# Mastering Windows 365

The ultimate guide to designing, delivering, and managing architectures for Windows 365 Cloud PCs

### Christiaan Brinkhoff | Sandeep Patnaik | Morten Pedholt

Foreword by

Panos Panay EVP and Chief Product Officer, Windows and Devices, Microsoft Ken Pan CVP, Windows 365 and AVD, Microsoft Scott Manchester VP of Product Management, Windows 365 and AVD

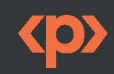

## **Mastering Windows 365**

The ultimate guide to designing, delivering, and managing architectures for Windows 365 Cloud PCs

6

Christiaan Brinkhoff

Sandeep Patnaik

**Morten Pedholt** 

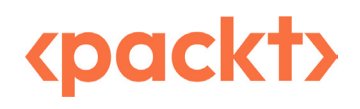

BIRMINGHAM-MUMBAI

### **Mastering Windows 365**

Copyright © 2023 Packt Publishing

*All rights reserved.* No part of this book may be reproduced, stored in a retrieval system, or transmitted in any form or by any means, without the prior written permission of the publisher, except in the case of brief quotations embedded in critical articles or reviews.

Every effort has been made in the preparation of this book to ensure the accuracy of the information presented. However, the information contained in this book is sold without warranty, either express or implied. Neither the author(s), nor Packt Publishing or its dealers and distributors, will be held liable for any damages caused or alleged to have been caused directly or indirectly by this book.

Packt Publishing has endeavored to provide trademark information about all of the companies and products mentioned in this book by the appropriate use of capitals. However, Packt Publishing cannot guarantee the accuracy of this information.

Group Product Manager: Pavan Ramchandani Publishing Product Manager: Prachi Sawant Content Development Editor: Sujata Tripathi Technical Editor: Arjun Varma Copy Editor: Safis Editing Project Coordinator: Ashwin Dinesh Kharwa Proofreader: Safis Editing Indexer: Subalakshmi Govindhan Production Designer: Prashant Ghare DevRel Marketing Coordinator: Marylou D'Mello

First published: September 2023

Production reference: 2210923

Published by Packt Publishing Ltd. Grosvenor House 11 St Paul's Square Birmingham B3 1RB ISBN 978-1-83763-796-6 www.packtpub.com "I'd like to thank my wife, Natasja, and my beautiful kids, Nila and Mason, for supporting me and allowing me to pursue my passion while finalizing this book! Building the future of Windows as part of Windows 365 while also writing a book has been intense but also very satisfying. Building products is important; however, ensuring the product is explained both from a technical and visual perspective is even more important. I hope you enjoy reading this book and it gives you superpowers so you can do your job even better!"

- Christiaan Brinkhoff

"I would like to express my deepest gratitude to the people who have made this book possible. To my mother, Swarajya Lakshmi, who taught me to be a learn-it-all and to be unbounded in my thinking. To my father, Balamukunda, for teaching me the importance of perseverance and for being my voice of reason and source of inspiration. To my spouse, Soumya, who has been an unwavering supporter of my dreams and passions. To my daughter, Siya, who kept me on track with my writing schedule and motivated me throughout the writing process. To my baby son, Sohum, whose playful presence lights up my days. To my aunt, Pramila, a brilliant author whose books ignited my own writing journey. To my furry friend, Max, for being so understanding during the long hours of writing. Their love, support, and encouragement have been invaluable in bringing this book to life. It is an immense honor and privilege to be able to share this book with all of you, not only because it empowers readers to master Windows 365 but also because it tells the story behind the product and its creation. Your support and readership mean the world to me as an author. My greatest hope is that this book brings you understanding, inspiration, and enlightenment on Windows 365."

– Sandeep Patnaik

"It requires a lot of time and dedication to write a book like this and keep the latest Microsoft Cloud technologies such as Windows 365 at the front of your mind. I couldn't have done this without support from my fiancée, Lykke, and my son, Aske. Thanks for always supporting me in whatever I decide to do, such as becoming a Microsoft MVP, and giving me time to organize and participate in community events. I hope you as a reader will find the content of this book understandable and useful so you can manage Windows 365 like a pro!"

- Morten Pedholt

## Forewords

Windows 365 redefines personal computing by bringing the elasticity of the cloud to every Windows customer, on any device. Our vision is an experience where moving between the cloud and edge is as seamless and unnoticeable as switching between Wi-Fi and 5G.

This hybrid compute model, across CPU, GPU, NPU, and Azure, enables users to access their Windows desktops and applications from anywhere, on any device, with the same familiar interface and functionality they have come to rely on. As we look forward, our team is rapidly innovating to make our Windows 365 experiences even more powerful and secure, all while providing access to cutting-edge AI features.

AI is driving the largest technology shift of this generation. The possibilities across industries – healthcare, finance, education, and tech – and even in our homes are endless. Together, we have the privilege to witness and participate in something that will change the very fabric of how we live our lives. Windows 365 provides a flexibility of compute that enables rich, new cloud and AI experiences.

It is within this exciting realm of innovation where AI, the cloud, and clients come together that *Mastering Windows* 365 finds its purpose.

From the newly announced Windows Copilot to the ability for any developer to create a Windows 11 AI plugin, AI is revolutionizing how we interact with our computers, and Windows 365 is here to help you use AI to deliver an unparalleled level of efficiency and productivity to your businesses.

Christiaan, Sandeep, and Morten have combined their expertise in *Mastering Windows 365* to make deploying and maintaining Windows 365 environments simple and easy. Through these pages, you will discover how to leverage the power of AI to automate routine tasks, optimize resource allocation, and deliver an exceptional user experience. You will gain a deep understanding of the underlying architecture, security considerations, and strategies for successful adoption. Moreover, this book serves as a compass for navigating the evolving landscape of cloud computing, offering guidance on hybrid environments, data management, and integration with other cloud services.

Ultimately, *Mastering Windows 365* is a comprehensive guide that will enable you to make the most of emerging new technologies and usher in a new era for your employees, clients, and customers. I hope you enjoy the journey as much as I did.

#### Panos Panay

EVP and Chief Product Officer, Windows and Devices, Microsoft

Windows 365 has been on the market for two years and we have seen tremendous customer adoption for the product. When we initially built the product, we targeted six core scenarios we believed would be a good fit for Windows 365: data security, developers, **bring your own PC (BYOPC)**, temporary workforces, remote employees, and mergers and acquisitions. Two years in, we can confirm those target use cases are the right ones. We have also identified new use cases that are driving adoption, such as government and frontline.

I have personally met with over one hundred customers since the launch of Windows 365. Some of them are fully deployed, some of them are expanding beyond their first purchase for new use cases and personas, and some of them are running pilots.

Many of the customers that I have talked to have on-premises VDI; they are migrating to Windows 365 for its simplicity, seamless integration with management, security, identity and compliance products in Microsoft 365, reduction in total cost of ownership, and improvement in sustainability. I also talk to an increasingly large number of customers that are not VDI customers. They are adopting the Cloud PC concept and purchasing Windows 365 to replace their physical PCs because of the unique benefits of Cloud PCs, for example, OpEx versus CapEx, fast provisioning, restore points, and upsizing/ downsizing. In fact, one of the largest Windows 365 customers has converted their entire PC fleet into Cloud PCs a year ago and has loved the experience of running Windows in the cloud.

Microsoft believes the future of Windows is in the cloud. We want the Windows experience that you all love to be available on any device. Imagine a future of Windows that's powered by and optimized for AI; imagine a purpose-built Windows device that can dynamically scale to the cloud, using Azure as a co-processor. We are just getting started with Windows 365. This book will help you to master Windows 365 and prepare yourself for a new generation of Windows that is cloud powered.

Ken Pan

CVP, Windows 365 and AVD, Microsoft

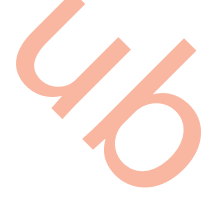

#### The innovation engine that drives the Windows in the cloud experience

Innovation can take many forms; as technology providers and product people, it's often difficult to put what we're building in context. And for many of us, we have a clear preference for the kinds of product areas we work on. When we develop products to meet the diverse needs of our customers, we are thoughtful in how we innovate. Consider that there are three core types of innovation: disruptive, evolutionary, and revolutionary. Let's walk through some examples of these types of innovation.

Consider the case of LCD televisions; while the act of watching screen-based entertainment remained the same, LCD televisions built on existing technological frameworks and material advancements to deliver a new device type that made the act of consuming new content better. This is a great example of an evolutionary advancement in televisions. The internet is an example of a revolutionary advancement. It's changed how we buy, learn, and communicate with each other in a fundamental way. It has created new markets and significantly expanded others. The modern electrical vehicle is a disruptive technology. Consider 15 years ago the three leading US-based automakers were Chrysler, Ford, and Chevy. As of the time of this writing, Telsa's market capitalization is around four times the size of all of these manufacturers combined. Tesla disrupted the market by offering new value, directto-consumer sales, and the ability to attach services to the sale after the initial purchase.

Let's discuss the forces that are shaping the innovation happening in the cloud virtualization world. The shift to hybrid work creates new opportunities, but it also creates new challenges. Things look different when the IT team isn't down the hall from employees who need help. New employees need to be onboarded, distributed teams need to be connected, specialized workloads need to be enabled, and new projects need to be scaled up. IT needs to not only get employees set up and supported but it also needs to be prepared to respond to rapidly changing environments while still maintaining business continuity. And, while managing this, IT also needs to ensure they are keeping their estate secure and meeting ever-changing regulatory requirements.

It is a challenge to address these needs with agility without overburdening IT, letting costs get out of control, sacrificing productivity, or compromising security. The changing nature of work is creating a tremendous opportunity for all of us in the virtualization market. Today, we can deliver Windows to users in three ways: on a physical device, through AVD, and through Windows 365. When you think about the innovation framework we discussed earlier, we can talk about our approach to delivering a Windows cloud experience that innovates in response to the changing nature of work.

AVD is a cloud VDI product that was a natural evolution from traditional on-premises VDI. Cloud VDI provides a PaaS-based management plane and the ultimate flexibility in compute, storage, density, and location. We think about AVD as our "any" offering – any compute and storage combination, any location, and any supported OS. Admins that are familiar with deploying and managing traditional VDI will find AVD a huge step forward that brings the reach and capabilities of Azure to bear on addressing their virtualization needs.

Windows 365 is a truly revolutionary innovation. The Cloud PC gives us an opportunity to create a **Software as a Service**, or **SaaS**, offering that redefines the user experience and can be managed by an endpoint administrator using the same tools, baselines, and processes as a traditional PC. A Cloud PC can be provisioned with Zero Touch, and the security principles are based on Zero Trust, and users can immediately be productive with Zero Ramp. We affectionately refer to Windows 365 as the "zero" offering.

Scott Manchester

VP of Product Management, Windows 365 and AVD, Microsoft

## **Product Quotes**

We've asked our other Windows Cloud Experiences group engineering leaders at Microsoft if they wanted to share inspirational quotes about how they see the future. Here goes...

"With its seamless integration of cloud computing and desktop virtualization, Windows 365 is the ultimate computing experience that lets you access your Windows experience from anywhere, on any device. This is not just an evolution of Windows; it's a revolution that empowers you to be more productive, secure, and flexible than ever before, with the cloud as your ally."

Bhavya Chopra, Principal Group Product Manager

"Workplaces are shifting to be more hybrid, with more colleagues around the world and greater opportunity for each person to work wherever they will be more productive. The cloud-based personal computing revolution led by Windows 365, which is a key enabler of this change, makes it possible to connect with the resources and people you need, just as if you were in a physical office together."

Deb Dubrow, Principal Group Product Manager

"Just over three years ago, we embarked on a journey to reshape the essence of computing, crafting a cloud-based PC with Windows 365 that redefines our digital limits. As we look ahead, we see the future of computing being freed from the physical boundaries of the devices in front of us."

Phil Gerity, Partner Group Product Manager

"Having worked in virtualization for a while, it has always felt like you need to learn how to fly a plane before experiencing the magic of flight. Windows 365 offers a first-class passenger seat that gets you off the ground in minutes, drinking champagne as you soar through the clouds to places you've never been before!"

Tristan Scott, Principal Group Product Manager

"Windows 365 aims to be the best expression of the Windows experience. It is where the Windows user environment, familiar administration, and the advantages of the Azure cloud come together. Concepts such as flexibility, mobility, reliability, and elasticity now apply in new ways. It's an exciting future and there is lots more to come."

Randy Cook, PM Architect

## Contributors

### About the authors

**Christiaan Brinkhoff** works as a Principal Program Manager and Community Lead for Windows 365 and AVD at Microsoft. In his role at Microsoft, he works on features such as the Windows 365 app, Switch, and Boot. Christiaan is also an author and inventor. His mission is to drive innovation while bringing Windows 365, Windows, and Microsoft Intune closer together, lead the Windows 365 and AVD MVP programs, and drive new community efforts around virtualization to empower Microsoft customers in leveraging new cloud virtualization scenarios. Christiaan joined Microsoft in 2018 as part of the FSLogix acquisition. He has also been rewarded with the Microsoft MVP, Citrix CTP, and VMware vExpert community achievements for his continued support in the EUC community.

**Sandeep Patnaik** is a virtualization veteran with nearly two decades of experience in the industry. He has shipped multiple billion-dollar products and cloud services for Microsoft to a global user base including Windows, AVD, and Windows 365. His contributions have earned him multiple patents in this field. Currently, he leads a stellar team that is responsible for building the product strategy for Windows 365 and AVD services and shaping the future of user experiences for these services.

**Morten Pedholt** works as a cloud architect for a consulting company in Denmark where he advises on and implements Microsoft virtual desktop solutions to customers around the world. Morten started his journey as a consultant over 8 years ago, when he started with managing client devices but quickly found a passion for virtual device management. Today, Windows 365 and Azure Virtual Desktop are the main areas that are being focused on, alongside Microsoft Intune. Because of all the community activities Morten has done over the past few years, he received the Microsoft MVP award in the category of Windows 365 in March 2022.

### About the reviewers

**Sune Thomsen** is based in Denmark, and he's a Windows 365 (Windows and Devices for IT) MVP with over 19 years of IT experience. He has spent at least a decade specializing in client management via Microsoft Configuration Manager and Intune, and he's currently helping enterprise customers with their cloud journey. He's working as a consultant for a small consulting company called Mindcore. Prior to joining Mindcore, Sune gained 10 years of experience in the engineering industry, managing and deploying various Microsoft solutions and projects. Sune is passionate about community work. Besides blogging and speaking at tech events, he's also an official contributor within the Windows 365 Community and the Modern Endpoint Management LinkedIn group.

*I'd like to thank my wife and the kids for always supporting me and allowing me to dedicate so much private time to the community. Reviewing this book has been a tremendous honor and an educational journey – thank you Christiaan, Sandeep, and Morten for giving me this fantastic opportunity.* 

**Dominiek Verham** lives in Brunssum, the Netherlands. He has over 20 years of experience in IT working in all kinds of technical roles focused on Microsoft products. In 2017, Dominiek transitioned from Microsoft server products to endpoints, creating images for a variety of customers in different sectors using MDT. In the same year, he began his journey with the various Microsoft cloud products, such as Microsoft Intune, AVD, Windows 365, and related products such as Nerdio. He is passionate about sharing his knowledge and personal experiences with the community via his blog and presentations. Dominiek has been a Microsoft MVP for Windows 365 (Windows and Devices for IT) as well as a Nerdio NVP since 2022.

First of all, I would like to thank my wife, Myrna, and my daughter, Mila, for allowing me to invest a lot of private time in my community efforts. I would like to thank the authors of this book, Christiaan, Sandeep, and Morten, for giving me this opportunity. It was a great honor and a fun experience! And, last but not least, I want to thank the very active community! It's amazing to see all of the great content on different social media platforms.

**Ola Ström** is a Windows 365 MVP based in Sweden with over 10 years of experience in Microsoft Intune and cloud-based device management. Ola decided to focus on Intune rather than catching up with more senior peers who specialized in on-premises products. Since Ola loves making life easier for both IT administrators and users, Windows 365 became a natural next step for him.

Ola currently works as the Chief Technical Architect within the device segment at Knowledge Factory, a specialist unit with the Nordic Microsoft partner Advania. In this position, he helps customers on their journey to the modern workplace.

Ola loves sharing his knowledge and findings with the community, both through his blog and speaking at tech events.

First, I would like to thank Christiaan, Sandeep, and Morten for giving me this terrific opportunity to review the book. It has been a great honor and something I am really proud of being part of. I would also like to thank my girlfriend, Emma, because she has put up with me and supported me in dedicating big parts of our summer vacation to reviewing this book. And finally, a big thank you to the Windows 365 community.

## **Table of Contents**

1

### Part 1: Understanding the Basics of Windows 365

| Introduction to Windows 365         |     |                                | 3  |
|-------------------------------------|-----|--------------------------------|----|
| The Windows 365 vision – moving     |     | Windows 365 Enterprise license |    |
| from buying computers to buying     |     | pre-requirements               | 15 |
| computing                           | 4   | Windows 365 Government license |    |
| What is Windows 365 and what is     |     | requirements                   | 16 |
| a Cloud PC?                         | 5   | Windows 365-supported regions  | 16 |
| Asking ChatGPT to write a poem      | 6   | Windows Copilot – bringing the |    |
| Windows 365 Business and Enterprise | e 7 | power of AI to Windows 11      | 17 |
| Windows 365 Government              | 11  | Microsoft Intune               | 18 |
| Windows 365 Frontline               | 12  | Windows Autopatch              | 19 |
| Windows 365 and Azure Virtual       |     | Microsoft Dev Box              | 20 |
| Desktop – the differences           | 13  | Supported endpoints            | 21 |
| Windows 365 license requirements    | 14  | Summary                        | 21 |
| Windows 365 Business license        |     | Questions                      | 21 |
| pre-requirements                    | 15  |                                |    |

### Further reading

### 22

### Part 2: Implementing and Managing Cloud PCs

### 2

| Architecture                                                     |          |                                           | 25       |
|------------------------------------------------------------------|----------|-------------------------------------------|----------|
| Windows 365 architecture                                         | 25       | Co-management                             | 39       |
| The components that Microsoft manages and the components the     |          | Business continuity and disaster recovery | 39       |
| customer manages                                                 | 27       | Windows 365 service availability          | 40       |
| Identity – Azure Active Directory                                | 28       | Windows 365 Cloud PC backup and recovery  | 41       |
| Networking controls – virtual network                            |          | User profile data resiliency              | 44       |
| connection                                                       | 28       | User endpoint availability                | 45       |
| Deployment configuration – Intune app<br>deployment and security | 29       | RBAC roles and delegation                 | 46       |
| User profiles                                                    | 29       | RBAC roles and structure<br>Scope tags    | 46<br>46 |
| Networking dataflow                                              | 30       | Custom roles                              | 47       |
| Connection security                                              | 30       | Adding an additional security layer with  |          |
| Required URLs                                                    | 31       | Azure PIM                                 | 54       |
| Bandwidth requirements                                           | 33       | Summary                                   | 55       |
| Optimizing the connection with RDP Short                         | tpath 34 | Questions                                 | 55       |
| User connection flow                                             | 37       | Further reading                           | 56       |
| 3                                                                |          |                                           |          |

### 3

### **Deploying Cloud PCs**

| The deployment process              | 58 | Setting up a HAADJ ANC          |
|-------------------------------------|----|---------------------------------|
| Geography and region settings       | 60 | Automatic health checks         |
| Windows 365 and data protection     | 65 | Manually triggering a health of |
| Configuring networking              | 65 | Purchasing and assignin         |
| Prerequisites                       | 66 | 365 licenses                    |
| Creating a virtual network in Azure | 66 | Provisioning Cloud PCs          |
| Setting up an AADJ ANC              | 71 | Creating custom images          |

|                                    | • • |
|------------------------------------|-----|
| Setting up a HAADJ ANC             | 74  |
| Automatic health checks            | 77  |
| Manually triggering a health check | 80  |
| Purchasing and assigning Windows   |     |
| 365 licenses                       | 81  |
| Provisioning Cloud PCs             | 83  |
| Creating custom images             | 91  |
|                                    |     |

| Custom image pre-requirements           | 92  |
|-----------------------------------------|-----|
| Creating a virtual machine              | 92  |
| Creating a managed image                | 102 |
| Uploading a custom image to Windows 365 | 106 |
| Configuring Windows 365 Boot            |     |
| Minutine to Minden 205 medles           |     |
| Migrating to windows 365 – profiles     |     |
| and data                                | 115 |

| Security                   | 115 |
|----------------------------|-----|
| User data                  | 116 |
| Enabling Windows Autopatch | 117 |
| Summary                    | 122 |
| Questions                  | 122 |
| Further reading            | 123 |

### Managing Cloud PCs

| Configuring an ESP for a Cloud PC           | 125 |
|---------------------------------------------|-----|
| Important ESP settings                      | 126 |
| Assignment of the ESP                       | 126 |
| Configuring an ESP                          | 126 |
| An end user experience                      | 132 |
| Moving Cloud PCs to another region          | 133 |
| Enabling users to reset their Cloud         |     |
| PCs                                         | 134 |
| Resizing Cloud PCs                          | 136 |
| Resizing a Cloud PC provisioned by a direct |     |
| assigned license                            | 138 |
| Resizing a Cloud PC provisioned by          |     |
| a group-based license                       | 140 |
| Bulk device actions                         | 145 |
| Configuring configuration profiles          | 148 |
| Structuring assignments with filters        | 149 |

| Creating a filter for Windows 365      | 150 |
|----------------------------------------|-----|
| Creating a CSP                         | 153 |
| Deploying applications to Cloud PCs    | 158 |
| Backing up and restoring Cloud PCs     | 172 |
| How do restore points work?            | 173 |
| Configuring restore points             | 174 |
| How to restore a Cloud PC as an admin  | 177 |
| How can a user restore their Cloud PC? | 179 |
| How to bulk-restore multiple Cloud PCs | 183 |
| Manually creating a restore point      | 185 |
| Sharing restore points with an Azure   |     |
| storage account                        | 186 |
| Summary                                | 190 |
| Questions                              | 191 |
| Further reading                        | 191 |

### Part 3: Accessing, Securing, and Analyzing Cloud PCs

### 5

### **Accessing Cloud PCs**

| Accessing Cloud PCs from                  |     |
|-------------------------------------------|-----|
| any device                                | 196 |
| Introducing the Windows 365 app           |     |
| for Windows                               | 197 |
| Pinning your favorite Cloud PC to the     |     |
| Windows taskbar                           | 198 |
| Connection settings                       | 200 |
| Dark mode support                         | 201 |
| Installing from the Microsoft Store       | 202 |
| Deploying the Windows 365 app using       |     |
| Microsoft Intune                          | 204 |
| Exploring Windows 365 Boot                | 211 |
| Diving into Windows 365 Switch            | 214 |
| Using the Windows 365 web client          | 221 |
| Location                                  | 223 |
| Keyboard shortcuts                        | 224 |
| Connection details                        | 226 |
| Transferring files to and from a Cloud PC | 228 |
| Collecting user logs                      | 231 |
| Dark mode                                 | 232 |
| Performing user actions on Window         | s   |
| 365 Cloud PC                              | 233 |
| Knowing about alternate clients           | 235 |
| Microsoft Remote Desktop client           | 235 |
| Approved Linux thin clients               | 236 |

| Connecting from a company website     |     |
|---------------------------------------|-----|
| or application                        | 236 |
| Step 1 – getting the user's Cloud PCs | 236 |
| Step 2 – launching the connection     | 237 |
| The Windows client                    | 238 |
| Meeting endpoint requirements         | 239 |
| Windows                               | 239 |
| Web browsers                          | 239 |
| macOS and iOS                         | 240 |
| Android                               | 240 |
| Linux                                 | 240 |
| Delivering a premium experience       | 240 |
| Implementing protocol                 |     |
| enhancements                          | 241 |
| RDP Shortpath                         | 242 |
| Enhancing the end user network        | 244 |
| Microsoft Teams                       | 245 |
| Utilizing graphics enhancements       | 246 |
| RDP profiles                          | 246 |
| Setting frame rates                   | 248 |
| Multimedia redirection                | 253 |
| Summary                               | 258 |
| Questions                             | 258 |
| Further reading                       | 258 |

### Securing Cloud PCs

#### 259

| Configuring Conditional                |     |
|----------------------------------------|-----|
| Access – MFA                           | 259 |
| Configuring a CA policy to enforce MFA | 260 |
| Configuring the CA policy with FIDO    |     |
| authentication                         | 268 |
| Compliance policies                    | 277 |
| Creating a compliance policy           | 278 |
| eDiscovery mode                        | 283 |
| Creating an Azure storage account and  |     |
| assigning permissions                  | 283 |
| Placing a Cloud PC under review        | 288 |
| Removing a Cloud PC under review       | 290 |
| How to become a local                  |     |
| administrator of your Cloud PC         | 292 |

Configuring the local admin setting

### 7

#### Windows Local Administrator **Password Solution** 296 Enabling the built-in administrator 298 Screen capture protection 311 Watermarking 314 **Redirecting local devices** 316 Microsoft Defender for Endpoint 317 Enabling Defender for Endpoint in Intune 318 Security baselines 320 Summary 321 Questions 321 Further reading 322

### Analyzing, Monitoring, and Troubleshooting Cloud PCs

292

| Endpoint analytics                       | 323 |
|------------------------------------------|-----|
| Startup performance                      | 326 |
| Application reliability                  | 328 |
| Work from anywhere                       | 329 |
| Resource performance                     | 331 |
| Remoting connection                      | 332 |
| Windows performance counters             | 335 |
| Cloud PC device performance              |     |
| dashboard                                | 338 |
| System alerts and email notifications    | 338 |
| Configuring notifications for the failed |     |
| provisioning of Cloud PCs                | 339 |

| Cloud PC utilization dashboard             | 342 |
|--------------------------------------------|-----|
| Cloud PC utilization                       | 343 |
| Frontline Cloud PC utilization             | 345 |
| Troubleshooting                            | 346 |
| Common implementation errors               | 347 |
| Connectivity                               | 347 |
| Collecting logs and helping users remotely | 352 |
| Display and graphics                       | 354 |
| Logon performance                          | 358 |
| Authentication and identity                | 359 |
| The Windows 365 app                        | 361 |
| Remote Desktop clients                     | 361 |
| Microsoft Teams                            | 362 |

| Multimedia redirection       | 363 | Summary         | 366 |
|------------------------------|-----|-----------------|-----|
| Contacting Microsoft support | 364 | Questions       | 366 |
| Screen capture protection    | 365 | Further reading | 366 |

### Part 4: Extending Windows 365 with Partner Solutions

### 8

### Windows 365 Partner Solutions

| Why are partners important?                        | 369 | Client partners – IGEL Technology    | 391 |
|----------------------------------------------------|-----|--------------------------------------|-----|
| Protocol-enhanced partners - Citrix                |     | Configuring the IGEL Windows 365 app | 392 |
| and Windows 365                                    | 369 | Package modernization                |     |
| What are the requirements?                         | 370 | partners – Rimo3                     | 398 |
| Enabling the Citrix connector in the Intune portal | 371 | Automating application import from   | 308 |
| Connecting Windows 365 to Citrix Cloud             | 373 | Post-packaging automated Intelligent | 570 |
| Protocol-enhanced partners –                       |     | Smoke Test                           | 402 |
| VMware and Windows 365                             | 379 | Client modernization partners – LG   | 404 |
| Enhanced employee experience                       | 380 | Client modernization partners –      |     |
| Hybrid cloud support                               | 380 | Motorola/Lenovo                      | 405 |
| Solution requirements                              | 380 | Summary                              | 407 |
| Configuring Windows 365 with VMware in             |     | Summary                              | 407 |
| Intune                                             | 381 | Questions                            | 408 |
| Signing up for the VMware Horizon Cloud            |     | Further reading                      | 408 |
| Service – next-gen                                 | 383 |                                      |     |
| Configuring your Horizon Cloud Service             |     |                                      |     |
| tenant via the Windows 365 getting started         |     |                                      |     |
| workflow                                           | 385 |                                      |     |
| End-user access                                    | 390 |                                      |     |

| Community Experts Hall of Fame                            |            | 409                                       |                   |  |
|-----------------------------------------------------------|------------|-------------------------------------------|-------------------|--|
| Microsoft MVPs for Windows 365<br>Other community experts | 410<br>411 | Christiaan<br>Morten                      | 414<br>414        |  |
| Microsoft resources<br>Fun stuff we did for the book      | 413<br>414 | Sandeep<br>Everything must come to an end | 415<br><b>416</b> |  |
| Index                                                     |            |                                           | 417               |  |
| Other Books You May Enjoy                                 |            |                                           | 428               |  |

## Preface

Windows 365 Cloud PC is a revolutionary cloud-based computing solution that offers users a seamless and secure Windows experience from virtually any device.

The goal of this book is to help you understand, deploy, manage, secure, and optimize Windows 365 Cloud PCs effectively.

This comprehensive book takes you on an illuminating journey through the evolving landscape of Windows 365 cloud computing, delving into the core concepts, deployment intricacies, management strategies, and advanced capabilities of this cutting-edge technology.

Prepare to embark on a tour into the realm of Windows cloud computing and witness the unfolding evolution of Windows as it becomes fueled by the synergy of Intune, cloud, and AI technologies. Authored by luminaries from the Windows 365 product group and a distinguished Microsoft MVP, this book offers invaluable insights into the intricacies of Windows 365 – its functionalities, features, partner add-value solutions, and best practices. With a wealth of experience, these experts are poised to illuminate the path to the next generation of cloud computing, affording you a rare opportunity to grasp this cutting-edge technology from those embedded within the industry.

We hope you enjoy it!

### Who this book is for

This book is for IT administrators, architects, consultants, and **Chief Information Officers** (**CIOs**) who want to leverage and design Windows 365 Cloud PCs effectively. This book is also for anyone who would like to move their Windows endpoints to the cloud with ease. A basic understanding of modern management based on Microsoft Intune and Microsoft 365 products is required.

### What this book covers

*Chapter 1, Introduction to Windows 365*, provides everything you need to know first before jumping into the deployment of Windows 365 Cloud PCs. What is Windows 365 and what are Cloud PCs? What are the different product and licensing versions? How is Windows 365 different than Azure Virtual Desktop and any other virtualization solution on the market? These are a few of the topics we will handle in the chapter. Let's go and read!

*Chapter 2, Architecture*, covers things related to designing and creating good Windows 365 architecture. You will get a better understanding of what you, as an IT administrator, will have to manage and focus on.

*Chapter 3*, *Deploying Cloud PCs*, is the start of the real deal, the hands-on part where we will guide you through the nuts and bolts of deploying Windows 365 Enterprise, including the new Windows 365 Frontline solution. We will be explaining the basics, tips, and tricks, and all the latest new components available as part of the Windows 365 service.

*Chapter 4, Managing Cloud PCs*, teaches you all the necessary steps in order to manage your Cloud PCs via the Microsoft Intune portal. We will also go over the features that make your life as an IT admin much easier.

*Chapter 5, Accessing Cloud PCs,* explores how to access your Cloud PC, and how to take advantage of different features such as Windows 365 Boot and Switch. Furthermore, you will also be guided through how to enable some security features.

*Chapter 6, Securing Cloud PCs,* explains how you can secure the connection and content with **digital** rights management (DRM) such as lock-down features and more to ensure your Cloud PC is secure.

*Chapter 7*, *Analyzing, Monitoring, and Troubleshooting Cloud PCs*, covers everything about analyzing and monitoring Windows 365 Cloud PCs. You will get to know the built-in analyzing solution and how to utilize all the data that is available to be able to analyze your environment efficiently, including tips and tricks on how to troubleshoot in your Windows 365 environment.

*Chapter 8, Windows 365 Partner Solutions,* talks about the value that Windows 365 partner solutions are contributing. Each partner solution adds a layer on top of the existing Windows 365 service that supports new and more use cases.

*Chapter 9, Community Experts – Hall of Fame,* introduces some of the greatest minds in the Windows 365 community.

### To get the most out of this book

To get the most out of this book, it's good to have a base-level understanding of Microsoft Intune and Microsoft 365 cloud services, and such. This is not required, however, as you'll learn all you need to know in this book!

### **Conventions used**

There are a number of text conventions used throughout this book.

Code in text: Indicates code words in text, database table names, folder names, filenames, file extensions, pathnames, dummy URLs, user input, and Twitter handles. Here is an example: "This makes the environment more secure than ever because you no longer have something that is exposing itself to port 3389."

**Bold**: Indicates a new term, an important word, or words that you see onscreen. For instance, words in menus or dialog boxes appear in **bold**. Here is an example: "Click on the **Options** menu in the upper-left corner, expand **My Services**, and select **DaaS** "

Tips or important notes Appear like this.

### Get in touch

Feedback from our readers is always welcome.

General feedback: If you have questions about any aspect of this book, email us at customercare@ packtpub.com and mention the book title in the subject of your message.

**Errata**: Although we have taken every care to ensure the accuracy of our content, mistakes do happen. If you have found a mistake in this book, we would be grateful if you would report this to us. Please visit www.packtpub.com/support/errata and fill in the form.

**Piracy**: If you come across any illegal copies of our works in any form on the internet, we would be grateful if you would provide us with the location address or website name. Please contact us at copyright@packt.com with a link to the material.

If you are interested in becoming an author: If there is a topic that you have expertise in and you are interested in either writing or contributing to a book, please visit authors.packtpub.com.

### **Share Your Thoughts**

Once you've read *Mastering Windows 365*, we'd love to hear your thoughts! Please click here to go straight to the Amazon review page for this book and share your feedback.

Your review is important to us and the tech community and will help us make sure we're delivering excellent quality content.

### Download a free PDF copy of this book

Thanks for purchasing this book!

Do you like to read on the go but are unable to carry your print books everywhere? Is your eBook purchase not compatible with the device of your choice?

Don't worry, now with every Packt book you get a DRM-free PDF version of that book at no cost.

Read anywhere, any place, on any device. Search, copy, and paste code from your favorite technical books directly into your application.

The perks don't stop there, you can get exclusive access to discounts, newsletters, and great free content in your inbox daily

Follow these simple steps to get the benefits:

1. Scan the QR code or visit the link below

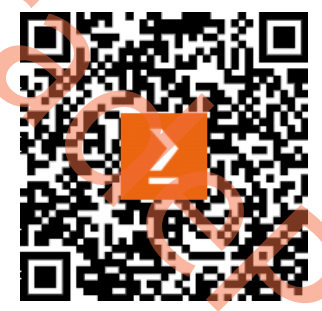

https://packt.link/free-ebook/978-1-83763-796-6

- 2. Submit your proof of purchase
- 3. That's it! We'll send your free PDF and other benefits to your email directly

## Part 1: Understanding the Basics of Windows 365

This part of the book serves as an introduction to Windows 365 and Cloud PCs. It explains the various product and licensing options, highlights the distinctions between Windows 365 and other virtualization solutions on the market, and outlines the supported endpoints. By the end of this part, you will have gained a comprehensive understanding of Windows 365 and its features.

This part contains the following chapter:

• Chapter 1, Introduction to Windows 365

## **Introduction to Windows 365**

In this chapter, we will introduce you to Windows 365. We will explore the fundamentals to help you understand the product in preparation for the other more technical chapters in the book. We highly recommend reading through this chapter fully.

We're extremely excited to kick off this first chapter, in which we will cover the following subjects:

- The Windows 365 vision moving from buying computers to buying computing
- What is Windows 365 and what is a Cloud PC?
- Windows 365 Business and Enterprise
- Windows 365 Government
- Windows 365 Frontline
- Windows 365 and Azure Virtual Desktop the differences
- Windows 365-supported regions
- Windows 365 licensing requirements
- Windows Copilot bringing the power of AI to Windows 11
- Microsoft Intune
- Windows Autopatch
- Microsoft Dev Box
- Supported endpoints

Let's kick off this first chapter with some interesting research information. As we emerge from the COVID-19 pandemic and shift into a new world of hybrid work, organizations will need to adopt digital solutions to keep their employees connected and collaborating, whether they are working from home, at the office, or anywhere in between. Now is probably the most complicated time to be an IT admin, and some of the reasons for this are as follows:

- In recent surveys, 57% of remote employees plan to shift to hybrid work, whereas 51% are considering working remotely permanently
- 68% of companies report experiencing a breach due to the exploitation of an endpoint in 2021
- 67% of IT professionals feel overwhelmed by trying to manage remote work

Windows 365 can help solve these challenges for your business:

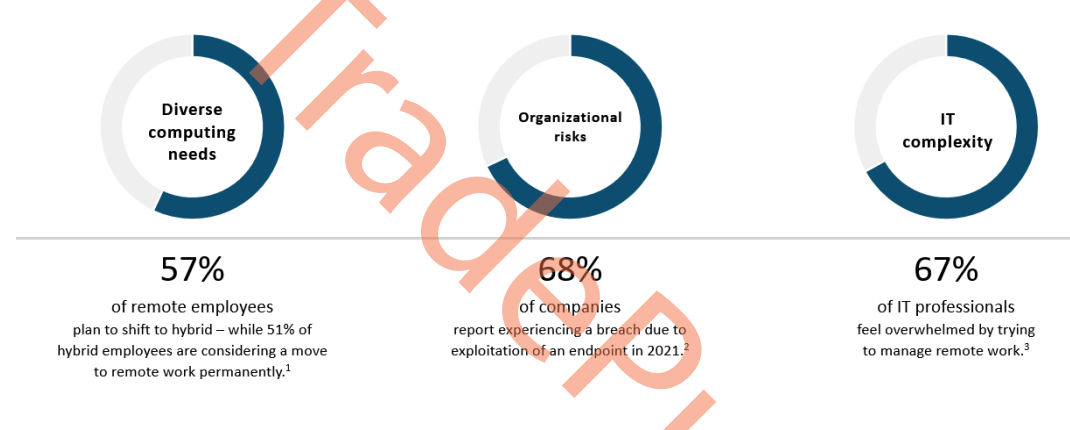

Figure 1.1 – Hybrid work market analysis

# The Windows 365 vision – moving from buying computers to buying computing

"With Windows 365, we're creating a new category: the Cloud PC. Just like applications were brought to the cloud with SaaS, we are now bringing the operating system to the cloud..."

- Satya Nadella, CEO, Microsoft

During the launch of Windows 365 back in July 2021, Microsoft's CEO, Satya Nadella, shared this quote about bringing Windows to the cloud, blurring the lines between Windows today and in the future. The vision outlined a rich set of features, which has also been explained by our senior leaders, who contributed to the foreword of this book.

The following features illustrate the vision and ambitions of Windows 365 and outline the main differences in end user experiences that are unique to Windows 365:

- The Windows 365 app enables users to start their Windows 365 Cloud PC session from the taskbar or **Start** menu with a personal Windows experience and different end user actions to reboot, rename, restore, and troubleshoot the Cloud PC without IT admin interaction.
- Windows 365 Boot makes it possible for users to log directly into their Cloud PC from the initial Windows 11 logon screen. This direct-to-Cloud solution provides a Windows look and feel experience without any visible client for the end user. It is also a great solution for scenarios with shared users, such as shift workers.
- Windows 365 Switch makes it possible to easily move between the local and Cloud PC from the Windows 11 Task View desktops feature. It works seamlessly, directly from within the Windows 11 shell, by either swiping with your fingers, using a mouse, or keyboard interaction.
- Windows 365 Offline makes it possible to remain productive when there is a disconnect. With Offline mode, you enable a user to work in Windows 365 without disruption if the internet connection goes down. When the internet connection comes back online, the Cloud PC will automatically re-enable itself with the changes made on your offline Cloud PC synced.

Ultimately, Windows is moving to the cloud. We will move from buying computers to buying computing, where Windows performance will no longer be capped by the physical processing hardware on your endpoint but by a combination of your local and Cloud PC.

### What is Windows 365 and what is a Cloud PC?

Windows 365 is the world's first Cloud PC service that's designed for your hybrid work needs. Windows 365 is a premium cloud service from Microsoft that securely streams your personalized Windows desktop, apps, and content from the Microsoft cloud (Microsoft Azure) to any device, anywhere. It is a revolutionary technology where both the IT admin and end user experiences are fundamentally different from traditional **virtual desktop infrastructure** (**VDI**) and Cloud VDI. It combines the best of Windows, Azure, and Microsoft 365 to deliver simplified IT and modern end user experiences – providing an easy on-ramp for both existing and new customers.

A Cloud PC is the end user's personal computer in the cloud that is optimized, scalable, and has high availability for a familiar Windows desktop experience. It's hosted in the Windows 365 service and is accessible from anywhere, on any device. Windows 365 is a hybrid local and cloud **operating system** (**OS**) that brings new possibilities to organizations of all sizes.

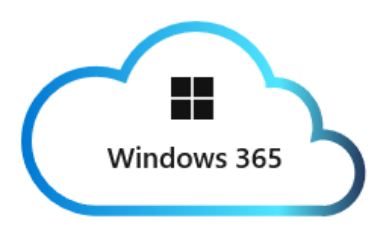

Figure 1.2 – Windows 365 illustration

With Windows 365, organizations can choose whether a PC, with its locally installed OS, or a Cloud PC, with its cloud-based OS, is the best fit for a particular user or role in the organization. In some cases, a user may benefit from having both a local OS and a cloud OS and choosing the one for the job.

Windows 365 is designed for organizations of all sizes that need highly secure and agile hybrid work solutions. These solutions are valuable for elastic workforces, distributed employees, and specialized workloads that require versatile compute and storage capabilities, accessible on any device.

IT administrators can swiftly scale and resize Cloud PCs to meet the changing needs of their users so that they have the compute power and storage they need, with predictable costs. Hybrid work use cases can be supported effectively with Windows 365. Let's add some fun. We asked ChatGPT to write a poem about Windows 365 to test what the general idea about it is in the industry.

### Asking ChatGPT to write a poem

Here's a poem about Windows 365: Windows 365, a tool so fine Bringing Windows, Office, and peace of mind In the cloud it resides, with ease to find A comprehensive platform, of a new kind Gone are the days, of software to buy Now, it's a subscription, that never runs dry Always up-to-date, no need to pry With Windows 365, your work takes flight Collaboration made simple, with Teams in sight; Video calls, chats, and file sharing, all in one sight working together, now it feels just right

4

Windows 365 has got you, day and night Protecting your data, making it just right So rest easy, knowing your information's in sight Windows 365, a tool for the modern day Making work easier, in every single way So join the revolution, and get on the way To a future bright, with Windows 365!

### Windows 365 Business and Enterprise

Before jumping straight into the editions of Windows 365, we'd like to make you aware of recent product name changes around **Azure Active Directory** becoming **Microsoft Entra ID**. Most of the screenshots in this book will be listed as Azure AD, as the book was written in the middle of the name change, and not all product pages in, for example, Microsoft Intune and Windows 365 received those changes.

Please use the following table to convert from the old names to the new ones moving forward:

| Old name                     | New name                           |
|------------------------------|------------------------------------|
| Azure Active Directory       | Microsoft Entra ID                 |
| Azure Active Directory join  | Microsoft Entra join               |
| Hybrid Active Directory join | Hybrid Microsoft Entra join        |
| Azure AD Conditional Access  | Microsoft Entra Conditional Access |
| Azure AD tenant              | Microsoft Entra tenant             |
| Azure AD account             | Microsoft Entra account            |
| Azure AD Connect             | Microsoft Entra Connect            |

Table 1.1 – Azure AD becomes Microsoft Entra

Windows 365 is available in two editions - Windows 365 Business and Windows 365 Enterprise.

Windows 365 is a solution that aims to offer benefits to businesses of various sizes, ranging from small enterprises to large corporations. Companies can purchase subscriptions through windows365. com by using credit cards or other local payment methods supported in their country.

The Windows 365 Business Edition caters to the needs of small and medium-sized organizations, with up to 300 users. It offers a straightforward approach to purchasing, deploying, and administering Cloud PCs. Business owners can easily manage their company's Cloud PCs using the Windows 365 Business Admin Portal.

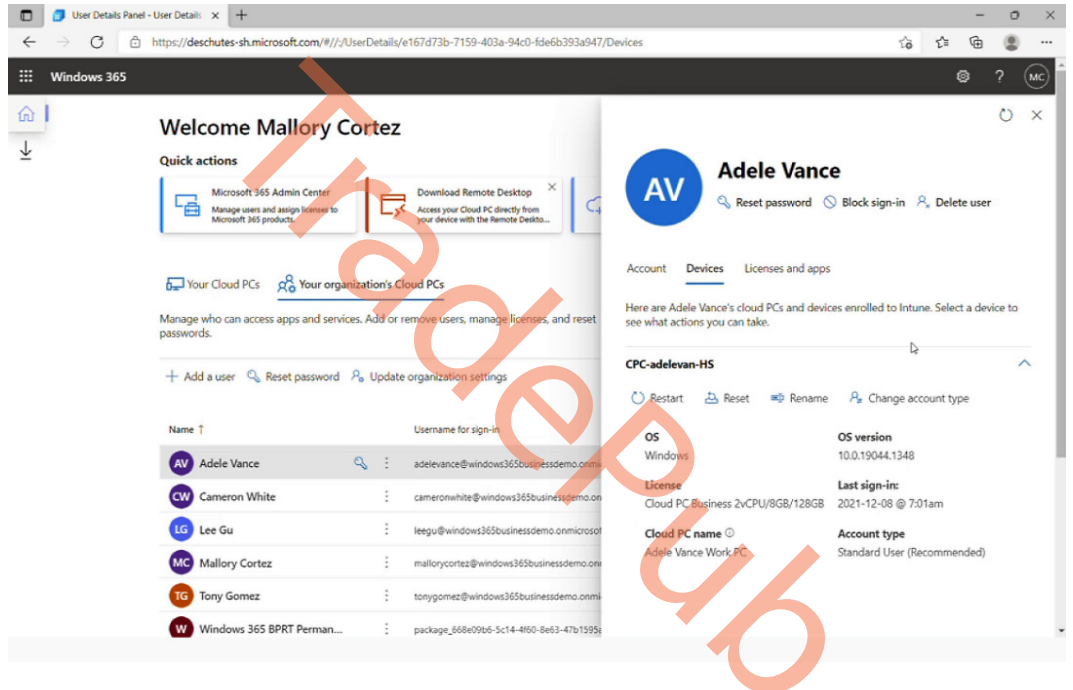

Figure 1.3 – Windows 365 Business Admin Portal

Windows 365 Enterprise is for organizations that want to manage their Cloud PCs with Microsoft Intune and take advantage of integrations with other Microsoft services, such as **Azure Active Directory** (**Azure AD**) and Microsoft Defender for Endpoint:

| Microsoft Intune admin center                                                                                                    |                                                                                                   | 段 🔮 ⑳ 忍 ൞ arjunv@packttebookso<br>расктерокозольсок (раск                                                                                                    |   | ê                                                                                                    |
|----------------------------------------------------------------------------------------------------|---------------------------------------------------------------------------------------------------|----------------------------------------------------------------------------------------------------|---|----------------------------------------------------------------------------------------------------|
| <ul> <li></li></ul>                                                                                                    | Home > Devices<br>Devices   Windows 3<br>Search «<br>macOs •                                      | 65 ··· 2                                                                                                    | × | <ul> <li>Q</li> <li></li> <li>&lt;</li></ul> |
| Aupon     Aupon     Section     Endpoint security     Peports     Ausor     Ausor     Security     Ausor     Ausor     Coups     Troubleshooting + support | Android  Chrome OS (preview)  Linux  Device enrollment  Enroll devices  Provisioning  Vindows 365 | Provisioning<br>Provisioning<br>1 1 0 0 0<br>Azure network connection health<br>1 1 0 0 0<br>Azure network connection health<br>1 0 0 0<br>Monitoring reports                                        |   | ©<br>⊚<br>₽<br>+                                                                                                    |
|                                                                                                    | Policy Compliance policies Conditional access Configuration profiles Scripts Remediations         | Remoting connection         Resource performance           Review performance metrics for<br>connecting to your Cloud PCs.         Review and compare your current<br>resource's performance scores. | Ŧ | \$                                                                                                    |

Figure 1.4 – Windows 365 Enterprise Intune admin center

We've now explained the high-level differences between Windows 365 Business and Enterprise. Let's take a bit of a deeper dive and go over a cheat sheet table explaining both services in more detail:

|                 | Windows 365 Business               | Windows 365 Enterprise                |
|-----------------|------------------------------------|---------------------------------------|
| Domain join     | Azure AD join with Virtual         | Azure AD join with VNet               |
|                 | Network (VNet) is not supported.   | is supported.                         |
|                 |                                    | Azure AD join without VNet            |
|                 |                                    | is supported.                         |
|                 |                                    | Hybrid Azure AD join with VNet        |
|                 |                                    | is supported.                         |
| Purchase        | Microsoft 365 Admin Center or the  | Microsoft 365 Admin Center or the     |
| channel support | Azure AD portal.                   | Azure AD portal.                      |
| License portal  | There are no licensing             | Users must be licensed for Windows    |
|                 | pre-requirements to buy and        | 10 or 11 Enterprise (when available), |
|                 | deploy Windows 365 Business.       | Microsoft Intune, and Azure AD P1.    |
|                 | Other features, such as device     |                                       |
|                 | management, can be used if users   |                                       |
|                 | are licensed for Microsoft Intune. |                                       |
| Seat limit      | 300 seats per tenant               | No limits                             |
| Provisioning                       | Provisioning is simpler through the use of default configurations.                                               | Provisioning can be tailored to meet the needs of the organization.                                                                                                    |
|------------------------------------|----------------------------------------------------------------------------------------------------|----------------------------------------------------------------------------------------------------|
|                                    | Cloud PCs are automatically set up with a Gallery image.                                                         | Admins choose network and user<br>permissions and assign a policy to<br>the Azure AD group.                                                                                        |
|                                    |                                                                                                    | images or custom images.                                                                                                    |
| Policy management                  | Not supported                                                                                                    | Group Policy Objects (GPOs) and<br>Intune MDM policy are supported                                                                                                    |
| Monitoring                         | Not supported                                                                                                    | Reporting with Endpoint Analytics                                                                                                    |
|                                    |                                                                                                    | Monitoring and operational health alerts                                                                                                    |
| Universal Print                    | Not supported                                                                                                    | Supported                                                                                                    |
| End<br>user management             | Users are able to troubleshoot,<br>reset, restart, and rename their<br>Cloud PCs on the Windows 365<br>home page | Users are able to troubleshoot,<br>restart, restore, and rename their<br>Cloud PCs on the Windows 365<br>home page                                                                 |
| Conditional Access                 | Policies in Conditional Access can<br>be deployed only from Azure AD.<br>Requires an Azure AD P1 license.        | Policies in Conditional Access can<br>be deployed from Azure AD or the<br>Intune admin center.                                                                                     |
| Security baselines                 | Not supported                                                                                                    | Dedicated security baselines can<br>be edited and deployed by using<br>Microsoft Intune                                                                                            |
| Microsoft Defender<br>for Endpoint | Supported if the customer<br>separately has the requisite<br>E5 license.                                         | Integration with Defender for<br>Endpoint. If the customer has an E5<br>license, all Cloud PCs will respond<br>to Defender for Endpoint policies<br>and show up in MDE dashboards. |

Table 1.2 - Windows 365 Business and Windows 365 Enterprise comparison

In the next section, we will be talking about Windows 365 for governments.

#### Windows 365 Government

Today, governments use some Microsoft cloud services such as Microsoft Office and Microsoft Azure as they comply with special certifications that are required to work with US governments. Now, Microsoft has ensured that Windows 365 also meets the required certifications.

This allows governments to extend their Windows devices into the cloud with the newest functionality and technology based on top of the newest version of Windows 11 installed on powerful and secure Cloud PCs.

Windows 365 Government gives federal governments, government agencies, and public entities the opportunity to support the hybrid world we live in today by creating Cloud PCs just like it would for any other organization. This is currently restricted to governments in the United States; however, governments outside the United States can apply to get approval to use the service.

Windows 365 Government is provided in two versions – **Government Community Cloud (GCC)** comes with support for *FedRAMP High*, *DFARS*, and *DISA Level 2 Security Requirements*, and complies with *CJIS*, *IRS 1075*. The second version is **Government Community Cloud High** (**GCC High**), which supports *FedRAMP High*, *ITAR*, and *DFARS*. All of these are security and compliance certifications that a provider needs to have to fulfill the requirements about structure and standardization that governments require.

For governments to get started with Windows 365, they must contact Microsoft directly or an approved partner.

At the publication of this book, there are some features for Windows 365 Government that are not supported in GCC or GCCH. Here are a few:

- Unified dashboard
- Support for endpoint analytics in GCCH
- Windows 365 alerting in Microsoft Intune for Cloud PCs
- Windows 365 Security Baseline
- Conversion of Windows 365 licenses to higher licenses
- User feedback in Windows 365 Web Client and End User portal
- RDP Shortpath for public networks
- Multimedia redirection
- Resize Cloud PCs
- Virtualization-based workloads

- Windows 365 Frontline
- Microsoft Dev Box
- Citrix HDX Plus for Windows 365

The following figure shows an overview of how Windows 365 can help US governments:

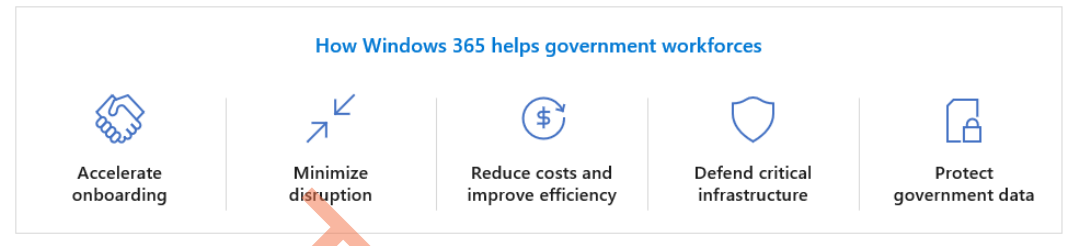

Figure 1.5 - How Windows 365 can help government workforces

Now we know how Windows 365 can help US governments, let's take a look at what the differences are between Windows 365 and Azure Virtual Desktop.

## Windows 365 Frontline

Windows 365 Frontline allows frontline workers and shift work employees to experience the benefits of Windows in the cloud by extending the power of Cloud PCs. A single Windows 365 Frontline license supports up to three Cloud PCs, which can be used by any employee if only one employee per license is active at any given time. This means that instead of purchasing Windows 365 Frontline for every employee, you only need to purchase the number of licenses required to support the maximum number of concurrent active users.

Let's say you have shift workers, and you purchase 10 licenses for Windows 365 Frontline with a Cloud PC configuration of 2 vCPU/8 GB/128 GB. With 10 licenses, up to 30 Cloud PCs can be provisioned, which can be significantly more affordable for your business than normal Windows 365 licenses!

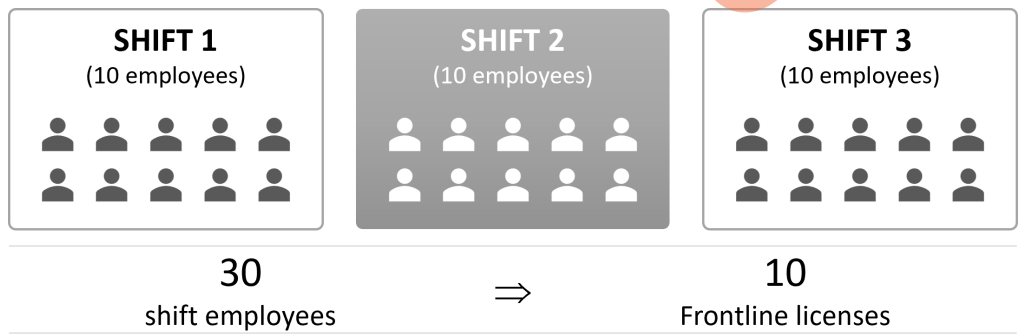

Figure 1.6 – One Windows 365 Frontline license supports three Cloud PCs

Windows 365 Frontline is an ideal solution for organizations of any size that employ shift workers, seasonal staff, or part-time employees who need access to a computing device only during their shifts. It's designed to help you securely equip more employees with Cloud PCs when they need them, boosting employee satisfaction and productivity without the need to equip everyone with their own device.

## Windows 365 and Azure Virtual Desktop – the differences

Windows 365 is designed with simplicity in mind, enabling users to enjoy the advantages of customized Cloud PCs without needing extensive VDI or Azure knowledge. The pricing is predictable; it is billed per user, per month to make cost management easy. Windows 365 is an ideal solution for customers who are not extensively experienced in VDI or virtualization, or who prefer the convenience of a fixed-cost per-user subscription model. Azure Virtual Desktop offers a high level of flexibility, catering to organizations that have virtualization experience. Its customizable features, consumption-based pricing model, and support for remote app streaming and multi-session virtual machines make it a viable option for low-usage cases.

The following table summarizes the key differences between Windows 365 and Azure Virtual Desktop:

| Cloud PC - Windows 365                                                                                              | Cloud VDI – Azure Virtual Desktop                                               |  |
|----------------------------------------------------------------------------------------------------|---------------------------------------------------------------------------------|--|
| Optimized for experience                                                                                            | Optimized for flexibility                                                       |  |
| Windows 10 or Windows 11 personalized desktop                                                                       | Windows 10, Windows 11, or Windows Server<br>multi-session or personal desktops |  |
| Complete end-to-end Microsoft service                                                                               | Remote app streaming                                                            |  |
| Requires Modern Desktop knowledge                                                                                   | Requires VDI and Azure infra knowledge                                          |  |
| One-stop administration in Microsoft Intune<br>(Enterprise Edition)<br>Direct self-service model (Business Edition) | Full control over configuration and management via the Azure portal             |  |
| Windows 365 Boot and Switch                                                                                         | Not supported                                                                   |  |
| Predictable per-user pricing                                                                                        | Pay for what you use                                                            |  |

Table 1.3 - Windows 365 and Azure Virtual Desktop differences

## Windows 365 license requirements

Before you can get started with deploying Cloud PCs for your users, they will need a Windows 365 license. There are multiple licenses for Windows 365; each license contains the hardware configuration of the Cloud PC that will be created – for example, if a user needs a Cloud PC with 4 vCPU, 16 GB RAM, and 128 GB hard drive space, the license will be named as *Windows 365 [Edition] 4 vCPU*, *16 GB, 128 GB.* The *[Edition]* part of the license name will change depending on the Windows 365 edition you wish to deploy.

The following table shows all the current Windows 365 SKU licenses available. All the licenses are available for the Business, Enterprise, and Government Editions:

| VM/OS disk size          | Example scenarios         | Applications                           |
|--------------------------|---------------------------|----------------------------------------|
| 2 vCPU/4 GB/256 GB       | Mergers and acquisitions, | Microsoft 365 Apps, Microsoft          |
| 2 vCPU/4 GB/128 GB       | short-term and seasonal,  | Teams (audio-only), Outlook, Excel,    |
| 2 VOI 0/4 0D/120 0D      | customer services, bring  | PowerPoint, OneDrive, Adobe            |
| 2 vCPU/4 GB/64 GB        | your own device (BYOD),   | Reader, Edge, line-of-business app(s), |
|                          | work from home            | Defender support                       |
| 2 vCPU/8 GB/256 GB       | BYOD, work from home,     | Microsoft 365 Apps, Microsoft Teams,   |
| 2 vCPU/8 GB /128 GB      | market researchers,       | Outlook, Excel, Access, PowerPoint,    |
| 2 VOI 070 GD7120 GD      | government, consultants   | OneDrive, Adobe Reader, Edge, line-    |
|                          | <u> </u>                  | of-business app(s), Defender support   |
| 4 vCPU/16 GB/512 GB      | Finance, government,      | Microsoft 365 Apps, Microsoft Teams,   |
| 4 vCPU /16 GB /256 GB    | consultants, healthcare   | Outlook, Excel, Access, PowerPoint,    |
| 4 VOI 0 / 10 GD / 250 GD | services, BYOD, work      | Power BI, Dynamics 365, OneDrive,      |
| 4 vCPU /16 GB /128 GB    | from home                 | Adobe Reader, Edge, line-of-business   |
|                          |                           | app(s), Defender support, nested       |
|                          |                           | virtualization support; Windows        |
|                          |                           | Subsystem for Linux/Android, Hyper-    |
|                          |                           | V, Defender support                    |
| 8 vCPU /32 GB /512 GB    | Software developers,      | Microsoft 365 Apps, Microsoft Teams,   |
| 8 vCPU /32 GB /256 GB    | engineers, content        | Outlook, Access, OneDrive, Adobe       |
| 0 VCI 0 752 GD 7250 GD   | creators, design and      | Reader, Edge, Power BI, Visual Studio  |
| 8 vCPU /32 GB /128 GB    | engineering workstations  | Code, line-of-business app(s), nested  |
|                          |                           | virtualization support; Windows        |
|                          |                           | Subsystem for Linux/Android,           |
|                          |                           | Hyper-V, Defender support              |

Table 1.4 – Windows 365 SKUs

The license pre-requirement for Windows 365 Business, Enterprise, and Government Editions are different. This means that before the users are eligible to use one of the Windows 365 licenses, they must have other licenses assigned. The available Windows 365 editions are covered next, along with their pre-required licenses.

#### Windows 365 Business license pre-requirements

Windows 365 Business licensing is extremely simple, as everything is cloud-only based, and all required licenses are included with the purchase. Customers can purchase Windows 365 Business licenses directly from admin.microsoft.com. Simply provide a credit card number to get started and become productive in a matter of minutes. Licenses are limited to 300 users per license type. Current Microsoft 365 customers must complete their purchase through the Microsoft 365 admin center. To purchase Windows 365 Business licenses, contact your Global administrator or Billing administrator.

Once a license has been assigned, IT administrators and users must go to Windows365.microsoft. com, set up their account without a domain, and provision and manage their Cloud PCs.

If you want to utilize the option to enable Intune on your Cloud PC deployed with Windows 365 Business, your users will need Microsoft Intune and Azure AD Premium P1 in order to get it to work. If you have bought a Windows 365 Business license with *Windows Hybrid Benefit*, then the users will also need a Windows 10/11 license.

#### Windows 365 Enterprise license pre-requirements

Each user must be licensed with Windows 10 Enterprise or Windows 11 Enterprise, Microsoft Intune, and Azure AD Premium P1. Each license can be bought individually as a single license, but you might find a license bundle with all three requirements to be a better fit for your organization by purchasing one of the following licensing bundles:

- Microsoft 365 F3
- Microsoft 365 E3
- Microsoft 365 E5
- Microsoft 365 A3
- Microsoft 365 A5
- Microsoft 365 Education Student Use Benefit
- Microsoft Business Premium

Although all the preceding licensing bundles give access to Microsoft Intune and Azure AD Premium P1, not all licenses are available for every company to use. Microsoft 365 A3, A5, and Education Student Use Benefit are for educational organizations only, such as schools. Microsoft 365 Business Premium has a limit of 300 licensed users; if you need more than 300 licenses, you will have to buy Microsoft 365 F3, E3, or E5.

Customers can purchase Windows 365 directly from https://windows365.com/ or from their account representative. They can then provision and manage their Cloud PCs using Microsoft Intune, which works seamlessly with Windows 365 Enterprise.

Windows 365 Enterprise can be licensed separately with the Windows E3 or E5 license. Note that these licenses have Qualifying Operating System requirements. If a customer doesn't have a qualifying license already and wants Windows 365 Enterprise, they can go to the Windows 11 Enterprise page (https://www.microsoft.com/licensing/product-licensing/windows) or the Microsoft 365 page (https://www.microsoft.com/microsoft-365/business/compare-all-microsoft-365-business-products) to learn more and purchase the plan that's right for them.

#### Windows 365 Government license requirements

Just like Windows 365 Enterprise, governments who want to use Windows 365 Government must have their users licensed with Windows 10/11 Enterprise, Microsoft Intune, and Azure AD Premium P1 to be compliant. Governments also have the option to purchase these licenses through bundles.

Bundles that include the required licenses for Windows 365 Government are as follows:

- Microsoft 365 G3
- Microsoft 365 G5

You will be able to purchase any of the Windows 365 Business or Enterprise licenses alongside these bundles directly within the Microsoft 365 admin portal or by contacting your preferred cloud partner. If you are buying as a government, you need to contact the Microsoft account team you are assigned or any approved partner to purchase Windows 365 Government licenses.

## Windows 365-supported regions

Windows 365 uses Microsoft's data center capacity worldwide to deploy Cloud PCs in many regions, with many more to come. The region where you can deploy your Cloud PCs depends on two aspects – the availability of Windows 365 for purchase and the Windows 365 edition you are deploying. The good news is that Windows 365 can be purchased in all 195 countries (as of the publication of this book).

Windows 365 Business Cloud PCs' region depends on the organization's billing address. These Cloud PCs will be provisioned in the same region as the organization's Exchange data location.

Windows 365 Enterprise allows the IT team to select a geography and region to provision Cloud PCs. This is particularly useful for companies that have employees working in various parts of the world, as it allows for more precise management and planning of resources.

The Windows 365 Government Edition is limited to United States-based governments, government agencies, and public entities, therefore Government Cloud PCs can be deployed to the US Gov Virginia and US Gov Arizona Azure regions.

### Windows Copilot - bringing the power of AI to Windows 11

Windows Copilot is an AI assistant that helps you complete tasks, find information, and connect with your favorite apps. You can access Windows Copilot by clicking on the button next to the search bar on your taskbar, or by saying "*Hey Copilot*" if you have a microphone enabled. Windows Copilot will then appear as a sidebar on the right side of your screen, where you can type or speak your queries and commands.

Windows Copilot is not just a search engine or a voice assistant. It is also a smart helper that can assist you with your work and projects. Windows Copilot can rewrite, summarize, or explain the content on your screen, making it easier to understand and communicate. It can also help you adjust your settings, take screenshots, snap windows, and personalize your desktop. Windows Copilot can even generate creative content for you, such as poems, stories, code, essays, songs, and graphic art.

Windows Copilot is designed to be your personal assistant on Windows 11. It can help you save time, reduce stress, and achieve more. Whether you are working, studying, or having fun, Windows Copilot is always ready to help you with a simple click or a voice command. Try it out today and see how Windows Copilot can make your Windows experience better than ever.

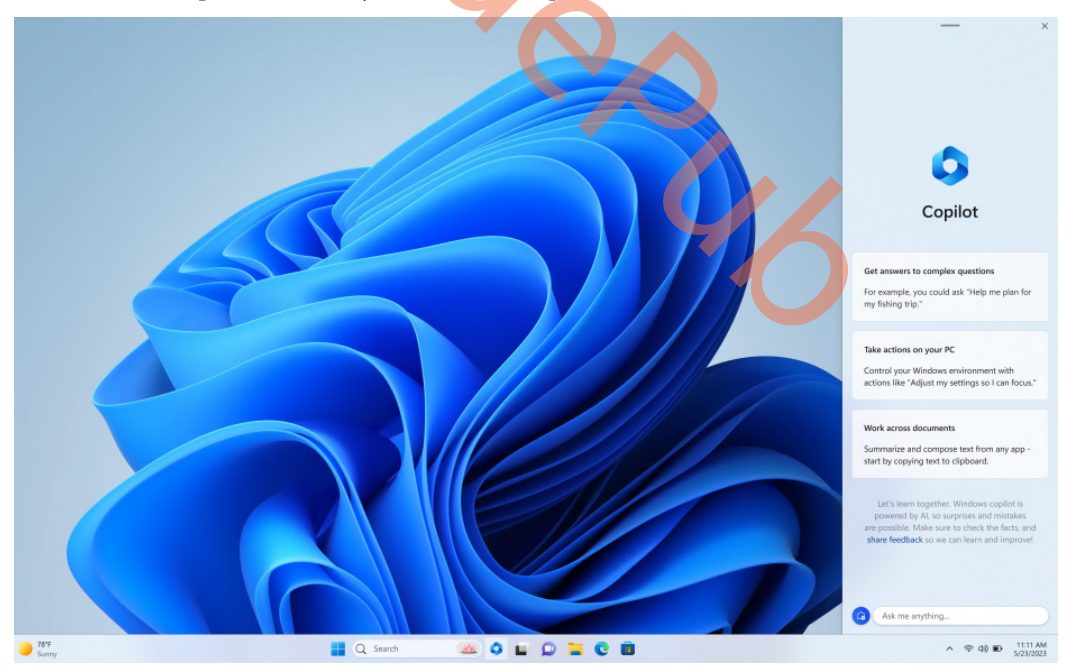

Figure 1.7 – Windows Copilot

In the next section, we will explain Microsoft Intune and its importance in relation to Windows 365 Enterprise.

#### **Microsoft Intune**

Microsoft Intune is a cloud-based endpoint management solution that manages user access and simplifies app and device management across your devices, which can be Windows devices (such as Cloud PCs), physical PCs, mobile phones, tablets, and other devices.

Microsoft Intune operates completely from the Microsoft cloud, meaning that the control plane is 100% cloud-based to allow customers to manage endpoints without having to deploy them in any local infrastructure. This benefits Windows 365 as Cloud PCs are delivered from the cloud as well. Through the Intune admin center portal, IT administrators can control features and settings for physical PCs and Windows 365 Cloud PCs, as well as Android Enterprise, iOS/iPadOS, macOS, ChromeOS, and Linux. It integrates with other services, including Azure AD, VPN solutions, partners such as Citrix, and other technologies.

If you still have an on-premises Configuration Manager environment, Microsoft Intune also supports co-management, which lets you connect both on-premises domain-joined PCs with Intune – all from one single pane of glass experience. With one console to rule them all, no matter where you are in your journey to Windows 365 Cloud PC, Intune has got you covered!

#### Note

Microsoft Intune was previously known as Microsoft Endpoint Manager. The rebrand was announced at Microsoft Ignite 2022.

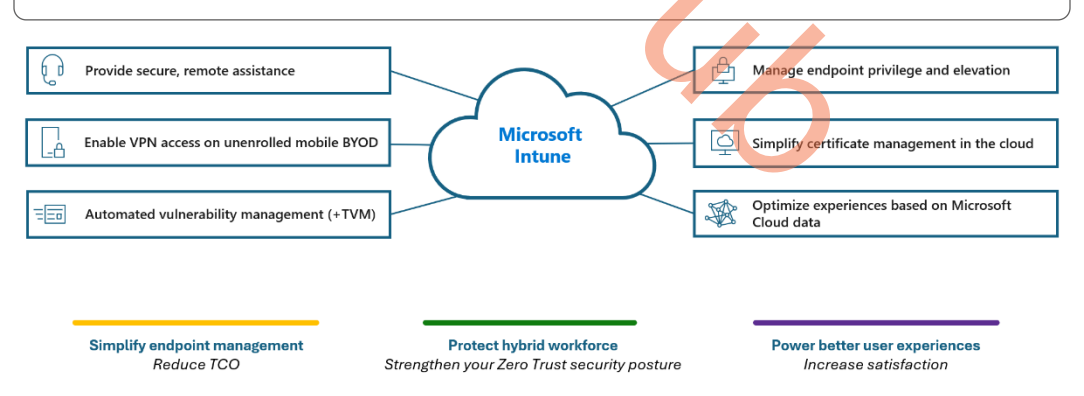

Figure 1.8 – Microsoft Intune services

## **Windows Autopatch**

Windows Autopatch is a new Microsoft cloud service that is included within your existing Windows and Microsoft E3/E5 subscriptions. Windows Autopatch moves the burden of your IT department managing Windows devices and patches every month after Patch Tuesday to Microsoft. You can think of it as Windows-Updates-as-a-Service. Windows Autopatch is not the same as **Windows Update for Business (WUfB)**. New and enhanced cloud service components are combined with WUfB to deliver Windows Autopatch.

In essence, Windows Autopatch automates the planning and deployment process of Windows updates for Windows 10 and Windows 11 completely, as well as for Microsoft 365 Apps for Enterprise, Microsoft Edge, and Microsoft Teams. Not only does this simplify the management of your Cloud and physical PCs but it also mitigates the risk of having security vulnerabilities entering your environment, which ultimately increases the productivity of your users.

The great thing about this service is that it seamlessly integrates with Windows 365 Enterprise during the provisioning policy process, which we will explain later in the book.

In the following diagram, we can visualize what Windows Autopatch can deliver in terms of benefits to your business, as well as what the requirements are:

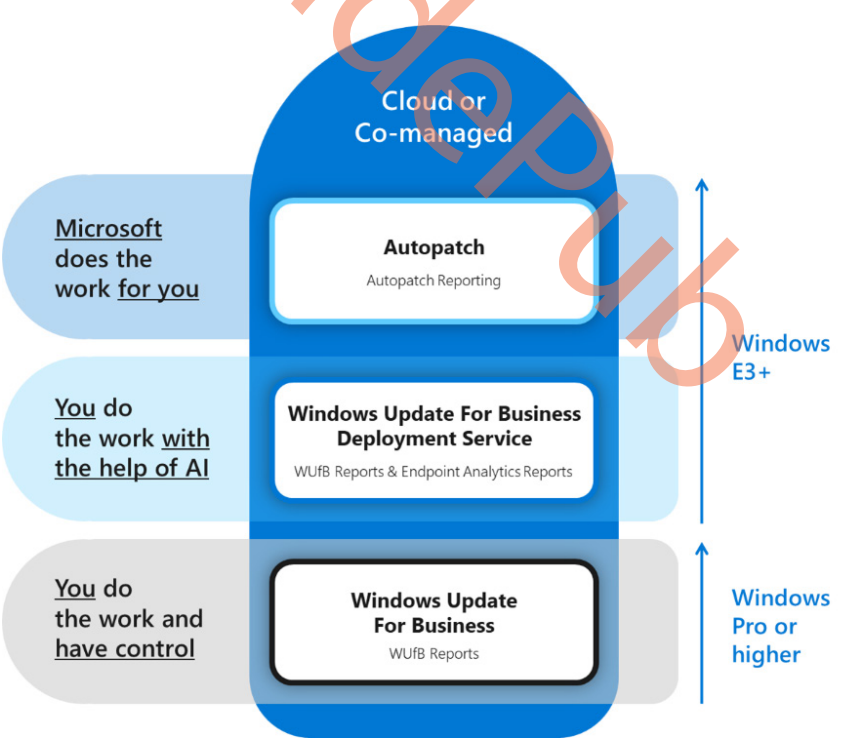

Figure 1.9 – Windows Autopatch

## **Microsoft Dev Box**

Microsoft Dev Box is a cloud service for developers, delivered from Microsoft Azure. It requires you to have an Azure subscription to start utilizing the service. With Microsoft Dev Box, you will be able to create Cloud PCs that provide your developers with preconfigured environments that are ready to code for specific projects.

IT administrators will be able to manage all the project environments inside the Microsoft Azure portal. It is easy to get started and to deploy and scale new and existing Microsoft Dev Box environments. It also comes with a project management role, which allows project managers to manage and deploy Dev Boxes for their developers.

A Dev Box is like a Cloud PC and is built on top of Windows 365 technology. This means that developers with a Dev Box will be able to execute certain actions such as restart, restore, troubleshoot, and more. Even though Dev Boxes are deployed from the Microsoft Azure portal, they are directly integrated into Microsoft Intune just like Cloud PCs. IT administrators will be able to manage and control security and much more, just like on your physical devices, which simplifies the overall management of all your devices.

You might be thinking about when and where Microsoft Dev Box is more suited to a certain solution rather than using Windows 365 or Azure Virtual Desktop, as these platforms might also be suitable to be used for some developers. Compared to Windows 365 and Azure Virtual Desktop solutions, Microsoft Dev Box takes it a step further for bigger projects where developers are able to get cloud machines configured directly into a project environment with all the necessary tools for the developer and organizational project managers to support big and complicated coding projects.

|                           | Windows 365 Cloud PC                                                | Microsoft Dev Box                                                                                       |
|---------------------------|---------------------------------------------------------------------|----------------------------------------------------------------------------------------------------|
| Targeted audience         | Information workers, knowledge workers, Frontline workers           | Developers                                                                                              |
| Optimized for             | Long-running, single-session, persistent, multi-use                 | Project-based,<br>task-focused, temporary                                                               |
| Create,<br>update, delete | Admin                                                               | Developer                                                                                               |
| Environment               | IT-defined                                                          | Team-defined                                                                                            |
| Access                    | Windows 365 app, Windows 365 web<br>client, and Remote Desktop apps | Developer portal (secondary:<br>Windows 365 app, Windows<br>365 web client, and Remote<br>Desktop apps) |
| Management                | Microsoft Intune                                                    | Microsoft Azure, Microsoft Intune                                                                       |
| Billing                   | Microsoft 365                                                       | Microsoft Azure                                                                                         |

| SKU size | 2, 4, 8 core                 | 4, 8, 16, 32 core              |
|----------|------------------------------|--------------------------------|
|          | 4, 8, 16, 32 GB RAM          | 16, 32, 64, 128 GB RAM         |
|          | 64, 128, 256, 512 GB storage | 256, 512 GB, 1 TB, 2TB storage |
|          | Standard SSD                 | Premium SSD                    |

Table 1.5 - Comparing Windows 365 Cloud PC and Microsoft Dev Box offerings

## **Supported endpoints**

Users can access Windows 365 Cloud PCs and even control them using the Windows 365 app, Windows 365 web client, or the Microsoft Remote Desktop app.

There are client apps available for all popular platforms, including Windows, macOS, iOS, Android, Linux, and the web.

These clients can be used across different types of devices and form factors, such as desktops, tablets, smartphones, and even TVs.

Users can use one or more devices of their choice to connect to their Cloud PC. Further details about endpoint setup and optimizations are covered in *Chapter 5* later in the book.

#### Summary

This first chapter has now come to an end. We hope you learned a lot about the basics of Windows 365, the different versions, the vision, and how other Microsoft cloud services such as Intune and Autopatch extend the offering.

We hope you are excited to take a deeper look at Windows 365 as, in the next chapter, we will cover the architecture and other design best practices to refine your knowledge before we jump straight into the deployment chapter. Let's go!

## Questions

At the end of each chapter, we ask three questions to help you evaluate your learning and challenge yourself as well. Here are the first three questions:

- 1. What are the benefits of using a Cloud PC instead of a traditional PC?
- 2. How can you access your Cloud PC from different devices and locations?
- 3. What are the different plans and prices for a Windows 365 Cloud PC?

## **Further reading**

Please continue your learning journey while going through the other chapters. If you want to learn more about the subjects covered in this chapter, you can visit any of the following online resources:

- The Microsoft Windows 365 Licensing Resources website, which introduces the new Windows 365 editions, features, and pricing for Cloud PCs (https://www.microsoft.com/licensing/product-licensing/windows-365)
- Windows 365 official product documentation: The official Microsoft documentation for Windows 365 Enterprise and Windows 365 Business (https://learn.microsoft.com/windows-365)
- Additional market research and insights on modern work:
  - "2022 Work Trend Index: Annual Report," Microsoft Corporation
  - "The Cost of Data Breach Report," The Ponemon Institute, 2021
  - "IT Trends Report: Remote Work Drives Priorities in 2021," JumpCloud, 2021

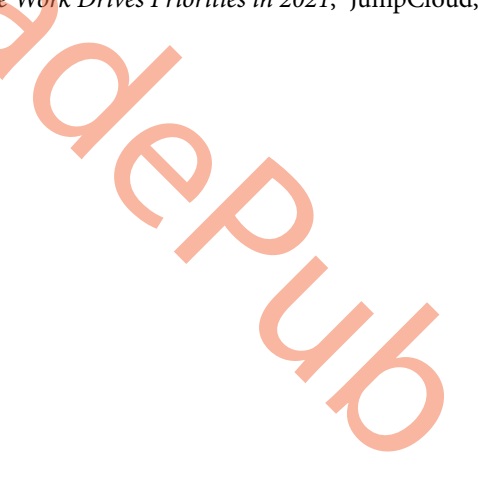

# Part 2: Implementing and Managing Cloud PCs

The second part of the book is dedicated to designing and creating a Windows 365 architecture that prioritizes disaster recovery and business continuity. It covers the various components that are managed by both Microsoft and the customer, as well as RBAC roles and delegation. Additionally, this part provides guidance on deploying Windows 365, including information on Cloud PC sizes and performance, geography and region settings, networking configuration, and custom image creation. This part concludes with details on managing Cloud PCs through the Microsoft Intune portal, including moving them to another region, language settings, configuration policies, application deployment, and backup and restoration. By the end of this part, you will have gained the ability to create a solution, deploy Cloud PCs, and effectively manage them.

This part contains the following chapters:

- Chapter 2, Architecture
- Chapter 3, Deploying Cloud PCs
- Chapter 4, Managing Cloud PCs

# **2** Architecture

4

In this chapter, we will go one level deeper into the technical details of Windows 365. We will go over the architecture specifics as well as the different cloud services Microsoft manages as part of Windows 365. If you are an engineer at heart, this is the chapter that you will like. You will learn everything about the architecture and background components being used. This will help you with configuring the cloud service, as well as potential optimizations and troubleshooting efforts.

Alongside this, we will also take a deep dive into connectivity, disaster recovery, and delegation. I'm sure you will appreciate this chapter before jumping into the more hands-on part of this book!

In this chapter, we will be covering the following subjects:

- Windows 365 architecture
- The components that Microsoft manages and the components the customer manages
- Identity Azure Active Directory
- Network dataflow
- Co-management
- Business continuity and disaster recovery
- RBAC roles and delegation

## Windows 365 architecture

Before explaining the Windows 365 architecture, we want to jump back in time. Originally, Windows 365 was built under the internal project codename Project Deschutes (Self-Managed), and the architecture diagram was called **Host-On-Behalf-Of** (**HOBO**). This type of architecture means that all the components of the virtual machine and Cloud PC services run in a Microsoft-managed subscription and are managed on behalf of the customer.

In the early days of Windows 365, some of the components couldn't function individually when not a part of a single Azure subscription, for example, Azure Virtual Desktop service components. All these things are, of course, fixed and running inside Microsoft's own managed environment.

As you can see in the following image, Windows 365 uses **Azure Virtual Desktop** (**AVD**) as a control plane service. The services mentioned in the Windows 365 services section are developed specifically for Windows 365 as part of the SaaS-based cloud offering. One notable difference is where the user's profile is stored. While AVD stores user profiles in FSLogix containers, Windows 365 stores them directly in Cloud PCs. These profiles are synced and backed up with OneDrive.

Windows 365 is a complete SaaS service that securely delivers your personalized Windows desktop, apps, settings, and content from the Microsoft cloud to any device. An offering like this from Microsoft is unique as Microsoft generated a completely new category of computing for it called Cloud PC (as opposed to a physical PC).

This means that it's an end-to-end solution where customers can leverage the power of a computer from the cloud, with the same management tools to manage physical and Cloud PCs (e.g., Microsoft Intune admin center).

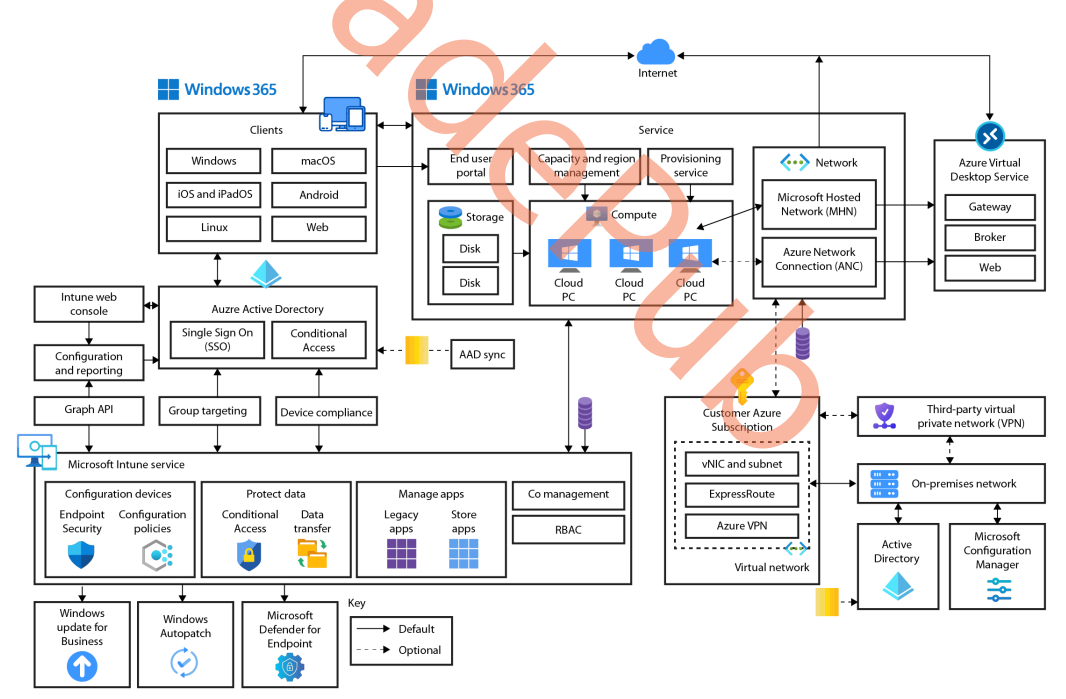

Figure 2.1 – Windows 365 service architecture

You can download the diagram here - *Windows 365 high-level architecture diagram* | *Microsoft Learn* (https://learn.microsoft.com/windows-365/enterprise/high-level-architecture)

# The components that Microsoft manages and the components the customer manages

Microsoft has done a great job with Windows 365 by simplifying the creation of Cloud PCs for users. Both IT management and the end user experience are very simple to learn about and use. Getting started with deploying Cloud PCs is just a few clicks away and the scalability is very powerful in comparison with Azure Virtual Desktop. Even though the Windows 365 service is almost a plug-andplay solution, there are a few things you as an organization must manage yourself.

Depending on your domain and network configuration, you can either go full cloud with **Azure AD join** (**AADJ**) together with hosted networks or go for **hybrid Azure AD join** (**HAADJ**). The following table helps you clarify the level of responsibility per service component. We have also added Azure Virtual Desktop as a comparison on the right side to help reflect the differences.

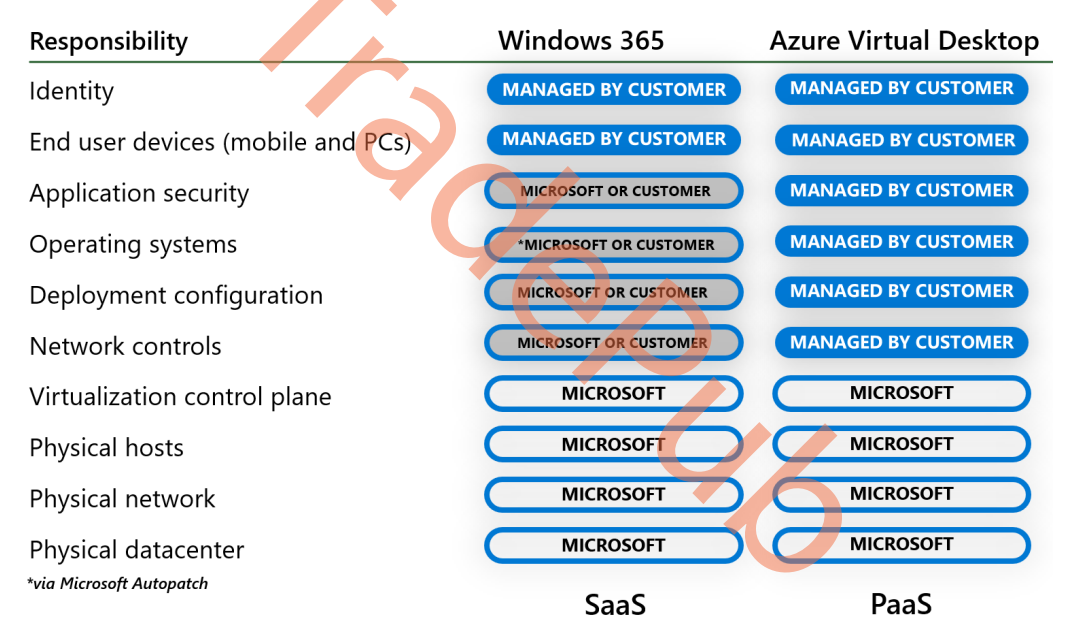

Figure 2.2 – Responsibilities per Windows 365 and AVD service

In the next chapter, we will switch from responsibilities to service components, to explain each of them to ensure you understand the basics of the service.

## Identity – Azure Active Directory

Azure AD user identities are used everywhere – from logging in to Microsoft 365 to logging in to Windows OS, and it's no different in Windows 365. A user needs an identity to get and connect to a Cloud PC. A user identity can be created in one of two places: **Azure Active Directory (Azure AD)** or **Active Directory (AD)**. If a user is created in AD, the identity must be synchronized to Azure AD before the user can be assigned a Cloud PC and login. You will be able to synchronize users with **Azure AD Connect Sync** or **Azure AD Connect Cloud Sync**. We will not into these two synchronization options in depth, but in general, if you need to synchronize devices from AD to Azure AD, you can't use Azure AD Connect Cloud Sync as it does not support it. When a user exists in both AD and Azure AD, it is what we define as a hybrid user identity.

When a user is created in Azure AD, we define it as a cloud-only user. A cloud-only user does not have any integration into the traditional server infrastructure as we have known it for decades. User management can be simpler when we have Cloud PCs created in Azure AD instead of AD. If the user doesn't need to have integration into the traditional server infrastructure, the general recommendation is to create the user as cloud-only in Azure AD.

#### Networking controls - virtual network connection

When you define the configuration for your Cloud PCs, you will have to choose what network the Cloud PCs are going to be connected to. There are two options, *Microsoft Hosted Network* and *Azure Network Connection*. Choosing Microsoft Hosted Network will simplify things in terms of network management because Microsoft will host and manage the network for you. There is, however, no option for a site-to-site VPN connection, so you'll need to have a software VPN solution installed on the Cloud PCs if you want them to reach your server infrastructure.

Azure Network Connection is a self-hosted network solution, meaning you'll need an Azure subscription with a virtual network within. This requires more planning in terms of IP scope and network firewall rules, and maybe a site-to-site VPN configuration if the server infrastructure is in a place other than Microsoft Azure.

We will be explaining how to set up an Azure network connection to your own on-premises and/or private cloud environments in the next chapter!

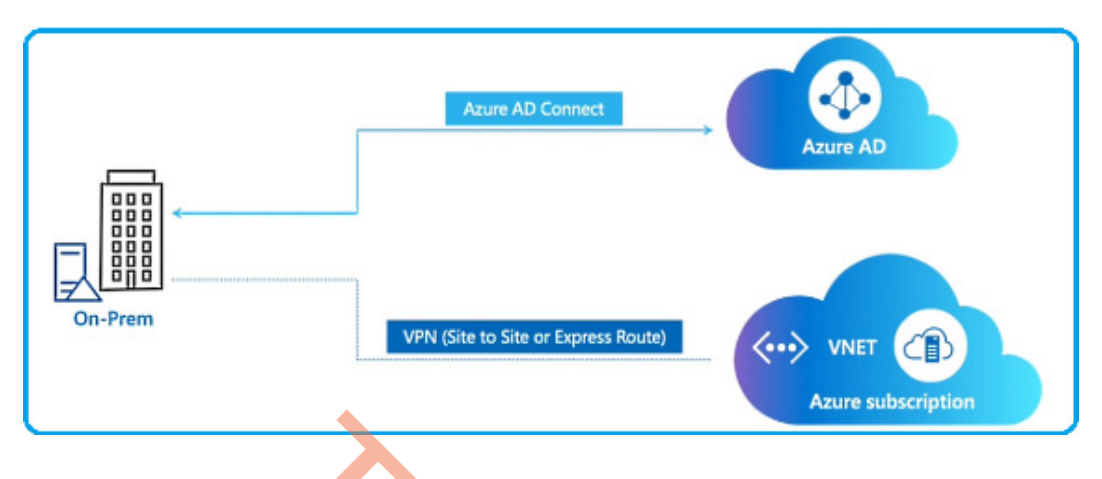

Figure 2.3 – Azure AD – on-premises architecture

In the next section, we are going to explain how you can deploy apps and secure your Cloud PCs.

#### Deployment configuration – Intune app deployment and security

Once a Cloud PC has been provisioned, the Cloud PC usually needs some kind of configuration to work as intended. This could be some specific settings inside Windows or an application that needs to be present in order for the user to get started working. No matter what kind of configuration the user needs, it's a good idea to secure Cloud PCs just like physical devices with Microsoft Defender for Endpoint and other security products. You, as an administrator, are responsible for configuring and installing applications and securing your Cloud PCs. Luckily, it's not very difficult to do. Cloud PCs are integrated directly into Microsoft Intune, and you can manage them alongside your physical devices. All the time and configuration that is put into physical devices can also be applied to Cloud PCs. This makes configuring and securing your Windows 365 environment very easy to implement.

## **User profiles**

User profiles within Windows 365 are delivered as part of the cloud service, meaning OneDrive, Enterprise State Roaming, and the high availability of your managed disks delivered with high redundancy, including multiple restore points included in all licenses. Cloud PCs don't use FSLogix profile containers, as they are designed for non-persistent environments, most likely based on multisession operating systems. In traditional **Virtual Desktop Infrastructure (VDI)** deployments, all kinds of complex solutions have been used to bring the physical and virtual worlds together. Within Windows 365, we don't have this challenge as we work with personal profiles and leverage other technology to modernize a user profile while also making personal documents available across all devices.

## **Networking dataflow**

Even though a Cloud PC is quite like a physical PC, the main difference is a Cloud PC is a virtual device that the user connects to over the internet. This brings a whole new layer of network connectivity compared to physical devices. It's important to understand how a connection from the user's physical device to the Cloud PC is established. There are also some requirements that must be in place to ensure the best connectivity for the end user. In this section, you will get to know the essentials of network dataflow in the Windows 365 service.

When a user connects to their Cloud PC, they don't connect like users normally connect in a **Remote Desktop Services** (**RDS**) environment. The connection from the user's physical device to the Cloud PC is established by utilizing what's called *reverse connect transport*.

Reverse connect transport uses outbound connectivity from the physical device to the Windows 365 infrastructure that is managed by Microsoft. The connection with the reverse connect transport is initiated over HTTPS port 443. This is a big difference compared to traditional RDS where the connection is established over TCP listeners. This makes the environment more secure than ever because you no longer have something that is exposing itself to port 3389. The traditional port 3389 is unsecured as there's no encryption applied or other TLS/SSL enhancements such as with *reverse connect transport*.

#### **Connection security**

All connections between the physical client and Cloud PC are initiated over a secure connection powered by **Transport Layer Security** (**TLS**) 1.2 to the Windows 365 backend infrastructure.

TLS is a global standard that is used to encrypt data being sent over the internet. That way, potential hackers can't see the data being sent back and forth.

To secure the connection between the client and the Cloud PC after the connection is up and running, the **Remote Desktop Protocol (RDP)** establishes a nested TLS connection between the physical client and the Cloud PC by utilizing a certificate from the Cloud PC that is self-generated.

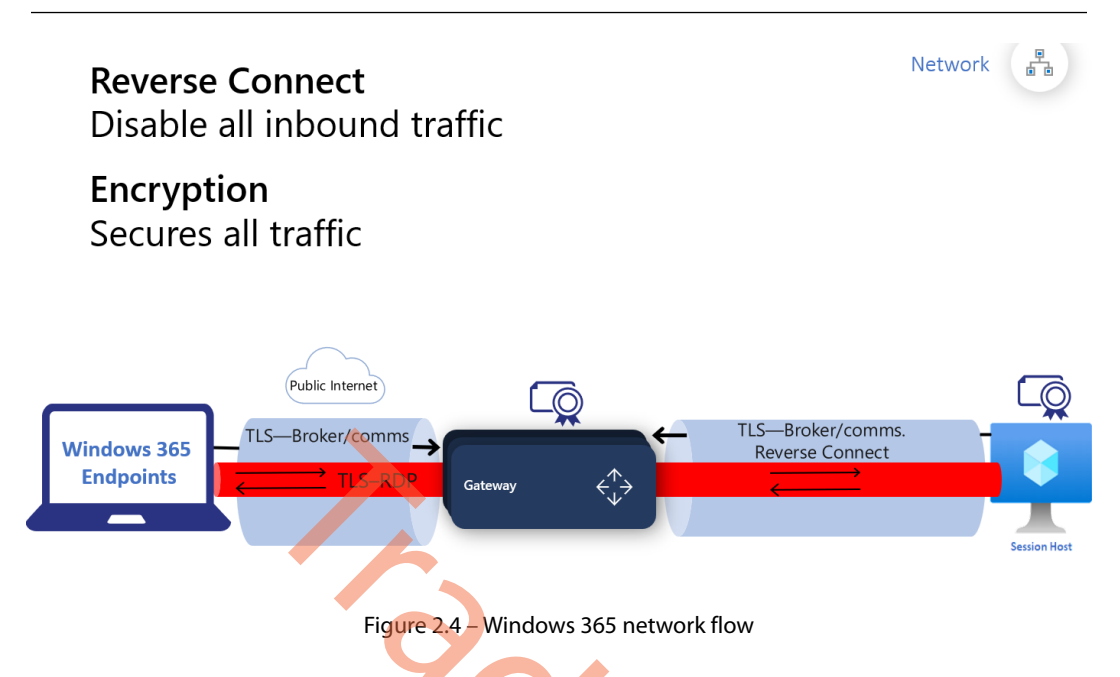

The next section is all about the service URLs needed to connect to Windows 365.

#### **Required URLs**

For the connection to be established, there must be certain URLs allowed on the client network that the user is connected to and, likewise, the network the Cloud PC is connected to must allow specific outbound URLs. Be aware there are different URLs for the Azure public cloud and Azure cloud for governments. See the following tables to find the URL requirements.

The Azure **Virtual Network(s)** (**VNet(s)**) you create for Windows 365 is required to have outbound TCP access to the underlying services we use as part of the firewall rules in the customer's Azure subscription.

*Are you using Azure Firewall?* You can now add the following tag to your rules that include all the required URLs listed in *Table 2.4* in a more convenient way than listing them separately. If you use third-party firewalls, you would still have to add them separately:

| Rule              | Туре     | Tag name   | Protocol                | TLS             |
|-------------------|----------|------------|-------------------------|-----------------|
| Windows 365 FQDNs | FQDN Tag | Windows365 | HTTP: 80,<br>HTTPS: 443 | Not recommended |

| Table 2.1 – Windows 3 | 865 network table |
|-----------------------|-------------------|
|-----------------------|-------------------|

In the following tables, you will find a snippet of what URLs and ports need to be open to communicate with the Windows 365 service.

Find the full list of all the required Windows 365 URLs at https://aka.ms/W365URLs and the Microsoft Intune URLs at https://aka.ms/MEMURLs:

| URL                                                   | Outbound<br>TCP Port | Purpose                                     |
|-------------------------------------------------------|----------------------|---------------------------------------------|
| Login microsoftonline com                             | 443                  | Microsoft Online                            |
|                                                       |                      | Services authentication                     |
| *.wvd.microsoft.com                                   | 443                  | Service Traffic                             |
| *.Servicebus.windows.net                              | 443                  | Troubleshooting data                        |
| Go.microsoft.com                                      | 443                  | Microsoft FWLinks                           |
| Aka.ms                                                | 443                  | URL shortener                               |
| Learn.microsoft.com                                   | 443                  | Documentation                               |
| Privacy.microsoft.com                                 | 443                  | Privacy statement                           |
| Query.prod.cms.rt.microsoft.com                       | 443                  | Client updates (only<br>Windows clients)    |
| Login.microsoftonline.us                              | 443                  | Microsoft Online<br>Services authentication |
| *.wvd.azure.us                                        | 443                  | Service Traffic                             |
| *.Servicebus.usgovcloudapi.net                        | 443                  | Troubleshooting data                        |
| Go.microsoft.com                                      | 443                  | Microsoft FWLinks                           |
| Aka.ms                                                | 443                  | URL shortener                               |
| Learn.microsoft.com                                   | 443                  | Documentation                               |
| Privacy.microsoft.com                                 | 443                  | Privacy statement                           |
| Query.prod.cms.rt.microsoft.com                       | 443                  | Client updates (only<br>Windows clients)    |
| Login.microsoftonline.com                             | 443                  | Microsoft Online<br>Services authentication |
| *.wvd.microsoft.com                                   | 443                  | Service traffic                             |
| *.prod.warm.ingest.monitor.core.<br>windows.net       | 443                  | Agent traffic (Azure Monitor)               |
| Gcs.prod.monitoring.core.windows.<br>net              | 443                  | Agent traffic (AzureCloud)                  |
| Catalogartifact.azureedge.net                         | 443                  | Azure marketplace                           |
| Kms.core.windows.net                                  | 1688                 | Windows activation                          |
| Azkms.core.windows.net                                | 1688                 | Windows activation                          |
| <pre>mrsglobalsteus2prod.blob.core. windows.net</pre> | 443                  | Agent and SXS stack updates                 |

| <pre>wvdportalstorageblob.blob.core. windows.net</pre> | 443 | Azure portal support                     |
|--------------------------------------------------------|-----|------------------------------------------|
| 169.254.169.254                                        | 80  | Azure instance metadata service endpoint |
| 168.63.129.16                                          | 80  | Cloud PC health monitoring               |
| oneocsp.microsoft.com                                  | 80  | Certificates                             |
| http://www.microsoft.com                               | 80  | Certificates                             |

#### Table 2.2 - Cloud PC network URL requirements in the Azure public cloud

The following table shows the required Azure cloud network URL for the US Government.

| URL                                                          | Outbound<br>TCP Port | Purpose                                     |
|--------------------------------------------------------------|----------------------|---------------------------------------------|
| Login.microsoftonline.us                                     | 443                  | Microsoft Online<br>Services authentication |
| *.wvd.azure.us                                               | 443                  | Service traffic                             |
| *.prod.warm.ingest.monitor.<br>core.usgovcloudapi.net        | 443                  | Agent traffic (Azure Monitor)               |
| gcs.monitoring.core.<br>usgovcloudapi.net                    | 443                  | Agent traffic (AzureCloud)                  |
| kms.core.usgovcloudapi.net                                   | 1688                 | Windows activation                          |
| <pre>mrsglobalstugviffx.blob. core.usgovcloudapi.net</pre>   | 443                  | Agent and SXS stack updates                 |
| <pre>wvdportalstorageblob.blob. core.usgovcloudapi.net</pre> | 443                  | Azure portal support                        |
| 169.254.169.254                                              | 80                   | Azure instance metadata<br>service endpoint |
| 168.63.129.16                                                | 80                   | Cloud PC health monitoring                  |
| ocsp.msocsp.com                                              | 80                   | Certificates                                |

Table 2.3 - Cloud PC network URL requirements in the Azure cloud for the US Government

#### **Bandwidth requirements**

Having enough bandwidth from the physical device is important to ensure a fast and responsive experience. The amount of minimum required bandwidth is different depending on what task the user will perform on their Cloud PC. It's hard to give an exact number, but in the following table, you can find the recommended ranges for some general tasks and some more specific Microsoft Teams tasks.

| Task                  | Default mode | H.264/AVC<br>444 Mode | Description                                          |
|-----------------------|--------------|-----------------------|------------------------------------------------------|
| Idle                  | 0.3 Kpbs     | 0.3 Kbps              | No activity onscreen                                 |
| Microsoft Word        | 100-150 Kbps | 200-300 Kbps          | Typing, copy/pasting in<br>Microsoft Word            |
| Microsoft Excel       | 150-200 Kbps | 400-500 Kbps          | Typing, copy/pasting, editing multiple cells         |
| Microsoft PowerPoint  | 4-4.5 Mbps   | 1.6-1.8 Mbps          | Typing, copy/pasting, editing slide animations       |
| Web browsing          | 6-6.5 Mbps   | 0.9-1 Mbps            | Browsing a website with static and animated pictures |
| Windows Image Gallery | 3.3-3.6 Mbps | 0.7-0.8 Mbps          | Browsing, rotating, editing                          |
| Video playback        | 7.5-8.5 Mbps | 2.5-3.1 Mbps          | Watching 30 FPS video                                |

Table 2.4 - Recommended bandwidth for general tasks on a Cloud PC

In each of the following scenarios, network quality plays a critical role. It is essential to ensure the availability of adequate bandwidth to deliver the desired quality of service. Please note that full HD (1080p) video is not supported:

| Task                                                 | Recommended bandwidth                  |
|------------------------------------------------------|----------------------------------------|
| Peer-to-peer audio calling                           | 30 kbps                                |
| Peer-to-peer audio calling and screen sharing        | 130 kbps                               |
| Peer-to-peer quality video calling 360p at 30 FPS    | 500 kbps                               |
| Peer-to-peer HD quality video calling 720p at 30 FPS | 1.2 Mbps                               |
| Group video calling                                  | 500 kbps (upload)<br>1 Mbps (download) |

Table 2.5 – Recommended bandwidth for Microsoft Teams tasks on a Cloud PC

#### Optimizing the connection with RDP Shortpath

When a user connects with reverse connect transport to their Cloud PC, they will, by default, use WebSocket (TCP) as the transport protocol. Windows 365 supports **User Datagram Protocol (UDP)** connection instead of TCP by utilizing RDP Shortpath. This feature is enabled by default on all newly provisioned Cloud PCs and no configuration is needed on the physical device. There are, however, some network requirements that need to be in place for the user to have a UDP connection. If the RDP Shortpath connection fails for some reason, the connection will automatically fall back to use WebSocket.

There is a big difference in the connection experience if the user is using UDP over TCP. TCP is a connection-oriented protocol that is built on a three-way handshake. This basically means when a package is sent, there is validation going on between the physical client and the Cloud PC.

UDP just sends its packages without any validation. This removes a lot of checks back and forth, and this way, the response time between the physical client and the Cloud PC is much faster. The user experience will be significantly better with UDP because of the low latency, and everything on the remote connection, such as moving the mouse, will be smoother.

You can see the flow outlined in the following diagram, showcasing the value of RDP Shortpath and the TLS-RDP encryption flow.

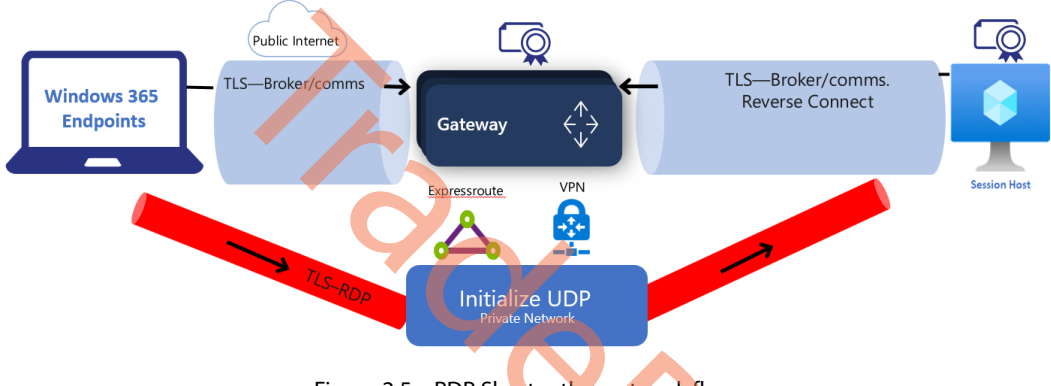

Figure 2.5 – RDP Shortpath – network flow

There are two types of UDP connections that can be established between the physical client and the Cloud PC. Only one type of UDP connection can be used at once. The connections are called **direct connection** (STUN) and **indirect connection** (TURN).

STUN is used to establish a direct UDP connection. For this connection type to work, the physical device and Cloud PC must be able to connect to each other through a public IP address and negotiate ports. Most physical clients don't know their public IP address because they most likely sit behind a **Network Address Translation (NAT)** gateway device. If a STUN connection is unable to be established, it will automatically try a TURN connection.

TURN is an extension of STUN; it uses an indirect UDP connection. This connection relays traffic through an intermediate server between the physical client and the Cloud PC. Using TURN means the public IP address and port are known in advance, which can be allowed through the firewall and other network devices. If a TURN connection is unable to be established, it will automatically fall back to a TCP-based reverse connect transport connection, which is known as WebSocket.

Learn about the networking flow and routes being used in the following diagram.

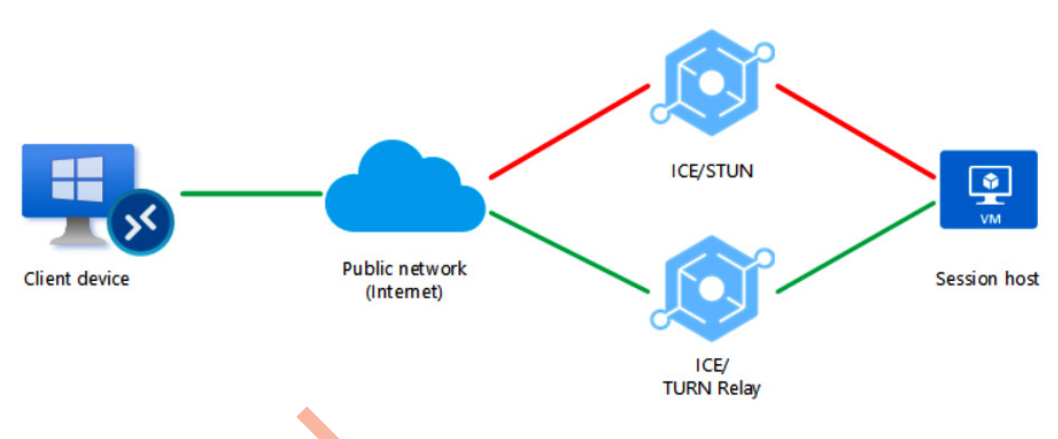

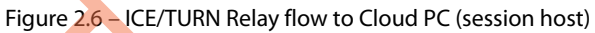

In the following table, you find more firewall and other technical information needed to configure RDP Shortpath for the client network the physical PC is connected to.

| Name                             | Source Port | Destination                             | Destination Port                    | Protocol |
|----------------------------------|-------------|-----------------------------------------|-------------------------------------|----------|
| RDP Shortpath<br>Server Endpoint | Any         | Public IP of NAT<br>Gateway or firewall | 1024-65535<br>(default 49152-65535) | UDP      |
| STUN/TURN UDP                    | Any         | 20.202.0.0/16                           | 3478                                | UDP      |
| STUN/TURN TCP                    | Any         | 20.202.0.0/16                           | 443                                 | ТСР      |

Table 2.6 – Client network requirements for RDP Shortpath

It's not only the client network that needs to have firewall rules added, but the Cloud PC network also needs to have specific rules allowed. Following is an overview of this.

| Name                             | Source Port | Destination   | Destination Port                    | Protocol |
|----------------------------------|-------------|---------------|-------------------------------------|----------|
| RDP Shortpath<br>Server Endpoint | Any         | Any           | 1024-65535<br>(default 49152-65535) | UDP      |
| STUN/TURN UDP                    | Any         | 20.202.0.0/16 | 3478                                | UDP      |
| STUN/TURN TCP                    | Any         | 20.202.0.0/16 | 443                                 | ТСР      |

Table 2.7 - Cloud PC network requirements for RDP Shortpath

#### User connection flow

When a user initiates a connection to their Cloud PC, there are certain steps that will be checked and ensured before the connection can be established. The connection will always start with the WebSocket connection sequence flow. If the physical client detects RDP Shortpath is possible, it will initiate a new connection flow to utilize UDP instead of TCP. To increase the likelihood of a UDP connection, follow these recommendations:

- Enable UPnP on home routers
- Enable IPv6 connectivity or Teredo
- Avoid using force tunneling configurations
- Avoid using double NAT or Carrier-Grade-NAT (CGN) configurations
- Avoid using cloud packet inspection services
- Avoid using TCP-based VPN solutions

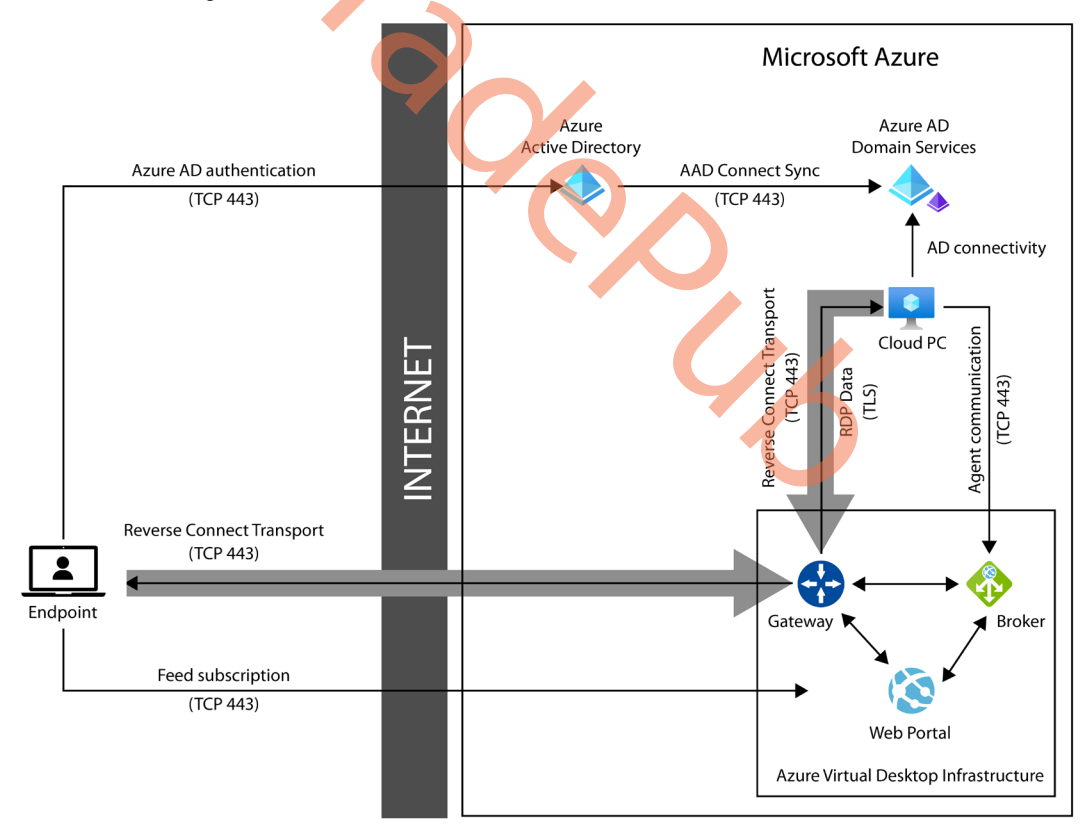

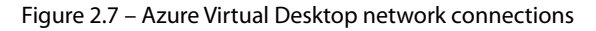

#### 38 Architecture

When a user connects to their Cloud PC, there is a specific connection flow that is initiated. Following is a table with the connection steps for WebSocket.

| Connection step | Connection step description                                                                                                    |
|-----------------|----------------------------------------------------------------------------------------------------|
| 1               | User opens a supported Windows 365 connection client such as the Windows 365 APP.                                                                        |
| 2               | The user authenticates to Azure AD.                                                                                                    |
| 3               | When the user opts to connect to the Cloud PC, it will establish a secure TLS 1.2 connection to the closest gateway and pass the connection information. |
| 4               | The gateway validates the request and tells the broker to locate the Cloud PC.                                                                           |
| 5               | The broker uses the previously persistent communication channel to create a connection.                                                                  |
| 6               | The Remote Desktop stack from the Cloud PC initiates a connection secured with TLS 1.2 to the same gateway as the client.                                |
| 7               | The gateway starts relaying data between the physical client and the Cloud PC that established the reverse connect transport.                            |
| 8               | The client and Cloud PC now start the RDP handshake and get a connection established.                                                                    |

#### Table 2.8 – WebSocket connection flow

The connection steps for when using RDP Shortpath to get a faster and better connection are almost the same as using WebSocket, just with a few more steps:

| Connection step | Connection step description                                                                                                    |  |
|-----------------|----------------------------------------------------------------------------------------------------|--|
| 1               | The Cloud PC enumerates all network interfaces                                                                                                    |  |
| 2               | The Remote Desktop Services (TermService) Windows service allocates UDP sockets on each interface and stores IP:Port in the candidate table as a local candidate. |  |
| 3               | Terminal Service uses each UDP socket to try reaching the STUN server on the internet by sending a UDP packet to port 3478.                                       |  |
| 4               | If the packet gets to the STUN server, it replies with a public IP and port. This information is stored on the candidate table as a reflexive candidate.          |  |
| 5               | The Cloud PC uses all the candidates to establish reverse connect transport to pass the candidate list to the physical client device.                             |  |
| 6               | Once the physical client receives the candidate list, it starts gathering its own candidate list like the Cloud PC and sends it back to the Cloud PC.             |  |

| 7 | After both devices have exchanged their candidate lists, both devices will try to connect using the collected data. If STUN fails because it's blocked, a connection attempt is made by using TURN. |
|---|----------------------------------------------------------------------------------------------------|
| 8 | The client then establishes a secure connection using TLS over reliable UDP with the Cloud PC and initiates RDP Shortpath Transport.                                                                |
| 9 | Once RDP Shortpath Transport is being used, all <b>Dynamic Virtual Channels</b> ( <b>DVCs</b> ), including remote graphics, input, and device redirection move to the new transport.                |

Table 2.9 – RDP Shortpath connection flow

## **Co-management**

Co-management is a feature of Microsoft Intune/Configuration Manager that allows IT admins to use both Intune and Configuration Manager concurrently for Windows 10 and Windows 11 management. It combines your existing on-premises Configuration Manager environment with the cloud using Intune and other Microsoft 365 cloud services such as Windows 365. You can choose whether Configuration Manager or Intune is the management authority for the seven different workload groups.

As part of Endpoint Manager, co-management uses cloud features, including conditional access. You keep some tasks on-premises while running other tasks in the cloud with Intune.

## Business continuity and disaster recovery

**Business continuity and disaster recovery** (**BCDR**) are critical components of any organization's risk management strategy. Disruptions can occur at any time, whether it's due to natural disasters, cyberattacks, or other unexpected events, and without proper planning and preparation, the consequences can be catastrophic. Business continuity is the process of maintaining essential business operations during a disruption, while disaster recovery is the process of restoring critical IT systems and infrastructure after an outage. Both are essential for ensuring that organizations can recover quickly and minimize the impact of an unexpected event.

As you are aware, BCDR can be a daunting task, particularly when it comes to user desktops. Broadly speaking, the process of business continuity planning involves four key aspects: assessment, planning, capability validation, and communication. Experts from various fields, including compute, storage, applications, network, and user data, must come together to determine the course of action in the event of device, power, or network failures, among other things. After a plan is agreed upon, it can take several months or even years to build and test the system. Finally, the prospect of executing a disaster recovery protocol can be daunting because it is often complicated and must be implemented during times of high stress and pressure.

Built on Microsoft's BCDR principles, Windows 365 provides highly dependable Cloud PCs with a financially guaranteed **Service-Level Agreement (SLA)**. If there is an in-zone Azure compute fabric failure, the Cloud PCs are automatically restored within a short **Recovery Time Objective (RTO)** of under 10 minutes, and a **Recovery Point Objective (RPO)** that is almost zero. Windows 365 Cloud PCs are also designed to automatically recover from any underlying regional or zone failures, maintaining an RPO of approximately zero. This level of reliability provides peace of mind to customers that their critical data and operations will remain available, even in the face of unexpected disruptions.

Organizations can utilize Windows and Microsoft 365 solutions and features alongside Windows 365, to benefit from enhanced resilience of user data and context. Active/active data resilience ensures that user data remains accessible through OneDrive, even during a Windows 365 outage. The automated disaster recovery process includes OneDrive, OneDrive for Business, and OneDrive with Known Folder Move, further reinforcing the continuity of user data in the event of an outage. These features offer organizations a heightened level of confidence in the resilience of their user data and context.

Building a successful BCDR strategy requires a thoughtful partnership between you and Microsoft. At a high level, the BCDR strategy encompasses the following:

- High availability of the Windows 365 service and dependent components
- Regular backup and immediate recovery of Windows 365 Cloud PC
- The resiliency of user data
- Recovery of the user's endpoint or the availability of an alternate endpoint

In the next section, we will take a deep dive into the service URLs that are needed to connect to Windows 365!

#### Windows 365 service availability

Windows 365 is designed with resiliency and recoverability in mind, taking into account the likelihood of hardware failure, human error, and software bugs in the underlying infrastructure and processes. The availability of Windows 365 is dependent on the availability of its numerous microservices as well as several Azure and Microsoft 365 services. Azure's virtualization technology ensures extensive redundancy, providing a reliable level of availability. This means that various services such as Azure AD, Azure Virtual Desktop, Azure Compute, Azure Storage, and Azure Networking have a robust architecture that is designed to be highly resilient, which ultimately enables the Windows 365 service to be highly available.

The Windows 365 management service comprises the Microsoft Intune admin center (https://intune.microsoft.com) and the Cloud PC end user portal (https://windows365.microsoft.com). It has a highly available, regionally redundant architecture with a 99.99% uptime target. So, if the service is down, the recovery objectives are an RTO of <6 hours and an RPO of <30 minutes.

During a Management Service outage, users cannot access their Cloud PC sessions via the end user portal, but they can still access them through a native app (for example, the Microsoft Remote Desktop app), a browser bookmark of a Cloud PC session, or using the Azure Virtual Desktop web client (https://rdweb.wvd.microsoft.com/webclient/index.html).

#### Windows 365 Cloud PC backup and recovery

By now, we know that Windows 365 offers highly resilient Cloud PCs with 99.9% availability, 99.999999999% (11 9s) data object resiliency, and automated in-zone disaster recovery. While uncommon, in-zone failures can cause disruptions to Cloud PC operations, including **virtual Network Adapter** (**vNIC**), compute, storage plane, and compute power failures. Azure automatically detects compute failures and moves the user's workload to another resource in the same zone, causing minimal disruption. If there is a failure in the storage system, the recovery process initiates automatically because of the redundancy in the storage system, eliminating the need for point-in-time recovery.

There are cases where automated recovery may not be enough. In such cases, a point-in-time restore of Windows 365 Cloud PCs can save the day. The point-in-time restore feature is useful when there is a problem with a Cloud PC that can't be resolved within the device, or maybe the device isn't reachable. These circumstances can occur through things such as user error, failed updates, and mistaken management actions, as well as malware and ransomware. Step-by-step instructions on how to set up a point-in-time restore for Cloud PCs are covered in *Chapter 4*.

Azure is divided into regions – each in a different geography. Each region has multiple Availability Zones, which are separate locations that provide redundant power, cooling, and networking. Windows 365 is supported in every Azure region that has multiple zones.

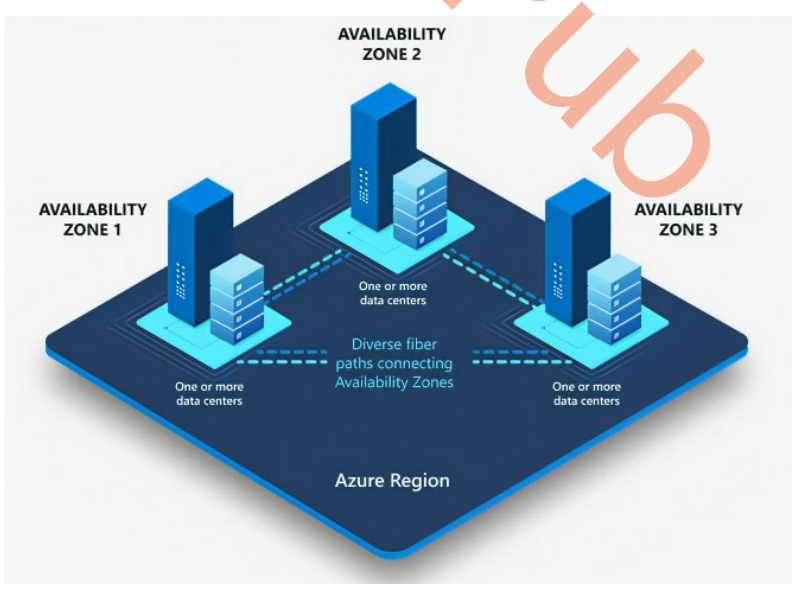

Figure 2.8 – Azure Availability Zones

Windows 365 Cloud PCs are distributed across the zones within a region for each customer. Azure employs various techniques to ensure reliability within each zone, such as monitoring compute and seamlessly moving workloads to alternate resources within the zone in the event of a disruption. Cloud PCs benefit from the reliability advantages provided to all Azure workloads. Furthermore, in the event of a zone failure, each Cloud PC can recover to a different zone within the same region that has available capacity.

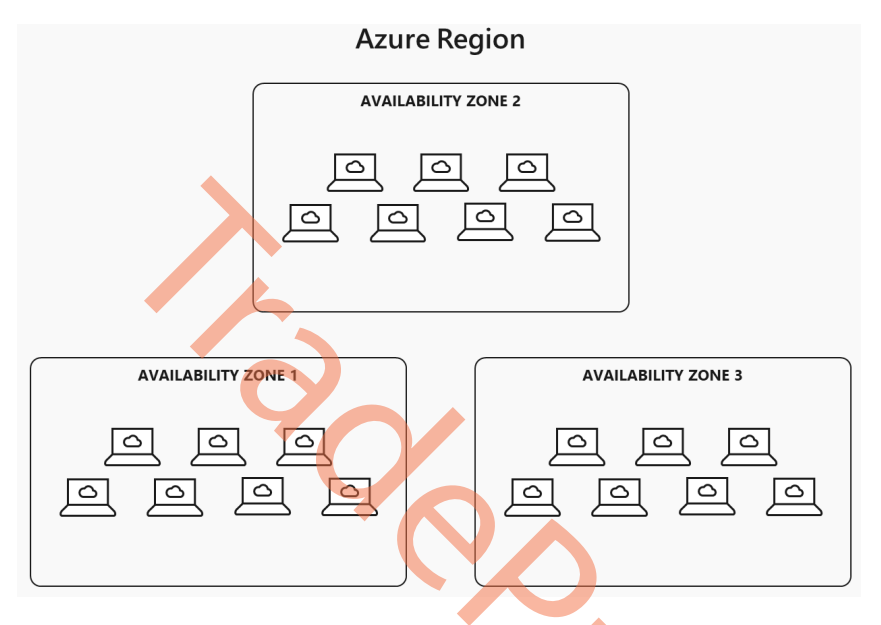

Figure 2.9 – Windows 365 Cloud PCs are distributed across the zones within a region

We'd like to address some of the most common questions we've received regarding Windows 365 BCDR. Firstly, there is a concern about the cost of adding cross-zone point-in-time restore to Windows 365 Cloud PCs. There is no need to worry about an increase in price when using this solution as this feature is included as standard with every Cloud PC, with no additional charge. At the time of publication of the book, Windows 365 doesn't support cross-region BCDR.

Secondly, customers have been asking about the process of enabling this feature. The good news is that there is no need to enable anything because cross-zone point-in-time restore is already automatically enabled and available on every Cloud PC. This means that customers can take advantage of this feature without any additional setup or configuration.

Lastly, customers have been curious about the difficulty level of recovering a Cloud PC during an outage and what they need to learn to do so. The answer is that they don't need to learn anything new. If they know how to use point-in-time restore, they can easily initiate a restore and the cross-zone restore feature will kick in automatically. This means that customers don't need to worry about any complicated recovery procedures or learning new tools, as the system will take care of everything for them.

In summary, the cross-zone point-in-time restore feature for Windows 365 Cloud PCs is included as standard, automatically enabled, and requires no additional learning or configuration. This makes it a cost-effective and user-friendly solution for disaster recovery.

Now, let us see how this works. If a zone outage occurs and users are unable to access their Cloud PC, initiating a restore through Windows 365 will trigger an automatic search for available capacity in another zone within the same region. Windows 365 will detect that the physical Azure resource where the Cloud PC is provisioned is not available and will initiate the restoration process in another zone. This ensures that users can access their Cloud PC even if there is an outage in their original zone.

The following diagram shows how Availability Zones work as a service offering with Windows 365 in case of a zone outage.

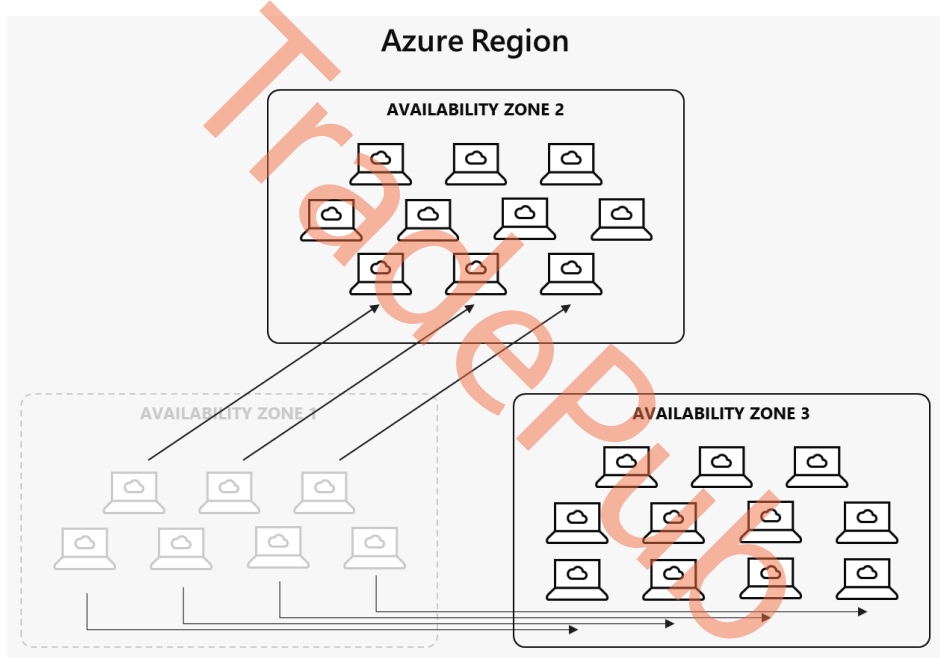

Figure 2.10 - Windows 365 Cloud PCs are distributed across Availability Zones

Point-in-time restore automatically restores a Cloud PC in a new zone with capacity during a zone outage. There are two advantages of a Cloud PC being restored to a zone in the same region – the user experience and Cloud PC performance remain the same and there is no need to fail back to the original zone after all zones are restored.

#### User profile data resiliency

The good news is that Microsoft understands the intricate nature of cloud computing and anticipates potential issues and therefore, has designed its cloud services to prioritize reliability. By utilizing a combination of sophisticated software and less complex physical infrastructure, data resiliency and redundancy are built into the services, providing high availability to customers. Regardless of any service failures, essential customer data remains safe and unaffected.

Here's a snippet from Microsoft (source: https://learn.microsoft.com/compliance/ assurance/assurance-data-resiliency-overview) on how its services have been designed around these five data resiliency principles:

- 1. There is critical and non-critical data. Non-critical data (for example, whether a message was read) can be dropped in rare failure scenarios. Critical data (for example, customer data such as email messages) should be protected at extreme cost. As a design goal, delivered mail messages are always critical, and things like whether a message has been read is non-critical.
- 2. Copies of customer data must be separated into different fault zones or as many fault domains as possible (for example, datacenters, accessible by single credentials (process, server, or operator)) to provide failure isolation.
- 3. Critical customer data must be monitored for failing any part of Atomicity, Consistency, Isolation, Durability (ACID).
- 4. *Customer data must be protected from corruption. It must be actively scanned or monitored, repairable, and recoverable.*
- 5. Most data loss results from customer actions, so allow customers to recover on their own using a GUI that enables them to restore accidentally deleted items.

By adhering to these principles and conducting rigorous testing and validation, Windows 365 is capable of surpassing customers' expectations for business continuity and disaster recovery. For example, even in the face of significant disruptions such as complete zone or region outages, the Cloud PC OS disks exhibit 99.999999999% resilience to data loss over the course of a year.

Windows 365 seamlessly integrates with Windows features and Microsoft 365 services and provides several advantages to data resiliency. When used with OneDrive, OneDrive for Business, and OneDrive with **Known Folder Move**, a feature that roams your Windows profile data (My Documents, Desktop, Pictures, etc.), Windows 365 users can access their data across both physical and cloud-based PCs, as well as having Active/Active cross-region user data resilience that is shared across all authenticated workspaces. Additionally, Known Folder Move provides user context portability and cross-region resilience, with a **Recovery Time Objective (RTO)** and **Recovery Point Objective (RPO)** of 0. Each of these tools offers protection against corruption, accidental deletion, and the ability to version the data and therefore restore it to a previous snapshot.

Windows settings on a Cloud PC can be backed up using Windows backup as well as Enterprise State Roaming. These settings are available for a work or school account only if allowed by IT:

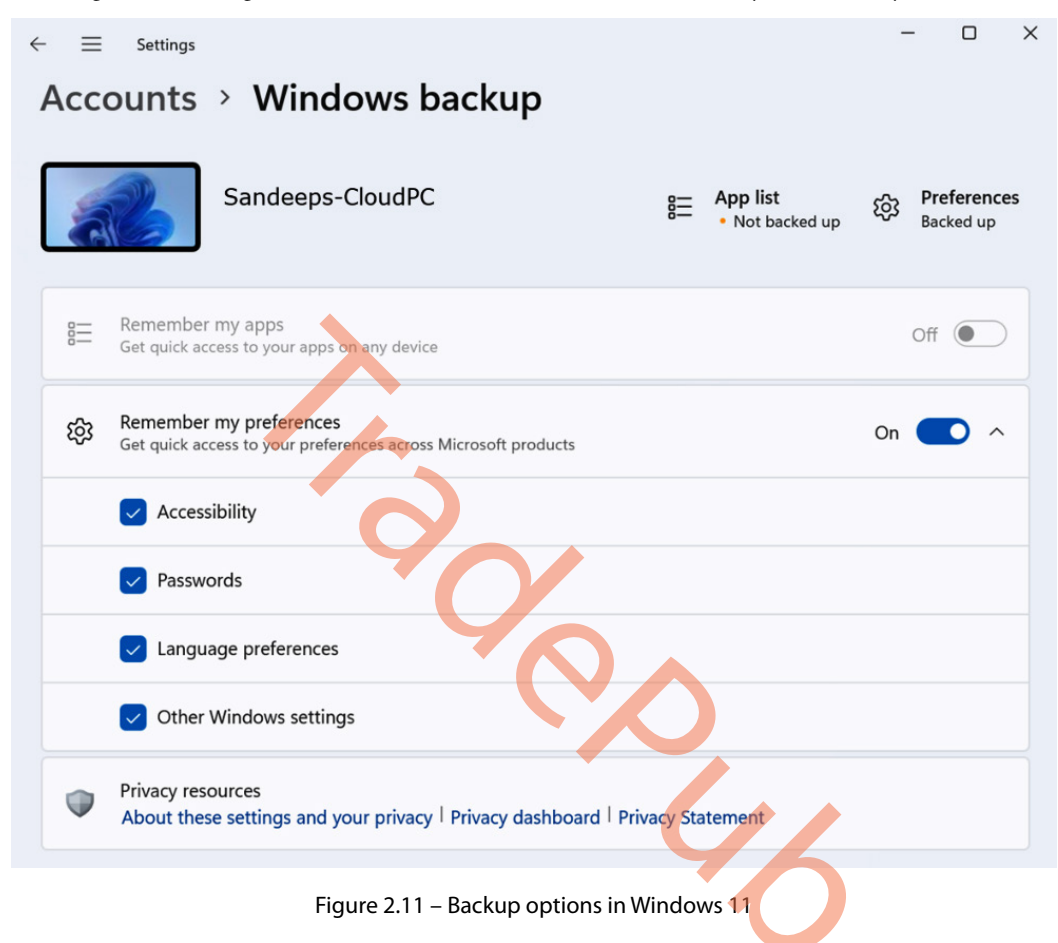

#### User endpoint availability

Continuity of endpoints is also integral to a BCDR strategy. It could be as simple as providing a user with an alternative supported device or as complicated as providing the user with detailed instructions on how to restore their local device, their network, and in rare cases, to help restore a failed hard drive. Each organization's situation is unique and so is each user's situation – especially in this new world of distributed and remote work.

This concludes the BCDR section. In the next section, we are going to explain RBAC delegation and more!
# **RBAC** roles and delegation

To administrate a Windows 365 environment, you will need administrative permissions. This is where **role-based access control (RBAC)** roles come into play. With RBAC roles, you will be able to manage specific permissions and actions for each IT user that needs to support your Windows 365 solution.

## **RBAC** roles and structure

This might not be the first time you've heard about RBAC roles; it's also a widely used permission system in Microsoft Azure subscriptions and in Azure AD. When looking inside Azure AD RBAC roles, we will find a Windows 365 dedicated role. So, what is the difference between using RBAC roles from Azure AD and Microsoft Intune?

With RBAC roles in Microsoft Intune, you'll be able to choose specific a permission/action for every single aspect. An example of this is that you can turn off the resize feature for some specific administrative users but still give them permission to act on other features. By using RBAC roles in Azure AD, you will only be able to grant access to the whole service instead of features. For example, the *Windows 365 administrator* role in Azure AD gives administrative users access to all aspects of Windows 365; you will not be able to prevent users from restarting Cloud PCs. If a user has both RBAC roles from Azure AD and Microsoft Intune, the role with the most permissions will be the role that counts.

# Scope tags

While we are talking about administrative permission, we can't forget scope tags. Scope tags are used to limit/determine which objects an administrative user can see in Microsoft Intune. An example of this could be an administrative user that has permission to see and manage all configuration profiles in Intune but shouldn't have access to manage one specific configuration profile. We can then create a scope tag that can be added to the configuration profile and only members of that scope tag are able to manage it. There are a lot of elements in Intune that support scope tags. When we go into more configuration in other chapters, there will be options where we can add scope tags. We will be using the built-in scope tag called **Default**. We won't be going into more depth with scope tags from here, and we will not use any custom-created scope tags in our deployments in this book.

Now we know what scope tags are, let's get back to RBAC roles. Following is an example of some permissions for Cloud PC-specific actions you will be able to delegate to the administrative users in Microsoft Intune.

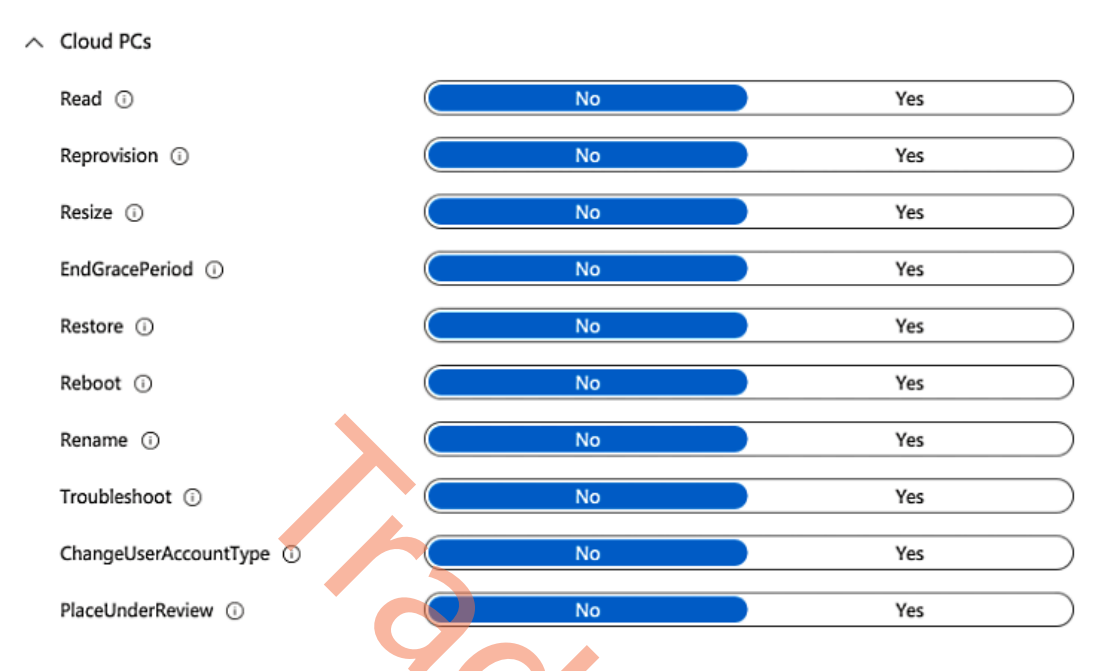

Figure 2.12 – Example of some Cloud PC-specific permissions

In the next section, we will go into delegated roles and how you can customize them.

### **Custom roles**

There are already some built-in Windows 365 roles defined and ready to be used. This will help you get started with delegating permission to administrative users. Microsoft Intune has the following built-in roles for Windows 365:

- Cloud PC Administrator: Gives read and write access to all Cloud PC features within the Cloud PC blade
- Cloud PC Reader: Gives read access to all Cloud PC features within the Cloud PC blade

In the following screenshot, you will find all the available Microsoft Intune roles to configure to delegate access to your IT administrators and helpdesk users.

| Endpoint Manager ro<br>Microsoft Intune | oles   All roles                              |                             | ×                       |
|-----------------------------------------|-----------------------------------------------|-----------------------------|-------------------------|
| ₽ Search                                | K + Create V 🗋 Duplicate 🖒 Refresh            |                             |                         |
| Manage                                  | Endpoint Manager roles help you to assign per | missions to administrators. |                         |
| 🛃 All roles                             |                                               |                             |                         |
| Scope tags                              | □ Name ↑↓                                     | Туре                        | $\uparrow_{\downarrow}$ |
| Administrator Licensing                 | School Administrator                          | Built-in Role               | •••                     |
| Monitor                                 | Read Only Operator                            | Built-in Role               |                         |
| My permissions                          | Policy and Profile manager                    | Built-in Role               | •••                     |
| Help and support                        | Organizational Messages Manager               | Built-in Role               | •••                     |
| R Help and support                      | Modern Workplace Intune Admin                 | Custom Intune role          | •••                     |
|                                         | Intune Role Administrator                     | Built-in Role               | •••                     |
|                                         | Help Desk Operator                            | Built-in Role               | •••                     |
|                                         | Endpoint Security Manager                     | Built-in Role               | •••                     |
|                                         | Cloud PC Reader                               | Built-in Role               | •••                     |
|                                         | Cloud PC Administrator                        | Built-in Role               | •••                     |
|                                         | Application Manager                           | Built-in Role               | •••                     |

Figure 2.13 – Cloud PC Administrator and Cloud PC Reader are two builtin roles in Microsoft Intune for Windows 365 management

You might find the built-in roles good enough for your environment and situation, but there is an option to create a custom role for Windows 365. It gives you the ability to design and structure who should have access and what actions the given person can perform.

To create a new custom Windows 365 role, you'll need to have **Global Administrator** or **Intune Service Administrator** assigned to your administrative account. Once that is done, log in to the Microsoft Intune portal. From there, navigate to **Tenant Administration** in the panel to the left and choose **Roles**. You will now be able to see all the built-in roles. This Is also where you will be able to create a new custom role.

As an example, let's create a new custom role that allows administrative users to resize Cloud PCs. An important thing to mention is administrative users must have access to Intune objects to use any of the Windows 365 roles such as resize, for example, Reader access to managed devices in Intun:.

1. Start by clicking on Create and then select Windows 365 role.

| >>         | Home > Tenant admin   Roles > |                                        |                |
|------------|-------------------------------|----------------------------------------|----------------|
| <b>^</b>   | Endpoint Manager roles        | All roles                              |                |
| <b>≊</b> h | Microsoft Intune              |                                        |                |
| ≔          | ✓ Search «                    | + Create 🗸 🗋 Duplicate 💍 Refresh       |                |
|            | Manage                        | Intune role Jes help you to assign per | missions to ad |
|            | 🔓 All roles                   | Windows 365 role                       |                |
| ●          | Scope tags                    | Name ↑↓                                | Туре           |
|            | Administrator Licensing       | Application Manager                    | Built-in Role  |
| · · ·      | Monitor                       | Endpoint Security Manager              | Built-in Role  |
|            | My permissions                | Organizational Messages Manager        | Built-in Role  |
|            | Help and support              | School Administrator                   | Built-in Role  |
|            | Q Help and support            | Read Only Operator                     | Built-in Role  |
|            |                               | Intune Role Administrator              | Built-in Role  |
|            |                               |                                        |                |

Figure 2.14 – Creating a new Windows 365 role

2. Give the new role a name and description. This role will be able to resize Cloud PCs, therefore it's included in the name to provide better awareness of the role.

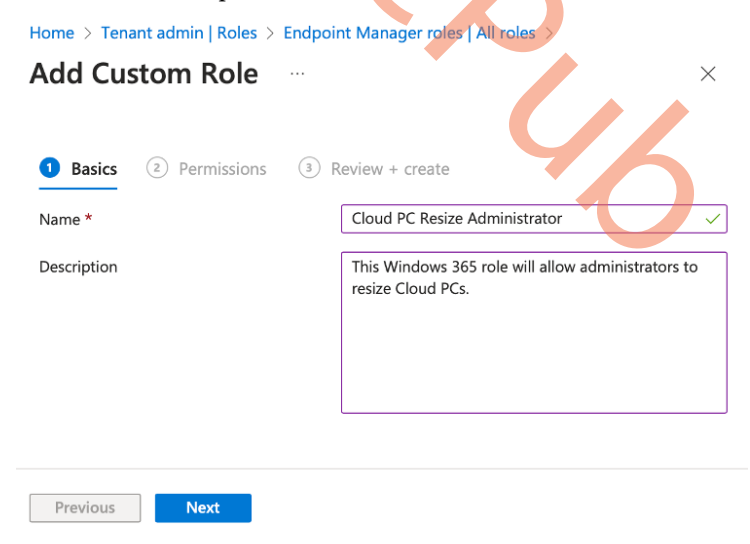

Figure 2.15 – Set the name and description for the new custom role

3. Select the permissions you want the custom role to have.

| Add Custom Role                                |                                               |         |  |  |  |  |
|------------------------------------------------|-----------------------------------------------|---------|--|--|--|--|
| Sasics Permissions (3) Review                  | w + create                                    |         |  |  |  |  |
| Select a category below to configure settings. |                                               |         |  |  |  |  |
| ✓ Audit Data                                   |                                               |         |  |  |  |  |
| ✓ Azure Network Connections                    | <ul> <li>Azure Network Connections</li> </ul> |         |  |  |  |  |
| ∧ Cloud PCs                                    |                                               |         |  |  |  |  |
| Read ①                                         | No                                            | Yes     |  |  |  |  |
| Reprovision 💿                                  | No                                            | Yes     |  |  |  |  |
| Resize ①                                       | No                                            | Yes     |  |  |  |  |
| EndGracePeriod 🛈                               | No                                            | Yes     |  |  |  |  |
| Figure 2.16 – Selecting per                    | missions for the custo                        | om role |  |  |  |  |

4. Next, you will be able to review the custom role you have defined. Once done, select **Create**.

| Add Cus                    | stom Role               |                                    |
|----------------------------|-------------------------|------------------------------------|
| Sasics                     | Permissions             | 3 Review + create                  |
| Summary                    |                         |                                    |
| Basics                     |                         |                                    |
| Name<br>Cloud PC Res       | size Administrator      |                                    |
| Description<br>This Window | s 365 role will allow a | dministrators to resize Cloud PCs. |
| Permissions                |                         |                                    |
| Cloud PCs<br>Resize        |                         |                                    |
| Previous                   | Create                  |                                    |

Figure 2.17 – Review the settings of the custom role

5. Once the creation is complete, you will see the new role with the other roles in Microsoft Intune. The next step is to assign the role to a group of users. Choose the role you want to assign:

| >>        | Home $>$ Tenant admin   Roles $>$           |                                                                     |                                                 |  |  |
|-----------|---------------------------------------------|---------------------------------------------------------------------|-------------------------------------------------|--|--|
| <b>^</b>  | Endpoint Manager roles                      | s   All roles                                                       |                                                 |  |  |
| <u>≃h</u> | Microsoft Intune                            |                                                                     |                                                 |  |  |
| ≡         | ✓ Search «                                  | + Create $\lor$ 🗋 Duplicate 💍 Refresh                               |                                                 |  |  |
|           | Manage                                      | Endpoint Manager roles help you to assign permissions to administra |                                                 |  |  |
|           | 🤱 All roles                                 |                                                                     |                                                 |  |  |
| •         | Scope tags                                  |                                                                     | Туре                                            |  |  |
|           | $\wp$ Administrator Licensing.              | Application Manager                                                 | Built-in Role<br>Built-in Role<br>Built-in Role |  |  |
|           | Monitor                                     | Cloud PC Administrator                                              |                                                 |  |  |
|           | My permissions                              | Cloud PC Reader                                                     |                                                 |  |  |
|           | Help and support                            | Cloud PC Resize Administrator                                       | Custom Windows 365 role                         |  |  |
|           | Q Help and support                          | Endpoint Security Manager                                           | Built-in Role                                   |  |  |
|           |                                             | Help Desk Operator                                                  | Built-in Role                                   |  |  |
|           |                                             | Intune Role Administrator                                           | Built-in Role                                   |  |  |
|           | Figure 2.18 – Over                          | view of custom roles in Intune                                      |                                                 |  |  |
| 6. S      | elect <b>Assignments</b> in the panel to th | e left and click on Assign.                                         |                                                 |  |  |
| Home      | > Tenant admin   Roles > Endpoint Manage    | er roles   All roles > Cloud PC Resize                              | Administrator                                   |  |  |
|           | Cloud PC Resize Administ                    | rator   Assignments                                                 | ×                                               |  |  |
| 🔎 Sea     | rch « + Ass                                 | sign 🖒 Refresh 🗸 Export                                             | Columns ~                                       |  |  |
| (i) Ove   | rview                                       |                                                                     |                                                 |  |  |

Manage

Properties

📩 Assignments

Role assignments tie together a role definition with members and scopes. There can be one or more role assignments per role. This applies to custom and built-in roles.

Description

Name

Figure 2.19 – Custom role assignment

7. Give your assignment a name and description. Once done, click **Next**.

| Add Role Assignment<br>Cloud PC Resize Administrator                 | ··· ×                                                                                     |
|----------------------------------------------------------------------|-------------------------------------------------------------------------------------------|
| <b>1 Basics</b> 2 Admin Groups 3                                     | ) Review + create                                                                         |
| Name *                                                               | Cloud PC Resize administrative users                                                      |
| Description                                                          | The assigned users will be able to resize<br>Cloud PCs.                                   |
| Figure 2.20 – Adding<br>8. Select a group with the users you want to | a custom role assignment<br>have the role permissions. Once selected, click <b>Next</b> . |
| Add Role Assignme<br>Cloud PC Resize Administrator                   | nt …                                                                                      |
| Admin group users are the administ                                   | rators assigned to this role                                                              |
| Aumin group users are the auminist                                   |                                                                                           |
| Included groups                                                      |                                                                                           |
| $lpha_{\star}$ Add groups                                            |                                                                                           |
| Groups                                                               |                                                                                           |
| CPC - Allow Resize                                                   | Remove                                                                                    |

Figure 2.21 – Custom role assignment group selection

You are now able to review the assignment settings you just set. Once you have reviewed the settings, click **Create**.

| Add Role Assignment<br>Cloud PC Resize Administrator                |
|---------------------------------------------------------------------|
| Sasics Section Admin Groups 3 Review + create                       |
| Summary                                                             |
| Basics                                                              |
| Name<br>Cloud PC Resize administrative users                        |
| Description<br>The assigned users will be able to resize Cloud PCs. |
| Admin Groups                                                        |
| Included groups<br>CPC - Allow Resize                               |
| Figure 2.22 – Custom role assignment overview                       |

The creation of the Windows 365 custom role is now done. There are many permission areas to choose from and there are plenty of options to structure and design the administrative roles in your environment as you want to.

This was an example of some of the permission areas that are available for managing Windows 365.

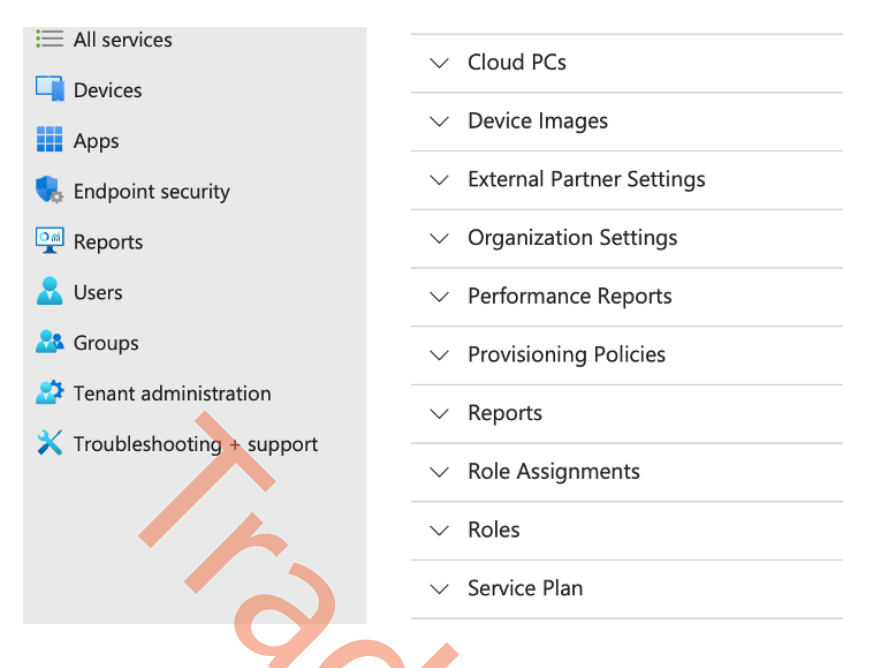

Figure 2.23 – Overview of Windows 365 permissions

After covering Windows 365 permissions, it's now time to take a deeper dive into Azure Privileged Identity Management.

# Adding an additional security layer with Azure PIM

Having an administrative role assigned only when the user needs it to perform a certain task is more secure than having the role assigned all the time. With **Azure Privileged Identity Management** (**Azure PIM**) organizations can add the next level of security and awareness on top of their Microsoft 365 environment, including Windows 365.

Azure PIM has built-in capabilities you might be familiar with when working with other Microsoft products. With Azure PIM, you are able to force multi-factor authentication before a user is able to activate the desired role, which will help you set up the approval flow. These are two important features that ensure you only let correctly validated people into your environment.

Azure PIM integrates directly into the Microsoft portfolio. The product directly supports integration with Azure AD roles, Azure AD groups, and Azure subscriptions. You will need to select an Azure AD group when assigning an RBAC role for Windows 365. This means to integrate it into Azure PIM, you'll have to select **Add your desired group** in **Azure AD Groups** under **Azure PIM**. Once the integration is done, simply assign the user as **Eligible assignments** under the Azure AD group.

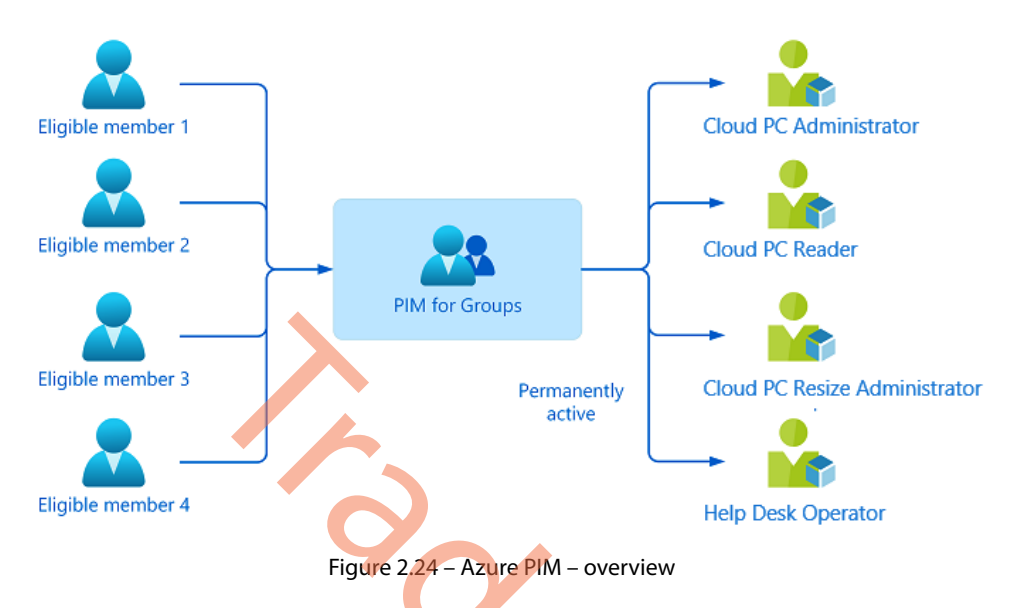

To utilize Azure PIM, administrative users will need an Azure AD Premium P2 license. This license is included in some of the available license bundles, such as Microsoft E5.

This wraps up the last section of this RBAC chapter. Let's jump over to the summary!

# Summary

We hope you're getting warmed up now, as this architecture-focused chapter comes to an end. We've explained what services are cloudified as part of the Windows 365 architecture section, what services are Microsoft-managed, and what is still your responsibility as a customer. We've also taken a deep dive into the different connectivity layers and options to optimize your network connectivity from the endpoint to your Cloud PC.

In the next chapter, we will go into overdrive mode and start explaining how you can implement and manage Cloud PCs yourself. We're pretty sure that it will be the chapter you will like the most!

# Questions

At the end of each chapter, there are three questions you can use to evaluate your learning and challenge yourself. The questions for this chapter are as follows:

- 1. What is the most important component Windows 365 manages on behalf of the customer that is unique to the service and there is no other solution doing so on the market?
- 2. What network port and protocol are used when using Windows 365?
- 3. For which scenarios is RDP Shortpath important?

# **Further reading**

During your learning journey while going through the other chapters, if you want to learn more about the subjects covered in this chapter, you can do so by visiting the following websites:

- Test your Microsoft and Windows 365 connectivity via https://connectivity.office.com/
- Service health in the Microsoft 365 admin center is a great tool to detect potential service issues, including their scope of impact (https://admin.microsoft.com/#/servicehealth)
- Windows 365 network requirements | Microsoft Learn: https://learn.microsoft.com/ windows-365/enterprise/requirements-network?tabs=enterprise%2Cent

3

# **Deploying Cloud PCs**

In this chapter, we will get started with the real deal, the hands-on part where we will guide you through the nuts and bolts of deploying Windows 365. We will explain how you can deploy Windows 365 Cloud PCs and more!

We will also explain how you can enable new features such as Windows 365 Boot and Windows 365 Frontline for your users, application delivery settings, and more!

In this chapter, we will cover the following subjects:

- The deployment process
- The size and performance of Cloud PCs
- Geography and region settings
- Configuring networking
- The Windows 365 Network Health service
- Purchasing and assigning licenses
- Provisioning Cloud PCs
- Provisioning Windows 365 Frontline Cloud PCs
- Creating custom images
- Configuring Windows 365 Boot
- Migrating to Windows 365 profiles and data
- Enabling Windows Autopatch

41

# The deployment process

Windows 365 is remarkably simple to deploy. For **Hybrid Azure AD Join** (**HAADJ**), it is required to bring in an Azure subscription for the domain controller (Kerberos) connection. This is to support legacy applications or other backend services that require this type of authentication.

If you are ready to go cloud-native, you can go straight up to **Azure AD Join (AADJ)** and bring in Azure AD only without the need for an Azure subscription or a domain controller! This makes it possible to provision Cloud PCs without a required infrastructure component. For Windows 365 Enterprise, you will only need licenses and Microsoft Intune administrator credentials and you are all set!

We recommend that customers use AADJ if possible. Moving from HAADJ to AADJ does require a re-provisioning of the user's Cloud PC:

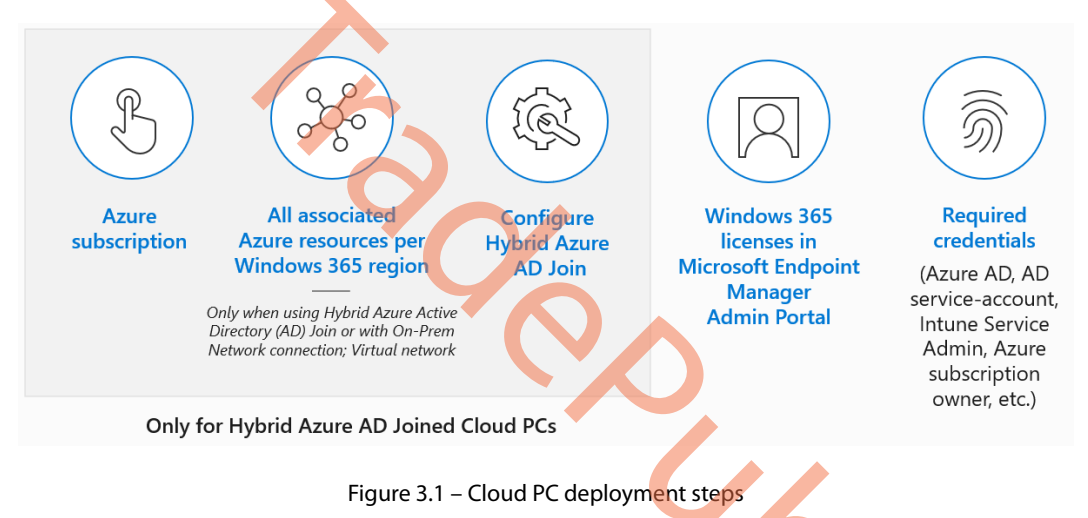

In the following table, you can find all the licenses available for Windows 365 as of today. As you can see, we've got a variety of licenses for different sorts of scenarios.

We recommend testing your licenses based on your workloads. When you use a Cloud PC as a replacement for your physical PC, you should start converting the number of CPU/cores into the Cloud PC vCPU/RAM size as a recommended starting point:

| VM/OS disk size     | Example scenarios                                           | Recommended apps                                                                                            |
|---------------------|-------------------------------------------------------------|----------------------------------------------------------------------------------------------------|
| 2 vCPU/4 GB/256 GB  | Mergers and acquisitions, short-                            | Microsoft 365 Apps, Microsoft                                                                               |
| 2 vCPU/4 GB/128 GB  | term and seasonal, customer<br>services, Bring Your Own PC, | Teams (audio only), Outlook, Excel,<br>PowerPoint, OneDrive, Adobe                                          |
| 2 vCPU/4 GB/64 GB   | and working from home                                       | Reader, Edge, line-of-business app(s),<br>Defender support                                                  |
| 2 vCPU/8 GB/256 GB  | Bring Your Own PC, working                                  | Microsoft 365 Apps, Microsoft                                                                               |
| 2 vCPU/8 GB /128 GB | from home, market researchers, government, and consultants  | Teams, Outlook, Excel, Access,<br>PowerPoint, OneDrive, Adobe Reader,<br>Edge, line-of-business app(s), and |
|                     |                                                             | Defender support                                                                                            |
| 4 vCPU/16 GB/512 GB | Finance, government,                                        | Microsoft 365 Apps, Microsoft Teams,                                                                        |
| 4 vCPU/16 GB/256 GB | consultants, healthcare services,<br>Bring-Your-Own-PC, and | Outlook, Excel, Access, PowerPoint,<br>Power BI, Dynamics 365, OneDrive,                                    |
| 4 vCPU/16 GB/128 GB | working from home                                           | Adobe Reader, Edge, line-of-business                                                                        |
|                     |                                                             | app(s), Nested Virtualization                                                                               |
|                     |                                                             | Linux/Android, Hyper-V, and                                                                                 |
|                     |                                                             | Defender support                                                                                            |
| 8 vCPU/32 GB/512 GB | Software developers, engineers,                             | Microsoft 365 Apps, Microsoft Teams,                                                                        |
| 8 vCPU/32 GB/256 GB | content creators, design, and engineering workstations      | Outlook, Access, OneDrive, Adobe<br>Reader, Edge, Power BI, Visual Studio                                   |
| 8 vCPU/32 GB/128 GB |                                                             | Code, line-of-business app(s), Nested                                                                       |
|                     |                                                             | Virtualization support, Windows                                                                             |
|                     |                                                             | Subsystem for Linux/Android, Hyper-                                                                         |
|                     |                                                             | r, una Detenuer support                                                                                     |

Table 3.1 – Windows 365 Cloud PC recommended licenses

Per the license scenario, you will gain a certain level of performance benefits. You can use the following graph as a reference to architect the right set of licenses to achieve the performance your users need:

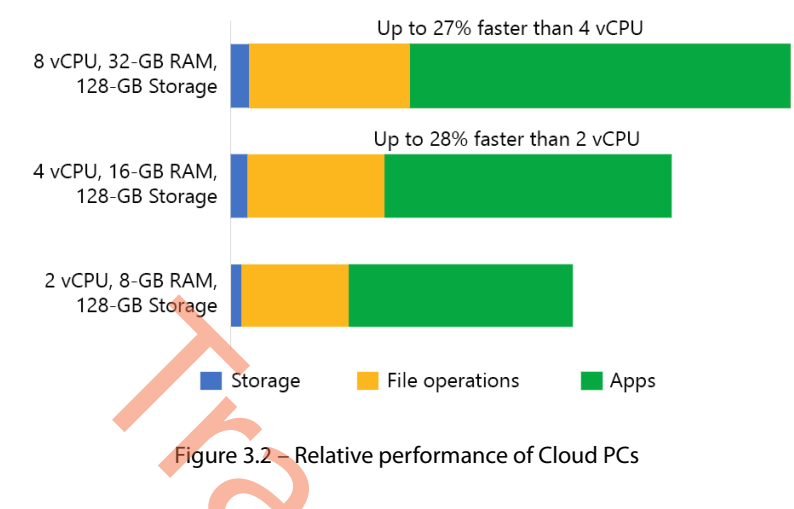

Relative performance of common Cloud PC vCPUs

In the next section, we will cover the regional availability of Windows 365.

# Geography and region settings

Windows 365 uses Microsoft's data center capacity worldwide to deploy Cloud PCs in several regions, with many more to come. The region in which you can deploy your Cloud PCs depends on two factors – the availability of Windows 365 for purchase and the Windows 365 edition you are deploying.

As of September 2023, Windows 365 can be purchased in the countries and regions listed as follows (for current information, please refer to the official Microsoft website: https://learn.microsoft.com/windows-365/enterprise/requirements?tabs=enterprise%2Cent#supported-azure-regions-for-cloud-pc-provisioning):

| Continent     | Countries                                                                                                    |
|---------------|----------------------------------------------------------------------------------------------------|
| Africa        | Algeria, Angola, Benin, Botswana, Burkina Faso, Burundi, Cabo Verde, Cameroon,<br>Central African Republic, Chad, Comoros, Congo, Congo (DRC), Côte d'Ivoire,<br>Djibouti, Egypt, Equatorial Guinea, Eritrea, Eswatini (formerly Swaziland),<br>Ethiopia, Gabon, Gambia, Ghana, Guinea, Guinea-Bissau, Kenya, Lesotho,<br>Liberia, Libya, Madagascar, Malawi, Mali, Mauritania, Mauritius, Mayotte,<br>Morocco, Mozambique, Namibia, Niger, Nigeria, Réunion, Rwanda, Sao Tome<br>and Principe, Senegal, Seychelles, Sierra Leone, Somalia, South Africa, South<br>Sudan, St Helena – Ascension - Tristan da Cunha, Sudan, Tanzania, Togo, Tunisia,<br>Uganda, Zambia, and Zimbabwe |
| Asia          | Afghanistan, Bahrain, Bangladesh, Bhutan, Brunei, Cambodia, China, Hong<br>Kong SAR, India, Indonesia, Iraq, Israel, Japan, Jordan, Kazakhstan, Kuwait,<br>Kyrgyzstan, Laos, Lebanon, Malaysia, Maldives, Mongolia, Myanmar, Nepal,<br>Oman, Pakistan, Palestinian Authority, Philippines, Qatar, the Republic of Korea<br>(South Korea), Saudi Arabia, Singapore, Sri Lanka, Taiwan, Tajikistan, Thailand,<br>Timor-Leste, Turkey, Turkmenistan, the United Arab Emirates, Uzbekistan,<br>Vietnam, and Yemen                                                                                                    |
| Europe        | The Åland Islands, Albania, Andorra, Austria, Belarus, Belgium, Bosnia and<br>Herzegovina, Bulgaria, Croatia, Cyprus, Czech Republic, Denmark, Estonia,<br>the Faroe Islands, Finland, France, Germany, Gibraltar, Greece, Guernsey,<br>Hungary, Iceland, Ireland, the Isle of Man, Italy, Jan Mayen, Jersey, Kosovo, Latvia,<br>Liechtenstein, Lithuania, Luxembourg, Malta, Moldova, Monaco, Montenegro,<br>Netherlands, North Macedonia, Norway, Poland, Portugal, Romania, Russia,<br>San Marino, Serbia, Slovakia, Slovenia, Spain, Svalbard, Sweden, Switzerland,<br>Ukraine, United Kingdom, and Vatican City                                                                |
| North America | American Samoa, Canada, the Cayman Islands, Greenland, Mexico, Puerto Rico,<br>United States, the US Outlying Islands, and the US Virgin Islands                                                                                                    |
| Oceania       | Australia, Fiji, French Polynesia, Guam, Kiribati, the Marshall Islands, Micronesia,<br>Nauru, New Caledonia, New Zealand, Niue, Norfolk Island, the Northern Mariana<br>Islands, Palau, Papua New Guinea, the Pitcairn Islands, Samoa, the Solomon<br>Islands, Tokelau, Tonga, Tuvalu, Vanuatu, and Wallis and Futuna                                                                                                    |
| South America | Argentina, Bolivia, Brazil, Chile, Colombia, Ecuador, the Falkland Islands, French<br>Guiana, Guyana, Paraguay, Peru, Suriname, Uruguay, and Venezuela                                                                                                    |

#### Table 3.2 – Windows 365-supported regions

#### Note

Microsoft Online Services are not available in Cuba, the Democratic People's Republic of Korea (North Korea), Iran, Sudan, and Syria.

#### Windows 365 Business-supported regions

Windows 365 Business Cloud PCs' availability for purchase and the Cloud PC's region depend on your organization's billing address. However, the billing address country does not guarantee that the Cloud PC will be in that country. The Cloud PC will be set up in the nearest supported location with available capacity, regardless of whether it is in the same country as the billing address. If there is no capacity available in that location, the Cloud PC will be provisioned in the closest available region.

To check what data location has been detected for your organization, log in as administrator on https://admin.microsoft.com and go to **Settings** | **Org settings** in the menu panel to the left. From here, choose **Organization profile**. This will display some new options to choose from. Select **Data location**. You will now be able to see the detected location based on your organization's address. Windows 365 Cloud PCs will be created in the same location as Microsoft Exchange:

|      | Microsoft 365 admin   | center |                | ₽ Search              |                      |                                 |                 | D                 | ß         | ٢       | ?       |     |
|------|-----------------------|--------|----------------|-----------------------|----------------------|---------------------------------|-----------------|-------------------|-----------|---------|---------|-----|
| =    |                       |        | Home >         | Org settings          | 1.14                 |                                 |                 |                   |           |         |         | ×   |
| ŵ    | Home                  |        | Org            | settings              |                      | Data location                   |                 |                   |           |         |         |     |
| 8    | Users                 | ~      | <b>4</b> 9.    |                       |                      | As part of our transparency pri | nciples, we pub | lish the location | on wher   | e Micro | oft sto | res |
| 62   | Devices               | ~      |                |                       | _                    | Service                         | your microsor   | Data at Rest      | i data i. | storeu. |         |     |
| °n n | Teams & groups        | $\sim$ | Services       | Security & privacy    | Organization profile | 🕄 Exchange                      |                 | United State      | s of An   | nerica  |         |     |
| 2    | Roles                 | $\sim$ |                |                       |                      | 🚯 SharePoint                    |                 | United State      | s of Arr  | nerica  |         |     |
|      | Resources             | $\sim$ |                |                       |                      | 📫 Microsoft Teams               |                 | United State      | s of Am   | nerica  |         |     |
|      | Billing               | ~      |                | Namo 1                |                      |                                 |                 |                   |           |         |         |     |
| Ģ    | Support               | $\sim$ |                | ivane j               |                      |                                 |                 |                   |           |         |         |     |
| \$   | Settings              | ~      |                | Custom app launcher   | tiles                |                                 |                 |                   |           |         |         |     |
|      | Domains               |        | <u>.</u>       | Custom themes         |                      |                                 |                 |                   |           |         |         |     |
|      | Search & intelligence |        | Po             | Data location         |                      |                                 |                 |                   |           |         |         |     |
|      | Org settings          |        |                |                       |                      |                                 |                 |                   |           |         |         |     |
|      | Integrated apps       |        | , <u>    ×</u> | Help desk information | n                    |                                 |                 |                   |           |         |         |     |
|      |                       |        |                |                       |                      |                                 |                 |                   |           |         |         |     |
|      |                       |        |                | Figure 3.3 –          | Organizatio          | n's data location               |                 |                   |           |         |         |     |

#### Windows 365 Enterprise-supported regions

Windows 365 Enterprise allows the IT department to select a geography and region to provision Cloud PCs into. This is particularly useful for companies that have employees working in various parts of the world, as it allows for more precise management and planning of resources. These options are available when creating a Cloud PC provisioning policy in **Microsoft Intune admin center** (https://intune.microsoft.com):

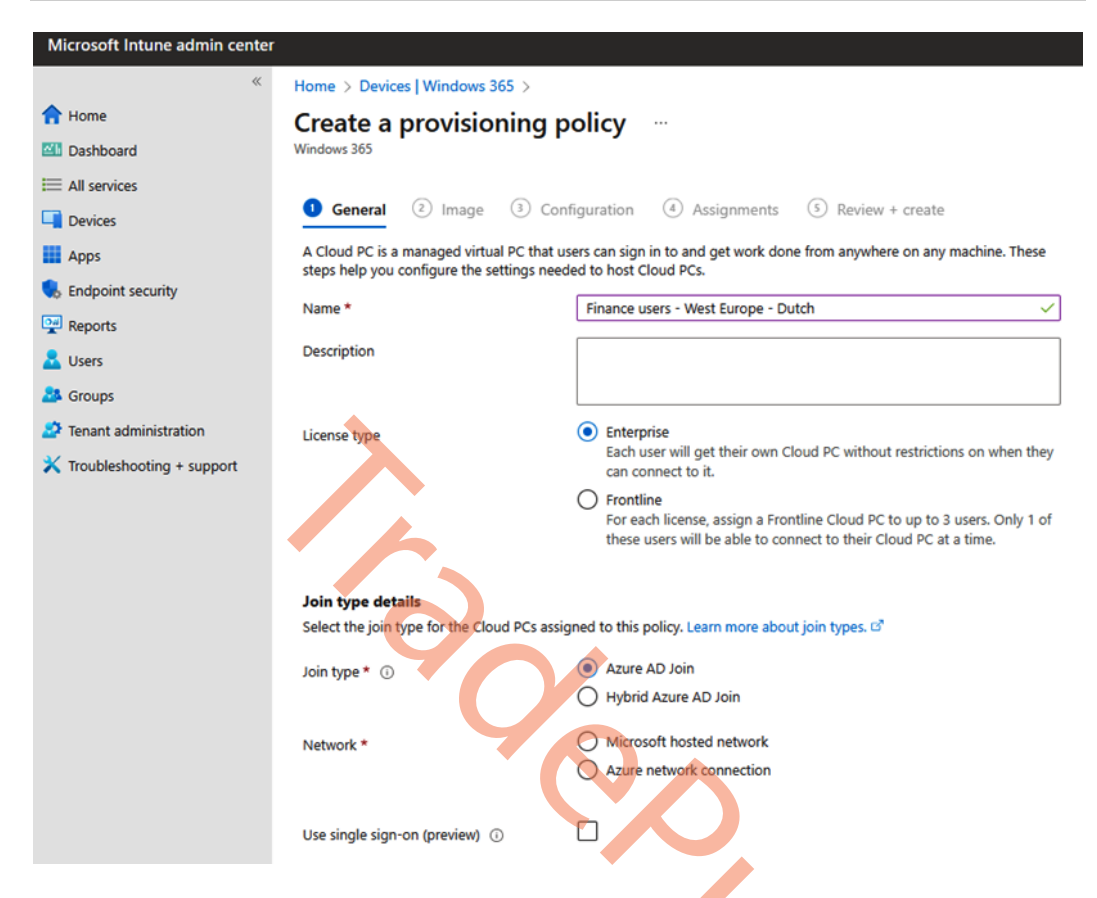

Figure 3.4 – Cloud PC region selection in Microsoft Intune admin center

On the page shown in the preceding screenshot, once you select a **Geography** option, the region defaults to **Automatic (Recommended)**. If it is absolutely necessary, you have the option to select a specific region.

| Geography      | Region                                                                     |
|----------------|----------------------------------------------------------------------------|
| Asia           | East Asia or Southeast Asia                                                |
| Australia      | Australia East                                                             |
| Canada         | Canada Central                                                             |
| European Union | North Europe, West Europe, or Sweden Central                               |
| France         | France Central                                                             |
| Germany        | Germany West Central                                                       |
| India          | Central India                                                              |
| Japan          | Japan East                                                                 |
| Norway         | Norway East                                                                |
| South America  | Brazil South (restricted – request your commercial executive to engage the |
|                | deal manager for an exception)                                             |
| South Korea    | Korea Central                                                              |
| Switzerland    | Switzerland North                                                          |
| UAE            | UAE North, Qatar                                                           |
| United Kingdom | UK South                                                                   |
| US Central     | Central US or South Central US                                             |
| South Africa   | South Africa North                                                         |
| US East        | East US or East US 2                                                       |
| US West        | West US 2 (restricted, contact support) or West US 3                       |

The following geographies and regions are available to choose from:

Table 3.3 – Windows 365 Enterprise available regions

#### Windows 365 Government-supported regions

The Windows 365 Government edition is limited to US-based government bodies, government agencies, and public entities, and therefore government customers have these two regions to choose from:

- US Gov Virginia
- US Gov Arizona

# Windows 365 and data protection

Microsoft's Data Protection Addendum (https://aka.ms/DPA) defines the company's duties and responsibilities regarding the processing and safeguarding of customer data, professional services data, and personal data by its products and services. Windows 365 is a Microsoft Core Online Service and therefore, the cloud service portion of Windows 365 complies with the control standards and frameworks laid by the **System and Organization Controls** (SOC) for service organizations. Windows 365 has **SSAE 18 SOC 1 Type II** and **SSAE 18 SOC 2 Type II** attestations.

Microsoft's default setting is to keep customer data at rest within the geography where the Windows 365 tenant is deployed. However, if a customer provisions Windows 365 Cloud PCs within the same tenant to various available geographies, then for each Cloud PC, Microsoft will store Cloud PC customer data at rest within the respective geography.

Windows 365 is also compliant with the **General Data Protection Regulation** (**GDPR**) and the **California Consumer Privacy Act** (**CCPA**) which provide users in the European Union and California, respectively, with the rights to delete, access, and receive their personal information. The CCPA provides additional disclosures and protections against discrimination for data transfers classified as **sales**. You can read more about these at http://aka.ms/gdpr and http://aka.ms/ccpa.

**Data Subject Requests (DSRs)** made by Windows 365 Enterprise customers will only apply to data within the associated Azure AD tenant where the Windows 365 account is deployed. Windows 365 users who create an Azure subscription should be aware that it will be treated as an Azure AD tenant and DSRs will only be applicable to data within the tenant. Moreover, if an Azure subscription created using a Windows 365 account is deleted, it will not have any impact on the actual Windows 365 account. As mentioned earlier, DSRs executed within the Azure subscription will be confined to the scope of the tenant.

# Configuring networking

Choosing which network a Cloud PC should be created on is an important step. Microsoft Hosted Network is the most simple and straightforward way to get your Cloud PCs up and running, and there are no setup requirements to use Microsoft Hosted Network. With **Azure Network Connection** (**ANC**), you can oversee maintaining the network for your Cloud PC platform. By using ANC, you bring your own network and can establish a connection between existing network infrastructure and newly created Cloud PCs.

ANC is required if you want to use **Active Directory** (**AD**) as a hybrid identity setup for your Cloud PCs, as it needs a stable connection to an on-premises or Cloud-based Active Directory domain to complete the setup.

There is a limit of a maximum of 10 ANCs for each tenant. You'll have to contact Microsoft support if you want more than 10 ANCs in your Windows 365 environment.

## Prerequisites

To start configuring ANC in your Windows 365 environment, you'll need one of the following built-in roles. If you have configured a custom role with privilege to ANC, you can use that as well:

- Global Administrator
- Intune Administrator
- Windows 365 Administrator

Besides access to Intune, the same administrative account must be assigned the reader role within the Azure subscription to which the virtual network is assigned.

If you want to create an ANC with support for HAADJ, you'll have to get an account that is able to join computers to the domain. It's highly recommended to create a service account for that purpose.

# Creating a virtual network in Azure

Now we have covered the requirements, let's look at how we can create a connection between a virtual network in an Azure subscription and the Windows 365 environment.

Let's go ahead and create a virtual network in Azure. If you already have an existing virtual network in Azure you would like to use, you can skip this part.

Start by going to https://portal.azure.com/ and create a new virtual network. It's quite straightforward. You can use all the default settings, but take care that you aren't overlapping the address space with an existing one you are already using:

- 1. Start by logging in to https://portal.azure.com.
- 2. Start the creation of a new virtual network. From here, choose the **Resource group** option and the name of the virtual network. When these have been defined, choose **Next**.

# Create virtual network

Basics Security IP addresses Tags Review + create

Azure Virtual Network (VNet) is the fundamental building block for your private network in Azure. VNet enables many types of Azure resources, such as Azure Virtual Machines (VM), to securely communicate with each other, the internet, and on-premises networks. VNet is similar to a traditional network that you'd operate in your own data center, but brings with it additional benefits of Azure's infrastructure such as scale, availability, and isolation.

#### **Project details**

Select the subscription to manage deployed resources and costs. Use resource groups like folders to organize and manage all your resources.

| Subscription *         | Pedholtlab - development | $\checkmark$ |
|------------------------|--------------------------|--------------|
| Resource group *       | (New) rg-w365-prod-001   | $\checkmark$ |
|                        | Create new               |              |
| Instance details       | YOY                      |              |
| Virtual network name * | vnet-w365-prod-001       |              |
| Region (i) *           | (Europe) West Europe     | ~            |
|                        | Deploy to an edge zone   |              |
|                        |                          |              |
| Dravieus Naut De       |                          |              |
| Previous Next Re       | View + create            |              |

Figure 3.5 – Virtual network creation basic information

3. There are some security features you can enable on the virtual network. These features are optional, but Azure Firewall should be considered if no other firewall solution is deployed. When you are ready, click on **Next.** 

| Create virtual network                                                                                                    |
|----------------------------------------------------------------------------------------------------|
| Basics Security IP addresses Tags Review + create                                                                                                    |
| Azure Bastion                                                                                                    |
| Azure Bastion is a paid service that provides secure RDP/SSH connectivity to your virtual machines over TLS. When you connect via Azure Bastion, your virtual machines do not need a public IP address. Learn more. 🗗                                                            |
| Enable Azure Bastion ①                                                                                                    |
| Azure Firewall                                                                                                    |
| Azure Firewall is a managed cloud-based network security service that protects your Azure Virtual Network resources. Learn more. 🖒                                                                                                    |
| Enable Azure Firewall ①                                                                                                    |
| Azure DDoS Network Protection                                                                                                    |
| Azure DDoS Network Protection is a paid service that offers enhanced DDoS mitigation capabilities via adaptive tuning, attack notification, and telemetry to protect against the impacts of a DDoS attack for all protected resources within this virtual network. Learn more. 🖻 |
| Enable Azure DDoS Network Protection ①                                                                                                    |
|                                                                                                    |
| Previous Next Review + create                                                                                                    |
| Figure 3.6 – Virtual network creation security                                                                                                    |

4. Now the IP address range and subnets must be defined. Once these have been defined, click on **Next**.

| Crea                         | te virtu                                       | al network                                                         | <b>C</b>                                       |                                              |                                                   |                                               |                                     |
|------------------------------|------------------------------------------------|--------------------------------------------------------------------|------------------------------------------------|----------------------------------------------|---------------------------------------------------|-----------------------------------------------|-------------------------------------|
| Basics                       | Security                                       | IP addresses                                                       | Tags R                                         | eview + crea                                 | te                                                |                                               |                                     |
| Config                       | ure your virtua                                | al network address                                                 | space with th                                  | e IPv4 and IPv                               | 6 addresses and subne                             | ts you need. Learn m                          | nore ₫                              |
| Define<br>virtual<br>assigns | the address s<br>network addre<br>the resource | pace of your virtual<br>ess space into small<br>an IP address from | network with<br>er ranges for<br>the subnet. I | one or more<br>use by your a<br>_earn more ♂ | IPv4 or IPv6 address ra<br>applications. When you | nges. Create subnets<br>deploy resources into | to segment the<br>o a subnet, Azure |
| Ade                          | d IPv4 addres                                  | s space ∣∨                                                         |                                                |                                              |                                                   |                                               |                                     |
| ^ 1                          | 0.0.0.0/16                                     |                                                                    |                                                |                                              |                                                   | 🗓 Delete                                      | address space                       |
|                              | 10.0.0.0                                       | 1                                                                  | 6 (65,536 ad                                   | dresses) 🗸                                   |                                                   |                                               |                                     |
| 1                            | 0000-1003                                      | 255 255 (65536 add                                                 | resses)                                        |                                              |                                                   |                                               |                                     |
|                              | + Add a sul                                    | onet                                                               |                                                |                                              |                                                   |                                               |                                     |
|                              | Subnets                                        | IP                                                                 | address rang                                   | e                                            | Size                                              | NAT gateway                                   |                                     |
|                              | default                                        | 10                                                                 | .0.0.0 - 10.0.0                                | .255                                         | /24 (256 addresses)                               | -                                             | D 🔟                                 |
| (j                           | A NAT gatewa<br><u>more</u> 더                  | y is recommended fo                                                | or outbound ir                                 | iternet access f                             | rom subnets. Edit the sub                         | onet to add a NAT gate                        | way. <u>Learn</u>                   |
|                              |                                                |                                                                    |                                                |                                              |                                                   |                                               |                                     |
| Prev                         | ious                                           | Next                                                               | Review + crea                                  | ate                                          | Y                                                 | 6                                             |                                     |
|                              |                                                |                                                                    |                                                |                                              |                                                   |                                               |                                     |

\_

Figure 3.7 – Virtual network creation | IP addresses

5. Next, we can add any Azure tags that might be required for your organization. We will leave it as is in this case. Click on **Next**.

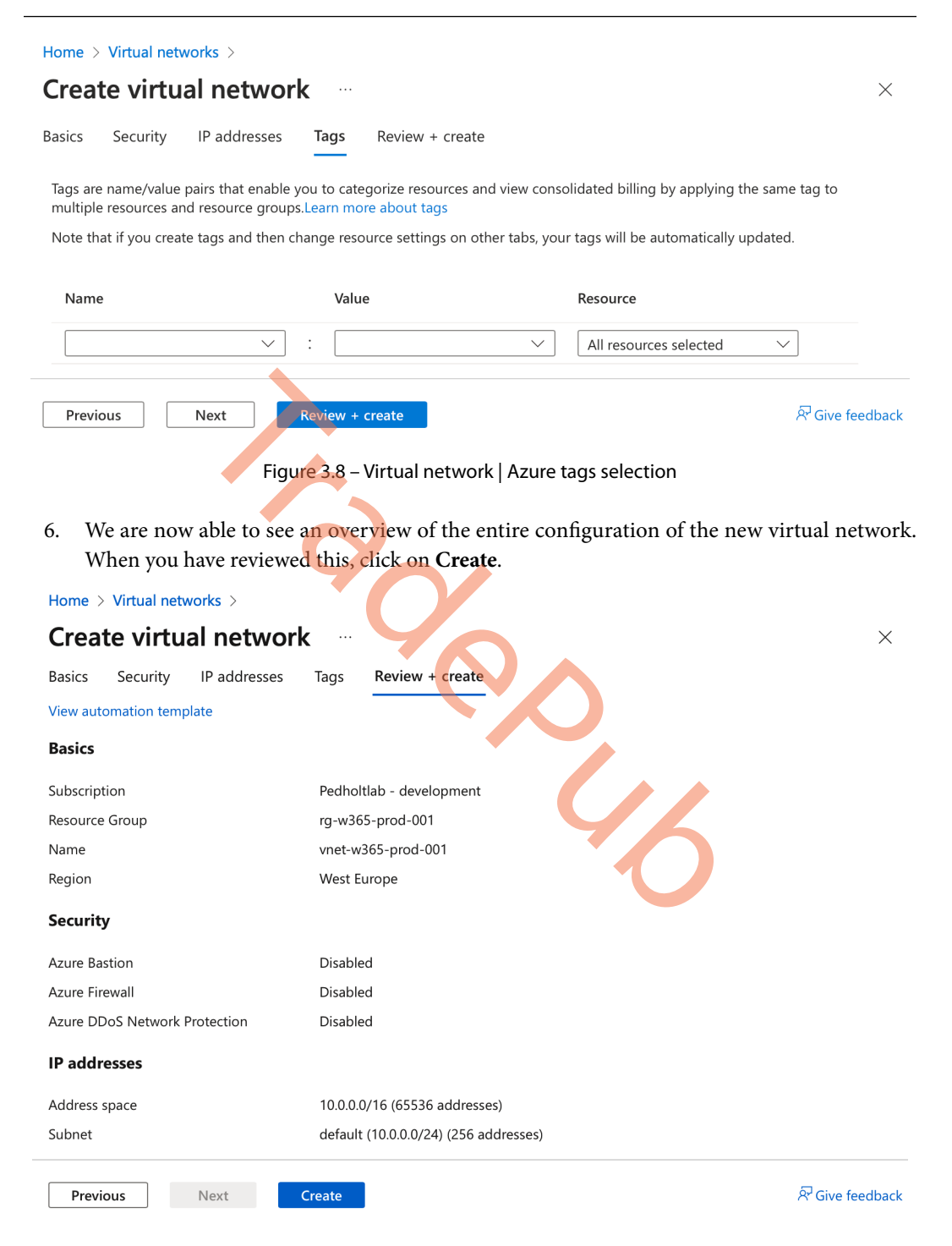

Figure 3.9 - Virtual network creation | settings review

Now that the virtual network has been created, we can start looking at how we create an ANC in Intune. We will look at the configuration for both an AADJ and HAADJ network connection.

## Setting up an AADJ ANC

Let's have a look at how to configure an ANC for AADJ Cloud PC device:

1. Start by going to Microsoft Intune | Devices | Windows 365 | Azure network connection. From here, click on + Create and select Azure AD Join:

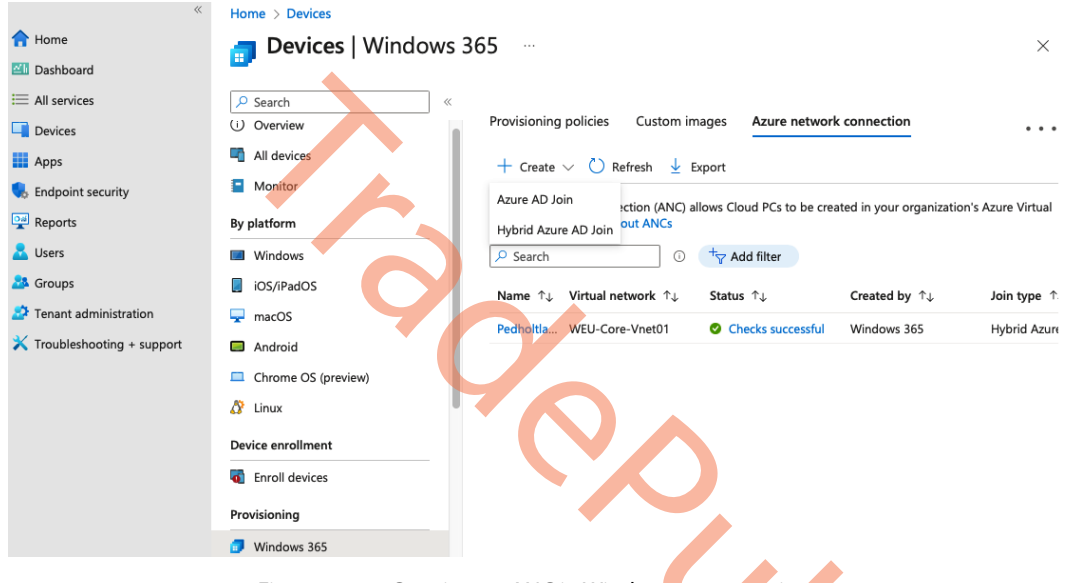

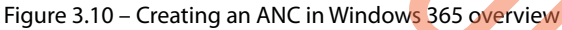

2. Fill out the required information such as the display name of the connection, the virtual network, and the subnet you would like to integrate with Windows 365. Once that is done, click on **Next**.

# Create an Azure AD Join Connection

Windows 365

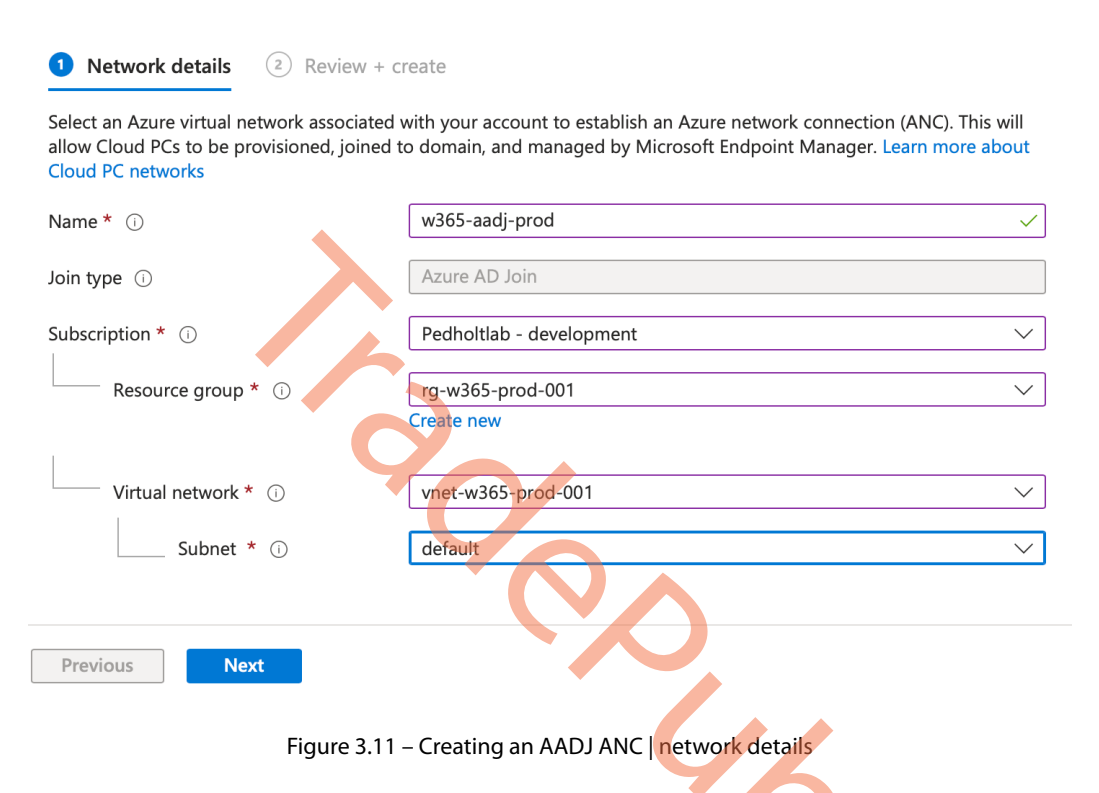

3. Review the information you have filled in. When you are ready, click **Review + create**:

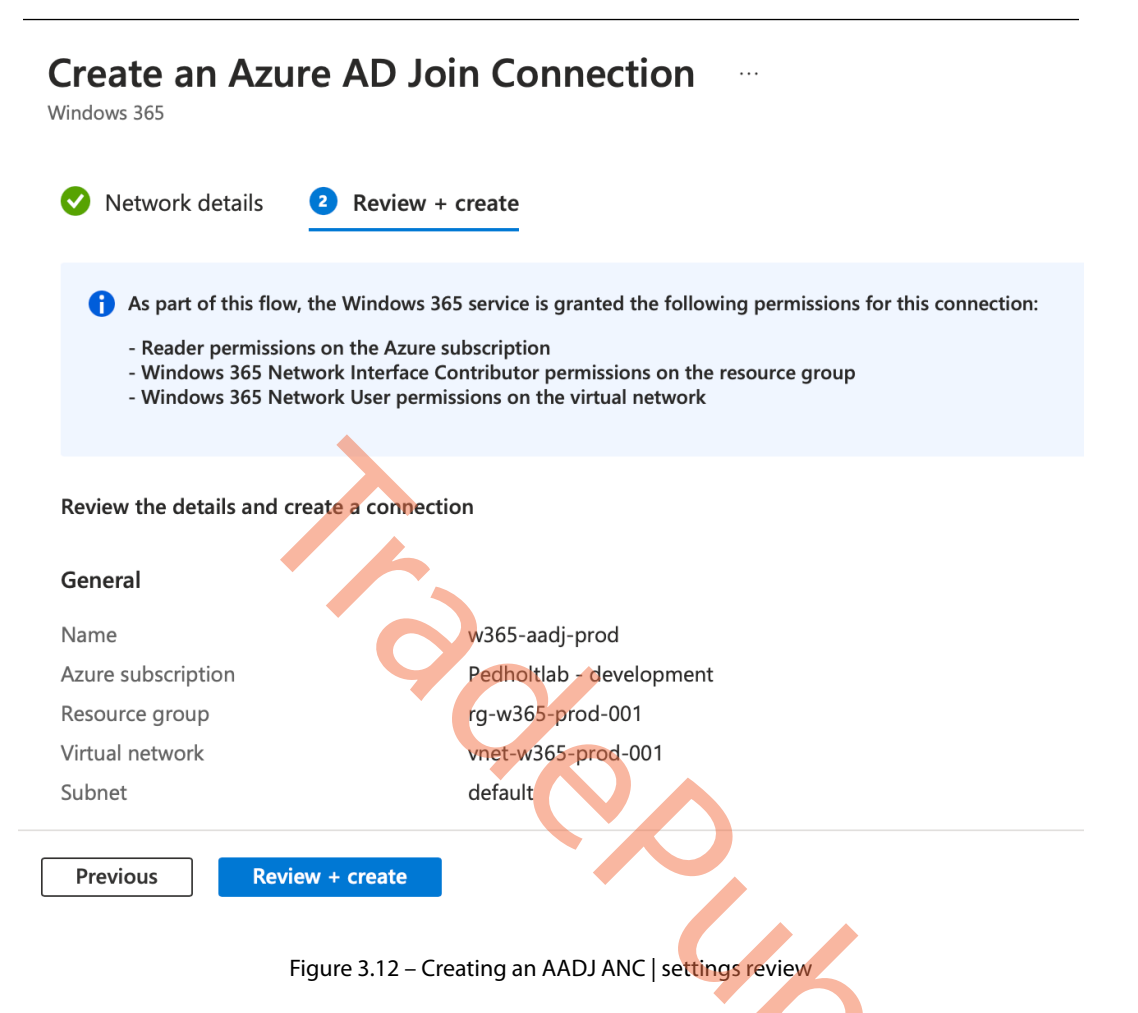

Once the ANC has been created, you are now done and should be able to view the connection in the ANC overview. You can now use that virtual network in your provisioning policy.

| *                           | Home > Devices                                                  |                                        |                                                     |                                  |                       |
|-----------------------------|-----------------------------------------------------------------|----------------------------------------|-----------------------------------------------------|----------------------------------|-----------------------|
| 1 Home                      | a Devices   Windows                                             | 365                                    |                                                     |                                  | ×                     |
| 🖾 Dashboard                 |                                                                 |                                        |                                                     |                                  |                       |
| ⊟ All services              | ♀ Search «                                                      |                                        |                                                     |                                  |                       |
| Devices                     | 🔲 Anaroia                                                       | Custom images                          | Azure network con                                   | nection                          | • • •                 |
| Apps                        | Chrome OS (preview)                                             | $+$ Create $\vee$                      | C) Refresh V Expor                                  | t                                |                       |
| 🔩 Endpoint security         | 👌 Linux                                                         |                                        | <u> </u>                                            |                                  |                       |
| Reports                     | Device enrollment                                               | An Azure network<br>Azure Virtual Netv | connection (ANC) allows<br>vork. Learn more about A | Cloud PCs to be created i<br>NCs | n your organization's |
| 🚨 Users                     | Enroll devices                                                  | ₽ Search                               | 0 <b>†</b> 7                                        | > Add filter                     |                       |
| 邉 Groups                    | Provisioning                                                    | Name ↑↓                                | Virtual network ↑↓                                  | Status ↑↓                        | Created by ↑↓         |
| Tenant administration       | Windows 365                                                     | w365-aadi-prod                         | vnet-w365-prod-001                                  | Checks successful                | Windows 365           |
| X Troubleshooting + support | Policy                                                          | Pedholtlab-W                           | WEU-Core-Vnet01                                     | Checks successful                | Windows 365           |
|                             | Compliance policies                                             |                                        |                                                     |                                  |                       |
|                             | Conditional access                                              |                                        |                                                     |                                  |                       |
|                             |                                                                 |                                        |                                                     |                                  |                       |
|                             | Configuration profiles                                          |                                        |                                                     |                                  |                       |
|                             | Configuration profiles                                          |                                        |                                                     |                                  |                       |
|                             | Configuration profiles Scripts Group Policy analytics (preview) |                                        |                                                     |                                  |                       |

Figure 3.13 – Windows 365 ANC network overview

## Setting up a HAADJ ANC

A HAADJ network connection is a bit trickier to set up than the previous one. We must ensure the virtual network we are using has a connection with the domain we are trying to join. Once we are sure about that, let's go ahead and create a connection:

1. Visit Microsoft Intune | Windows 365 | Azure network connection. From here, click on + Create and select Hybrid Azure AD Join.

| «                           | Home > Devices                    |        |             |                    |                                |                        |
|-----------------------------|-----------------------------------|--------|-------------|--------------------|--------------------------------|------------------------|
| 1 Home                      | न Devices   Window                | /s 365 |             |                    |                                | ×                      |
| 🖾 Dashboard                 |                                   |        |             |                    |                                |                        |
| E All services              |                                   | «      |             |                    |                                |                        |
| Devices                     | 🖬 Anarola                         | Custo  | m images    | Azure network conr | nection                        | • • •                  |
| Apps                        | Chrome OS (preview)               | + (    | Create 🗸 🤇  | ) Refresh 🗸 Export | t                              |                        |
| ᠲ Endpoint security         | 🔉 Linux                           | A.7115 | AD Join     |                    |                                |                        |
| Reports                     | Device enrollment                 | Hybr   | id Azure AD | earn more about A  | Cloud PCs to be created<br>NCs | in your organization's |
| 👱 Users                     | Enroll devices                    | P Se   | earch       | 0 +7               | Add filter                     |                        |
| A Groups                    | Provisioning                      | Nam    | e î↓        | Virtual network ↑↓ | Status ↑↓                      | Created by ↑↓          |
| Tenant administration       | Windows 365                       | w365   | -aadi-prod  | vnet-w365-prod-001 | Checks successful              | Windows 365            |
| X Troubleshooting + support | Policy                            | Pedh   | oltlab-W    | WEU-Core-Vnet01    | Checks successful              | Windows 365            |
|                             | Compliance policies               |        |             |                    |                                |                        |
|                             | Conditional access                |        |             |                    |                                |                        |
|                             | Configuration profiles            |        |             |                    |                                |                        |
|                             | Scripts                           |        |             |                    |                                |                        |
|                             | Graup Baligu analytics (received) |        |             |                    |                                |                        |
|                             | Group Policy analytics (preview)  |        |             |                    |                                |                        |

Figure 3.14 – Creating a HAADJ ANC in Windows 365 | overview

2. Provide the required information such as the display name of the connection, the virtual network, and the subnet you would like to integrate with Windows 365. Click **Next**.

| *                           | Home > Devices   Windows 365 >             |                                                                 |               |
|-----------------------------|--------------------------------------------|-----------------------------------------------------------------|---------------|
| 合 Home                      | Create a Hybrid Azure                      | AD Join Connection                                              | ×             |
| 🖾 Dashboard                 | Windows 365                                |                                                                 |               |
| I All services              |                                            |                                                                 |               |
| Devices                     | Network details (2) AD domai               | n (3) Review + create                                           |               |
| Apps                        | Select an Azure virtual network associated | with your account to establish an Azure network connection (ANC | .). This will |
| 🜏 Endpoint security         | Cloud PC networks                          | to domain, and managed by with osoft Endpoint Manager. Learnin  | nore about    |
| Reports                     | Name * 🗊                                   | w365-haadj-prod                                                 | $\checkmark$  |
| 💄 Users                     | Join type 🗊                                | Hybrid Azure AD Join                                            |               |
| A Groups                    | Subariation * O                            |                                                                 |               |
| Tenant administration       | Subscription * ()                          | pednoitiab-VSE                                                  | ~             |
| X Troubleshooting + support | Resource group * i                         | rg-w365-prod-001                                                | $\sim$        |
|                             |                                            | Create new                                                      |               |
|                             | Virtual network * (i)                      | vnet-w365-prod-001                                              | $\sim$        |
|                             | Subnet * 🗊                                 | snet-w365-prod-001                                              | $\sim$        |
|                             |                                            |                                                                 |               |
|                             |                                            |                                                                 |               |
|                             | Previous Next                              |                                                                 |               |

Figure 3.15 – Creating a HAADJ ANC | network details

3. Type the domain name you want the Cloud PCs to join. The **Organization Unit** field is optional. Type in the AD username and password for your domain-joined service account. Once done, click **Next**:

| *                           | Home > Devices   Windows 365 >            |                                                                                                    |          |
|-----------------------------|-------------------------------------------|----------------------------------------------------------------------------------------------------|----------|
| 1 Home                      | Create a Hybrid Azure                     | AD Join Connection                                                                                 | $\times$ |
| 📶 Dashboard                 | Windows 365                               |                                                                                                    |          |
| E All services              | 🔮 Network details 🛛 2 AD domai            | n (3) Review + create                                                                              |          |
| Devices                     | Active Directory domain information and o | <ul> <li>redentials are required to create Cloud PCs in the specified virtual networks,</li> </ul> |          |
| Apps                        | join them to the domain, and perform oth  | er service operations. Learn more about AD domain                                                  |          |
| ᠲ Endpoint security         | AD DNS domain name * (i)                  | pedholtlab.local 🗸                                                                                 |          |
| Reports                     | Organizational Unit 🕕                     | OU=Windows365,OU=Pedholtlab,DC=pedholtlab,DC=local                                                 |          |
| Lusers                      | AD username UPN * 🕕                       | svc.joindomain@pedholtlab.local                                                                    |          |
| 🏖 Groups                    | AD domain password *                      | ······                                                                                             |          |
| 🍰 Tenant administration     |                                           |                                                                                                    |          |
| X Troubleshooting + support | Confirm AD domain password * ③            |                                                                                                    |          |
|                             | Previous                                  |                                                                                                    |          |
|                             |                                           |                                                                                                    |          |

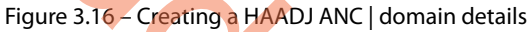

4. Review the settings provided and click on **Review + create**. The connection will now be established:

| *                           | Home > Devices   Wind                                          | lows 365 >                                                                                                    |
|-----------------------------|----------------------------------------------------------------|----------------------------------------------------------------------------------------------------|
| 1 Home                      | Create a Hybr                                                  | id Azure AD Join Connection — ×                                                                                    |
| 📶 Dashboard                 | Windows 365                                                    |                                                                                                    |
| I All services              | Network details                                                | AD domain 3 Review + create                                                                                        |
| Devices                     |                                                                |                                                                                                    |
| Apps                        | As part of this flow                                           | v, the Windows 365 service is granted the following permissions for this connection:                               |
| Endpoint security           | - Reader permissio<br>- Network contribu<br>- Network contribu | ins on the Azure subscription<br>ator permissions on the resource group<br>ator permissions on the virtual network |
| Reports                     |                                                                |                                                                                                    |
| 🛃 Users                     |                                                                |                                                                                                    |
| 🍰 Groups                    | Review the details and c                                       | reate a connection                                                                                                 |
| 🍰 Tenant administration     | General                                                        |                                                                                                    |
| X Troubleshooting + support | Name                                                           | w365-haadj-prod                                                                                                    |
|                             | Azure subscription                                             | pedholtlab-VSE                                                                                                    |
|                             | Resource group                                                 | rg-w365-prod-001                                                                                                   |
|                             | Virtual network                                                | vnet-w365-prod-001                                                                                                 |
|                             | Subnet                                                         | snet-w365-prod-001                                                                                                 |
|                             | AD domain                                                      |                                                                                                    |
|                             | AD DNS domain name                                             | pedholtlab.local                                                                                                   |
|                             | Organizational Unit                                            | OU=Windows365,OU=Pedholtlab,DC=pedholtlab,DC=local                                                                 |
|                             | AD username UPN                                                | svc_joindomain@pedholtlab.local                                                                                    |
|                             | Previous                                                       | ew + create                                                                                                    |

Figure 3.17 – Creating a HAADJ ANC | settings details

Once the creation is done, you can view the connection in the ANC overview. You will now be able to use that virtual network in your provisioning policy.

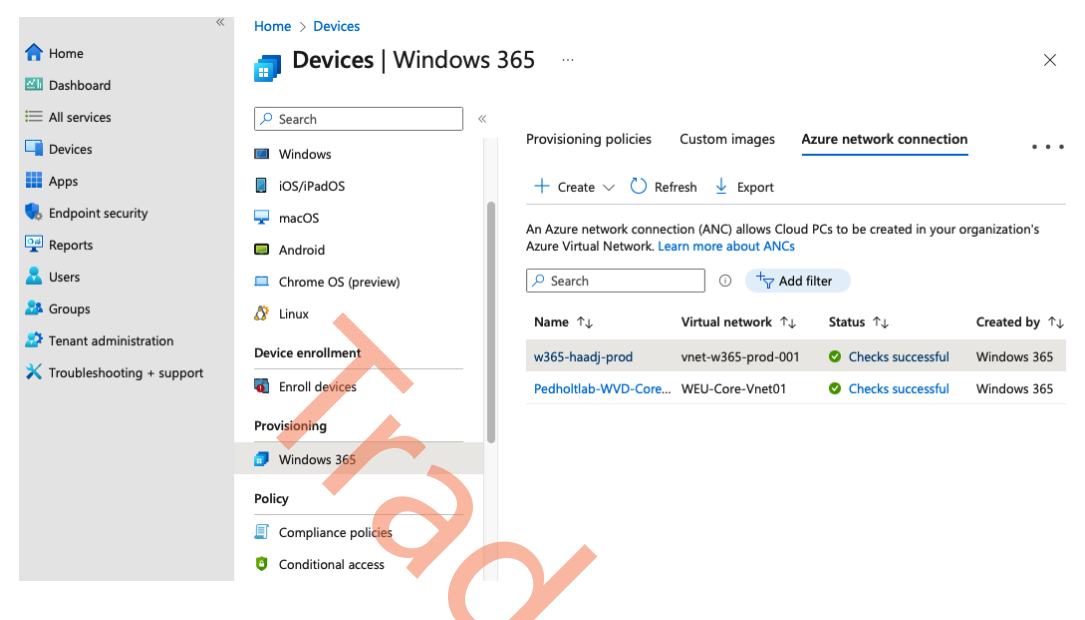

Figure 3.18 – Windows 365 ANC network overview

Let's look at how health checks work with ANC. This is an important feature that helps you get an overview to see whether there are any warnings or errors for any of your network connections.

# Automatic health checks

After an ANC has been created, health checks are automatically performed once every 6 hours. The health check itself can take up to 30 minutes.

The health checks on a virtual network are done automatically by creating a virtual machine within the target virtual network. After the health check is done, the virtual machine and **Network Interface Card** (**NIC**) are removed. Everything is done behind the scenes by Microsoft, so you don't have to handle anything in these checks.

One thing to be aware of if you are using Azure Locks on your virtual network is that the Windows 365 service will not be able to delete the NIC that is created to do the health checks. If that is the case, over time, you'll see a lot of NICs being stuck in your virtual network, and you must remove them yourself.

Once the connection is established, the Windows 365 service will be granted access to the Azure subscription and the selected virtual network. These permissions mustn't be deleted after provisioning as this will result in a failed health check:

| Access Level    | Role Assignment     | Identity    |
|-----------------|---------------------|-------------|
| Subscription    | Reader              | Windows 365 |
| Resource Group  | Network Contributor | Windows 365 |
| Virtual Network | Network Contributor | Windows 365 |

Table 3.4 – Windows 365 role assignment in an Azure subscription

Several things will be checked during health checks. The following series of tables show what services will be checked. This will also give you an overview of what the return statuses mean for the services and in the ANC overview.

| Service check                                 | Task check description                                                                                              |
|-----------------------------------------------|----------------------------------------------------------------------------------------------------|
| Active Directory DNS                          | Validates the provided domain name of Active Directory                                                              |
| Active Directory Domain Join                  | Domain joining a dummy device in Active Directory                                                                   |
| Endpoint connectivity                         | Ensures connectivity to the required URLs is allowed                                                                |
| Azure Active<br>Directory synchronization     | Validates that Azure AD Sync is enabled and synchronization has been performed in the last 90 minutes               |
| Azure subnet IP<br>address usage              | Checks whether there are available IPs within the subnet of the connected ANC                                       |
| Azure tenant readiness                        | Checks whether the Azure subscription is ready to use without any blockers for Windows 365 needing to be integrated |
| Azure virtual network                         | Validates the selected virtual network is in a Windows 365-supported region                                         |
| App permission for an<br>Azure subscription   | Validates the required permission for the Windows 365 service                                                       |
| App permission for an Azure<br>Resource Group | Validates the required permission for the Windows 365 service                                                       |
| App permission on the Azure virtual network   | Validates the required permission for the Windows 365 service                                                       |
| The environment and configuration are ready   | The infrastructure running the Windows 365 service is healthy                                                       |

| Intune                        | Checks whether Windows enrollments are allowed within                                          |  |
|-------------------------------|------------------------------------------------------------------------------------------------|--|
| enrollment restrictions       | Microsoft Intune                                                                               |  |
| Localization language package | Validates that the Microsoft operating system and language packages are available for download |  |
| UDP connectivity              | Checks whether the network configuration allows utilization of UDP                             |  |
|                               |                                                                                                |  |

Table 3.5 – Supported health checks

In the following table, you can find the health check statuses and what they mean.

| Health check status                      | Status description                                                                                                |  |
|------------------------------------------|----------------------------------------------------------------------------------------------------|--|
| Passed                                   | The health check has successfully passed.                                                                         |  |
| Warning                                  | The health check failed. The service might still work for a period: please resolve the issue and run a new check. |  |
| Error                                    | The health check failed. Please resolve the issue and run a new check.                                            |  |
| Table 3.6 – Health check status overview |                                                                                                    |  |

In the following table, you can find the ANC statuses and what they mean.

| ANC status                      | Status description                                          |
|---------------------------------|-------------------------------------------------------------|
| Running checks                  | Health checks are currently running                         |
| Checks successful               | All health checks have passed successfully                  |
| Checks successful with warnings | One or more health checks have failed with a Warning status |
| Checks failed                   | One or more health checks have failed with an Error status  |

Table 3.7 – Azure network connection status overview

Now we have been through the checks, we will now look at how to manually trigger a health check.

## Manually triggering a health check

A health check can be manually triggered if the ANC status fails or has a warning:

- 1. This can be done by logging in to Microsoft Intune | Devices | Windows 365 | Azure network connection.
- 2. Click on the status message. From here, you can select Retry.

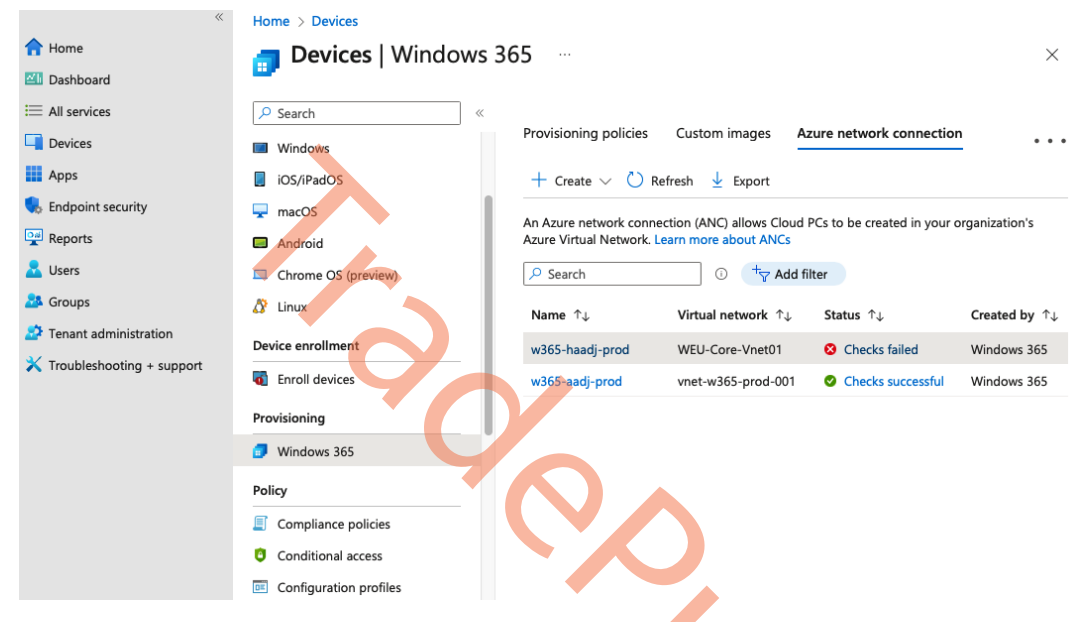

Figure 3.19 – Health check failed for the ANC connection

3. From here, you can select **Retry**. In the following screenshot, you can see how many checks the health service proactively runs as part of the HAADJ Cloud PCs.

| *                                                                                                    | Home > Devices   Windows 365 >                                  |         |                       |
|----------------------------------------------------------------------------------------------------|-----------------------------------------------------------------|---------|-----------------------|
| 1 Home                                                                                                    | w365-haadj-prod                                                 |         | ×                     |
| 🖾 Dashboard                                                                                                    | Windows 365                                                     |         |                       |
| ⊟ All services                                                                                                    | 🕐 Retry                                                         |         |                       |
| Devices                                                                                                    |                                                                 |         |                       |
| Apps                                                                                                    | Overview Properties                                             |         |                       |
| <ul> <li>Endpoint security</li> <li>Reports</li> <li>Users</li> <li>Groups</li> <li>Tenant administration</li> <li>Troubleshooting + support</li> </ul> | Check Name                                                      | Status  | Last Check            |
|                                                                                                    | Azure AD device sync ①                                          | Passed  | 4/9/2023, 12:48:38 AM |
|                                                                                                    | Azure tenant readiness ()                                       | Passed  | 4/9/2023, 12:48:38 AM |
|                                                                                                    | Azure virtual network readiness ①                               | Passed  | 4/9/2023, 12:48:38 AM |
|                                                                                                    | Intune enrollment restrictions allow Windows enrollment $$      | Passed  | 4/9/2023, 12:48:39 AM |
|                                                                                                    | First party app permissions exist on Azure subscription $\odot$ | Passed  | 4/9/2023, 12:48:39 AM |
|                                                                                                    | First party app permissions exist on Azure resource group 🛈     | Passed  | 4/9/2023, 12:48:39 AM |
|                                                                                                    | First party app permissions exist on Azure virtual network 🗊    | Passed  | 4/9/2023, 12:48:39 AM |
|                                                                                                    | Azure subnet IP address usage 🕢                                 | Passed  | 4/9/2023, 12:48:39 AM |
|                                                                                                    | DNS can resolve Active Directory domain ①                       | Passed  | 4/9/2023, 12:53:26 AM |
|                                                                                                    | Active Directory domain join ③                                  | 😣 Error | 4/9/2023, 12:53:27 AM |
|                                                                                                    | Endpoint connectivity ①                                         | Passed  | 4/9/2023, 12:54:12 AM |
|                                                                                                    | Localization language package readiness 🛈                       | Passed  | 4/9/2023, 12:54:12 AM |
|                                                                                                    | UDP connection check ①                                          | Passed  | 4/9/2023, 12:54:33 AM |

Figure 3.20 – Failed health check where the Retry button is available

In the next chapter, we will cover all you need to know about how to provision a Cloud PC.

# Purchasing and assigning Windows 365 licenses

You can perform this step before or after the provisioning process. However, to provision a Cloud PC, you will have to purchase a Windows 365 license. Assigning licenses works the same as for other Microsoft 365 products.

We've also recently introduced a new licensing offering via **Windows 365 Frontline**, which allows you to share one license with three more users for the same personal Windows experience at a reduced price.

You can purchase and assign the licenses using either of these methods:

- 1. Via the Microsoft Admin Center portal for individual users at admin.microsoft.com.
- 2. Select the Windows 365 product license you want to purchase, meaning **Enterprise**, **Frontline**, or **Business**.
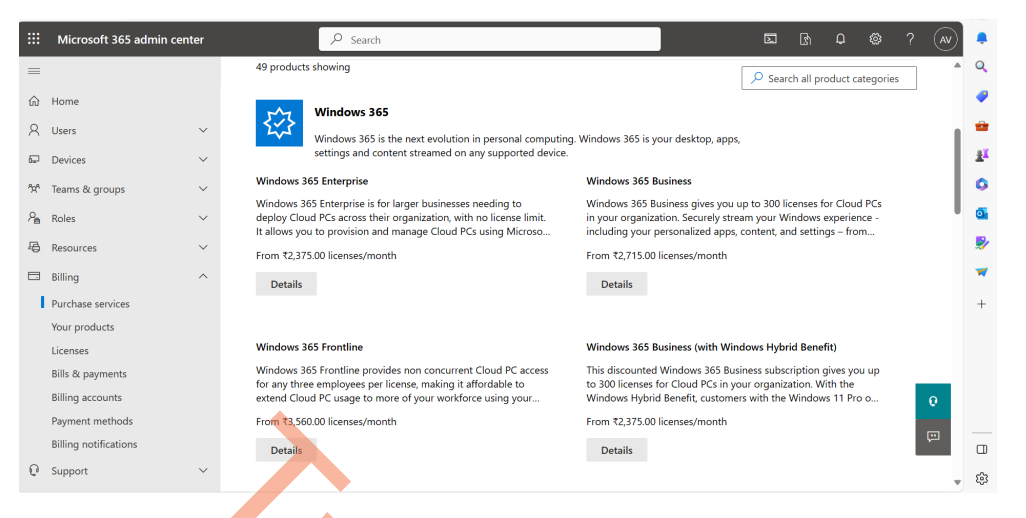

Figure 3.21 – Purchasing Windows 365 licenses in Microsoft 365 admin center

- 3. Once you have selected the right license size for your Cloud PC, you can go through the Microsoft 365 license purchase flow.
- 4. Once you are all ready, via the Azure AD admin center portal via the Azure portal based on group-based licensing at portal.azure.com.
- 5. We recommend you use group-based license assignments for more flexibility when you have multiple users consuming the same license. This makes it easier to provision new Cloud PCs, as you will only have to add your user inside the right Azure AD group.
- 6. Another best practice is to assign the same Azure AD for licensing as well to your provisioning policy. This way, by adding a user to the group, both the license and Cloud PC will be provided automatically!

| ■ Microsoft Azure                    | ✓ Search resources, services, and docs (G+/)                           |         |          |
|--------------------------------------|------------------------------------------------------------------------|---------|----------|
| Home > Contoso   Licenses > Licenses |                                                                        |         |          |
| Licenses   All product               | ts                                                                     |         |          |
| «                                    | + Try / Buy + Assign 🗹 Bills   ☷ Columns   🖗 Got feedback?             |         |          |
| <ol> <li>Overview</li> </ol>         |                                                                        |         |          |
| × Diagnose and solve problems        | Name                                                                   | Total   | Assigned |
| Manage                               | Cloud PC - Internal                                                    | 200     | 27       |
|                                      | Enterprise Mobility + Security E5                                      | 250     | 14       |
| Cicensed leatures                    | Microsoft 365 E5                                                       | 200     | 83       |
| All products                         | Microsoft Fabric (Free)                                                | 1000000 | 2        |
| Self-service sign up products        | Microsoft Power Automate Free                                          | 10000   | 5        |
| Activity                             | Microsoft Teams Exploratory                                            | 100     | 4        |
| Audit logs                           | Windows 365 Business 2 vCPU, 4 GB, 64 GB (with Windows Hybrid Benefit) | 1       | 1        |
| Troubleshooting + Support            | Windows 365 Business 2 vCPU, 8 GB, 128 GB                              | 2       | 2        |
| New support request                  | Windows 365 Enterprise 1 vCPU, 2 GB, 64 GB                             | 3       | 0        |
|                                      | Windows 365 Enterprise 2 vCPU, 4 GB, 128 GB                            | 13      | 3        |
|                                      | Windows 365 Enterprise 2 vCPU, 4 GB, 256 GB                            | 4       | 4        |
|                                      | Windows 365 Enterprise 2 vCPU, 4 GB, 64 GB                             | 3       | 3        |
|                                      | Windows 365 Enterprise 2 vCPU, 8 GB, 128 GB                            | 3       | 3        |
|                                      | Windows 365 Enterprise 2 vCPU, 8 GB, 256 GB                            | 3       | 3        |

Figure 3.22 - Viewing available licenses in the Microsoft Azure portal

# **Provisioning Cloud PCs**

Provisioning a Cloud PC starts from Microsoft Intune admin center. Everything, from the provisioning of the Cloud PC to assigning applications, everything happens via this portal:

1. Go to Microsoft Intune admin center in your browser:

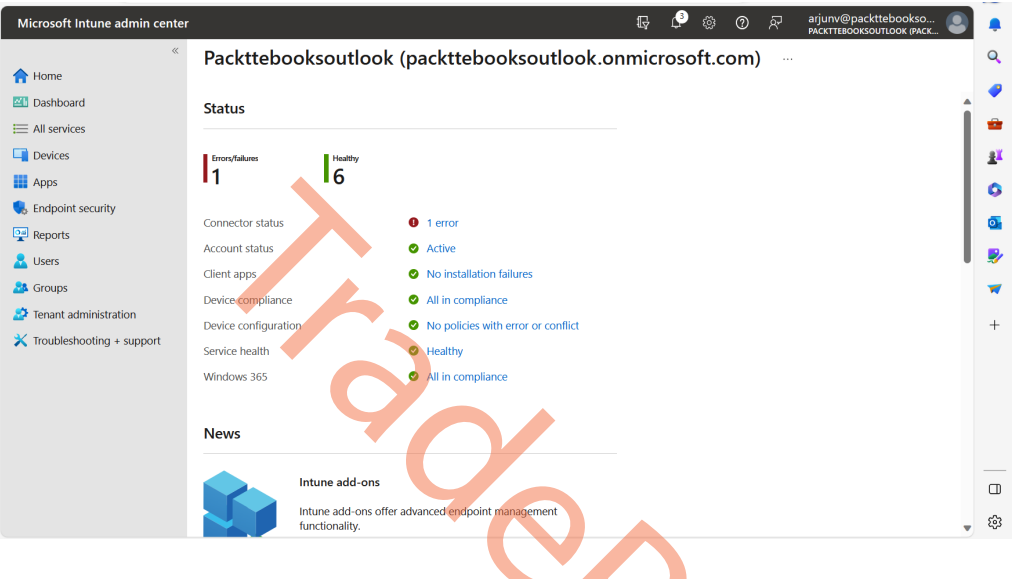

Figure 3.23 – The Intune dashboard

2. Go to Devices | Provisioning | Windows 365 and go to Provisioning policies.

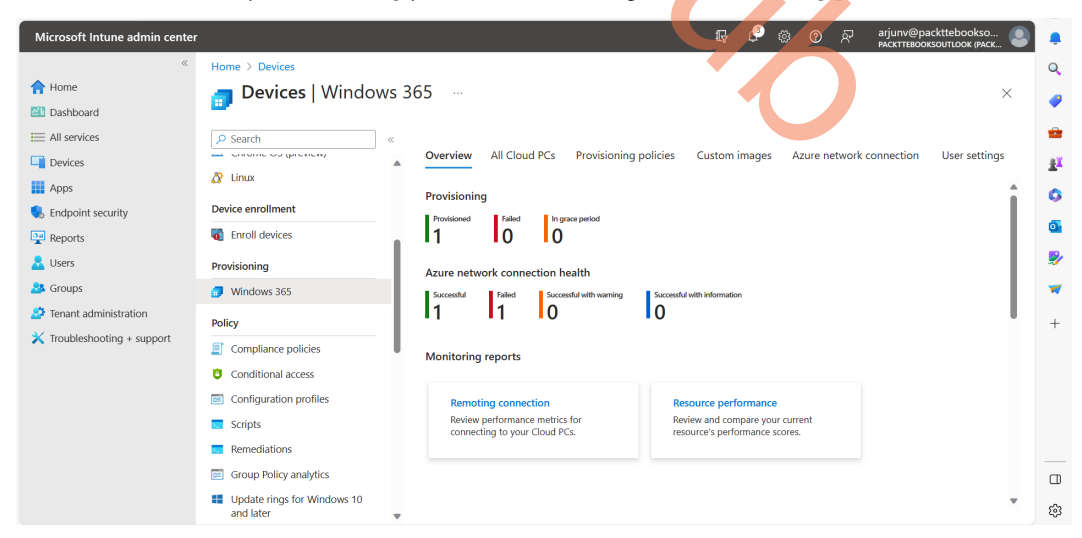

Figure 3.24 – Cloud PC overview

3. Click on + Create policy.

| Microsoft Intune admin center |                     |                                     |                                       |                                      |                                 |
|-------------------------------|---------------------|-------------------------------------|---------------------------------------|--------------------------------------|---------------------------------|
| «                             | Home > Devices      |                                     |                                       |                                      |                                 |
| 合 Home                        | Devices   Windows 3 | 65                                  |                                       |                                      |                                 |
| 🖾 Dashboard                   |                     |                                     |                                       |                                      |                                 |
| E All services                | ₽ Search «          |                                     |                                       |                                      |                                 |
| Devices                       | Overview            | Overview All Cloud PCs Pro          | ovisioning policies Custom ima        | ges Azure network connection         | User settings                   |
| Apps                          | All devices         | + Create policy 🖒 Refresh           | ↓ Export                              |                                      |                                 |
| 🛼 Endpoint security           | Monitor             | Brovisioning policies determine the | configuration for creating a Cloud PC | Learn more about provisioning polici | or.                             |
| Reports                       | Windows Autopatch   |                                     | configuration for creating a cloud PC | team more about provisioning point   | 6                               |
| 🚨 Users                       |                     | Search U                            | Created by Equal Windows 365          | X '♥ Add filter                      |                                 |
| 🎎 Groups                      | Devices             | Name ↑↓                             | Image ↑↓                              | Image Status ↑↓                      | Created by $\uparrow\downarrow$ |
| 🗳 Tenant administration       | Release management  | Sales Desktops                      | Windows 10 Enterprise + Microso       | 🥝 Supported                          | Windows 365                     |
| 🗙 Troubleshooting + support   | By platform         | PM Desktops                         | Windows 10 Enterprise + Microso       | 🔮 Supported                          | Windows 365                     |

Figure 3.25 - Overview of configured provisioning policies

4. Start by naming your provisioning policy and choosing a license type. In this example, we will choose **Enterprise**.

#### Note

You can name it based on your department name + location + language. As this is an initial step, it may be convenient to structure the policy in a certain set way.

| *                           | Home > Devices   Windows 365 >                                                           |                                                                                                    |
|-----------------------------|------------------------------------------------------------------------------------------|----------------------------------------------------------------------------------------------------|
| 合 Home                      | Create a provisioning p                                                                  | olicy                                                                                                    |
| 📶 Dashboard                 | Windows 365                                                                              |                                                                                                    |
| E All services              |                                                                                          |                                                                                                    |
| Devices                     | 1 General 2 Image 3 Con                                                                  | figuration (4) Assignments (5) Review + create                                                                                                    |
| Apps                        | A Cloud PC is a managed virtual PC that us<br>steps help you configure the settings need | sers can sign in to and get work done from anywhere on any machine. These                                                                                                    |
| 🕵 Endpoint security         | steps help you configure the settings need                                               |                                                                                                    |
| 彈 Reports                   | Name *                                                                                   | Finance users - West Europe - Dutch                                                                                                    |
| 🚨 Users                     | Description                                                                              |                                                                                                    |
| 🍰 Groups                    |                                                                                          |                                                                                                    |
| 🍰 Tenant administration     | License type                                                                             | Enterprise                                                                                                    |
| 🗙 Troubleshooting + support |                                                                                          | Each user will get their own Cloud PC without restrictions on when they<br>can connect to it.                                                                                                    |
|                             |                                                                                          | Frontline<br>For each license, assign a Frontline Cloud PC to up to 3 users. Only 1 of<br>these users will be able to connect to their Cloud PC at a time. Learn<br>more about Windows 365 Frontline |

Figure 3.26 – Defining the general settings for the provisioning policy

 Select your preferred Join type. Choose the Region and Network options that you want to use to deploy your Cloud PCs. Select whether you want to enable Single Sign-On (SSO) as the end user client experience. For this creation, we will use AADJ and Microsoft hosted network. Once done, click on Next.

### Note

If you want to connect to your own on-premises network or another public cloud or private cloud data center, make sure to select the Azure network via the **Other** option during the provisioning policy configuration.

| <b>Join type details</b><br>Select the join type for the Cloud PCs assign | ned to this policy. Learn more about join types. 🗷                                                           |        |
|---------------------------------------------------------------------------|----------------------------------------------------------------------------------------------------|--------|
| Join type * (i)                                                           | Azure AD Join                                                                                                |        |
| Network *                                                                 | <ul> <li>Hybrid Azure AD Join</li> <li>Microsoft hosted network</li> <li>Azure network connection</li> </ul> |        |
| Geography *                                                               | European Union                                                                                               | $\sim$ |
|                                                                           |                                                                                                    | _      |
| Region                                                                    | Automatic (Recommended)                                                                                      | $\sim$ |
| Use single sign-on (preview) ①                                            |                                                                                                    |        |

Figure 3.27 – Provisioning policy join type and network selection

6. Select the Windows image version you would like to use. We recommend customers use the gallery images with Microsoft 365 apps, Microsoft Teams optimizations, multimedia redirection, and other settings pre-installed. Click on **Next** once selected.

### Note

You are also able to use custom images. Make sure to pre-load your images via Azure – as a managed image or via Shared Image Gallery.

| Create a provision                                                                                                    |                                                                                                    |                                                                                                    |         |
|----------------------------------------------------------------------------------------------------|----------------------------------------------------------------------------------------------------|----------------------------------------------------------------------------------------------------|---------|
| Vindows 365                                                                                                    |                                                                                                    |                                                                                                    |         |
| 🛇 General 🛛 2 Image                                                                                                   | 3 Configuration 4 Assignments 5 Rev                                                                                                    | ew + create Image                                                                                                    | Version |
| Select the image that you want to                                                                                     | use to create the session. Or, you can create a new cus                                                                                                    | om image. Learn more 😅<br>Windows 11 Enterprise + OS Optimizations                                                                                                    | 22H2    |
| Image type * 🕕                                                                                                    | Gallery image                                                                                                    | V Windows 11 Enterprise + Microsoft 365 Ap                                                                                                    | ps 22H2 |
|                                                                                                    | Windows 11 Enterprise + Microsoft 365 /<br>Change                                                                                                    | pps 22H2<br>Windows 11 Enterprise + OS Optimizations                                                                                                    | 21H2    |
|                                                                                                    |                                                                                                    | Windows 11 Enterprise + Microsoft 365 Ap                                                                                                    | ps 21H2 |
|                                                                                                    |                                                                                                    | Windows 10 Enterprise + OS Optimizations                                                                                                    | 22H2    |
|                                                                                                    |                                                                                                    | Windows 10 Enterprise + Microsoft 365 Ap                                                                                                    | ps 22H2 |
|                                                                                                    |                                                                                                    | Windows 10 Enterprise + OS Optimizations                                                                                                    | 21H2    |
|                                                                                                    |                                                                                                    | Windows 10 Enterprise + Microsoft 365 Ap                                                                                                    | ps 21H2 |
|                                                                                                    |                                                                                                    | Windows 10 Enterprise + OS Optimizations                                                                                                    | 20H2    |
|                                                                                                    |                                                                                                    | Windows 10 Enterprise + Microsoft 365 Ap                                                                                                    | ps 20H2 |
|                                                                                                    | Figure 3 28 - Selectin                                                                                                    | a the image type in the provisioning p                                                                                                    | olicy   |
| 🕑 Gen<br>Windov                                                                                                    | eral 🥑 Image  Confi                                                                                                    |                                                                                                    |         |
| Languag                                                                                                    | vs settings                                                                                                    | guration (4) Assignments (5) Review + cr                                                                                                    | reate   |
| 20119009                                                                                                    | vs settings<br>e & Region *                                                                                                    | guration     (4) Assignments     (5) Review + cr       Dutch (Netherlands)     (1) Particular (1) Particular (1) Particu | reate   |
| Cloud P                                                                                                    | <b>vs settings</b><br>e & Region * ①                                                                                                    | guration (4) Assignments (5) Review + cr<br>Dutch (Netherlands)<br>Arabic (Saudi Arabia)                                                                                                    | reate   |
| Apply de                                                                                                    | vs settings<br>e & Region * ①<br>C naming                                                                                                    | guration     (4) Assignments     (5) Review + cr       Dutch (Netherlands)     Arabic (Saudi Arabia)       Rulgarian (Rulgaria)                                                                                                    | reate   |
|                                                                                                    | vs settings<br>e & Region * ①<br>C naming<br>vice name template ①                                                                                                    | guration     (4) Assignments     (5) Review + cr       Dutch (Netherlands)       Arabic (Saudi Arabia)       Bulgarian (Bulgaria)                                                                                                    | reate   |
| Crocter                                                                                                    | vs settings<br>e & Region * ①<br>C naming<br>vice name template ①                                                                                                    | guration (4) Assignments (5) Review + cr<br>Dutch (Netherlands)<br>Arabic (Saudi Arabia)<br>Bulgarian (Bulgaria)<br>Chinese (Simplified)                                                                                                    | reate   |
| Create u<br>hyphens,                                                                                                  | vs settings<br>e & Region * ①<br>C naming<br>vice name template ①<br>nique names for your devices. Nam<br>and underscores. Names cannot ir                                                                                                    | guration     (4) Assignments     (5) Review + cr       Dutch (Netherlands)       Arabic (Saudi Arabia)       Bulgarian (Bulgaria)       Chinese (Simplified)       Chinese (Traditional)                                                                                                    | reate   |
| Create un<br>hyphens,<br>of userna                                                                                    | vs settings<br>e & Region * ①<br>C naming<br>vice name template ①<br>nique names for your devices. Nam<br>and underscores. Names cannot ir<br>ame. Use the %RAND:y% macro to                                                                                                    | guration     (4) Assignments     (5) Review + cr       Dutch (Netherlands)     Arabic (Saudi Arabia)       Bulgarian (Bulgaria)       Chinese (Simplified)       Chinese (Traditional)       Croatian (Croatia)                                                                                                    | reate   |
| Create u<br>hyphens,<br>of userna<br>must cor                                                                         | vs settings<br>e & Region * ①<br>C naming<br>vice name template ①<br>nique names for your devices. Nam<br>and underscores. Names cannot ir<br>ime. Use the %RAND;y% macro to<br>itain a randomized string.                                                                                                    | guration       (4) Assignments       (5) Review + cr         Dutch (Netherlands)         Arabic (Saudi Arabia)         Bulgarian (Bulgaria)         Chinese (Simplified)         Chinese (Traditional)         Croatian (Croatia)         Czech (Czech Republic)                                                                                                    | reate   |
| Create un<br>hyphens,<br>of userna<br>must cor<br>Enter a n                                                           | vs settings<br>e & Region * ①<br>C naming<br>vice name template ①<br>nique names for your devices. Nam<br>and underscores. Names cannot ir<br>ame. Use the %RAND:y% macro to<br>itain a randomized string.<br>ame template *                                                                                                    | guration (4) Assignments (5) Review + cr<br>Dutch (Netherlands)<br>Arabic (Saudi Arabia)<br>Bulgarian (Bulgaria)<br>Chinese (Simplified)<br>Chinese (Traditional)<br>Croatian (Croatia)<br>Czech (Czech Republic)<br>Danish (Denmark)                                                                                                    | reate   |
| Create ui<br>hyphens,<br>of userna<br>must cor<br>Enter a n                                                           | vs settings<br>e & Region * ①<br>C naming<br>vice name template ①<br>nique names for your devices. Nam<br>and underscores. Names cannot ir<br>ame. Use the %RAND:y% macro to<br>itain a randomized string.<br>ame template *                                                                                                    | guration (4) Assignments (5) Review + cr<br>Dutch (Netherlands)<br>Arabic (Saudi Arabia)<br>Bulgarian (Bulgaria)<br>Chinese (Simplified)<br>Chinese (Traditional)<br>Croatian (Croatia)<br>Czech (Czech Republic)<br>Danish (Denmark)<br>Dutch (Netherlands)                                                                                                    | reate   |
| Create un<br>hyphens,<br>of userna<br>must cor<br>Enter a n<br><b>Additio</b>                                         | vs settings<br>e & Region * ①<br>C naming<br>vice name template ①<br>nique names for your devices. Nam<br>and underscores. Names cannot ir<br>ame. Use the %RAND:y% macro to<br>itain a randomized string.<br>ame template *                                                                                                    | guration (4) Assignments (5) Review + cr<br>Dutch (Netherlands)<br>Arabic (Saudi Arabia)<br>Bulgarian (Bulgaria)<br>Chinese (Simplified)<br>Chinese (Traditional)<br>Croatian (Croatia)<br>Czech (Czech Republic)<br>Danish (Denmark)<br>Dutch (Netherlands)<br>Englich (United Viseders)                                                                                                    | reate   |
| Create un<br>hyphens,<br>of userna<br>must cor<br>Enter a n<br><b>Additio</b><br>You can                              | vs settings<br>e & Region * ①<br>C naming<br>vice name template ①<br>nique names for your devices. Nam<br>and underscores. Names cannot ir<br>me. Use the %KAND:y% macro to<br>itain a randomized string.<br>ame template *<br>nal Services<br>use additional services for common<br>a cost. Learn more about additioner                | guration (4) Assignments (3) Review + cr<br>Dutch (Netherlands)<br>Arabic (Saudi Arabia)<br>Bulgarian (Bulgaria)<br>Chinese (Simplified)<br>Chinese (Traditional)<br>Croatian (Croatia)<br>Czech (Czech Republic)<br>Danish (Denmark)<br>Dutch (Netherlands)<br>English (United Kingdom)                                                                                                    | reate   |
| Create un<br>hyphens,<br>of userna<br>must cor<br>Enter a n<br><b>Additio</b><br>You can i<br>addition                | As settings<br>e & Region * ①<br>C naming<br>vice name template ①<br>nique names for your devices. Nam<br>and underscores. Names cannot ir<br>ame. Use the %RAND:y% macro to<br>itain a randomized string.<br>ame template *<br>nal Services<br>use additional services for common<br>al cost. Learn more about additional              | guration (4) Assignments (5) Review + cr<br>Dutch (Netherlands)<br>Arabic (Saudi Arabia)<br>Bulgarian (Bulgaria)<br>Chinese (Simplified)<br>Chinese (Traditional)<br>Croatian (Croatia)<br>Czech (Czech Republic)<br>Danish (Denmark)<br>Dutch (Netherlands)<br>English (United Kingdom)<br>English (United States)                                                                                                    | reate   |
| Create un<br>hyphens,<br>of userna<br>must cor<br>Enter a n<br><b>Additio</b><br>You can<br>additiona<br>Select a s   | vs settings<br>e & Region * ①<br>C naming<br>vice name template ①<br>nique names for your devices. Nam<br>and underscores. Names cannot ir<br>ame. Use the %RAND:y% macro to<br>itain a randomized string.<br>ame template *<br>nal Services<br>use additional services for common<br>al cost. Learn more about additional<br>service * | guration (4) Assignments (3) Review + cr<br>Dutch (Netherlands)<br>Arabic (Saudi Arabia)<br>Bulgarian (Bulgaria)<br>Chinese (Simplified)<br>Chinese (Traditional)<br>Croatian (Croatia)<br>Czech (Czech Republic)<br>Danish (Denmark)<br>Dutch (Netherlands)<br>English (United Kingdom)<br>English (United States)<br>Estonian (Estonia)                                                                                                    | reate   |
| Create un<br>hyphens,<br>of userna<br>must cor<br>Enter a n<br><b>Additio</b><br>You can i<br>additiona<br>Select a s | vs settings<br>e & Region * ①<br>C naming<br>vice name template ①<br>nique names for your devices. Nam<br>and underscores. Names cannot ir<br>mme. Use the %RAND:y% macro to<br>tain a randomized string.<br>ame template *<br>nal Services<br>use additional services for common<br>al cost. Learn more about additiona<br>service *   | guration (4) Assignments (3) Review + cr<br>Dutch (Netherlands)<br>Arabic (Saudi Arabia)<br>Bulgarian (Bulgaria)<br>Chinese (Simplified)<br>Chinese (Traditional)<br>Croatian (Croatia)<br>Czech (Czech Republic)<br>Danish (Denmark)<br>Dutch (Netherlands)<br>English (United Kingdom)<br>English (United States)<br>Estonian (Estonia)<br>Finnish (Finland)                                                                                                    | reate   |
| Create un<br>hyphens,<br>of userna<br>must cor<br>Enter a n<br><b>Additio</b><br>You can i<br>additiona<br>Select a s | vs settings<br>e & Region * ①<br>C naming<br>vice name template ①<br>nique names for your devices. Nam<br>and underscores. Names cannot ir<br>mme. Use the %RAND:y% macro to<br>tain a randomized string.<br>ame template *<br>nal Services<br>use additional services for common<br>al cost. Learn more about additiona<br>service *   | guration (4) Assignments (3) Review + cr<br>Dutch (Netherlands)<br>Arabic (Saudi Arabia)<br>Bulgarian (Bulgaria)<br>Chinese (Simplified)<br>Chinese (Traditional)<br>Croatian (Croatia)<br>Czech (Czech Republic)<br>Danish (Denmark)<br>Dutch (Netherlands)<br>English (United Kingdom)<br>English (United States)<br>Estonian (Estonia)<br>Finnish (Finland)<br>French (Canada)                                                                                                    | reate   |

Figure 3.29 – Selecting the language and region settings in the provisioning policy

- 8. To create a Cloud PC naming template to use when naming all Cloud PCs that are provisioned with this policy, select **Apply device name template**. When creating the template, follow these rules:
  - Names must be between 5 and 15 characters.
  - Names can contain letters, numbers, and hyphens.

 $\checkmark$ 

- Names can't include blank spaces.
- Use the %USERNAME : X% macro to add the first X letters of the username (optional).
- Use the %RAND : Y% macro to add a random string of numbers, where Y equals the number of digits to add. Y must be 5 or more. Names must contain a randomized string (required).

#### **Cloud PC naming**

Apply device name template ()

Create unique names for your devices. Names must be between 5 and 15 characters, and can contain letters, numbers, hyphens, and underscores. Names cannot include a blank space. Use the %USERNAME:x% macro to add the first x letters of username. Use the %RAND:y% macro to add a random alphanumeric string of length y, y must be 5 or more. Names must contain a randomized string.

Enter a name template \*

CPC-%USERNAME:5%-%RAND:5%

Figure 3.30 – Defining a Cloud PC naming template in the provisioning policy

9. The other option is to enable Windows Autopatch to have Microsoft take care of the Windows updates/patches of the Cloud PCs you are provisioning. We will cover how to enable Autopatch later in this chapter. When ready, click on **Next**.

| »                           | Home > Devices   Windows 365 >                                                                                                    |                                                                                   |          |  |  |
|-----------------------------|----------------------------------------------------------------------------------------------------|-----------------------------------------------------------------------------------|----------|--|--|
| 숚 Home                      | Create a provisioning                                                                                                    | policy                                                                            | $\times$ |  |  |
| 🖾 Dashboard                 | Windows 365                                                                                                    |                                                                                   |          |  |  |
| E All services              |                                                                                                    |                                                                                   |          |  |  |
| Devices                     | 🥑 General 🔮 Image 💟 🤇                                                                                                    | Configuration S Assignments (5) Review + create                                   |          |  |  |
| Apps                        | Windows settings                                                                                                    |                                                                                   | _        |  |  |
| ᠲ Endpoint security         | Language & Region * 🛈                                                                                                    | Dutch (Netherlands)                                                               |          |  |  |
| 🕎 Reports                   | Cloud PC naming                                                                                                    |                                                                                   |          |  |  |
| 🚨 Users                     | Apply device name template ①                                                                                                    |                                                                                   |          |  |  |
| Sroups                      |                                                                                                    |                                                                                   |          |  |  |
| Tenant administration       | Additional Services                                                                                                    |                                                                                   |          |  |  |
| 🗙 Troubleshooting + support | You can use additional services for common tasks. These are included in your current subscription and available at no additional cost. Learn more about additional services 🗗 |                                                                                   |          |  |  |
|                             | Select a service *                                                                                                    | None                                                                              |          |  |  |
|                             |                                                                                                    | Manage and update Cloud PC's manually.                                            |          |  |  |
|                             |                                                                                                    | Windows Autopatch<br>Manage my Cloud PC's software updates with Windows Autopatch |          |  |  |
|                             |                                                                                                    |                                                                                   |          |  |  |
|                             | Previous                                                                                                    |                                                                                   |          |  |  |
|                             |                                                                                                    |                                                                                   |          |  |  |

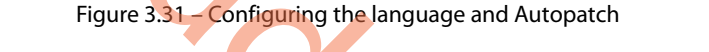

10. Assign the provisioning policy to an Azure AD Group. Users in this group need to have a Windows 365 license assigned. Choose Next.

| Home > Devices   Windows 365 >                                                                                                    | Select groups to include                           | ×      |
|----------------------------------------------------------------------------------------------------|----------------------------------------------------|--------|
| Create a provisioning policy                                                                                                    |                                                    |        |
|                                                                                                    | Search by name or email address                    |        |
| Seneral Simage Configuration Assignments Simage + create                                                                                                    | tscottgroup                                        |        |
| Select the groups containing users that you want to receive Cloud PCs. Cloud PCs will only be provisioned for users who<br>have Windows 365 licenses. The Cloud PCs will be provisioned with the configurations specified in this policy. Learn<br>more about the Cloud PC lifecyde d <sup>o</sup> | V- VSB - Feature Team Devs                         |        |
| A Add groups                                                                                                    | WU West US 3 AADJ Cloud PCs                        |        |
| Groups                                                                                                    | W1 Windows 10 Enterprise with Lite OS Optimization |        |
|                                                                                                    | W3 Windows 365 Business Admins                     |        |
|                                                                                                    | WA Windows Autopatch Device Registration           |        |
|                                                                                                    | Windows in the Cloud<br>Selected                   | ļ      |
|                                                                                                    | Selected items                                     |        |
|                                                                                                    | WI Windows in the Cloud                            | Remove |

Figure 3.32 – Assigning a provisioning policy to a group of users

11. Once you have validated the settings you configured via the summary, click on **Create** to start the Cloud PC provisioning process. It takes around 30-40 minutes to finalize the provisioning of Cloud PCs.

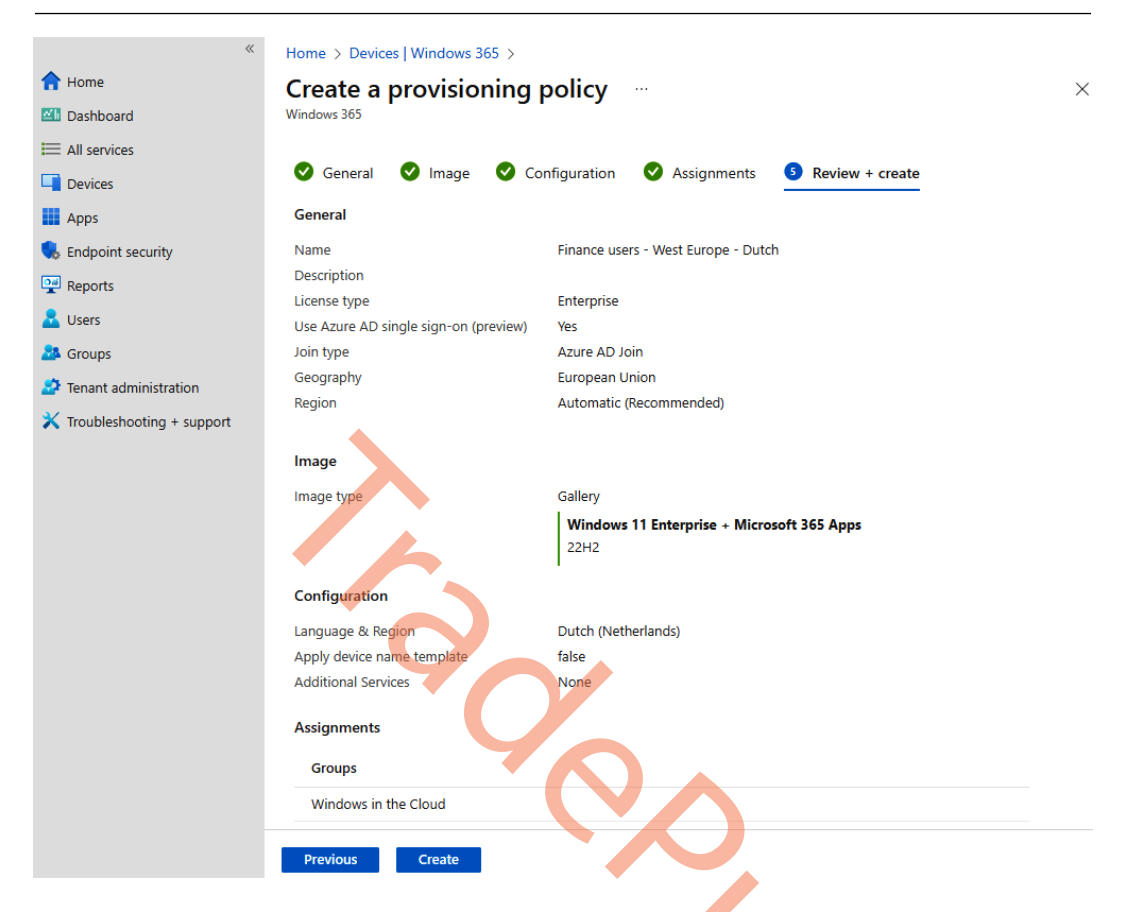

Figure 3.33 – Settings review of the provisioning policy

Setting up Windows 365 Frontline is very similar to provisioning regular Cloud PCs in Microsoft Intune. The only difference is that you need to select **Frontline** as the license type:

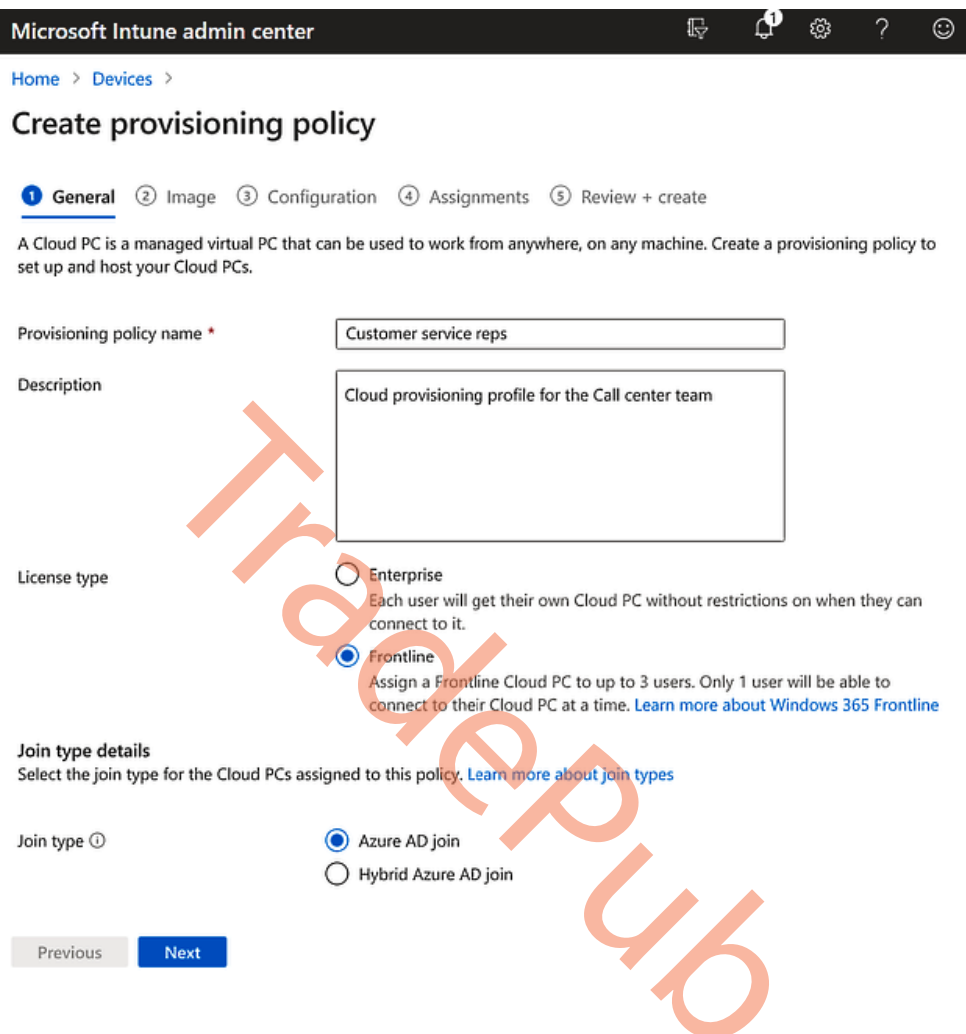

Figure 3.34 – Selecting the Frontline license type

Under **Assignments**, you can view the Windows 365 Frontline Cloud PCs that have been purchased by your organization and target them to a specific group of individuals. For example, you can see that you are entitled to provision 30 Cloud PCs because 10 licenses were purchased.

Select the **Customer service reps Manila** group you created earlier and assign the 2 vCPU/8-GB/128-GB Cloud PC configuration to this group:

| Microsoft Intune admin center                                                                                                    |                                                                                                    | ₽ ¢° @ ? ©                                                                                                    |
|----------------------------------------------------------------------------------------------------|----------------------------------------------------------------------------------------------------|----------------------------------------------------------------------------------------------------|
| Home > Devices >                                                                                                    |                                                                                                    | Select Cloud PC size                                                                                                    |
| Create provisioning p<br>General Image Config<br>Assign Cloud PCs by group. Group memt<br>enough licenses for the chosen Cloud PC | olicy           guration         Assignments         ③ Review + create           pres will receive the same size of Cloud PC. To ensure that users get the corresize. Learn more about adding groups and choosing the Cloud PC size IC | Group members will receive a Cloud PC at the selected size. For<br>everyone to receive a Cloud PC, make sure there are at least as many<br>available Cloud PCs as group members. Learn more about managing<br>group size and Cloud PC availability.<br>Selected group<br>Name Customer service reps Manilla |
| 🔍 Add groups                                                                                                    |                                                                                                    | Total members 30                                                                                                    |
| Group                                                                                                    | Cloud PC size                                                                                                    | Cloud PC size                                                                                                    |
| Customer service reps Manilla                                                                                                    | 2vCPU/8GB/128GB                                                                                                    | Available Cloud PCs * 🛈                                                                                                    |
| IT Help desk reps                                                                                                    | Select one * ···                                                                                                    | Select one V                                                                                                    |
|                                                                                                    | $\mathbf{\lambda}$                                                                                                    | 2vCPU/8GB/128GB Frontline (30 Cloud PCs available)<br>4vCPU/16GB/256GB Frontline (54 Cloud PCs available)                                                                                                    |

Figure 3.35 – Selecting the Cloud PC size

After assigning the right Frontline Cloud PC size per Azure AD group configuration, you are ready. The Cloud PC will start provisioning automatically if the user(s) you want to assign a Frontline Cloud PC with are in the Azure AD group assigned.

Make sure to review the set of configuration items in the **Review** + **create** menu. Once ready, hit the **Create** button.

This wraps up how to provision a Cloud PC. Let's continue with a look at custom images, the requirements, and how to create them.

## Creating custom images

When configuring your provisioning policy, you will be able to choose between **gallery images** and **custom images.** This section will describe and show you how to create a custom image for your Windows 365 environment.

Even though a custom image sounds like a good idea at first, always remember to consider the management overhead you will create by using custom images. We recommend using the gallery images because that will simplify the overall management of the Windows 365 environment. The gallery images will be updated monthly after the security patch release schedule of Windows servicing and delivery. The components that will be updated are as follows:

- Windows 10/11 monthly image updates
- Microsoft 365 apps security and feature updates
- Microsoft Teams updates
- WebRTC Redirector Service updates

If the built-in gallery images do not meet your needs and you do need to deploy Cloud PCs with a custom image, don't worry, we have got you covered.

## Custom image pre-requirements

Before you can get started creating an image, some components need to be in place. You are not able to just upload any image from your local computer. The image must come from **Microsoft Azure**. This means uploading a custom image requires an Azure subscription. The image you want to upload must be of the **Managed Image** resource type; Shared Gallery images are not supported.

Besides having administrator access to the Azure subscription, you'll need to have access to image management in Windows 365. This can be done by having a **Global Administrator**, **Windows 365 Administrator**, or **Intune Administrator** role within Azure AD or creating a custom Windows 365 role that grants access to image management.

The custom image you create must fulfill the following requirements:

- Windows 10 Enterprise 20H2 or later.
- Windows 11 Enterprise 21H2 or later.
- Generation 2 images only.
- Only images from generalized VMs are supported.
- Multi-session images are not supported.
- A recovery partition is not supported.
- The minimum OS disk size should be 64 GB. It will be resized to the specified size depending on the Windows 365 license SKU.

Now that we have covered all the pre-requirements, let's get started with creating the custom image. There are three main steps we must go through, creating a virtual machine, creating a managed image, and uploading a custom image to Windows 365.

## Creating a virtual machine

To get started, we need a virtual machine in an Azure subscription in the same tenant as our Windows 365 environment. When creating the virtual machine, it's important to remember the previous requirements:

1. Go to **Microsoft Azure** and begin the creation of a virtual machine. Fill out the required information – remember not to choose a multi-session image and choose a generation 2 image. Under **Security type**, choose **Standard**:

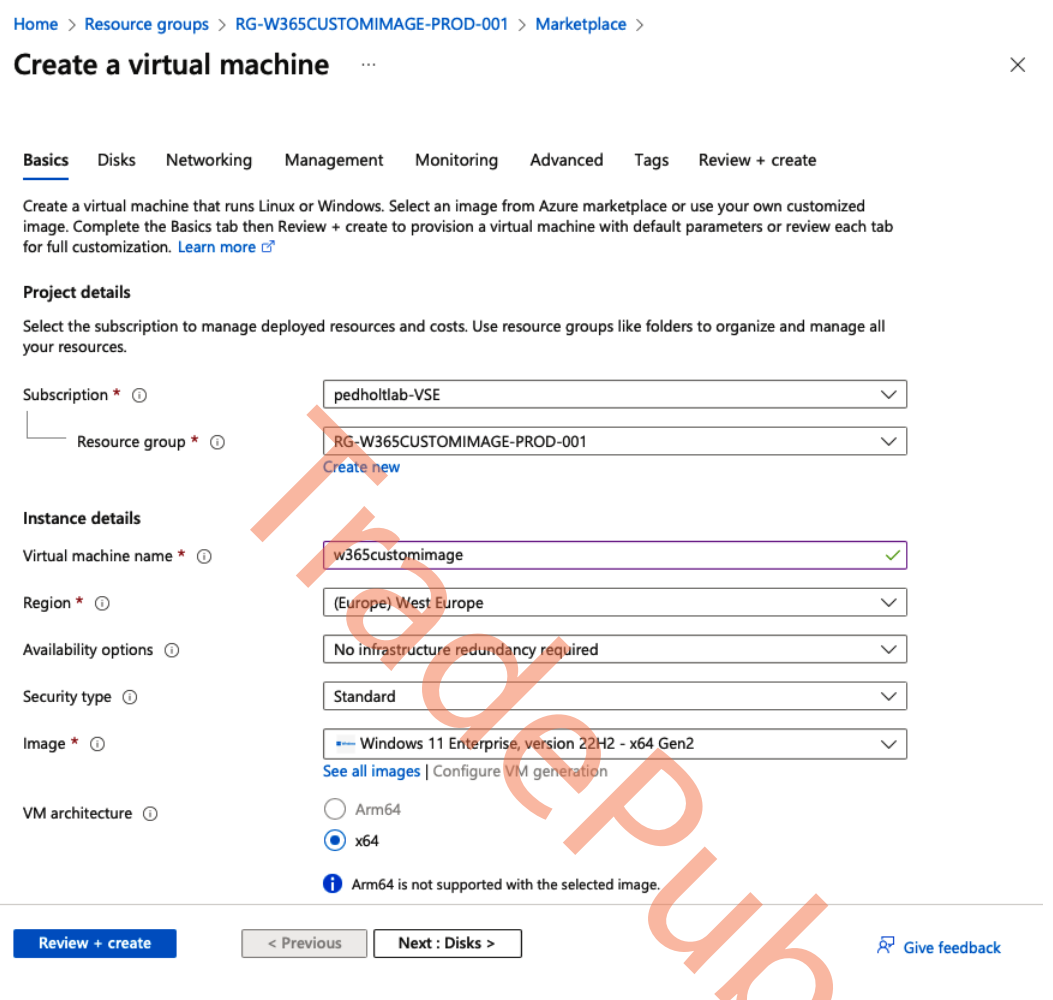

Figure 3.36 – Virtual machine creation | basic information

- 2. You can select any size you want. Keep in mind the cost, even though this is a virtual machine that will have a short lifetime.
- 3. Next type in a username and password for the local administrator.
- 4. Choose whether you would like to have inbound ports open for connections. Finally, confirm you have an eligible Windows 10/11 license. Once this is done, click **Next**.

| Create a virtual machine                                                       | e                                                                                                    | ×               |
|--------------------------------------------------------------------------------|----------------------------------------------------------------------------------------------------|-----------------|
| Run with Azure Spot discount 🕕                                                 |                                                                                                    |                 |
| Size * (i)                                                                     | Standard_B2s - 2 vcpus, 4 GiB memory (DKK 244.76/month)                                                                                                    | $\sim$          |
|                                                                                | See all sizes                                                                                                    |                 |
| Administrator account                                                          |                                                                                                    |                 |
| Username * 🕕                                                                   | azureadmin                                                                                                    | $\checkmark$    |
| Password * (i)                                                                 |                                                                                                    | $\checkmark$    |
| Confirm password * 🕕                                                           | [ ••••••                                                                                                    | $\checkmark$    |
| Inbound port rules<br>Select which virtual machine network ports               | are accessible from the public internet. You can specify more limited or granular                                                                                                    |                 |
| network access on the Networking tab.                                          |                                                                                                    |                 |
| Public inbound ports * ①                                                       | O None                                                                                                    |                 |
|                                                                                | Allow selected ports                                                                                                    |                 |
| Select inbound ports *                                                         | RDP (3389)                                                                                                    | $\sim$          |
|                                                                                | A This will allow all IP addresses to access your virtual machine. This is only recommended for testing. Use the Advanced controls in the Networking tab to create rules to limit inbound traffic to known IP addresses. |                 |
| Licensing                                                                      |                                                                                                    |                 |
| <ul> <li>I confirm I have an eligible Windows 1<br/>hosting rights.</li> </ul> | 0/11 license with multi-tenant *                                                                                                    |                 |
| Review + create < Previ                                                        | ous Next : Disks >                                                                                                    | ℜ Give feedback |

Figure 3.37 – Virtual machine creation | local administrator

5. Now, choose which disk type you want to create the virtual machine with. You can leave everything with the default settings if you like. Once everything is chosen, click on **Next**.

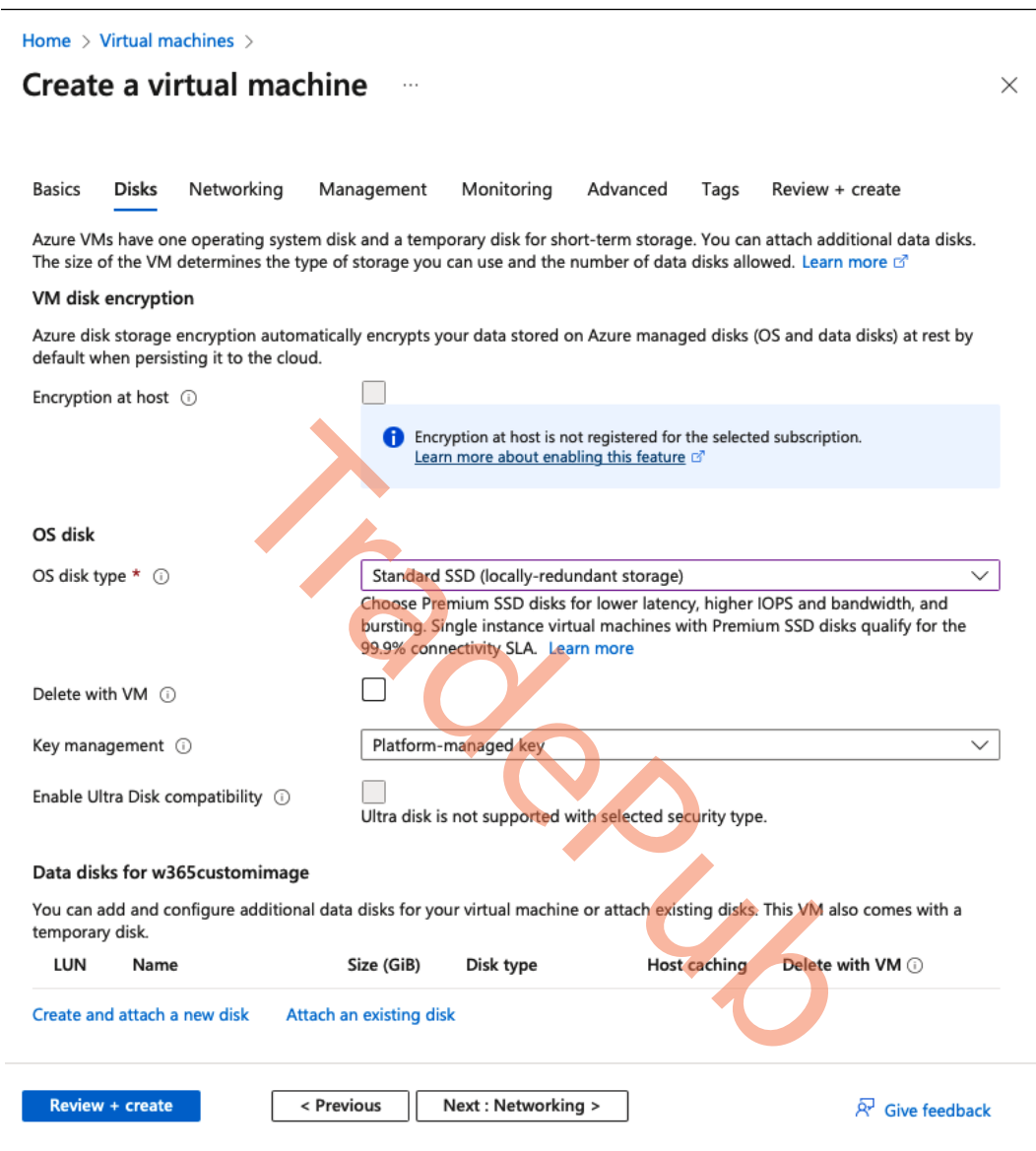

Figure 3.38 - Virtual machine creation | disk overview

6. Now it's time to specify the virtual network settings. You can create a new virtual network or choose an existing one. Click on **Next** when done configuring the **Networking** section.

#### Note

Remember that you will have to connect to this virtual machine once done creating, which can be done by a public IP or a private IP. If you want to connect with a private IP, you will need another device that has access to the virtual network.

| Home > Virtual m<br>Create a vi                        | nachines >                               | ine                                                                                                    | ×                                                                 |
|--------------------------------------------------------|------------------------------------------|----------------------------------------------------------------------------------------------------|-------------------------------------------------------------------|
| Basics Disks                                           | Networking                               | Management Monitoring Advanced Ta                                                                                | ags Review + create                                               |
| Define network co<br>inbound and outbo<br>Learn more 🗹 | nnectivity for your<br>ound connectivity | irtual machine by configuring network interface card<br>ith security group rules, or place behind an existing lc | (NIC) settings. You can control ports,<br>oad balancing solution. |
| Network interfac                                       | e                                        |                                                                                                    |                                                                   |
| When creating a vi                                     | irtual machine, a r                      | twork interface will be created for you.                                                                         |                                                                   |
|                                                        |                                          | -                                                                                                    |                                                                   |
| Virtual network *                                      | 0                                        | (new) w365customimage-vnet                                                                                       | $\checkmark$                                                      |
|                                                        |                                          | Create new                                                                                                    |                                                                   |
| Subnet * 🕕                                             |                                          | (new) default (10.2.0.0/24)                                                                                      | ~                                                                 |
| Public IP 🛈                                            |                                          | (new) w365customimage-ip                                                                                         | ~                                                                 |
|                                                        |                                          | Create new                                                                                                    |                                                                   |
| NIC potwork socur                                      | ity group                                | O None                                                                                                    |                                                                   |
| NIC Network secur                                      | ity group 🕕                              | Basic                                                                                                    |                                                                   |
|                                                        |                                          | Advanced                                                                                                    |                                                                   |
|                                                        |                                          | , Addited                                                                                                    |                                                                   |
| Configure network                                      | security group *                         | (new) w365customimage-nsg                                                                                        | $\checkmark$                                                      |
|                                                        |                                          | Create new                                                                                                    |                                                                   |
| Delete public IP an                                    | nd NIC when VM is                        |                                                                                                    |                                                                   |
| deleted ()                                             |                                          |                                                                                                    |                                                                   |
| Enable accelerated                                     | networking 🛈                             |                                                                                                    |                                                                   |
|                                                        |                                          | The selected VM size does                                                                                        | s not support accelerated networking.                             |
| Load balancing                                         |                                          |                                                                                                    |                                                                   |
| You can place this                                     | virtual machine in                       | he backend pool of an existing Azure load balancing                                                              | solution. Learn more                                              |
|                                                        |                                          |                                                                                                    |                                                                   |
| Place this virtual m<br>existing load balar            | nachine behind an<br>ncing solution?     |                                                                                                    |                                                                   |
| Review + create                                        |                                          | Previous Next : Management >                                                                                     | R Give feedback                                                   |

Figure 3.39 – Virtual machine creation | Networking overview

7. In the **Management** section, you can leave things as default or disable everything. As we said before, this virtual machine will have a limited lifetime. Click **Next** once you are done.

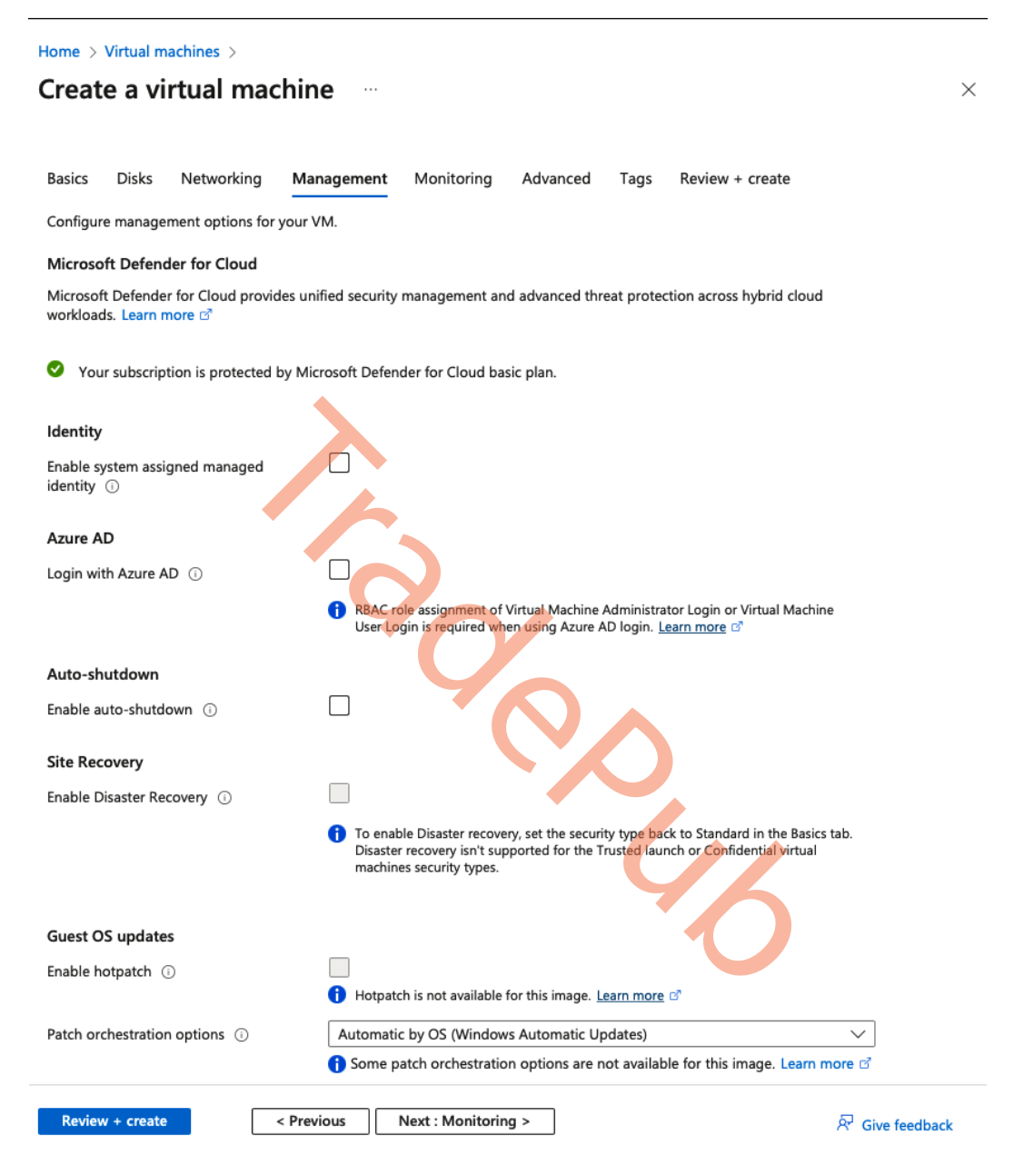

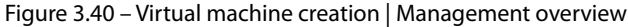

8. In the Monitoring section, you can leave everything here as default and click on Next.

Home > Virtual machines >

| Create a virtual machine                                                    | ×                          |
|-----------------------------------------------------------------------------|----------------------------|
|                                                                             |                            |
| Basics Disks Networking Management Monitoring Advanced Tags Review + create |                            |
| Configure monitoring options for your VM.                                   |                            |
| Alerts                                                                      |                            |
| Enable recommended alert rules 💿                                            |                            |
| Diagnostics                                                                 |                            |
| Boot diagnostics ① Enable with managed storage account (recommended)        |                            |
| C Enable with custom storage account                                        |                            |
| Disable                                                                     |                            |
| Enable OS guest diagnostics 🕦 🗌                                             |                            |
|                                                                             |                            |
|                                                                             |                            |
| Review + create          Next : Advanced >                                  | <sup>3</sup> Give feedback |
|                                                                             |                            |

Figure 3.41 – Virtual machine creation | Monitoring overview

46

9. In the Advanced section, leave everything here as default and click on Next.

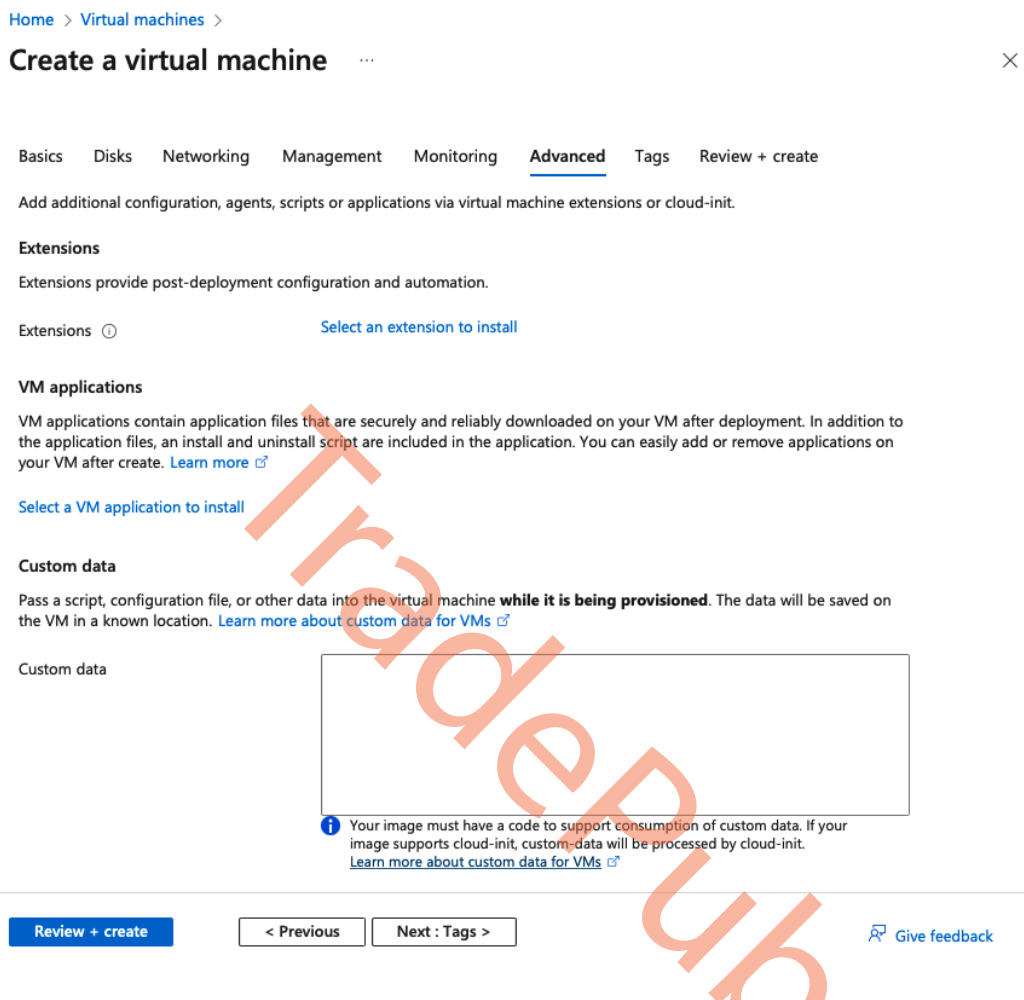

Figure 3.42 – Virtual machine creation | Advanced overview

10. In this section, you can fill in your Azure Tags if you have any. Once done, click on Next.

Home > Virtual machines >

| Creat                | e a vi                 | rtual mac                              | hine …                                    |                             |                  |              |                 | ×              |
|----------------------|------------------------|----------------------------------------|-------------------------------------------|-----------------------------|------------------|--------------|-----------------|----------------|
| Basics               | Disks                  | Networking                             | Management                                | Monitoring                  | Advanced         | Tags         | Review + cr     | reate          |
| Tags are<br>multiple | name/valu<br>resources | ue pairs that enab<br>and resource gro | le you to categoriz<br>ups. Learn more al | e resources and bout tags 🗹 | view consolida   | ted billing  | by applying th  | ne same tag to |
| Note tha             | t if you cre           | eate tags and the                      | n change resource                         | settings on othe            | r tabs, your tag | s will be au | utomatically up | pdated.        |
| Name (               | Ð                      |                                        | Value 🗊                                   |                             |                  | Resource     |                 |                |
|                      |                        |                                        |                                           |                             |                  | 13 selecte   | ed              | $\sim$         |
|                      |                        |                                        | 0                                         |                             |                  |              |                 |                |
| Reviev               | v + create             |                                        | < Previous                                | Next : Review +             | create >         |              | ନ<br>ଜ          | Give feedback  |
|                      |                        | Figur                                  | e 3.43 – Virtual                          | machine crea                | ntion   Tags o   | overview     |                 |                |

11. Review all the settings and click **Create**.

Home > Virtual machines >

| Create a virtual machine                                                                                                    |              |                     |                      |                      |                           | ×           |                 |                  |
|----------------------------------------------------------------------------------------------------|--------------|---------------------|----------------------|----------------------|---------------------------|-------------|-----------------|------------------|
| 🕑 Vali                                                                                                    | idation pas  | sed                 |                      |                      |                           |             |                 |                  |
| Basics                                                                                                    | Disks        | Networking          | Management           | Monitoring           | Advanced                  | Tags        | Review + create |                  |
| <b>()</b> Co                                                                                                    | ost given be | elow is an estimate | and not the final pr | ice. Please use Pric | <u>sing calculator</u> fo | or all your | pricing needs.  |                  |
| <ul> <li>Cost given below is an estimate and not the final price. Please use <u>Pricing calculator</u> for all your pricing needs.</li> <li>Price         <ol> <li>X Standard B2s<br/>by Microsoft<br/>Terms of use   Privacy policy</li> <li>Usual State of the privacy policy</li> </ol> </li> <li>Usual State of the privacy policy</li> <li>Usual privacy statement(s) associated with the Marketplace offering(s) listed above; (b) authorize Microsoft to bill my current payment method for the fees associated with the offering(s), with the same billing frequency as my Azure subscription; and (c) agree that Microsoft may share my contact, usage and transactional information with the provider(s) of the offering(s) for support, billing and other transactional activities. Microsoft does not provide rights for third-party offerings. See the Azure Marketplace Terms for additional details.</li> </ul> |              |                     |                      |                      |                           |             |                 |                  |
| Basics                                                                                                    |              |                     |                      |                      |                           |             |                 |                  |
| Subscript                                                                                                    | tion         |                     | pedholtlab-          | VSE                  |                           |             |                 |                  |
| Resource                                                                                                    | e group      |                     | (new) rg-w3          | 65customimage-       | prod-001                  |             |                 |                  |
| Virtual m                                                                                                    | achine nar   | me                  | w365custor           | nimage               |                           |             |                 |                  |
| Region                                                                                                    |              |                     | West Europ           | e                    |                           |             |                 |                  |
| Availabili                                                                                                    | ity options  |                     | No infrastru         | cture redundanc      | y required                |             |                 |                  |
| Create                                                                                                    |              |                     | < Previous           | Next > Down          | load a templat            | e for auto  | mation          | 요. Give feedback |

Figure 3.44 – VM creation | review settings

12. Now that we have a virtual machine in Azure, we can log in to the virtual machine and customize it. Once we are done with that, proceed to the next section where we will convert that virtual machine into a managed image.

## Creating a managed image

Now that we have a virtual machine with all the custom configurations we want, it's time to convert that machine into a managed image.

- 1. To do this, we need to log in to the machine and start Sysprep. It's important to choose the following in the Sysprep process:
  - System Cleanup Action: Enter System Out-of-Box Experience (OOBE)
  - Generalize: Yes
  - Shutdown Options: Shutdown
- 2. Connect to the machine, go to C:\Windows\System32\Sysprep, and start Sysprep. exe as an administrator. Once you are ready, click **OK**. The process will now begin, and the virtual machine will now be shut down:

| System Preparation Tool 3.14                                                                  | × |
|-----------------------------------------------------------------------------------------------|---|
| System Preparation Tool (Sysprep) prepares the machine for hardware independence and cleanup. |   |
| System Cleanup Action                                                                         |   |
| Enter System Out-of-Box Experience (OOBE)                                                     |   |
| Generalize                                                                                    |   |
| Shutdown Options                                                                              |   |
| Shutdown                                                                                      |   |
| OK Cancel                                                                                     |   |

Figure 3.45 – Sysprep settings

3. Once Sysprep is done and the status of the virtual machine is shown as **Stopped** in the virtual machine overview in Azure, go ahead and select **Capture** in the top panel.

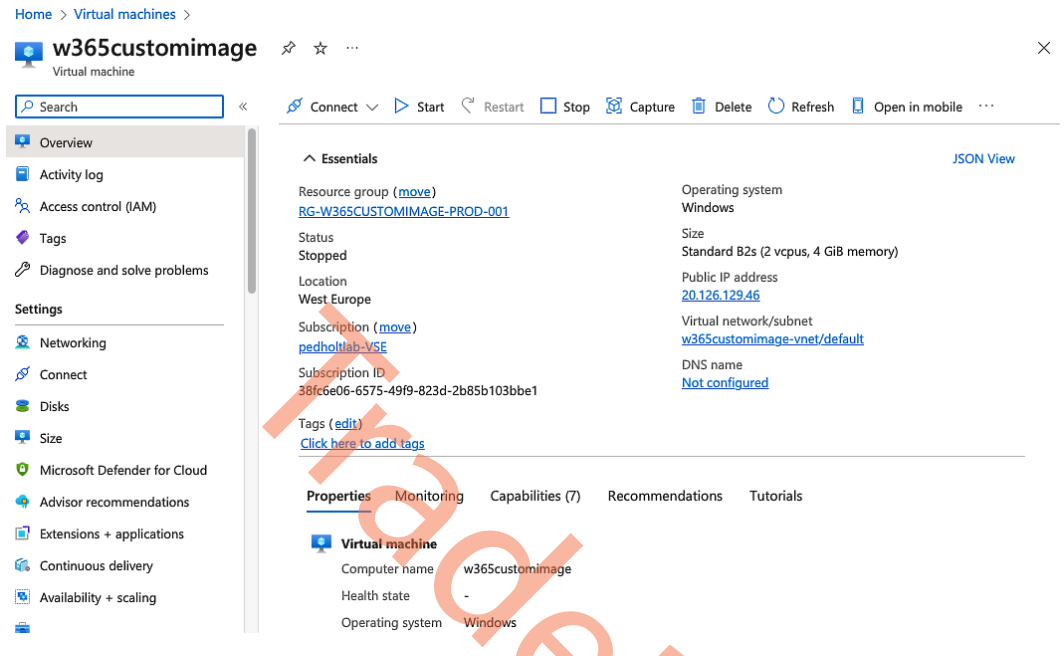

Figure 3.46 – Virtual machine overview in Microsoft Azure

4. Under the **Capture** section, select **No**, **capture only a managed image**. Custom images are not supported with Windows 365. Once that is defined, fill out the other information as you want to. Click on **Next**.

| lome > Virtual machines > w369                                            | icustomimage >                                                                                                    | ×                    |
|---------------------------------------------------------------------------|----------------------------------------------------------------------------------------------------|----------------------|
| Basics Tags Review + creat                                                | e                                                                                                    |                      |
| Create an image from this virtual ma<br>To create a managed image, you ma | achine that can be used to deploy additional virtual machines and virtual machine scale ust first generalize this virtual machine. Learn more $ec \sigma$                                          | sets.                |
| Project details                                                           |                                                                                                    |                      |
| Subscription                                                              | pedholtlab-VSE                                                                                                    | $\sim$               |
| Resource group *                                                          | RG-W365CUSTOMIMAGE-PROD-001<br>Create new                                                                                                    | $\checkmark$         |
| Instance details                                                          |                                                                                                    |                      |
| Region                                                                    | (Europe) West Europe                                                                                                    | $\sim$               |
| Share image to Azure compute galle                                        | ery ① 〇 Yes, share it to a gallery as a VM image version.<br>No, capture only a managed image.                                                                                                    |                      |
| Automatically delete this virtual mad<br>after creating the image ①       | thine                                                                                                    |                      |
| Zone resiliency 🕕                                                         |                                                                                                    |                      |
| Before creating an image, use "<br>from a virtual machine that has        | generalize" to prepare the Windows guest OS on the virtual machine. If you create an image<br>n't been generalized, any virtual machines created from that image won't start. <u>Learn more</u> of |                      |
| Name * 🛈                                                                  | w365customimage-image-20230409212105                                                                                                    | <ul> <li></li> </ul> |
| Review + create                                                           | < Previous Next : Tags >                                                                                                    | ℜ Give feedback      |
| Fig                                                                       | ure 3.47 – Create a managed image   Basics settings                                                                                                    |                      |

5. Next, you can fill in your Azure Tags if you have any. Once done, click on **Review + create**:

|                           | e an image                                                                            |                                                                                                    |                 |
|---------------------------|---------------------------------------------------------------------------------------|----------------------------------------------------------------------------------------------------|-----------------|
| Basics                    | Tags Review + create                                                                  |                                                                                                    |                 |
| Tags are n<br>multiple re | ame/value pairs that enable you to catego<br>esources and resource groups. Learn more | rize resources and view consolidated billing by applying the same ta about tags $\vec{\mathbf{c}}$ | g to            |
| Note that                 | if you create tags and then change resour                                             | e settings on other tabs, your tags will be automatically updated.                                 |                 |
| Name 🛈                    |                                                                                       | Value 🛈                                                                                            |                 |
|                           |                                                                                       | :                                                                                                  |                 |
|                           |                                                                                       |                                                                                                    |                 |
| Review                    | + create < Previous                                                                   | Next : Review + create >                                                                           | ℜ Give feedback |
|                           | Eiguro 2.49                                                                           | reating a managed image litage settings                                                            |                 |
|                           | Figure 5.46 – C                                                                       | reading a managed image   rags settings                                                            |                 |
| Next                      | review the settings you iu                                                            | st specified in the previous steps and click                                                       | on Create:      |
|                           | Home > Virtual machines > w265cus                                                     |                                                                                                    |                 |
|                           | Create an image                                                                       |                                                                                                    | ~               |
|                           | Create an image                                                                       |                                                                                                    | ^               |
|                           | Validation passed                                                                     |                                                                                                    |                 |
|                           | Vandation passed                                                                      | Y K                                                                                                |                 |
|                           | Basics Tags Review + create                                                           |                                                                                                    |                 |
|                           | Basics                                                                                |                                                                                                    |                 |
|                           | Subscription                                                                          | pedholtlab-VSE                                                                                     |                 |
|                           | Resource group                                                                        | RG-W365CUSTOMIMAGE-PROD-001                                                                        |                 |
|                           | Region                                                                                | West Europe                                                                                        |                 |
|                           | Share image to Azure compute gallery                                                  | No                                                                                                 |                 |
|                           | Automatically delete this virtual machine<br>after creating the image                 | e Yes                                                                                              |                 |
|                           | Name                                                                                  | w365customimage-image-20230409212105                                                               |                 |
|                           |                                                                                       |                                                                                                    |                 |
|                           | Zone resiliency                                                                       | Off                                                                                                |                 |

Figure 3.49 – Creating a managed image | review settings

After the creation is done, you should have a managed image inside the resource group you have chosen.

| Home > Microsoft.Compute-CaptureVM | 1-20230409212105   Overview >        |                        |           |
|------------------------------------|--------------------------------------|------------------------|-----------|
| w365customimage                    | -image-20230409212105 🖈              | ☆ …                    | ×         |
|                                    | + Create VM 🗈 Clone to a VM image 📋  | Delete 💍 Refresh       |           |
| 😔 Overview                         |                                      |                        | JSON View |
| Activity log                       | Resource group (move)                | Operating system       |           |
| Access control (IAM)               | RG-W365CUSTOMIMAGE-PROD-001          | Windows                |           |
| Tags                               | Location (move)                      | Source virtual machine |           |
|                                    | West Europe                          | w365customimage        |           |
| Settings                           | Subscription (move)                  | VM generation          |           |
| Properties                         | pedholtlab-VSE                       | V2                     |           |
| A Locks                            | Subscription ID                      | Zone resiliency        |           |
|                                    | 38fc6e06-6575-49f9-823d-2b85b103bbe1 | Disabled               |           |
| Automation                         | Provisioning state                   |                        |           |
| 🖧 Tasks (preview)                  | Succeeded                            |                        |           |
| Export template                    | Tags (edit)                          |                        |           |
|                                    | Click here to add tags               |                        |           |
|                                    |                                      |                        |           |
|                                    |                                      |                        |           |
|                                    | Figure 3.50 – Managed image          | overview               |           |

## Uploading a custom image to Windows 365

Now we have the managed image, it is time to upload it to Windows 365:

1. Go to the **Custom Image** section under **Windows 365** in **Microsoft Intune**. From here, click on **Add**.

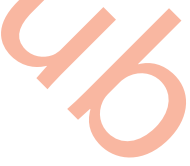

| "                             |                            |                                                |                                        |                           |                 |
|-------------------------------|----------------------------|------------------------------------------------|----------------------------------------|---------------------------|-----------------|
| ~                             | Home > Devices             |                                                |                                        |                           |                 |
| 1 Home                        | <b>Devices</b>   Windows 3 | 65                                             |                                        |                           | $\times$        |
| 🖾 Dashboard                   |                            |                                                |                                        |                           |                 |
| E All services                | ✓ Search «                 |                                                |                                        |                           |                 |
| Devices                       | () Overview                | Overview All Cloud PCs                         | Provisioning policies                  | Custom images             | •••             |
| Apps                          | All devices                | + Add 🕐 Refresh 🞍                              | Export 🗍 🗊 Delete                      |                           |                 |
| 🛼 Endpoint security           | Monitor                    | Use a gallery image or import                  | a custom image for your                | Cloud PCs. Your custom in | stom images are |
| Reports                       | By platform                | listed below. Learn more about Cloud PC images |                                        |                           |                 |
| Lusers                        | Windows                    |                                                | ③ <sup>+</sup> <sub>♥</sub> Add filter |                           |                 |
| 🏞 Groups                      | ios (Ipados                | Image name 🙏                                   | Image version 1                        | Statue 1                  | Operating s     |
| Tenant administration         |                            | inage name 🖓                                   | inage version 14                       | Status 14                 | Operating sy    |
| Y Traublack action is support | 💂 macOS                    | No result                                      |                                        |                           |                 |
| Troubleshooting + support     | Android                    |                                                |                                        |                           |                 |
|                               | Chrome OS (preview)        |                                                |                                        |                           |                 |
|                               | 🔉 Linux                    |                                                |                                        |                           |                 |
|                               | Device enrollment          |                                                |                                        |                           |                 |
|                               | C Enroll devices           |                                                |                                        |                           |                 |
|                               | Provisioning               |                                                |                                        |                           |                 |
|                               | Windows 365                |                                                |                                        |                           |                 |

Figure 3.51 – Custom image upload section in Microsoft Intune

2. Give the image a name and version number. Select a **Subscription** option and under **Source image**, select the newly created custom image. Once that is done, click on **Add**:

| Home > Devices      |                                             | Add image $\times$                                                                                                    |
|---------------------|---------------------------------------------|----------------------------------------------------------------------------------------------------|
| 👩 Devices   Windows | 365                                         |                                                                                                    |
| Search     «        | Overview All Cloud PCs Provisioni           | 1 In order to add an image, Windows 365<br>may be granted a Reader role for your<br>Azure subscription. <u>Learn more about</u><br>your permissions granted C <sup>2</sup> |
| All devices         | + Add 💍 Refresh 🞍 Export 🛛 🗓                | Image name *                                                                                                    |
| Monitor             | Use a gallery image or import a custom imag | Developers-image-01                                                                                                    |
| By platform         | listed below. Learn more about Cloud PC ima | Image version *                                                                                                    |
| Windows             |                                             | 1.0.0 ~                                                                                                    |
| iOS/iPadOS          | Image name ↑↓ Image versio                  | Subscription * 🕕                                                                                                    |
| 🖵 macOS             | No result                                   | pedholtlab-VSE V                                                                                                    |
| Android             |                                             | Source image * 🕡                                                                                                    |
| Chrome OS (preview) |                                             | w365customimage-image-2023040921 🗸                                                                                                    |
| 👌 Linux             |                                             |                                                                                                    |
| Device enrollment   |                                             |                                                                                                    |
| Enroll devices      |                                             |                                                                                                    |
| Provisioning        |                                             | Add                                                                                                    |

Figure 3.52 – Adding a custom image to Windows 365

3. When the upload begins, there are several steps that will be taken to ensure all the requirements are fulfilled and it will be supported in any region where you might have a network connection.

| Step | Description                                                                                                    |
|------|----------------------------------------------------------------------------------------------------|
| 1    | Copies the image to a temporary Azure subscription managed by Microsoft                                                          |
| 2    | Checks all custom image requirements are met                                                                                     |
| 3    | Creates a temporary virtual machine to verify the custom image                                                                   |
| 4    | If you have a HAADJ ANC, Windows 365 replicates the image across all Azure regions<br>where you have an Azure network connection |
| 5    | If you have an AADJ ANC, Windows 365 replicates the image to the provisioned region during provisioning                          |

Table 3.8 – Upload flow of a managed image to Windows 365

Once the image is done uploading, you will see it in the overview with custom images, you will be able to see information about the image such as the image version, operating system, and OS support status:

| *                         | Home > Devices       |                                                      |                          |                                       |                   |  |
|---------------------------|----------------------|------------------------------------------------------|--------------------------|---------------------------------------|-------------------|--|
| 숚 Home                    | Devices   Windows 36 | 65                                                   |                          |                                       | ×                 |  |
| 🖾 Dashboard               |                      |                                                      |                          |                                       |                   |  |
| E All services            | ₽ Search «           |                                                      |                          |                                       |                   |  |
| Devices                   | (i) Overview         | Overview All Cloud PCs Provisioning policie          | es Custom images         |                                       | • • •             |  |
| Apps                      | All devices          | 🕂 Add 💍 Refresh 🛓 Export 🕴 🗊 Defete                  |                          |                                       |                   |  |
| 🕵 Endpoint security       | Monitor              | Use a gallery image or import a custom image for you | r Cloud PCs. Your custom | images are listed below.              | earn more about   |  |
| Reports                   | By platform          | Cloud PC images                                      |                          |                                       | }                 |  |
| Lusers                    | Windows              |                                                      |                          |                                       |                   |  |
| Sroups                    | iOS/iPadOS           | □ Image name ↑↓ Image version ↑↓                     | Status ↑↓                | Operating system $\uparrow\downarrow$ | OS support status |  |
| Tenant administration     | 🖵 macOS              | Developers-image-01 1.0.0                            | O Upload successful      | Windows 11 Enterpris                  | Supported         |  |
| Troubleshooting + support | Android              |                                                      |                          |                                       |                   |  |
|                           | Chrome OS (preview)  |                                                      |                          |                                       |                   |  |
|                           | 🖉 Linux              |                                                      |                          |                                       |                   |  |
|                           | Device enrollment    |                                                      |                          |                                       |                   |  |
|                           | Enroll devices       |                                                      |                          |                                       |                   |  |
|                           | Provisioning         |                                                      |                          |                                       |                   |  |
|                           | Windows 365          |                                                      |                          |                                       |                   |  |

Figure 3.53 – Uploaded custom image information overview

You are now all set to use the image with your Cloud PCs. When you create or edit a provisioning policy, you can select the custom image. You can go ahead and delete the custom image in your Azure subscription if you want to.

# **Configuring Windows 365 Boot**

Windows 365 Boot is one of the newest Windows integrations released as part of Windows 365 and Windows 11. The feature allows users to boot directly to Cloud PCs from the initial Windows login screen, meaning that the friction of logging on to local Windows first, opening the Windows 365 app, and clicking **Connect** completely vanishes!

In this section, we will explain how you can push the Windows 365 Boot components to your Windows 11 endpoints via Microsoft Intune via a simplified guided flow scenario that is purposely built for this feature. Let us get started!

1. Go to **Devices** | **Provisioning** | **Overview** and open the **Windows 365 Boot** guide. You will be forwarded to the Boot to Cloud guided flow scenario:

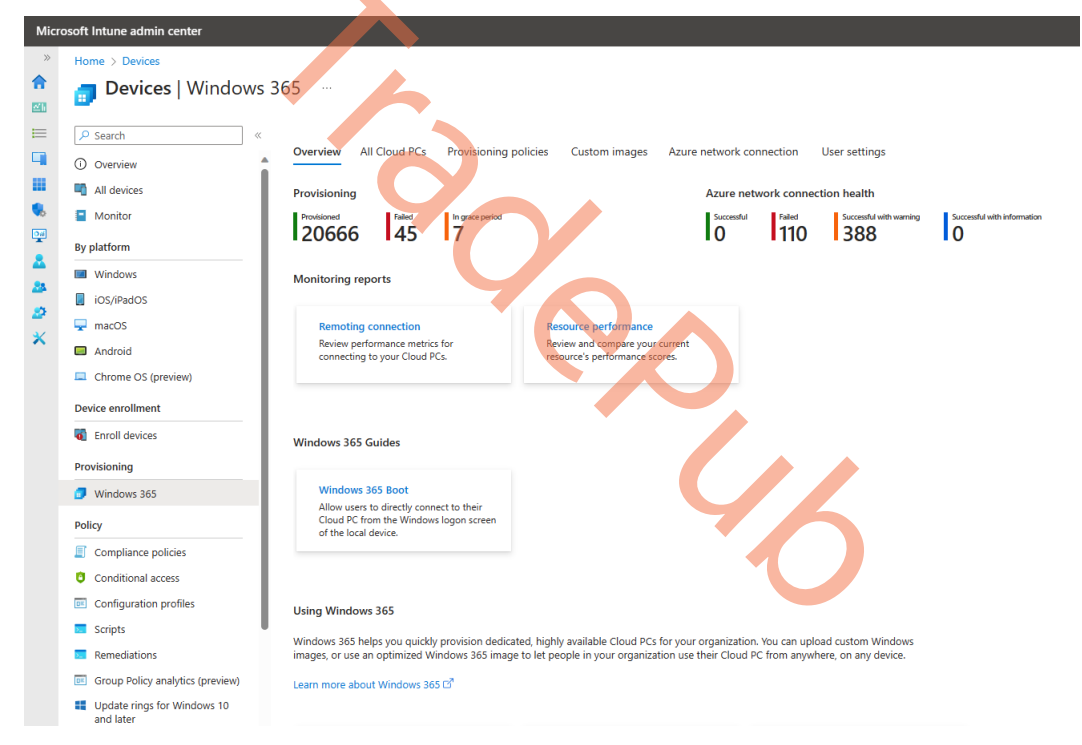

Figure 3.54 - Windows 365 section in Microsoft Intune

#### Note

To move forward, you need to have at least Group and Intune Administrator rights.

2. Click on **Next: Basics** > to start the configuration:

| ~~~~~~~~~~~~~~~~~~~~~~~~~~~~~~~~~~~~~~~ | Home >                                                                                                    |
|-----------------------------------------|----------------------------------------------------------------------------------------------------|
| A Home                                  | Windows 365 Boot 🐘 🛛 🕹                                                                                                    |
| Cashboard                               |                                                                                                    |
| E All services                          | Introduction     Office     Office           |
| Devices                                 |                                                                                                    |
| Apps                                    | What is Windows 365 Boot?                                                                                                    |
| Endpoint security                       | Windows 365 Boot lets your users log directly into their Windows 365 Cloud PC as the primary Windows experience from their devices. When they power on their devices, Windows 365 Boot will take them to the                                                                                                    |
| Reports                                 | Windows 11 login experience. After users login, they will be directly connected to their Windows 355 Cloud PCs with no additional steps in between. This is a great solution for shared devices, where logging in with a<br>user's unique identity will take them to their own personal and secure Cloud PC. Learn more about (Windows 355 Boot.                                                                                                    |
| 🚨 Users                                 | Estimated time to complete: 15 mins                                                                                                    |
| 🚑 Groups                                | Who is this configuration useful for?                                                                                                    |
| Tenant administration                   | who is an comparatori denti to:                                                                                                    |
| X Troubleshooting + support             | Windows 365 Boot is perfect for shift warkers, frontline workers, and users who share their device with other users. With support for USB, camera, and microphone redirection, users can be just as productive on their<br>Windows 365 Cloud PC as if they were using a local PC. Signing out of your Windows 365 Cloud PC brings your device back to the Windows 11 login screen, ready for the next user to experience.                                                                                                    |
|                                         | This guided scenario helps to provision all reportes necessary for Windows 365 Boot and assigns them to a group, making it quick and easy to get started. For more information about this Windows 365 Boot guided scenario, see Windows 365. guided scenario helps to provision all report scenario helps to provision all report scenario |
|                                         | Note: Windows 365 Boot is currently in Public Preview and does not fully restrict end users from being able to access certain resources on the local device. Additional configuration profiles can be applied to your Windows 365 Boot devices to meet your organization's security needs. For more information about these additional configuration profiles, see <u>additional Policies</u> .                                                                                                    |
|                                         | What you will need to continue                                                                                                    |
|                                         | To setup Windows 365 Boot, you'll need the following:                                                                                                    |
|                                         | Required                                                                                                    |
|                                         | An update schedule for your endpoints.                                                                                                    |
|                                         | Optional                                                                                                    |
|                                         | <ul> <li>A VPN profile.</li> <li>A Wr-Fi profile.</li> <li>A preferred Inanyage for your endpoints.</li> <li>An AAD device group you would like to configure as Windows 365 Boot devices.</li> </ul>                                                                                                    |
|                                         |                                                                                                    |
|                                         | < Back Nett : Balcs >                                                                                                    |

Figure 3.55 – Microsoft Intune Boot to Cloud PC guide

3. The following setting is optional but can be extremely useful to rename your endpoints to start with something such as BTC for Boot to Cloud PC to identify endpoints remotely.

#### Autopilot device name template

Devices will be configured to enroll with Windows Autopilot. You can apply a device name template to organize your devices.

Apply device name template (i)

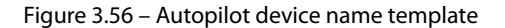

During this setup, the setup creates the following resources:

- <prefix> Windows 365 app
- <prefix> AVD host app
- <prefix> ESP

- <prefix> Autopilot profile
- <prefix> Device Configuration
- <prefix> PREVIOUS AAD group

| e                           | Home >                                                                                   |                                                                                                    |   |
|-----------------------------|------------------------------------------------------------------------------------------|----------------------------------------------------------------------------------------------------|---|
| A Home                      | Windows 365 Boot                                                                         |                                                                                                    | × |
| Dashboard                   |                                                                                          |                                                                                                    |   |
| E All services              | Preroduction Basics ① Endpoint updates ① Settings ① Assignm                              | neres (i) Review + create                                                                          |   |
| Devices                     | · · · · · · · · · · · · · · · · · · ·                                                    |                                                                                                    |   |
| Аррз                        | Autopilot device name template                                                           |                                                                                                    |   |
| Endpoint security           | Devices will be configured to enroll with Windows Autopilot. You can apply a device nar  | ne template to organize your devices                                                               |   |
| Reports                     | Apply device name template ③                                                             |                                                                                                    |   |
| 👗 Users                     |                                                                                          |                                                                                                    |   |
| 🚑 Groups                    | Resource name prefix                                                                     |                                                                                                    |   |
| 2 Tenant administration     | Give a name to the resources that will be created and deployed as part of this guided so | renario. The list at the bottom of this page shows how the name will appear next to each resource. |   |
| X Troubleshooting + support | Resource prefix name *                                                                   | onso                                                                                               |   |
|                             | Description                                                                              |                                                                                                    |   |
|                             | Resources to be created                                                                  |                                                                                                    |   |
|                             | - Contonso Windows 365                                                                   |                                                                                                    |   |
|                             | Contonso Azure Virtual Decktop (HostApp)                                                 |                                                                                                    |   |
|                             | - Contonso Windows 365 Boot Enrolment Status Page Profile                                |                                                                                                    |   |
|                             | - Contonso Windows 365 Boot Autopict Profile                                             |                                                                                                    |   |
|                             | - Contonso Windows 365 Boot Device Configuration Policy                                  |                                                                                                    |   |
|                             | - Contonso Windows 365 Boot Shared PC Device Configuration Policy                        |                                                                                                    |   |
|                             | - Contonso Windows 365 Boot Windows Update Policy                                        |                                                                                                    |   |
|                             | - Contonso Windows 365 Boot Policy Set                                                   |                                                                                                    |   |
|                             |                                                                                          |                                                                                                    |   |
|                             | < Back Next : Endpoint updates >                                                         |                                                                                                    |   |
|                             |                                                                                          |                                                                                                    |   |

Figure 3.57 – Resource prefix name

The following list of settings is all related to Windows Updates. As there is no local Windows UI/ shell available to the user, and it is a shared PC, it is important that you ensure that Windows remains secure proactively.

#### Note

Windows 365 Boot also supports Windows Autopatch to relieve you of doing patch management on the Boot to Cloud endpoint.

The first setting ensures that quality and feature updates are being applied after they are released, for example, on Patch Tuesday.

The second setting provides the option to add working hours during which a restart can be applied so as not to disturb the productivity of an end user.

The last setting is to ensure updates are being installed and applied in a certain amount of time to ensure your end users are always using Windows securely when connecting to their Cloud PC:

| Microsoft Intune admin center | 段 Q @ R arjunv@packttebookso 粵                                                                                                    | ۰           |
|-------------------------------|----------------------------------------------------------------------------------------------------|-------------|
| ×                             | Home > Devices   Windows 365 >                                                                                                    | Q           |
| A Home                        | Windows 365 Boot ··· ×                                                                                                    |             |
| Dashboard                     |                                                                                                    |             |
| E All services                |                                                                                                    | -           |
| Devices                       | Vintroduction Vibasics Pendpoint updates Settings Assignments Review + create                                                                                    | <u>±</u> ĭ  |
| Apps                          | Windows update settings                                                                                                    | 0           |
| 🛼 Endpoint security           | An Update ring for Windows 10 and later profile will be created for your endpoint devices. This is to ensure that your endpoint devices will continue to receive | -           |
| Reports                       | important Windows Updates automatically without user interaction. To learn more about why this is needed, see Overview of Windows 365 Boot.                      | <u> </u>    |
| 🙎 Users                       | Update deferral settings                                                                                                    | <b>&gt;</b> |
| 🍰 Groups                      | Specify the number of days from 0 to 30 for which updates are deferred. The deferral period begins when Microsoft releases the update.                           | -           |
| Tenant administration         | Quality update deferral period (days) *                                                                                                    | +           |
| 🗙 Troubleshooting + support   |                                                                                                    |             |
|                               | Feature update deferral period (days) * 7                                                                                                    |             |
|                               | User experience settings                                                                                                    |             |
|                               | Specify start and end times for suppressing restarts due to update installations.                                                                                |             |
|                               |                                                                                                    |             |
|                               | Active hour start *                                                                                                    |             |
|                               |                                                                                                    |             |
|                               | Back                                                                                                    | 63          |
|                               |                                                                                                    | , <b>-</b>  |

Figure 3.58 – Endpoint update settings

Once ready with your Windows Updates preferences, you can pre-configure VPN and Wi-Fi profiles to push to the endpoint. This setting is optional.

The **Language** setting is to provide the local language you prefer to use on the endpoint, for example, for the Windows login screen. All languages that Windows 11 supports are configurable.

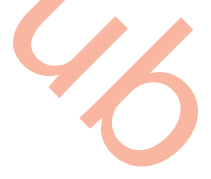

| Microsoft Intune admin center |                                                                                                    |                      | tç û ⊗      | ଡ ନ <b>ଜ</b>     | rjunv@packttebookso | ۰           |
|-------------------------------|----------------------------------------------------------------------------------------------------|----------------------|-------------|------------------|---------------------|-------------|
| «                             | Home > Devices   Windows 365 >                                                                                                    |                      |             |                  |                     | Q           |
| 1 Home                        | Windows 365 Boot                                                                                                    |                      |             |                  | ×                   |             |
| 🖾 Dashboard                   |                                                                                                    |                      |             |                  |                     |             |
| E All services                | VIntroduction Reside                                                                                                    |                      | Assignments | Paviaw + creat   | e                   | *           |
| Devices                       |                                                                                                    | Jettings             | Assignments | > Neview + creat | e                   | <u>2</u>    |
| Apps                          | Networking                                                                                                    |                      |             |                  |                     | 0           |
| 🕵 Endpoint security           | Select an existing VPN and Wi-Fi profile to minimize the end-user effort required to connect to resources on the company network. |                      |             |                  |                     | 0.          |
| Reports                       | VPN profile                                                                                                    | Salastiana           |             |                  |                     |             |
| 📩 Users                       | ven prome                                                                                                    | Select one           |             | Ť.               |                     | <b>&gt;</b> |
| 🎎 Groups                      | Wi-Fi profile                                                                                                    | Select one           |             | $\sim$           |                     | -           |
| Tenant administration         | Language                                                                                                    |                      |             |                  |                     | +           |
| 🗙 Troubleshooting + support   | Select the preferred language to enroll t                                                                                         | o your endpoint      |             |                  |                     |             |
|                               |                                                                                                    | The state of a state |             |                  |                     |             |
|                               | Language (Region)                                                                                                    | English (India)      |             | ~                |                     |             |
|                               |                                                                                                    |                      |             |                  |                     |             |
|                               |                                                                                                    |                      |             |                  |                     |             |
|                               |                                                                                                    |                      |             |                  |                     |             |
|                               |                                                                                                    |                      |             |                  |                     |             |
|                               | Back Next                                                                                                    |                      |             |                  |                     | ŝ           |
|                               |                                                                                                    |                      |             |                  |                     |             |

Figure 3.59 – Networking and Language settings

The last setting is simple – you must either create or assign an existing Azure AD group to the set of resources to assign to:

| Microsoft Intune admin center | ほ ロ ③ の 戸 arjunv@packttebookso ④                                                                                                    | ۹           |
|-------------------------------|----------------------------------------------------------------------------------------------------|-------------|
| **                            | Home > Devices   Windows 365 >                                                                                                    | Q           |
| 合 Home                        | Windows 365 Boot                                                                                                    |             |
| 🖾 Dashboard                   |                                                                                                    |             |
| E All services                | Charlester Christian Charlester Christian Christian                                                                                                    | -           |
| Devices                       | Introduction     Sasics     Endpoint updates     Settings     Assignments     Keview     Create                                                                                                    | <u>.</u>    |
| Apps                          | Choose groups *                                                                                                    | 0           |
| 🌏 Endpoint security           | Create a new group                                                                                                    |             |
| Reports                       | Choose an existing group                                                                                                    | 0           |
| 🔒 Users                       | + Add group                                                                                                    | <b>&gt;</b> |
| A Groups                      | 1 items loaded                                                                                                    | -           |
| Tenant administration         | Name                                                                                                    | +           |
| 🗙 Troubleshooting + support   | The first state of the first state of the first sta |             |
|                               | Contoso Human Resource                                                                                                    |             |
|                               |                                                                                                    |             |
|                               |                                                                                                    | i .         |
|                               |                                                                                                    |             |
|                               |                                                                                                    |             |
|                               |                                                                                                    |             |
|                               | Back Next                                                                                                    | £33         |

Figure 3.60 – User assignment

Check all your settings on the summary page and proceed. We recommend assigning the settings to Windows 11 endpoints that received a wipe or just came out of the box. If you deploy Windows 365 Boot to existing Windows 11 endpoints, we recommend you remotely wipe the endpoint after finishing this configuration:

| Microsoft Intune admin center |                                                                 | 15 | } ί | þ | ŝ |
|-------------------------------|-----------------------------------------------------------------|----|-----|---|---|
| «                             | Home > Troubleshooting + support   Guided scenarios (preview) > |    |     |   |   |
| 1 Home                        | Boot to Cloud                                                   |    |     |   |   |
| 2 Dashboard                   |                                                                 |    |     |   |   |
| I All services                | Review + create                                                 |    |     |   |   |
| Devices                       | Basics                                                          |    |     |   |   |
| Apps                          | Apply device name template No                                   |    |     |   |   |
| 🌏 Endpoint security           | Device name template                                            |    |     |   |   |
| Reports                       | Resource prefix name Windows 365 Boot                           |    |     |   |   |
| 🚨 Users                       | Endpoint updates                                                |    |     |   |   |
| 🍰 Groups                      | Windows update settings                                         |    |     |   |   |
| Tenant administration         | Quality update deferral period (days) 7                         |    |     |   |   |
| 🗙 Troubleshooting + support   | Feature update deferral period (days) 7                         |    |     |   |   |
|                               | User experience settings                                        |    |     |   |   |
|                               | Active hour start 8:00:00 AM                                    |    |     |   |   |
|                               | Active hour end 50000 PM                                        |    |     |   |   |
|                               | Update deadline settings                                        |    |     |   |   |
|                               | Deadline for feature updates (days) 7                           |    |     |   |   |
|                               | Deadline for quality updates (days) 7                           |    |     |   |   |
|                               | Settings                                                        |    |     |   |   |
|                               | Networking                                                      |    |     |   |   |
|                               | VPN profile                                                     |    |     |   |   |
|                               | Wifi profile                                                    |    |     |   |   |
|                               | Language                                                        |    |     |   |   |
|                               | < Back Next >                                                   |    |     |   |   |
|                               |                                                                 |    |     |   |   |
| Figure 3.61 – Summary page    |                                                                 |    |     |   |   |
|                               | rigure s.or Summary page                                        |    |     |   |   |
|                               |                                                                 |    |     |   |   |

Once ready, all your endpoints in the AAD group you either attached or created new will get the resources assigned and be transformed into Boot to Cloud mode in a couple of hours.

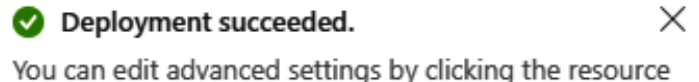

links below to access each resource's "Properties" menu.

Figure 3.62 – Deployment succeeded notification

You have now learned how easy it is to configure Windows 365 Boot. Let's now talk about the migration part.

# Migrating to Windows 365 – profiles and data

In this section, we will go through what to consider in terms of migrating existing solutions to Windows 365. The solutions we typically hear about are traditional **Virtual Desktop Infrastructure (VDI)** solutions such as Citrix, Amazon Workspaces, Remote Desktop Services, and others.

VDI environments have a lot of different components and policies that you wouldn't have to consider on a Windows 365 environment such as profile disk configuration, actions that prevent users from changing settings impacting all users on the VDI platform, the infrastructure behind the solution, and more.

What needs to be focused on are the user data, applications, settings configurations, and overall security around the existing environment. As Windows 365 is fully integrated into Microsoft Intune, we recommend configuring applications and security configurations there. It's of course also possible outside of Microsoft Intune – for example, using Configuration Manager (ConfigMgr). Because the Cloud PCs inside Windows 365 are personal computers, they should be configured as existing personal computers to simplify the management overhead of all devices. Let's focus on how to move these things to Microsoft Intune and where we can configure them.

## Applications and configurations

For standard applications such as Microsoft 365 Apps and Microsoft Edge, it's quite easy to get started and deploy them. There is a built-in template you can use to deploy those apps, alongside Microsoft Store Apps. Other applications must be wrapped into a . Intunewin file to deploy it from Microsoft Intune. Windows settings can be configured within a Configuration Profile that can hold one or more settings just as you might know from Group Policy Management in Active Directory. The key thing here is to get an overview of all the applications and Windows settings that should be moved over to the new Windows 365 environment. It's a good time to walk through the different things and do a bit of cleanup from old applications and configurations from the past.

We will include more on how to deploy applications and configure Configuration Profiles in Chapter 4.

## Security

There are different security tools available on the market to keep your devices secure. You are most likely already to have a security tool installed on your physical PCs, and you will most likely be able to use the same tool on Cloud PCs. We do, however, have good experience and recommend using Microsoft Defender for Endpoint, not only because it's fully integrated into Microsoft Intune, so the deployment process is very easy, but also because it contains a lot of features such as machine learning for detecting and responding to attacks, including malware, ransomware, and zero-day exploits. Besides that, it can work together across Microsoft services that you might already use to get a complete picture if something happens.

We have more on onboarding your Cloud PC devices into Microsoft Defender for Endpoint in *Chapter 6*. If you already are onboarding all your Intune devices into Microsoft Defender for Endpoint, your future Cloud PC devices will automatically be onboarded as well.

## User data

User data such as saved documents, pictures, and browser favorites is most likely to be the most common things end users will start using when coming onto a new environment like a Cloud PC. We don't want to manually tell the users to copy their data out of the current environment and upload it to their new Cloud PC as this will be very frustrating for them and there are also some security concerns about that approach.

To make the process more seamless and secure, we can use Microsoft OneDrive to carry over the saved documents under the Pictures, Desktop, and Documents folders. Microsoft OneDrive allows users to store, sync, and share files, documents, and photos across devices.

To carry over browser favorites, a Microsoft Edge Configuration Profile can be made to automatically synchronize settings and favorites with a company identity across devices. Both the Microsoft OneDrive and Microsoft Edge configuration must be done on the current environment you are migrating from. This is required to capture the data and Edge configuration and synchronize it with the new environment. We do recommend enabling and configuring it before the migration takes place to make sure every user has their files synchronized. This configuration can of course be made in Microsoft Intune, but you might not have your current environment enrolled in Microsoft Intune, in which case you are able to configure the same settings in Group Policy Management in Active Directory to enable and configure it.

When deploying new Cloud PCs from the available gallery images, OneDrive will already be preinstalled into those images and ready to use. If you have any intention of using custom images, you will have to install and configure OneDrive yourself. This can be done through the Microsoft 365 Apps and Configuration Profile section in Microsoft Intune.

A Microsoft Edge policy must always be created as a Configuration Profile for it to work.

That wraps up the migration part. Overall, it's important to gain visibility of all the configurations and settings you want to move to the Cloud PCs. Once you have that knowledge, you can start to plan what applications that need to be configured in Microsoft Intune and so on.

Let's jump into the last section of this chapter on how to enable Windows Autopatch.

# **Enabling Windows Autopatch**

We explained Windows Autopatch in the first chapter of this book. In this section, we will explain how you can enable this service inside your Microsoft Intune tenant settings. Windows Autopatch works fully cloud with Microsoft Intune and co-management:

### Note

Before you continue, ensure that you have the required licenses of Windows Autopatch enabled inside your tenant.

1. To enable Windows Autopatch, you must go to **Tenant admin** | **Tenant enrollment**. Run checks can help to see whether you need to perform steps before you can enable the service inside your tenant:

| Microsoft Intune admin center |                                  |                                      |  |  |
|-------------------------------|----------------------------------|--------------------------------------|--|--|
| *                             | Home > Tenant admin   Tenant     | enrollment >                         |  |  |
| A Home                        | Management setti                 | ngs …                                |  |  |
| 🖾 Dashboard                   | Yo                               |                                      |  |  |
| All services                  | 🛓 Export 💍 Run checks 🤇          | Learn more about each check          |  |  |
| Devices                       | Last updated 3/16/2023, 10:59 PM |                                      |  |  |
| Apps                          | Search setting                   |                                      |  |  |
| Endpoint security             | Readiness ↑↓                     | Setting ↑↓                           |  |  |
| Reports                       | 😣 Not ready                      | Licenses                             |  |  |
| Sers                          | Advisory                         | Co-Management                        |  |  |
| Groups                        | Advisory                         | Update rings for Windows 10 or later |  |  |
| Tenant administration         | Ready                            | Unlicensed admin                     |  |  |
| X Troubleshooting + support   |                                  |                                      |  |  |

Figure 3.63 – Management settings
2. Enabling Windows Autopatch is simple. If you have the proper licenses, you only have to agree to the terms and conditions:

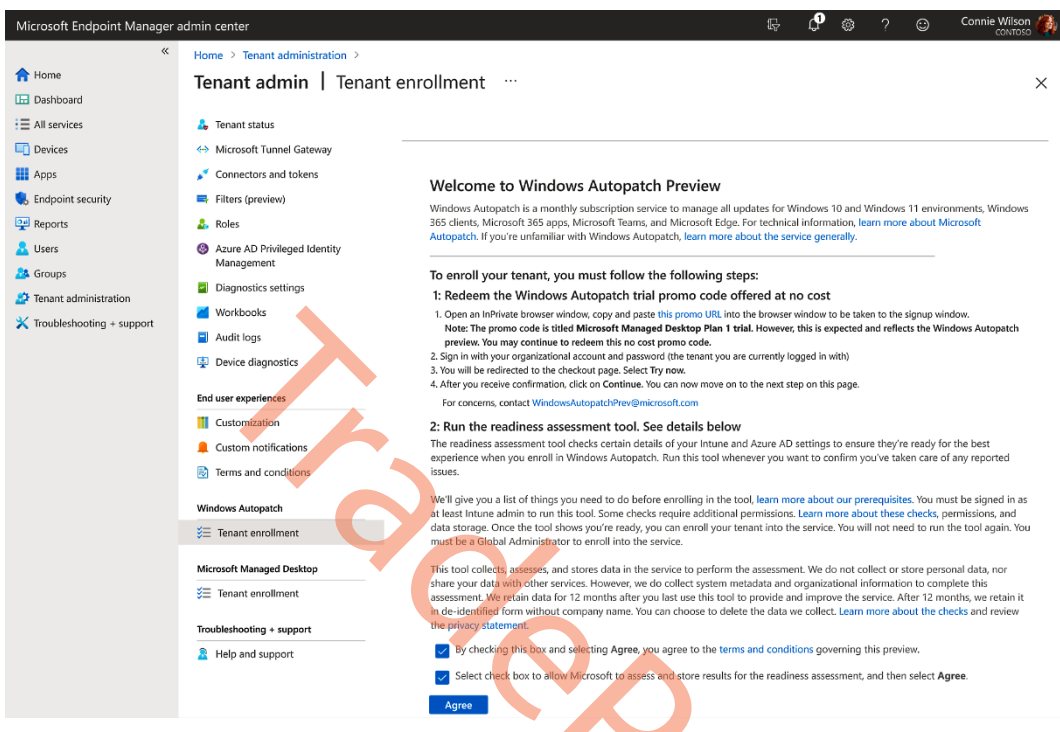

Figure 3.64 – Windows Autopatch

3. Once everything runs successfully, you can start the enrollment via the Enroll button.

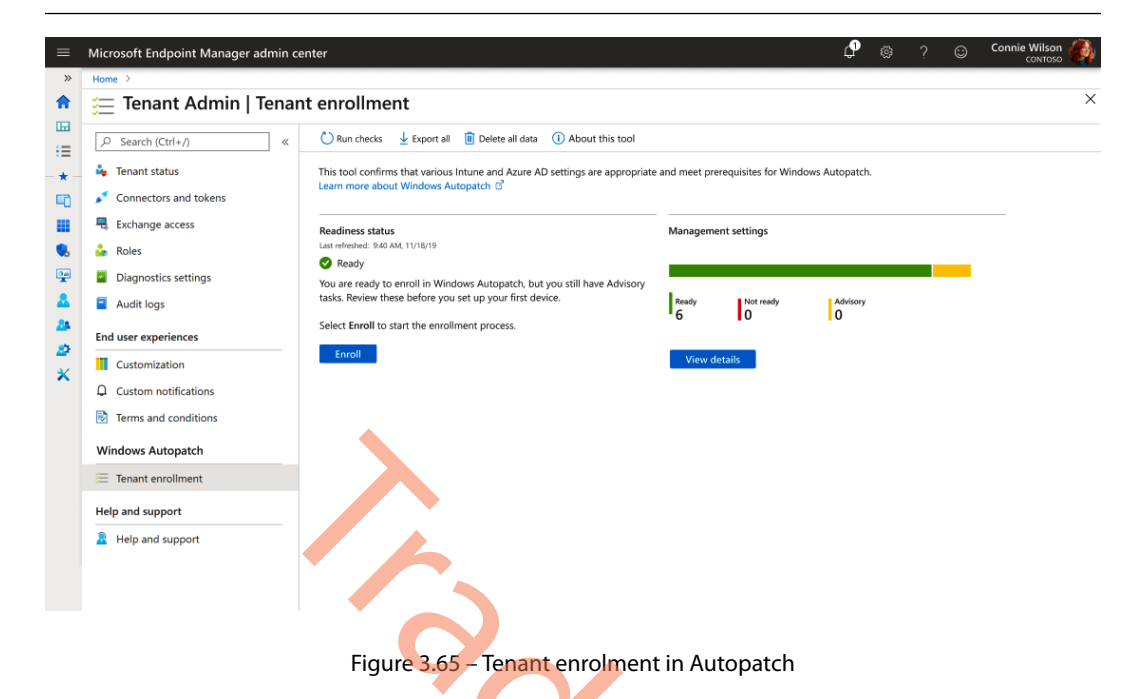

4. As Autopatch is a service managed by Microsoft, you must provide certain delegated permissions to Microsoft. Once you agree, click on Agree.

| Microsoft Endpoint Manager  | admin center          |                                                                                                    | 다. 🖓 🛞 🕜 🖓 admin@M365x5460393 🌒 |
|-----------------------------|-----------------------|----------------------------------------------------------------------------------------------------|---------------------------------|
| «                           | Home > Tenant admin > |                                                                                                    | e 0:19:45 🔳 🕲                   |
| A Home                      | Windows Autopatch     |                                                                                                    | ×                               |
| C Dashboard                 |                       |                                                                                                    |                                 |
| E All services              |                       |                                                                                                    |                                 |
| Cevices                     |                       |                                                                                                    |                                 |
| Apps                        |                       |                                                                                                    |                                 |
| Endpoint security           |                       |                                                                                                    |                                 |
| Reports                     | -25                   |                                                                                                    |                                 |
| Lusers                      |                       | Allow administrator access for Microsoft                                                                                                    |                                 |
| A Groups                    |                       | To get started. Microsoft needs your permission to take a few actions in your grownization, and for Windows Automatch dev                                                                    | int l                           |
| Tenant administration       |                       | you want to enroll. These actions include:                                                                                                    |                                 |
| X Troubleshooting + support |                       | Create accounts to manage and license your registered devices (only when necessary for troubleshooting),                                                                                     |                                 |
|                             |                       | Manage devices using intune.     Collect and chare left on use status, and compliance for devices and aper.                                                                                  |                                 |
|                             |                       | Conect and inform the informate and compliance to derives and apps.     Remove Microsoft administrator accounts from multi-factor authentication and conditional access policies. Learn more | about                           |
|                             |                       | conditional access policies                                                                                                    |                                 |
|                             |                       | I give Microsoft permission to manage my organization on my behalf.<br>Revelue this access at any point seminast the series.                                                                 |                                 |
|                             |                       | Agree                                                                                                    |                                 |
|                             |                       |                                                                                                    |                                 |
|                             |                       |                                                                                                    |                                 |
|                             |                       |                                                                                                    |                                 |
|                             |                       |                                                                                                    |                                 |
|                             |                       | ELMP                                                                                                    |                                 |
|                             |                       | U.M.                                                                                                    |                                 |

Figure 3.66 – Enabling Autopatch in your tenant

5. Provide your IT admin contact details to Microsoft. Once ready, hit **Complete**.

|          | Microsoft Endpoint Manager admin center                      |                                                                                                    |                                                                                                    | ¢                       |                         |                       |                   | Connie Wilson |
|----------|--------------------------------------------------------------|----------------------------------------------------------------------------------------------------|----------------------------------------------------------------------------------------------------|-------------------------|-------------------------|-----------------------|-------------------|---------------|
| >>       | Home >                                                       |                                                                                                    |                                                                                                    |                         |                         |                       |                   |               |
| <b>^</b> | 🚝 Tenant Admin   Tenant enrollment                           |                                                                                                    |                                                                                                    |                         |                         |                       |                   | ×             |
|          |                                                              |                                                                                                    |                                                                                                    |                         |                         |                       |                   |               |
| *        | 💑 Tenant status                                              | Welcome to Windows                                                                                      | Autopatch                                                                                              |                         |                         |                       |                   |               |
| ••       | Connectors and tokens                                        | We need some contacts in your o<br>with issues that are outside the sc<br>after you enroll your tenant. | rganization for people that Windows Autopatch Op<br>ope of your own IT operations. You can update or p | erations c<br>rovide ad | an work v<br>ditional a | with to h<br>Idmin co | elp you<br>ntacts |               |
| •        | Roles                                                        | We might have to contact this con<br>statement                                                          | ntact at any time, so choose contacts you're sure wi                                                   | l be availa             | ble. Micr               | osoft Pri             | vacy              |               |
| 2        | <ul> <li>Diagnostics settings</li> <li>Audit logs</li> </ul> | 🧭 Windows Autopatch                                                                                     |                                                                                                    |                         |                         |                       |                   |               |
| *        | End user experiences                                         | Provide contact info for your organization's Windows Autopatch admin.                                   |                                                                                                    |                         |                         |                       |                   |               |
| ×        | Customization                                                | Phone number *                                                                                          |                                                                                                    |                         |                         |                       |                   |               |
|          | Terms and conditions                                         | Email *                                                                                                 |                                                                                                    |                         |                         |                       | ~                 |               |
|          | Windows Autopatch                                            | Name *                                                                                                  |                                                                                                    |                         |                         |                       | ~                 |               |
|          | Tenant enrollment                                            | Preferred language * 🛈                                                                                  | English                                                                                                |                         |                         |                       | ~                 |               |
|          | Help and support                                             |                                                                                                    |                                                                                                    |                         |                         |                       |                   |               |
|          | Help and support                                             | Previous Comple                                                                                         |                                                                                                    |                         |                         |                       |                   |               |
|          |                                                              |                                                                                                    |                                                                                                    |                         |                         |                       |                   |               |

Figure 3.67 – Setting up Autopatch contact info

6. Windows Autopatch will be set up; this takes only a few minutes:

| Microsoft Endpoint Manager  | admin center                               |                                                                                       | 다 😲 🛞 🔿 🖓 admin@M365x5460393 🎱 |
|-----------------------------|--------------------------------------------|---------------------------------------------------------------------------------------|--------------------------------|
| « Anne                      | Home > Tenant admin ><br>Windows Autopatch |                                                                                       | <b>0:20:19 3</b>               |
| Dashboard                   | ·                                          |                                                                                       |                                |
| All services     Devices    |                                            |                                                                                       |                                |
| Apps                        |                                            |                                                                                       |                                |
| Endpoint security           |                                            |                                                                                       |                                |
| Reports                     | - 5 -                                      |                                                                                       |                                |
| A Groups                    |                                            | Setting up Windows Autopatch                                                          |                                |
| 2 Tenant administration     |                                            | We're setting up accounts and policies for your tenant. This will take a few minutes. |                                |
| X Troubleshooting + support |                                            | •••                                                                                   |                                |
|                             |                                            |                                                                                       |                                |
|                             |                                            |                                                                                       |                                |
|                             |                                            |                                                                                       |                                |
|                             |                                            |                                                                                       |                                |
|                             |                                            |                                                                                       |                                |
|                             |                                            |                                                                                       |                                |
|                             |                                            |                                                                                       |                                |
|                             |                                            |                                                                                       |                                |
|                             |                                            |                                                                                       |                                |
|                             |                                            |                                                                                       |                                |
|                             |                                            |                                                                                       |                                |
|                             |                                            | (12)m                                                                                 |                                |
|                             |                                            |                                                                                       | •                              |
|                             | Finner                                     | 269 Sotting up Autopatch                                                              |                                |
|                             | rigure                                     | 5.00 - Setting up Autopatch                                                           |                                |

7. Once the setup is complete, you will see the following confirmation screen.

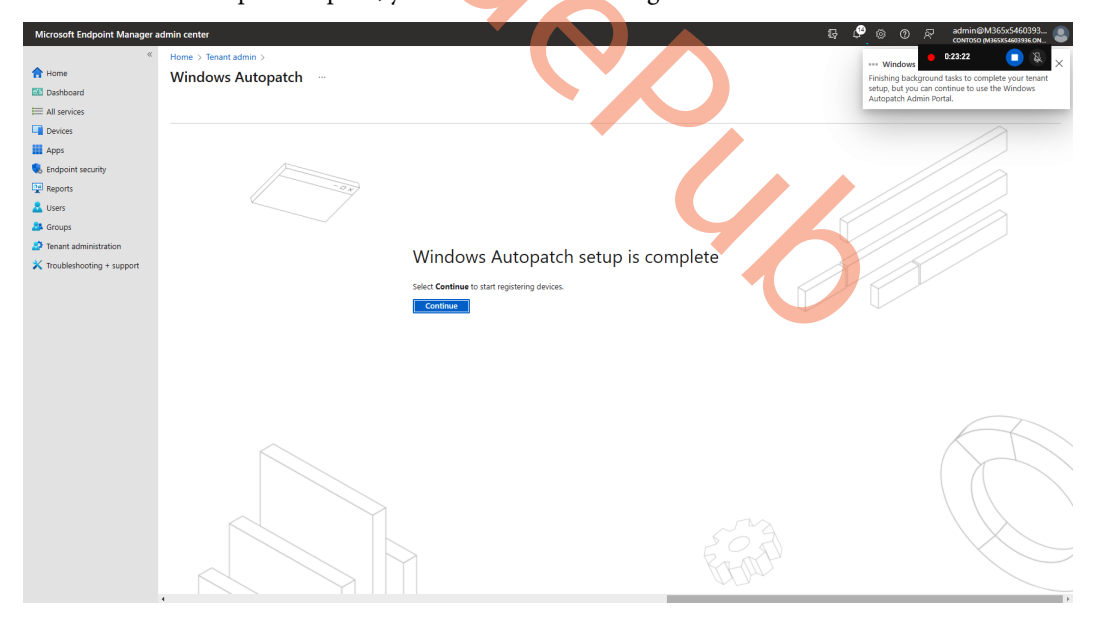

Figure 3.69 – Autopatch setup complete

8. Once we are ready with the steps, you can flip the switch inside your Cloud PC provisioning policies to **Windows Autopatch** – under **Microsoft managed services**.

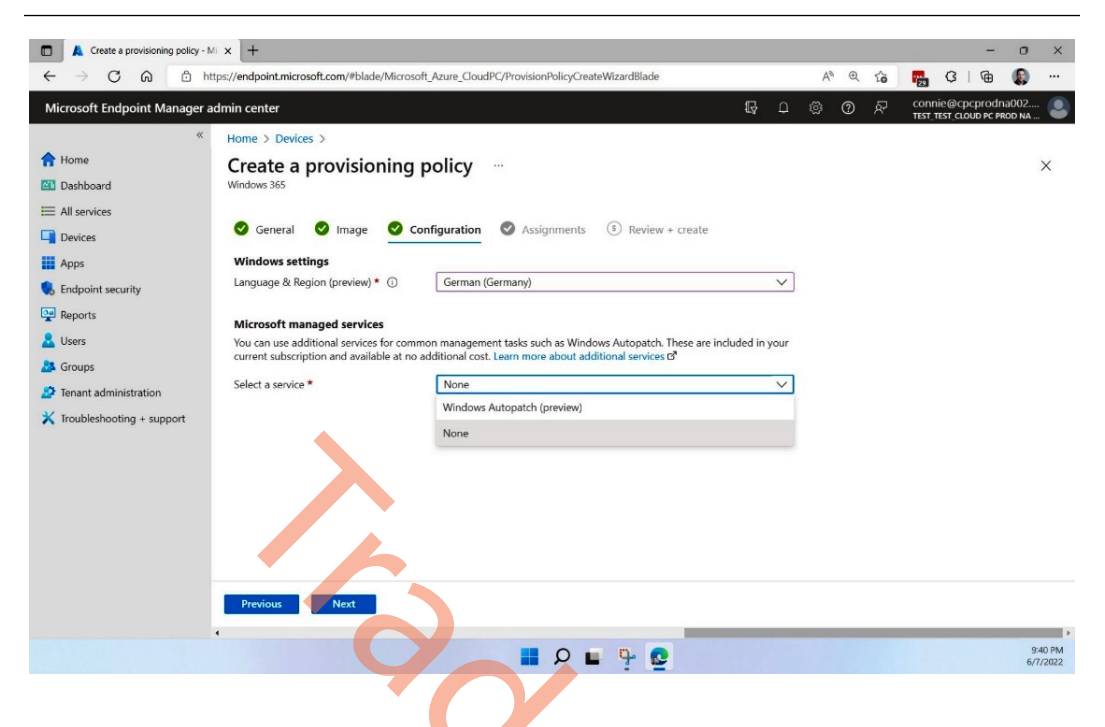

Figure 3.70 – Enabling Autopatch per provisioning policy

## Summary

In the chapter, you learned everything about deploying Windows 365 Cloud PCs via Microsoft Intune, configuring networking, custom images, Windows 365 Boot, and how to approach a migration to Windows 365.

In the next chapter, we will cover how to manage different things such as resizing Cloud PCs, Windows settings, application deployment, and more – all the things that are essential to managing your Windows 365.

## Questions

At the end of each chapter, we ask three questions to evaluate your learning and challenge you as well. Here are the next three questions:

- 1. How do you manually trigger a health check for an ANC?
- 2. What is the easiest way to set up Windows 365 Boot?
- 3. What generation images are supported for custom images in Windows 365?

# **Further reading**

Please continue your learning journey while going through the other chapters. If you want to learn more about the subjects covered in this chapter, please visit any of these online resources:

- To learn more about Azure networking and how you can create network architectures that best suit your needs, visit https://learn.microsoft.com/azure/networking
- To learn more about Microsoft Intune and how it can help manage your other company devices and even applications, visit https://learn.microsoft.com/intune
- To learn more about Microsoft's data protection and privacy principles, visit https://www.microsoft.com/trust-center/privacy

# 4

# **Managing Cloud PCs**

In this chapter, you will learn all the necessary steps to manage your Cloud PCs via the Microsoft Intune admin center. We will also review the features that help make your life as an IT admin much easier! Who doesn't want to learn about leaving more time free to drink beers and enjoy time with family due to the easiness of management?

In this chapter, we will cover the following subjects:

- Configuring an Enrollment Status Page (ESP) for a Cloud PC
- Moving Cloud PCs to another region
- Allowing users to reset their Cloud PCs
- Resizing Cloud PCs
- Bulk device actions
- Configuring configuration profiles
- Deploying applications to Cloud PCs
- Backing up and restoring Cloud PCs

# Configuring an ESP for a Cloud PC

An ESP is commonly used to display the provisioning status when enrolling with Intune. It's a detailed progress indicator. An ESP is designed to be displayed while a user waits for their device to be ready. When using Windows Autopilot to provision new physical Windows devices, the ESP runs in two phases – the device ESP and the user ESP. The device ESP runs only during the default **out-of-the-box experience** (**OOBE**). When provisioning Cloud PCs, the device ESP is not used, as there's no OOBE phase – only the user ESP. An ESP helps to give the user the best first-time impression by ensuring the settings and applications are installed on their Cloud PC before they use the desktop for the first time.

#### Important ESP settings

Almost all the settings that are available within the ESP are basically down to how you want the experience to be for a user. There is, however, one thing that is important when configuring an ESP for Cloud PCs. The **Allow users to reset device if installation error occurs** setting must be set to **No**. If this setting is enabled, the user will be able to reset the device from the ESP screen if it fails during the installation. Even though this sounds like a good feature, if the reset is initiated from the ESP, the Cloud PC will not work because Cloud PCs are deployed with agents in a specific flow that allows users to connect. This is all handled when the Windows 365 service deploys the Cloud PC device.

If the ESP fails for a user, you as administrator should reprovision the devices within Microsoft Intune. You can give the user the ability to access their desktop if the ESP fails; that way, the user might still be able to be productive, and issues can be fixed along the way. To enable this feature, set **Allows users** to use device if installation errors occurs to Yes.

## Assignment of the ESP

The ESP profile is applied in the early stages of the new deployment of a PC. The deployment flow for a Cloud PC works slightly differently from a physical device. The big difference is that Cloud PC deployment is a user-less enrollment. This means that the assignment must be targeted toward the devices and not user assignments.

Dynamic groups in Azure AD have been commonly used when targeting Intune policies to different device types. Because of the latency that dynamic groups have and the deployment flow of Cloud PCs, an ESP will not work with a dynamic group as the assignment. Instead, you need to use the **Filter** feature. The filter you create must be created with the enrollmentProfileName property.

We will cover how to configure a filter for Cloud PCs in the *Configuring configuration profiles* section later in this chapter.

To be clear – when assigning an ESP for Windows 365 devices, always use All Devices with a filter you have defined for your Cloud PCs.

### **Configuring an ESP**

Now we know what's important when creating an ESP for Cloud PCs, let's have a look at how to configure it:

1. To get started, go to Microsoft Intune | Devices | Windows | Windows enrollment. To start configuring an ESP, select Enrollment Status Page.

| « Home                                | Home > Devices   Windows > Win              | ndows<br>ows enrollr   | nent                                                           | ×        |
|---------------------------------------|---------------------------------------------|------------------------|----------------------------------------------------------------|----------|
| 🚈 Dashboard                           |                                             |                        |                                                                |          |
| E All services                        |                                             | « Genera               | I                                                              |          |
| Devices                               | Windows devices                             |                        |                                                                |          |
| Apps                                  | Windows enrollment                          |                        | Automatic Enrollment                                           |          |
| ᠲ Endpoint security                   | Mindows policies                            | ~~                     | they join or register with Azure Active                        |          |
| 🕎 Reports                             |                                             | -                      | Directory.                                                     |          |
| 🚨 Users                               | Compliance policies                         |                        |                                                                |          |
| A Groups                              | Configuration profiles                      |                        | Windows Hello for Business                                     |          |
| Tenant administration                 | PowerShell scripts                          | <b>•</b>               | Replace passwords with strong two-factor<br>authentication.    |          |
| Troubleshooting + support             | Update rings for Windows 10 and             |                        |                                                                |          |
| · · · · · · · · · · · · · · · · · · · | E Feature undates for Windows 10            |                        |                                                                |          |
|                                       | and later                                   |                        | CNAME Validation<br>Test company domain CNAME registration for |          |
|                                       | Quality updates for Windows 10              |                        | Windows enrollment.                                            |          |
|                                       | and later                                   |                        |                                                                |          |
|                                       |                                             |                        | Enrollment Status Page                                         |          |
|                                       |                                             | \$ <u>=</u>            | Show app and profile installation statuses to                  |          |
|                                       |                                             |                        | users during device setup.                                     |          |
|                                       |                                             |                        |                                                                |          |
|                                       | Figure 4.1 – A Windo                        | ws enrollme            | nt overview                                                    |          |
|                                       |                                             |                        |                                                                |          |
| 2 Click on + Crea                     | te at the top of the page:                  | $(\mathbf{V})$         | $\wedge$                                                       |          |
| 2. Olick oli i Olica                  | ite at the top of the page.                 |                        |                                                                |          |
| «                                     | Home > Devices   Windows > Windows          | s   Windows enrollm    | nent >                                                         |          |
| T Home                                | Enrollment Status Page                      |                        |                                                                | $\times$ |
| Dashboard                             | Windows enrollment                          |                        |                                                                |          |
| E All services                        | + Create                                    |                        |                                                                |          |
| L Devices                             | The enrollment status page appears during   | initial device setup a | nd during first user sign in. If enabled, users can see the    |          |
| Apps                                  | configuration progress of assigned apps and | d profiles targeted to | their device. Learn more.                                      |          |
| Security                              |                                             |                        |                                                                |          |
| Reports                               | Priority                                    | Name                   | Assigned                                                       |          |
| Vsers                                 | 1                                           | Windows Autopilot      | Devices Yes                                                    |          |
| Groups                                | 2                                           | Hybrid Devices         | Yes                                                            |          |
| Tenant administration                 | Default                                     | All users and all dev  | vices Yes                                                      |          |
| X Troubleshooting + support           |                                             |                        |                                                                |          |

Figure 4.2 – An ESP policy overview

| «                           | Home > Devices   Windows > Windows | Windows enrollment > Enrollment Status Page >            |
|-----------------------------|------------------------------------|----------------------------------------------------------|
| A Home                      | Create profile                     | ×                                                        |
| Dashboard                   |                                    |                                                          |
| i All services              |                                    |                                                          |
| Devices                     | Basics (2) Settings (3) Assi       | gnments (4) Scope tags (5) Review + create               |
| Apps                        | Name *                             | Cloud PC Devices                                         |
| 🌏 Endpoint security         | Description                        | ESP configuration for all Cloud PC devices in production |
| Reports                     |                                    |                                                          |
| 🔒 Users                     |                                    |                                                          |
| 🏂 Groups                    |                                    |                                                          |
| 😂 Tenant administration     |                                    |                                                          |
| 🗙 Troubleshooting + support |                                    |                                                          |
|                             |                                    |                                                          |
|                             | 6                                  |                                                          |
|                             |                                    |                                                          |
|                             |                                    |                                                          |
|                             |                                    |                                                          |
|                             |                                    |                                                          |
|                             | Previous Next                      |                                                          |

3. Provide a name for the ESP policy. A description is optional.

Figure 4.3 – An ESP policy creation settings overview

4. Select the setting you want; remember to set Allow users to reset device if installation error occurs to No. Once you are happy with the settings, select Next.

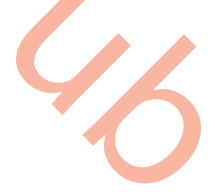

| *                           | All services > Devices   Windows > Windows   Windows enrollment > Enrollment Status Page >              |
|-----------------------------|----------------------------------------------------------------------------------------------------|
| 1 Home                      | Create profile                                                                                          |
| 🖾 Dashboard                 | •                                                                                                    |
| E All services              |                                                                                                    |
| Devices                     | progress                                                                                                |
| Apps                        | Show an error when installation takes 60                                                                |
| 🔍 Endpoint security         | longer than specified number of minutes                                                                 |
| 🕎 Reports                   |                                                                                                    |
| 🚨 Users                     | Show custom message when time limit No Yes                                                              |
| 🎥 Groups                    | Setup could not be completed. Please try again or contact your support person for help.                 |
| 🍰 Tenant administration     |                                                                                                    |
| 🗙 Troubleshooting + support |                                                                                                    |
|                             | Turn on log collection and diagnostics No Yes<br>page for end users                                     |
|                             | Only show page to devices provisioned No Yes<br>by out-of-box experience (OOBE)                         |
|                             | Block device use until all apps and No Yes profiles are installed O                                     |
|                             | Allow users to reset device if installation No Yes<br>error occurs                                      |
|                             | Allow users to use device if installation No Yes<br>error occurs                                        |
|                             | Block device use until required apps are INT Selected installed if they are assigned to the user/device |
|                             | Previous Next                                                                                           |

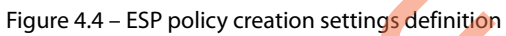

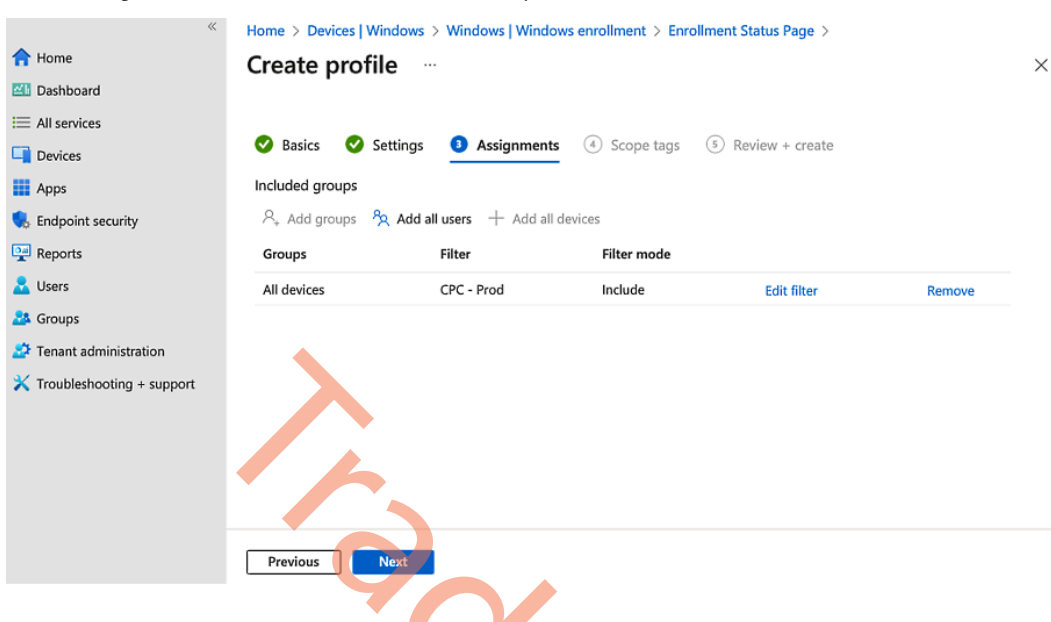

5. Assign the ESP to **All devices** with a filter you have defined for Cloud PCs. Select **Next**.

Figure 4.5 – ESP policy creation assignments

6. Choose the scope tags you will use and select **Next**. Now, review all the configured settings; when you are happy, select **Create**.

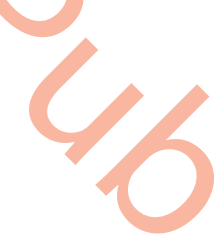

| »»                        | All services > Devices   Windows > Win                                                           | dows   Windows enrollment > Enro                        | ollment Status Page >                |  |
|---------------------------|--------------------------------------------------------------------------------------------------|---------------------------------------------------------|--------------------------------------|--|
| Home                      | Create profile                                                                                   |                                                         |                                      |  |
| Dashboard                 |                                                                                                  |                                                         |                                      |  |
| All services              |                                                                                                  |                                                         |                                      |  |
| Devices                   | 💙 Basics 💙 Settings 💙 Assi                                                                       | gnments 🛛 Scope tags 🧕                                  | Review + create                      |  |
| Apps                      | Summary                                                                                          |                                                         |                                      |  |
| Endpoint security         | Basics                                                                                           |                                                         |                                      |  |
| Reports                   | Name                                                                                             | Cloud PC Devices                                        |                                      |  |
| Users                     | Description                                                                                      | ESP configuration for all Cloud PC D                    | evices in production                 |  |
| Groups                    | C-11                                                                                             |                                                         |                                      |  |
| Tenant administration     | Settings                                                                                         |                                                         |                                      |  |
| Troubleshooting + support | Show app and profile configuration<br>progress                                                   | Yes                                                     |                                      |  |
|                           | Show an error when installation takes                                                            | 60                                                      |                                      |  |
|                           | Show custom message when time limit or                                                           | Yes                                                     |                                      |  |
|                           | error occurs                                                                                     |                                                         |                                      |  |
|                           | Error message                                                                                    | Setup could not be completed. Pleas<br>person for help. | se try again or contact your support |  |
|                           | Turn on log collection and diagnostics<br>page for end users                                     | Yes                                                     |                                      |  |
|                           | Only show page to devices provisioned<br>by out-of-box experience (OOBE)                         | No                                                      |                                      |  |
|                           | Block device use until all apps and profiles are installed                                       | Yes                                                     |                                      |  |
|                           | Allow users to reset device if installation error occurs                                         | No                                                      |                                      |  |
|                           | Allow users to use device if installation<br>error occurs                                        | Yes                                                     |                                      |  |
|                           | Block device use until required apps are<br>installed if they are assigned to the<br>user/device |                                                         |                                      |  |
|                           | Assignments                                                                                      |                                                         |                                      |  |
|                           | Included groups                                                                                  |                                                         |                                      |  |
|                           | Group                                                                                            | Filter                                                  | Filter mode                          |  |
|                           | All devices                                                                                      | CPC - Prod                                              | Incluide                             |  |
|                           | Scope tags                                                                                       |                                                         |                                      |  |
|                           |                                                                                                  |                                                         |                                      |  |

Figure 4.6 – ESP policy review settings

7. Once the ESP is created, you should see it in the ESP overview. You can rearrange the priority if you have multiple ESPs assigned to the same devices. The highest priority will start at **1**.

| *                         | Home > Devices   Windows > Window                                                        | s   Windows enrollment >                                                             |                                                |          |
|---------------------------|------------------------------------------------------------------------------------------|--------------------------------------------------------------------------------------|------------------------------------------------|----------|
| A Home                    | Enrollment Status Page                                                                   |                                                                                      |                                                | $\times$ |
| 21 Dashboard              | Windows enrollment                                                                       |                                                                                      |                                                |          |
| ⊟ All services            | + Create                                                                                 |                                                                                      |                                                |          |
| Devices                   |                                                                                          |                                                                                      |                                                |          |
| Apps                      | The enrollment status page appears during<br>progress of assigned apps and profiles targ | initial device setup and during first user sign<br>eted to their device. Learn more. | 1 in. If enabled, users can see the configurat | ion      |
| ᠲ Endpoint security       |                                                                                          |                                                                                      |                                                |          |
| Reports                   | Priority                                                                                 | Name                                                                                 | Assigned                                       |          |
| 🚨 Users                   | Phoney                                                                                   | Name                                                                                 | Assigned                                       |          |
| 🔉 Groups                  | 1                                                                                        | Windows Autopilot Devices                                                            | Yes                                            | •••      |
| Tonant administration     | 2                                                                                        | Hybrid Devices                                                                       | Yes                                            | •••      |
|                           | 3                                                                                        | Cloud PC Devices                                                                     | Yes                                            |          |
| Iroubleshooting + support | Default                                                                                  | All users and all devices                                                            | Yes                                            |          |
|                           | Figure 4.7 - An ESP po                                                                   | licy overview after creation                                                         | <b>2</b>                                       |          |

Now that the ESP is configured, let's see how it looks to a user when they connect for the first time.

#### An end user experience

In *Figure 4.8*, you can see, the user will be presented with an ESP as you might know it from your enrollment on physical devices. Even though it's the same screen, some information isn't available for the ESP on the Cloud PC. The user will only see the account setup because of the way the Cloud PC is provisioned compared to physical devices.

#### Note

Seeing that a Cloud PC has been provisioned successfully doesn't mean the user has been through the ESP experience. An ESP will start the first time the user accesses their Cloud PC.

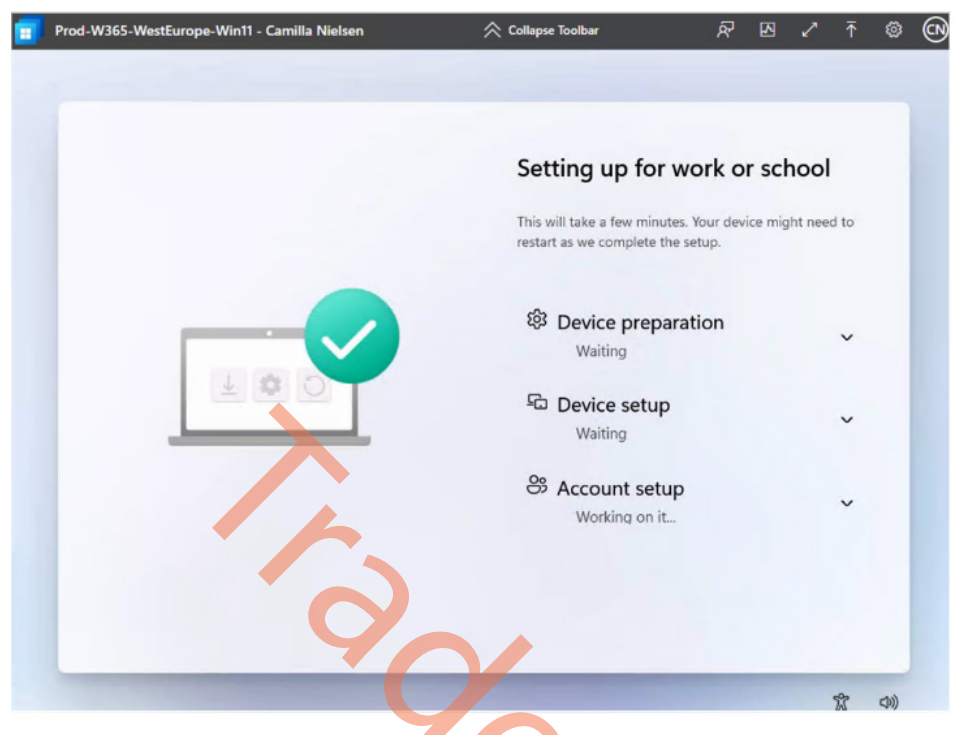

Figure 4.8 – An ESP as seen by a Cloud PC user

As you can see, we are able to deliver the same first-time experience to end users' Cloud PCs as their physical devices. Let's now move on to one of the newer features, where we can move a Cloud PC to another region.

## Moving Cloud PCs to another region

Customers can now change the region in their Windows 365 provisioning policy and, with a click of a button, move all their Cloud PCs (including their user data) to a different region.

It works very simply – once you change the region inside an existing provisioning policy, you should now be able to click on a new button called **Apply region change to existing Cloud PCs**.

When you press this button, all the Cloud PCs in the Azure AD group attached to that provisioning policy will move to the new region. To ensure VM integrity and coherency, and to have the ability to restore to a last-known good point in case of accidental corruption, these Cloud PCs are backed up and shut down before being moved to the new region.

During the move, you can view the status in the **All Cloud PCs** list. The move is complete when the status says **Provisioned**.

We will use this feature for more purposes in the future. Imagine your Cloud PC will move with you automatically to ensure a low-latency **round trip time** (**RTT**) connection? Pretty cool, right? Well, who knows? You might see it soon!

| Microsoft Intune admin center |                                                   |                                 |
|-------------------------------|---------------------------------------------------|---------------------------------|
| «                             | Home > Devices   Windows 365 >                    |                                 |
| 숨 Home                        | Finance users - West                              | Europe                          |
| 🖾 Dashboard                   |                                                   | ·                               |
| E All services                | $\rightarrow$ Apply region change to existing Clo | aud PCs                         |
| 📑 Devices                     | · Apply region change to existing etc             |                                 |
| Apps                          | General Edit                                      |                                 |
| 🛼 Endpoint security           | Name                                              | Finance users West Furane       |
| 彈 Reports                     | Description                                       | Finance users - West Europe     |
| 🚨 Users                       | License type                                      | Enterprise                      |
| Sroups                        | Use Azure AD single sign-on (preview)             | Yes                             |
| Tenant administration         | Join type<br>Geography                            | Azure AD Join<br>European Union |
| 🔀 Troubleshooting + support   | Region                                            | West Europe                     |
|                               |                                                   |                                 |
|                               |                                                   |                                 |
|                               | Figure 4.9 – Moving C                             | Cloud PCs                       |
|                               |                                                   |                                 |

## Enabling users to reset their Cloud PCs

Enabling this setting will allow targeted users to reprovision their Cloud PC from within the Windows 365 app and web app.

If enabled, a reset option is shown in the Windows 365 app and portal for users in the assigned groups. Resetting wipes and reprovisions the Cloud PC, deleting all user data and apps.

| Microsoft Intune admin cente |                                                                                                    |
|------------------------------|----------------------------------------------------------------------------------------------------|
| «                            | All services > Devices   Windows 365 >                                                                                                    |
| 1 Home                       | Add user setting                                                                                                    |
| 🖾 Dashboard                  | Windows 365                                                                                                    |
| E All services               |                                                                                                    |
| Devices                      | Settings ② Assignments ③ Review + Create                                                                                                    |
| Apps                         | General                                                                                                    |
| ᠲ Endpoint security          | Name * Enter a name                                                                                                    |
| Reports                      | Enabling this setting will allow targeted users to reprovision their Cloud PC from within<br>the Windows 365 app and web app.                                                                                                    |
| 👱 Users                      | Enable users to reset their Cloud PCs 🕥 🗹                                                                                                    |
| 🎎 Groups                     |                                                                                                    |
| Tenant administration        | Point-in-time restore service                                                                                                    |
| X Troubleshooting + support  | The point in time restore service can be used to restore a user's Cloud PC to a backup made at a specific point in time. User's will lose any data stored on their Cloud PC disk between the current time and recovery time. Learn more C |
|                              | Allow user to initiate restore service ①                                                                                                    |
|                              | Frequency of restore-point service * ① 12 hours                                                                                                    |
|                              |                                                                                                    |
|                              | Figure 4.10 – Allow users to reset their Cloud PCs                                                                                                    |

In the following screenshot, you can see the result of this setting for the end user. The end user is now able to find a new **Reset** option in the Windows 365 app menu – under the three vertical dots next to the Cloud PC menu.

| Wated Site Networks   With Site Network     Cuick actions     In the the Null   Specific Hours   Specific Hours   Specific Hours     Specific Hours     Specific Hours     Specific Hours     Specific Hours     Specific Hours     Specific Hours   Specific Hours  <                                                                                                    |          |             |                                                                                 |                                                           |                                        |     |    |   |  |
|----------------------------------------------------------------------------------------------------|----------|-------------|---------------------------------------------------------------------------------|-----------------------------------------------------------|----------------------------------------|-----|----|---|--|
| Subsection   Subsection   Subsection <th><b>1</b></th> <th>Windows 365</th> <th></th> <th></th> <th></th> <th>e @</th> <th>ST</th> <th>ο</th> <th></th>                                                                                                    | <b>1</b> | Windows 365 |                                                                                 |                                                           |                                        | e @ | ST | ο |  |
| Duck actions   Take the tour   Support the tour Jake it to get familiar   Breacher   Breacher   Concect                                                                                                    |          |             | Welcome, Sune Ulbæ                                                              | k Thomsen                                                 |                                        |     |    |   |  |
| Ister ten rul ★   Sipped the tour? Take it to get familiar   Windows 363 and its features   Cour Cloud PCs   Full   Full   Full   Windows 11   2 xCPU   Windows 11   2 xCPU   Windows 11   2 xCPU   Windows 11   1 128 G8 Stonage   1 128 G8 Stonage   (* Windows 11) (* Windows 11)< |          |             | Quick actions                                                                   |                                                           | 🕐 Restart                              |     |    |   |  |
| Skepter   Skepter                                                                                                    |          |             | Take the tour ×                                                                 |                                                           | 🖻 Reset 🔶 2                            |     |    |   |  |
| Fur Cloud PCs   Fur European Union - en (f)   Windows 11   ② 2xCPU   ③ 2xCPU   ③ 2xCPU   ③ 2xCPU   ③ 2xCPU   ③ 2xCPU   ③ 2xCPU   ④ 2xCPU   ④ 2xCPU   ④ 2xCPU   圖 128 GB Storage                                                                                                    |          |             | Skipped the tour? Take it to get familiar<br>with Windows 365 and its features. |                                                           | ③ Restore                              |     |    |   |  |
| FLW - European Union - en   Last connected 1 day ago   ₩ Vindows 11   I 22 CPU   II 28 GB Storage     I' Connect     I' Connect     I' Troubleshoot   I' Troubleshoot                                                                                                    |          |             | Your Cloud PCs                                                                  |                                                           | ≡‡ Rename                              |     |    |   |  |
| FLW - European Union - en   Last connected 1 day ago   I 2x cPU   I 2x CPU   II 28 GB Storage     II 28 GB Storage     II 28 GB Storage     II 28 GB Storage     II 28 GB Storage     II 28 GB Storage     II 28 GB Storage     III 28 GB Storage     III 28 GB Storage                                                                                                    |          |             |                                                                                 |                                                           | 👷 Troubleshoot                         |     |    |   |  |
| FLW - European Union - en       :         Last connected 1 day ago       :         ····································                                                                                                    |          |             |                                                                                 | 6311                                                      | <ol> <li>System information</li> </ol> |     |    |   |  |
| FLW - European Union - en   Last connected 1 day ago   Windows 11   ID 2 vCPU   ID 8 cG RAM   ID 128 CG Storage     I 28 cG Storage     I 28 cG Storage                                                                                                    |          |             |                                                                                 |                                                           | 🔗 Pin to taskbar                       |     |    |   |  |
| FLW - European Union - en :       European Union - en-US - A :         Last connected 1 day ago       Last connected 19 hours ago         If Windows 11       If Windows 11         If 2 xCPU       If 2 xCPU         If 8 GB RAM       If 128 GB Storage         If 128 GB Storage       If 128 GB Storage         If 2 Connect       If 2 Connect                                                                                                    |          |             | Frontline                                                                       |                                                           | l Settings                             |     |    |   |  |
| Windows 11       Windows 11       1         ID 2 vCPU       ID 2 vCPU         ID 8 GB RAM       ID 4 GB RAM         ID 128 GB Storage       ID 128 GB Storage         IC Connect       IC Connect                                                                                                    |          |             | FLW - European Union - en :<br>Last connected 1 day ago                         | European Union - en-US - A<br>Last connected 19 hours ago |                                        |     |    |   |  |
| E 2 Connect E Connect                                                                                                    |          |             | Windows 11                                                                      | Windows 11                                                |                                        |     |    |   |  |
| em 8 GB RAM em 4 GB RAM<br>☐ 128 GB Storage ☐ 128 GB Storage<br>C Connect C Connect                                                                                                    |          |             |                                                                                 |                                                           |                                        |     |    |   |  |
| E 128 GB Storage<br>C Connect<br>C Connect<br>C Connect                                                                                                    |          |             | B SGB RAM                                                                       | 4 GB RAM                                                  |                                        |     |    |   |  |
| Connect                                                                                                    |          |             | 128 GB Storage                                                                  | 128 GB Storage                                            |                                        |     |    |   |  |
|                                                                                                    |          |             | C Connect                                                                       | 🗹 Connect                                                 |                                        |     |    |   |  |
|                                                                                                    |          |             |                                                                                 |                                                           |                                        |     |    |   |  |

Figure 4.11 – Users can reset a Cloud PC in the Windows 365 app

A user always must confirm the reset, as most of the data and applications installed will be lost. If you configured Intune and OneDrive, they will return in just a snap!

| Windows 365 |                                                                                                    |                                                                                                    | d. | 8 | ۲ | (ST) | - | 0 | × |
|-------------|----------------------------------------------------------------------------------------------------|----------------------------------------------------------------------------------------------------|----|---|---|------|---|---|---|
|             | Welcome, Sune                                                                                                    | Ulbæk Thomsen                                                                                                    |    |   |   |      |   |   |   |
|             | Quick actions<br>Take the tour<br>Skipped the tour? Take it to get f<br>with Windows 365 and its feature                | Reset European Union - en-US - AAD<br>Join - MS Hosted Network - Sune<br>Ulbæk Thomsen<br>Resetting your Cloud PC will:                                                                                                    |    |   |   |      |   |   |   |
|             | Your Cloud PCs                                                                                                    | Reinstall Windows     Remove your personal files     Remove changes you made to settings     Remove your apps     fyou Reset this cloud PC, all restore points will be removed and restore points will begin again after the time that the CPC     greeset. If you prefer to return the machine to an earlier state, use Restore instead. |    |   |   |      |   |   |   |
|             | FLW - European Union - er<br>Last connected 1 day ago<br>Windows 11<br>2 xCPU<br>2 xCPU<br>3 GB RAM<br>1 128 GB Storage | This might take a while, check back later to see its status.           Yes, I am sure I want to reset this Cloud PC           Reset         Cancel                                                                                                    |    |   |   |      |   |   |   |
|             | C Connect                                                                                                    | Connect                                                                                                    |    |   |   |      |   |   | 3 |

Figure 4.12 – Users can reset a Cloud PC in the Windows 365 app

In the next section, we will cover how you can resize a Cloud PC.

## **Resizing Cloud PCs**

As an IT admin, you will be able to upgrade or downgrade Cloud PCs. This means that the user will go, for example, from 2vCPU/4 GB of RAM to 2vCPU/8 GB of RAM so that more resources are available for their workload.

#### Note

You can resize your Cloud PC to a license type (SKU) with more disk space. It's not possible to downsize the disk size – for example, from 256 GB to 128 GB.

Resizing Cloud PCs will retain user data. The Cloud PC will only be rebooted once with the higher or lower SKU, and you are good to go. Resizing a Cloud PC can be done in different ways depending on how the Windows 365 license is assigned. A user can have a license assigned directly or as part of a group (a group-based license).

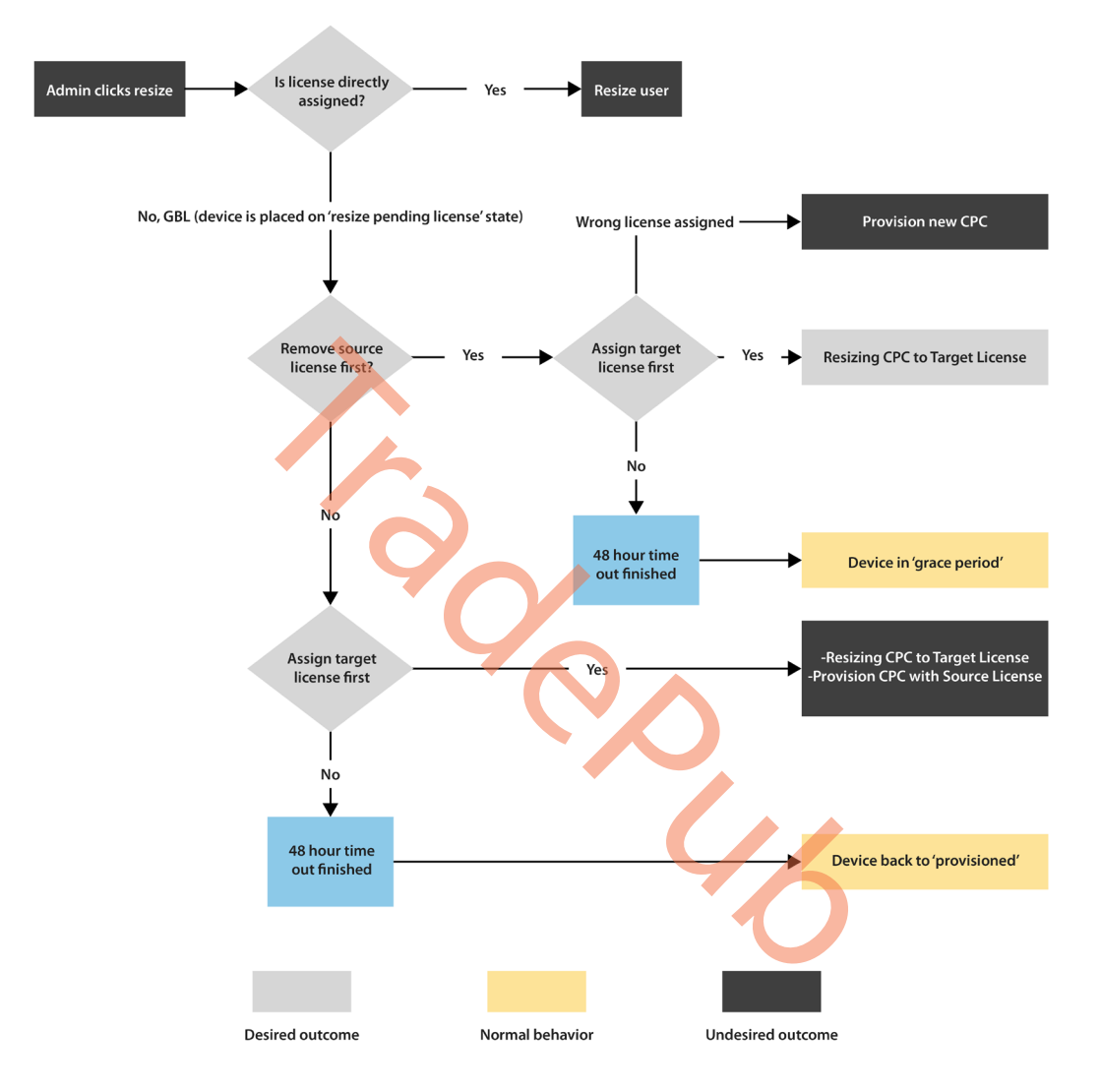

The following diagram shows what the resize flow looks like:

Figure 4.13 – The IT admin resize process

Let's continue by resizing a Cloud PC that has been provisioned with a license directly assigned to a user.

## Resizing a Cloud PC provisioned by a direct assigned license

1. To get started, log in to **Microsoft Intune** and find the Cloud PC device under **Devices**. In this case, we will resize a Cloud PC named CPC-mp-H9HDRBH0 to a smaller SKU. Once you have found the device, select **Resize**:

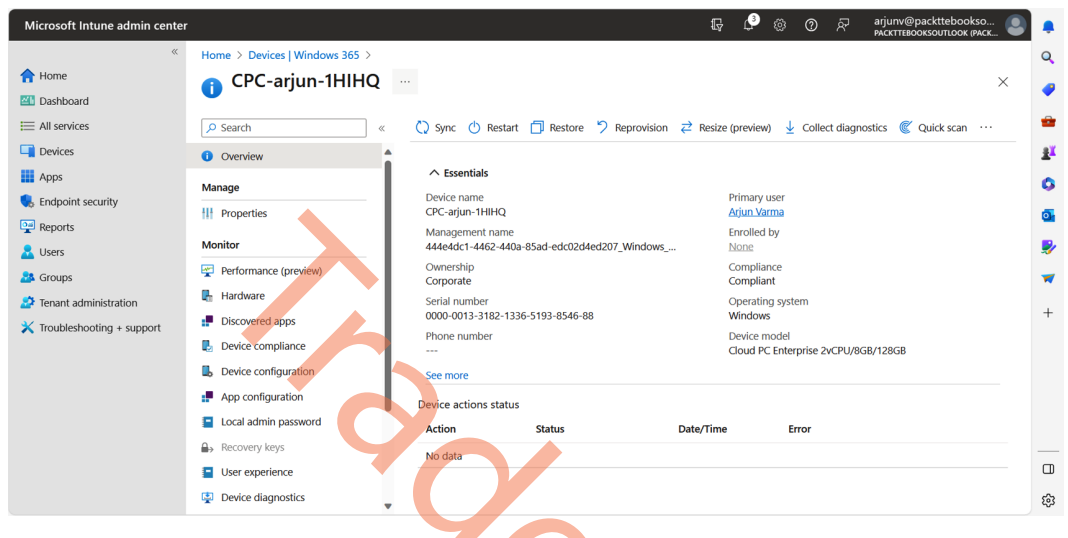

Figure 4.14 – Resizing a Cloud PC

2. Select the hardware configuration. Click on **Resize**.

| Home > Devices   Windows 365 > | 0                                 |                       | <b>Resize</b><br>Windows 365<br>Select a new size for thi | s Cloud PC. The appropriate lice | ense will need to be available in | × |
|--------------------------------|-----------------------------------|-----------------------|-----------------------------------------------------------|----------------------------------|-----------------------------------|---|
|                                | 🗘 Sync 🕛 Resta                    | art 📋 Restore         | inventory for the resize                                  | to take place. Learn more        |                                   |   |
| 1 Overview                     | Reprovision: Con                  | mpleted               |                                                           |                                  |                                   |   |
| Manage                         |                                   |                       | Current size: Cloud P                                     | C Enterprise 8vCPU/32GB/12       | 8GB                               |   |
| Properties                     | ∧ Essentials                      |                       | Processors                                                | RAM                              | OS storage                        |   |
| Monitor                        | Device name<br>CPC-mp-H9HDRBI     | но                    |                                                           |                                  |                                   |   |
| Performance (preview)          | Management nam                    | e<br>41.0764.25+50115 | 2vCPU                                                     | 8GB 🗸                            | 128GB 🗸                           |   |
| 🖶 Hardware                     | 2ba 17ea 1-aeor-4c                | 41-9714-20859115      |                                                           |                                  |                                   |   |
| Discovered apps                | Corporate                         |                       | O 4vCPU                                                   | 16GB                             | 128GB 🗸                           |   |
| Device compliance              | Serial number<br>0000-0003-9908-6 | 251-6931-8722-00      | â                                                         |                                  |                                   |   |
| Device configuration           | Phone number                      |                       | 0 8vCPU                                                   | 32GB                             | 256GB 🗸                           |   |
| App configuration              |                                   |                       |                                                           |                                  |                                   |   |
| Local admin password           | See more                          | _                     |                                                           |                                  |                                   |   |
| A Recovery keys                | Device actions stat               | us                    |                                                           |                                  |                                   |   |
| User experience                | Action                            | Status                |                                                           |                                  |                                   |   |
| Device diagnostics             | Reprovision                       | Complete              |                                                           |                                  |                                   |   |
| A Group membership             | Restart                           | Complete              |                                                           |                                  |                                   |   |
| 👶 Managed Apps                 |                                   |                       |                                                           |                                  |                                   |   |
| Filter evaluation              |                                   |                       |                                                           |                                  |                                   |   |
| Restore points                 |                                   | 7                     |                                                           |                                  |                                   |   |
|                                |                                   |                       | Resize Can                                                | cel                              |                                   |   |

Figure 4.15 – Selecting a new Cloud PC configuration

3. Returning to the overview of the device in Microsoft Intune, we can see that the resize has been initiated and is currently pending.

| Home > Devices   Windows > Windows | Windows devices >                    | •                             |           |                              |                     |            |       |
|------------------------------------|--------------------------------------|-------------------------------|-----------|------------------------------|---------------------|------------|-------|
| CPC-mp-H9HDRBH0                    | <br>C Sync ( <sup>1</sup> ) Restart  | 🗇 Restore 🍏 Reprovision       | ≓ Resize  | (preview) 🛓                  | Collect diagnostics | Quick scan | ×<br> |
| Overview                           | () Resize: Completed                 |                               |           |                              |                     |            |       |
| Manage                             |                                      |                               |           |                              |                     |            |       |
| Properties                         | ∧ Essentials                         |                               |           |                              |                     |            |       |
| Monitor                            | Device name<br>CPC-mp-H9HDRBH0       |                               |           | Primary user<br>Morten Pedhe | olt                 |            |       |
| Performance (preview)              | Management name                      |                               |           | Enrolled by                  |                     |            |       |
| 👫 Hardware                         | 2ba1/ea1-ae6t-4c41-9                 | 9/14-2ba591158062_Windows_1/2 | <u></u>   | None                         |                     |            |       |
| Discovered apps                    | Corporate                            |                               |           | Compliant                    |                     |            |       |
| Device compliance                  | Serial number<br>0000-0003-9908-6251 | -6931-8722-00                 |           | Operating sys<br>Windows     | stem                |            |       |
| Device configuration               | Phone number                         |                               |           | Device model                 |                     |            |       |
| App configuration                  |                                      |                               |           | Cloud PC Ente                | erprise 8vCPU/32GB/ | 128GB      |       |
| Local admin password               | See more                             |                               |           |                              |                     |            |       |
| B→ Recovery keys                   | Device actions status                |                               |           |                              |                     |            |       |
| User experience                    | Action                               | Status                        | Date/Tim  | e E                          | Error               |            |       |
| Device diagnostics                 | Resize                               | Complete                      | 6/5/2023, | 2:15:28 PM                   |                     |            |       |
| 🎎 Group membership                 | Reprovision                          | Complete                      | 1/22/2023 | 3, 10:31:02                  |                     |            |       |
| 👶 Managed Apps                     | Restart                              | Complete                      | 11/7/2022 | 2, 8:02:36 AM                |                     |            |       |

Figure 4.16 – The Cloud PC device action status – Pending

4. After the Cloud PC is resized, the user can log in to the device again.

| *                                                                                                 | Home > Devices   Windows > Windows                                                                                                    | Windows devices >              |                         |                                                |                         |                                 |         |
|---------------------------------------------------------------------------------------------------|----------------------------------------------------------------------------------------------------|--------------------------------|-------------------------|------------------------------------------------|-------------------------|---------------------------------|---------|
| A Home                                                                                            | CPC-mp-H9HDRBH0                                                                                                    |                                |                         |                                                |                         |                                 | ×       |
| Z Dashboard                                                                                       | •                                                                                                    |                                |                         |                                                |                         |                                 |         |
| E All services                                                                                    | ₽ Search «                                                                                                    | 🗘 Sync 🕛 Restart               | 🗇 Restore 🤌 Reprovision | $\rightleftarrows$ Resize                      | (preview)               | ↓ Collect diagnostics 《 Quick s | can ··· |
| Devices                                                                                           | () Overview                                                                                                    | Resize: Completed              |                         |                                                |                         |                                 |         |
| Apps                                                                                              | Manage                                                                                                    | •                              |                         |                                                |                         |                                 |         |
| 🕵 Endpoint security                                                                               | Properties                                                                                                    |                                |                         |                                                |                         |                                 |         |
| Reports                                                                                           | Monitor                                                                                                    | Device name<br>CPC-mp-H9HDRBH0 |                         |                                                | Primary us<br>Morten Pe | er<br><u>dholt</u>              |         |
| Groups     Performance (preview)       Pardware     Hardware                                      | Management name<br>2ba17ea1-ae6f-4c41-97f4-2ba591158062_Windows_1/2<br>Ownership<br>Corporate<br>Serial number<br>0000-0003-9908-6251-6931-8722-00 |                                |                         | Enrolled by<br>None<br>Compliance<br>Compliant |                         |                                 |         |
|                                                                                                   |                                                                                                    |                                |                         |                                                |                         |                                 |         |
| <ul> <li>Troubleshooting + support</li> <li>Discovered apps</li> <li>Device compliance</li> </ul> |                                                                                                    |                                |                         | Operating system<br>Windows                    |                         |                                 |         |
|                                                                                                   | Device configuration                                                                                                    | Phone number                   |                         |                                                | Device model            |                                 |         |
|                                                                                                   | App configuration     Local admin password                                                                                                    | See more                       |                         |                                                |                         | interprise over 0/3246/12666    |         |
|                                                                                                   | Recovery keys                                                                                                    | Device actions status          |                         |                                                |                         |                                 |         |
|                                                                                                   | User experience                                                                                                    | Action                         | Status                  | Date/Time                                      | •                       | Error                           |         |
|                                                                                                   | Device diagnostics                                                                                                    | Resize                         | Complete                | 6/5/2023,                                      | 2:15:28 PM              |                                 |         |
|                                                                                                   | A Group membership                                                                                                    | Reprovision                    | Complete                | 1/22/2023                                      | , 10:31:02              |                                 |         |
|                                                                                                   | 👶 Managed Apps                                                                                                    | Restart                        | Complete                | 11/7/2022                                      | , 8:02:36 AM            | 1                               |         |

Figure 4.17 – The Cloud PC device action status – Complete

With a few simple steps, we can resize users' Cloud PCs with a directly assigned Windows 365 license. Larger organizations typically want to manage their licenses in groups instead of assigning them individually to users. This is defined as group-based licensing. Let's try to resize a Cloud PC from a user who has a license from a group.

### Resizing a Cloud PC provisioned by a group-based license

Let's start by getting an overview of the configuration and what we want to achieve. As an example, we want to resize a Cloud PC named CPC-mp-H9HDRBH0 from 2vCPU/8 GB RAM to 8vCPU/32 GB RAM. In the environment, we have our Windows 365 licenses added to two Azure AD groups:

- 2vCPU/8 GB RAM > LicensGroup-Windows365Enterprise-2vCPU-8GB-128GB
- 4vCPU/32 GB RAM > LicensGroup-Windows365Enterprise-8vCPU-32GB-128GB

We can start resizing now that we have an overview of the environment:

- 1. Log in to Microsoft Intune and go to Devices | Windows.
- 2. Select Bulk device actions.

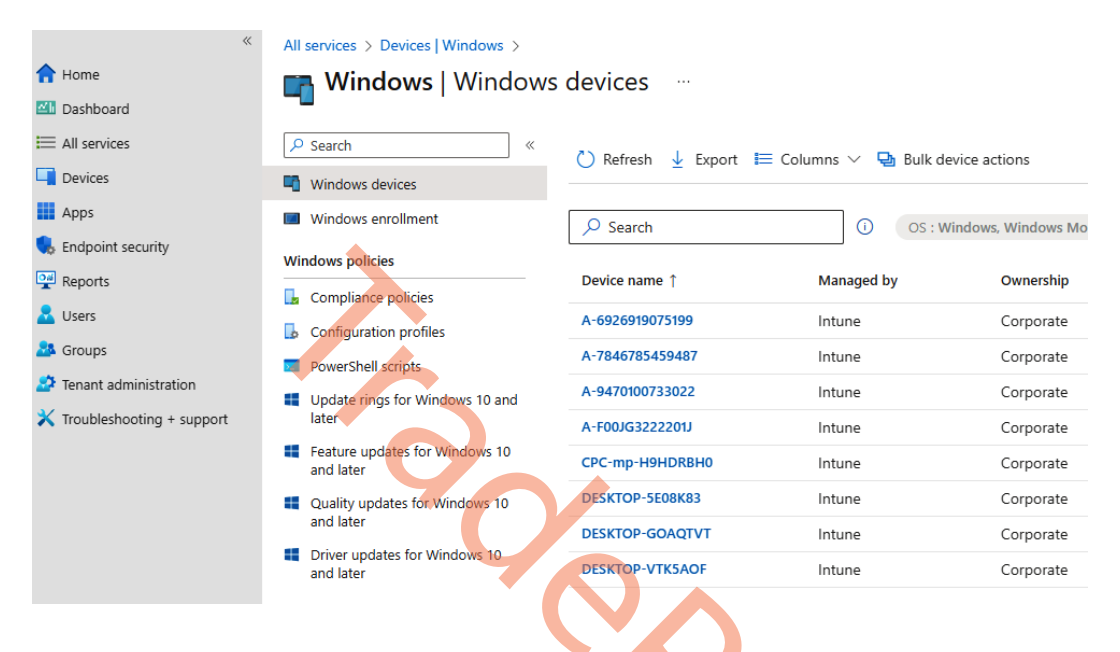

Figure 4.18 – An overview of all Windows devices

 Select Windows as the OS, Cloud PCs as the device type, and Resize as the device action. Select the source and target size; in our example, the source is 2vCPU/8GB/128GB and our target is 8vCPU/32GB/128GB. Once you are done, click Next.

| **                          | All services > Devices   Windows > Win                                             | dows   Windows devices >                                                              |
|-----------------------------|------------------------------------------------------------------------------------|---------------------------------------------------------------------------------------|
| 1 Home                      | Bulk device action                                                                 |                                                                                       |
| 📶 Dashboard                 |                                                                                    |                                                                                       |
| E All services              |                                                                                    |                                                                                       |
| 📮 Devices                   | 1 Basics (2) Devices (3) Revi                                                      | ew + create                                                                           |
| Apps                        | OS *                                                                               | Windows V                                                                             |
| 🕵 Endpoint security         | Device type *                                                                      | Cloud PCs V                                                                           |
| Reports                     | Device action *                                                                    |                                                                                       |
| 🙎 Users                     | Device action                                                                      | vesize (preview)                                                                      |
| 🎥 Groups                    |                                                                                    |                                                                                       |
| 🍰 Tenant administration     | Users will be disconnected and any ur                                              | saved work will be lost. <u>Learn more about resizing Cloud PCs</u> ロ                 |
| X Troubleshooting + support | Select the size of the existing Cloud PCs w select the Cloud PCs in the next step. | ould you like to upgrade. You can only resize one size at a time. You will be able to |
|                             | Source size *                                                                      | 2vCPU/8GB/128GB V                                                                     |
|                             | Select the new size for the selected Cloud                                         | PCs. You must have a license for each Cloud PC in order to resize.                    |
|                             | Target size *                                                                      | 8vCPU/32GB/128GB (1 licenses available)                                               |
|                             |                                                                                    |                                                                                       |
|                             | Previous                                                                           |                                                                                       |
|                             |                                                                                    |                                                                                       |

Figure 4.19 – Selecting the bulk device action

4. Choose **Select individual devices across your environment** as the selection type. Next, click on **Add devices** and select the Cloud PC you want to resize. Once done, click on **Next**.

| *                           | All services > Devices   Windows > Wind | dows   Windows devices >                          |             |
|-----------------------------|-----------------------------------------|---------------------------------------------------|-------------|
| 숚 Home                      | Bulk device action                      |                                                   |             |
| 🖾 Dashboard                 |                                         |                                                   |             |
| E All services              |                                         |                                                   |             |
| Devices                     | Basics 2 Devices (3) Revie              | w + create                                        |             |
| Apps                        | 1 devices selected (5000 max)           |                                                   |             |
| 🛼 Endpoint security         | Selection Type * 🕕                      | Select individual devices across your environment | $\sim$      |
| Reports                     | ₽ Search ①                              |                                                   |             |
| 🛃 Users                     | Showing 1 to 1 of 1 records             | < Previous Page 1 V                               | of 1 Next > |
| 🍰 Groups                    |                                         |                                                   |             |
| 🍰 Tenant administration     | 🗙 Add devices 🗙 Clear list              |                                                   |             |
| 🗙 Troubleshooting + support | Device name                             | Primary user UPN                                  | Action      |
|                             | CPC-mp-H9HDRBH0                         | mp@pedholtlab.com                                 | Remove      |
|                             |                                         |                                                   |             |
|                             |                                         |                                                   |             |
|                             |                                         |                                                   |             |
|                             | Previous Next                           |                                                   |             |

Figure 4.20 – Selecting the Cloud PC to be resized

5. Review the selected setting and click **Create**.

| «                           | All services > Devices | Windows > Windows   \ | Windows devices > |         |
|-----------------------------|------------------------|-----------------------|-------------------|---------|
| 1 Home                      | Bulk device a          | ction …               |                   |         |
| 🖾 Dashboard                 |                        |                       |                   |         |
| E All services              |                        |                       |                   |         |
| Devices                     | Sasics Solution Dev    | rices 3 Review + cro  | eate              |         |
| Apps                        | Summary                |                       |                   |         |
| ᠲ Endpoint security         | Basics                 |                       |                   |         |
| Reports                     | Device action          | Resize                |                   |         |
| 🚨 Users                     | OS                     | Windo                 | ws                |         |
| A Groups                    | Devices                |                       |                   |         |
| 😂 Tenant administration     | Devices                |                       |                   |         |
| 🗙 Troubleshooting + support | Devices selected       | I                     |                   |         |
|                             | Device name            | Primary user UPN      | Status            | Details |
|                             | CPC-mp-H9HDRBH0        | mp@pedholtlab.com     | Ready to resize   |         |
|                             |                        |                       |                   |         |
|                             | Previous               | ate                   |                   |         |

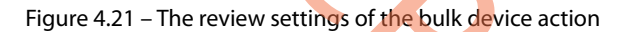

6. The Cloud PC will now have the **Resize pending license** status.

| **                        | All services > Devices     |                                                                                                 |
|---------------------------|----------------------------|-------------------------------------------------------------------------------------------------|
| 숚 Home                    | <b>Devices</b>   Windows 3 | 65                                                                                              |
| 🖾 Dashboard               |                            |                                                                                                 |
| E All services            | ₽ Search «                 |                                                                                                 |
| Devices                   | Overview                   | Overview All Cloud PCs Provisioning policies Custom images Azure network connection             |
| Apps                      | All devices                | 🕐 Refresh 🞍 Export 🗮 Columns 🔗 Provide feedback                                                 |
| 🕵 Endpoint security       | Monitor                    | You can provision configure protect and monitor your Cloud PCs. Learn more about Cloud PC setup |
| Reports                   | By platform                | Failed In grace period Provisioned Provisioned with warning Provisioning Not provisioned        |
| Sers                      | Windows                    |                                                                                                 |
| Groups                    | iOS/iPadOS                 | P Search                                                                                        |
| Tenant administration     | 🖵 macOS                    | Showing 1 to 1 of 1 records Page 1                                                              |
| Troubleshooting + support | Android                    | Device name ↑↓ P ↑↓ Ima ↑↓ ↑↓ PC type ↑↓ Status ↑↓                                              |
|                           | Chrome OS (preview)        | CPC-mn-H0HDR8H0 Prod- Window Cloud PC Enterprise 2v 🖨 Resize pending license                    |
|                           | 🔉 Linux                    | Gro np romono rod window Godu ro enterprise 24 🔮 Resize pending incerse                         |
|                           | Device enrollment          |                                                                                                 |
|                           | Enroll devices             |                                                                                                 |

Figure 4.22 – The Cloud PC resize pending status

7. Find and remove the user from the source group. In our scenario, it's LicensGroup-Windows365Enterprise-2vCPU-8GB-128GB.

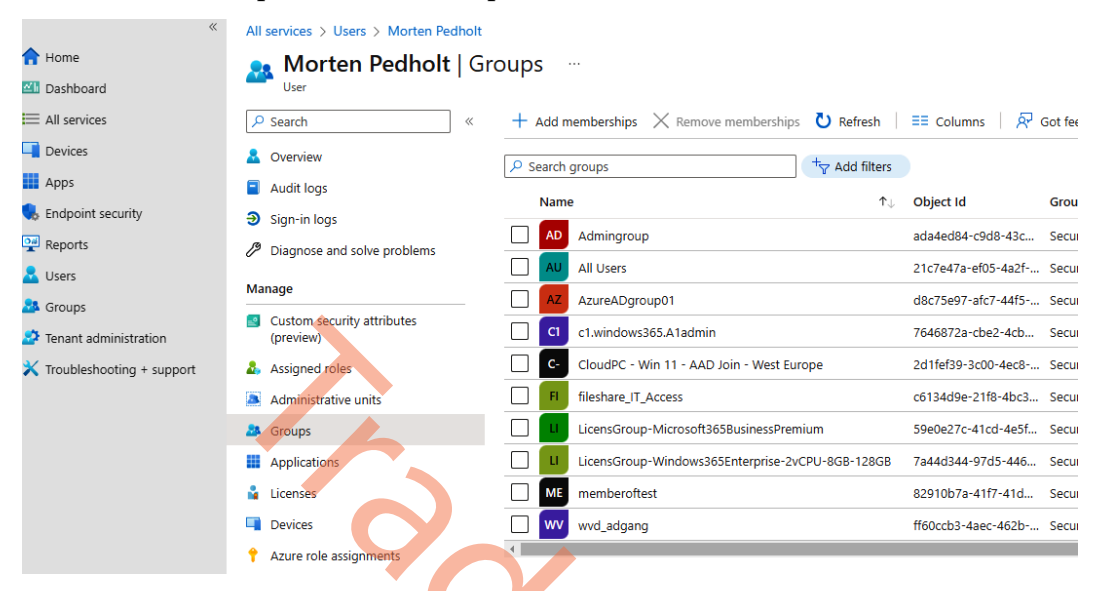

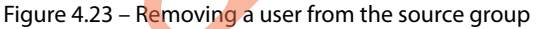

 Add the user to the target group; in our scenario, it's LicensGroup-Windows365Enterprise-8vCPU-32GB-128GB

| *                           | All services > Users > Morten Pedholt                        |                                                                                      |                              |
|-----------------------------|--------------------------------------------------------------|--------------------------------------------------------------------------------------|------------------------------|
| 숨 Home                      | 💁 Morten Pedholt   Gr                                        | oups                                                                                 |                              |
| 🕮 Dashboard                 | User                                                         |                                                                                      |                              |
| All services                | ₽ Search «                                                   | $+$ Add memberships $	imes$ Remove memberships $oldsymbol{\mathfrak{V}}$ Refresh $ $ | ≡≡ Columns   🖗 Got feedback? |
| Devices                     | A Overview                                                   | Search groups                                                                        |                              |
| Apps                        | Audit logs                                                   | Nume                                                                                 | Object Id Crown Tune         |
| 뤇 Endpoint security         | Sign-in logs                                                 |                                                                                      | Object ld Group Type         |
| 🕎 Reports                   | Diagnose and solve problems                                  | AD Admingroup                                                                        | ada4ed84-c9d8-43c Security   |
| 🙎 Users                     | ,                                                            | AU All Users                                                                         | 21c7e47a-ef05-4a2f Security  |
| Sroups                      | Manage                                                       | AZ AzureADgroup01                                                                    | d8c75e97-afc7-44f5 Security  |
| Tenant administration       | <ul> <li>Custom security attributes<br/>(preview)</li> </ul> | C1 c1.windows365.A1admin                                                             | 7646872a-cbe2-4cb Security   |
| 🗙 Troubleshooting + support | 👃 Assigned roles                                             | C- CloudPC - Win 11 - AAD Join - West Europe                                         | 2d1fef39-3c00-4ec8 Security  |
|                             | Administrative units                                         | FI fileshare_IT_Access                                                               | c6134d9e-21f8-4bc3 Security  |
|                             | 🎎 Groups                                                     | LicensGroup-Microsoft365BusinessPremium                                              | 59e0e27c-41cd-4e5f Security  |
|                             | Applications                                                 | LicensGroup-Windows365Enterprise-8vCPU-32GB-128GB                                    | b9522b13-0c85-48b Security   |
|                             | Licenses                                                     | ME memberoftest                                                                      | 82910b7a-41f7-41d Security   |
|                             | Devices                                                      | wv wvd_adgang                                                                        | ff60ccb3-4aec-462b Security  |
|                             | Azure role assignments                                       | 4                                                                                    |                              |
|                             | -                                                            |                                                                                      |                              |

Figure 4.24 – Adding a user to the target group

Once that is done, the Cloud PC will begin to resize:

#### All services > Devices Devices | Windows 365 Search All Cloud PCs Provisioning policies Custom images Azure network connection Overview User setting Overview 🕐 Refresh 🞍 Export 📰 Columns 🔗 Provide feedback All devices Monitor You can provision, configure, protect, and monitor your Cloud PCs. Learn more about Cloud PC setup Provisioned with warning Not provisioned By platform 0 0 0 0 0 0 Windows ₽ Search ③ <sup>+</sup> Add filter iOS/iPadOS macOS Showing 1 to 1 of 1 records < Android Device name ↑↓ Provisioning policy $\uparrow \downarrow$ Image $\uparrow \downarrow$ ↑ PC type ↑↓ Status ↑. Chrome OS (preview) CPC-mp-H9HDRBH0 Prod-W365-WestEuro... Windows 11 Enterpris... Cloud PC Enterprise 2v... 🙂 Resizing Linux Device enrollment Enroll devices Provisioning Windows 365

Figure 4.25 – Resizing the Cloud PC

This concludes the resizing experience; you are now able to resize multiple Cloud PCs simultaneously under **Bulk device actions**, with a maximum of 5,000 Cloud PCs at a time.

In the next section, we will explore bulk actions.

## **Bulk device actions**

To manage your Windows 365 Cloud PC environment, you sometimes need to push configuration settings to the endpoint.

Under **Devices** | **Windows**, you can find your endpoint objects to perform individual device actions on, such as the following:

- Sync settings
- Power on/off (frontline Cloud PCs only)
- Restarting the Cloud PC
- Restoring to a previous point in time
- Reprovisioning the Cloud PC
- Resizing

- Collecting diagnostics
- Windows Defender settings (scanning, updating an agent, etc.)
- Rotating a local admin password
- Configuring remote assistance
- Placing the Cloud PC under review (eDiscovery)

Luckily, you are able to enable most of these settings in bulk. The following screenshot provides a view of the individual actions.

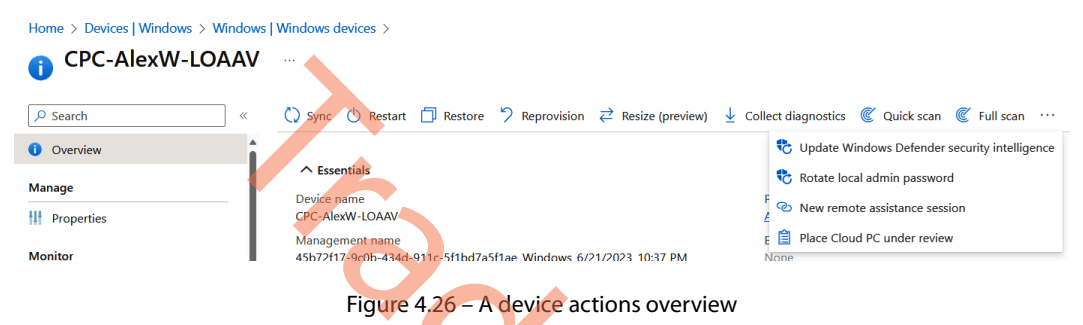

If you go back to **Devices** | **All devices**, you can see the **Bulk Device Actions** option on the menu:

| Microsoft Intune admin center |                       |                                                                 |
|-------------------------------|-----------------------|-----------------------------------------------------------------|
| *                             | Home > Devices        |                                                                 |
| A Home                        | Devices   All devices |                                                                 |
| 🖾 Dashboard                   |                       |                                                                 |
| E All services                |                       | 🖒 Refresh 🛛 Filter 💷 Columns 🗼 🛓 Export 🗏 🔁 Bulk Device Actions |
| Devices                       | (i) Overview          | Filters applied: OS                                             |
| Apps                          | All devices           |                                                                 |
| 퉋 Endpoint security           | Monitor               |                                                                 |
| Reports                       | Mindows Automatek     | Showing 1 to 25 of 88 records                                   |
| 📩 Users                       |                       | Device name ↑↓ Managed by ↑↓ Ownership ↑↓                       |
| A Groups                      |                       | CPC-AlexW-OZ9V2 Intune Corporate                                |
| Tenant administration         | Release management    | CPC-CHRIMO-B-8R Intune Corporate                                |
| X Troubleshooting + support   | By platform           |                                                                 |

Figure 4.27 – An All devices overview

Select the OS type, which is always **Windows** for Windows 365. Select the device type, which is always **Cloud PCs**, and then select the device action you want to push to multiple Cloud PCs/endpoints:

| Home                      | Bulk device action |                                         |   |
|---------------------------|--------------------|-----------------------------------------|---|
| Dashboard                 | buik device detion |                                         |   |
| E All services            |                    |                                         |   |
| Devices                   | 1 Basics 2 Devices | 3) Review + create                      |   |
| Apps                      | OS *               | Windows                                 | ~ |
| Endpoint security         | Device type *      | Cloud PCs                               | ~ |
| P Reports                 | Device action *    | Select device action                    | ~ |
| Users                     |                    | Collect diagnostics                     |   |
| Groups                    |                    | Restart                                 |   |
| Tenant administration     |                    | Sync                                    |   |
| Troubleshooting + support |                    | Reprovision                             |   |
|                           |                    | Resize (preview)                        |   |
|                           |                    | Restore                                 |   |
|                           |                    | Place Cloud PCs under review            |   |
|                           |                    | Remove Cloud PCs from review            |   |
|                           |                    | Share Cloud PC restore point to storage |   |
|                           |                    | Create Cloud PC manual restore point    |   |
|                           |                    |                                         |   |
|                           |                    |                                         |   |

Figure 4.28 – Selecting the bulk device action

In this example, we will use the **Restart** option for maintenance. Remember that users will not automatically be notified by the remote action you take. Make sure that the user has saved their work before initiating a restart action. After the selection, select the devices you want to perform the bulk action for.

| Home > Devices   All devices > Bulk device action | Select devices                   |                                   | ×         |
|---------------------------------------------------|----------------------------------|-----------------------------------|-----------|
| At least one device must be selected              | OS == Windows + <sub>∀</sub> Add | filter                            |           |
| Basics Devices (3) Review + create                | Device name                      | Primary user UPN                  | os        |
| 0 devices selected (100 max)                      | CPC-AlexW-OZ9V2                  | AlexW@M365x985909.OnMicrosoft.com | Windows   |
| No devices added                                  | CPC-CHRIMO-B-8R                  |                                   | Windows   |
| + Select devices to include                       | CPC-Cam-JVWH-ES                  | Cam@windows365-demo.microsoft.com | Windows   |
|                                                   | CPC-Cam-XFOOVOM                  | Cam@windows365-demo.microsoft.com | Windows   |
|                                                   | CPC-DOCOOMBS-TR                  |                                   | Windows   |
|                                                   | CPC-ELAINEYO-5D                  |                                   | Windows   |
|                                                   | CPC-ERICOR-3-1Q                  |                                   | Windows   |
|                                                   | CPC-INTUNEAD-BV                  |                                   | Windows   |
|                                                   | CPC-MARAMOS8-BS                  |                                   | Windows   |
|                                                   | CPC-MATT-2SK-PC                  |                                   | Windows   |
|                                                   | Load more Selected devices       |                                   |           |
|                                                   | CPC-CHRIMO-B-8R                  | Windo                             | ws Remove |

Figure 4.29 – Bulk device action – Select devices

Once ready, make sure to confirm the setting, and click on Create to perform the bulk action(s).

| Home > Devices   All devices > |                                          |         |
|--------------------------------|------------------------------------------|---------|
| Bulk device action             |                                          |         |
|                                |                                          |         |
| 🕑 Basics 🕑 Devices 🗿 Revi      | ew + create                              |         |
| Summary                        |                                          |         |
| Basics                         |                                          |         |
| Device action                  | Restart                                  |         |
| os                             | Windows                                  |         |
| Devices                        |                                          |         |
| 3 devices selected (100 max)   |                                          |         |
| Device name                    | Primary user UPN                         | OS      |
| CPC-AlexW-OZ9V2                | AlexW@M365x985909.OnMicrosoft.com        | Windows |
| CPC-Cam-JVWH-ES                | Cam@windows365-demo.microsoft.com        | Windows |
| CPC-CHRIMO-B-8R                |                                          | Windows |
|                                |                                          |         |
| Previous Create                |                                          |         |
| Figure 4.30                    | ) – Bulk device action – Review + create |         |

In the next section, we will explain everything about configuration profiles and other management aspects of a Cloud PC via Microsoft Intune.

# Configuring configuration profiles

For many years, IT administrators have used Group Policy Management to configure and control the end user devices in their environment. There is no question that Microsoft Intune has come to rule the management aspect of end user devices. With Microsoft Intune, you can configure and control your end user devices as you used to, but this is now handled with **Configuration Profiles** (**Configuration service providers** or **CSPs**), which is a more modern and simplified way to manage your devices.

The good thing about Windows 365 is its integration with **Microsoft Intune** (https://intune.microsoft.com/); this means all the effort and time that is put into a Microsoft Intune environment can be reused for Windows 365 Cloud PCs.

You might already work with Intune and have experience with CSPs. If so, that is great. We hope you are still able to find some valuable information in this section about CSPs and learn how to manage the assignment. We will look at a more specific Cloud PC setting that might be useful in a Windows 365 environment. Besides that, we will cover how to ensure your assignment of CSPs targets a Cloud PC only.

#### Note

If you already have CSPs configured for your physical devices, you can reuse them for your Cloud PC devices. Remember to include your Cloud PC devices under the assignments of those CSPs.

### Structuring assignments with filters

Targeting a specific device or user type in Intune has, most of the time, been done with static and dynamic Azure AD groups. Not too long ago, Microsoft released a new feature called **filters**. This is a great feature that lets you assign policies to a specific device or user type with fast evaluation. The best part is how easy it is to structure assignments in Intune.

When it comes to structuring your assignment for Windows 365, we recommend having a filter for production and test environments. Being able to spin up a Cloud PC in a test environment might be handy if a new application or configuration should be tested, or if you are looking into enabling new security features and want to get an overview of how it affects the environment.

Filters have many properties available that we can use. To define production and test environments, we will need to use a property called enrollmentProfileName.

When a Cloud PC is created, it will have a property on a device called enrollmentProfileName; the value is the provisioning policy name we have specified for that Cloud PC.

| Environment | Name of Provisioning Policy    | EnrollmentProfileName value on a<br>Cloud PC device |
|-------------|--------------------------------|-----------------------------------------------------|
| Production  | Prod-W365-WestEurope-<br>Win11 | Prod-W365-WestEurope-<br>Win11                      |
| Test        | Test-W365-WestEurope-<br>Win11 | Test-W365-WestEurope-<br>Win11                      |

To be more precise, let us see an example:

Table 4.1 – An EnrollmentProfileName value example

As you can see, things are all tied together. Let us look at how to create a filter that we can use for the CSP we will create later.

#### **Creating a filter for Windows 365**

Now that we know what property we can use with filters, let's make a filter that only targets our Cloud PCs in production:

1. Find Filters under Devices in Microsoft Intune. Click on Create and choose Managed devices:

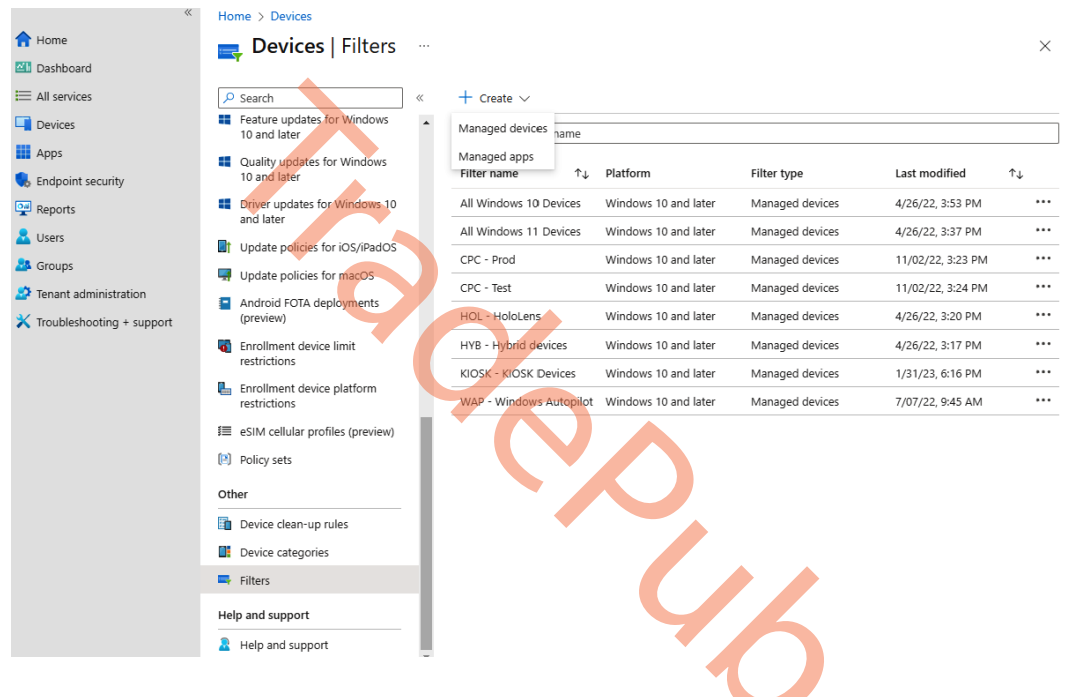

Figure 4.31 – Creating filters in Microsoft Intune

2. Type in a name for the filter, and choose Windows 10 and later as a platform:

| *                           | Home > Devices   Filters > |                                                    |        |
|-----------------------------|----------------------------|----------------------------------------------------|--------|
| 1 Home                      | Create filter              |                                                    | ×      |
| 🖾 Dashboard                 |                            |                                                    |        |
| I All services              |                            |                                                    |        |
| Devices                     | 1 Basics 2 Rules 3 Review  | + create                                           |        |
| Apps                        | Filter name *              | W365 - Production                                  | ~      |
| ᠲ Endpoint security         | Description                | This filter includes all Cloud PCs in Windows 365. |        |
| Reports                     |                            |                                                    |        |
| L Users                     |                            |                                                    |        |
| 🐣 Groups                    |                            |                                                    |        |
| Tenant administration       |                            |                                                    |        |
| 🗙 Troubleshooting + support | Platform *                 | Windows 10 and later                               | $\sim$ |
|                             | Previous                   |                                                    |        |

Figure 4.32 – Creating the filter's basic information

3. Make sure to select **enrollmentProfileName** under **Property**, and **StartsWith** under **Operator** allows you to target multiple provisioning policies in the same filter; just make sure that the provisioning policy starts with the same value:

| **                          | Home > Devices   Filters >                                                                                                  |
|-----------------------------|----------------------------------------------------------------------------------------------------|
| 1 Home                      | Create filter ··· ×                                                                                                    |
| Z Dashboard                 |                                                                                                    |
| E All services              |                                                                                                    |
| Devices                     | Basics Rules (1) Review + create                                                                                            |
| Apps                        | You can use the rule builder or rule syntax text box to create or edit the filter rule, Learn more about creating filters 🖄 |
| Endpoint security           | And/Or Property Operator Value                                                                                              |
| Reports                     | enrollmentProfileName V StartsWith Prof-W365                                                                                |
| Lusers                      | + Add expression                                                                                                    |
| Sroups                      |                                                                                                    |
| Tenant administration       | Rule syntax Edit                                                                                                    |
| X Troubleshooting + support | (device.enrollmentProfileName -startsWith "Prod-W365")                                                                      |
|                             | Device preview You can see devices that match the filter rules. C Preview devices Previous Next                             |

Figure 4.33 - Creating a filter rule syntax

4. You can click on **Preview devices** to check which devices will be included in your filter. Once you are ready, go to the next page:

| *                           | Home > Devices   Filters >                                                                                                    | Preview device                    | ces                 |                                    |                        |
|-----------------------------|----------------------------------------------------------------------------------------------------|-----------------------------------|---------------------|------------------------------------|------------------------|
| 1 Home                      | Create filter                                                                                                    |                                   |                     |                                    |                        |
| 🖾 Dashboard                 |                                                                                                    | ₽ Search                          | 0                   |                                    |                        |
| E All services              |                                                                                                    | <u> </u>                          |                     |                                    |                        |
| Devices                     | Sasics Sasics                                                                                                    | Showing 1 to 4 of 4 record        | rds                 |                                    | < Previous             |
| Apps                        | You can use the rule builder or ru                                                                                                    |                                   |                     |                                    |                        |
| ᠲ Endpoint security         | And/Or Prop                                                                                                    | Device name $\uparrow \downarrow$ | User principal name | Manufacturer $\uparrow \downarrow$ | Model ↑↓               |
| Reports                     |                                                                                                    | CPC-cn-5D9FHOO2                   | cn@pedholtlab.com   | Microsoft Corporation              | Cloud PC Enterprise 8v |
| 🚨 Users                     | + Add expression                                                                                                    | CPC-cn-7Y7U3ZXW                   | cn@pedholtlab.com   | Microsoft Corporation              | Cloud PC Enterprise 2v |
| 🎎 Groups                    |                                                                                                    | CPC-mp-FPRQH93W                   | mp@pedholtlab.com   | Microsoft Corporation              | Cloud PC Enterprise 2v |
| 🗳 Tenant administration     | Rule syntax Edit                                                                                                    | CPC-mp-H9HDRBH0                   | mp@pedholtlab.com   | Microsoft Corporation              | Cloud PC Enterprise 8v |
| X Troubleshooting + support | (device enrollment ProfileName<br>Device preview<br>You can see devices that match t<br><sup>()</sup> Preview devices<br>Previous Next | 2                                 |                     |                                    |                        |

Figure 4.34 – Creating filter preview devices nd click **Create**.

5. Review the settings and click **Create**.

| «                           | Home > Devices   Filters >                                     |
|-----------------------------|----------------------------------------------------------------|
| 1 Home                      | Create filter ··· ×                                            |
| 2 Dashboard                 |                                                                |
| E All services              |                                                                |
| Devices                     | Sasics Rules Deview + create                                   |
| Apps                        | Summary                                                        |
| , Endpoint security         | Basics                                                         |
| Reports                     | Filter name W365 - Production                                  |
| 📩 Users                     | Description This filter includes all Cloud PCs in Windows 365. |
| Sroups                      | Platform Windows 10 and later                                  |
| Tenant administration       | Rules                                                          |
| 🗙 Troubleshooting + support | Rule syntax                                                    |
|                             | (device.enrollmentProfileName -startsWith "Prod-W365")         |
|                             | Previous Create                                                |
|                             |                                                                |
|                             | Figure 4.35 – Creating filter review settings                  |

Now that the configuration of filters is done, let's have a look at how we can use filters to assign CSPs alongside how to create them.

### Creating a CSP

Now that we have the structure for the assignment ready, it's almost time to create a CSP. Before we do that, it's important to understand what a CSP contains. A CSP has two sets of profile types:

- **Templates**: These have a logical group of settings that you can configure for your devices, such as email, kiosk devices, and certificates. These settings are limited in their number of options.
- Settings catalog: Here, you will have a list of all the settings you could imagine, similar to Group Policy Management in Active Directory. You are able to search for specific settings within categories and the names of the categories for example, if you search for Home Page, it will return all the categories that have any settings related to that, such as Microsoft Edge and Google Chrome. From here, you can select each category and see the setting related to your search.
The settings catalog is the preferred way to configure settings for your devices from Microsoft Intune. Let's configure a CSP to control **Remote Desktop Protocol** (**RDP**) redirections from an end user's physical device to their Cloud PC:

1. Find **Configuration profiles** under **Devices** in **Microsoft Intune**. Click on **Create profile**, choose **Windows 10 and later** under **Platform**, followed by **Settings catalog** under **Profile type**, and click on **Create**.

| Periode Version          Provides       Provides                                                                                                    | »»                          | All services > Devices                      |                       | Create a profile                                                                       | $\times$ |
|----------------------------------------------------------------------------------------------------|-----------------------------|---------------------------------------------|-----------------------|----------------------------------------------------------------------------------------|----------|
| I decome                                                                                                    | 1 Home                      | Devices   Configurat                        | ion profiles          |                                                                                        |          |
| A starvices     Devices     Devices     Devices     A laservice > Devices     Devices     Dev                                                                                                    | Z Dashboard                 |                                             |                       | Platform                                                                               |          |
| <pre>Prime pressure pressure p</pre>                                                                                                    | I All services              |                                             | Profiles Import       | Windows 10 and later                                                                   | $\sim$   |
| i April Compliance Policies i Compliance Policies i Compliance Policies i Compliance Policies i Compliance Policies i Compliance Policies i Compliance Policies i Compliance Policies i Compliance Policies i Compliance Policies i Compliance Policies i Compliance Policies i Compliance Policies i Surface and administration i Compliance Policies i Compliance Policies                                                                                                    | Devices                     | Policy                                      |                       | Profile type                                                                           |          |
| Second<br>Second<br>Sec | Apps                        | Compliance policies                         | + Create profile      | Settings catalog                                                                       | $\sim$   |
| Find the services is the service is the service                                                                                                    | Endpoint security           | Conditional access                          |                       | Start from scratch and select settings you want from the library of available settings |          |
| Lens Lens Lens Crouble administration Troubleshooting + support Stripts Groups Devices Lens CPC - tride Network CPC - tride Network CPC -                                                                                                    | Reports                     | Configuration profiles                      | D Search              |                                                                                        |          |
| <ul> <li>Groups</li> <li>Groups</li> <li>Groups Policy analytics (previous)</li> <li>Groups Policy analytics (previous)</li> <li>Groups Policy and the end policy (previous)</li> <li>Groups Policy (previous)</li> <li>Groups Policy (previous)</li> <li>Gro</li></ul>                                                                                                    | Lusers                      | Scripts                                     | Profile name 1        |                                                                                        |          |
| France doministration France doministration France domini                                                                                                    | A Groups                    | Group Policy analytics (preview)            | CPC - Chrome Setti    |                                                                                        |          |
| Y troubleshooting + support     Previous     Previous     Prev                                                                                                    | Tenant administration       | Update rings for Windows 10                 | CPC - Edge Setting    |                                                                                        |          |
| Figure 10 and later Gradiater Gradiater Gradiater Figure 4.36 – A CSP creation overview Figure 4.36 – A CSP creation overview Caster Gradiater Gradiater Gradiater Since the CSP a name and click Next. All services > Devices   Configuration profiles > Create profile … Windows 10 and later - Settings catalog Since for Cloud PC RDP Settings Since for Cloud PC Sin Production Provide   Patrom Windows 10 and later Provide   Patrom Numbers 10 and later Numbers 10 and later Numbers 10 and later Numbers 10 and later                                                                                                    | 🗙 Troubleshooting + support | Eeature updates for Windows                 | ere - tuge setting:   |                                                                                        |          |
| Create and later Figure 4.36 - A CSP creation overview Figure 4.36 - A CSP creation overview C. Give the CSP a name and click Next. Image: Second Second                                                                                                    |                             | 10 and later                                | CPC - Hide Networl    |                                                                                        |          |
| Figure 4.36 – A CSP creation overview                                                                                                    |                             | Quality updates for Windows 10<br>and later | CPC - test - All Devi | Create                                                                                 |          |
| Figure 4.36 – A CSP creation overview a. Give the CSP a name and click Next.   Image: Species Species S                                                                                                    |                             |                                             |                       |                                                                                        |          |
| <ul> <li>2. Give the CSP a name and click Next.</li> <li>Ame</li> <li>All services &gt; Devices   Configuration profiles &gt;</li> <li>Create profile …</li> <li>Widows 10 and later - Settings catalog</li> <li>Apps</li> <li>Configuration settings</li> <li>Scope tags</li> <li>Assignments</li> <li>Review + create</li> <li>Mane*</li> <li>Prod - Cloud PC RDP Settings</li> <li>Scope tags</li> <li>Assignments</li> <li>Review + create</li> <li>Description</li> <li>RDP Properties for Cloud PCs in Production</li> <li>Patform</li> <li>Windows 10 and later</li> <li>Previous</li> </ul>                                                                                                    |                             | Figure 4.                                   | B6 – A CSP cre        | eation overview                                                                        |          |
| <ul> <li>2. Give the CSP a name and click Next.</li> <li>All services &gt; Devices   Configuration profiles &gt;</li> <li>Create profile …</li> <li>Windows 10 and later - Settings catalog</li> <li>Basics @ Configuration settings @ Scope tags @ Assignments @ Review + create</li> <li>Name * Prod - Cloud PC RDP Settings</li> <li>Basics @ Configuration settings</li> <li>Basics @ Configuration settings</li> <li>Create profile …</li> <li>Windows 10 and later</li> </ul>                                                                                                    |                             |                                             |                       |                                                                                        |          |
| <ul> <li>All services &gt; Devices   Configuration profiles &gt;</li> <li>Create profile<br/>Windows 10 and later - Settings catalog</li> <li>All services</li> <li>Devices</li> <li>Apps</li> <li>Endpoint security</li> <li>Reports</li> <li>Users</li> <li>Groups</li> <li>Troubleshooting + support</li> </ul>                                                                                                    | 2 Give the C                | SP a name and click <b>N</b>                | ext                   |                                                                                        |          |
| <ul> <li>All services &gt; Devices   Configuration profiles &gt;</li> <li>Create profile …</li> <li>Windows 10 and later - Settings catalog</li> <li>Basics ③ Configuration settings ④ Scope tags end Assignments ⑤ Review + create</li> <li>Apps</li> <li>Endpoint security</li> <li>Description</li> <li>RDP Properties for Cloud PCs in Production</li> <li>Frevious</li> </ul>                                                                                                    |                             |                                             |                       |                                                                                        |          |
| <ul> <li>Home</li> <li>Create profile …</li> <li>Dashboard</li> <li>Windows 10 and later - Settings catalog</li> <li>All services</li> <li>Apps</li> <li>Endpoint security</li> <li>Description</li> <li>RDP Properties for Cloud PCs in Production</li> <li>Reports</li> <li>Groups</li> <li>Tenant administration</li> <li>Troubleshooting + support</li> <li>Next</li> </ul>                                                                                                    |                             | All services > Devices   Confi              | guration profiles >   |                                                                                        |          |
| <ul> <li>Market Stand Stand St</li></ul>                                                                                                    | 1 Home                      | Create profile                              |                       |                                                                                        | $\times$ |
| <ul> <li>All services</li> <li>Devices</li> <li>Apps</li> <li>Name *</li> <li>Prod - Cloud PC RDP Settings</li> <li>Review + create</li> <li>Description</li> <li>RDP Properties for Cloud PCs in Production</li> <li>Rorps</li> <li>Groups</li> <li>Tenant administration</li> <li>Troubleshooting + support</li> <li>Platform</li> <li>Next</li> </ul>                                                                                                    | 📶 Dashboard                 | Windows 10 and later - Settings ca          | atalog                |                                                                                        |          |
| <ul> <li>Devices</li> <li>Basics</li> <li>Configuration settings</li> <li>Scope tags</li> <li>Apps</li> <li>Name *</li> <li>Prod - Cloud PC RDP Settings</li> <li>Ford - Cloud PC RDP Settings</li> <li>Configuration settings</li> <li>Review + create</li> </ul>                                                                                                    | All services                |                                             |                       |                                                                                        |          |
| Mapps       Name *       Prod - Cloud PC RDP Settings         Description       RDP Properties for Cloud PCs in Production         Reports       Bit Security         Groups       Frant administration         Troubleshooting + support       Platform         Vertous       Next                                                                                                    | Devices                     | 1 Basics 2 Configura                        | ation settings        | ) Scope tags 🕜 Assignments 🚯 Review + create                                           |          |
| <ul> <li>Endpoint security</li> <li>Description</li> <li>RDP Properties for Cloud PCs in Production</li> <li>Users</li> <li>Groups</li> <li>Tenant administration</li> <li>Troubleshooting + support</li> <li>Previous</li> </ul>                                                                                                    | Apps                        | Name *                                      | Prod -                | Cloud PC RDP Settings                                                                  |          |
| Reports     Losers       Groups     Frant administration       Troubleshooting + support     Platform                                                                                                    | ᠲ Endpoint security         | Description                                 |                       | reportion for Cloud PCs in Production                                                  |          |
| <ul> <li>Users</li> <li>Groups</li> <li>Tenant administration</li> <li>Troubleshooting + support</li> <li>Platform</li> <li>Windows 10 and later</li> </ul>                                                                                                    | Reports                     | Description                                 | KUP P                 | roperties for Cloud PCs in Production.                                                 |          |
| Coroups Tenant administration Troubleshooting + support Platform Windows 10 and later Previous Next                                                                                                    | 🛃 Users                     |                                             |                       |                                                                                        |          |
| Troubleshooting + support Platform Windows 10 and later                                                                                                    | 🚑 Groups                    |                                             |                       |                                                                                        |          |
| Y Troubleshooting + support     Platform     Windows 10 and later     Previous     Next                                                                                                    | 🗳 Tenant administration     |                                             |                       |                                                                                        |          |
| Previous Next                                                                                                    | 🗙 Troubleshooting + support | Platform                                    | Windo                 | ows 10 and later $\checkmark$                                                          |          |
| Previous Next                                                                                                    | 2 11                        |                                             |                       |                                                                                        |          |
| Previous Next                                                                                                    |                             |                                             |                       |                                                                                        |          |
|                                                                                                    |                             | Previous                                    | 1                     |                                                                                        |          |

Figure 4.37 - Configuration profiles - the Basics settings

3. Click on **Add settings**. You can browse or search for the settings. Select the checkbox for each setting, or click **Select all these settings** to add all the settings from the settings catalog to the CSP. Once added, you can configure each setting as necessary.

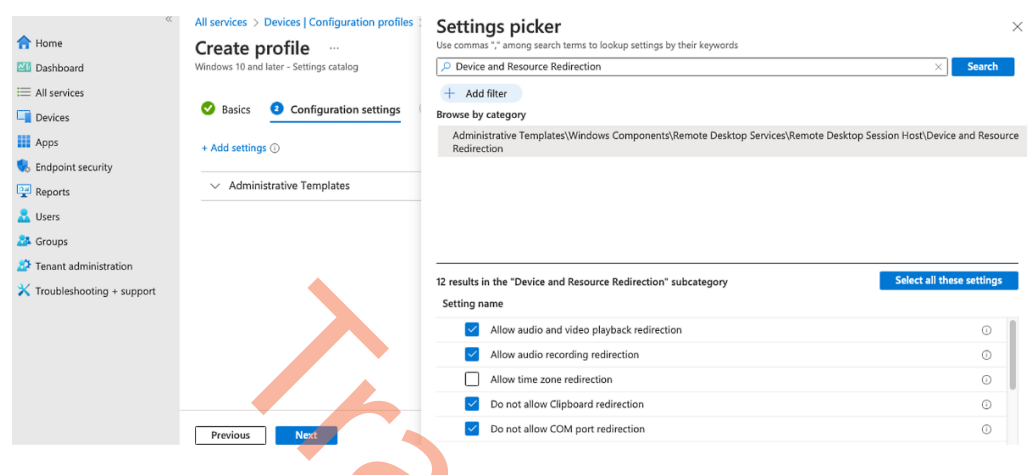

Figure 4.38 - CSP - choosing the settings

4. You are now able to enable or disable the settings as you require. Any new settings from the settings catalog that are added to the CSP are marked as **Disabled**?.

10

| *                           | All services > Devices   Configuration profiles >                                                               |                    |
|-----------------------------|----------------------------------------------------------------------------------------------------|--------------------|
| 1 Home                      | Create profile                                                                                                  | ×                  |
| 📶 Dashboard                 | Windows 10 and later - Settings catalog                                                                         |                    |
| Ⅲ All services              |                                                                                                    |                    |
| Devices                     | Basics 2 Configuration settings 3 Scope tags 4 Assignments 5 Review                                             | w + create         |
| Apps                        | + Add settings ①                                                                                                |                    |
| 🕵 Endpoint security         |                                                                                                    |                    |
| Reports                     | <ul> <li>Administrative Templates</li> </ul>                                                                    | Remove category    |
| 🚨 Users                     | Windows Components > Remote Desktop Services > Remote                                                           | 2                  |
| Sroups                      | Desktop Session Host > Printer Redirection                                                                      | Remove subcategory |
| Tenant administration       |                                                                                                    |                    |
| 🗙 Troubleshooting + support | 5 of 6 settings in this subcategory are not configured                                                          |                    |
|                             | Do not allow client printer redirection ① Constant Enabled                                                      | Θ                  |
|                             | Windows Components > Remote Desktop Services > Remote<br>Desktop Session Host > Device and Resource Redirection | Remove subcategory |
|                             | 1 3 of 12 settings in this subcategory are not configured                                                       |                    |
|                             | Do not allow video capture redirection Disabled                                                                 | Θ                  |
|                             | Do not allow supported Plug and Play      Disabled     device redirection                                       | Θ                  |
|                             | Do not allow smart card device Disabled redirection                                                             | Θ                  |
|                             | Do not allow LPT port redirection 🧿 🗾 Enabled                                                                   | Θ                  |
|                             | Do not allow drive redirection ① Enabled                                                                        | $\ominus$          |
|                             | Do not allow COM port redirection ① Enabled                                                                     | Θ                  |
|                             | Do not allow Clipboard redirection 🕥 💽 Enabled                                                                  | Θ                  |
|                             | Allow audio recording redirection ③ Enabled                                                                     | Θ                  |
|                             | Allow audio and video playback Enabled                                                                          | Θ                  |
|                             | Previous Next                                                                                                   |                    |

Figure 4.39 – CSP – enabling settings

5. Select the scope tags if there are any configured for your environment.

| *                           | All services > Devices   Configuration profiles >                            |          |
|-----------------------------|------------------------------------------------------------------------------|----------|
| 1 Home                      | Create profile                                                               | $\times$ |
| Dashboard                   | Windows 10 and later - Settings catalog                                      |          |
| E All services              |                                                                              |          |
| Devices                     | Basics Configuration settings Scope tags (4) Assignments (5) Review + create |          |
| Apps                        | Scope tags                                                                   |          |
| ᠲ Endpoint security         | Scope tags                                                                   |          |
| Reports                     | Default                                                                      |          |
| 🚨 Users                     |                                                                              |          |
| 🍰 Groups                    | + Select scope tags                                                          |          |
| 😂 Tenant administration     |                                                                              |          |
| 🗙 Troubleshooting + support |                                                                              |          |
|                             |                                                                              |          |
|                             | Previous Next                                                                |          |
|                             | 1 6                                                                          |          |
|                             | Figure 4.40 – CSP – Scope tags                                               |          |

6. It is now time to assign the filter we created earlier. Assign either **All devices** or **All users**, choose **Edit filter**, set the filter mode to **Include**, and select the **W365** - **Production** filter or any other filter you have configured:

| *                           | All services > Devices   Configuration profiles       |                                                             |                                      |
|-----------------------------|-------------------------------------------------------|-------------------------------------------------------------|--------------------------------------|
| 1 Home                      | Create profile                                        |                                                             | ×                                    |
| 🖾 Dashboard                 | Windows 10 and later - Settings catalog               |                                                             |                                      |
| ⊟ All services              |                                                       |                                                             |                                      |
| Devices                     | Sasics Configuration settings                         | Scope tags Assignments (§                                   | Review + create                      |
| Apps                        | Included groups                                       |                                                             |                                      |
| \\ Endpoint security        | $ ho_+$ Add groups $~~$ Add all users $~+$ Add        | all devices                                                 |                                      |
| Reports                     | Groups Group Members ()                               | Filter Filter mode                                          |                                      |
| 💄 Users                     | All devices                                           | W365 - Production Include                                   | Edit filter Rem                      |
| A Groups                    |                                                       |                                                             |                                      |
| Tenant administration       | Excluded groups                                       |                                                             |                                      |
| 🗙 Troubleshooting + support | When excluding groups, you cannot mix user<br>groups. | r and device groups across include and exclude. <u>Clic</u> | k here to learn more about excluding |
|                             | + Add groups                                          |                                                             |                                      |
|                             | Groups                                                | Group Members ()                                            |                                      |
|                             | No groups selected                                    |                                                             |                                      |
|                             |                                                       |                                                             |                                      |
|                             |                                                       |                                                             |                                      |
|                             |                                                       |                                                             |                                      |
|                             | Previous Next                                         |                                                             |                                      |

Figure 4.41 – CSP – applying a filter to the assignment

7. Review the settings and click on **Create**. The policy is now created and assigned to the Cloud PCs in production.

| *                           | All services > Devices   Configuration pr    | ofiles >                                    |                   |
|-----------------------------|----------------------------------------------|---------------------------------------------|-------------------|
| 1 Home                      | Create profile                               |                                             | ×                 |
| 🖾 Dashboard                 | Windows 10 and later - Settings catalog      |                                             |                   |
| E All services              |                                              |                                             | -                 |
| Devices                     | Sasics Sconfiguration setting                | gs 🤡 Scope tags 🤡 Assignments               | 3 Review + create |
| Apps                        | Summary                                      |                                             |                   |
| 🕵 Endpoint security         | Basics                                       |                                             |                   |
| 🚰 Reports                   | Name                                         | Prod - Cloud PC RDP Settings                |                   |
| 🚨 Users                     | Description                                  | RDP Properties for Cloud PCs in Production. |                   |
| 🍰 Groups                    | Platform                                     | Windows 10 and later                        |                   |
| Tenant administration       | Configuration settings                       |                                             |                   |
| 🗙 Troubleshooting + support | <ul> <li>Administrative Templates</li> </ul> |                                             |                   |
|                             | Scope tags<br>Default                        |                                             |                   |
|                             | Included groups                              |                                             |                   |
|                             | Group Group Members                          | Filter                                      | Filter mode       |
|                             | All devices                                  | W365 - Production                           | Include           |
|                             | Excluded groups                              |                                             |                   |
|                             | Group                                        | Group Members 🛈                             |                   |
|                             | No results.                                  |                                             |                   |
|                             | Previous Create                              |                                             |                   |
|                             | Figure 4.42 – <i>I</i>                       | A CSP settings review                       |                   |

This wraps up the flow of how to configure settings targeted specifically to Cloud PCs. Let's now proceed with how to install and manage applications on Cloud PCs through Microsoft Intune.

# **Deploying applications to Cloud PCs**

Applications are incredibly important as without them, users cannot be productive. Microsoft Intune supports application delivery as a core component of the unified management services it offers.

In the following steps, you will learn how to deploy applications to your Cloud PCs. Microsoft Intune supports the following application types:

- The Microsoft Store app (new):
  - Store-based applications (e.g., the Windows 365 app).

- A line-of-business app:
  - Windows apps (.msi, .appx, .appxbundle, .msix, and .msixbundle).
- A Windows app (Win32):
  - A custom or in-house Win32-based app. Upload the app's installation file in the .intunewin format.
- A Windows web link:
  - With this option, you can add web apps (SaaS) to a user's start menu the All apps list.
- 1. Go to Apps | All apps to start the application deployment process.
- 2. Click on + Add.

#### Note

The process of targeting apps to physical PCs is almost identical in Microsoft Intune.

| Microsoft Intune admin center |                 |                                                      |
|-------------------------------|-----------------|------------------------------------------------------|
| ×                             | Home > Apps     |                                                      |
| A Home                        | Apps   All apps |                                                      |
| 📶 Dashboard                   |                 |                                                      |
| E All services                |                 | + Add 🕐 Refresh 🍸 Filter 🞍 Export 📰 Columns          |
| Devices                       | (i) Overview    |                                                      |
| Apps                          | All apps        | Search by name or publisher                          |
| 🛼 Endpoint security           | Monitor         | Name TJ Type Status                                  |
| Reports                       | Pv platform     | Adobe Acrobat Reader DC Microsoft Store app (new)    |
| 🚨 Users                       |                 | Azure Virtual Desktop (Hos Microsoft Store app (new) |
| A Groups                      | Windows         | B2C Windows 365 Preview Microsoft Store app (new)    |
| Topont administration         | iOS/iPadOS      |                                                      |
|                               | 💂 macOS         |                                                      |
| Troubleshooting + support     | Android         |                                                      |

Figure 4.43 – An overview of all apps

Select the app type you prefer to configure – use the previous list of apps as guidance.
 For this first example, let's use Microsoft Store app (new):

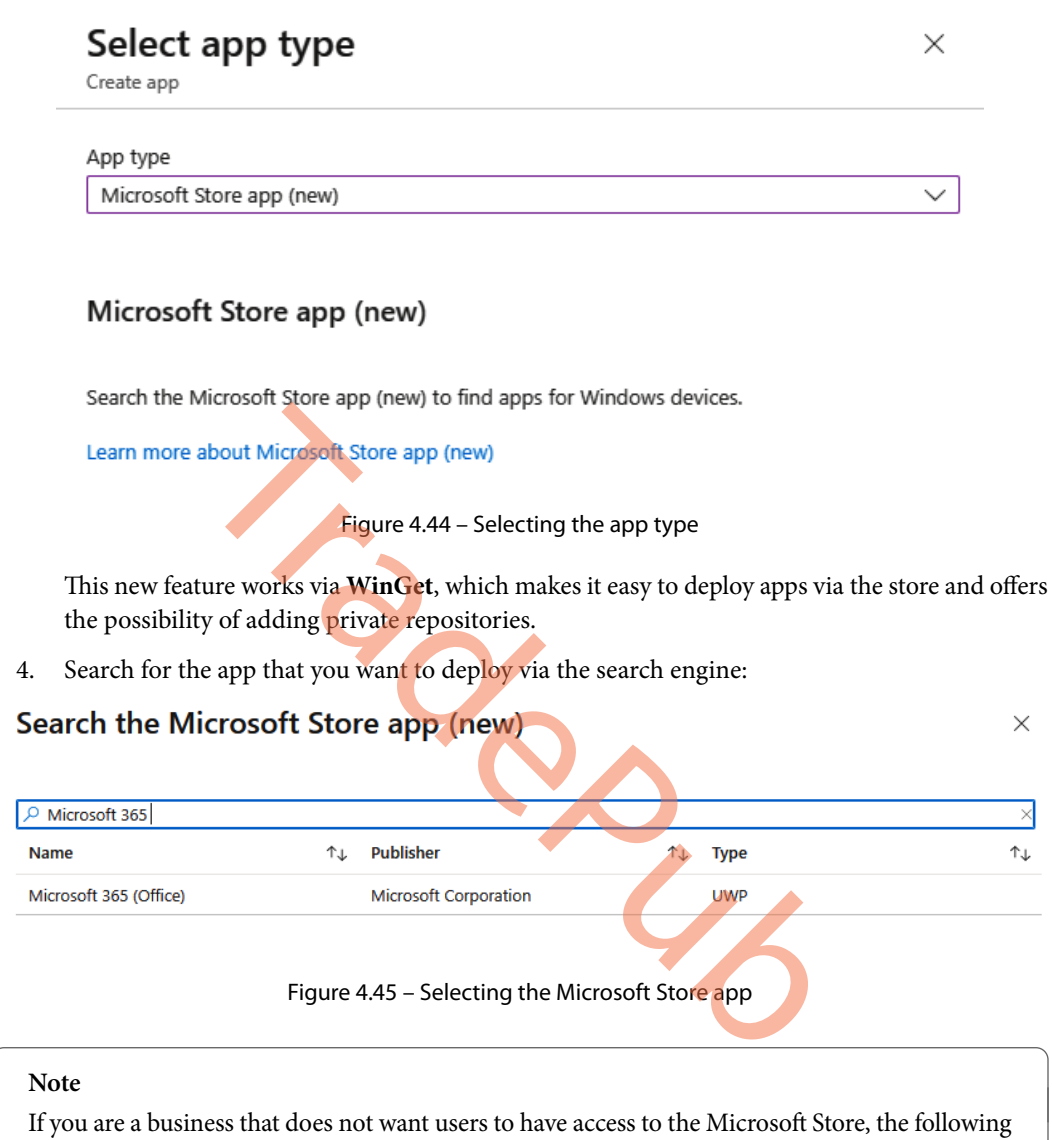

If you are a business that does not want users to have access to the Microsoft Store, the following settings catalog setting allows you to deploy Store-based apps via Intune while disabling the use of the Store for the end user.

| Create profile                                                       |                 | Use commas "," among search terms to lookup settings by their keywords | ×                         |
|----------------------------------------------------------------------|-----------------|------------------------------------------------------------------------|---------------------------|
| /indows 10 and later - Settings catalog                              |                 | P RequirePrivateStoreOnly                                              | × Search                  |
|                                                                      |                 | + Add filter                                                           |                           |
| Basics Oconfiguration settings (3) Scope tags (4) Assignments (5) Re | eview + create  | Browse by category                                                     |                           |
| + Add settings ()                                                    |                 | Microsoft App Store                                                    |                           |
| A Microsoft App Store                                                | Remove category |                                                                        |                           |
| 14 of 15 settings in this category are not configured                |                 |                                                                        |                           |
| Require Private Store Only 🕜 Only Private store is enabled.          | Θ               |                                                                        |                           |
|                                                                      |                 |                                                                        |                           |
|                                                                      |                 | 2 results in the "Microsoft App Store" category                        | Select all these settings |
|                                                                      |                 | Setting name                                                           |                           |
|                                                                      |                 | Require Private Store Only                                             | C                         |
|                                                                      |                 | Require Private Store Only (User)                                      | (                         |

Figure 4.46 – Allowing Store-based apps via Intune while disabling the use of the Store for the end user

5. In the next blade, you can customize the name, logo, and other settings that automatically come from the Microsoft Store. You can leave them as default and click on **Next**.

| *                           | All services > Apps   Windows > Windo               | ows   Windows apps >                                                      |          |
|-----------------------------|-----------------------------------------------------|---------------------------------------------------------------------------|----------|
| 숨 Home                      | Add App                                             |                                                                           | $\times$ |
| 🖾 Dashboard                 | Microsoft Store app (new)                           |                                                                           |          |
| E All services              |                                                     |                                                                           |          |
| Devices                     | App information 2 Assignme                          | ents 📀 Review + create                                                    |          |
| Apps                        |                                                     |                                                                           |          |
| ᠲ Endpoint security         | Win32 apps in the Microsoft Store app               | p (new) are currently in preview.                                         |          |
| 🕎 Reports                   |                                                     |                                                                           |          |
| 🚨 Users                     | Select app * (i)                                    | Search the Microsoft Store app (new)                                      |          |
| A Groups                    | Name * 🕕                                            | Microsoft 365 (Office)                                                    |          |
| Tenant administration       | Description * (i)                                   | The Microsoft 365 app is home to all your favorite productivity apps and  |          |
| 关 Troubleshooting + support |                                                     | content. Now, with new ways to help you find, create, share and save your |          |
|                             | Publisher * 🛈                                       | Microsoft Corporation                                                     |          |
|                             | Package Identifier ①                                | 9WZDNCRD29V9                                                              |          |
|                             | Installer Type 🛈                                    | UWP                                                                       |          |
|                             | Install behavior 🛈                                  | System User                                                               |          |
|                             | Category (i)                                        | 0 selected V                                                              |          |
|                             | Show this as a featured app in the Company Portal ① | Yes No                                                                    |          |
|                             | Information URL ①                                   | Enter a valid url                                                         |          |
|                             | Privacy URL ①                                       | http://go.microsoft.com/fwlink/?LinkID=521839                             |          |
|                             | Developer (i)                                       |                                                                           |          |
|                             | Owner 🛈                                             |                                                                           |          |
|                             | Notes ①                                             |                                                                           |          |
|                             | Logo 🛈                                              | Select image                                                              |          |
|                             | Previous Next                                       |                                                                           |          |

Figure 4.47 – Deploying Microsoft 365 – App information

Most likely, you will want to assign apps to users in a specific (e.g., department-based) Azure AD group.

You can target apps to devices and users. Targeting apps to users means that the users first must log on before the apps enroll.

Target apps to the Cloud PC device object if you want to install the app before the user logs on:

- Required: This setting means the app will install be forced to install
- Available for enrolled devices: This setting means users will optionally install the application

   for example, via the company portal app
- Uninstall: This setting means the app will be forced to uninstall

As an example, we will push the application as a required app to All devices with a Cloud PC filter.

| ~                           | All services > Apps   Wi  | ndows > Windows   W       | /indows apps >    |            |                        |                       |                      |          |
|-----------------------------|---------------------------|---------------------------|-------------------|------------|------------------------|-----------------------|----------------------|----------|
| A Home                      | Add App                   |                           |                   |            |                        |                       |                      | $\times$ |
| 🖾 Dashboard                 | Microsoft Store app (new) |                           |                   |            |                        |                       |                      |          |
| E All services              |                           |                           |                   |            |                        |                       |                      |          |
| Devices                     | App information           | 2 Assignments             | ③ Review + create |            |                        |                       |                      |          |
| Apps                        | Required ①                |                           |                   |            |                        |                       |                      |          |
| 뤇 Endpoint security         |                           |                           |                   |            |                        |                       |                      |          |
| Reports                     | Group mode                | Group                     | Filter mode       | Filter     | End user notifications | Installation deadline | Restart grace period |          |
| 🚨 Users                     | (+) Included              | All devices               | Include           | CPC - Prod | notifications          | As soon as possible   | Disabled             |          |
| Sroups                      | + Add group 🛈 + Add a     | ll users 🛈 + Add all devi | ices 🛈            |            |                        |                       |                      |          |
| Zenant administration       |                           |                           | 7                 |            |                        |                       |                      |          |
| 🗙 Troubleshooting + support | Available for enrol       | led devices 🕕             |                   |            |                        |                       |                      |          |
|                             | Group mode                | Group                     | Filter mode       | Filter     | End user notifications | Installation deadline | Restart grace period |          |
|                             | No assignments            |                           |                   |            |                        |                       |                      |          |
|                             | L Add group () L Add a    | ll usaar 🛈 L Add all davi | inne (D           |            |                        |                       |                      |          |
|                             | r Add group () r Add a    | a users (g) i Add an devi |                   |            |                        |                       |                      |          |
|                             | Uninstall 🕕               |                           |                   |            |                        |                       |                      |          |
|                             | Group mode                | Group                     | Filter mode       | Filter     | End user potifications | Installation deadline | Restart grace period |          |
|                             | No assignments            | Group                     | The node          | Tinter     |                        | instanation dedunite  | Restart grace period |          |
|                             | No assignments            |                           |                   |            |                        |                       |                      |          |
|                             | + Add group 🛈 + Add a     | ll users 🛈 + Add all devi | ices 🛈            |            |                        |                       |                      |          |
|                             |                           |                           |                   |            |                        |                       |                      |          |
|                             |                           |                           |                   |            |                        |                       |                      |          |
|                             |                           |                           |                   |            |                        |                       |                      |          |
|                             |                           |                           |                   |            |                        |                       |                      |          |
|                             |                           |                           |                   |            |                        |                       |                      |          |
|                             |                           |                           |                   |            |                        |                       |                      |          |
|                             |                           |                           |                   |            |                        |                       |                      |          |
|                             |                           |                           |                   |            |                        |                       |                      |          |
|                             | Previous                  | ct                        |                   |            |                        |                       |                      |          |

Figure 4.48 - Deploying Microsoft 365 - Assignments

5. Once ready, confirm the settings in the **Review + create** blade. You can follow the same step for all your other apps:

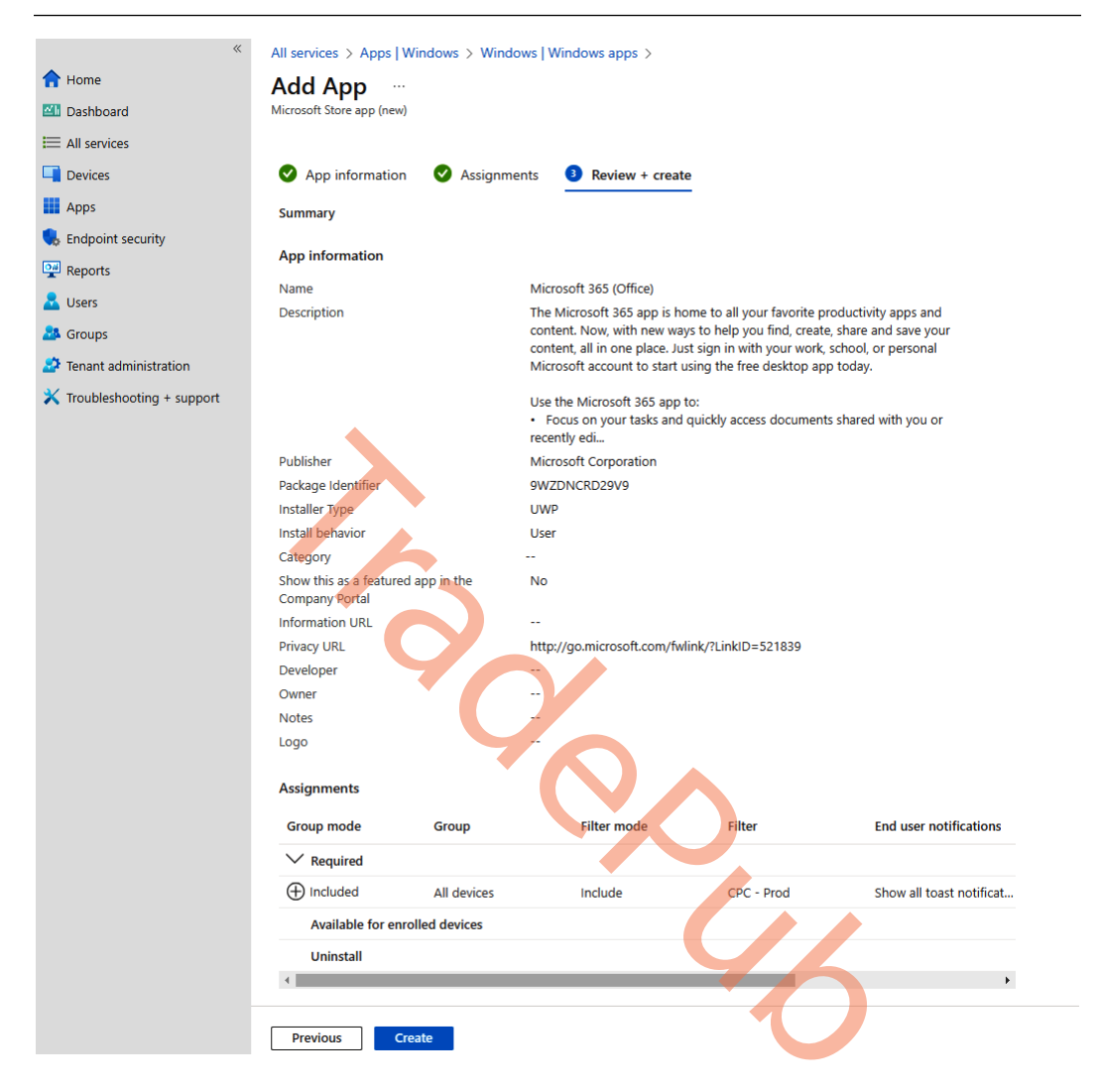

Figure 4.49 - Deploying Microsoft 365 - Review + create

#### Tip - deploying Store-based apps via Autopilot as part of the ESP

The new Microsoft Store with ESP is now available to Intune tenants. As the Store grows and expands its app capabilities, Windows Autopilot will continue to evaluate the relevance of these new experiences and incorporate them into the device provisioning flow when possible. This is a setting that is very convenient for Windows endpoints connecting to a Windows 365 Cloud PC – for example, via the Windows 365 app.

| Microsoft Intune admin center                                    |                                                                                                    | 6                                  | }                      |         |
|------------------------------------------------------------------|----------------------------------------------------------------------------------------------------|------------------------------------|------------------------|---------|
| Home Dashboard                                                   | Home > Devices   Windows > Windows   Windows enrollment > Enrollment Status Page > Create profile                                            | Select apps<br>Managed apps        |                        | ×       |
| All services                                                     | Only show page to devices provisioned No Ves                                                                                                 | Co<br>©                            |                        | ~       |
| <ul> <li>Apps</li> <li>Endpoint security</li> </ul>              | Block device use until all apps and No Yes profiles are installed ()                                                                         | Application<br>Company Portal      | Publisher<br>Microsoft | Version |
| Reports                                                          | Allow users to reset device if installation No Yes                                                                                           |                                    |                        |         |
| Groups     Tenant administration     X Troubleshooting + support | Allow users to use device if installation No Yes error occurs Block device use until required apps are installed if they are assigned to the |                                    |                        |         |
|                                                                  | user/device + Select apps                                                                                                    | Selected apps<br>Company Portal Mi | crosoft                | Remove  |
|                                                                  | Blocking apps                                                                                                    |                                    |                        |         |
|                                                                  | 0 apps selected (100 max) Application Publisher Version No results Previous Nost                                                             | Select                             |                        |         |
|                                                                  |                                                                                                    |                                    |                        |         |

Figure 4.50 – ESP – Select apps

If you need to add a custom Windows application (e.g., .msi or .exe files), the process is a little more advanced. You need to use the **Win32** option during the application type selection process. Be sure to use the latest version of the Microsoft Win32 Content Prep Tool: https://learn.microsoft.com/mem/intune/apps/apps-win32-add.

- 6. Unzip the tool on the  $C: \setminus$  drive.
- Save your application . exe or .msi file in for example the same folder as the Prep Tool. Of course, you can save it somewhere else too. We will use Notepad++ for this example because it's free.

| File     Home     Share     View     Application | ge Microsoft-Win32-Content-Prep-Tool-master    |                    |                                         | - □ ×<br>^ (?                   |
|--------------------------------------------------|------------------------------------------------|--------------------|-----------------------------------------|---------------------------------|
| Pin to Quick Copy Paste<br>access                | re Copy<br>to Delete Rename New folder         | Properties         | Select all Select none Invert selection |                                 |
| Clipboard                                        | Organize New                                   | Open               | Select                                  |                                 |
| ← → × ↑ 📙 > This PC → Local Disk (C:)            | Microsoft-Win32-Content-Prep-Tool-master       | 5 V                | ⊘ Search Microsoft                      | -Win32-Content-Prep-Tool-master |
| 3D Objects                                       | Name ^                                         | Date mod           | dified Type                             | Size                            |
| Desktop                                          | IntuneWinAppUtil.exe                           | 31/08/202          | 20 16:12 Appli                          | ication 53 KB                   |
| Documents                                        | Microsoft License Terms For Win32 Content Prep | Tool.pdf 31/08/202 | 20 16:12 Micro                          | psoft Edge P 94 KB              |
| Downloads                                        | 🖉 🏶 npp.7.8.5.Installer.exe                    | 28/03/202          | 21 15:48 Appli                          | ication 3.666 KB                |
| b Music                                          | README.md                                      | 31/08/202          | 20 16:12 MD F                           | ile 3 KB                        |
| Pictures                                         | ReleaseNotes.txt                               | 31/08/202          | 20 16:12 Text I                         | Document 1 KB                   |
| Videos                                           |                                                |                    |                                         |                                 |
| i 🛱 Local Disk (C)                               |                                                |                    |                                         |                                 |
| Network                                          |                                                |                    |                                         |                                 |
| 5 items 1 item selected 3.57 MB                  |                                                |                    |                                         |                                 |

Figure 4.51 – File Explorer with the application and the IntuneWinAppUtil tool

- 8. Now, we start to create the Win32. Intunewin package.
- 9. Open **PowerShell** and change the CMD directory location to the Intune Prep Tool location for example, C:\Microsoft-Win32-Content-Prep-Tool-master:

cd "C:\Microsoft-Win32-Content-Prep-Tool-master"

Administrator: Windows PowerShell — — X Windows PowerShell Copyright (C) Microsoft Corporation. All rights reserved. Try the new cross-platform PowerShell https://aka.ms/pscore6 PS C:\WINDOWS\system32> cd C:\Microsoft-Win32-Content-Prep-Tool-master PS C:\Microsoft-Win32-Content-Prep-Tool-master>

Figure 4.52 – Powershell – application packaging process

10. Run . \IntuneWinAppUtil.exe and fill in the following requirements:

#### Note

It's not unusual to add multiple applications to one package and reuse the package for other application installations; especially when plugins are related to the application, it might be convenient to put them in the same package.

- Please specify the source folder: C: \Microsoft-Win32-Content-Prep-Tool-master
- Please specify the setup file: npp.7.8.5.Installer.exe
- Please specify the output folder: C: \Microsoft-Win32-Content-Prep-Tool-master
- Do you want to specify catalog folder (Y/N)?: Enter N

You can customize the folders as you like. This is just an example.

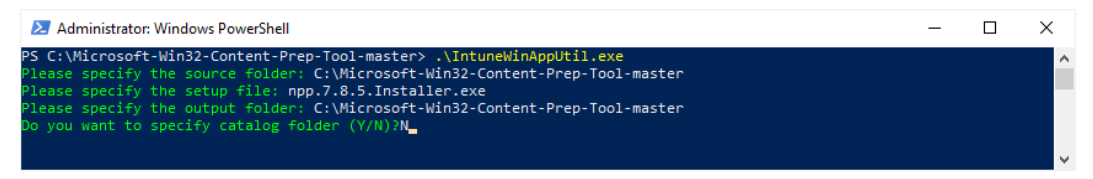

Figure 4.53 – Running the IntuneWinAppUtil.exe tool

If everything ran successfully, you should be able to see the .intunewin file listed in the folder:

| I     Image: Image: Imag | ep-Tool-master                   |                            |             |                           |                           |                    | - □ ×<br>^ ?      |
|----------------------------------------------------------------------------------------------------|----------------------------------|----------------------------|-------------|---------------------------|---------------------------|--------------------|-------------------|
| Pin to Quick access     Copy     Paste     Copy path       Paste shortcut     Paste shortcut                                                                                                    | Move Copy<br>to to to to         | New item •                 | Properties  | Open ▼<br>Edit<br>History | Select all<br>Select none | n                  |                   |
| Clipboard                                                                                                    | Organize                         | New                        | Oper        | n                         | Select                    |                    |                   |
| ← → ∽ ↑ 📙 → This PC → Local Disk                                                                                                    | (C:) > Microsoft-Win32-Content-F | Prep-Tool-master           | ~           | ō                         |                           | soft-Win32-Content | -Prep-Tool-master |
| 3D Objects                                                                                                    | ^ □ Name                         | ^                          |             | Date mod                  | lified T                  | /pe                | Size              |
| 🛄 Desktop                                                                                                    | IntuneWinAppUtil.e               | -xe                        |             | 31/08/202                 | 20.16:12 A                | pplication         | 53 KB             |
| Documents                                                                                                    | Microsoft License T              | erms For Win32 Content Pre | ep Tool.pdf | 31/08/202                 | 20 16:12 N                | licrosoft Edge P   | 94 KB             |
| 🖶 Downloads                                                                                                    | 😽 npp.7.8.5.Installer.e          | xe                         |             | 28/03/202                 | 1 15:48 A                 | pplication         | 3.666 KB          |
| Music                                                                                                    | Dep.7.8.5.Installer.in           | ntunewin                   |             | 28/03/202                 | 21 15:52 If               | NTUNEWIN File      | 7.478 KB          |
| Pictures                                                                                                    | README.md                        |                            |             | 31/08/202                 | 20 16:12 N                | 1D File            | 3 KB              |
| Videos                                                                                                    | ReleaseNotes.txt                 |                            |             | 31/08/202                 | 20 16:12 T                | ext Document       | 1 KB              |
| Local Disk (C:)                                                                                                    |                                  |                            |             |                           |                           |                    |                   |
| i Network                                                                                                    | Ĵ                                |                            |             |                           |                           |                    |                   |
| 6 items 1 item selected 7,30 MB                                                                                                    |                                  |                            |             |                           |                           |                    |                   |
|                                                                                                    | Figure 4.54 – The                | e .intunewin fil           | e in File   | Explo                     | orer                      |                    |                   |

We can now switch to the Microsoft Intune admin center. From here, go into **Apps**, select **All Apps** in the menu on the left, and click on **Add**. Select **Windows app** (**Win32**) from the app type drop-down list.

On the **App Information** pane, select **App package file** and choose the previously created .intunewin file:

| App package file                            | × |
|---------------------------------------------|---|
| App package file * 🕡                        |   |
| Select a file                               | E |
| Name:<br>Platform:<br>Size:<br>MAM Enabled: |   |
|                                             |   |

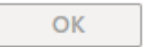

Figure 4.55 – Uploading the .intunewin package

Once the .intunewin file has been uploaded, you will be able to customize a lot of things in your application. The required things you must configure are the name, publisher, installation behavior, device requirements, and detection rules. We will go through each step as follows:

| Microsoft Intune admin center |                                                     |                                                                        |
|-------------------------------|-----------------------------------------------------|------------------------------------------------------------------------|
| *                             | Dashboard > Apps   All apps >                       |                                                                        |
| A Home                        | Add App                                             |                                                                        |
| 🖾 Dashboard                   | Windows app (Win32)                                 |                                                                        |
| E All services                |                                                     |                                                                        |
| Devices                       | App information     Program                         | (3) Requirements (4) Detection rules (5) Dependencies (6) Supersedence |
| Apps                          | Select file * (i)                                   | W365BootFullSetup.intunewin                                            |
| Endpoint security             |                                                     |                                                                        |
| Reports                       | Name * ①                                            | npp.7.8.5.installer.intunewin                                          |
| 🚨 Users                       | Description * 💿                                     | npp.7.8.5.installer.intunewin                                          |
| 🚨 Groups                      |                                                     |                                                                        |
| Tenant administration         |                                                     | Edit Description                                                       |
| 🗙 Troubleshooting + support   |                                                     |                                                                        |
|                               | Publisher * 🕕                                       | Contoso                                                                |
|                               | App Version 🛈                                       | Enter the app version                                                  |
|                               | Category ①                                          | 0 selected V                                                           |
|                               | Show this as a featured app in the Company Portal ① | Yes No                                                                 |
|                               | Information URL 🛈                                   | Enter a valid ut                                                       |
|                               | Privacy URL ①                                       | Enter a valid url                                                      |
|                               | Developer ①                                         |                                                                        |
|                               | Owner (i)                                           |                                                                        |
|                               | Notes (j)                                           |                                                                        |
|                               | Previous Next                                       |                                                                        |

Figure 4.56 – The App information overview under the creation of the Win32 app

Ensure that you add the right installation and uninstallation commands and the information to install the app in either the **System** or **User** context:

| All services > Apps   All apps >               |                                             |        |
|------------------------------------------------|---------------------------------------------|--------|
| Add App<br>Windows app (Win32)                 |                                             | ×      |
| App information <b>2 Program</b>               | ③ Requirements ④ Detection rules            |        |
| Specify the commands to install and uninsta    | all this app:                               |        |
| Install command * ①                            | npp.7.8.5.Installer.exe /S                  | ~      |
| Uninstall command * 🛈                          | C:\Program Files\Notepad++\Uninstall.exe /S | ~      |
| Allow available uninstall ①                    | Yes No                                      |        |
| Install behavior ①                             | System User                                 |        |
| Device restart behavior ①                      | App install may force a device restart      | $\sim$ |
| Specify return codes to indicate post-installa | ation behavior:                             |        |
| Return code                                    | Code type                                   |        |
| 0                                              | Success V                                   | ۱.     |
| 1707                                           | Success V                                   | ۱.     |
| 3010                                           | Soft reboot                                 | Ŵ      |
| 1641                                           | Hard reboot                                 | ۱.     |
| 1618                                           | Retry V                                     | ۱.     |
| Previous Next                                  |                                             |        |

Figure 4.57 – The Program overview under the creation of the Win32 app

| Dashboard > Apps   All apps >                   |                                   |                     |        |
|-------------------------------------------------|-----------------------------------|---------------------|--------|
| Add App<br>Windows app (Win32)                  |                                   |                     |        |
| App information V Program                       | 3 Requirements (4) Detection rul  | es (5) Dependencies | 6 Sup  |
| Specify the requirements that devices must      | meet before the app is installed: |                     |        |
| Operating system architecture * 🔅               | 2 selected                        |                     | $\sim$ |
| Minimum operating system * 🔅                    | Windows 11 22H2                   |                     | ~      |
| Disk space required (MB) 🛈                      |                                   |                     |        |
| Physical memory required (MB) 🛈                 |                                   |                     |        |
| Minimum number of logical processors required ① |                                   |                     |        |
| Minimum CPU speed required (MHz) 🛈              |                                   |                     |        |
| Configure additional requirement rules          |                                   |                     |        |
| Туре                                            | Path/Script                       |                     |        |
| No requirements are specified.                  |                                   |                     |        |
|                                                 |                                   |                     |        |

Provide the right level of OS requirements for your application:

Figure 4.58 – The Requirements overview under the creation of the Win32 app

You can generate different types of detection rules to ensure that Intune knows when the app has been installed successfully. I will choose the Program Files location.

# **Detection rule**

Create a rule that indicates the presence of the app.

| Rule type * 🛈                                       | File                        | $\sim$ |
|-----------------------------------------------------|-----------------------------|--------|
|                                                     |                             |        |
| Path * 🛈                                            | C:\Program Files\Notepad++\ | ~      |
| File or folder * 🛈                                  | notepad++.exe               | ~      |
| Detection method * 0                                | File or folder exists       | ~      |
| Associated with a 32-bit app<br>on 64-bit clients ① | Yes No                      |        |

Х

Figure 4.59 – The Detection rule overview under the creation of the Win32 app

If you have dependency apps that need to be installed in a specific order, you can add more apps before this app installs.

| Add dependency          |           |                  | ×                       |
|-------------------------|-----------|------------------|-------------------------|
|                         |           | $\sim$           | <ul> <li>✓ i</li> </ul> |
| Name                    | Publisher | Dependency Count |                         |
| Printers cloud PC       | Contoso   | 0                |                         |
| Remote Desktop Per-User | Microsoft | 0                |                         |
|                         |           |                  |                         |

Figure 4.60 – The Add dependency overview under the creation of the Win32 app

When you supersede an application, you can specify which apps will be directly updated or replaced. To update an app, disable the **Uninstall previous version** option. To replace an app, enable the **Uninstall previous version** option.

| Add App<br>Windows app (Win32) |              |                 |              |                |
|--------------------------------|--------------|-----------------|--------------|----------------|
| Program                        | Requirements | Oetection rules | Dependencies | 6 Supersedence |

When you supersede an application, you can specify which apps will be directly updated or replaced. To update an app, disable the uninstall previous version option. To replace an app, enable the uninstall previous version option. There is a maximum of 10 updated or replaced apps, including references to other apps outside of this view, forming a graph of apps. The total size of the supersedence app graph is limited to the maximum of 10 plus the parent app (11 total). Learn more

| Name        | Publisher | Version | Uninstall previous version |
|-------------|-----------|---------|----------------------------|
| No results. |           |         |                            |
| + Add 🛈     |           |         |                            |
| Previous    | Next      | 0       |                            |

#### Apps that this app will supersede

Figure 4.61 – The Supersedence overview under the creation of the Win32 app

#### Note

There is a maximum of 10 updated or replaced apps, including references to other apps outside of this dashboard view showed in the preceding figure, forming a graph of apps.

The rest of the setup is identical to the earlier process explained for Microsoft Store apps. Make sure to assign the app to the right group once again, and you are all set!

There are partner solutions available to migrate and convert applications from Configuration Manager into Intune to avoid performing the preceding steps for every application. Example solutions are Rimo3 and Patch My PC.

There are also free community solutions for this, such as the tool from Microsoft MVP Ben (https://github.com/byteben/Win32App-Migration-Tool) and community group MSEndpointMgr (https://msendpointmgr.com/intune-app-factory).

#### Note

Repeat the preceding steps for all your other Windows applications that are not available via the Microsoft Store.

Finally, add the assignments as required, and the targeted users will get the application installed on their Cloud PC within no time.

| Dashboard > Apps   Al                                                  | II apps >                                          |                                                                                  |                                          |                                           |                            |                                   |                 |
|------------------------------------------------------------------------|----------------------------------------------------|----------------------------------------------------------------------------------|------------------------------------------|-------------------------------------------|----------------------------|-----------------------------------|-----------------|
| Add App<br>Windows app (Win32)                                         |                                                    |                                                                                  |                                          |                                           |                            |                                   | ×               |
| App information                                                        | 🕑 Program                                          | ✓ Requirements ✓ Dete                                                            | ction rules 🛛 🛛 Depen                    | dencies 🛛 Supersedence                    | Scope tags                 | Assignments (9) Revi              | ew + create     |
| Any Win32 app de device, the end us                                    | eployed using Intune w<br>er will need to take exp | ill not be automatically removed from<br>plicit action on the device to remove t | the device when the device is<br>ne app. | retired. The app and the data it contains | will remain on the device. | . If the app is not removed prior | to retiring the |
| Required ①                                                             |                                                    |                                                                                  |                                          |                                           |                            |                                   |                 |
| Group mode                                                             | Group                                              | Filter mode                                                                      | Filter                                   | End user notifications                    | Availability               | Installation deadline             | Restart grace p |
| No assignments                                                         |                                                    |                                                                                  |                                          |                                           |                            |                                   |                 |
| <ul> <li>+ Add group ① + Add a</li> <li>Available for enrol</li> </ul> | all users ① + Add all                              | devices ①                                                                        |                                          |                                           |                            |                                   | Þ               |
| Group mode                                                             | Group                                              | Filter mode                                                                      | Filter                                   | End user notifications Availability       | / Restart                  | grace period Delivery of          | otimizatio      |
| No assignments                                                         |                                                    |                                                                                  |                                          |                                           |                            |                                   |                 |
| + Add group ① + Add a                                                  | all users 🛈 + Add all                              | devices ①                                                                        |                                          |                                           |                            |                                   |                 |
| Uninstall 🛈                                                            |                                                    |                                                                                  |                                          | •                                         |                            |                                   |                 |
| Group mode                                                             | Group                                              | Filter mode                                                                      | Filter                                   | End user notifications                    | Availability               | Installation deadline             | Restart grace p |
| No assignments                                                         |                                                    |                                                                                  |                                          |                                           |                            |                                   |                 |
| 4                                                                      |                                                    |                                                                                  |                                          |                                           |                            |                                   | Þ               |
| Previous                                                               | ext                                                |                                                                                  |                                          |                                           |                            |                                   |                 |

Figure 4.62 – Adding assignments to an application in Intune

We have now discovered how to deploy applications to our devices in Intune with .intunewin files. Now, let's have a look at how to configure backup and restore Cloud PCs if needed.

# Backing up and restoring Cloud PCs

Windows 365 Enterprise allows you to configure point-in-time restore settings, giving you the option to set the frequency of restore points and determine whether end users are allowed to initiate a restore action.

## How do restore points work?

Restore points are a point-in-time snapshot of a Cloud PC. These allow administrators and users to recover to a last known good state or a state at a particular time if a Cloud PC enters an undesirable state. There are three types of restore points:

- Short-term
- Long-term
- On-demand

A short-term restore point interval can be set in a user setting under the **User Settings** section in **Microsoft Intune**. There is a maximum limit of 10 restore points for each Cloud PC. You can choose between 4, 6, 12, 16, or 24 hours when configuring the policy. The longer the intervals you set between each restore point, the longer the period you can go back. If you don't configure a user setting with a point-in-time restore, the default configuration for all Cloud PCs is set to 12 hours. If you decide to change the configuration, you can always edit your settings, and they will be applied to all existing and new devices created for users associated with that user setting.

Besides the short-term restore points, there are automatically created long-term restore points. These long-term restore points are not configurable and are saved every week as a total of four. This gives you the option to go as far back as four weeks. This is useful in scenarios where a user back from a long vacation finds an issue, malware, ransomware, or something else of that nature and needs to restore to a last known good point.

On-demand manual restore points can be created by administrators for either a single Cloud PC or multiple Cloud PCs through bulk actions. These restore points serve different purposes, such as creating a backup before performing management actions or during employee offboarding, with the sharing of a restore point. Please note that manual restore points can only be created by administrators, and each Cloud PC can only have one manual restore point at any given time.

One last note before we start configuring restore points – a user can only have one user setting configuration applied at any time. If the user is included in multiple user settings, the latest modified setting will take effect.

## **Configuring restore points**

1. Let's get started by going to **Microsoft Intune** and finding the **User settings** section under **Windows 365**. From here, click + **Add** to start configuring the policy.

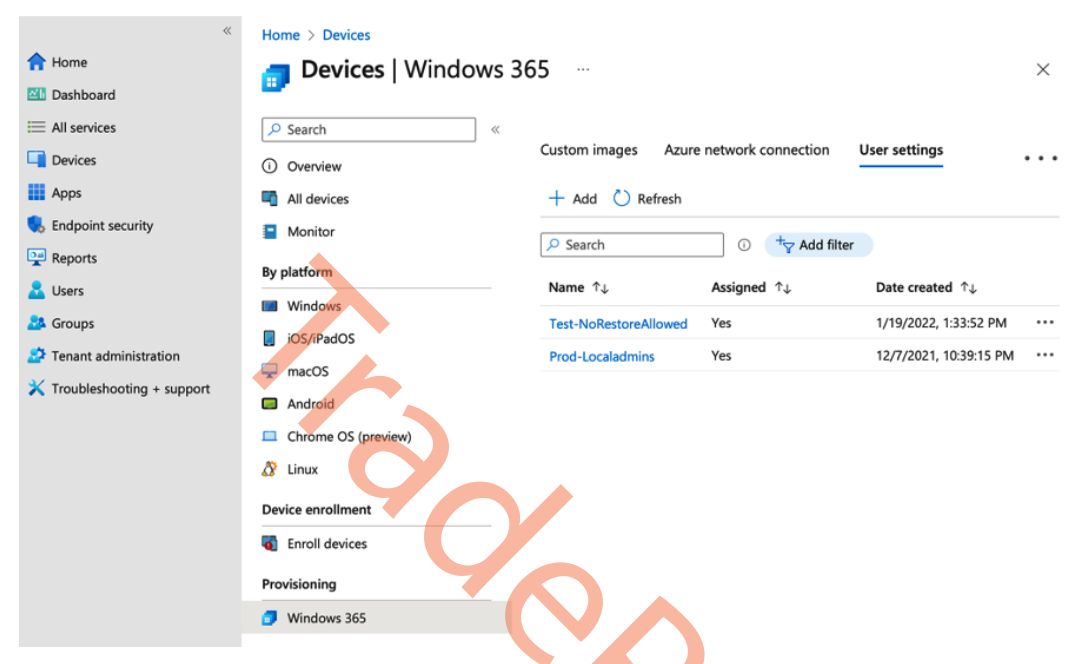

Figure 4.63 – A User settings overview

46

2. Define the interval of the restore points you want, and choose whether the user is allowed to initiate a restore themselves. Once done, click **Next**.

| *                           | All services > Devices   Windows 365 >                                                    |                                                                                                    |          |
|-----------------------------|-------------------------------------------------------------------------------------------|----------------------------------------------------------------------------------------------------|----------|
| 1 Home                      | Add user setting                                                                          |                                                                                                    | $\times$ |
| 🖾 Dashboard                 | Windows 365                                                                               |                                                                                                    |          |
| I All services              | -                                                                                         | ~                                                                                                    |          |
| Devices                     | Settings ② Assignments ④                                                                  | 3) Review + Create                                                                                                    |          |
| Apps                        | General                                                                                   |                                                                                                    |          |
| ᠲ Endpoint security         | Name *                                                                                    | Prod-RestoreEveryday 🗸                                                                                                    |          |
| Reports                     | Enable Local admin 💿                                                                      |                                                                                                    |          |
| 🚨 Users                     | Enable users to reset their Cloud PCs 🛈                                                   |                                                                                                    |          |
| 🍰 Groups                    |                                                                                           |                                                                                                    |          |
| Tenant administration       | Point-in-time restore service                                                             |                                                                                                    |          |
| 🗙 Troubleshooting + support | The point-in-time restore service can be u<br>time.Users will lose any data stored on the | sed to restore a user's Cloud PC to a backup made at a specific point in<br>ir Cloud PC disk between the current time and recovery time. Learn more 🗗 |          |
|                             | Allow user to initiate restore service 🕤                                                  |                                                                                                    |          |
|                             | Frequency of restore-point service * 🕕                                                    | 24 hours V                                                                                                    |          |
|                             | 9                                                                                         |                                                                                                    |          |
|                             | Previous Next                                                                             |                                                                                                    |          |
|                             |                                                                                           |                                                                                                    |          |

Figure 4.64 – A restore settings configuration overview

3. When all the settings have been configured, choose a group to assign a policy to. You might want to create dedicated groups for managing your user settings. When you are done, click **Next**.

| *                           | Home > Devices   Windows 365 >             |
|-----------------------------|--------------------------------------------|
| 合 Home                      | Add user setting                           |
| 🖾 Dashboard                 | Windows 365                                |
| ⊟ All services              |                                            |
| Devices                     | Settings C Assignments (3) Review + Create |
| Apps                        | Select the groups.                         |
| 🌏 Endpoint security         | Add groups                                 |
| Reports                     | Groups                                     |
| 📩 Users                     | CPC-RestorePointEveryday                   |
| A Groups                    |                                            |
| Tenant administration       |                                            |
| 🗙 Troubleshooting + support |                                            |
|                             |                                            |
|                             |                                            |
|                             | Previous Next                              |

Figure 4.65 – A restore assignment configuration overview

| 4. Fin | ally, review | v the settings | s and assignn | nents and c | lick <b>Create</b> . |
|--------|--------------|----------------|---------------|-------------|----------------------|
|--------|--------------|----------------|---------------|-------------|----------------------|

| *                           | All services > Devices   Windows 365 >            |   |
|-----------------------------|---------------------------------------------------|---|
| 숚 Home                      | Add user setting ··· >                            | < |
| 🖾 Dashboard                 | Windows 365                                       |   |
| E All services              |                                                   |   |
| Devices                     | Settings 🗸 Assignments 3 Review + Create          |   |
| Apps                        | Settings                                          |   |
| ᠲ Endpoint security         | Name Prod-RestoreEveryday                         |   |
| 🕎 Reports                   | Enable Local admin No                             |   |
| 🚨 Users                     | Enable users to reset their Cloud PCs No          |   |
|                             | Prequency of restore-point service Every 24 hours |   |
| Tenant administration       | Assignments                                       |   |
| 🗙 Troubleshooting + support | Groups                                            |   |
|                             | CPC-RestorePointEveryday                          |   |
|                             |                                                   |   |
|                             | Previous                                          |   |

Figure 4.66 – A restore settings configuration review

The restore point service is now configured and applied. Let's have a look at how you as an administrator can restore a Cloud PC.

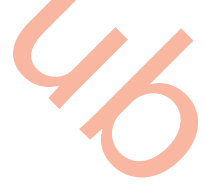

### How to restore a Cloud PC as an admin

A restore action can be initiated for a device at https://intune.microsoft.com/:

1. Find the Cloud PC under **Devices** and select **Restore** in the action bar at the top.

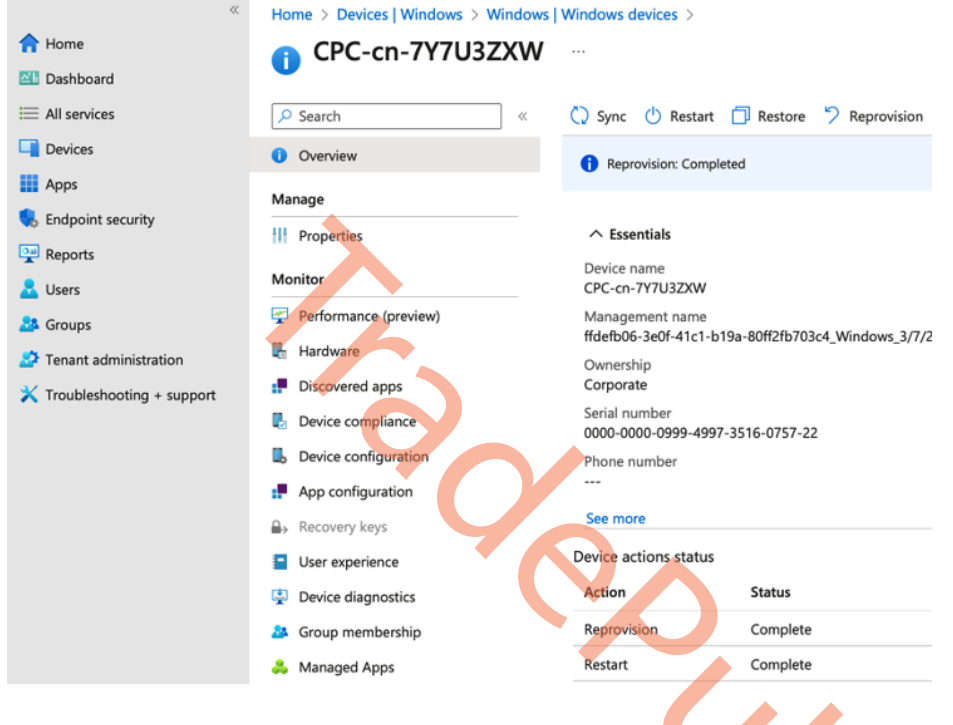

Figure 4.67 – The Restore option under a Cloud PC device

2. Choose the restore point you want to go back to, click on **Select**, and then confirm your selection.

## Select restore point (preview)

| Time created $\uparrow_{\downarrow}$ | Restore point type $\uparrow\downarrow$ | Last restored $~\uparrow\downarrow~$ |
|--------------------------------------|-----------------------------------------|--------------------------------------|
| 3/24/2023, 6:05:25 AM                | automatic                               |                                      |
| 3/23/2023, 6:05:32 PM                | automatic                               |                                      |
| 3/23/2023, 6:05:31 AM                | automatic                               |                                      |
| 3/22/2023, 6:05:26 PM                | automatic                               |                                      |
| 3/22/2023, 6:05:25 AM                | automatic                               |                                      |
| 3/21/2023, 6:05:37 PM                | automatic                               |                                      |
| 3/21/2023, 6:05:37 AM                | automatic                               |                                      |
| 3/20/2023, 6:05:38 PM                | automatic                               |                                      |
| 3/20/2023, 6:05:46 AM                | automatic                               |                                      |
| 3/19/2023, 6:05:26 PM                | automatic                               |                                      |
| Select                               |                                         |                                      |

 $\times$ 

Figure 4.68 - The restore points of a device

3. You will be able to keep track of the restore job in the **Device actions status** section under the device overview in Microsoft Intune.

| Kontext Home > Devices   Windows > Windows   Windows devices > |                       |                       |             |                                                              |            |
|----------------------------------------------------------------|-----------------------|-----------------------|-------------|--------------------------------------------------------------|------------|
| 1 Home                                                         | CPC-cn-7Y7U3ZXW       |                       |             |                                                              |            |
| 🖾 Dashboard                                                    | <b>v</b>              |                       |             |                                                              |            |
| E All services                                                 |                       | 🗘 Sync 🕛 Restart      | Restore Rep | rovision $\stackrel{\longrightarrow}{\leftarrow}$ Resize (pr | eview) ··· |
| Devices                                                        | () Overview           | Restore pending       |             |                                                              |            |
| Apps                                                           | Manago                |                       |             |                                                              |            |
| 🔜 Endpoint security                                            | manage                |                       |             |                                                              |            |
| Reports                                                        | Properties            | ✓ Essentials          |             |                                                              |            |
| 📩 Users                                                        | Monitor               | Device actions status |             |                                                              |            |
| 🚢 Groups                                                       | Performance (preview) | Action                | Status      | Date/Time                                                    | Error      |
| Tenant administration                                          | 👫 Hardware            | Restore               | Pending     | 3/24/2023, 8:41:10 AM                                        | Λ          |
| X Troubleshooting + support                                    | Discovered apps       | Reprovision           | Complete    | 3/7/2023, 2:04:55 PM                                         |            |
|                                                                | Device compliance     | Restart               | Complete    | 1/12/2023, 3:03:54 PN                                        | 4          |
|                                                                | Device configuration  |                       |             |                                                              |            |

Figure 4.69 – The pending restore status in Microsoft Intune

| ≪ ☆ Home ☑ Dashboard      | Home > Devices   Windows 365 ><br>i CPC-cn-7Y7U3ZXW |                       |                 |                       | ×          |
|---------------------------|-----------------------------------------------------|-----------------------|-----------------|-----------------------|------------|
| ⊞ All services            | ✓ Search «                                          | 🗘 Sync 💧 Restart      | 🗇 Restore 🏷 Rep | rovision 🔁 Resize (pr | eview) ··· |
| Devices                   | 0 Overview                                          | Restore: Completed    | ł               |                       |            |
| Apps                      | Manage                                              | •                     |                 |                       |            |
| 🔍 Endpoint security       |                                                     | ✓ Eccentiale          |                 |                       |            |
| Reports                   | 11 Properties                                       | + Listentials         |                 |                       |            |
| 🚨 Users                   | Monitor                                             | Device actions status |                 |                       |            |
| A Groups                  | Performance (preview)                               | Action                | Status          | Date/Time             | Error      |
| Tenant administration     | 🛃 Hardware                                          | Restore               | Complete        | 3/24/2023, 8:54:45 AN | 4          |
| Troubleshooting + support | Discovered apps                                     | Reprovision           | Complete        | 3/7/2023, 2:04:55 PM  |            |
|                           | Device compliance                                   | Restart               | Complete        | 1/12/2023, 3:03:54 PN | 1          |
|                           | B Device configuration                              |                       |                 |                       |            |

4. Once the restore is completed, the user will be able to log in again.

Figure 4.70 – The completed restore status in Microsoft Intune

Let's jump into the next section and look at how a user can initiate a restore of their own Cloud PC if allowed.

### How can a user restore their Cloud PC?

If you have checkmarked the **Allow user to initiate Restore service setting**, a user will be able to restore their Cloud PC to a previous point by using the Windows 365 app or from the Windows 365 web client, using the following steps:

1. From the Windows 365 app or Windows 365 web client, select the three vertical dots on the Cloud PC and choose **Restore**.

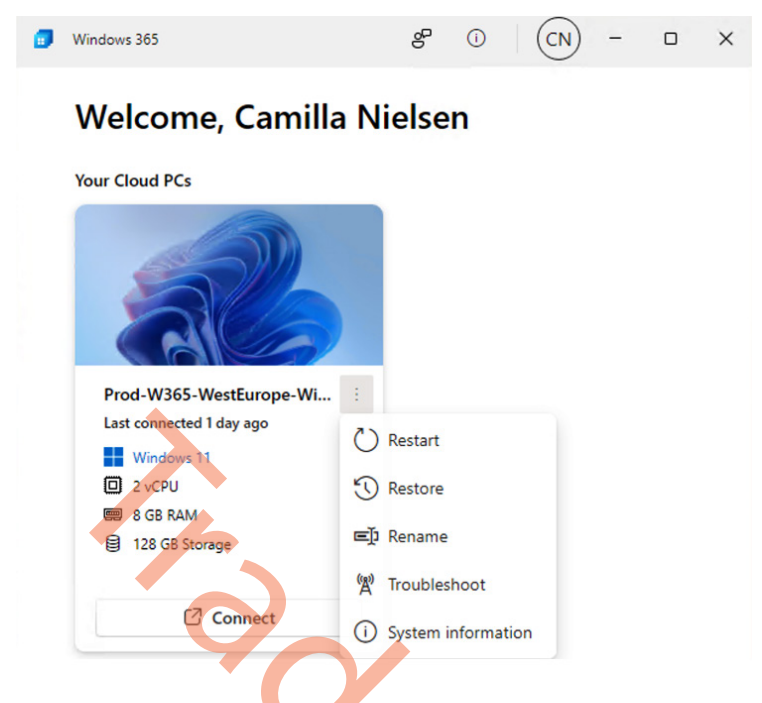

Figure 4.71 – The Windows 365 app user action options

2. Select the desired restore point and click on Restore.

| Restore Prod-W365-WestEurope-Win11 -                                                                                                    |  |  |  |  |  |
|----------------------------------------------------------------------------------------------------|--|--|--|--|--|
| Camilla Nielsen                                                                                                    |  |  |  |  |  |
| Restoring your Cloud PC will:                                                                                                    |  |  |  |  |  |
| <ul> <li>Permanently delete all data saved to your Cloud PC between the specified time and now</li> <li>Remove any apps installed between the specified time and now</li> </ul> |  |  |  |  |  |
| This action can't be reversed.                                                                                                    |  |  |  |  |  |
| Yes, I want to restore this Cloud PC                                                                                                    |  |  |  |  |  |
| 3/21/2023, 6:05:37 AM V                                                                                                    |  |  |  |  |  |
|                                                                                                    |  |  |  |  |  |
| Restore Cancel                                                                                                    |  |  |  |  |  |

Figure 4.72 – The Windows 365 app – starting a restore

3. While the Cloud PC is restored, the user will be able to see its status.

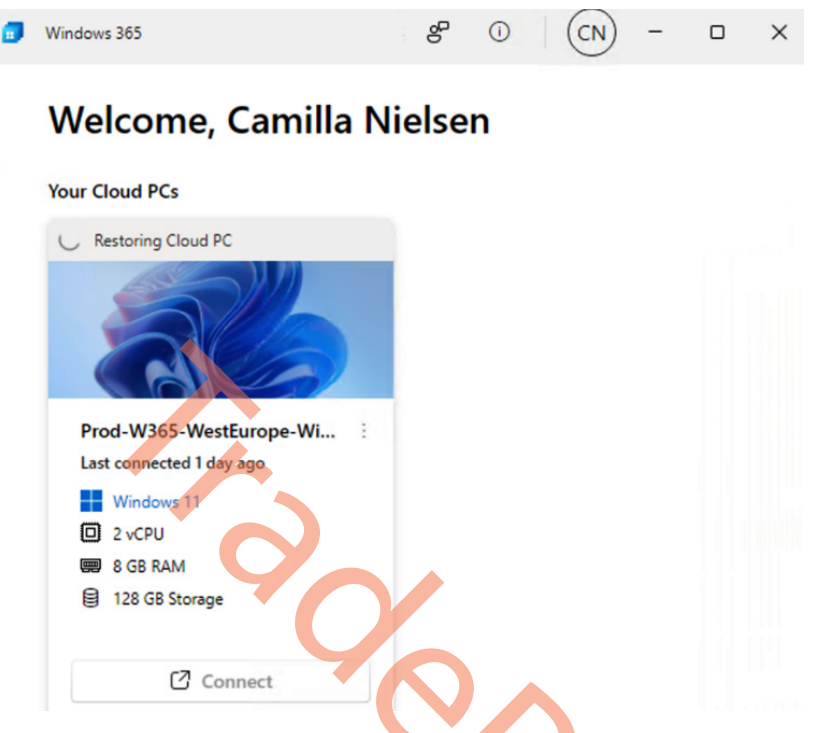

Figure 4.73 – The Windows 365 app Cloud PC being restored

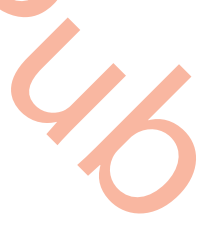

4. When the Cloud PC has finished restoring, the user can connect to it again.

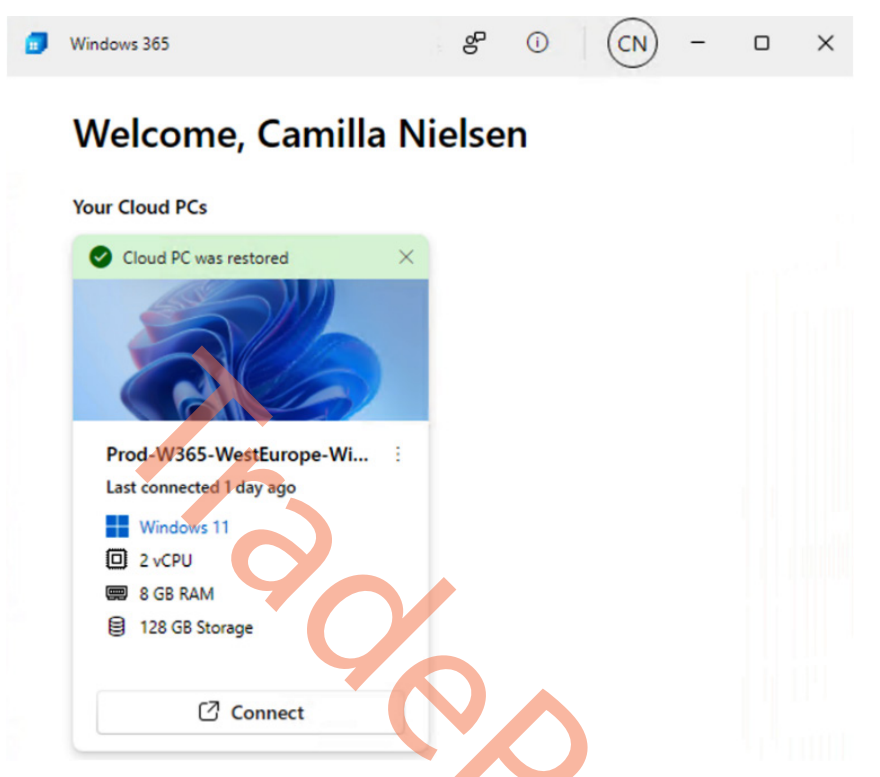

Figure 4.74 – The Windows 365 app restored

Now we have looked at how to restore a single Cloud PC, let's jump into how to restore multiple Cloud PCs at once.

### How to bulk-restore multiple Cloud PCs

You will be able to restore multiple Cloud PCs simultaneously under **Bulk Device Actions**. Initiating a bulk restore can be done from the **Devices** overview at https://intune.microsoft.com/:

1. Click on **Bulk Device Actions** to get started.

| *                           | Home > Device            | es   Windows >      |                          |                  |                    |                 |          |          |
|-----------------------------|--------------------------|---------------------|--------------------------|------------------|--------------------|-----------------|----------|----------|
| 1 Home                      | 🖪 Wind                   | ows   Windows       | devices                  |                  |                    |                 |          | $\times$ |
| 🔠 Dashboard                 | -                        |                     |                          |                  |                    |                 |          |          |
| E All services              | 🔎 Search                 | «                   | 🖒 Refresh 🛛 🖓 Filte      | r ≡≡ Columns   🛓 | Export 🛛 🔁 Bulk De | vice Actions    |          |          |
| Devices                     | 🖷 Windows de             | vices               | Filters applied: OS      |                  |                    |                 |          |          |
| Apps                        | 🔲 Windows en             | rollment            | ₽ Search                 |                  |                    |                 |          | Ū        |
| Endpoint security           | Windows policie          | s                   | Showing 1 to 9 of 9 reco | rds              |                    | < Previous Page | 1 V of 1 | Next >   |
| Reports                     | 📙 Compliance             | policies            | 2                        |                  |                    |                 |          |          |
| Users                       | 📙 Configuratio           | n profiles          | Device name ↑↓           | Managed by ↑↓    | Ownership ↑↓       | Compliance ↑↓   | OS       | OS       |
| A Groups                    | PowerShell s             | cripts              | A-6926919075199          | Intune           | Corporate          | Not Compliant   | Windows  | 10.0     |
| Tenant administration       | 🚦 Update ring            | for Windows 10 and  | A-7846785459487          | Intune           | Corporate          | Not Compliant   | Windows  | 10.0     |
| X Troubleshooting + support | later                    |                     | A-9470100733022          | Intune           | Corporate          | Not Compliant   | Windows  | 10.0     |
|                             | Feature upd<br>and later | ates for Windows 10 | A-F00JG3222201J          | Intune           | Corporate          | Compliant       | Windows  | 10.0     |
|                             | 🚦 Quality upda           | ates for Windows 10 | AVD-AADJ-0               | Intune           | Corporate          | Not Compliant   | Windows  | 10.0     |
|                             | and later                |                     | CPC-cn-5D9FHOO2          | Intune           | Corporate          | 🛛 Compliant     | Windows  | 10.0     |
|                             |                          |                     | CPC-cn-7Y7U3ZXW          | Intune           | Corporate          | Compliant       | Windows  | 10.0     |
|                             |                          |                     | CPC-mp-FPRQH93W          | Intune           | Corporate          | Compliant       | Windows  | 10.0     |
|                             |                          |                     |                          |                  |                    |                 |          |          |

Figure 4.75 – An overview of devices in Microsoft Intune

- 2. Select **Windows** in the **OS** section, and choose **Cloud PC** as the device type and **Restore** as the device action.
- 3. Next, specify a date and time; this will help the service determine what restore point to use, depending on what is defined in the **Restore Point Time Range** option.

You have three options to choose in the final option:

- **Before specified date and time**: The restore point that is closest to the date and time will be used.
- After specified date and time: The restore point that is closest after the date and time will be used.
- Whichever is closest: The restore point that is closest to the date and time will be used. This can be a restore point before or after the date and time.

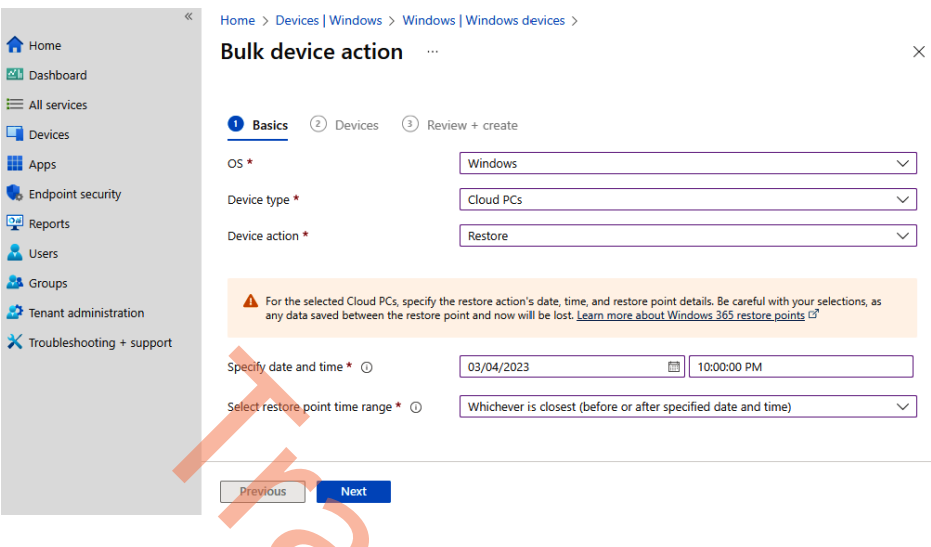

Once you have filled out all options, click Next to select the devices.

Figure 4.76 – The bulk restore basic information

4. Select the devices you want to restore. Once all the devices have been selected, click Next.

| Kome > Devices   Windows > Windows   Windows devices > |                              |                   |         |        |  |
|--------------------------------------------------------|------------------------------|-------------------|---------|--------|--|
| 1 Home                                                 | Bulk device action           |                   |         | ×      |  |
| 🖾 Dashboard                                            |                              |                   |         |        |  |
| ⊟ All services                                         |                              |                   |         |        |  |
| Devices                                                | Basics 2 Devices             | 3 Review + create |         |        |  |
| Apps                                                   | 2 devices selected (100 max) |                   |         |        |  |
| , Endpoint security                                    | Device name                  | Primary user UPN  | OS      | Action |  |
| Reports                                                | CPC-cn-5D9FHOO2              | cn@pedholtlab.com | Windows | Remove |  |
| 🛃 Users                                                | CPC-cn-7Y7U3ZXW              | cn@pedholtlab.com | Windows | Remove |  |
| 邉 Groups                                               | + Select devices to include  |                   |         |        |  |
| Tenant administration                                  |                              |                   |         |        |  |
| 🗙 Troubleshooting + support                            |                              |                   |         |        |  |
|                                                        |                              |                   |         |        |  |
|                                                        |                              |                   |         |        |  |
|                                                        |                              |                   |         |        |  |
|                                                        |                              |                   |         |        |  |
|                                                        | Previous Next                |                   |         |        |  |

Figure 4.77 – The bulk restore selected devices

5. Review the specified settings and click on **Create** once you are ready. This will initiate a restore of all the selected Cloud PCs.

| Windows > Windows > Windows > Windows devices > |                                                                             |                                                           |              |  |  |
|-------------------------------------------------|-----------------------------------------------------------------------------|-----------------------------------------------------------|--------------|--|--|
| 1 Home                                          | Bulk device action                                                          |                                                           | ×            |  |  |
| 🖾 Dashboard                                     |                                                                             |                                                           |              |  |  |
| I All services                                  |                                                                             |                                                           |              |  |  |
| Devices                                         | 🗸 Basics 💙 Devices  I                                                       | Review + create                                           |              |  |  |
| Apps                                            | Summary                                                                     |                                                           |              |  |  |
| 🕵 Endpoint security                             | Basics                                                                      |                                                           |              |  |  |
| Reports                                         | Device action                                                               | Restore                                                   |              |  |  |
| 🛃 Users                                         | OS Windows                                                                  |                                                           |              |  |  |
| A Groups                                        | Restore to Mon Apr 03 2023 22:00:00 GMT+0200 (Central European Summer Time) |                                                           |              |  |  |
| Tenant administration                           | Specify time                                                                | Closest restore point created before or after selected da | ate and time |  |  |
| X Troubleshooting + support                     | Devices                                                                     |                                                           |              |  |  |
|                                                 | 2 devices selected (100 max)                                                |                                                           |              |  |  |
|                                                 | Device name                                                                 | Primary user UPN                                          | OS           |  |  |
|                                                 | CPC-cn-5D9FHOO2                                                             | cn@pedholtlab.com                                         | Windows      |  |  |
|                                                 | CPC-cn-7Y7U3ZXW                                                             | cn@pedholtlab.com                                         | Windows      |  |  |
|                                                 | Previous Create                                                             |                                                           |              |  |  |

Figure 4.78 – A bulk restore settings overview

Automatically scheduled restore points are great, but what if you need to manually create one yourself? Let's have a look at how to do that.

## Manually creating a restore point

Manually creating a restore point outside of the configured schedule in a user setting might be useful in some scenarios. You, as an IT administrator, might plan a substantial change to a specific Cloud PC and want to ensure that there is a restore point from a specific time you have chosen yourself.

To initiate the creation of a restore point, go to **Microsoft Intune** and find the Cloud PC device you want to create a restore point for. Then, go to **Restore points** and select +**Create Restore** Points. Now, you just need to confirm the creation of it; making the restore point can take up to one hour. You can create restore points for multiple Cloud PCs by using **Bulk device actions**.

| «                           | Home > Devices   Windows > Wind         | ows   Windows devices > CP      | C-mp-H9HDRBH0                   |                              |                                |           |
|-----------------------------|-----------------------------------------|---------------------------------|---------------------------------|------------------------------|--------------------------------|-----------|
| 🔒 Home                      | CPC-mp-H9HDRB                           | HO   Restore poir               | nts                             |                              |                                | ×         |
| 📶 Dashboard                 | • • • • • • • • • • • • • • • • • • • • |                                 |                                 |                              |                                |           |
| E All services              |                                         | Create Restore Points           |                                 |                              |                                |           |
| Devices                     | 0 Overview                              | Previous versions of this Cloud | ud PC are saved as restore poin | ts. Use a restore point to u | ndo undesired changes by rever | ting this |
| Apps                        | Manage                                  | Time created ↑↓                 | Restore point type ↑↓           | Last restored ↑↓             | Expiration date ↑↓             |           |
| 5 Endpoint security         | H Properties                            | 8/2/2023, 5:05:44 AM            | automatic                       |                              |                                |           |
| Reports                     | Monitor                                 | 8/1/2023 5:05:42 PM             | automatic                       |                              |                                |           |
| 📩 Users                     |                                         | 8/1/2023 5:05:49 AM             | automatic                       |                              |                                |           |
| 🏂 Groups                    | Performance (preview)                   | 7/21/2023 5:05:40 004           | automatic                       |                              |                                |           |
| 🍰 Tenant administration     | Hardware                                | 7/31/2023, 5:05:40 PM           | automatic                       |                              |                                |           |
| 🗙 Troubleshooting + support | Discovered apps                         | 7/31/2023, 5:05:40 AM           | automatic                       |                              |                                |           |
|                             | Device compliance                       | 7/30/2023, 5:05:40 PM           | automatic                       |                              |                                |           |
|                             | Device configuration                    | 7/30/2023, 5:05:58 AM           | automatic                       |                              |                                |           |
|                             | App configuration                       | 7/29/2023, 5:05:50 PM           | automatic                       |                              |                                |           |
|                             | Local admin password                    | 7/29/2023, 5:05:48 AM           | automatic                       |                              |                                |           |
|                             | Recovery keys                           | 7/28/2023, 5:05:47 PM           | automatic                       |                              |                                |           |
|                             | User experience                         | 7/24/2023, 5:06:04 PM           | automatic                       |                              |                                |           |
|                             | Device diagnostics                      | 7/17/2023, 5:05:51 PM           | automatic                       |                              |                                |           |
|                             | A Group membership                      | 7/10/2023, 5:05:44 PM           | automatic                       |                              |                                |           |
|                             | 🙏 Managed Apps                          | 8/1/2023, 11:15:30 PM           | manual                          |                              | 8/31/2023, 11:23:39 PM         |           |
|                             | Filter evaluation                       |                                 |                                 |                              |                                |           |
|                             | Restore points                          |                                 |                                 |                              |                                |           |
|                             |                                         |                                 |                                 |                              |                                |           |

Figure 4.79 – Manually creating a restore point for a Cloud PC

Let's take a look at how to share restore points to an Azure storage account.

### Sharing restore points with an Azure storage account

Sharing a restore point with a storage account in Azure can be useful if you want to store a Cloud PC for a period during the offboarding of an employee, or if you want to mount the **Virtual Hard Disk** (**VHD**) of the Cloud PC to another PC.

You'll need to have a storage account in Microsoft Azure in the same tenant as your Windows 365 environment. If you don't have a storage account, go ahead and create one. The only important thing is to leave the **Performance** setting as **Standard**. Fill out the required fields, and leave anything else as the default unless you have some other preferences.

| Creat     | te a stora        | age accou         | int                           |                                      |              |                  | ×                |
|-----------|-------------------|-------------------|-------------------------------|--------------------------------------|--------------|------------------|------------------|
| Basics    | Advanced          | Networking        | Data protection               | Encryption                           | Tags         | Review           |                  |
| Subscrip  | otion *           |                   | pedholtlab-VSE                |                                      |              |                  | ~                |
|           | Resource group    | *                 | (New) rg-w365-j<br>Create new | prod-001                             |              |                  | ~                |
| Instanc   | e details         |                   |                               |                                      |              |                  |                  |
| lf you ne | eed to create a l | egacy storage acc | ount type, please cli         | ck here.                             |              |                  |                  |
| Storage   | account name      | · *               | pedholtlabw365                | sa001                                |              |                  |                  |
| Region    | () *              |                   | (Europe) West Eu              | zone                                 |              |                  | ~                |
| Perform   | ance 🛈 *          |                   | Standard: Re                  | commended for me                     | ost scenario | os (general-pur  | pose v2 account) |
| Redunda   | ancy 🛈 *          |                   | Premium: Re                   | commended for sc<br>nt storage (LRS) | enarios tha  | t require low la | tency.           |
| Revie     | ew                | < Pre             | evious Next                   | t : Advanced >                       |              |                  | 중 Give feedback  |
|           |                   | Figure 4          | 4.80 – Creation c             | f an Azure stora                     | age acco     | unt              |                  |

When the creation is done, the Windows 365 service needs to have access to the storage account. This can be done by giving it a role named **Storage Account Contributor**.

| Home > pedholtlabw365sa001  |                                  |                              |                                   |                    |           |
|-----------------------------|----------------------------------|------------------------------|-----------------------------------|--------------------|-----------|
| A pedholtlabw365sa(         | 001   Access Co                  | ntrol (IAM) 👒                | ζ····                             |                    | ×         |
|                             | 🕂 Add 🞍 Downlo                   | ad role assignments          | 🗏 Edit columns   े Refresh        | n   🗙 Remove   🌶   | Feedback  |
| Overview     Activity log   | Number of role assign            | nments for this subscrip     | tion ①                            |                    |           |
| Tags                        | 15                               |                              | 4000                              |                    |           |
| Diagnose and solve problems | 🔎 Windows 365                    | Х Туре                       | : All Role : All                  | Scope : All scopes |           |
| Access Control (IAM)        |                                  | Group                        | b by : Role                       |                    |           |
| 💕 Data migration            |                                  |                              |                                   |                    |           |
| 🗲 Events                    | <b>1</b> Showing a filtere       | d set of results. Total numb | er of role assignments: 9         |                    |           |
| 🔚 Storage browser           |                                  |                              |                                   |                    |           |
| Data storage                | 2 items (2 Service Prine<br>Name | ipals)<br>Type               | Role                              | Scope              | Condition |
| Containers                  |                                  |                              |                                   |                    |           |
| 📫 File shares               | > Reader                         |                              |                                   |                    |           |
| Queues                      | Storage Account                  | Contributor                  |                                   |                    |           |
| Tables                      | U Windows                        | 365 Арр                      | Storage Account<br>Contributor () | This resource      | None      |
|                             |                                  | -                            |                                   |                    |           |

Figure 4.81 – A role assignments overview of an Azure storage account

Now, we will explain how to initiate a restore:

1. To initiate a restore to a storage account, go to Microsoft Intune | Devices | All devices | Select your Cloud PC Device. From here, navigate to Restore Points in the panel on the left, click on the three dots (...) on the restore point you want to share, and select Share.

#### Note

Bulk device actions are also available to share multiple restore points with a storage account in Microsoft Azure.

| Microsoft Endpoint Manager ad | dmin center                    |                                                              | ଟ୍ <u>ମ</u> 🕸            |
|-------------------------------|--------------------------------|--------------------------------------------------------------|--------------------------|
| « 🏫 Home                      | Home > Devices >               |                                                              | Select restore point     |
| Dashboard                     |                                |                                                              | Time created ↑↓          |
| All services                  | Search (Ctrl+/) «              | Q Sync () Restart ☐ Restore (preview) ? Reprovision ₽ Resize | \$ 2/22/2022, 7:05:12 AM |
| Carl Devices                  | Overview                       | 1 Full scan: Completed                                       | 2/22/2022, 3:05:28 AM    |
| Apps                          | Manage                         |                                                              | 2/21/2022, 11:03:19 PM   |
| Endpoint security             | Properties                     | ∧ Essentials                                                 | 2/21/2022, 7:05:12 PM    |
| Reports                       | Marker                         | Device name : CPC-T                                          | 2/21/2022, 3:05:15 PM    |
| Lusers                        | Monitor                        | Management name : ff \$_1/.                                  | 2/21/2022, 11:05:11 AM   |
| A Groups                      | Hardware                       | Ownership : Corporate                                        | 2/21/2022, 7:05:11 AM    |
| Tenant administration         | Discovered apps                | Serial number : 00 9-12                                      | 2/21/2022, 3:05:15 AM    |
| X Troubleshooting + support   | Device compliance              | Phone number :                                               | 2/20/2022, 11:05:15 PM   |
|                               | Device configuration           | See more                                                     | 2/20/2022, 7:05:12 PM    |
|                               | Device configuration (Preview) | Device actions status                                        | 2/17/2022, 11:05:13 AM   |
|                               | App configuration              | Action Status D                                              | 2/10/2022, 11:05:13 AM   |
|                               | Recovery keys                  | windowsDefenderScan Complete 2/                              | £ 2/3/2022, 11:05:14 AM  |
|                               | User experience                | windowsDefenderScan Complete 2/                              | E 1/27/2022, 11:05:15 AM |
|                               | Device diagnostics             | Update Windows Defen Complete 2/                             | 12                       |
|                               | User connectivity              | Restart Complete 2/                                          | 15                       |
|                               | 👶 Managed Apps                 |                                                              |                          |
|                               | Filter evaluation              |                                                              |                          |
|                               | Restore points (preview)       |                                                              |                          |
|                               |                                |                                                              | Select                   |

Figure 4.82 – The restore points section under a Cloud PC

2. Now, it's time to select the Azure subscription and storage account you want to store the restore point in. Once you have done that, click **Share**.

|                       |                                    | beleet restore poin                  |                                          |           |
|-----------------------|------------------------------------|--------------------------------------|------------------------------------------|-----------|
| SCPC-cn-5D9FH         | 002   Restore                      |                                      |                                          |           |
|                       |                                    | Share this restore point to an Azure | Storage account, Learn more about Window | ws 365 re |
| 🔎 Search              | « + Create Restore                 | points                               |                                          |           |
| Manage                | Previous versions of               | Subscription * ①                     | pedholtlab-VSE                           |           |
| Properties            | this Cloud PC to the               |                                      |                                          |           |
|                       | Time created $\uparrow \downarrow$ | Storage Account * ①                  | pedholtlabw365sa001                      |           |
| Monitor               | 4/8/2023, 11:05:36                 |                                      |                                          |           |
| Performance (preview) | 4/7/2023. 11:05:33                 |                                      |                                          |           |
| Hardware              | 4/7/2022 11-05-54                  |                                      |                                          |           |
| Discovered apps       | 4/1/2025, 11.05.54                 |                                      |                                          |           |
| Device compliance     | 4/6/2023, 11:05:53                 |                                      |                                          |           |
| Device configuration  | 4/6/2023, 11:05:56                 |                                      |                                          |           |
|                       | 4/5/2023, 11:05:40                 |                                      |                                          |           |
| App configuration     | 4/5/2023, 11:05:47                 |                                      |                                          |           |
| B→ Recovery keys      | 4/4/2023, 11:05:47                 |                                      |                                          |           |
| User experience       | 4/4/2023 11:05:39                  |                                      |                                          |           |
| Device diagnostics    | 4/2/2022 11.05.53                  |                                      |                                          |           |
| Group membership      | 4/3/2023, 11:05:53                 |                                      |                                          |           |
| Anaged Apps           | 3/29/2023, 11:05:3                 |                                      |                                          |           |
| Eiter autorian        | 4/5/2023, 10:11:10                 |                                      |                                          |           |
|                       |                                    | Share (preview)                      |                                          |           |

Figure 4.83 – Selecting the Azure subscription and storage account
3. Once the share is complete, you can find the VHD of the Cloud PC inside the storage account you have selected. A blob container will be named after the Cloud PC so that you easily can locate it if there are multiple Cloud PCs.

| Home > Storage accounts > pedholtlabw365sa001 |                                   |                                      |                     |                   |         |
|-----------------------------------------------|-----------------------------------|--------------------------------------|---------------------|-------------------|---------|
| pedholtlabw365sa0                             | 001   Containers 🛷 🖈 …            |                                      |                     |                   | ×       |
| ✓ Search «                                    | + Container   Change access level | $^{\circ}$ Restore containers $\sim$ | 🕐 Refresh 🕴 🗐       | Delete 🔗 Give fee | ≥dback  |
| Overview                                      | Search containers by prefix       |                                      | •                   | Show deleted con  | tainers |
| Activity log                                  |                                   |                                      |                     |                   |         |
| 🗳 Tags                                        | Name                              | Last modified                        | Public access level | Lease state       |         |
| Diagnose and solve problems                   | \$logs                            | 4/8/2023, 1:58:00 PM                 | Private             | Available         |         |
| Access Control (IAM)                          | windows365-share-cpc-cn-5d9fhoo2  | 4/8/2023, 2:24:01 PM                 | Private             | Available         | •••     |
| 💕 Data migration                              |                                   |                                      |                     |                   |         |
| 🗲 Events                                      |                                   |                                      |                     |                   |         |
| Storage browser                               |                                   |                                      |                     |                   |         |
| Data storage                                  |                                   |                                      |                     |                   |         |
| Containers                                    |                                   |                                      |                     |                   |         |
| 🛋 File shares                                 |                                   |                                      |                     |                   |         |
| Queues                                        |                                   |                                      |                     |                   |         |
| I Tables                                      |                                   |                                      |                     |                   |         |
|                                               |                                   |                                      |                     |                   |         |

Figure 4.84 – A blob container overview inside the Azure storage account

This concludes the last section of this chapter; let's now summarize what we have learned.

## Summary

In the chapter, you learned everything about managing Windows 365 Cloud PCs via Microsoft Intune, setting up configuration policies, deploying applications, resizing, and allowing users to reset their own Cloud PCs.

In the next chapter, we will go deeper into the world of end user experiences and show you how Windows and Windows 365 have come together to provide new integrated experiences with Windows 11.

# Questions

At the end of each chapter, we ask three questions to evaluate your learning and challenge you. Here are the three questions:

- 1. What Azure Storage service does Windows 365 use to capture a copy of a user's Cloud PC for forensic analysis? Does Windows 365 support bulk restore point actions?
- 2. How do you set short-term restore points for Windows 365 Cloud PCs?
- 3. Can Cloud PC users become local administrators?

# **Further reading**

Please continue your learning journey while exploring the other chapters. If you want to learn more about the subjects covered in this chapter, please visit any of the following online resources:

- To learn more about restore points, visit https://techcommunity.microsoft. com/t5/windows-it-pro-blog/windows-365-cloud-pc-point-in-timerestore/ba-p/3264287
- To learn more about CSPs in Intune, visit https://learn.microsoft.com/mem/ intune/configuration/device-profile-create
- Learn more about how Windows 365 makes digital forensics for Cloud PCs easy here: https://learn.microsoft.com/windows-365/enterprise/digital-forensics

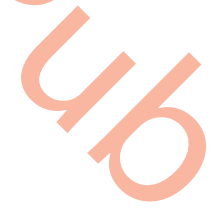

# Part 3: Accessing, Securing, and Analyzing Cloud PCs

The third part of the book is centered around accessing, securing, and analyzing Cloud PCs. You will learn how to access Cloud PCs and take advantage of different features, as well as how to secure their connection. This part also covers securing the connection and content with digital rights management. Additionally, you will gain a comprehensive understanding of how to analyze and monitor Windows 365 Cloud PCs, including utilizing data and tools for troubleshooting and remote help. By the end of this part, you will have learned how to configure MFA, secure Cloud PCs, create Windows 365 alert rules, and utilize the available tools and data within Windows 365.

This part contains the following chapters:

- Chapter 5, Accessing Cloud PCs
- Chapter 6, Securing Cloud PCs
- Chapter 7, Analyzing, Monitoring, and Troubleshooting Cloud PCs

5

# **Accessing Cloud PCs**

In this chapter, you will learn how to access your **Cloud PC** and how to take advantage of different features such as **Windows 365 Boot** and **Switch**. Furthermore, you'll learn how to utilize enhancements such as graphics.

By the end of this chapter, you will know how to access your Cloud PC from any device, anywhere, securely. You will also gain knowledge on specific features that can enhance the access experience.

In this chapter, we will cover the following topics:

- Accessing Cloud PCs from any device
- Introducing the Windows 365 app for Windows
- Exploring Windows 365 Boot
- Diving into Windows 365 Switch
- Using the Windows 365 web client
- Performing user actions on a Windows 365 Cloud PC
- Knowing about the alternate clients
- Meeting endpoint requirements
- Implementing protocol enhancements
- Utilizing graphics enhancements

# Accessing Cloud PCs from any device

Windows 365 delivers on its promise of simplicity by providing easy access to Cloud PCs. The intuitive client experience eliminates the need for extensive training, making it effortless for most users to access their Cloud PCs.

Users can access Windows 365 Cloud PCs and control them using the **Windows 365 app**, **Windows 365** web client, the **Microsoft Remote Desktop app**, and even their own website or line-of-business application.

There are client apps available for all popular platforms, including **Windows**, **macOS**, **iOS**, **Android**, **Linux**, and the **web**. The following table lists the platforms and how you are able to connect to your Cloud PC:

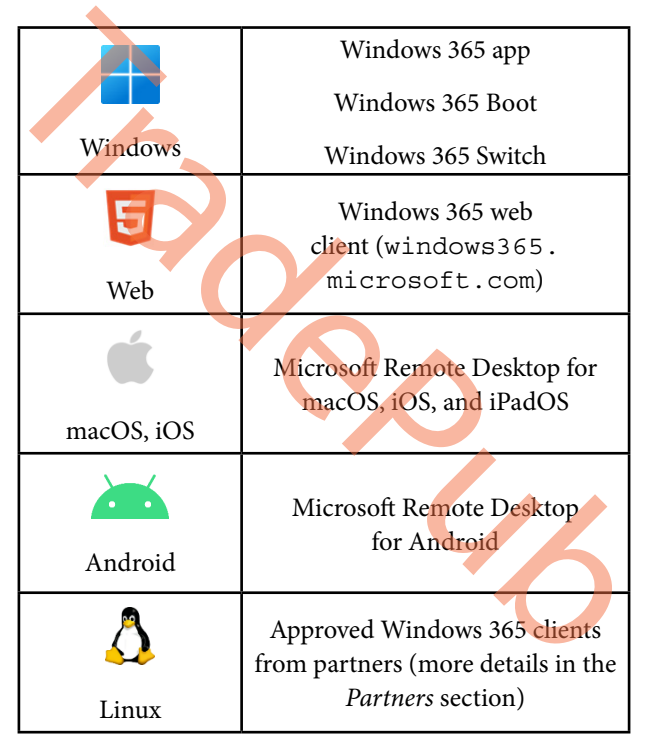

Table 5.1 - Supported endpoints

These clients can be used across different types of devices and form factors, such as desktops, tablets, smartphones, TVs (via a web browser), and even virtual reality headsets (such as the Meta Quest 2) and augmented reality headsets (such as Microsoft Hololens 2).

Now we have an overall idea of which devices we can connect, it's time to take a deeper look into the different products that allow us to initiate a connection.

# Introducing the Windows 365 app for Windows

The Windows 365 app allows you to access your Cloud PC directly from your desktop. You can get a personalized experience suited to your settings and work style. The Windows 365 app utilizes single sign-on to automatically sign you in with your Windows login identity, eliminating the need for you to manually sign in to the app.

The app is supported by all Windows 10 and 11 devices and can be accessed from the taskbar or start menu. You can use your Cloud PC in fullscreen mode and get the full Windows 10 and 11 experiences while moving between your Cloud PC and local device, or you can have your Cloud PC in window mode.

The app is delivered from the Microsoft Store directly to the end user's devices with an easy centralized installation option in Microsoft Intune. With high performance, regular automatic app updates, and self-service actions delivered directly to the user, as shown in the following screenshot, the Windows 365 app enhances the Windows 365 experience.

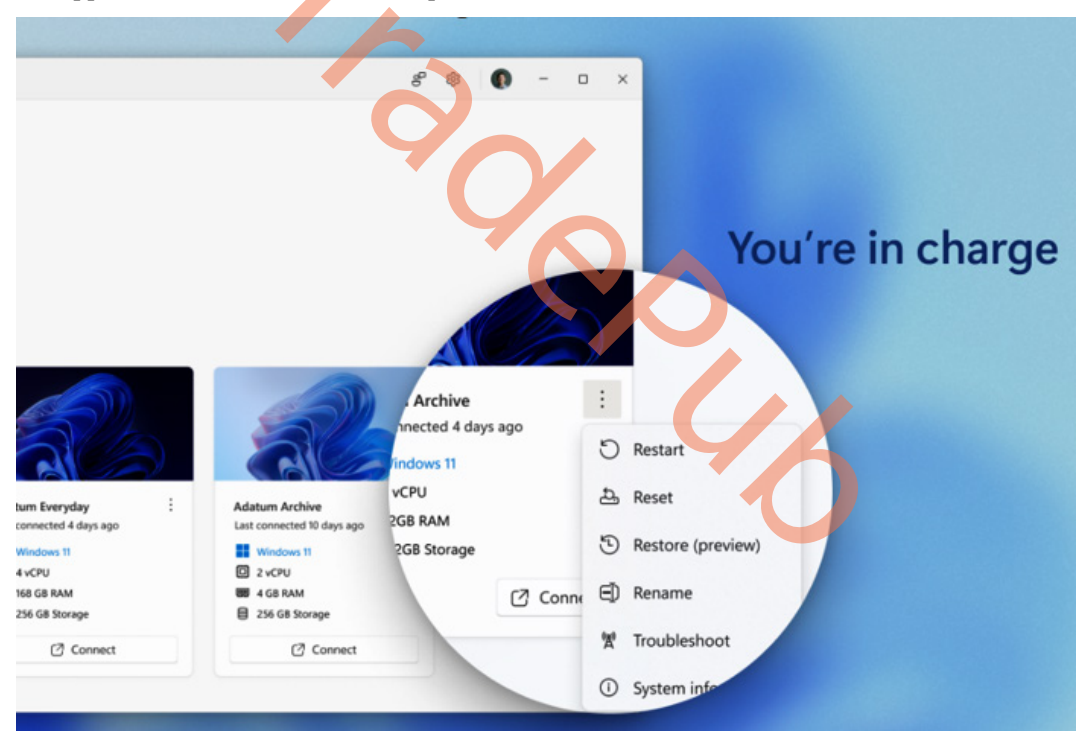

Figure 5.1 – Some of the available actions users can perform from the Windows 365 app

One of the great features of the Windows 365 app is the option to pin your Cloud PC to your taskbar. It just makes good sense to be able to initiate the connection directly from the user's taskbar. Let's have a deeper look at how it works.

### Pinning your favorite Cloud PC to the Windows taskbar

End users can now pin their Cloud PC to the taskbar in the Windows 365 app. This lets them launch the Cloud PC from the taskbar icon without going into the connection center. Once you click on the three dots (...) on your Cloud PC, you will be able to choose the **Pin to taskbar** action, as shown in the following screenshot:

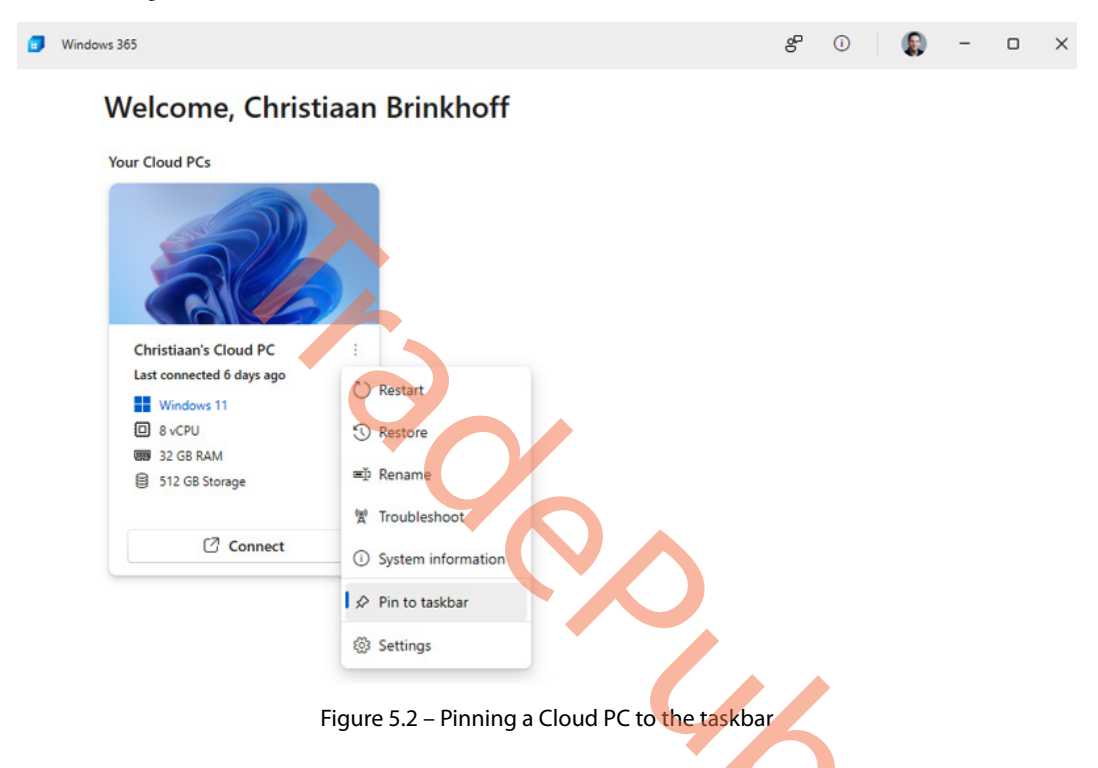

After you click on **Pin to taskbar**, a notification in the Windows 365 app will show you that the Cloud PC has been pinned to the Windows taskbar, as shown in the following screenshot:

| Your Cloud PCs                                       |   |
|------------------------------------------------------|---|
| Cloud PC is pinned                                   | < |
|                                                      |   |
| Christiaan's Cloud PC E<br>Last connected 1 week ago |   |
| Windows 11<br>8 vCPU<br>32 GB RAM                    |   |
| 512 GB Storage                                       |   |
| Connect                                              |   |

Figure 5.3 – Cloud PC pinned to taskbar notification

A new icon will be added to the taskbar that looks like squares with a cloud in the middle. It makes your Cloud PCs very easy to use and available at your fingertips so that when you start your workday, you only need to click on the new Cloud PC icon on the taskbar and you're ready to go. You can see the pinned Cloud PC icon all the way to the right in the following screenshot.

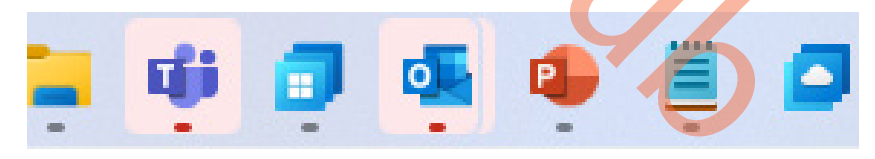

Figure 5.4 – Pinned Cloud PC icon

Next, let's explore how to control display settings in the Windows 365 app.

### **Connection settings**

Users can also configure their display configuration via the **Settings** menu, which you can find by selecting the three dots (...) on the Cloud PC card. From here, you can change the display configuration, as shown in the following screenshot:

| 🗊 Windows 365 |          |                                          | 8      | ()     |     | - | × |
|---------------|----------|------------------------------------------|--------|--------|-----|---|---|
| Welco         | Settings | Display Christiaan's Cloud PC            |        |        |     |   |   |
| Y G           | Display  |                                          |        |        | . 1 |   |   |
| Your Cloud    |          | Select a display to change the settings. |        |        | - 8 |   |   |
|               |          | All displays                             |        | $\sim$ | - 8 |   |   |
| 3             |          | All displays                             |        |        | - 8 |   |   |
| C             |          | Single display                           |        |        | - 8 |   |   |
| Christia      |          |                                          |        |        | - 8 |   |   |
| Last con      |          |                                          |        |        | - 8 |   |   |
| Win<br>8 vC   |          |                                          |        |        | - 8 |   |   |
| I 32 (        |          |                                          |        |        | - 8 |   |   |
| 512           |          |                                          |        |        | - 8 |   |   |
|               |          |                                          |        |        | - 8 |   |   |
|               |          |                                          |        |        | - 8 |   |   |
|               |          | Update                                   | Cancel |        | ך 📕 |   |   |
|               |          |                                          |        |        |     |   |   |
|               |          |                                          |        |        |     |   |   |

Figure 5.5 – Setting the display in the Windows 365 app

Now to something that is important for many people and is crucial when working into the late evening hours – dark mode capability.

### Dark mode support

The Windows 365 app supports dark mode. End users have the option to set the Windows 365 app to light or dark mode or to match system settings. This can be done from the app settings in the top-right corner, as shown in the following screenshot.

| Windows 365 g           | g 💿 – 🗆 🗙                                                                                                    |
|-------------------------|----------------------------------------------------------------------------------------------------|
| Welcome, Morten Pedholt | App settings                                                                                                  |
| Your Cloud PCs          | Sight                                                                                                    |
|                         | Dark     Use system settings                                                                                  |
| Prod-W365-WestEurope-Wi | About<br>Windows 365<br>Version 1.1.175.0<br>App is up to date<br>© Microsoft Comporation.                    |
| Windows 11              | All rights reserved.<br>Microsoft Software License Terms<br>Microsoft Privacy Statement<br>Third Party Notice |
|                         |                                                                                                    |
|                         |                                                                                                    |
|                         | 6                                                                                                    |
|                         |                                                                                                    |

Figure 5.6 – Dark mode support

Now that we have looked at some of the features the Windows 365 app provides, it will be ideal to look at how to install it.

### Installing from the Microsoft Store

Users can download the Windows 365 app from the **Microsoft Store**. The Microsoft Store will keep the Windows 365 app up to date. This eliminates the need for IT admin to maintain the application. Follow these steps to get the Windows 365 app:

### Note

Microsoft Store access is required. You can prevent users from installing Microsoft Store apps by enabling the private store access-only policy. This is explained in the next section.

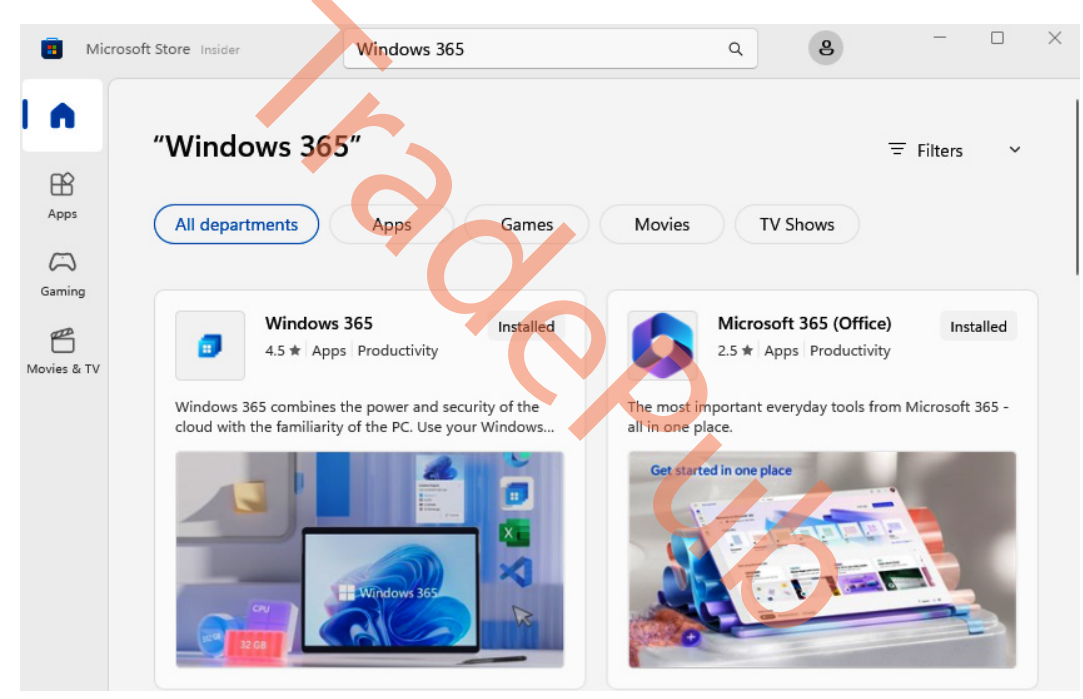

1. Go to Microsoft Store. Search for Windows 365.

Figure 5.7 – Searching for the Windows 365 app in the Microsoft Store

2. Select Get to install the Windows 365 app.

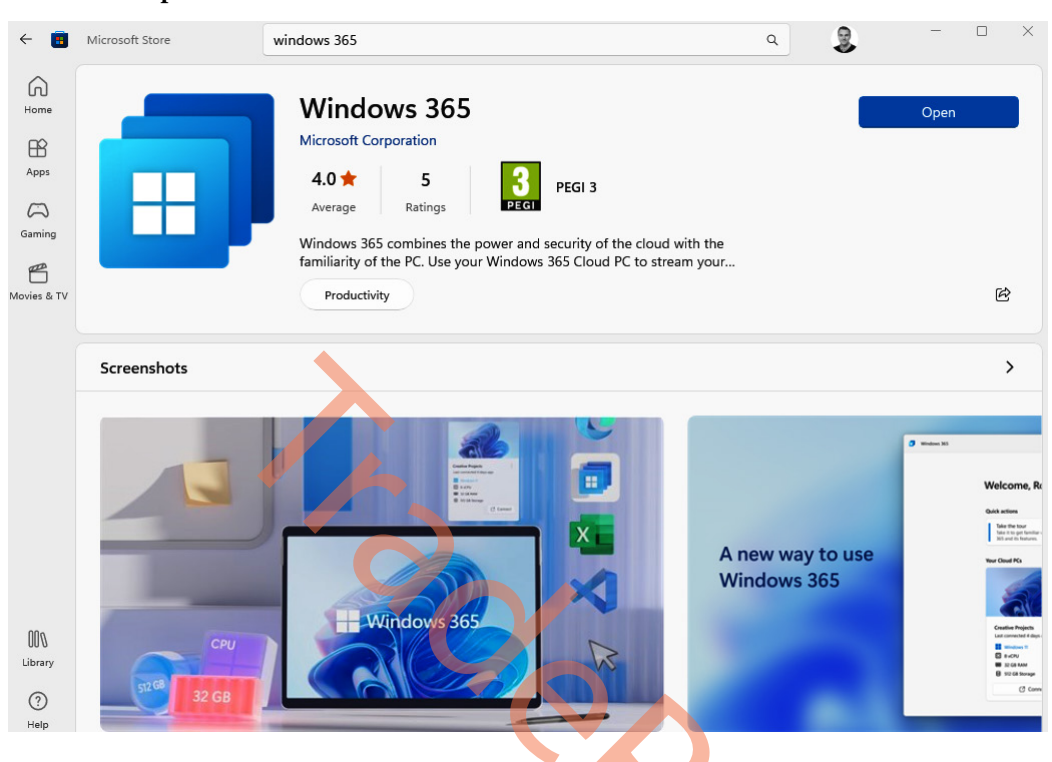

### 3. Select Open.

Figure 5.8 – Windows 365 app in the Microsoft Store

4. You can also download the Windows 365 app directly from windows 365.microsoft.com.

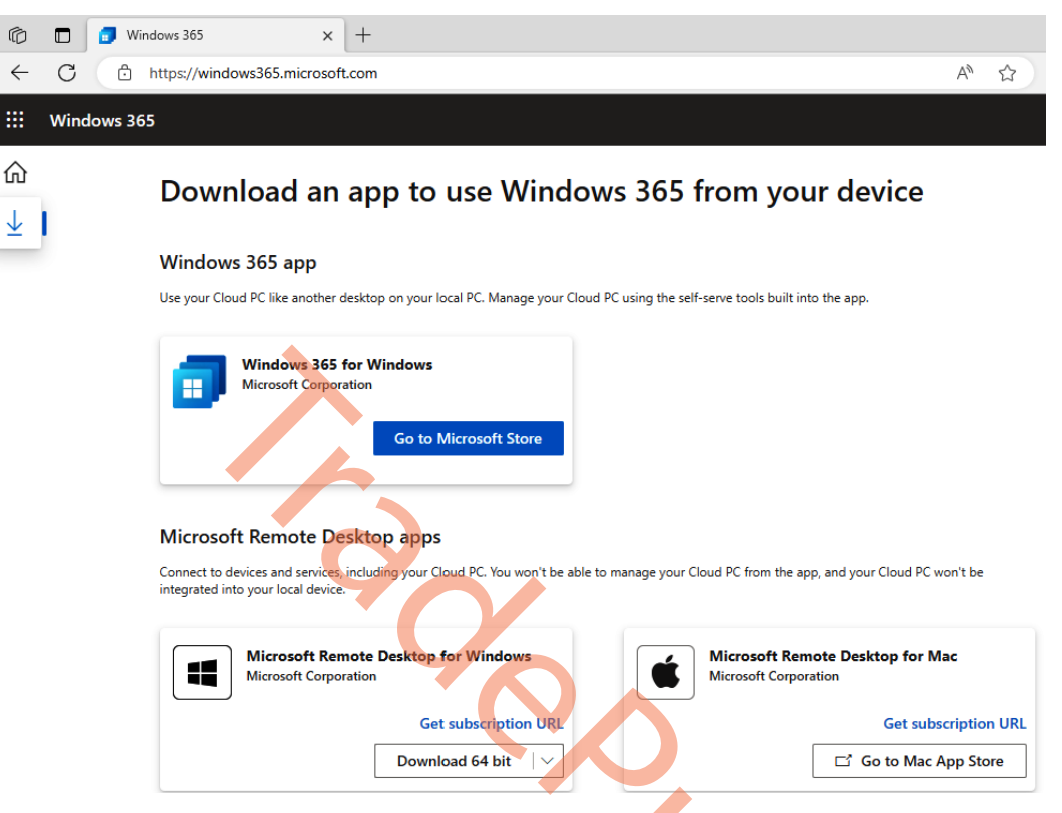

Figure 5.9 - Download the Windows 365 app from the web portal

Even though users can download the Windows 365 app themselves, it is a good idea to manage the installation of the Windows 365 app from an endpoint management solution. Let's have a look at how to do it from Microsoft Intune.

### Deploying the Windows 365 app using Microsoft Intune

Deploying the Windows 365 app from Microsoft Intune can be done in a few steps. Before we look at how we can do that, it's important that the Microsoft store is allowed to install apps on the user's physical device. If you are a business that doesn't want to allow Microsoft Store access to users, a configuration profile with the setting displayed in the following screenshot allows you to deploy store-based apps via Intune while disabling the use of the store for the end user.

### Note

The Windows 365 app requires the AVD host app to run. It is not required to also add the AVD host app as part of this process as the AVD host app will install within 5–10 seconds of the first launch. If you want to avoid waiting during the initial launch, you can also deploy the AVD host app via Microsoft Intune.

| Home > Devices   Windows > Windows   Configuration profiles > Create profile                           | Settings picker<br>Use commas "," among search terms to lookup settings by their keywords | ×                         |
|----------------------------------------------------------------------------------------------------|-------------------------------------------------------------------------------------------|---------------------------|
| Windows 10 and later - Settings catalog                                                                | P RequirePrivateStoreOnly                                                                 | × Search                  |
| Scope tags (4) Assignments                                                                             | + Add filter<br>Browse by category                                                        |                           |
| + Add settings 🛈                                                                                       | Microsoft App Store                                                                       |                           |
| <ul> <li>Microsoft App Store</li> <li>14 of 15 settings in this category are not configured</li> </ul> |                                                                                           |                           |
| Require Private Store Only ① Only Private Store is enabled.                                            |                                                                                           |                           |
|                                                                                                    | 2 results in the "Microsoft App Store" category<br>Setting name                           | Select all these settings |
|                                                                                                    | Require Private Store Only                                                                | 0                         |
|                                                                                                    | Require Private Store Only (User)                                                         | 0                         |

Figure 5.10 – Allow private Microsoft Store only

Now we have got that covered, let's deploy the Windows 365 app from Microsoft Intune. Start by going to the Microsoft Intune admin portal (https://intune.microsoft.com). Once you have logged in with an administrative account, follow these steps:

1. Go to Apps | All apps to start the application deployment process. Click on + Add.

| Microsoft Intune admin center |                 |                                                      |
|-------------------------------|-----------------|------------------------------------------------------|
| «                             | Home > Apps     |                                                      |
| 1 Home                        | sage IIA   sage |                                                      |
| 🖾 Dashboard                   |                 |                                                      |
| E All services                |                 | ] « 🕂 Add 💍 Refresh 🍸 Filter 🛓 Export 📰 Columns      |
| Devices                       | (i) Overview    |                                                      |
| Apps                          | III apps        | Search by name or publisher                          |
| 🛼 Endpoint security           | Monitor         | Addite Analysis Dec. Missesseft Status               |
| Reports                       | By platform     | Adobe Acrobat Reader DC Microsoft Store app (new)    |
| 🚨 Users                       |                 | Azure Virtual Desktop (Hos Microsoft Store app (new) |
| A Groups                      | Windows         | B2C Windows 365 Preview Microsoft Store app (new)    |
| Tenant administration         | iOS/iPadOS      |                                                      |
|                               | 🖵 macOS         |                                                      |
| X Troubleshooting + support   | Android         |                                                      |

Figure 5.11 – Application overview in Microsoft Intune

2. Select the Microsoft Store app (new) app type:

# Select app type

Х

Create app

### App type

Microsoft Store app (new)

### Microsoft Store app (new)

Search the Microsoft Store app (new) to find apps for Windows devices.

Learn more about Microsoft Store app (new)

Figure 5.12 – App type selection under the deployment section of store app in Intune

3. Search for and select Windows 365.

### Search the Microsoft Store app (new)

| Windows 365 |                 |         | ×                       |
|-------------|-----------------|---------|-------------------------|
| Name        | ↑↓ Publisher    | ↑↓ Туре | $\uparrow_{\downarrow}$ |
| Windows 365 | Microsoft Corp. | UWP     |                         |
|             |                 |         |                         |

Figure 5.13 – Searching for the Windows 365 app in the Microsoft Store in Intune

4. On the next blade, you can customize **Name**, **Logo**, and other settings. You can leave the settings as the default unless you have something you want to change. Once done, click on **Next**.

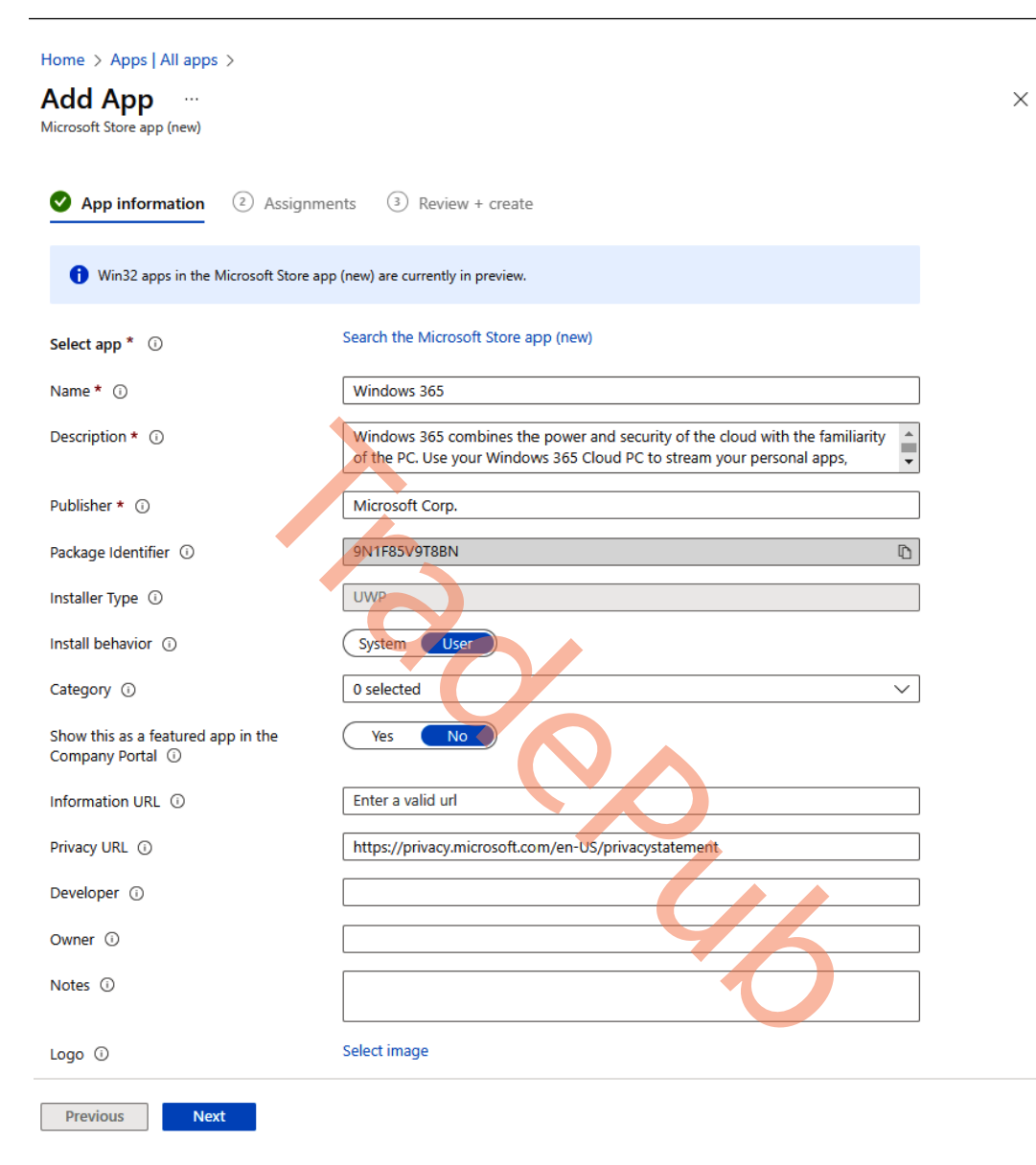

Figure 5.14 – App information for Windows 365 app deployment from Intune

- 5. You might want to assign apps to users in a specific **Azure AD** group (e.g., department-based). You can target apps to devices and users. Targeting apps to users means that the users first have to log on before the apps are installed. Target apps to the physical device if you want to install the apps before the user logs on. We can either enforce the installation of an app or allow the user to install it from the company portal themselves. If we want to remove it later on, there is also an option for that:
  - I. Required: This setting means that installing the app is enforced.
  - II. **Available for enrolled devices**: This setting means the users have the option to install the application (e.g., via the **Company Portal** app).

| dd App           | <br>w)                   |                      |        |                                        |                              |
|------------------|--------------------------|----------------------|--------|----------------------------------------|------------------------------|
| App informatio   | on <b>2 Assignment</b>   | ts ③ Review + create |        |                                        |                              |
| Required ()      |                          |                      |        |                                        |                              |
| Group mode       | Group                    | Filter mode          | Filter | End user notifications Installation de | eadline Restart grace period |
| No assignments   |                          |                      |        |                                        |                              |
| Add group 🛈 + Ad | dd all users 🛈 + Add all | devices ①            |        |                                        |                              |
| Available for en | rolled devices 🕕         |                      |        |                                        |                              |
| Group mode       | Group                    | Filter mode          | Filter | End user notifications Installation de | eadline Restart grace period |
| No assignments   |                          |                      |        |                                        |                              |
| Add group 🛈 + Ad | dd all users 🛈 + Add all | devices 🛈            |        |                                        |                              |
| Uninstall 🛈      |                          |                      |        |                                        |                              |
| Group mode       | Group                    | Filter mode          | Filter | End user notifications Installation de | eadline Restart grace period |
| No assignments   |                          |                      |        |                                        |                              |
|                  |                          |                      |        |                                        |                              |

III. Uninstall: This setting means the app will be uninstalled.

Previous Next

Figure 5.15 – Assignment of Windows 365 app deployment from Intune

6. As an example, we are going to *push* the application as a *required* app to the **Engineers** group.

| Select groups >                                                       | < |
|-----------------------------------------------------------------------|---|
| P Search                                                              |   |
| DN DnsUpdateProxy                                                     | • |
| EN Empty Nesters                                                      |   |
| EN Engineers<br>Selected                                              |   |
| EC EricOr CPC                                                         |   |
| J- JIT - Global Admin                                                 | • |
| Selected items                                                        |   |
| EN Engineers Remove                                                   |   |
| Figure 5.16 – Selecting a target group to install the Windows 365 app |   |

7. Once you're ready, confirm the settings in the **Review + create** blade by clicking on **Create**.

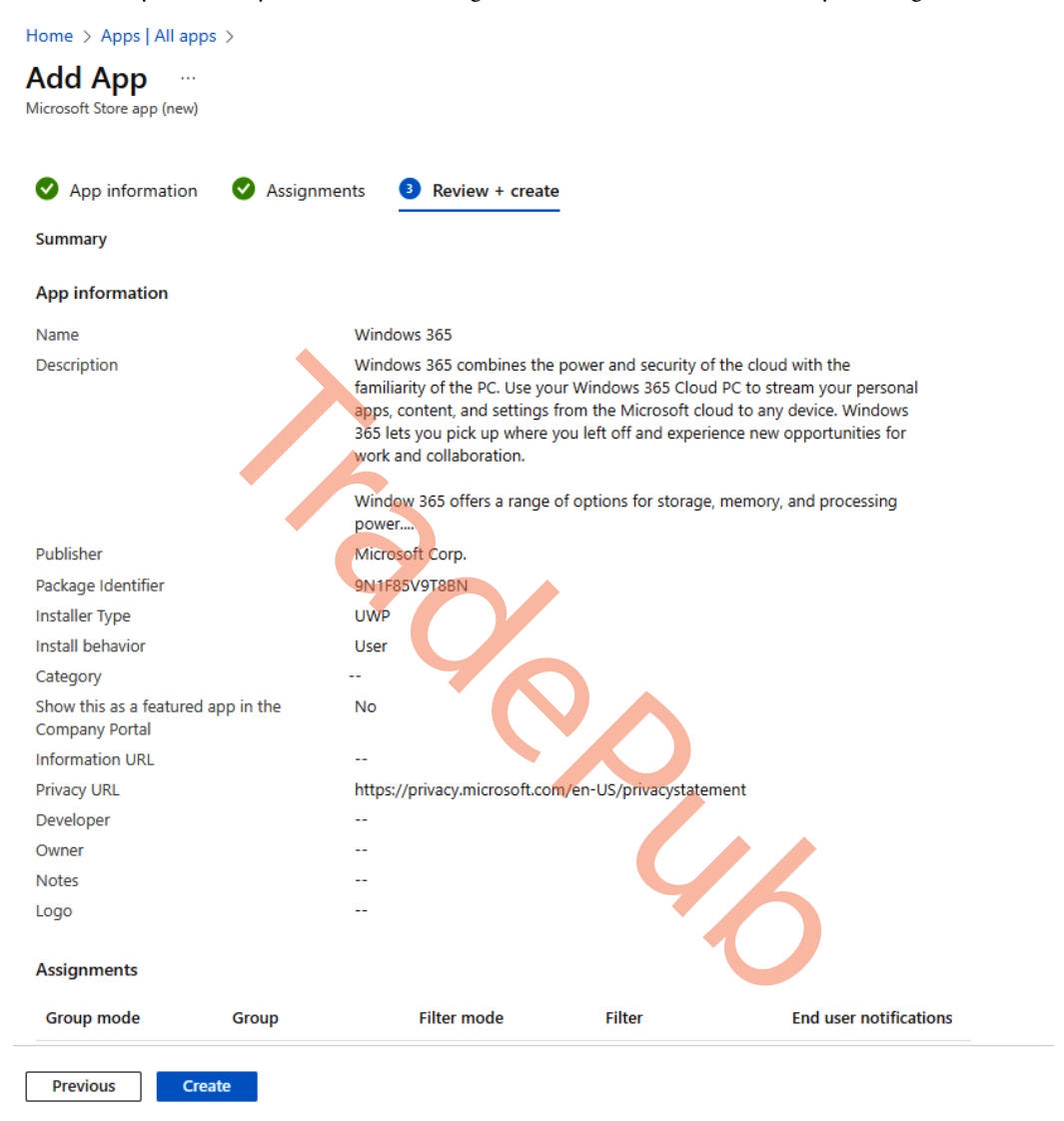

Figure 5.17 – Review the installation settings of the Windows 365 app

The Windows 365 app setup is now complete and will enroll to the Cloud PCs automatically per Intune. This way, users can start using their Cloud PC right away.

Let's jump into what Windows 365 Boot is and how to configure it.

# **Exploring Windows 365 Boot**

**Windows 365 Boot** enables a user to log directly into their Cloud PC and designate it as the primary Windows experience on the device. This is a great solution for shared devices where different users can log in directly to their own personal, secure Windows 365 Cloud PC with their credentials.

In *Chapter 3*, we explained how you can enroll the Windows 365 Boot feature to your managed Windows 11 endpoints. In this section, we showcase the end user experience from the moment the user is on the login screen after turning on their physical PC. Then we will look at how they access their Cloud PC.

Once the user turns on their physical PC that's set up for Windows 365 Boot, they will be presented with a lock screen like the one shown in the following screenshot.

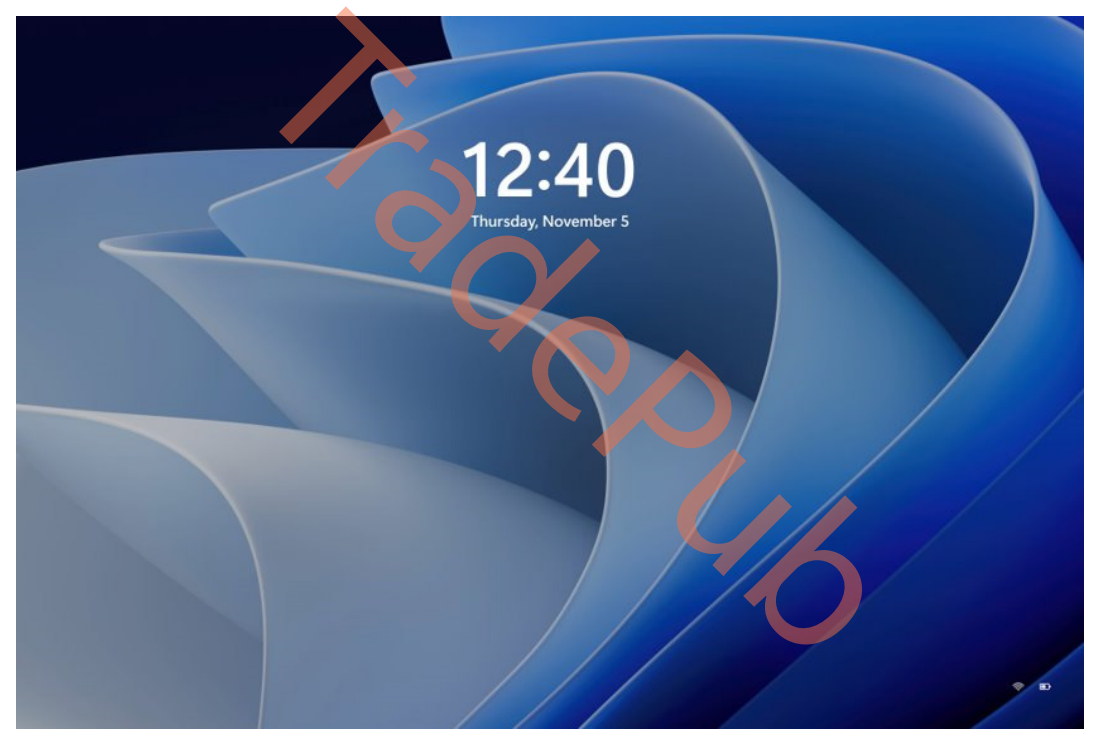

Figure 5.18 – Windows 11 lock screen

From here, the user will need to log in to their Cloud PC, performing these actions in sequence:

1. Unlock the screen by clicking on the image or press *Enter*. Next, type in the credentials.

| Email address                             |  |
|-------------------------------------------|--|
|                                           |  |
| Password →                                |  |
| Sign in to your organization's Cloud PC   |  |
| Your data will be stored on the Cloud PC. |  |

Figure 5.19 – Provide credentials to log in

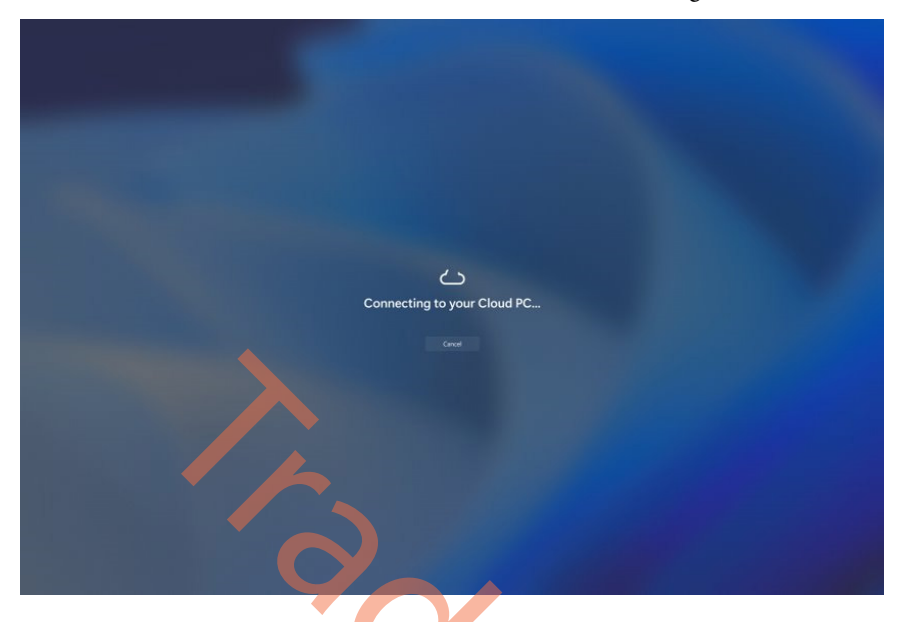

2. Once the credentials are validated, the user will see the connecting screen shown here.

Figure 5.20 – Establishing a connection between a physical PC and a Cloud PC

3. When the user sees the desktop as a physical device, they are logged in to their Cloud PC. They can also confirm that by looking at the connection bar at the top.

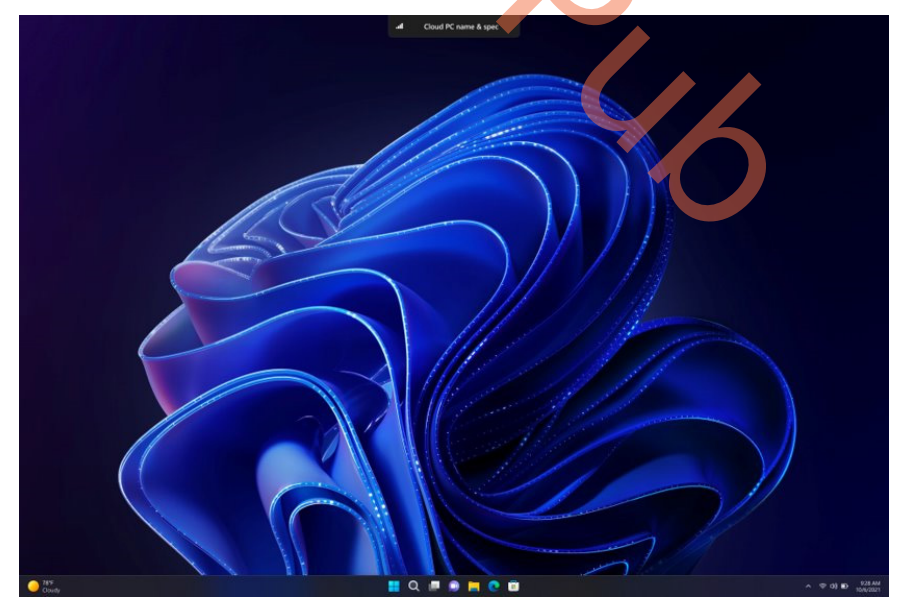

Figure 5.21 – Cloud PC desktop

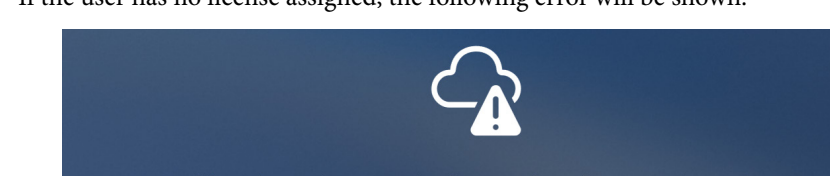

4. If the user has no license assigned, the following error will be shown:

Seems like there is no Windows Cloud PC assigned to your account or it has expired. Please contact your admin.

OK

Figure 5.22 – Connection error for Cloud PC

If your users need to connect to another Wi-Fi connection, they will be able to do this from the Windows lock screen. In the lower-right corner, they will find the Wi-Fi icon to set up the connection. Another great thing is that when the user logs off from within the Cloud PC, they are presented with the local Windows logon screen, hence making the experience like a local experience.

This concludes the Windows 365 Boot experience for end users. Let's take a look at another feature of Windows 365 that helps end users connect and interact with their Cloud PC.

# Diving into Windows 365 Switch

With Windows 365 **Switch**, you can seamlessly switch between your Cloud PC and your local desktop using the same keyboard shortcuts, mouse clicks, or swipe gestures. You don't need to leave Windows 11, as everything is integrated with the **Task View** feature. All you need is the Windows 365 app on your physical PC. Once you have it, you can access your Cloud PC from the **Task View** feature (see *Figure 5.24*):

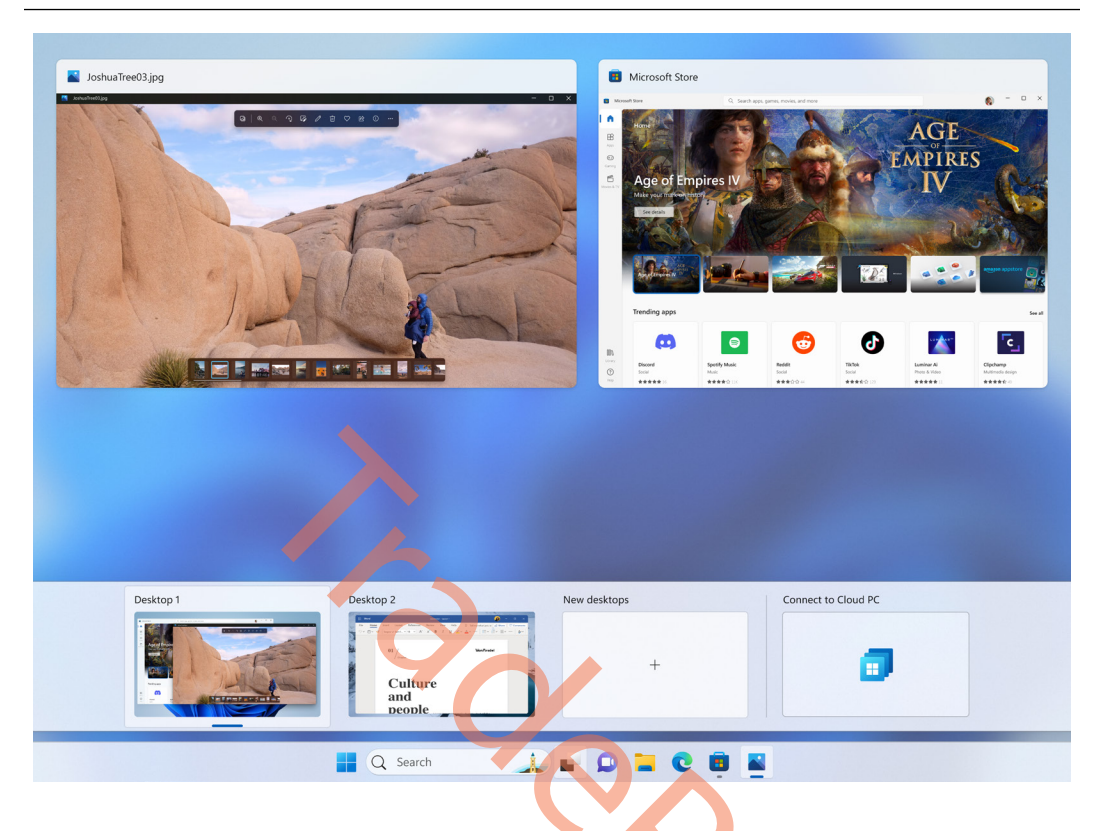

Figure 5.23 – Using Windows 365 Switch

The hidden gem here is that users can do the same in their Cloud PC – go to **Task View** and switch back to the local PC. To use this feature, you need to meet the following requirements:

- Windows 11-based endpoints (Windows 11 Pro and Enterprise 23H2 or higher)
- Windows 365 Cloud PC license

This new round-tripping feature is extremely valuable for **Bring-Your-Own-Device** (**BYOD**) scenarios when the user connects from their own Windows device to a secure company-owned Cloud PC. Especially in times when businesses want to do more with less, this is a great experience.

### Important note

**Task View** can be found on the Windows taskbar, next to the **Search** button, after installing the Windows 365 app.

First, make sure to get the Windows 365 app. Here's how to do so:

- 1. Go to the Microsoft Store for Windows.
- 2. Search for Windows 365.
- 3. Select Get to install Windows 365.
- 4. Select **Open**.
- 5. You can also download the Windows 365 app directly from windows 365.microsoft.com.
- 6. Wait a few hours before Switch is fully enabled on your device.
- 7. Now, you are ready to start the Windows 365 app and use the new Windows 365 Switch experience
- 8. Switch first-run experience For new Windows 365 customers, the first-run experience will walk through the new way to connect to Windows 365.
- 9. Run through the first-run experience wizard.

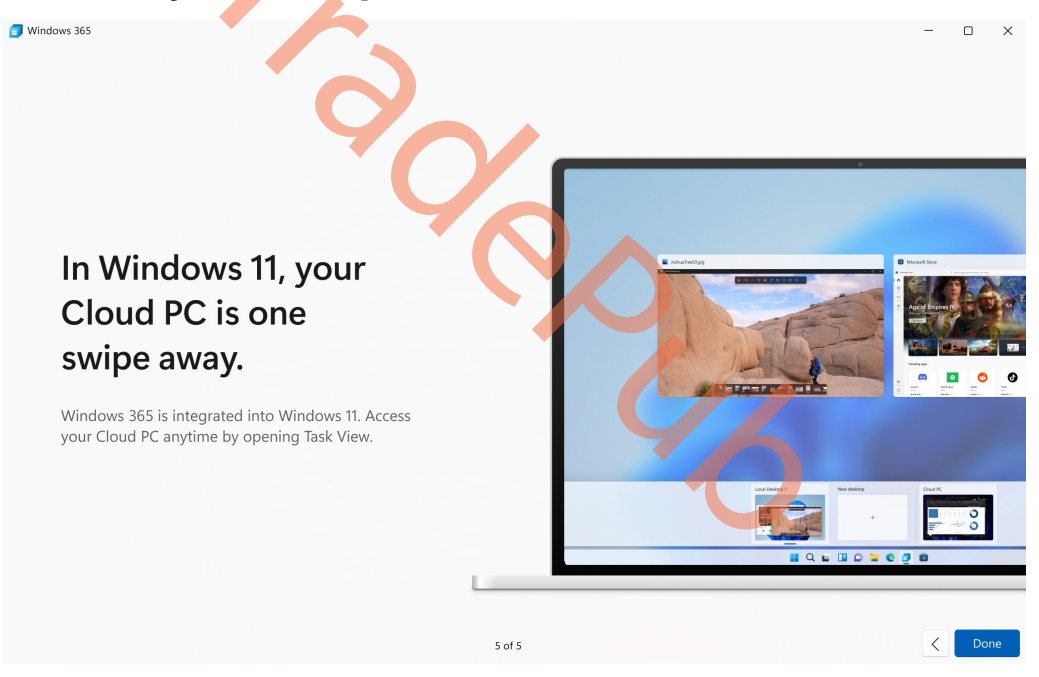

Figure 5.24 – Task View first-run experience

10. After you run through the first-run experience for Switch, you will be notified about the Switch feature by a tooltip on top of the **Task View** icon in the Windows 11 taskbar:

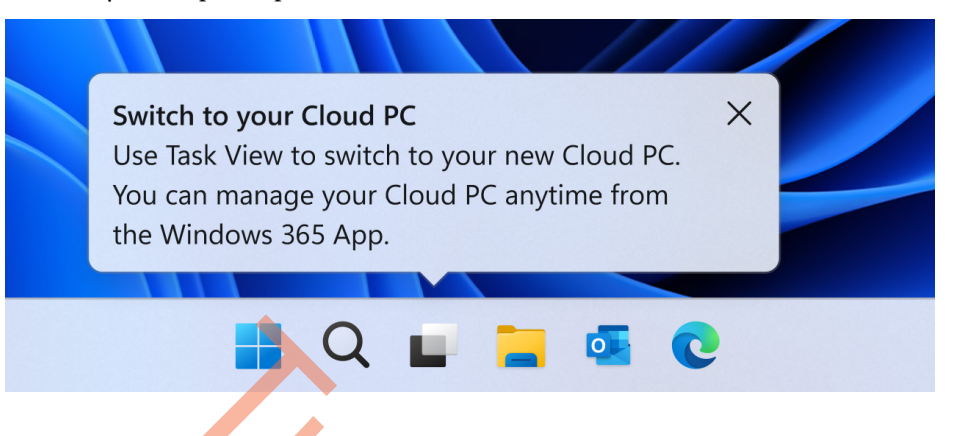

Figure 5.25 – Task View first-run experience

11. For existing Windows 365 customers, the first-run experience teaches them how to connect using Windows 365 Switch:

| Creative Projects       ::         Last connected 4 days ago       ::         Windows 11       ::         Image: Sign 2 GB RAM       ::         Image: Sign 2 GB Storage       ::    Try it out | Your Cloud PCs                                                                                              | H destrops Connect to Cloud PC<br>+                                                                                                    |
|----------------------------------------------------------------------------------------------------|----------------------------------------------------------------------------------------------------|----------------------------------------------------------------------------------------------------|
| CZ Connect                                                                                                    | Creative Projects :<br>Last connected 4 days ago<br>Windows 11<br>□ 8 vCPU<br>32 GB RAM<br>급 512 GB Storage | Add your Cloud PC to the Task View for<br>even faster access.<br>You can add your Cloud PC to the Task<br>View from the Cloud PC settings. Update<br>this connection setting anytime.<br>Try it out |

Figure 5.26 – Task View first-run experience

12. The following tooltip explains where to find all the right features inside the Windows 365 app and how to access Switch via the Windows **Task View** feature.

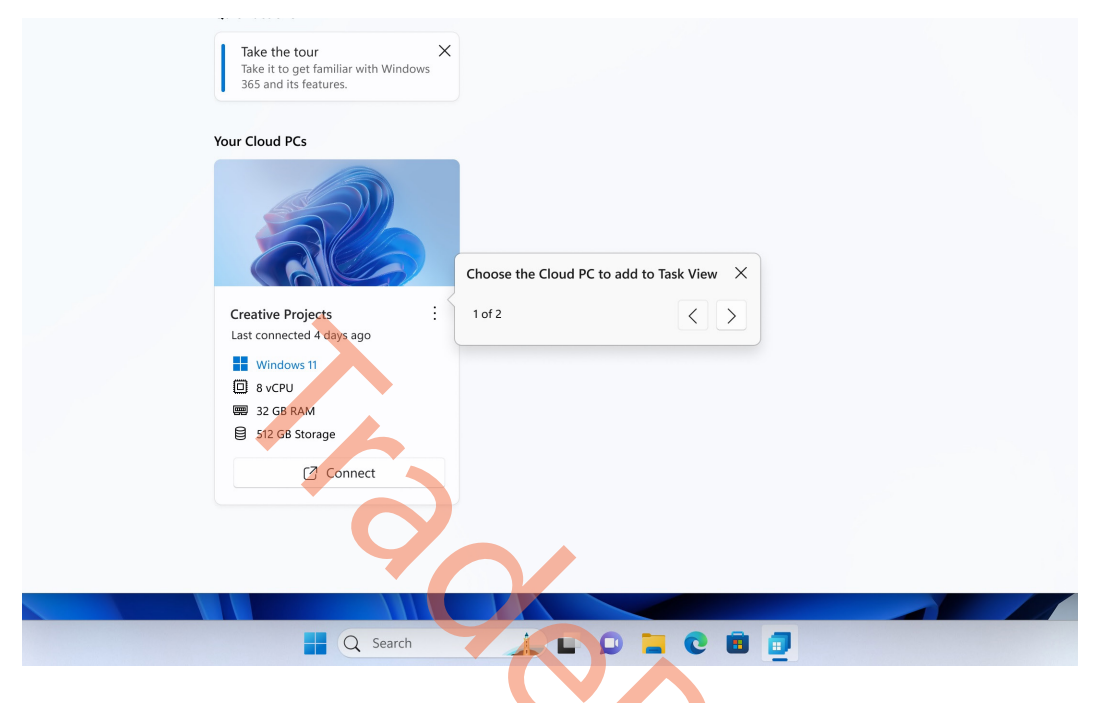

Figure 5.27 – Task View first-run experience

13. Click on Add to Task View in the user actions menu to enable Switch.

|  | Take the tour<br>Take it to get familiar with Window<br>365 and its features. | ×                       |
|--|-------------------------------------------------------------------------------|-------------------------|
|  | Your Cloud PCs                                                                |                         |
|  | al                                                                            |                         |
|  | Creative Projects                                                             | 1                       |
|  | Windows 11                                                                    | 🖯 Restart               |
|  | 8 vCPU     32 GB BAM                                                          | 🕄 Restore               |
|  | 512 GB Storage                                                                | (A) Rename              |
|  | 🖸 Connect                                                                     | 傑 Troubleshoot          |
|  |                                                                               | ① System information    |
|  |                                                                               |                         |
|  |                                                                               | Add to Task View 2 of 2 |
|  | Q Search                                                                      |                         |

Figure 5.28 – Task View first-run experience

14. You can now open the Task View feature with Switch enabled, via the Windows 11 taskbar!

| Take the tour         >           Take it to get familiar with Windows         365 and its features. | ×                                                                                                    |
|----------------------------------------------------------------------------------------------------|----------------------------------------------------------------------------------------------------|
| Your Cloud PCs                                                                                       |                                                                                                    |
|                                                                                                    |                                                                                                    |
| Creative Projects                                                                                    |                                                                                                    |
| Windows 11                                                                                           |                                                                                                    |
| 512 GB Storage                                                                                       |                                                                                                    |
| Connect through Task View                                                                            |                                                                                                    |
| Swite<br>Use 1<br>You the V                                                                          | th to your Cloud PC ×<br>Fask View to switch to your new Cloud PC.<br>an manage your Cloud PC anytime from<br>Windows 365 App. |
| Q Search                                                                                             |                                                                                                    |

Figure 5.29 – Task View first-run experience

15. Once you click on Connect to Windows 365 in Task View, an experience similar to Windows 365 Boot will start. However, now, from a Windows 11 device that has Windows 365 Switch available on the local PC.

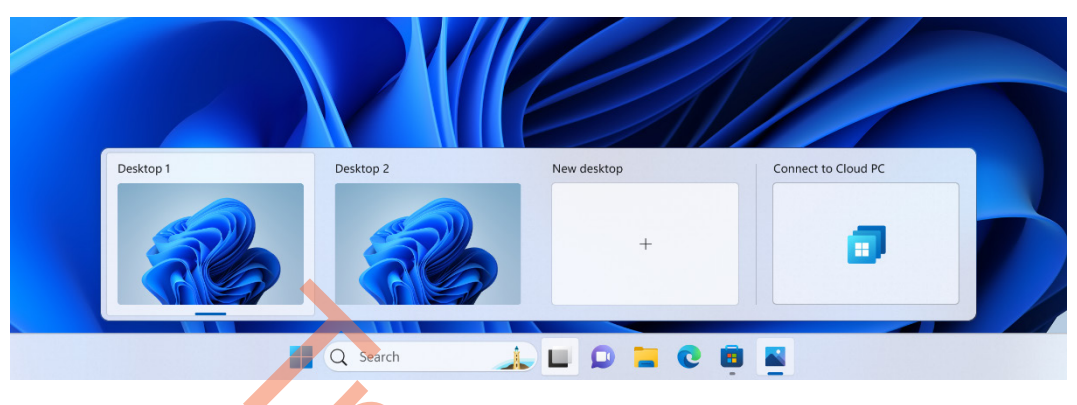

Figure 5.30 – Task view – list of desktops

16. Once you are connected to the Cloud PC, an onscreen indication will confirm this, as shown in the following screenshot:

| 90,                         |
|-----------------------------|
| Connecting to your Cloud PC |
|                             |

Figure 5.31 – Switch connection experience

17. Once you have a Cloud PC session running, you can open the **Task View** feature from the Windows 11 taskbar once more. In there, on the left side, you will find the **Local Desktops** option. Once you click on this, you will switch back to the local PC.

### Important note

Once you establish the connection to the Cloud PC, switching to and from the Cloud PC will happen within less than a second!

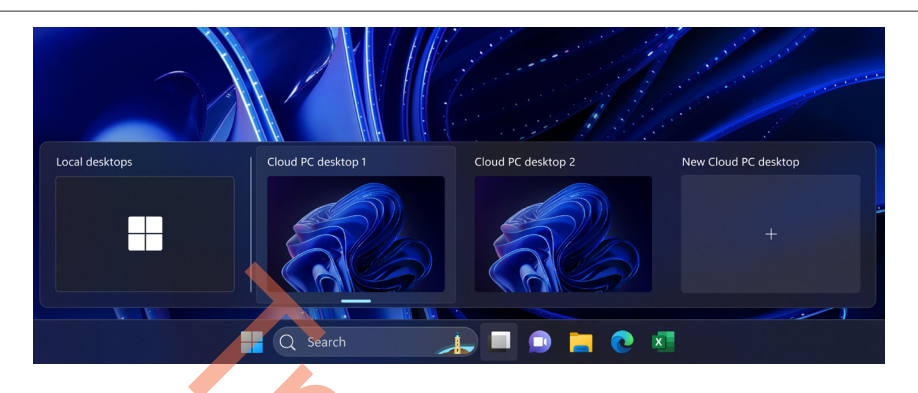

Figure 5.32 – Task View desktops from within Cloud PC

This wraps up the Windows 365 Switch feature. It brings the ability for users to get a good experience switching between their physical PC and a Cloud PC quickly and easily utilizing the capabilities of the Windows 365 app.

The Windows 365 app is not the only way to connect to a Cloud PC. Let's explore how a user can connect from anywhere by using the Windows 365 web client in any supported browser.

## Using the Windows 365 web client

It's not only from the Windows 365 app that users can connect to their Cloud PCs. They will also be able to connect from any device, anywhere using a web browser. The connections can be launched from the Windows 365 user portal available at windows365.microsoft.com.

### Software requirements

The Windows 365 web client is supported only on Microsoft Edge, Google Chrome, Apple Safari, or Mozilla Firefox running on Windows, macOS, ChromeOS, or Linux. For the latest information on the minimum supported version for each of the preceding browsers, please refer to the Microsoft documentation. Also, note that the richest end user experience is available when connecting using the Windows 365 app.

The Windows 365 user portal lists all Cloud PCs assigned to the user. Users have two options to connect to their Cloud PC – using the browser or desktop app. Selecting **Open in browser** launches the Windows 365 web client in a new browser tab. Choosing **Desktop app** will give the user the option to choose between the Windows 365 app or the Remote Desktop client for Windows.

In the following screenshot, you can see a user is logged in to the Windows 365 user portal, showing the available Cloud PC.

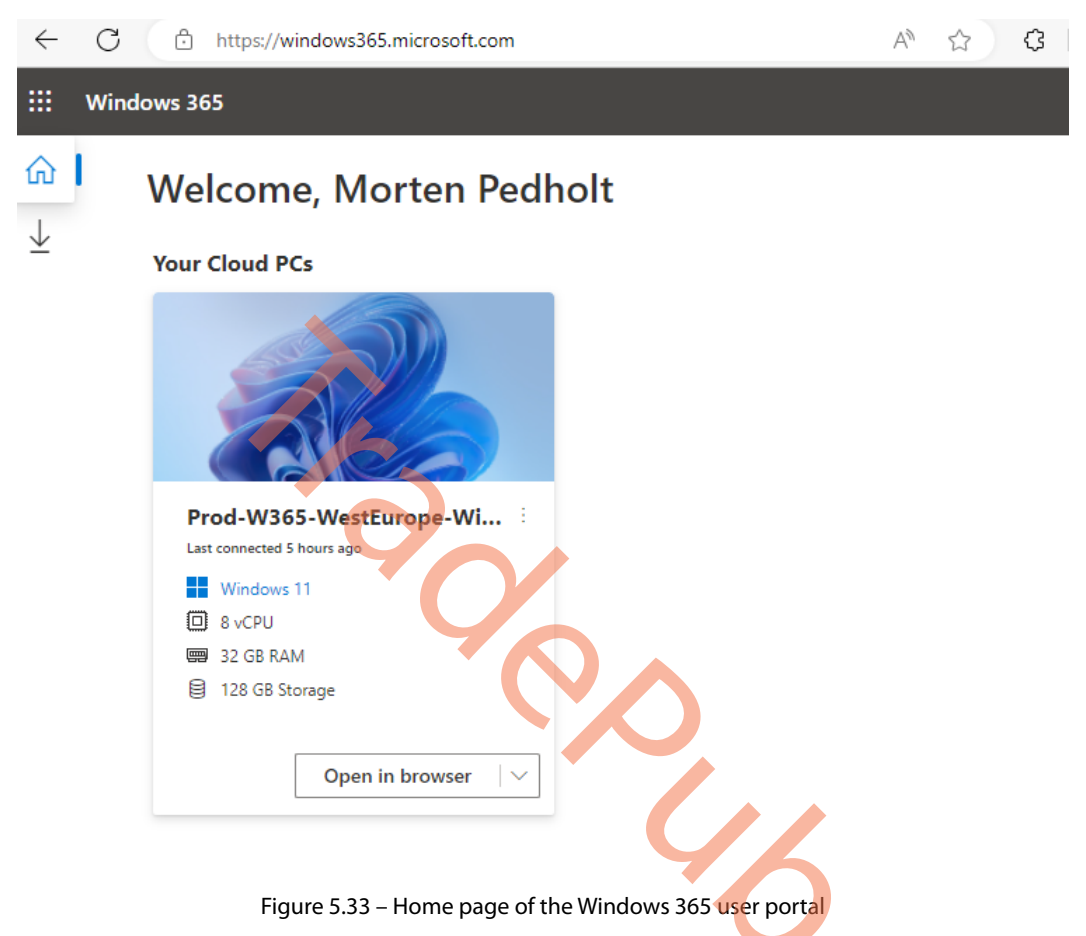

When selecting the **Open in browser** option, the user is then presented with a dialog box named **In Session Settings**, where users can configure which of their local devices can be used in their Cloud PC, such as a printer, clipboard, camera, and more, as shown in the following screenshot:

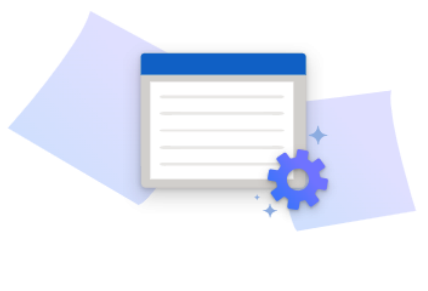

### In Session Settings

Select the devices or features your Cloud PC can use.

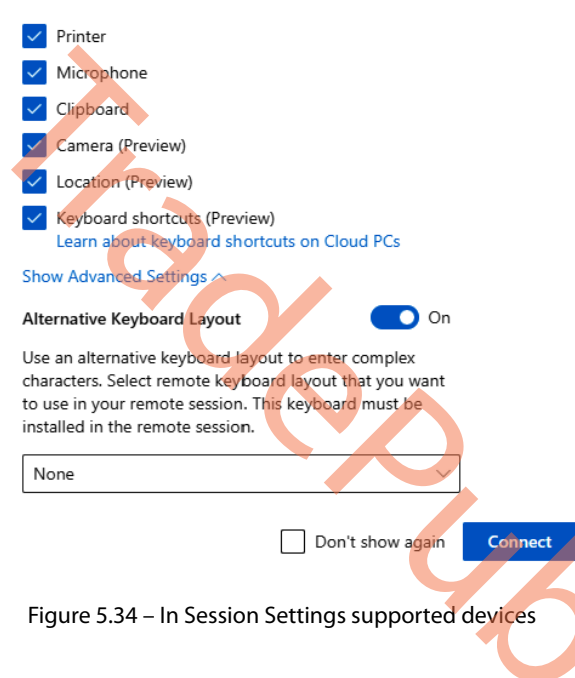

### Location

Location redirection lets Cloud PCs access the user's approximate location safely without privacy concerns. For the location to be redirected correctly, the user will need to allow location access to the web browser at the OS level. With this, most apps in the Cloud PC can use the location of the user's physical device apps (please note that the Weather widget isn't currently supported). At the time of publication of this book, this feature is in preview - https://support.microsoft.com/windows/windows-location-service-and-privacy-3a8eee0a-5b0b-dc07-eede-2a5ca1c49088. Organizational settings might override the location settings set by the user. For example, your organization might disable location redirection for all Cloud PCs it manages.

## **Keyboard shortcuts**

Users can also use special keyboard shortcuts (combination keys with the Windows key, *Esc*, and so on) when in a Cloud PC session. When the keyboard shortcuts feature is turned on, the Cloud PC session opens in fullscreen as this feature only works in fullscreen mode. The browser shortcut for full screen using *F11* isn't supported when this feature is enabled. Users must use the fullscreen mode from the toolbar.

For a full list of shortcuts, see the Windows documentation at https://aka.ms/ WindowsKeyboardShortcuts. At the time of publication of this book, this feature is in preview.

Additionally, in the same **In Session Settings** window, users can choose alternate keyboard layouts. At the time of the publication of this book, the following alternate keyboard layouts are supported:

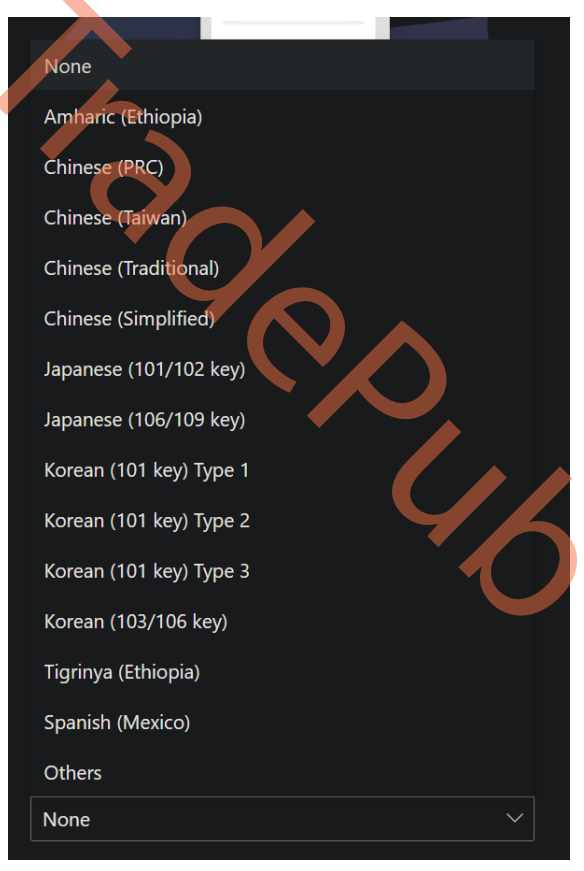

Figure 5.35 – Supported alternative keyboard layouts

Once connected to the Cloud PC, users can change the in-session settings if they, for example, forgot to select the correct alternative keyboard layout. This prevents the user from needing to start a new connection – they can do it on the fly instead. They can simply go to **Settings** in the top-right corner and select the **In session** menu:

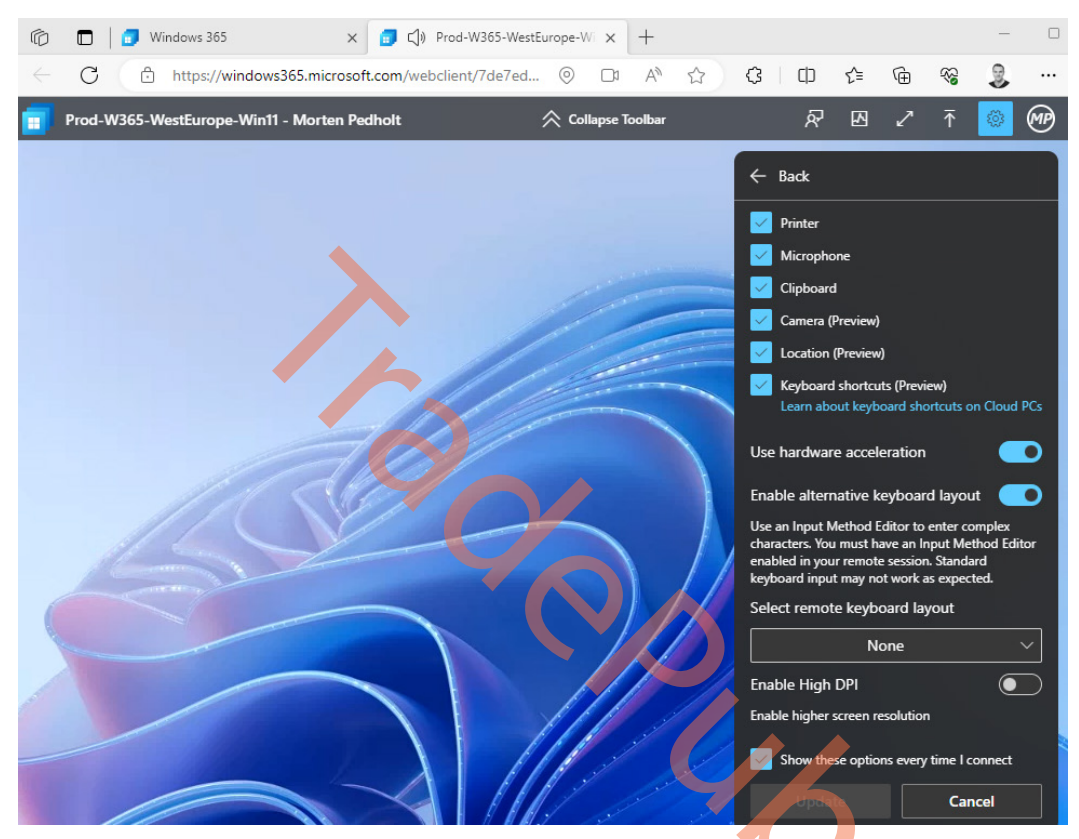

Figure 5.36 - In session menu options while connected to the Cloud PC

Additionally, users can enable features such as **Hardware Acceleration** and **High Dots per Inch** (**High-DPI**) mode, for enhanced experiences when using the Windows 365 web client. Hardware acceleration uses a local endpoint hardware decoder to accelerate the decoding of the **Remote Desktop Protocol** (**RDP**), stream. The high-DPI feature ensures the user content is crisp and clear when using a high-DPI monitor.

Now that we have covered the basics of how a user can use the Windows 365 user portal to connect to their Cloud PC, we will go through the actions and features the user is able to use when they are connected to their Cloud PC from a web browser.
### **Connection details**

If a user has an issue with their connection or thinks their Cloud PC feels slow and laggy, the user can view and download connection details:

- 1. Select the **Connection details** icon.
- 2. Click on **Show details**:

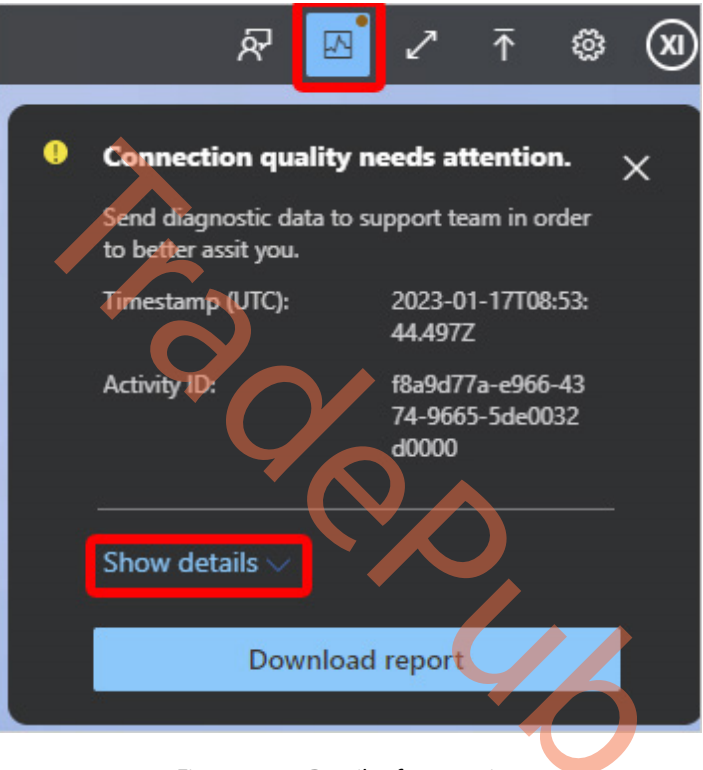

Figure 5.37 – Details of connection

3. To download a text file containing the connection details, select **Download report**:

|   | ନି 🔤 🛛                   | ? 🗟 🌚 🕐                                          |
|---|--------------------------|--------------------------------------------------|
| • | Connection qualit        | ty is good. $\times$                             |
|   | Timestamp (UTC):         | 2023-08-05T13:04:<br>29.389Z                     |
|   | Activity ID:             | fcafbf84-fae8-45a<br>b-9f44-fe1c243f00<br>00     |
|   | Network                  |                                                  |
|   | Transport protocol:      | тср                                              |
|   | Round-trip time:         | 47 ms                                            |
|   | Available bandwidth:     | 10.772 Mbps                                      |
|   | Frame rate:              | 0 FPS                                            |
| - | Remote computer          |                                                  |
|   | Gateway name:            | afdfp-rdgateway-r<br>1.wvd.microsoft.co<br>m:443 |
|   | Gateway logon<br>method: | Azure Active Direc<br>tory                       |
|   | Hide details ^           |                                                  |
|   | Download                 | d report                                         |

Figure 5.38 - Details of connection

Being able to view network details for a troubleshooting scenario is essential to understand what the issue might be. With that covered, let's jump into how users are able to transfer files between their physical PC and a Cloud PC connected via a web browser.

### Transferring files to and from a Cloud PC

Being able to transfer local files to and from a Cloud PC can be useful in certain situations when the files aren't located on OneDrive. It's important to note that if Windows 365 Security Baselines are configured with all the default settings, transferring files like this will not be possible. With that said, let's start with transferring files from local devices to a Cloud PC:

1. Start by selecting the upload icon to launch **File Explorer** on the local device. The upload icon can be found next to the **Settings** icon in the remote session. Select the file and click on **Open**.

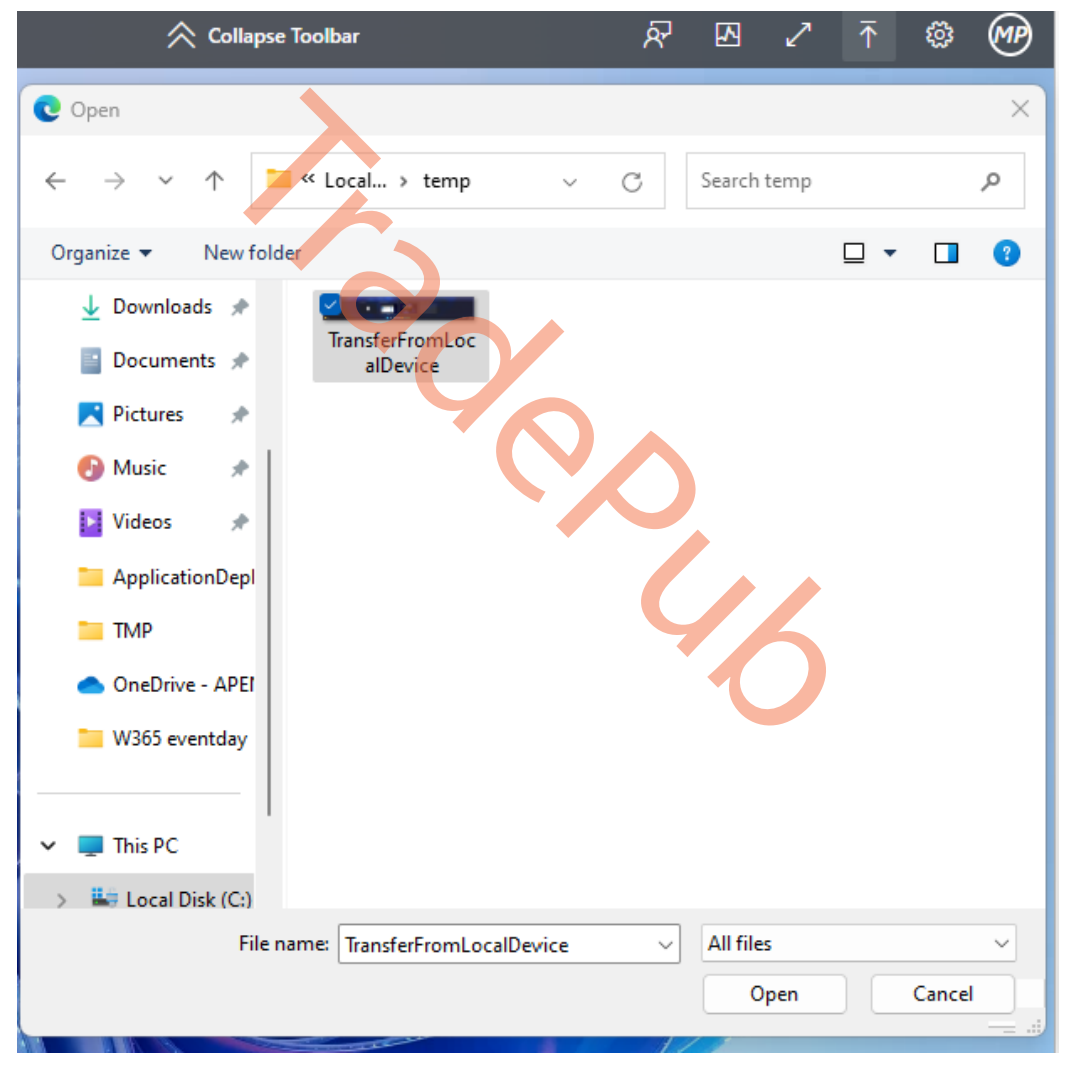

Figure 5.39 - File Explorer opened on the local device after selecting upload

2. Start File Explorer on the Cloud PC and open the Uploads folder by either typing in the \\tsclient\Windows365 virtual drive\Uploads path or browsing, starting from **This PC | Windows365 virtual drive on RDWebClient | Uploads**. From here, you can move the files locally to the Cloud PC.

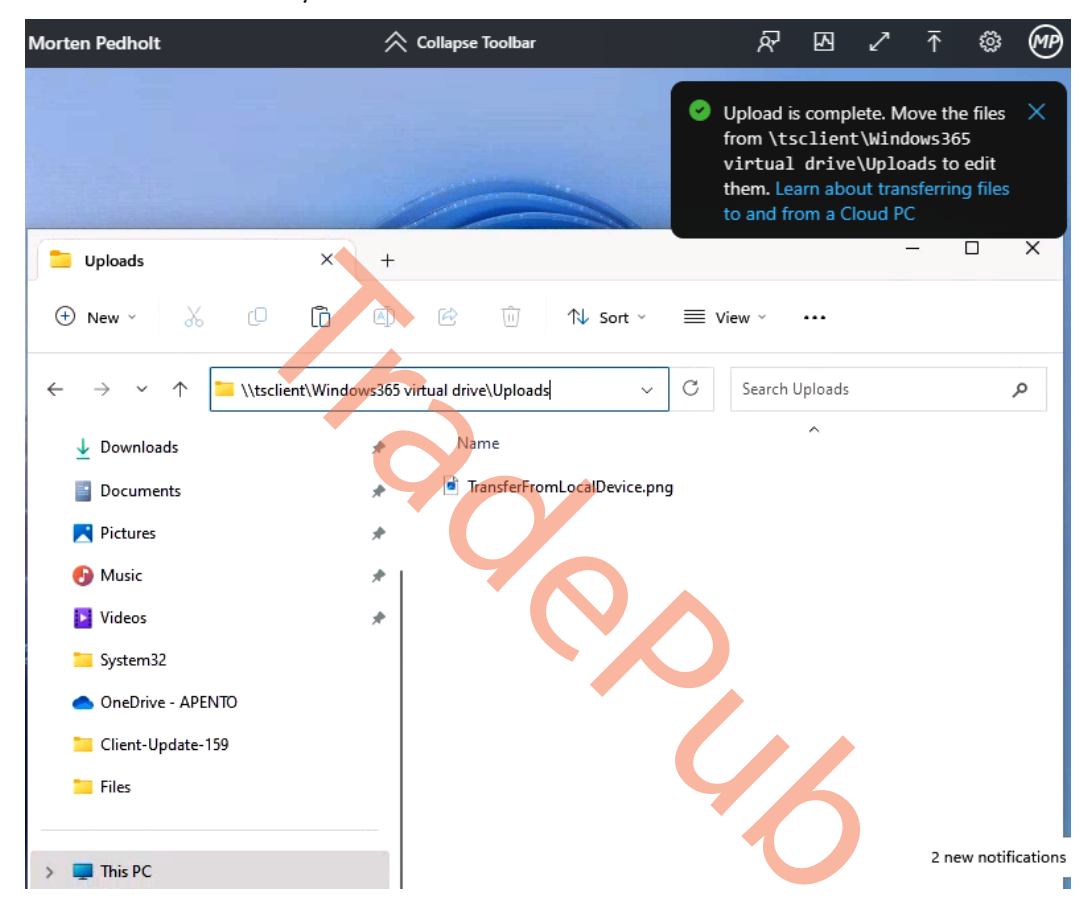

Figure 5.40 – Accessing file uploaded from a local device to a Cloud PC

Transferring files from a Cloud PC to a local device is not that different. Follow these steps to get started:

#### Note

A prompt will show up the first time you are transferring files to a local device. You will need to select **Yes** to start transferring files.

- 1. Start File Explorer on the Cloud PC and open the Downloads folder by either typing in the \\tsclient\Windows365 virtual drive\Downloads path or browsing, starting from **This PC | Windows365 virtual drive on RDWebClient | Downloads**. Copy the files to the folder.
- 2. Once the files have been copied to the Downloads folder, the web client will automatically start to download the files in the browser on the local device. Once the download is completed, the files will be removed from the Downloads folder.

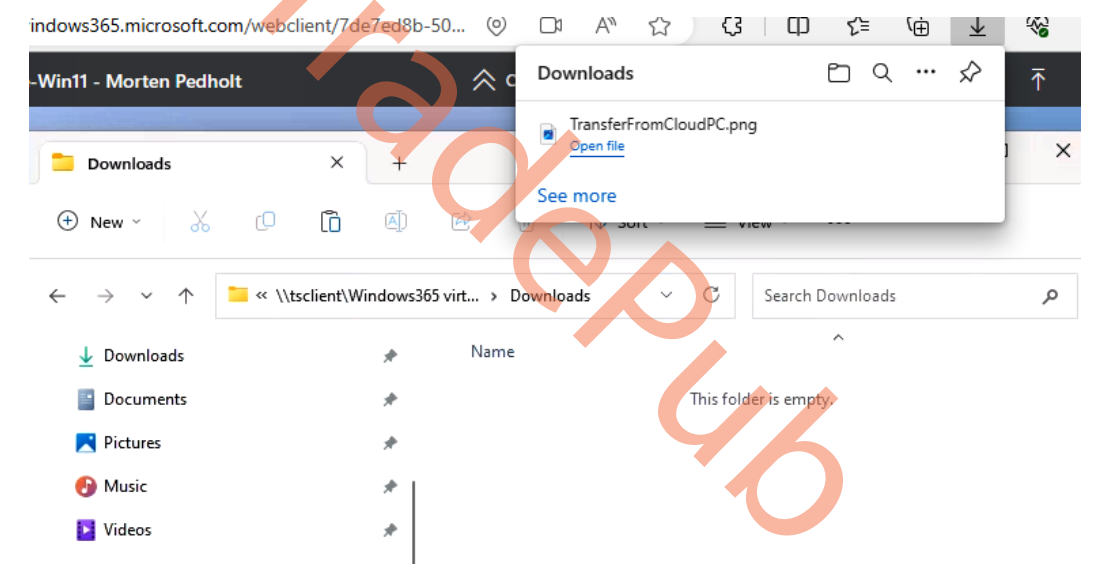

Figure 5.41 – Download file from Cloud PC to local device

Another useful thing to know is how to collect logs when using a Cloud PC from the browser.

### **Collecting user logs**

Users can collect logs of their Cloud PC sessions. The logs are collected from the browser and the user can choose the save location.

To turn on log collection, on the connection bar in the client, select the gear icon and then Capture logs.

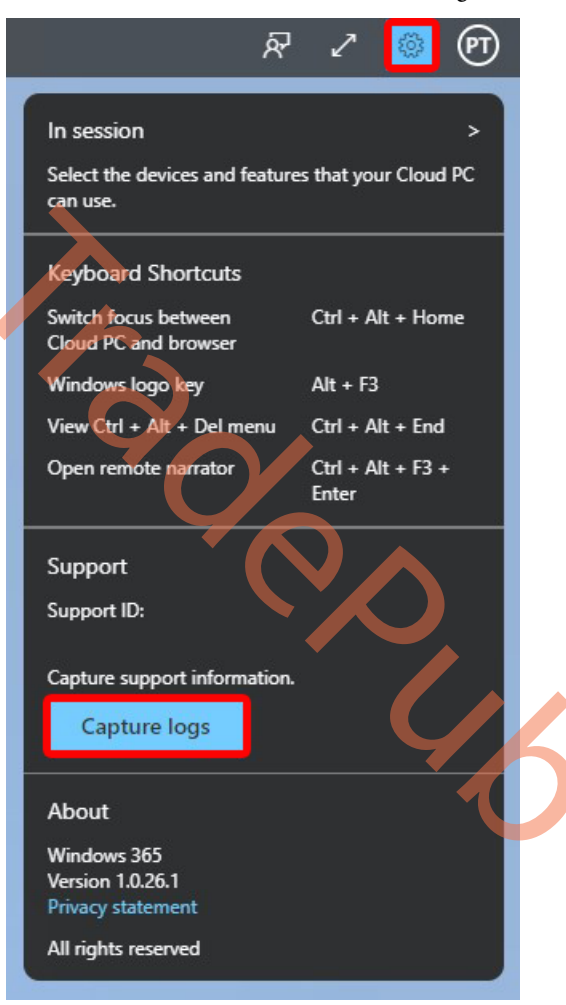

Figure 5.42 – Capture logs

We have now walked you through all the great Windows 365 web app client features. Let's continue the journey in the next section.

### Dark mode

To switch the Windows 365 web portal (windows 365.microsoft.com) to dark mode, take the following steps:

- 1. Go to windows365.microsoft.com.
- 2. Select the settings icon and turn on the **Dark Mode** setting:

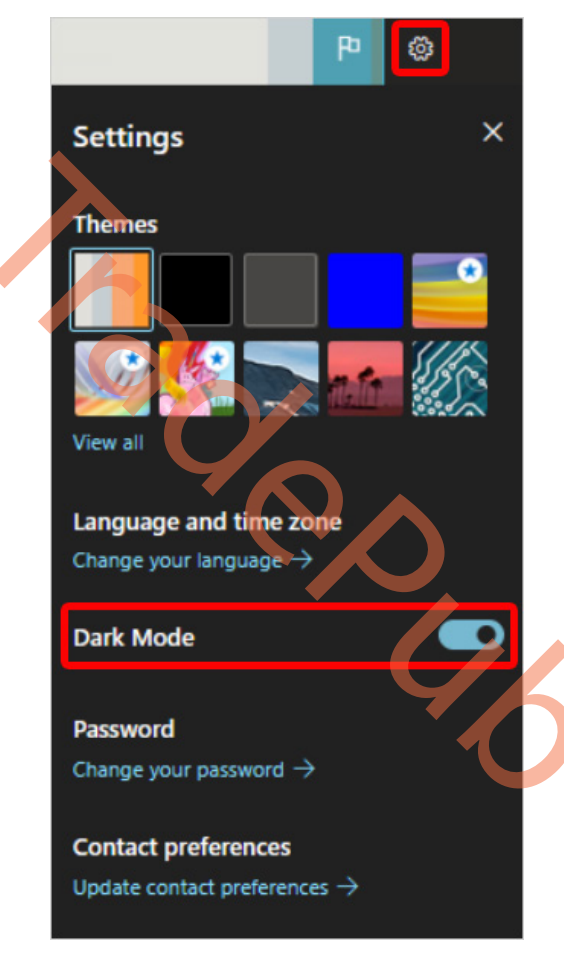

Figure 5.43 – Enable Dark Mode

Now that we have learned how users can manage their connection settings when using a web client, let's look at how users can perform actions on their Cloud PCs when using the Windows 365 web portal.

# Performing user actions on Windows 365 Cloud PC

Users being able to perform actions on their Cloud PC is one of the core elements in giving users an optimal experience compared to traditional VDI environments where they are very limited. Windows 365 makes it easy for users to take action on their Cloud PCs without having to depend on IT. Users are able to perform actions from the Windows 365 user portal and the Windows 365 app.

User actions are available under the three dots (...) on a Cloud PC card:

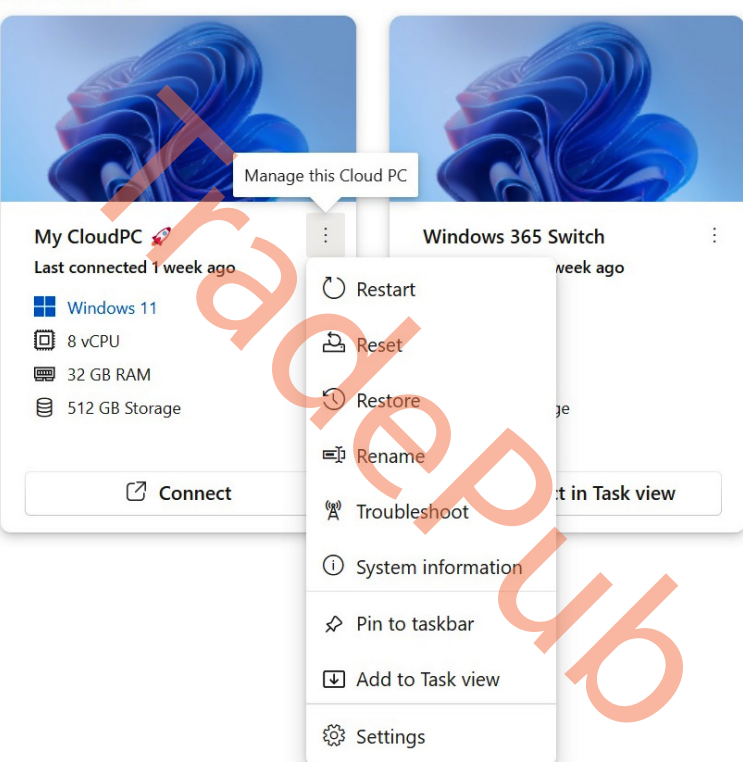

Your Cloud PCs

Figure 5.44 – Cloud PC user actions

- **Restart** restarts the Cloud PC.
- **Reset** does the following:
  - Reinstalls Windows (with the option to choose between Windows 11 and Windows 10).
  - Removes personal files.

- Removes any changes to settings.
- Removes apps installed by the user.

#### Important note

Before resetting your Cloud PC, make sure to back up any important files you need to keep in a cloud storage service or external storage. Resetting your Cloud PC will delete these files.

- **Restore** recovers the Cloud PC from a snapshot. We covered the backup and restore of Cloud PCs in detail in *Chapter 4*.
- Rename changes the name of the Cloud PC shown to the user that's logged in to the website.

#### Important note

This action doesn't affect any names in **Microsoft Intune**, **Azure AD**, on the device, or in **Microsoft Remote Desktop** apps.

- **Troubleshoot** troubleshoots connection issues and attempts to resolve any issues that may be preventing a user from connecting to their Cloud PC. The checks include the following:
  - The installation state and availability of all software required by Windows 365
  - Ensuring that the Azure resources are available

| Return state                                                                 | Description                                                                                                    |  |  |
|------------------------------------------------------------------------------|----------------------------------------------------------------------------------------------------|--|--|
| No issues detected                                                           | None of the checks discovered an issue with the Cloud PC.                                                                                                    |  |  |
| Issues resolved                                                              | An issue was detected and fixed.                                                                                                    |  |  |
| Can't connect to Cloud PC.<br>We're working to fix it, try<br>again later.   | A Microsoft service required for connectivity is unavailable. Try connecting again later.                                                                                                    |  |  |
| We couldn't fix issues with<br>your Cloud PC. Contact<br>your administrator. | An issue was detected but it couldn't be fixed. This issue exists<br>because of an ongoing Windows update or another issue. If this<br>error persists for an extended period, the Cloud PC may need to<br>be reset. |  |  |

Here are the results of running the troubleshooter:

Table 5.2 – Troubleshooter return state and description

**System information** displays information about the Cloud PC specification. **Pin to taskbar/Unpin from taskbar** adds or removes, respectively, a shortcut to the Windows taskbar so that users can launch a connection to their Cloud PCs without needing to open the Windows 365 app.

Add to Task view/Remove from Task view adds or removes, respectively, a shortcut to Windows Task View so that users can utilize the new Windows 365 Switch feature to connect to their Cloud PCs.

Settings allows users to customize connection properties to their Cloud PC.

Getting to know the different available user actions is crucial to get the full experience that Windows 365 offers. Once end users understand the use and capabilities of these actions, it can benefit them greatly.

Next, we'll look at some different clients that can be used to establish a connection to Windows 365 Cloud PCs.

# Knowing about alternate clients

In addition to Windows 365 clients, users can also use alternate clients to connect to Windows 365. In this section, we will look at alternate clients from Microsoft as well as approved partners.

### Microsoft Remote Desktop client

Users can also use the Microsoft Remote Desktop app on Windows, macOS, iOS/iPadOS, and Android to access their Cloud PCs. Here are the instructions to set up the Remote Desktop client:

- 1. Download and install the Remote Desktop client from the platform-specific store.
  - Windows: https://aka.ms/AVDWin
  - macOS: https://aka.ms/RDMac
  - iOS/iPadOS: https://aka.ms/RDiOS
  - Android: https://aka.ms/RDAnd
- 2. Open the Remote Desktop client.
- Select Subscribe or Add Workspace, depending on the client. If you're asked for a workspace URL, enter the following: https://rdweb.wvd.microsoft.com/api/arm/ feeddiscovery.

- 4. Enter the Azure AD credentials.
- 5. The Cloud PC appears in the list, and it can be double-clicked to launch it.

#### Note

There is an option to remove step 3 for Windows clients. This can be done by creating a configuration profile with the **Auto-subscription** catalog setting configured to https://rdweb.wvd.microsoft.com/api/arm/feeddiscovery.

Now let's see how users can use non-Microsoft clients to connect to Windows 365.

### Approved Linux thin clients

Linux-based thin clients from various renowned manufacturers such as **10ZiG**, **Dell**, **HP**, **IGEL**, **NComputing**, **Stratodesk**, and others offer seamless connectivity to your Windows 365 Cloud PCs. These approved partners offer advanced management tools specific to their offerings, which you can explore further in *Chapter 8* on **Windows 365** Partner Solutions.

Alternatively, you can utilize the Windows 365 web client on Linux thin clients.

#### Important note

If you face problems while connecting to Windows 365 using an approved partner's thin client, check whether the issue is specific to that client. To do this, try reproducing the issue on any Windows 365 app or Remote Desktop client. If the issue is unique to the thin client, contact the respective thin client provider for assistance.

### Connecting from a company website or application

Windows 365 has simplified the process for customers to showcase Cloud PCs on their company website and line-of-business applications, allowing seamless launching of connections in either the Windows 365 web client or the Windows client. This functionality is achieved through the use of **Microsoft Graph APIs** specifically designed for Cloud PCs.

#### Important note

The Azure AD administrator must grant the **CloudPC.Read.All** permission to the website or line-of-business application so that it can read the Cloud PC properties on behalf of the user.

The following steps illustrate how you can use Cloud PC Graph APIs within your own web and native applications.

### Step 1 – getting the user's Cloud PCs

Run the following request for the user with the sandeep@masteringw365.com User Principal Name (UPN) and make a note of the Cloud PC ID:

```
Request
Example Request if running in the context of the user:
GET https://graph.microsoft.com/beta/me/cloudPCs
Example request if running with elevated privileges:
GET https://graph.microsoft.com/beta/users/{userID or UPN}/cloudPCs
GET https://graph.microsoft.com/beta/users/sandeep@masteringw365.com/
cloudPCsResponse (Example)
HTTP/1.1 200 OK
```

```
Content-Type: application/json
{
  "value": [
      "@odata.type": "#microsoft.graph.cloudPC",
      "aadDeviceId": "f5ff445f-7488-40f8-8ab9-ee784a9c1f33",
      "id": "2c6d9f4c-16f4-4f32-a868-f5e5d7f5a5f1",
      "displayName": "Demo-1",
      "imageDisplayName": "Windows-10 19h1-evd",
      "servicePlanId": "dbb9148c-ff83-4a4c-8d7f-28752e93ffff",
      "servicePlanName": "lite",
      "servicePlanType": "enterprise",
      "status": "provisioned",
      "lastModifiedDateTime": "2020-11-03T10:29:57Z",
      "statusDetails": null,
      "gracePeriodEndDateTime": "2020-11-010T20:00:34Z",
      "provisioningType": "dedicated",
      "diskEncryptionState": "encryptedUsingPlatformManagedKey"
    }
  1
}
```

Now that we have retrieved the Cloud PCs assigned to the user, let's look at how to launch the connection.

### Step 2 – launching the connection

In this step, we will look at how to launch connections to loud PCs using the Windows 365 web client as well as the Windows 365 app.

### The web client

To launch the connection in the Windows 365 web client, append the Cloud PC ID from the preceding response, as illustrated:

https://windows365.microsoft.com/webclient/{cloudPCId}

```
https://windows365.microsoft.com/webclient/2c6d9f4c-16f4-4f32-a868-
f5e5d7f5a5f1
```

### The Windows client

To launch the connection in the Windows 365 app, run the following request with the Cloud PC ID:

```
Request
GET https://graph.microsoft.com/beta/me/cloudPCs/{cloudPCId}/
getCloudPcLaunchInfo
GET https://graph.microsoft.com/beta/me/cloudPCs/2c6d9f4c-16f4-4f32-
a868-f5e5d7f5a5f1/getCloudPcLaunchInfo
```

### Response (example)

If successful, this method returns a 200 OK response code and a cloudPC object in the response body.

```
HTTP/1.1 200 OK
Content-Type: application/json
{
    "@odata.context": "https://graph.microsoft.com/
beta/$metadata#microsoft.graph.cloudPcLaunchInfo",
    "cloudPcId": "2c6d9f4c-16f4-4f32-a868-f5e5d7f5a5f1",
    "cloudPcLaunchUrl": "https://rdweb-r0.wvd.microsoft.com/api/
arm/weblaunch/tenants/9e662874-97f5-4b01-b7c2-3d08e816eaaa/
resources/50c9bb56-0c09-4f3a-a771-2fcb1ce07e8e",
}
```

From the preceding response, make a note of the workspace ID and resources ID from cloudPcLaunchUrl. These are as follows in the preceding example:

- Workspace ID = 9e662874-97f5-4b01-b7c2-3d08e816eaaa
- Resources ID = 50c9bb56-0c09-4f3a-a771-2fcb1ce07e8e

Now launch the connection using this URL: ms-avd:connect?env=avdarm&workspaceid= {workspaceid}&resourceid={resourceid}&username={UPN}&version=0.

Here is an example output:

```
ms-avd:connect?env=avdarm&workspaceid=9e662874-97f5-4b01-b7c2-
3d08e816eaaa&resourceid=50c9bb56-0c09-4f3a-a771-2fcblce07e8e&
username=sandeep@masteringw365.com&version=0
```

With the preceding two steps, you can now provide your users with a completely tailored connection center experience.

# Meeting endpoint requirements

In this section, we will explore the hardware requirements for accessing a Cloud PC. These requirements differ based on the client, platform, and peripherals. Additionally, we will delve into additional hardware options that can enhance the overall experience, taking it from satisfactory to extraordinary!

One of the major advantages of Cloud PCs is their ability to leverage cloud resources for seamless performance. However, it's important to note that there are minimal resource requirements on the endpoint side. As your endpoint setup expands, such as with multiple monitors or higher resolutions such as 4K, and the inclusion of specific offloaded workloads such as Teams, the minimum hardware requirements will increase. The Cloud PC experience can be impacted by other applications running on the endpoint. To ensure a smooth experience, it's always recommended to consult the hardware manufacturer or software developer for any additional hardware needs. The following subsections cover the software and hardware requirements of each of the popular endpoint operating systems.

### Windows

The Windows 365 app for Windows can be run on any Windows device that meets the requirements of Windows 11 or Windows 10 and the following:

| CPU            | 2vCPU with 1 GHz                        |  |
|----------------|-----------------------------------------|--|
| RAM            | 4 GB                                    |  |
| Hard drive     | 200 MB                                  |  |
| .NET Framework | 4.6.1                                   |  |
| Video          | DirectX 9 or later with WDDM 1.0 driver |  |

Table 5.3 – Minimum requirements for running the Windows 365 app on Windows

These are the additional requirements for Microsoft Teams and Multimedia offload:

| CPU  |  |
|------|--|
| UI U |  |

 J
 2vCPU with 1.6 GHz and support for AVX2 instruction set

Table 5.4 - Additional requirements for running Microsoft Teams and MMR offload

### Web browsers

The Windows 365 web client is compatible with web browsers that support **WebAssembly** and **WebGL** technologies. The endpoint device must satisfy the specific requirements of the chosen browser for optimal performance.

### macOS and iOS

Connections to Windows 365 using the Microsoft Remote Desktop client are supported on any Apple endpoint that supports the following:

| macOS      | 10.14 or later |
|------------|----------------|
| iOS/iPadOS | 15.0 or later  |

Table 5.5 - Minimum requirements for running the Microsoft Remote Desktop app on Apple platforms

### Android

Connections to Windows 365 using the Microsoft Remote Desktop client are supported on any Android endpoint that supports the following:

| Android | 9 or later |
|---------|------------|
|         |            |

Table 5.6 - Minimum requirements for running the Microsoft Remote Desktop app on Android

### Linux

Linux-based thin clients from various manufacturers such as Dell, HP, IGEL, and others are available for connecting to your Windows 365 Cloud PCs. To ensure compatibility, we advise visiting their official websites to obtain the minimum configuration requirements.

Now that we understand how users can connect from different endpoints, let's look at how we can deliver premium end user experiences.

# Delivering a premium experience

In this part of the chapter, we will take the liberty of sharing some technical information at a level that is different from the rest of the chapter. Hopefully, you'll enjoy geeking out in this section. The Windows 365 experience can be greatly enhanced with the appropriate hardware configuration. Windows 365 connections use RDP. RDP uses the following codecs:

- Wavelet/Calista Progressive Codec: Primarily used for image encoding.
- Clear Codec Run-Length Encoding (based on NSCodec): Specifically designed for text encoding.
- AVC444/H.264: A fullscreen codec that takes advantage of hardware decoding and encoding when available. Commonly utilized with thin clients.

- AVC420/H.264: A variant of the preceding codec optimized for video playback regions with reduced color space. Used in conjunction with Wavelet and Clear Codec.
- **RDP**: Used for the rest of the encoding tasks.

Furthermore, RDP incorporates different profiles, which can be summarized as follows:

- A combination of software codecs and H.264 for video encoding (default profile)
- Fullscreen H.264 encoding (forced profile)

To leverage hardware acceleration for H.264 decoding on the client side, RDP utilizes **DirectX Video Acceleration** (**DXVA**) and **Media Foundation** (**MF**). Additionally, for color conversion, RDP employs DXVA shader-based conversion or Streaming Single Instruction, Multiple Data Extension 2 (**SSE2**) optimized code for software-based conversion. These techniques ensure efficient processing and improved performance during encoding and decoding operations. Here are the decoding profiles the hardware should support:

| Decode Profile Name               | Decode Profile ID                      |  |  |
|-----------------------------------|----------------------------------------|--|--|
| DXVA_ModeH264_E                   | {1b81be68-a0c7-11d3-b984-              |  |  |
|                                   | 00c04f2e73c5}                          |  |  |
| DXVA_ModeH264_F                   | {1b81be69-a0c7-11d3-b984-00c04f2e73c5} |  |  |
| DXVA_ModeH264_VLD_WithFMOASO_NoFG | {d5f04ff9-3418-45d8-9561-32a76aae2ddd} |  |  |
| TS_DXVA2_Intel_ModeH264_VLD_NoFGT | {604f8e68-4951-4c54-88fe-abd25c15b3d6} |  |  |
| TS_DXVA2_Intel_ModeH264_VLD_FGT   | {604f8e69-4951-4c54-88fe-abd25c15b3d6} |  |  |

Table 5.7 – Remote Desktop Protocol decoding profiles

Additionally, the availability of the above hardware (e.g., a GPU) significantly improves Microsoft Teams and multimedia offload performance.

Web client performance can be improved when connecting from a browser that supports **WebCodecs**. The Windows 365 web client uses a hardware decoder instead of a software decoder when connecting from such a browser.

In this section, we looked at enhancements from an endpoint point of view. In the next section, we will look at them from a protocol and networking point of view.

# Implementing protocol enhancements

Another critical element for providing enhanced end user experiences is the protocol used to deliver content. In this section, we will delve into new RDP enhancements, end user network enhancements, and improvements to Microsoft Teams workloads that are bandwidth-heavy.

### **RDP Shortpath**

Cloud PCs can use **RDP Shortpath** to establish connections over the **User Datagram Protocol (UDP**). We covered RDP Shortpath in detail in *Chapter 2*, so please hop on over there for a refresher on what it is and why is it important. If your network's firewall blocks UDP traffic, RDP Shortpath will not be able to establish a data flow and will instead use **TCP-based reverse connect transport**. Let's have a look at the raw data differences. Start by looking at the following screenshot to see what a connection to a Cloud PC with TCP looks like.

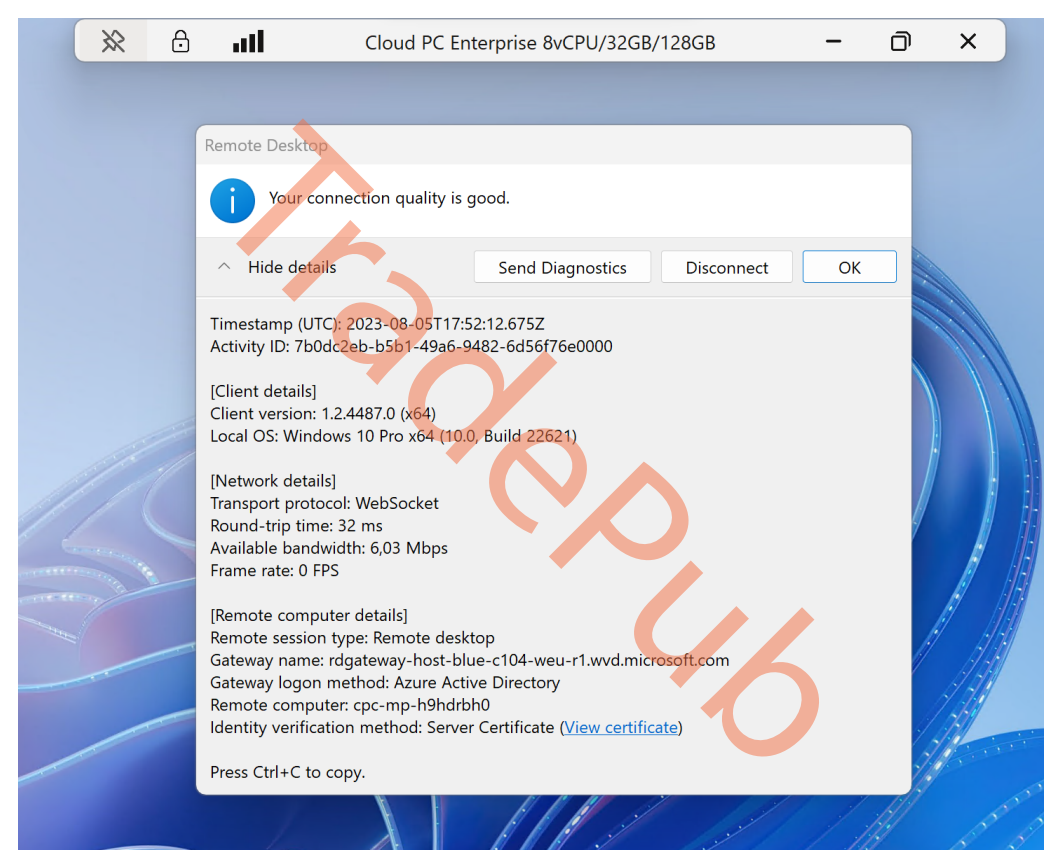

Figure 5.45 – Cloud PC utilizing a TCP-based connection

Now look at when the connection takes advantage of the UDP connection. It will boost the available bandwidth a lot, and everything will feel much faster as there are no handshake validations anymore.

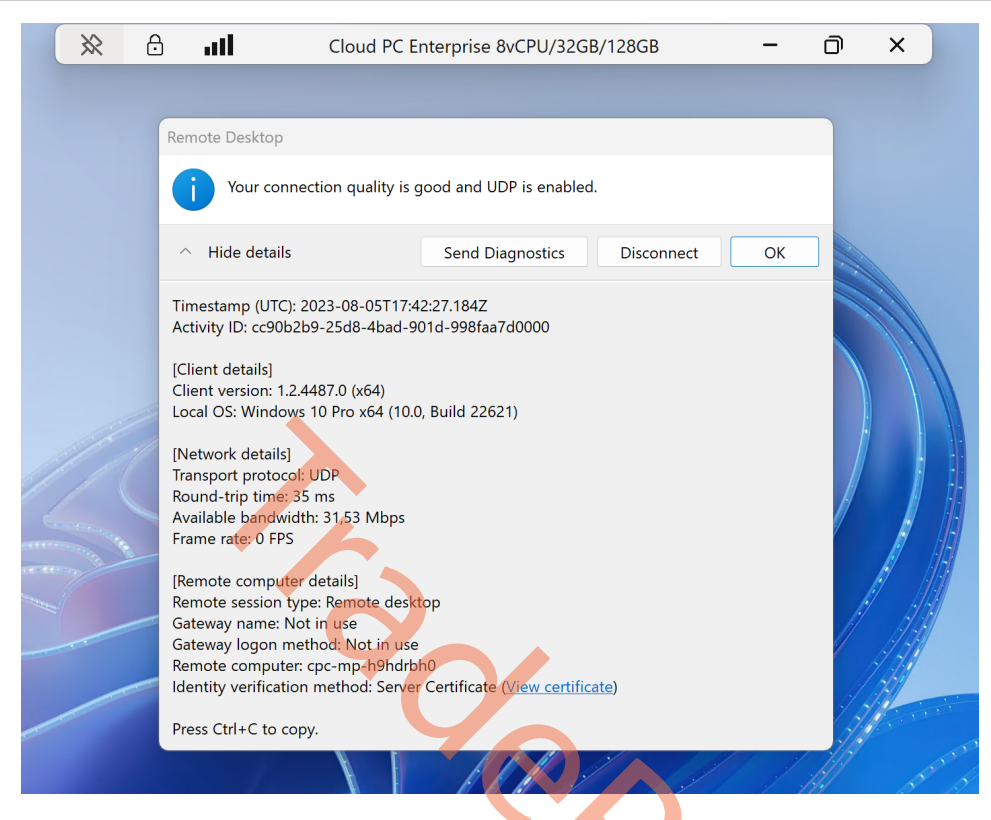

Figure 5.46 – Cloud PC utilizing a UDP-based connection

While you don't usually need to do any special configurations to support RDP Shortpath in public networks, the direct connection may be negatively affected in some network configurations.

There may be different reasons why a Cloud PC isn't able to utilize RDP Shortpath. Enabling Teredo increases the likelihood of a successful RDP Shortpath connection in IPv4-only networks by adding additional NAT traversal candidates.

To enable Teredo, run the following command from an elevated PowerShell prompt:

#### Set-NetTeredoConfiguration -Type Enterpriseclient

If the user is connecting from their home network, having **Universal Plug and Play (UPnP)** enabled will improve the chances of a direct connection to Windows 365 Cloud PCs. UPnP is a standard technology used by various applications, such as online gaming, delivery optimization, and Teredo, among others. UPnP is generally available on modern home routers and is enabled by default. It is essential for users to verify that UPnP remains enabled and has not been disabled for any purpose.

We covered the network requirements to utilize RDP Shortpath in the *Networking dataflow* section in *Chapter 2*. There, you will find all the information associated with RDP Shortpath.

Now let's look at how to enhance the network on the end user side.

### Enhancing the end user network

Windows 365 offers a highly efficient and flexible Cloud PC solution, empowering users to be productive from anywhere, anytime. However, to fully harness the potential of Cloud PC and ensure a seamless and extraordinary experience, it is crucial to set up your network correctly.

Windows 365 connections utilize intelligent algorithms that strike the right balance between performance and throughput, striving to deliver experiences that closely resemble local environments. This implies that the end user's network, in conjunction with the endpoint configuration, significantly influences the quality of experience they receive. Furthermore, keeping Windows 365 clients up to date contributes to improving connection reliability.

In this section, we will explore invaluable insights and best practices for enhancing network performance and minimizing latency, ultimately providing you with a seamless and immersive Cloud PC experience. We will delve into the key components of a Cloud PC network, offering comprehensive guidance and step-by-step instructions for optimal network configuration.

To optimize your network for an exceptional Cloud PC experience, there are several key considerations to keep in mind. First and foremost, your network hardware plays a critical role in providing stable connectivity. It is recommended to use a high-quality router capable of handling high bandwidth demands. Consider utilizing a wired Ethernet connection instead of relying solely on wireless connections to minimize latency and improve stability.

To maximize network performance, it is important to assess your internet connection speed and ensure it meets the minimum requirements for Cloud PC. Prioritizing Cloud PC traffic over other network activities can be achieved by implementing **Quality of Service** (**QoS**) settings on your router. This allows you to allocate sufficient bandwidth to Cloud PC and limit the consumption of other devices or applications running concurrently on the network. Additionally, closing unnecessary background applications or processes that consume bandwidth can significantly improve Cloud PC performance.

Reducing network latency is crucial for an immersive Cloud PC experience. Enabling QoS to prioritize Cloud PC traffic and minimizing latency caused by other network activities is recommended. When possible, utilizing a wired connection instead of wireless can help minimize latency introduced by signal interference or distance. Modern routers often offer QoS settings that allow you to prioritize Cloud PC traffic, ensuring it takes precedence over other types of traffic on your network.

Network security is paramount when utilizing Cloud PC. It is essential to keep your network and Cloud PC endpoints protected with up-to-date antivirus software and firewalls to prevent security threats. Enabling port forwarding or utilizing UPnP to ensure the necessary ports for Cloud PC are open is advised. Implementing a secure Wi-Fi password also helps prevent unauthorized access and potential disruptions to your Cloud PC experience.

To maintain network stability, it is recommended to reduce network disruptions by avoiding bandwidthintensive activities on other devices during Cloud PC sessions. Ensuring that your Cloud PC endpoints are within range of the router and avoiding physical obstructions that can interfere with the wireless signal is important. Regularly updating firmware for network devices allows you to benefit from performance enhancements and bug fixes.

By following these best practices, such as optimizing network settings, managing bandwidth effectively, minimizing latency, ensuring network security, and maintaining network stability, you can create an exceptional Cloud PC environment. These efforts will enable you to enjoy an immersive and seamless Cloud PC experience, empowering you to be productive from any location and on any device.

In summary, to achieve an exceptional Cloud PC experience, end users can optimize their network for Cloud PC, which will reduce latency, improve stability, and enhance performance. Key factors in creating an immersive and seamless Cloud PC environment include prioritizing Cloud PC traffic, managing bandwidth effectively, minimizing latency, ensuring network security, and maintaining network stability. By following these best practices, users can be productive no matter where or which device they connect from.

### **Microsoft Teams**

Microsoft Teams serves as a fundamental component of the Microsoft 365 services integrated into Cloud PC. With Windows 365, audio and video traffic are efficiently offloaded to your endpoint, ensuring a seamless Teams video experience comparable to that of a physical PC. In the *Networking dataflow* section in *Chapter 2*, we covered all the network requirements to get the optimal Microsoft Teams experience on a Cloud PC. To ensure the correctness of the setup, we recommend customers use the gallery images in Windows 365 that contain Microsoft 365 apps, Microsoft Teams optimizations, multimedia redirection, and other pre-installed settings.

### Improving Microsoft Teams calls

To enhance calling and meeting experiences in Microsoft Teams, it is crucial to prioritize important network traffic using **Quality of Service** (**QoS**). Network congestion can result in video freezes or call drops when voice and video traffic, represented by IP packets, arrive out of sequence or encounter delays. Implementing QoS can address this issue. QoS allows for the prioritization of time-sensitive network traffic, such as voice and video streams, granting them precedence over less sensitive traffic such as downloading applications. By leveraging **Windows Group Policy Objects** and **Port-based Access Control Lists**, QoS identifies and marks packets in real-time streams, ensuring voice, video, and screen-sharing traffic receives dedicated network bandwidth.

For a comprehensive understanding of implementing QoS for Teams, please refer to the article on Teams QoS mentioned in the *Further reading* section.

In this section, we learned about protocol and network enhancements and how to implement them. Now, let's look at graphics enhancements for improved content fidelity, and therefore a better end user experience.

# Utilizing graphics enhancements

In this section, we will explore various graphics enhancements, delving into the diverse defaults across protocols and vendors. By understanding these differences, you will gain insights into optimizing graphics quality while considering resource utilization on Cloud PC endpoints.

### **RDP** profiles

When it comes to graphics enhancements for improved end user experiences, it is important to consider the impact of default settings on both quality and resource utilization. Each protocol has its own set of defaults that influence these factors. Notably, default graphics quality settings vary among different vendors, leading to variations in performance and visual output.

For instance, RDP, used by Windows 365, prioritizes image quality and maintains 100% fidelity without compromising color accuracy (a.k.a. 4:4:4 chroma subsampling). On the other hand, many video codecs utilize 4 : 2 : 2 chroma subsampling (instead of 4 : 4 : 4) to optimize content, but this approach can result in a reduction in color fidelity.

The following table details the different RDP profiles and how to enable them using **Group Policy Objects** (**GPOs**) on Cloud PCs under **Windows Components** | **Remote Desktop Services** | **Remote Desktop Session Host** | **Remote Session Environment**.

| Profile Value                                                                                                    |      | How to set up using Group Policy Editor                                                                                                    |  |  |
|----------------------------------------------------------------------------------------------------|------|----------------------------------------------------------------------------------------------------|--|--|
| Balanced 2                                                                                                    |      | This is the default profile when the GPO <b>Configure RemoteFX</b><br><b>Adaptive Graphics</b> setting is <b>Not Configured</b> or set to <b>Enabled</b><br>with <b>Let the system choose the experience for the network</b><br><b>condition</b> selected in the drop-down list. |  |  |
| Maximum<br>Compression                                                                                                    | 4    | Select the GPO <b>Configure compression for RemoteFX data</b><br>setting and set it to <b>Enabled</b> with <b>Optimized to use less networ</b><br><b>bandwidth</b> selected in the drop-down list.                                                                               |  |  |
| Lossless Profile 8 Select the GPO Configure image quality for Remote Adaptive Graphics setting and set it to Enabled with selected in the drop-down list. |      | Select the GPO <b>Configure image quality for RemoteFX</b><br><b>Adaptive Graphics</b> setting and set it to <b>Enabled</b> with <b>Lossless</b><br>selected in the drop-down list.                                                                                              |  |  |
| Thin client profile 128                                                                                                    |      | This is turned on automatically when connecting from low-powered <b>ARM-based endpoints</b> .                                                                                                    |  |  |
| Fullscreen AVC<br>444 profile                                                                                                    | 2048 | Select the GPO <b>Prioritize H.264/AVC 444 graphics mode for</b><br><b>Remote Desktop Connections</b> setting and set it to <b>Enabled</b> .                                                                                                    |  |  |

Table 5.8 – Remote Desktop Protocol profiles

These RDP profiles can also be set using Microsoft Intune using the following steps:

- 1. Go to Microsoft Intune admin center | Devices | Configuration Profiles.
- 2. Create a configuration profile by setting **Platform** as **Windows 10 and later** and **Profile type** as **Templates** and select **Administrative templates**.
- 3. Once on the **Configuration settings** tab, navigate to **Computer Configuration** | Windows Components | Remote Desktop Services | Remote Desktop Session Host | Remote Session Environment.

4. Click on the setting you want to configure and make the changes as described in the preceding table.

| Micr     | osoft Intune admin center                                                        |                                                                                                    |                   | Ð              | Ģ                             | ÷                                        | 0                                       | 중 spatn<br>DESCHI                      |
|----------|----------------------------------------------------------------------------------|----------------------------------------------------------------------------------------------------|-------------------|----------------|-------------------------------|------------------------------------------|-----------------------------------------|----------------------------------------|
| »        | Home > Devices   Configuration profiles >                                        |                                                                                                    |                   |                |                               |                                          |                                         |                                        |
|          | Create profile …<br>Administrative Templates                                     |                                                                                                    |                   |                |                               |                                          |                                         |                                        |
|          | Sasics Configuration settings                                                    | 3) Scope tags (4) Assignments (5) Review + crea                                                                              | ate               |                |                               |                                          |                                         |                                        |
|          | All Settings                                                                     | Remote Session Environment                                                                                                   |                   |                |                               |                                          |                                         |                                        |
| <b>.</b> | <ul> <li>Computer Configuration</li> <li>Windows Components</li> </ul>           | Computer Configuration//Windows Components//Remote Desktop Services//Remote Desktop Session Host//Remote Session Environment |                   |                |                               |                                          |                                         |                                        |
|          | <ul> <li>Remote Desktop Services</li> <li>Remote Desktop Session Host</li> </ul> |                                                                                                    |                   |                |                               |                                          |                                         |                                        |
|          | > Remote Session Environment                                                     | Setting name                                                                                                    | tù State tù       | Setting type 1 | Path                          |                                          |                                         | $\uparrow_{\downarrow}$                |
|          | User Configuration                                                               | RemoteFX for Windows Server 2008 R2                                                                                          |                   |                |                               |                                          |                                         |                                        |
| ×        |                                                                                  | Always show desktop on connection                                                                                            | Not configured    | Device         | \Win<br>Desk<br>Desk<br>Sessi | dows C<br>top Ser<br>top Ses<br>ion Envi | ompone<br>vices\Re<br>sion Ho<br>ronmen | ents\Remote<br>mote<br>st\Remote<br>t  |
|          |                                                                                  | Configure compression for RemoteFX data                                                                                      | Not configured    | Device         | \Win<br>Desk<br>Desk<br>Sessi | dows C<br>top Ser<br>top Ses<br>ion Envi | ompone<br>vices\Re<br>sion Ho<br>ronmen | ents\Remote<br>mote<br>st\Remote<br>t  |
|          |                                                                                  | Configure H.264/AVC hardware encoding for Remote De                                                                          | sk Not configured | Device         | \Win<br>Desk<br>Desk<br>Sessi | dows C<br>top Ser<br>top Ses<br>ion Envi | ompone<br>vices\Re<br>sion Ho<br>ronmen | ents\Remote<br>mote<br>st\Remote<br>t  |
|          | •                                                                                | Configure image quality for RemoteFX Adaptive Graphic                                                                        | s Not configured  | Device         | \Win<br>Desk<br>Desk<br>Sessi | dows C<br>top Ser<br>top Ses<br>ion Envi | ompone<br>vices\Re<br>sion Ho<br>ronmen | ents\Remote<br>mote<br>st\Remote<br>t  |
|          |                                                                                  | Configure RemoteFX Adaptive Graphics                                                                                         | Not configured    | Device         | \Win<br>Desk<br>Desk<br>Sessi | dows C<br>top Ser<br>top Ses<br>ion Envi | ompone<br>vices\Re<br>sion Ho<br>ronmen | ents\Remote<br>emote<br>st\Remote<br>t |
|          |                                                                                  |                                                                                                    |                   |                | \Win<br>Desk                  | dows C<br>top Ser                        | ompone<br>vices\Re                      | ents\Remote                            |
|          | Previous                                                                         | 12. Paralla Barraka PV and a Barraka PV abarta dari an                                                                       |                   | Durin          |                               |                                          |                                         |                                        |

Figure 5.47 – RDP profile settings in Microsoft Intune admin center

5. Next, set **Scope tags**, **Assignments**, and finally, **Review** and select **Create**. For detailed instructions, please refer to the *Creating a CSP* section in *Chapter 4*.

### Setting frame rates

The RDP is smart enough to only update frames if there are any changes on the screen. However, in cases where the screen is frequently changing, the frame rate is capped at 30 **frames per second** (**fps**), by default. The maximum frame rate can be updated by setting the **DWMFRAMEINTERVAL** entry in the Windows Registry to change the maximum frame rate limit on the remote session host. Here are the steps:

- 1. Open Registry Editor and navigate to HKEY\_LOCAL\_MACHINE\SYSTEM\ CurrentControlSet\Control\Terminal Server\WinStations.
- 2. In the Edit menu, select New, and then select DWORD(32-bit) Value.
- 3. Type DWMFRAMEINTERVAL and then press *Enter*.

- 4. Right-click **DWMFRAMEINTERVAL** and select **Modify**.
- 5. Select **Decimal** and type in the **Value data** box the appropriate number from the following list:
  - 15 decimal = 60 frames
  - 10 decimal = 40 frames
  - 5 decimal = 20 frames
  - 1 decimal = 4 frames
- 6. Select **OK** and exit Registry Editor, and then restart the computer for the changes to take effect.

### Setting frame rates from Microsoft Intune

Even though we can set the frame rates manually, it's not a user-friendly way to do it, and the user might not have the knowledge and permission to do it. There is no setting for this in Microsoft Intune, but we can use the PowerShell script functionality that allows us to run a PowerShell script on devices.

Before we go into Intune, we need to have the script ready:

- 1. On a Windows device, open the PowerShell ISE.
- 2. Paste the following code in and replace the value data if needed:

New-ItemProperty -Path "HKLM: SYSTEM\CurrentControlSet\Control\ Terminal Server\WinStations" -Name "DWMFRAMEINTERVAL" -Value 15 -PropertyType DWord

- 3. Save the file as .ps1 on the Windows device.
- 4. Log in to Microsoft Intune.
- 5. Go to Devices | Windows | PowerShell Scripts and click on + Add.

| *                                                                        | All services > Devices   Windows > Windows                                                                                                    |                                                                           |          |  |  |
|--------------------------------------------------------------------------|----------------------------------------------------------------------------------------------------|---------------------------------------------------------------------------|----------|--|--|
| 1 Home                                                                   | <b>Windows</b>   PowerShell scripts                                                                                                    |                                                                           |          |  |  |
| 🖾 Dashboard                                                              |                                                                                                    |                                                                           |          |  |  |
| E All services                                                           | P Search ≪ + Add () Refrach ↓ Evoort ⋿ Columns ∨                                                                                                    |                                                                           |          |  |  |
| Devices                                                                  | Windows devices     ✓ Windows devices                                                                                                    |                                                                           |          |  |  |
| Apps                                                                     | Windows enrollment                                                                                                    | Search (i) X Add                                                          | filters  |  |  |
| ᠲ Endpoint security                                                      | Windows policies                                                                                                    |                                                                           |          |  |  |
| Page Reports Users Coups Tenant administration Troubleshooting + support | <ul> <li>Compliance policies</li> <li>Configuration profiles</li> <li>PowerShell scripts</li> <li>Update rings for Windows 10 and later</li> <li>Feature updates for Windows 10 and later</li> <li>Quality updates for Windows 10 and later</li> <li>Driver updates for Windows 10 and later</li> </ul> | Script name                                                               | Platform |  |  |
|                                                                          |                                                                                                    | GLO - Disable Workplace Join - All Devices                                | Windows  |  |  |
|                                                                          |                                                                                                    | CPC - Allow non-admins to restart within Windows -<br>Windows 365 Devices | Windows  |  |  |
|                                                                          |                                                                                                    | GLO - MapNetworkDrives - All Devices                                      | Windows  |  |  |
|                                                                          |                                                                                                    | GLO - Set Regional Settings to DK - All Devices                           | Windows  |  |  |
|                                                                          |                                                                                                    | backgroundpicture test                                                    | Windows  |  |  |
|                                                                          |                                                                                                    | GLO - Remove Buildin apps - All Devices                                   | Windows  |  |  |
|                                                                          |                                                                                                    | GLO - MapNetworkPrinters - All Devices                                    | Windows  |  |  |
|                                                                          |                                                                                                    |                                                                           |          |  |  |

Figure 5.48 – Deploy a PowerShell script from Intune

6. Provide a name for the PowerShell script deployment and click on Next.

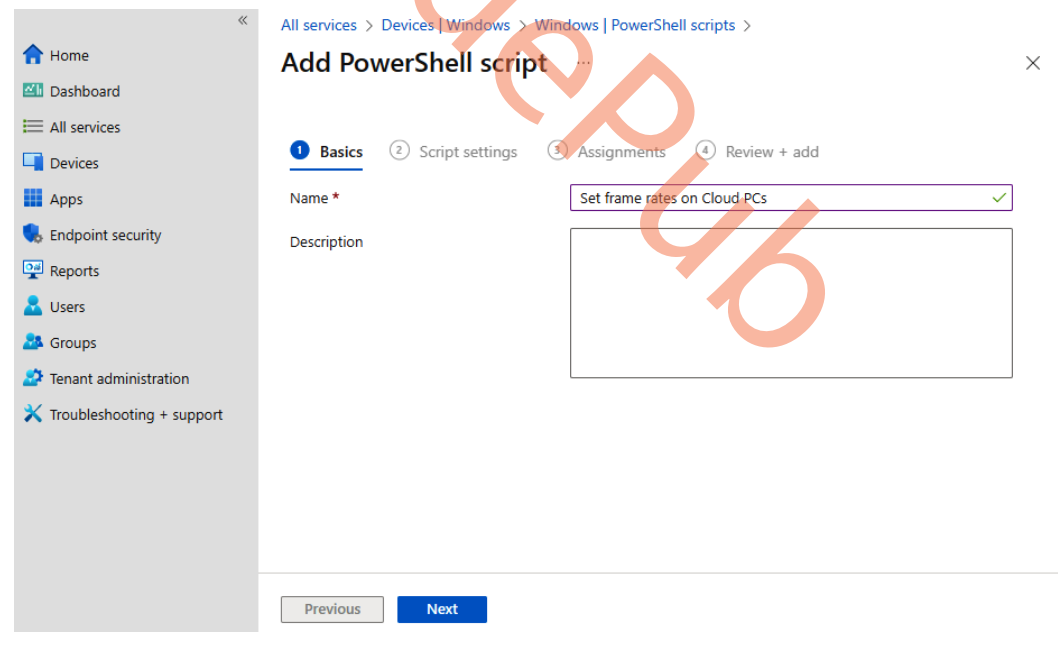

Figure 5.49 – Provide a name for PowerShell script deployment

7. In Script location, browse to the file you saved earlier. Make sure Run this script using the logged on credentials is set to No. This will ensure the script will run in a system context that is allowed to change Registry settings. Set Run script in 64 bit PowerShell Host to Yes. Click on Next.

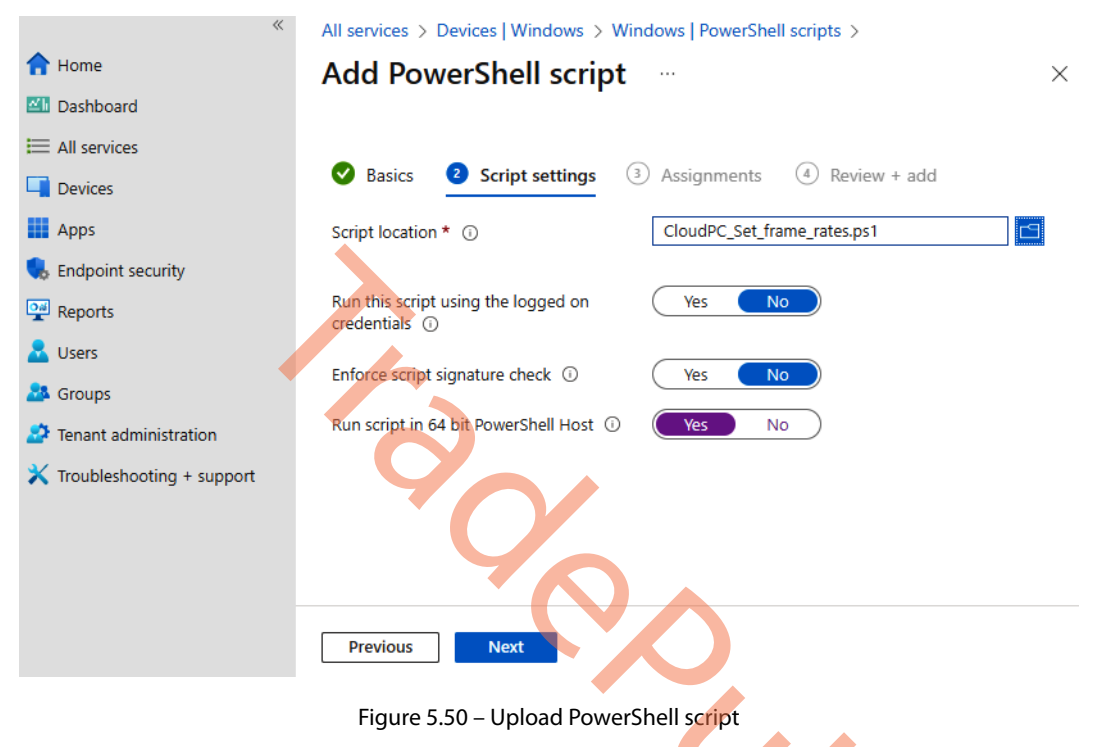

8. Select a group with the Cloud PCs you want to apply this setting in. Click Next.

| *                           | All services > Devices   Windows > Windows   PowerShe                                                                          | ll scripts >        |        |  |  |
|-----------------------------|----------------------------------------------------------------------------------------------------|---------------------|--------|--|--|
| 1 Home                      | Add PowerShell script                                                                                                    |                     | ×      |  |  |
| 🖾 Dashboard                 |                                                                                                    |                     |        |  |  |
| E All services              |                                                                                                    |                     |        |  |  |
| Devices                     | Basics Script settings Assignments                                                                                             | (4) Review + add    |        |  |  |
| Apps                        | Included groups                                                                                                    |                     |        |  |  |
| ᠲ Endpoint security         | $ m \overset{R}{\rightarrow}$ Add groups $ m \overset{R}{\sim}$ Add all users $ m +$ Add all devices                           |                     |        |  |  |
| Reports                     | Groups                                                                                                    | Group Members 🛈     | Remove |  |  |
| 🚨 Users                     | All Cloud PCs                                                                                                    | 27 devices, 0 users | Remove |  |  |
| A Groups                    | Excluded groups                                                                                                    |                     |        |  |  |
| ಶ Tenant administration     |                                                                                                    |                     |        |  |  |
| X Troubleshooting + support | When excluding groups, you cannot mix user and device groups across include and exclude. <u>Click here to learn more about</u> |                     |        |  |  |
| •                           | + Add groups                                                                                                    |                     |        |  |  |
|                             | Groups                                                                                                    | Group Members 🛈     | Remove |  |  |
|                             | No groups selected                                                                                                    |                     |        |  |  |
|                             |                                                                                                    |                     |        |  |  |
|                             | Previous Next                                                                                                    |                     |        |  |  |
|                             |                                                                                                    |                     |        |  |  |

Figure 5.51 – Choose an assignment group

Review the settings and click Add to finalize the PowerShell script deployment of frame rates to Cloud PCs.

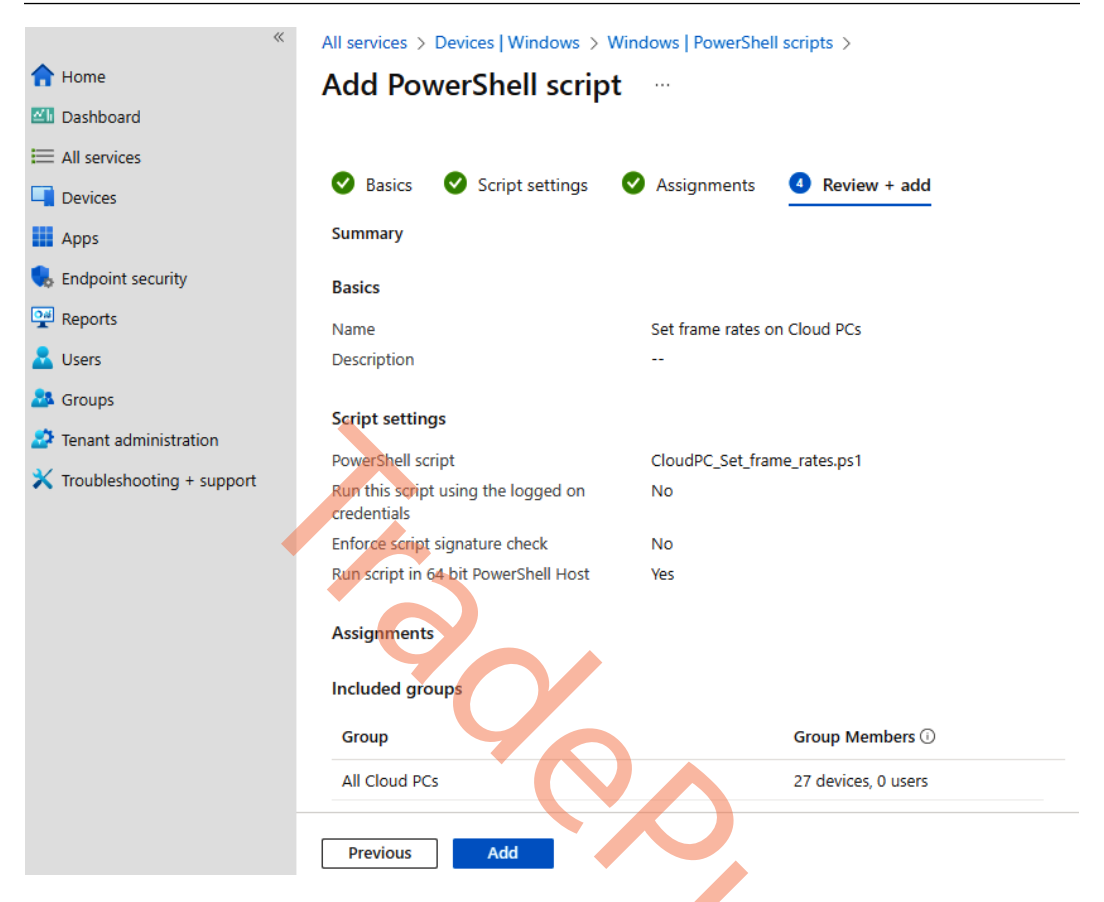

Figure 5.52 – Review PowerShell deployment settings

Now that we have seen how to enhance the user experience of high frame rate content on the Cloud PC side, let's look into improving it on the endpoint side with protocol improvements such as multimedia redirection.

### Multimedia redirection

In Windows 365 Cloud PCs, **Multimedia Redirection** (**MMR**) ensures seamless video playback when watching videos in Microsoft Edge or Google Chrome. By redirecting media content from the Cloud PC to the endpoint, MMR accelerates processing and rendering, resulting in enhanced performance and a like-local experience.

We recommend customers use the gallery images with Microsoft 365 apps, Microsoft Teams optimizations, MMR, and other settings pre-installed. We also recommend these images as the starting point for creating custom images.

#### Important note

Multimedia redirection is only available for the *Windows 365 app* and *Remote Desktop Client for Windows* (at the time of writing this book).

Even though all MMR components get installed automatically when using gallery images, the MMR extension itself is not enabled by default. This means users need to go in and enable the extension when they first get their Cloud PC. To help with that experience, we can configure a configuration profile that helps enable Microsoft Edge and Google Chrome extensions.

We will not show the whole configuration profile creation as it's the same process as in previous chapters in this book (e.g., *Chapter 3*). Let's, however, look at the required catalog settings that need to be configured. For Microsoft Edge, find the setting called **Control which extensions are installed silently**. After enabling that setting, specify the following extension ID: lfmemoeeciijgkjkgbgikoonlkabmlno. For Google Chrome, find **Configure the list of force-installed apps and extensions**. Provide the following extension ID after enabling the setting: **joeclbldhdmoijbaagobkhlpfiglcihd**.

Once all the settings are configured, it should look like the following screenshot. We do recommend managing Microsoft Edge and Google Chrome in separate configuration profiles.

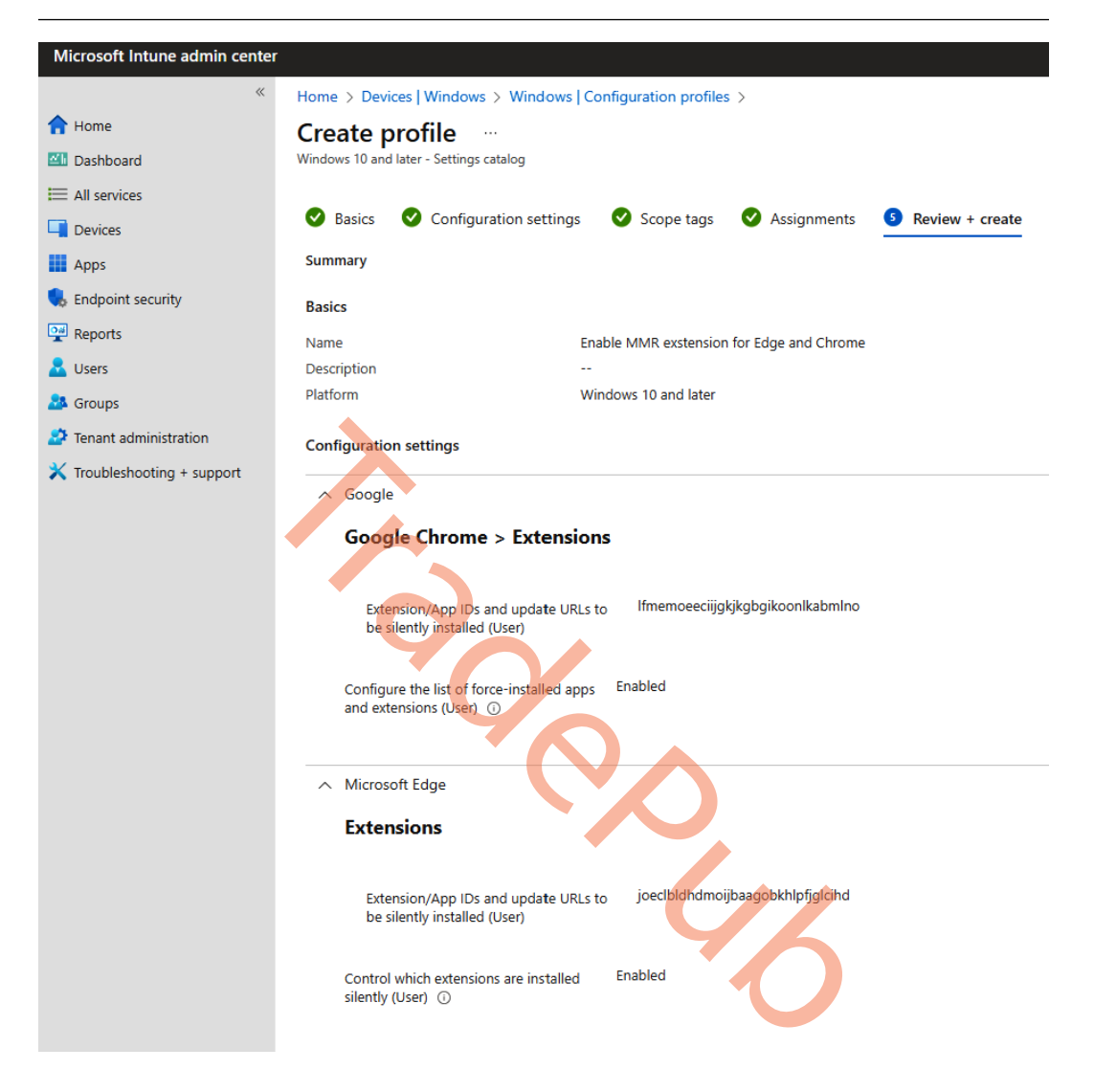

Figure 5.53 – Enable MMR extensions for Edge and Chrome

### Supported websites

At the time of the publication of this book, the media content from the following websites can be redirected using the MMR feature:

| AnyClip         | Fox Weather        | Twitch                              |  |  |
|-----------------|--------------------|-------------------------------------|--|--|
| AWS Training    | IMDB               | Twitter                             |  |  |
| BBC             | Infosec Institute  | Udemy                               |  |  |
| Big Think       | LinkedIn Learning  | UMU                                 |  |  |
| Bleacher Report | Microsoft Learn    | U.S. News                           |  |  |
| Brightcove      | Microsoft Stream   | Vidazoo                             |  |  |
| CNBC            | NBC Sports         | Vimeo                               |  |  |
| Coursera        | The New York Times | The Wall Street Journal             |  |  |
| Daily Mail      | Pluralsight        | Yahoo                               |  |  |
| Facebook        | Politico           | Yammer                              |  |  |
| Fidelity        | Reuters            | YouTube (including embedded videos) |  |  |
| Flashtalking    | Skillshare         |                                     |  |  |
| Fox Sports      | The Guardian       |                                     |  |  |

### MMR status

The following table illustrates the different states of the MMR feature based on the icon state in the browser:

| Icon State | Definition                                                                                                    |
|------------|----------------------------------------------------------------------------------------------------|
| 25         | A grayed-out icon means that multimedia content on the website can't be<br>redirected or the extension isn't loading.                                                       |
| SS.        | The red square with an X inside of it means that the client can't connect to multimedia redirection. You may need to uninstall and reinstall the extension, then try again. |
| 55         | The default icon appears with no status applied. This icon state means that multimedia content on the website can be redirected and is ready to use.                        |

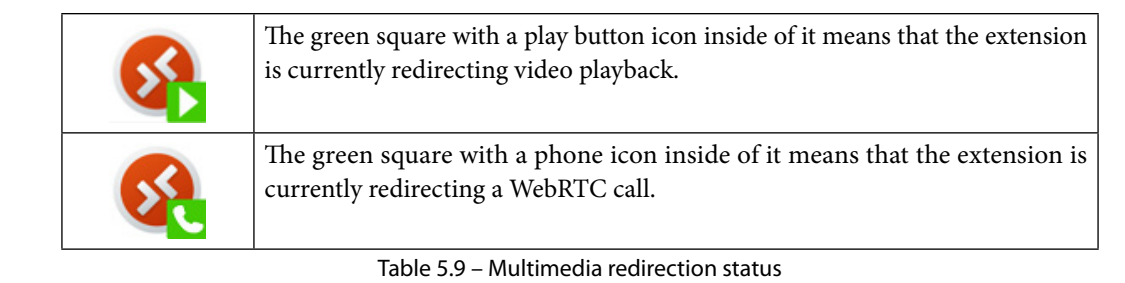

When you click on the icon, a pop-up menu will appear, presenting a list of supported features on the current page. From there, you have the option to enable or disable multimedia redirection for all websites and gather logs. Additionally, the menu provides version numbers for each component of the service, enabling you to verify the correct installation of versioned components crucial for the proper functioning of multimedia redirection.

### Multimedia redirection components

Multimedia redirection has some required components that must be installed on the Cloud PC and the physical device. It's a good practice to know about these components for a potential troubleshooting scenario.

#### Important note

All the required components will automatically be installed on the Cloud PC when using gallery images. It's the same as required components on physical devices when installing the *Windows 365 app* or the *Remote Desktop Client for Windows* – you will be fine without having to do any configuration.

The Cloud PC must have the following components installed:

- Microsoft Visual C++ Redistributable 2015-2022, Version 14.32.31332.0 or later (https://learn.microsoft.com/cpp/windows/latest-supported-vc-redist)
- MSMmrHostMsi(https://aka.ms/avdmmr/msi)
- Microsoft multimedia redirection browser extension (https://microsoftedge. microsoft.com/addons/detail/wvd-multimedia-redirectio/ joeclbldhdmoijbaagobkhlpfjglcihd) (https://chrome. google.com/webstore/detail/wvd-multimedia-redirectio/ lfmemoeeciijgkjkgbgikoonlkabmlno)

The physical PC does require a **Dynamic Link Library** (**DLL**) file called MsMmrDVCPlugin.dll, located in the C:\Program Files\Remote Desktop folder.

Having the newest Windows 365 app or Remote Desktop client helps stabilize and improve multimedia redirection, so remember to keep the clients up to date.

This wraps up the multimedia redirection section. It gives end users the same experience with video and audio when using a web browser on their Cloud PC. This closes the circle of this chapter, giving Cloud PC users the best possible experience on a virtual device in the cloud.

# Summary

In the chapter, you've learned everything about enabling users to access their Cloud PCs from any device in a secure way, as well as about optimizations available to deliver premium experiences. We went deep into the new, modern user experiences that you get when choosing Windows 365 that are different from any other virtualization solutions on the market. We hope you liked it!

In the next chapter, you will learn how to secure Cloud PCs.

# Questions

- 1. What hardware do you need for Windows 365 Boot?
- 2. What are the hardware requirements for Microsoft Teams as part of Cloud PCs?
- 3. How can you optimize an endpoint to deliver an outstanding end user experience?

# **Further reading**

Please take advantage of the following resources to learn more:

- Uniform Resource Identifier schemes with the Remote Desktop client for Azure Virtual Desktop -(https://learn.microsoft.com/azure/virtual-desktop/uri-scheme)
- Understanding multimedia redirection on Azure Virtual Desktop Azure (https://learn. microsoft.com/azure/virtual-desktop/multimedia-redirection-intro)
- Monitor and improve call quality for Microsoft Teams Microsoft Teams (https://learn. microsoft.com/microsoftteams/monitor-call-quality-qos)
- Implement Quality of Service in Microsoft Teams Microsoft Teams (https://learn. microsoft.com/microsoftteams/qos-in-teams)
- For more information about multimedia redirection and how it works, see https://learn. microsoft.com/azure/virtual-desktop/multimedia-redirection-intro

# 6 Securing Cloud PCs

By now, you will have a good understanding of how to deploy and access a Cloud PC. In this chapter, we will learn how to secure the connection and content with **digital rights management** (**DRM**) such as lock-down features, security baselines, watermarking, and more to ensure your Cloud PC is secure!

By the end of this chapter, you will be able to configure Azure **multi-factor authentication** (**MFA**) and other security features' baseline settings to secure your Cloud PCs. The topics we will cover are as follows:

- Conditional Access and MFA
- Compliance policies
- eDiscovery mode
- How to become a local administrator of your Cloud PC
- Windows Local Administrator Password Solution
- Screen capture protection
- Watermarking
- RDP device redirection
- Microsoft Defender for Endpoint
- Security baselines

# **Configuring Conditional Access – MFA**

Securing access to the Cloud PC devices in your Windows 365 environment is a must-do. **Conditional Access (CA)** can help with securing your environment based on different conditions and we do highly recommend enforcing MFA to your Windows 365 environment from unknown locations. As an extension to that, you might want to enforce authentication with security keys based on **Fast Identity Online (FIDO)**.

If you want to secure your environment with security keys based on FIDO2 authentication, you'll need to allow users to use those in Azure AD; this can either be targeted to all users or a group of users. To access the security key settings, log in to Azure AD | Security | Authentication Methods; from here, you can enable the FIDO2 security key:

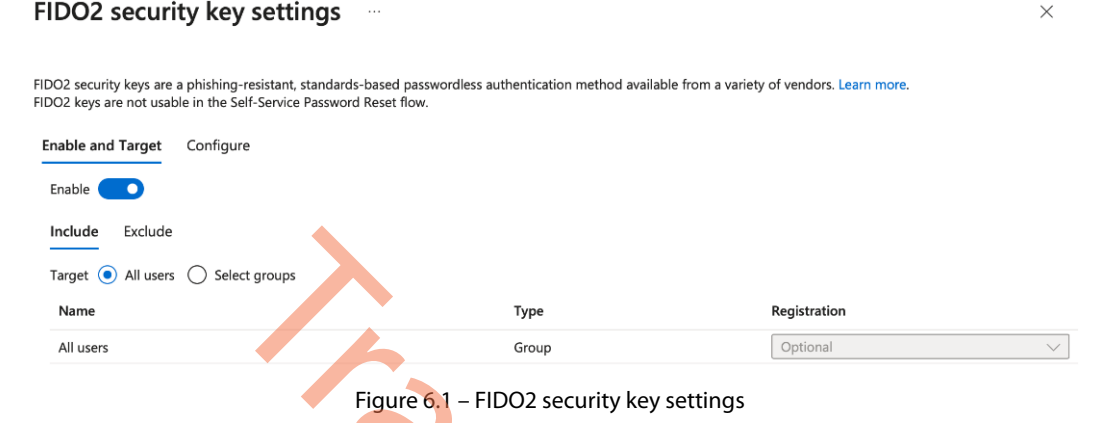

We need to include the cloud apps **Windows 365** and **Azure Virtual Desktop** in our CA policy to secure all the different ways the users can connect to their Cloud PC. The Windows 365 cloud app ensures we can secure users connecting from the Windows 365 app and Windows 365 user portal. We need to include Azure Virtual Desktop because users can use the Remote Desktop client to connect to their Cloud PC. The Remote Desktop client corresponds to Azure Virtual Desktop in CA.

#### Note

Azure Virtual Desktop might be called Windows Virtual Desktop in some Azure AD tenants.

Managing CA policies can be done in Azure AD or Microsoft Intune. In the following examples, we will do it through Microsoft Intune. The configuration is the same if you do it in Azure AD.

### Configuring a CA policy to enforce MFA

Follow the next steps to get started securing your Windows 365 environment with MFA:

- 1. Log in to Microsoft Intune.
- 2. Go to Endpoint security | Conditional Access | Policies.

| 3. | Click on | + New | policy at | the top. |
|----|----------|-------|-----------|----------|
|----|----------|-------|-----------|----------|

| ~ Hom                                              | ne > Endpoint security   Conditional ac | cess > Conditional Access                                                                                                    |                      |                          |                        |          |
|----------------------------------------------------|-----------------------------------------|----------------------------------------------------------------------------------------------------|----------------------|--------------------------|------------------------|----------|
| 合 Home ≠=                                          | = Conditional Access   Policies         |                                                                                                    |                      |                          |                        | $\times$ |
| I Dashboard 5 == 5 ≤ 5 ≤ 5 ≤ 5 ≤ 5 ≤ 5 ≤ 5 ≤ 5 ≤ 5 | Azure Active Directory                  |                                                                                                    |                      |                          |                        |          |
| I All services                                     | ~                                       | + New policy + New policy from template (P                                                                                                    | review)  Upload poli | icy file (Preview) 🛛 🔍 V | Vhat If                |          |
| Devices                                            | Overview (Preview)                      |                                                                                                    |                      |                          |                        |          |
| Apps 🗮                                             | Policies                                |                                                                                                    |                      |                          |                        | ×        |
| Endpoint security                                  | Insights and reporting                  | IPv6 is coming to Azure Active Directory! Update Named locations today with IPv6 ranges. Learn more                                                                                                    |                      |                          |                        |          |
| Reports                                            | Diagnose and solve problems             | P Search policies <sup>+</sup> ¬ Add filters <sup>+</sup> ¬ <sup>+</sup> ¬ <sup>+</sup> ¬ <sup>−</sup> <sup>+</sup> <sup>−</sup> <sup>−</sup> | 5                    |                          | 8 out of 8 policies    | found    |
| Lusers Man                                         | age                                     | Policy Name 14                                                                                                    | State ↑↓             | Creation Date ↑↓         | Modified Date ↑↓       |          |
| 🍰 Groups 💮                                         | Named locations                         | Allow: Require MFA Azure Virtual Desktop                                                                                                    | On                   | 10/16/2020. 9:58:10 PM   | 5/18/2023, 9:45:38 PM  |          |
| Tenant administration                              | Custom controls (Preview)               | Right Depy leggy authentication                                                                                                    | 00                   | 12/10/2021 12:04:38      | 7/1/2022 10-23-07 AM   |          |
| 🗙 Troubleshooting + support 🛛 🖉                    | Terms of use                            | block. Deny legacy addientication                                                                                                    | 0-                   | 1/07/0000 10:0054 044    | 4/26/2022 2:46-FF PM   |          |
| <b>4</b> 1                                         | VPN connectivity                        | Allow: Require MFA to Azure Management Portal                                                                                                    | on                   | 1/27/2022, 10:29:54 PM   | 4/26/2023, 2:46:55 PM  |          |
|                                                    | Authentication context                  | Allow: Require MFA for Office 365 Apps                                                                                                    | On                   | 1/27/2022, 10:32:12 PM   | 4/26/2023, 2:47:05 PM  |          |
| 0 /                                                | Authentication strengths                | Allow: Require MFA for all admins                                                                                                    | On                   | 1/27/2022, 10:35:41 PM   | 5/12/2023, 12:06:56 PM | 4        |
| 1= 1                                               | Classic policies                        | Allow: Require MFA to enroll Cloud PC                                                                                                    | On                   | 10/26/2022, 1:09:24 PM   | 1/10/2023, 9:35:55 AM  |          |
|                                                    |                                         | Allow: Require MFA to Enroll Autopilot                                                                                                    | Off                  | 11/22/2022, 3:18:19 PM   | 11/22/2022, 7:57:19 PM | 4        |
| Mon                                                | aitoring                                | Allow: Require security key for AVD                                                                                                    | On                   | 1/10/2023, 11:15:52 AM   | 5/18/2023, 9:46:23 PM  |          |
| € :                                                | Sign-in logs                            |                                                                                                    |                      |                          |                        |          |
| 4                                                  | Audit logs                              |                                                                                                    |                      |                          |                        |          |
| Trou                                               | bleshooting + Support                   |                                                                                                    |                      |                          |                        |          |
| 2                                                  | New support request                     |                                                                                                    |                      |                          |                        |          |

Figure 6.2 – Overview of CA policies in Microsoft Intune

4. Give the policy a name and go to the section called **Users**. Include the users or groups you want to use MFA when connecting to their Cloud PC. In this example, we are including **All users**, as shown in the following screenshot:

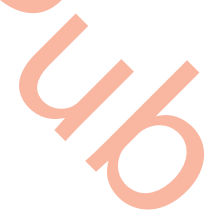
| *                          | Home > Endpoint security   Conditional access                 | s > Conditional Access   Overview >                                                  |
|----------------------------|---------------------------------------------------------------|--------------------------------------------------------------------------------------|
| 숨 Home                     | New                                                           |                                                                                      |
| 🖾 Dashboard                | Conditional Access policy                                     |                                                                                      |
| E All services             | Control access based on Conditional Access                    | Control access based on who the policy will                                          |
| 🖵 Devices                  | policy to bring signals together, to make                     | apply to, such as users and groups, workload                                         |
| Apps                       | decisions, and enforce organizational policies.<br>Learn more | laentities, directory roles, or external guests.<br>Learn more                       |
| 🔍 Endpoint security        | Name *                                                        | Include Exclude                                                                      |
| 🚰 Reports                  | Require MFA for Windows 365 🗸                                 |                                                                                      |
| 🚨 Users                    | Assianments                                                   | None                                                                                 |
| A Groups                   | Users ①                                                       | Select users and groups                                                              |
| Tenant administration      | All users                                                     |                                                                                      |
| Troubleshooting + support  |                                                               |                                                                                      |
| A noubleshooting i support | larget resources (i)                                          | Don't lock yourself out! This policy will<br>affect all of your users. We recommend  |
|                            | No target resources selected                                  | applying a policy to a small set of users<br>first to verify it behaves as expected. |
|                            | Conditions ①                                                  | Learn more                                                                           |
|                            | 0 conditions selected                                         |                                                                                      |
|                            |                                                               |                                                                                      |
|                            | Access controls                                               |                                                                                      |
|                            | Grant 🛈                                                       |                                                                                      |
|                            | 0 controls selected                                           |                                                                                      |
|                            | Session ①                                                     |                                                                                      |
|                            | 0 controls selected                                           |                                                                                      |
|                            |                                                               |                                                                                      |
|                            | Fachle seller                                                 |                                                                                      |
|                            | Enable policy                                                 |                                                                                      |
|                            |                                                               | 16                                                                                   |
|                            | Create                                                        |                                                                                      |
|                            |                                                               |                                                                                      |

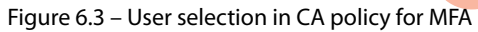

| ×                           | Home > Endpoint security   Conditional access                                                | s > Conditional Access   Overview >                                                                                     |
|-----------------------------|----------------------------------------------------------------------------------------------|----------------------------------------------------------------------------------------------------|
| 🟫 Home                      | New                                                                                          |                                                                                                    |
| 🖾 Dashboard                 | Conditional Access policy                                                                    |                                                                                                    |
| All services                | Control access based on Conditional Access                                                   | Control access based on all or specific network                                                                         |
| Levices                     | policy to bring signals together, to make<br>decisions, and enforce organizational policies. | access traffic, cloud apps or actions. Learn more                                                                       |
| Apps                        | Learn more                                                                                   | Select what this policy applies to                                                                                      |
| ᠲ Endpoint security         | Name *                                                                                       | Cloud apps                                                                                                    |
| Reports                     | Require MFA for Windows 365 🗸                                                                | Include Exclude                                                                                                    |
| 🚨 Users                     | Assignments                                                                                  | O None                                                                                                    |
| 🍄 Groups                    | Users 💿                                                                                      | All cloud apps                                                                                                    |
| Tenant administration       | All users                                                                                    | Select apps                                                                                                    |
| X Troubleshooting + support | Target resources 🛈                                                                           | Edit filter (Preview)                                                                                                   |
|                             | 2 apps included                                                                              | None                                                                                                    |
|                             | Conditions ①                                                                                 | Select                                                                                                    |
|                             | 0 conditions selected                                                                        | Windows 365 and 1 more                                                                                                  |
|                             | Access controls                                                                              | AV Azure Virtual Desktop<br>9cdead84-a844-4324-93f2-b2e6bb768d07                                                        |
|                             | Grant ①<br>0 controls selected                                                               | Windows 365<br>0af06dc6-e4b5-4f28-818e-e78e62d137a5                                                                     |
|                             | Session ①                                                                                    |                                                                                                    |
|                             | 0 controls selected                                                                          | Selecting Windows 365 will affect<br>connections to Cloud PCs and Azure<br>Virtual Desktop session hosts.<br>Learn more |
|                             |                                                                                              |                                                                                                    |
|                             | Enable policy                                                                                | 1                                                                                                    |
|                             | (Report-only On Off                                                                          |                                                                                                    |
|                             | Create                                                                                       |                                                                                                    |

## 5. Under Target resources, select Azure Virtual Desktop and Windows 365:

Figure 6.4 – Cloud apps selection in the CA policy for MFA

6. Select the conditions as you wish for your policy. We don't configure anything here as we want to secure our environment with MFA everywhere. You might find it useful to configure **Locations**, as it will allow you to specify where users will get an MFA prompt:

| *                           | Home > Endpoint security   Conditional access                                                | > Conditional Access   Overview >                                              |
|-----------------------------|----------------------------------------------------------------------------------------------|--------------------------------------------------------------------------------|
| 1 Home                      | New                                                                                          |                                                                                |
| 🖾 Dashboard                 | Conditional Access policy                                                                    |                                                                                |
| E All services              | Control access based on Conditional Access                                                   | Control access based on signals from conditions                                |
| Devices                     | policy to bring signals together, to make<br>decisions, and enforce organizational policies. | like risk, device platform, location, client apps, or device state. Learn more |
| Apps                        | Learn more                                                                                   | User risk ①                                                                    |
| ᠲ Endpoint security         | Name *                                                                                       | Not configured                                                                 |
| 🐏 Reports                   | Require MFA for Windows 365 🗸                                                                | Sian-in risk ①                                                                 |
| Lusers                      | Assignments                                                                                  | Not configured                                                                 |
| Sroups                      | Users 🛈                                                                                      | Device platforms ③                                                             |
| Tenant administration       | All users                                                                                    | Not configured                                                                 |
| X Troubleshooting + support | Target resources ①                                                                           | Locations ①                                                                    |
|                             | 2 apps included                                                                              | Not configured                                                                 |
|                             | Conditions ①                                                                                 | Client apps ①                                                                  |
|                             | 0 conditions selected                                                                        | Not configured                                                                 |
|                             | Access controls                                                                              | Filter for devices ①                                                           |
|                             | Grant ①                                                                                      | Not configured                                                                 |
|                             | 0 controls selected                                                                          |                                                                                |
|                             | Session ①                                                                                    |                                                                                |
|                             | 0 controls selected                                                                          |                                                                                |
|                             |                                                                                              |                                                                                |
|                             | Enable policy                                                                                |                                                                                |
|                             | Report-only On Off                                                                           |                                                                                |
|                             | Create                                                                                       |                                                                                |

Figure 6.5 – Conditions selection in the CA policy for MFA

| *                           | Home > Endpoint security   Conditional access > Conditional Access   Overvie                 | Grant                                                 | × |
|-----------------------------|----------------------------------------------------------------------------------------------|-------------------------------------------------------|---|
| 1 Home                      | New                                                                                          |                                                       |   |
| Dashboard                   | Conditional Access policy                                                                    | Control access enforcement to block or                | r |
| E All services              | Control access based on Conditional Access                                                   | grant access. Learn more                              |   |
| Levices                     | policy to bring signals together, to make<br>decisions, and enforce organizational policies. | Block access                                          |   |
| Apps                        | Learn more                                                                                   | <ul> <li>Grant access</li> </ul>                      |   |
| 🛼 Endpoint security         | Name *                                                                                       | Require multifactor                                   |   |
| 🐏 Reports                   | Require MFA for Windows 365 🗸                                                                | authentication                                        |   |
| 🚨 Users                     | Assignments                                                                                  | Consider testing the new                              |   |
| 🚨 Groups                    | Users ①                                                                                      | "Require authentication<br>strength" Learn more       |   |
| Tenant administration       | All users                                                                                    | stength : <u>cean more</u>                            |   |
| 🗙 Troubleshooting + support | Target resources 0                                                                           |                                                       |   |
|                             | 2 apps included                                                                              | strength                                              |   |
|                             | Conditions ①                                                                                 | "Require authentication                               |   |
|                             | 0 conditions selected                                                                        | strength" cannot be used with<br>"Require multifactor |   |
|                             | Access controls                                                                              | authentication". <u>Learn more</u>                    |   |
|                             | Grant ①                                                                                      |                                                       |   |
|                             | 0 controls selected                                                                          | Require device to be<br>marked as compliant           |   |
|                             | Session ①                                                                                    | Require Hybrid Azure AD ①                             |   |
|                             | 0 controls selected                                                                          |                                                       |   |
|                             |                                                                                              | app                                                   |   |
|                             | Report-only On Off                                                                           | See list of approved client apps                      |   |
|                             | Create                                                                                       | Select                                                |   |
|                             |                                                                                              |                                                       |   |
|                             |                                                                                              |                                                       |   |
|                             | Figure 6.6 – Access control selection in the CA policy 1                                     | for MFA                                               |   |

## 7. Select **Require multifactor authentication** under **Grant**:

8. In the **Session** section, we can control how often we want the users to reauthenticate with MFA. In this case, we want the users to do it every week.

| «                           | Home > Endpoint security   Conditional access > Conditional Access   Overvie | Session >                                                                  | < |
|-----------------------------|------------------------------------------------------------------------------|----------------------------------------------------------------------------|---|
| 1 Home                      | New                                                                          |                                                                            |   |
| 🖾 Dashboard                 | Conditional Access policy                                                    | Control access based on session controls                                   |   |
| E All services              | Control access based on Conditional Access                                   | to enable limited experiences within                                       |   |
| Devices                     | policy to bring signals together, to make                                    | specific cloud applications. Learn more                                    |   |
| Apps                        | Learn more                                                                   | Use app enforced restrictions ③                                            |   |
| ᠲ Endpoint security         | Name *                                                                       |                                                                            |   |
| 🕎 Reports                   | Require MFA for Windows 365 🗸                                                | This control only works with<br>supported apps, Currently, Office 365.     |   |
| 🚣 Users                     | Assignments                                                                  | Exchange Online, and SharePoint<br>Online are the only cloud apps that     |   |
| A Groups                    | Users O                                                                      | support app enforced restrictions.<br>Learn more                           |   |
| Tenant administration       | All users                                                                    |                                                                            |   |
| 🗙 Troubleshooting + support | Target resources 🕥                                                           | Use Conditional Access App<br>Control                                      |   |
|                             | 2 apps included                                                              | Sign-in frequency 🛈                                                        |   |
|                             | Conditions                                                                   | <ul> <li>Periodic reauthentication</li> </ul>                              |   |
|                             | 0 conditions selected                                                        | _                                                                          |   |
|                             |                                                                              | 7                                                                          |   |
|                             | Access controls                                                              | Days 🗸                                                                     |   |
|                             | Grant 🛈                                                                      | O Every time                                                               |   |
|                             | 1 control selected                                                           |                                                                            |   |
|                             | Session 🛈                                                                    |                                                                            |   |
|                             | 0 controls selected                                                          | Some of the applications currently<br>selected are not compatible with the |   |
|                             | Facht anti-                                                                  | "Sign-in frequency" option of "Every<br>time"                              |   |
|                             | Report-only On Off                                                           |                                                                            |   |
|                             |                                                                              | Colort                                                                     |   |
|                             | Create                                                                       | Select                                                                     |   |
|                             |                                                                              |                                                                            |   |

Figure 6.7 – Session control selection in the CA policy for MFA

9. Now, we just need to enable the policy, which is done at the bottom of the page. Set **Enable policy** to **On** and click on **Create**. Always remember to test your policies on a selected group of users before deploying them to production.

| *                           | Home $>$ Endpoint security   Conditional access $>$ Conditional Access   Overview $>$                                                                                                    |
|-----------------------------|----------------------------------------------------------------------------------------------------|
| 숚 Home                      | New                                                                                                    |
| 📶 Dashboard                 | Conditional Access policy                                                                                                    |
| E All services              | Control access based on Conditional Access                                                                                                    |
| 📮 Devices                   | policy to bring signals together, to make                                                                                                    |
| Apps                        | Learn more                                                                                                    |
| 🕵 Endpoint security         | Name *                                                                                                    |
| 👰 Reports                   | Require MFA for Windows 365 🗸                                                                                                    |
| 👱 Users                     | Assignments                                                                                                    |
| 🍰 Groups                    | Users 🛈                                                                                                    |
| Tenant administration       | All users                                                                                                    |
| X Troubleshooting + support | Target resources ①         2 apps included         Conditions ①         0 conditions selected         Access controls         Grant ①         1 control selected         Session ①         Sign-in frequency - 7 days         Enable policy         Report-only On Off         Create |

Figure 6.8 – Enabling the CA policy for MFA

Now we have the MFA configuration in place, let's configure secure access with FIDO2 security keys.

# Configuring the CA policy with FIDO authentication

Before we start creating a CA policy, we need to configure a new authentication strength. With authentication strength, we can define which combination of authentication methods needs to be used to get access to a resource. This allows us to expand on how different user scenarios need to authenticate to get access. With that said, let's configure a new authentication method so we can require security key sign-in to Cloud PCs:

- 1. Start by going to Microsoft Intune | Endpoint security | Conditional Access | Authentication strengths.
- 2. Click on New authentication strength.
- 3. Choose a name for the authentication strength configuration and select **FIDO2 Security Key**. Click on **Next** at the bottom:

| Conditional Access Authentication Custom  Azure Active Directory  New authenticat  New authenticat  Custom  Custom Custom  Custom  Cu |
|----------------------------------------------------------------------------------------------------|
| Azure Active Directory                                                                                                    |
| Configure Review     Name *     Authentication strengt     Policies     Isights and reporting     The structure structure     |
| Overview (Preview)     Authentication strengt     Learn more [2]     Require FIDO02 key auth     Learn more [2]                                                                                                    |
| Policies     Learnore C     Require FID002 key auth                                                                                                    |
| Insights and reporting                                                                                                    |
| Description                                                                                                    |
| X Diagnose and solve problems                                                                                                    |
| Manage Authentication stree                                                                                                    |
| Named locations     Require FID002 key                                                                                                    |
| Search authentication combinations                                                                                                    |
| Multifactor authentik                                                                                                    |
| Passwordless MFA                                                                                                    |
| VPN connectivity Windows Hello For Business                                                                                                    |
| 🖧 Authentication context Phishing-resistant M 🔽 FIDO2 Security Key                                                                                                    |
| Authentication strengths     Advanced options                                                                                                    |
| I Classic policies                                                                                                    |
| Monitoring Passwordless MFA (1)                                                                                                    |
| Sign-in logs Microsoft Authenticator (Phone Sign-in)                                                                                                    |
| Audit logs Multifactor authentication (13)                                                                                                    |
| Troubleshooting + Support Temporary Access Pass (One-time use)                                                                                                    |
| New support request     Temporary Access Pass (Multi-use)                                                                                                    |
| Password + Microsoft Authenticator (Push Notification)                                                                                                    |
| Password + Software OATH token                                                                                                    |
|                                                                                                    |
| Previous Next                                                                                                    |

Figure 6.9 - Creating a new authentication strength

4. Review the settings specified and click on Create.

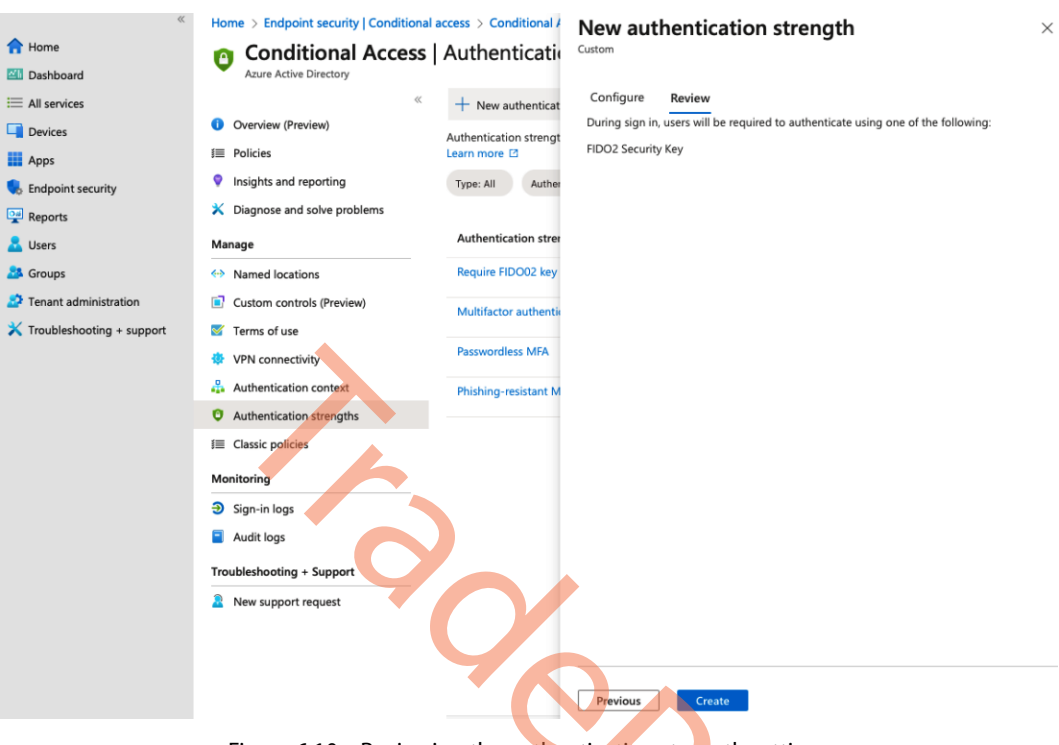

Figure 6.10 – Reviewing the authentication strength settings

46

Now we can start configuring the CA policy.

5. Go to **Microsoft Intune** | **Endpoint security** | **Conditional Access** | **Policies**. From here, create a new policy.

| *                           | Home > Endpoint security   Conditional a                             | ccess > Conditional Access                           |                              |                             |                        |          |
|-----------------------------|----------------------------------------------------------------------|------------------------------------------------------|------------------------------|-----------------------------|------------------------|----------|
| 1 Home                      | = Conditional Access                                                 | Policies                                             |                              |                             |                        | $\times$ |
| Dashboard                   | Azure Active Directory                                               |                                                      |                              |                             |                        |          |
| E All services              | ~                                                                    | + New policy + New policy from template (F           | Preview)  Upload po          | licy file (Preview)         | What If                |          |
| Devices                     | <ol> <li>Overview (Preview)</li> </ol>                               |                                                      |                              |                             |                        |          |
| Apps                        | I≡ Policies                                                          | Ibid is service to Arrive Astice Directory   Undeter | • Named Incotions and accord | th ID-C services   services |                        | ×        |
| Endpoint security           | Insights and reporting                                               | IPv6 is coming to Azure Active Directory! Update     | e Named locations today wi   | th IPv6 ranges. Learn more  |                        |          |
| Reports                     | X Diagnose and solve problems                                        |                                                      | rs                           |                             | 8 out of 8 policies    | found    |
| 🚨 Users                     | Manage                                                               | Policy Name 1                                        | State ↑↓                     | Creation Date ↑↓            | Modified Date ↑↓       |          |
| A Groups                    | Named locations                                                      | Allow: Require MEA Arure Virtual Desition            | On                           | 10/16/2020 9-58-10 PM       | 5/18/2023 9:45:38 PM   |          |
| Tenant administration       | Custom controls (Preview)                                            | Block: Depy Jessoy suthentication                    | On                           | 12/10/2021 12:04:38         | 7/1/2022 10:23:07 AM   |          |
| 🗙 Troubleshooting + support | 🖉 Terms of use                                                       | Allow Dervice MEA to Arive Menerement Destel         | 01                           | 1/27/2022 10:20-54 PM       | 4/26/2022 2:46:55 PM   |          |
|                             | <ul> <li>VPN connectivity</li> <li>Authentication context</li> </ul> | Allow: Require MrA to Azure Management Portal        | on<br>On                     | 1/27/2022, 10:23:34 PM      | 4/20/2023, 2:40:55 PM  |          |
|                             |                                                                      | Allow: Require MFA for Office 365 Apps               | On                           | 1/27/2022, 10:32:12 PM      | 4/26/2023, 2:47:05 PM  |          |
| Authentical                 | Authentication strengths                                             | Allow: Require MFA for all admins                    | On                           | 1/27/2022, 10:35:41 PM      | 5/12/2023, 12:06:56 PM | ۸        |
|                             |                                                                      | Allow: Require MFA to enroll Cloud PC                | On                           | 10/26/2022, 1:09:24 PM      | 1/10/2023, 9:35:55 AM  | ••••     |
|                             |                                                                      | Allow: Require MFA to Enroll Autopilot               | Off                          | 11/22/2022, 3:18:19 PM      | 11/22/2022, 7:57:19 PM | л···     |
| Monitoring                  |                                                                      | Allow: Require security key for AVD                  | On                           | 1/10/2023, 11:15:52 AM      | 5/18/2023, 9:46:23 PM  |          |
|                             | Sign-in logs                                                         |                                                      |                              |                             |                        |          |
|                             | Audit logs                                                           |                                                      |                              |                             |                        |          |
|                             | Troubleshooting + Support                                            |                                                      |                              |                             |                        |          |
|                             |                                                                      |                                                      |                              |                             |                        |          |

Figure 6.11 – Overview of CA policies in Microsoft Intune

6. Give the policy a name and go to the section called Users. Include the users or groups you want to authenticate with a security key when connecting to their Cloud PC:

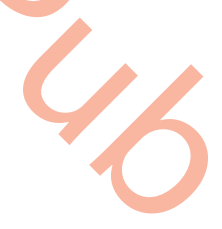

| *                           | Home > Endpoint security   Conditional access | s > Conditional Access   Overview >          |
|-----------------------------|-----------------------------------------------|----------------------------------------------|
| 1 Home                      | New                                           |                                              |
| 📶 Dashboard                 | Conditional Access policy                     |                                              |
| E All services              | Control access based on Conditional Access    | Control access based on who the policy will  |
| Devices                     | policy to bring signals together, to make     | apply to, such as users and groups, workload |
| Apps                        | Learn more                                    | Learn more                                   |
| 🕵 Endpoint security         | Name *                                        | Include Exclude                              |
| 🚰 Reports                   | Require Security Key For Windows 365 🛛 🗸      |                                              |
| 🚨 Users                     | Assignments                                   | None                                         |
| 🍰 Groups                    | Users (i)                                     | Select users and groups                      |
| 🍰 Tenant administration     | All users                                     |                                              |
| 🗙 Troubleshooting + support | Target resources                              | Don't lock yourself out! This policy will    |
|                             | No target resources selected                  | affect all of your users. We recommend       |
| •                           | Conditions                                    | first to verify it behaves as expected.      |
|                             | 0 conditions selected                         |                                              |
|                             |                                               |                                              |
|                             | Access controls                               |                                              |
|                             | Grant 🛈                                       |                                              |
|                             | 0 controls selected                           |                                              |
|                             | Session ①                                     |                                              |
|                             | 0 controls selected                           |                                              |
|                             |                                               |                                              |
|                             | Enable policy                                 |                                              |
|                             | Reportedny on Orr                             |                                              |
|                             | Create                                        |                                              |

Figure 6.12 – User selection in the CA policy for the security key

| **                                                                                                    | Home > Endpoint security   Conditional access                                                                                                    | > Conditional Access   Overview >                                                                                                    |
|----------------------------------------------------------------------------------------------------|----------------------------------------------------------------------------------------------------|----------------------------------------------------------------------------------------------------|
| 숨 Home                                                                                                    | New                                                                                                    |                                                                                                    |
| 🖾 Dashboard                                                                                                 | Conditional Access policy                                                                                                    |                                                                                                    |
| <ul> <li>All services</li> <li>Devices</li> <li>Apps</li> <li>Endpoint security</li> <li>Reports</li> </ul> | Control access based on Conditional Access<br>policy to bring signals together, to make<br>decisions, and enforce organizational policies.<br>Learn more<br>Name *<br>Require Security Key For Windows 365                              | Control access based on all or specific network<br>access traffic, cloud apps or actions. Learn more<br>Select what this policy applies to<br>Cloud apps ✓                                                                            |
| 🚨 Users                                                                                                    | Assignments                                                                                                    | O None                                                                                                    |
| 🏝 Groups                                                                                                    | Users ①                                                                                                    | All cloud apps                                                                                                    |
| Tenant administration                                                                                       | All users                                                                                                    | <ul> <li>Select apps</li> </ul>                                                                                                    |
| X Troubleshooting + support                                                                                 | Target resources       ①         2 apps included         Conditions       ①         0 conditions selected         Access controls         Grant       ①         0 controls selected         Session       ①         0 controls selected | Edit filter (Preview)<br>None<br>Select<br>Windows 365 and 1 more<br>Mindows 365 and 1 more<br>Mindows 365<br>Selecting Windows 365 will affect<br>connections to Cloud PCs and Azure<br>Virtual Desktop session hosts.<br>Learn.more |
|                                                                                                    | Enable policy<br>(Report-only) On Off<br>Create                                                                                                    | 6                                                                                                    |

7. Select Azure Virtual Desktop and Windows 365 under Target resources.

Figure 6.13 – Cloud apps selection in the CA policy for the security key

8. Select the conditions as you wish for your policy. We don't configure anything here as we want to secure our environment from everywhere. You might find it useful to configure **Locations**, as it will allow you to specify where users will need to authenticate with a security key.

| *                           | Home > Endpoint security   Conditional access                                             | s > Conditional Access   Overview >                                            |
|-----------------------------|-------------------------------------------------------------------------------------------|--------------------------------------------------------------------------------|
| 숨 Home                      | New                                                                                       |                                                                                |
| 🖾 Dashboard                 | Conditional Access policy                                                                 |                                                                                |
| E All services              | Control access based on Conditional Access                                                | Control access based on signals from conditions                                |
| Devices                     | policy to bring signals together, to make decisions, and enforce organizational policies. | like risk, device platform, location, client apps, or device state. Learn more |
| Apps 🔛                      | Learn more                                                                                | User risk 🛈                                                                    |
| 🕵 Endpoint security         | Name *                                                                                    | Not configured                                                                 |
| Reports                     | Require Security Key For Windows 365 🗸 🗸                                                  | Sign-in rick                                                                   |
| 👱 Users                     | Assignments                                                                               | Not configured                                                                 |
| 邉 Groups                    | Users (i)                                                                                 | Device platforms ①                                                             |
| Tenant administration       | All users                                                                                 | Not configured                                                                 |
| X Troubleshooting + support | Target resources ①                                                                        | Locations ①                                                                    |
|                             | 2 apps included                                                                           | Not configured                                                                 |
|                             | Conditions ①                                                                              | Client apps (1)                                                                |
|                             | 0 conditions selected                                                                     | Not configured                                                                 |
|                             | Access controls                                                                           | Filter for devices ①                                                           |
|                             | Grant ()                                                                                  | Not configured                                                                 |
|                             | 0 controls selected                                                                       |                                                                                |
|                             | Session ①                                                                                 | A                                                                              |
|                             | 0 controls selected                                                                       |                                                                                |
|                             |                                                                                           |                                                                                |
|                             |                                                                                           |                                                                                |
|                             | Enable policy                                                                             |                                                                                |
|                             | Report-only On Off                                                                        | YA                                                                             |
|                             | Create                                                                                    |                                                                                |

Figure 6.14 – Conditions selection in the CA policy for the security key

9. In the **Grant** section, select **Require authentication strength**, and then select the authentication strength you configured earlier:

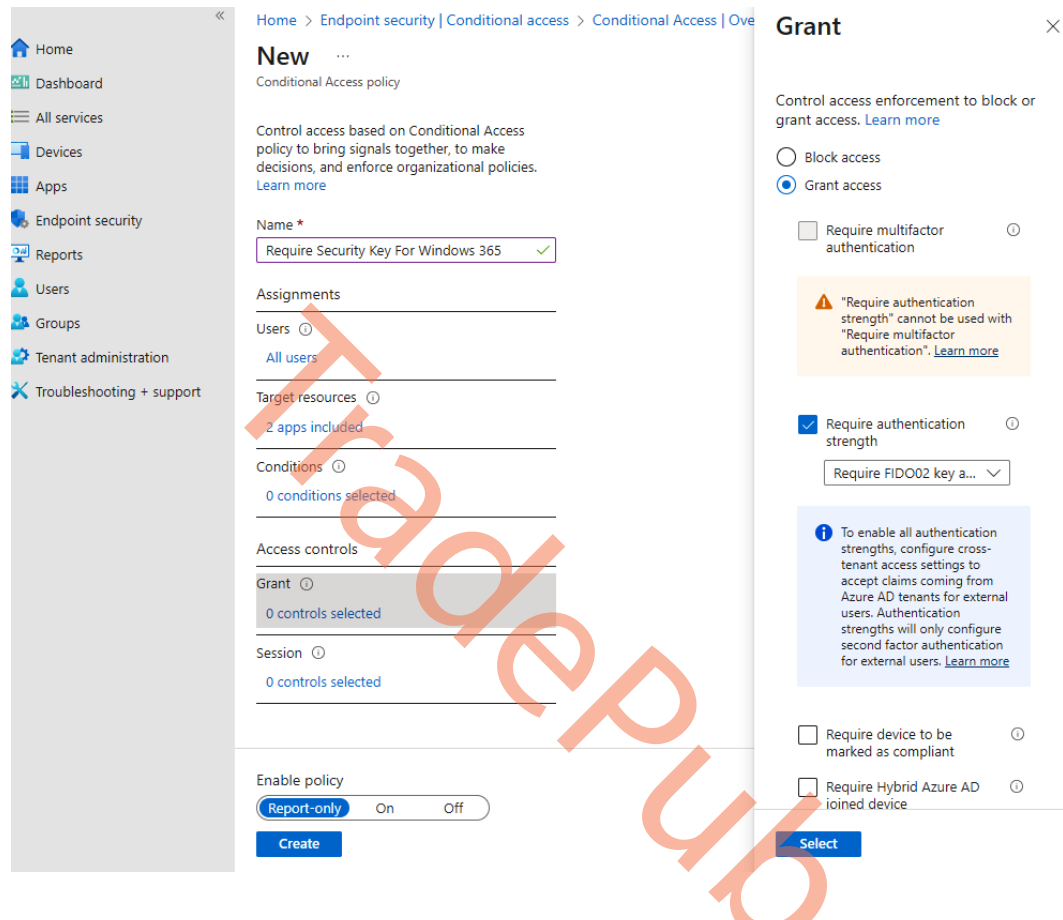

Figure 6.15 – Grant selection in the CA policy for the security key

10. In the **Session** section, you can configure how often users will need to reauthenticate with their security key. In this example, we set it to every 48 hours.

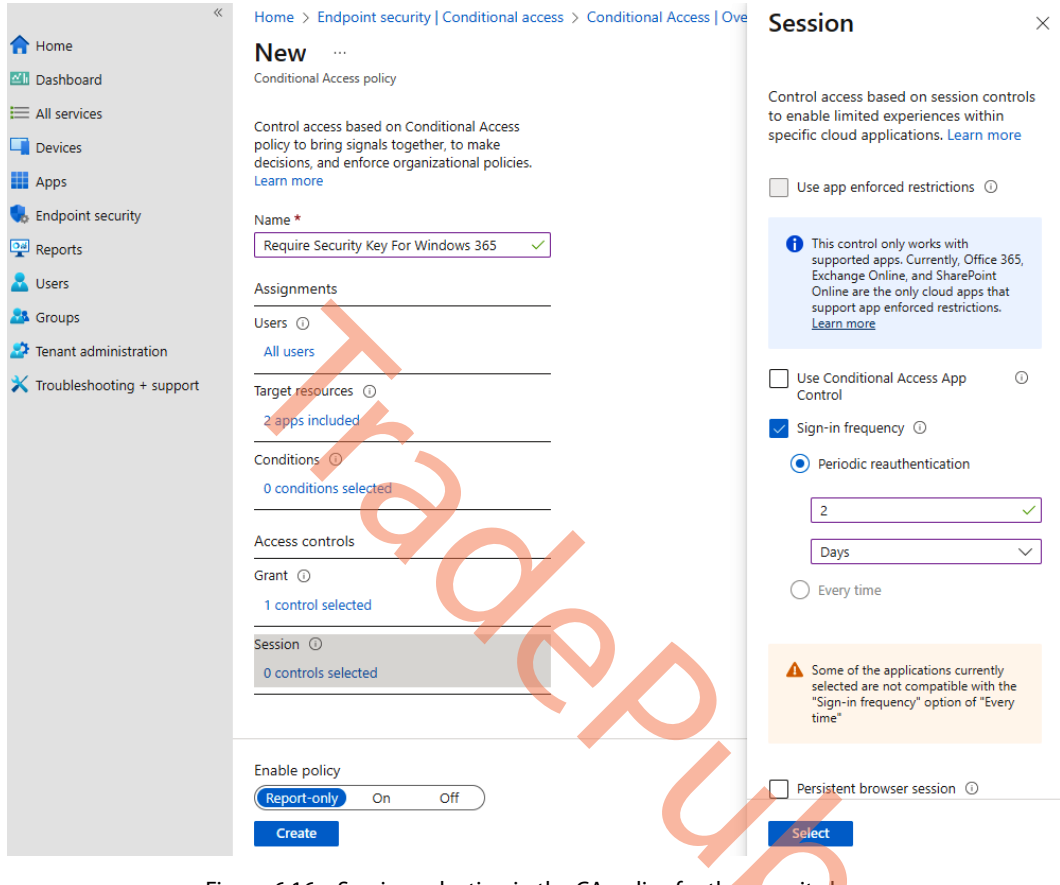

Figure 6.16 – Session selection in the CA policy for the security key

11. Now, we just need to enable the policy; this is done at the bottom of the page. Set **Enable policy** to **On** and click on **Create**. Always remember to test your policies on a selected group of users before deploying them to production:

| *                           | Home > Endpoint security   Conditional access > Conditional Access   Overview > |
|-----------------------------|---------------------------------------------------------------------------------|
| 1 Home                      | New                                                                             |
| 🖾 Dashboard                 | Conditional Access policy                                                       |
| E All services              | Control access based on Conditional Access                                      |
| 📮 Devices                   | policy to bring signals together, to make                                       |
| Apps                        | Learn more                                                                      |
| 🛼 Endpoint security         | Name *                                                                          |
| 彈 Reports                   | Require Security Key For Windows 365 🗸                                          |
| 📩 Users                     | Assignments                                                                     |
| 🎎 Groups                    | Users 🛈                                                                         |
| Tenant administration       | All users                                                                       |
| X Troubleshooting + support | Target resources ①                                                              |
|                             | 2 apps included                                                                 |
|                             | Conditions ①                                                                    |
|                             | 0 conditions selected                                                           |
|                             | Access controls                                                                 |
|                             | Grant 🛈                                                                         |
|                             | 1 control selected                                                              |
|                             | Session ①                                                                       |
|                             | Sign-in frequency - 2 days                                                      |
|                             |                                                                                 |
|                             | Enable policy                                                                   |
|                             | Report-only On Off                                                              |
|                             | Create                                                                          |

Figure 6.17 – Enabling the CA policy for the security key

This concludes the setup of the CA policy with MFA and the security key. Remember, enforcing MFA alone will help secure your environment in roughly 98% of all attacks. It's quite straightforward to do for all services in Microsoft 365. Let's look at how we can get an overview of which security features are enabled on devices.

# **Compliance policies**

Compliance policies in Microsoft Intune are widely used to help keep track of device compliance with certain requirements such as whether the device has a firewall or real-time protection activated.

#### Note

A compliance policy does not configure any setting we choose such as Windows Firewall; it will only monitor whether the security feature is enabled and report it back to us.

Not only can we get an overview of which devices do or do not meet our security requirements but we can tie it in with a CA policy, such as the one we just configured in the previous section.

As an example, the following CA policy requires devices to be compliant with the policies we have assigned to them. If they are non-compliant, they will not get access to the selected target resources – in this case, Microsoft 365 apps.

| « free Home                 | Home > Endpoint security Conditional access > Conditional Access   Policies :<br>New | Grant                                                                                     | × |
|-----------------------------|--------------------------------------------------------------------------------------|-------------------------------------------------------------------------------------------|---|
| Dashboard     All services  | Conditional Access policy<br>Control access based on Conditional Access              | Control access enforcement to block o<br>grant access. Learn more                         | r |
| Devices                     | decisions, and enforce organizational policies.                                      | Block access                                                                              |   |
| Apps                        | Learn more                                                                           | Grant access                                                                              |   |
| S Endpoint security         | Name *                                                                               | Require multifactor ()                                                                    |   |
| Reports                     | Block Missos access for non-compliant de                                             |                                                                                           |   |
| K Users                     | Assignments                                                                          | strength                                                                                  |   |
| A Groups                    | Users 🛈                                                                              | Require device to be 🕕                                                                    |   |
| Tenant administration       | All users                                                                            | marked as compliant                                                                       |   |
| X Troubleshooting + support | Target resources ① 1 app included                                                    | Don't lock yourself out! Make<br>sure that your device is<br>compliant. <u>Learn more</u> |   |
|                             | Conditions ①                                                                         |                                                                                           |   |
|                             | 0 conditions selected                                                                | Require Hybrid Azure AD ①                                                                 |   |
|                             | Access controls                                                                      | joined device                                                                             |   |
|                             | Grant ①                                                                              | Require approved client     i     app     See list of approved client apps                |   |
|                             | 0 controls selected                                                                  |                                                                                           |   |
|                             | Session ① 0 controls selected                                                        | policy<br>See list of policy protected client<br>apps                                     |   |
|                             |                                                                                      | Require password change 🛈                                                                 |   |
|                             |                                                                                      | For multiple controls                                                                     |   |
|                             | Enable policy                                                                        | Require all the selected controls                                                         |   |
|                             | Report-only On Off                                                                   | <ul> <li>Paguiro one of the colocted</li> </ul>                                           |   |
|                             | Create                                                                               | Select                                                                                    |   |

Figure 6.18 – CA policy requiring compliant devices

Next, we will look at how to create a compliance policy and assign it to Cloud PCs.

## Creating a compliance policy

Follow these steps to create a compliance policy:

- 1. Start by logging in to the Microsoft Intune admin center.
- 2. Next, go to Devices | Windows | Compliance policies.
- 3. Click on + **Create policy**.

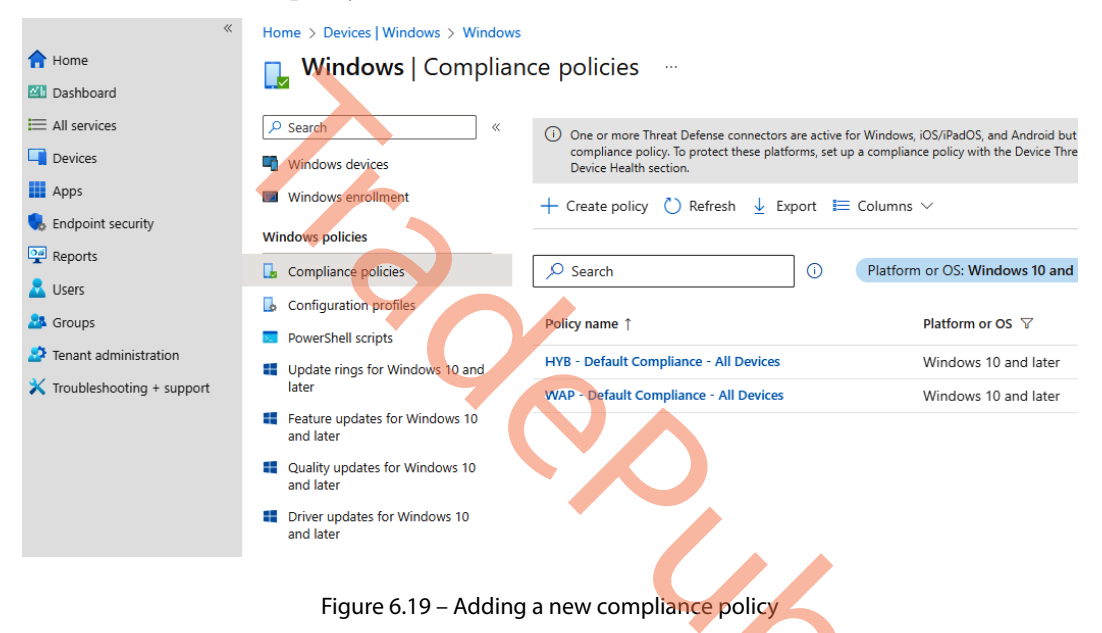

4. For Platform, select Windows 10 and later and then click on Create.

| C                                                       | reate a policy                      | ×                                                               |
|---------------------------------------------------------|-------------------------------------|-----------------------------------------------------------------|
| Pla                                                     | tform                               |                                                                 |
| W                                                       | /indows 10 and later                | ~                                                               |
| Pro                                                     | file type                           |                                                                 |
| W                                                       | /indows 10/11 compliance policy     | ~                                                               |
| 5. Give the                                             | Create<br>Figure 6.20 – Selecting a | a platform for the compliance policy<br>and select Next.        |
| Home                                                    | Windows 10/11 comp                  | liance policy ··· ×                                             |
| All services                                            | Basics     Compliance setti         | ngs ③ Actions for noncompliance ④ Assignments ⑤ Review + create |
| Apps<br>Endpoint security<br>Reports<br>Users<br>Groups | Name *<br>Description               | Cloud PC compliance policy                                      |
| Tenant administration                                   | Platform                            | Windows 10 and later                                            |
| - Houbleshooting + su                                   | Profile type                        | Windows 10/11 compliance policy                                 |
|                                                         | Previous Nevt                       |                                                                 |

Figure 6.21 – Specifying the compliance policy name

6. From here, we can select our requirements to make a device compliant. There are a bunch of options, including the option to upload a custom compliance script. As an example, we will require Windows Firewall to be activated, as shown in the following figure. Once done, select **Next**.

#### Note

BitLocker is one of the most common compliance settings to select because it has an important security purpose for physical hardware. Cloud PCs do not support BitLocker configuration; therefore, this always returns non-compliant, if selected. Cloud PCs are, however, always automatically encrypted at rest with 256-bit **Advanced Encryption Standard (AES)** encryption

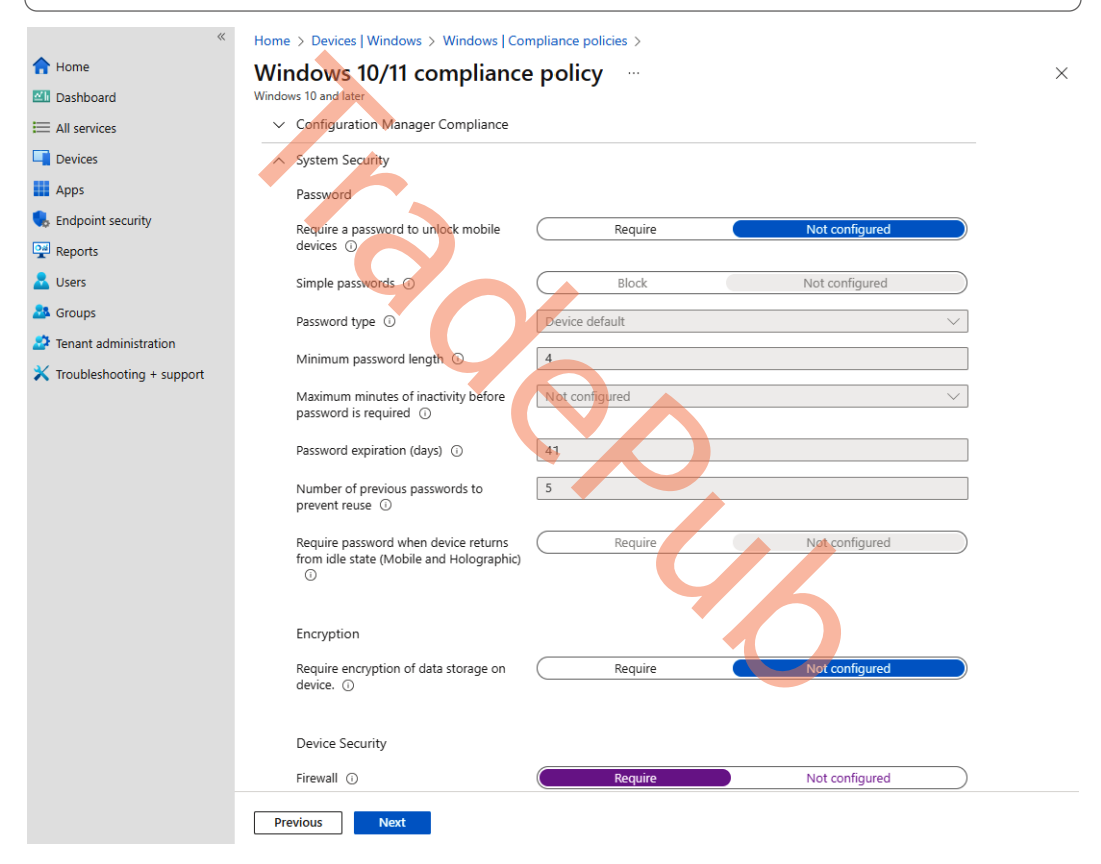

Figure 6.22 – Selecting the compliance policy settings

7. Specify what action should be taken if a Cloud PC reaches a state of non-compliance. Once done, select **Next**.

| *                           | Home > Devices   Windows > Windows   Compliance policies > |                                             |
|-----------------------------|------------------------------------------------------------|---------------------------------------------|
| 숚 Home                      | Windows 10/11 compliance policy                            |                                             |
| 📶 Dashboard                 | Windows 10 and later                                       |                                             |
| All services                |                                                            |                                             |
| 📕 Devices                   | Basics 🛛 Compliance settings 3 Actions for noncomp         | bliance (4) Assignments (5) Review + create |
| Apps                        | Specify the sequence of actions on noncompliant devices    |                                             |
| 🕵 Endpoint security         | Action Schedule (days after Message                        | template Additional recipients (            |
| Reports                     | Mark device noncompliant Immediately                       |                                             |
| 🛃 Users                     |                                                            |                                             |
| 🏜 Groups                    |                                                            |                                             |
| 🍰 Tenant administration     |                                                            |                                             |
| 🗙 Troubleshooting + support |                                                            |                                             |
|                             | Previous                                                   |                                             |
|                             |                                                            |                                             |

Figure 6.23 – Configuring Actions for noncompliance

8. Select an assignment for the new compliance policy. To narrow the assignment down to only Cloud PCs, you can use a filter, as we also covered in *Chapter 4*. Click on **Next**.

| *                           | Home > Devices   Windows > Windows   Compliance policies >                          |                                       |                           |                   |
|-----------------------------|-------------------------------------------------------------------------------------|---------------------------------------|---------------------------|-------------------|
| 1 Home                      | Windows 10/11 compliance policy                                                     |                                       |                           | ×                 |
| 🖾 Dashboard                 | Windows 10 and later                                                                |                                       |                           |                   |
| I All services              |                                                                                     |                                       |                           |                   |
| 📑 Devices                   | Sasics Compliance settings Actions for noncompliance                                | Assignments                           | Review + create           |                   |
| Apps                        | Included groups                                                                     |                                       |                           |                   |
| ᠲ Endpoint security         | 우, Add groups 원 Add all users + Add all devices                                     |                                       |                           |                   |
| 🐏 Reports                   | Group Members ①                                                                     | Filter                                | Filter mode               | Remove            |
| 🚨 Users                     | All users                                                                           | CPC - Prod                            | Include Ed                | Jit filter Remove |
| A Groups                    | Excluded groups                                                                     |                                       |                           |                   |
| Tenant administration       |                                                                                     |                                       |                           |                   |
| 🗙 Troubleshooting + support | When excluding groups, you cannot mix user and device groups across include and exc | lude. <u>Click here to learn more</u> | e about excluding groups. |                   |
|                             | + Add groups                                                                        |                                       |                           |                   |
|                             | Groups Group Members ①                                                              | Remove                                |                           |                   |
|                             | No groups selected                                                                  |                                       |                           |                   |
|                             |                                                                                     |                                       |                           |                   |
|                             |                                                                                     |                                       |                           |                   |
|                             | Previous Next                                                                       |                                       |                           |                   |

Figure 6.24 – Compliance policy assignments

| «                           | Home > Devices   Windows > Window | /s   Compliance policies >               |                            |
|-----------------------------|-----------------------------------|------------------------------------------|----------------------------|
| 1 Home                      | Windows 10/11 complia             | ance policy                              |                            |
| 📶 Dashboard                 | Windows 10 and later              |                                          |                            |
| All services                |                                   |                                          |                            |
| Devices                     | 🥝 Basics 🛛 🔗 Compliance setting:  | s 🛛 🛇 Actions for noncompliance 🛛 🔗 Assi | gnments 5 Review + create  |
| Apps                        | Summary                           |                                          |                            |
| 🔍 Endpoint security         | Basics                            |                                          |                            |
| 🕎 Reports                   | Name                              | Cloud PC compliance policy               |                            |
| 🛃 Users                     | Description                       |                                          |                            |
| A Groups                    | Platform                          | Windows 10 and later                     |                            |
| Tenant administration       | Profile type                      | Windows 10/11 compliance policy          |                            |
| 🗙 Troubleshooting + support | Compliance settings               |                                          |                            |
|                             |                                   |                                          |                            |
|                             | System Security                   |                                          |                            |
|                             | Firewall                          | Require                                  |                            |
|                             | Actions for noncompliance         |                                          |                            |
|                             | Actions for noncompliance         |                                          |                            |
|                             | Action Schedul                    | e Message template                       | Additional recipients (via |
|                             | Mark device noncompliant Immedia  | ately                                    |                            |
|                             |                                   |                                          |                            |
|                             | Assignments                       |                                          |                            |
|                             | Included groups                   |                                          |                            |
|                             | Group                             | Group Members ①                          | Filter Filter              |
|                             |                                   |                                          |                            |
|                             | All users                         |                                          | CPC - Prod Incluc          |
|                             |                                   |                                          |                            |
|                             | Previous                          |                                          |                            |
|                             |                                   |                                          |                            |

9. Review the settings specified for the compliance policy. When you're ready, click on Create.

Figure 6.25 – Reviewing the settings of the compliance policy

We have now created a compliance policy to keep track of security settings that should be enabled on our Cloud PCs. Alternatively, you can incorporate Cloud PCs into your physical device policy, which means you don't need a separate policy for Cloud PCs as long as you assign them accordingly. Remember, compliance policies do not configure anything; configured settings will only be monitored, we can then wrap security action around that with CA. Next, let's look at how we can capture the current state of a Cloud PC if needed for any forensics investigation.

# eDiscovery mode

Being able to secure files or the current state of a Cloud PC for forensics investigation can be very handy. Windows 365 has a feature called **Place Cloud PC under review**. With this feature, you can take snapshots of a Cloud PC to secure data and safely hand it over for investigation.

Besides taking snapshots, you will also be able to block access to the current Cloud PC while it's being investigated.

Before we can put a Cloud PC under review, we need to create a storage account and give the Windows 365 **Storage Account Contributor** access to that storage account.

# Creating an Azure storage account and assigning permissions

Follow these steps to create a new Azure storage account:

1. Log in to Microsoft Azure and go to Storage accounts:

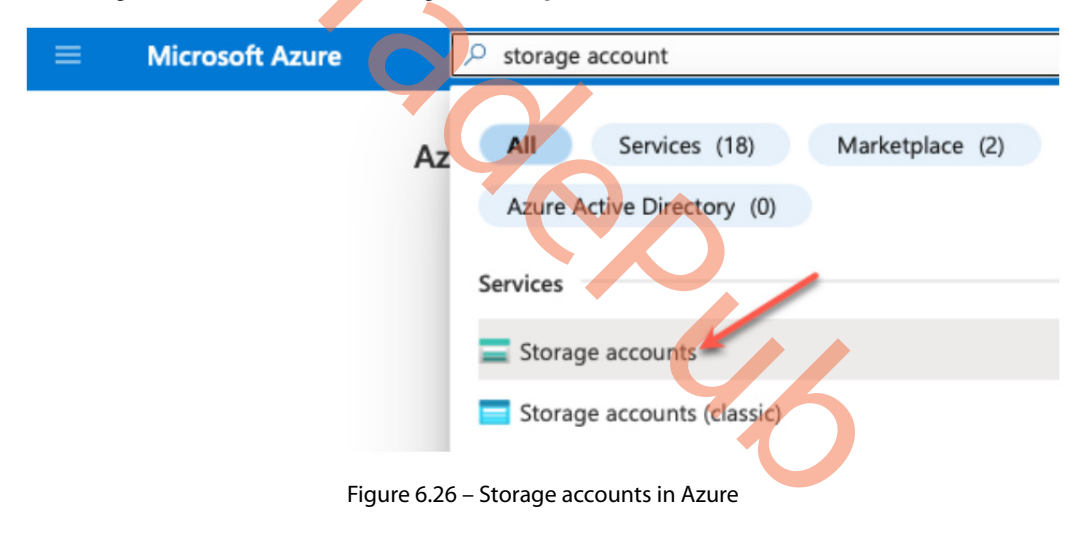

2. Once you are in **Storage accounts**, click on **Create**. Start by specifying the name and resource group. Next, choose the **Performance** tier; both **Premium** and **Standard** will work so select the one that suits your needs. Premium storage will give you the best performance but it's also more expensive than Standard storage. Usually, Standard storage is fine for this kind of use case. Once you are done configuring the storage account, select **Review**.

### Note

**Project details** 

If you select Premium as the Performance tier, make sure to select Page Blobs.

| Select the subscription in which to create the<br>manage your storage account together with | ne new storage account. Choose a new or existing resource group to organize and<br>h other resources. |
|---------------------------------------------------------------------------------------------|----------------------------------------------------------------------------------------------------|
| Subscription *                                                                              | pedholtlab-VSE V                                                                                      |
|                                                                                             |                                                                                                    |
| Resource group *                                                                            | (New) W365-review V                                                                                   |
| Instance details                                                                            | Create new                                                                                            |
| If you need to create a legacy storage acco                                                 | unt type, please click here                                                                           |
| Storage account name () *                                                                   | w365pedholtlab01                                                                                      |
| Region ① *                                                                                  | (Europe) West Europe                                                                                  |
| Performance () *                                                                            | Standard: Recommended for most scenarios (general-purpose v2 account)                                 |
|                                                                                             | Premium: Recommended for scenarios that require low latency.                                          |
| Redundancy () *                                                                             | Locally-redundant storage (LRS)                                                                       |

Figure 6.27 – Creation of a new storage account

3. Review the settings of the storage account and select **Create** to complete the creation.

Home > Storage accounts >

# Create a storage account

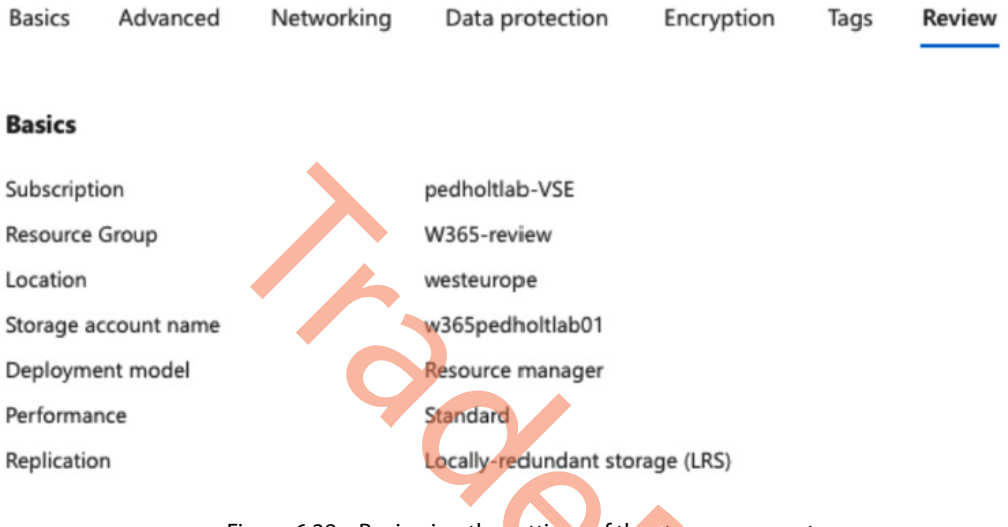

Figure 6.28 – Reviewing the settings of the storage account

Now the storage account has been created, we need to give the Windows 365 service access.

4. Inside the newly created storage account, go to Access Control, click on + Add, and then select Add role assignment.

| Home > Storage accounts > w365pedholt<br>w365pedholtlab01   A<br>Storage account                                                                                                    | access Control (I                           | AM) ☆ …                  |                                  |         |  |  |
|----------------------------------------------------------------------------------------------------|---------------------------------------------|--------------------------|----------------------------------|---------|--|--|
|                                                                                                    | $+$ Add $\downarrow$ Download ro            | le assignments 🗮         | Edit columns   🕐 Re              | efresh  |  |  |
| Cverview                                                                                                    | Add role assignment                         | nts Roles                | Deny assignments                 | C       |  |  |
| Activity log                                                                                                    | Add co-administrator                        |                          |                                  |         |  |  |
| Tags                                                                                                    | My access<br>View my level of access to thi | s resource.              |                                  |         |  |  |
| ${\mathscr P}$ Diagnose and solve problems                                                                                                    |                                             |                          |                                  |         |  |  |
| Access Control (IAM)                                                                                                    | view my access                              |                          |                                  |         |  |  |
| 💕 Data migration                                                                                                    | Check access                                |                          |                                  |         |  |  |
| Events                                                                                                    | Review the level of access a u              | iser, group, service pri | ncipal, or managed ide           | entity  |  |  |
| Storage browser                                                                                                    | Check access                                |                          |                                  |         |  |  |
| <ul> <li>5. Find and select the Storage Account Contributor role and select Next.</li> <li>Home &gt; Storage accounts &gt; w365pedholtlab01   Access Control (IAM) &gt;</li> <li>Add role assignment</li> <li>Role Members Review + assign</li> <li>A role definition is a collection of permissions. You can use the built-in roles or you can create your own custom roles. Learn more c<sup>2</sup></li> <li>Arole function roles Privileged administrator roles</li> <li>Grant access to Azure resources based on job function, such as the ability to create virtual machines.</li> </ul> |                                             |                          |                                  |         |  |  |
| Name ↑↓                                                                                                    | Description $\uparrow\downarrow$            | Туре ↑↓                  | Category $\uparrow_{\downarrow}$ | Details |  |  |
| Virtual Machine Contributor                                                                                                    | Lets you manage virtual m                   | BuiltInRole              | Compute                          | View    |  |  |
| Storage Account Contributor                                                                                                    | Lets you manage storage                     | BuiltInRole              | Storage                          | View    |  |  |
| Storage Account Backup Contributor                                                                                                    | Lets you perform backup                     | BuiltInRole              | Storage                          | View    |  |  |
| Resource Policy Contributor                                                                                                    | Users with rights to create                 | BuiltInRole              | Management + Gover               | View    |  |  |
| Monitoring Contributor                                                                                                    | Can read all monitoring d                   | BuiltInRole              | Monitor                          | View    |  |  |
| Managed Application Contributor Role                                                                                                    | Allows for creating manag                   | BuiltInRole              | Management + Gover               | View    |  |  |
| Log Analytics Contributor                                                                                                    | Log Analytics Contributor                   | BuiltInRole              | Analytics                        | View    |  |  |
| Review + assign Previous Next                                                                                                    |                                             |                          |                                  |         |  |  |

Figure 6.30 – Selecting the role for the storage account

6. Select **Windows 365** and click on **Review + assign**.

Home > Storage accounts > w365pedholtlab01 | Access Control (IAM) >

## Add role assignment

| Role    | Members     | Review + assign                                                       |                                  |            |   |
|---------|-------------|-----------------------------------------------------------------------|----------------------------------|------------|---|
| Selecte | ed role     | Storage Account Contribut                                             | or                               |            |   |
| Assign  | access to   | <ul> <li>User, group, or service</li> <li>Managed identity</li> </ul> | principal                        |            |   |
| Memb    | ers         | + Select members                                                      | Object ID                        | Туре       |   |
|         |             | Windows 365                                                           | 9080dc6a-9540-47ce-84dc-3913.    | Арр        | Î |
| Descrij | ption       | Optional                                                              |                                  |            |   |
| Revi    | ew + assign | Previous                                                              | ext                              |            |   |
|         |             | Figure 6.31 – Selec                                                   | ting the members for the storage | je account |   |

7. Review the assignment and click on **Review + assign**.

Home > Storage accounts > w365pedholtlab01 | Access Control (IAM) >

### Add role assignment

| Role Members    | Review + assign                                        |                                                                                                |      |
|-----------------|--------------------------------------------------------|------------------------------------------------------------------------------------------------|------|
| Role            | Storage Account Contribut                              | tor                                                                                            |      |
| Scope           | /subscriptions/38fc6e06-6<br>review/providers/Microsof | 575-49f9-823d-2b85b103bbe1/resourceGroups/W365-<br>ft.Storage/storageAccounts/w365pedholtlab01 |      |
| Members         | Name                                                   | Object ID                                                                                      | Туре |
|                 | Windows 365                                            | 9080dc6a-9540-47ce-84dc-3913b3e58068                                                           | Арр  |
| Description     | No description                                         |                                                                                                |      |
| Review + assign | Previous                                               | Vext                                                                                           |      |
|                 |                                                        |                                                                                                |      |

Figure 6.32 – Reviewing the settings for the storage account assignment

Now that we have created the storage account, we can place a Cloud PC under review.

## Placing a Cloud PC under review

To place a Cloud PC under review, follow these steps:

1. Log in to Microsoft Intune | Devices | Windows 365 | All Cloud PCs. Select the Cloud PC device.

#### Note

The Windows 365 administrator account you are using to place a Cloud PC under review does not need to have permissions to the storage account you have created.

| Home > Devices                                                                    |                                                                                                    |                                                                                                    |                                                                                                    |      |
|-----------------------------------------------------------------------------------|----------------------------------------------------------------------------------------------------|----------------------------------------------------------------------------------------------------|----------------------------------------------------------------------------------------------------|------|
| 👩 Devices   Wir                                                                   | ndows 365                                                                                                    |                                                                                                    |                                                                                                    |      |
| ₽ Search                                                                          | «                                                                                                    |                                                                                                    |                                                                                                    |      |
| (i) Overview                                                                      | Overview All Cloud I                                                                                                    | PCs Provisioning policies Custom in                                                                                                    | mages Azure network connection User settings                                                                                                    |      |
|                                                                                   | C) Refresh                                                                                                    | t == Columns                                                                                                    |                                                                                                    |      |
|                                                                                   |                                                                                                    |                                                                                                    |                                                                                                    |      |
|                                                                                   | You can provision, configu                                                                                                    | ure, protect, and monitor your Cloud PCs. Lea                                                                                                    | arn more about Cloud PC setup                                                                                                    |      |
| By platform                                                                       | - O O                                                                                                    | 3 0                                                                                                    | 1 0                                                                                                    |      |
| Windows                                                                           | Q. Search                                                                                                    |                                                                                                    |                                                                                                    |      |
| iOS/iPadOS                                                                        | Search                                                                                                    | • Y Add filter                                                                                                    |                                                                                                    |      |
| 🖵 macOS                                                                           | Showing 1 to 4 of 4 record                                                                                                    | ds                                                                                                    | < Previous Page 1 V of 1                                                                                                    | N    |
| Android                                                                           | Device name ↑↓                                                                                                    | Provisioning policy $\uparrow \downarrow$ Image $\uparrow \downarrow$                                                                                                    | Azure network c $\uparrow \downarrow$ PC type $\uparrow \downarrow$ Status $\uparrow \downarrow$                                                                                                    |      |
| Chrome OS (preview)                                                               | Not provisioned                                                                                                    |                                                                                                    | Cloud PC Enterprise 2v 😫 Provision                                                                                                    | nina |
| 🖧 Linux                                                                           | CPC-mp-H9HDRBH0                                                                                                    | Prod-W365-WestEuro. Windows 11 Enter                                                                                                    | eroris Cloud PC Enterorise 8v. S Provision                                                                                                    | ned  |
| Device enrollment                                                                 | CPC-mp-FPROH93W                                                                                                    | Prod-W365-WestEuro Windows 11 Enter                                                                                                    | eroris                                                                                                    | ned  |
| Enroll devices                                                                    | CPC-cn-5D9FH002                                                                                                    | Prod-W365-WestEuro. Windows 11 Enter                                                                                                    | eroris                                                                                                    | ned  |
| Provisioning                                                                      |                                                                                                    |                                                                                                    |                                                                                                    |      |
| A Mindawa 205                                                                     |                                                                                                    |                                                                                                    |                                                                                                    |      |
| Windows 365                                                                       |                                                                                                    |                                                                                                    |                                                                                                    |      |
| Policy                                                                            |                                                                                                    |                                                                                                    |                                                                                                    |      |
| Compliance policies                                                               |                                                                                                    |                                                                                                    |                                                                                                    |      |
| 2. From the<br><sup>≪</sup> <sup>★</sup> Home <sup>3</sup> <sup>3</sup> Dashboard | overview of the select<br>Home > Devices   Windows 365 ><br>() CPC-mp-H9HDRBH0                                                                                                    | ed device, choose <b>Plac</b>                                                                                                    | e Cloud PC under review.                                                                                                    | ×    |
| All services                                                                      |                                                                                                    | 🗘 Sync 🕐 Restart 🗇 Restore 🏷 Repre                                                                                                    | rovision Zesize (preview) 🞍 Collect diagnostics 🎯 Quick scan \cdots                                                                                                    |      |
| Devices                                                                           | 0 Overview                                                                                                    | 1 TakeSnanchot: Completed                                                                                                    | C Full scan                                                                                                    |      |
| Apps                                                                              | Manage                                                                                                    |                                                                                                    | 😌 Update Windows Defender security intelligence                                                                                                    |      |
| L Endpoint security                                                               | Properties                                                                                                    | ▲ Essentials                                                                                                    | 🎨 Rotate local admin password                                                                                                    |      |
| Reports                                                                           | Monitor                                                                                                    | Device name                                                                                                    | Prin 🐵 New remote assistance session                                                                                                    |      |
| Users                                                                             | Performance (preview)                                                                                                    | CPC-mp-H9HDRBH0<br>Management name                                                                                                    | Moi Place Cloud PC under review                                                                                                    |      |
| Groups                                                                            | Hardware                                                                                                    | 2ba17ea1-ae6f-4c41-97f4-2ba591158062_Wind                                                                                                    | dows_1/2 None                                                                                                    |      |
|                                                                                   | -60                                                                                                    |                                                                                                    |                                                                                                    |      |
| Toubleshooting - support                                                          | Discovered apps                                                                                                    | Ownership<br>Corporate                                                                                                    | Compliance<br>Compliant                                                                                                    |      |
|                                                                                   | Discovered apps     Device compliance                                                                                                    | Ownership<br>Corporate<br>Serial number<br>0000-0005-5986-7059-4877-2469-06                                                                                                    | Compliance<br>Compliant<br>Operating system<br>Windows                                                                                                    |      |
|                                                                                   | <ul> <li>Discovered apps</li> <li>Device compliance</li> <li>Device configuration</li> </ul>                                                                                                    | Ownership<br>Corporate<br>Serial number<br>0000-0005-5986-7059-4877-2469-06<br>Phone number                                                                                                    | Compliance<br>Compliant<br>Operating system<br>Windows<br>Device model                                                                                                    |      |
|                                                                                   | <ul> <li>Discovered apps</li> <li>Device compliance</li> <li>Device configuration</li> <li>App configuration</li> </ul>                                                                                                    | Ownership<br>Corporate<br>Serial number<br>0000-0005-5986-7059-4877-2469-06<br>Phone number<br>                                                                                                    | Compliance<br>Compliant<br>Operating system<br>Windows<br>Device model<br>Cloud PC Enterprise 8vCPU/32G8/128G8                                                                                            |      |
|                                                                                   | <ul> <li>Discovered apps</li> <li>Device compliance</li> <li>Device configuration</li> <li>App configuration</li> <li>Local admin password</li> </ul>                                                                                                    | Ownership<br>Corporate<br>Serial number<br>0000-0005-5986-7059-4877-2469-06<br>Phone number<br>                                                                                                    | Compliance<br>Compliant<br>Operating system<br>Windows<br>Device model<br>Cloud PC Enterprise 8vCPU/32G8/128G8                                                                                            |      |
|                                                                                   | <ul> <li>Discovered apps</li> <li>Device compliance</li> <li>Device configuration</li> <li>App configuration</li> <li>Local admin password</li> <li>Recovery keys</li> </ul>                                                                                                    | Ownership<br>Corporate<br>Serial number<br>0000-0005-5986-7059-4877-2469-06<br>Phone number<br><br>See more<br>Device actions status                                                                                                    | Compliance<br>Compliant<br>Operating system<br>Windows<br>Device model<br>Cloud PC Enterprise 8vCPU/32G8/128G8                                                                                            |      |
|                                                                                   | <ul> <li>Discovered apps</li> <li>Device compliance</li> <li>Device configuration</li> <li>App configuration</li> <li>Local admin password</li> <li>Recovery keys</li> <li>User experience</li> </ul>                                                                             | Ownership<br>Corporate<br>Serial number<br>0000-0005-5986-7059-4877-2469-06<br>Phone number<br><br>See more<br>Device actions status<br>Action Status                                                                                                    | Compliance<br>Compliant<br>Operating system<br>Windows<br>Device model<br>Cloud PC Enterprise 8vCPU/32G8/128G8                                                                                            |      |
|                                                                                   | <ul> <li>Discovered apps</li> <li>Device compliance</li> <li>Device configuration</li> <li>App configuration</li> <li>Local admin password</li> <li>Recovery keys</li> <li>User experience</li> <li>Device diagnostics</li> </ul>                                                 | Ownership<br>Corporate<br>Serial number<br>0000-0005-5986-7059-4877-2469-06<br>Phone number<br><br>See more<br>Device actions status<br>Action Status<br>TakeSnapshot Complete                                                                                 | Compliant<br>Compliant<br>Operating system<br>Windows<br>Device model<br>Cloud PC Enterprise 8vCPU/32G8/128G8<br>Date/Time Error                                                                          |      |
|                                                                                   | <ul> <li>Discovered apps</li> <li>Device compliance</li> <li>Device configuration</li> <li>App configuration</li> <li>Local admin password</li> <li>Recovery keys</li> <li>User experience</li> <li>Device diagnostics</li> <li>Group membership</li> </ul>                       | Ownership<br>Corporate<br>Serial number<br>0000-0005-5986-7059-4877-2469-06<br>Phone number<br><br>See more<br>Device actions status<br>Action Status<br>TakeSnapshot Complete<br>Resize Complete<br>Resize Complete                                           | Compliance<br>Compliant<br>Operating system<br>Windows<br>Device model<br>Cloud PC Enterprise 8vCPU/32G8/128G8<br>Date/Time Error<br>8/1/2023, 11:23:40 PM<br>6/5/2023, 2:50:12 PM                        |      |
|                                                                                   | <ul> <li>Discovered apps</li> <li>Device compliance</li> <li>Device configuration</li> <li>App configuration</li> <li>Local admin password</li> <li>Recovery keys</li> <li>User experience</li> <li>Device diagnostics</li> <li>Group membership</li> <li>Managed Apps</li> </ul> | Ownership<br>Corporate<br>Serial number<br>0000-0005-5986-7059-4877-2469-06<br>Phone number<br><br>See more<br>Device actions status<br>Action Status<br>Action Status<br>TakeSnapshot Complete<br>Resize Complete<br>Reprovision Complete<br>Bestart Complete | Compliance<br>Compliant<br>Operating system<br>Windows<br>Device model<br>Cloud PC Enterprise 8vCPU/32G8/128G8<br>Date/Time Error<br>8/1/2023, 11:23:40 PM<br>6/5/2023, 2:50:12 PM<br>1/22/2023, 10:31:02 |      |

Figure 6.34 – Overview of a Cloud PC device

3. In the panel to the right, select the storage account under the subscription you have configured. Choose whether the user can access the Cloud PC while it's under review. Once you're done, click on **Place under review**.

| «                           | Home > Devices   Windows 365 > |                                                       | Place this Cloud PC under review? $\times$                                                                                                    |
|-----------------------------|--------------------------------|-------------------------------------------------------|----------------------------------------------------------------------------------------------------|
| Postbard                    | CPC-mp-H9HDRBH0                |                                                       | Windows 365                                                                                                    |
| All services                | ₽ Search «                     | 🗘 Sync 🕛 Restart 🗇 Restore 🕺                          | When a Cloud PC is placed under review, a new restore point will be created to preserve the<br>process and network status. Learn more about Cloud PC reviews |
| Devices                     | 0 Overview                     | 1 TakeSnapshot: Completed                             | Share to a storage account                                                                                                    |
| Apps                        | Manage                         |                                                       | A copy of this restore point can be placed in your secure Azure storage account so it can be                                                                 |
| ᠲ Endpoint security         | III Properties                 | ∧ Essentials                                          | shared with the forensic team. If you don't wish to share this now, you can always share it later.                                                           |
| 🕎 Reports                   |                                | Device name                                           | Subscription * () pedholtlab-VSE V                                                                                                    |
| 🚨 Users                     | Monitor                        | CPC-mp-H9HDRBH0                                       | Storage account * w365pedholtlab01                                                                                                    |
| A Groups                    | Performance (preview)          | Management name<br>2ba17ea1-ae6f-4c41-97f4-2ba5911580 | A                                                                                                    |
| Tenant administration       | R Hardware                     | Ownership                                             | Access during review                                                                                                    |
| 🗙 Troubleshooting + support | Poiscovered apps               | Corporate                                             | Cloud PC access during review * 🕡 💿 Block access                                                                                                    |
|                             | Device compliance              | Serial number<br>0000-0005-5986-7059-4877-2469-06     | Allow access                                                                                                    |
|                             | L Device configuration         | Phone number                                          |                                                                                                    |
|                             | 🗜 App configuration            |                                                       |                                                                                                    |
|                             | Local admin password           | See more                                              |                                                                                                    |
|                             | Recovery keys                  | Device actions status                                 |                                                                                                    |
|                             | User experience                | Action Status                                         |                                                                                                    |
|                             | 😫 Device diagnostics           | TakeSnapshot Complete                                 |                                                                                                    |
|                             | 🎎 Group membership             | Resize Complete                                       |                                                                                                    |
|                             | 👶 Managed Apps                 | Reprovision Complete                                  |                                                                                                    |
|                             | Filter evaluation              | Restart Complete                                      |                                                                                                    |
|                             | Restore points                 |                                                       | Place under review                                                                                                    |

Figure 6.35 – Place Cloud PC under review options

There will now be a new restore point created that will be placed in the selected storage account. An administrator with access to that storage account will be able to access the restore point.

Now that we know how to place a Cloud PC under review, let's remove it from review again.

## **Removing a Cloud PC under review**

To remove a Cloud PC from review, follow these steps:

- 1. Log in to Microsoft Intune | Devices | Windows 365 | All Cloud PCs. Select the Cloud PC device.
- 2. Click on the View details and configure settings link in the Overview panel of the device:

| Home > Devices   Windows 365 > |                                           |                                    |                |                             |                           |
|--------------------------------|-------------------------------------------|------------------------------------|----------------|-----------------------------|---------------------------|
| CPC-mp-FPRQH9                  | 3W                                        |                                    |                |                             |                           |
|                                | C) Sync 🕛 Restart 🗍 F                     | Restore ♡ Reprovision ₹            | Resize (previe | w) 🧭 Quic                   | k scan 🔍 Full scan \cdots |
| (i) Overview                   | 1 The device is being review              | ed. View details and configure set | ings. →        |                             |                           |
| Manage                         |                                           |                                    |                |                             |                           |
| Properties                     | ∧ Essentials                              |                                    |                |                             |                           |
| Monitor                        | Device name<br>CPC-mp-FPRQH93W            |                                    |                | Primary user<br>Morten Pedr | holt                      |
| Performance (preview)          | Management name                           | 469120ccf8f Windows 3/29/20        | 22             | Enrolled by                 |                           |
| Hardware                       | Ownership                                 | 409120cclol_windows_3/23/20        | 23             | Compliance                  |                           |
| Discovered apps                | Corporate                                 |                                    |                | Compliant                   |                           |
| Device compliance              | Serial number<br>0000-0017-5374-5798-1244 | -3943-34                           |                | Operating sy<br>Windows     | ystem                     |
| Device configuration           | Phone number                              |                                    |                | Device mode                 | el                        |
| App configuration              |                                           |                                    |                | Cloud PC En                 | terprise 2vCPU/8GB/128GB  |
| Local admin password           | See more                                  |                                    |                |                             |                           |
| A Recovery keys                | Device actions status                     |                                    |                |                             |                           |
| User experience                | Action Stat                               | tus                                | Date/Time      | E                           | rror                      |
| Device diagnostics             | Place under review Acti                   | ve                                 | 5/18/2023,     | 11:40:19                    |                           |
| A Group membership             |                                           |                                    |                |                             |                           |
| 👶 Managed Apps                 |                                           |                                    |                |                             |                           |
| Filter evaluation              | Č,                                        |                                    |                |                             |                           |

Figure 6.36 – Overview of the Cloud PC device that is under review

3. Click on **Remove from review** and confirm by selecting **Remove**:

| Home > Devices   Windows 365 ><br>CPC-mp-FPRQH93W                                                                                                    |                                                                                                    |                                             | Cloud PC review deta<br>Windows 365                                                                                                    | ails                                                                      | ×                  |  |
|----------------------------------------------------------------------------------------------------|----------------------------------------------------------------------------------------------------|---------------------------------------------|----------------------------------------------------------------------------------------------------|---------------------------------------------------------------------------|--------------------|--|
| Search     «     Overview                                                                                                    | <ul><li>ζ∑ Sync () Restart</li><li>i The device is being</li></ul>                                                                       | Restore 7 Reprovis                          | Remove from review      Remove from review      When you remove this Cloud PC from     access will be restored to the end us                                                                                                    | m review, it will be returned to its -<br>er. Would you like to continue? | original state and |  |
| Manage                                                                                                    | ↑ Essentials                                                                                                    |                                             | Remove Cancel                                                                                                    |                                                                           |                    |  |
| Monitor         Device name           CPC-mp-FPR         Performance (preview)         Management           Glazda9-12         Hardware         64a2da9-12           Discovered apps         Corporate         Serial number           Device compliance         0000-0017-55         Device configuration         Phone number           App configuration | CPC-mp-FRQH93W<br>Management name<br>64a244a9-12ba-4cf8<br>Ownership<br>Corporate<br>Serial number<br>0000-0017-5374-579<br>Phone number | 9f8a-1469120ccf8f_Windows<br>8-1244-3943-34 | Time restore point created<br>Not available<br>Share to a storage account<br>A copy of this restore point can be placed in your secure Azure storage account so it can be<br>shared with the forensic team. If you don't wish to share this now, you can always share it later.<br>Subscription O pedholtab-VSE |                                                                           |                    |  |
|                                                                                                    | See more Device actions status                                                                                                    | Statur                                      | Access during review                                                                                                    | Block access                                                              |                    |  |
| <ul> <li>User experience</li> <li>Device diagnostics</li> <li>Group membership</li> </ul>                                                                                                    | Place under review                                                                                                    | Active                                      | Cloud PC access during review - U                                                                                                    | Allow access                                                              |                    |  |
| Managed Apps     Filter evaluation                                                                                                    |                                                                                                    |                                             |                                                                                                    |                                                                           |                    |  |
| <ul> <li>Restore points</li> </ul>                                                                                                    |                                                                                                    |                                             | Save                                                                                                    |                                                                           |                    |  |

Figure 6.37 – Remove from review

We have now covered the creation of the storage account, and how to place and remove a Cloud PC from review. Let's jump into something that is usually a big topic at many companies: local administrator rights.

# How to become a local administrator of your Cloud PC

Generally, being a local administrator on a PC is not recommended; however, there might be cases where it's necessary for a user to be a local administrator on their PC. If there is a need for a user to be a local administrator on their Cloud PC, Windows 365 Enterprise has a built-in setting that is easy to enable and manage.

#### Note

Intune Suite V2 Endpoint Privilege Management (EPM) is being worked on. Most likely when you read this book, it's officially supported!

Giving the user local administrator rights on their Cloud PC is configured within the **User settings** section in Microsoft Intune. This is also where you can configure restore point intervals, as we covered in *Chapter 4*. This setting can be set before or after the user has started using their Cloud PC. The settings will be evaluated on logon.

### Note

It's important to remember a user can only have one user setting configuration applied at any time. If the user is included in multiple user settings, the latest modified setting will take effect. If there already is a user setting assigned to a user group, you might want to edit that or unassign the specific user from the user setting and create a new one.

## Configuring the local admin setting

When you create or edit a user setting, you can check the checkbox called **Enable Local admin**. Let's see how to do this:

- 1. To get started, log in to Microsoft Intune | Devices | Windows 365 | User settings.
- 2. From the User settings pane, click on + Add to start configuring a user setting:

| « Home                                                                                                    | Home > Devices                                                                                                    | <b>CF</b>                                                                                                    |                      |                                                                                                  | ~ |
|----------------------------------------------------------------------------------------------------|----------------------------------------------------------------------------------------------------|----------------------------------------------------------------------------------------------------|----------------------|--------------------------------------------------------------------------------------------------|---|
| 21 Dashboard                                                                                                    | Devices   Windows 30                                                                                                    | 65 ···                                                                                                    |                      |                                                                                                  | × |
| <ul> <li>Dashboard</li> <li>All services</li> <li>Devices</li> <li>Apps</li> <li>Endpoint security</li> <li>Reports</li> <li>Users</li> <li>Groups</li> <li>Tenant administration</li> <li>Troubleshooting + support</li> </ul> | <ul> <li>Search «</li> <li>Overview</li> <li>All devices</li> <li>Monitor</li> <li>By platform</li> <li>Windows</li> <li>iOS/iPadOS</li> <li>macOS</li> <li>Android</li> <li>Chrome OS (preview)</li> <li>Linux</li> <li>Device enrollment</li> <li>Enroll devices</li> </ul> | Custom images Azur<br>+ Add C Refresh<br>Search<br>Name ↑↓<br>Prod-6hoursrestorepoi<br>Test-NoRestoreAllowed<br>Prod-RestoreEveryday | e network connection | User settings Date created ↑↓ 12/7/2021, 10:39:15 PM 1/19/2022, 1:33:52 PM 3/24/2023, 8:23:27 AM |   |
|                                                                                                    | Windows 365                                                                                                    |                                                                                                    |                      |                                                                                                  |   |

Figure 6.38 – Adding a local admin setting

3. Provide a name for the user setting, check the Enable Local admin checkbox, and click Next.

### Note

We strongly advise configuring a point-in-time restore to align with the policies you established earlier to prevent any configuration conflicts.

| *                           | Home > Devices   Windows 365 >                                                                                                    |                   |  |  |
|-----------------------------|----------------------------------------------------------------------------------------------------|-------------------|--|--|
| 1 Home                      | Add user setting                                                                                                    |                   |  |  |
| 🖾 Dashboard                 | Windows 365                                                                                                    |                   |  |  |
| E All services              |                                                                                                    |                   |  |  |
| Devices                     | 1 Settings ② Assignments ③                                                                                                    | Review + Create   |  |  |
| Apps                        | General                                                                                                    |                   |  |  |
| ᠲ Endpoint security         | Name *                                                                                                    | Prod-localadmin 🗸 |  |  |
| 👰 Reports                   | Enable Local admin 🛈                                                                                                    |                   |  |  |
| 👱 Users                     | Enable users to reset their Cloud PCs 🔅                                                                                                    |                   |  |  |
| 🍰 Groups                    |                                                                                                    |                   |  |  |
| 🍰 Tenant administration     | Point-in-time restore service                                                                                                    |                   |  |  |
| 🗙 Troubleshooting + support | The point-in-time restore service can be used to restore a user's Cloud PC to a backup made at a specific point in time. Users will lose any data stored on their Cloud PC disk between the current time and recovery time. Learn more e |                   |  |  |
|                             | Allow user to initiate restore service 🕕                                                                                                    |                   |  |  |
|                             | Frequency of restore-point service * 🕕                                                                                                    | 12 hours V        |  |  |
|                             |                                                                                                    |                   |  |  |
|                             | Previous Next                                                                                                    |                   |  |  |
|                             |                                                                                                    |                   |  |  |

Figure 6.39 – Configuring the local admin setting

4. Assign a group where the users you want to make local administrators are. Once that is selected, click on **Next**.

| *                           | Home > Devices   Windows 365 >            |   |
|-----------------------------|-------------------------------------------|---|
| 1 Home                      | Add user setting                          | × |
| Dashboard                   | Windows 365                               |   |
| i All services              |                                           |   |
| Devices                     | Settings  Assignments (3) Review + Creaté |   |
| Apps                        | Select the groups.                        |   |
| ᠲ Endpoint security         | 8, Add groups                             |   |
| Reports                     | Groups                                    |   |
| 🔒 Users                     | CPC-Localadmins                           |   |
| 🍰 Groups                    |                                           |   |
| Tenant administration       |                                           |   |
| 🔀 Troubleshooting + support |                                           |   |
|                             |                                           |   |
|                             |                                           |   |
|                             |                                           |   |
|                             |                                           |   |
|                             |                                           |   |
|                             |                                           |   |
|                             | Previous Next                             |   |

Figure 6.40 – Assigning the local admin setting

5. Review the settings you have specified and select Create.

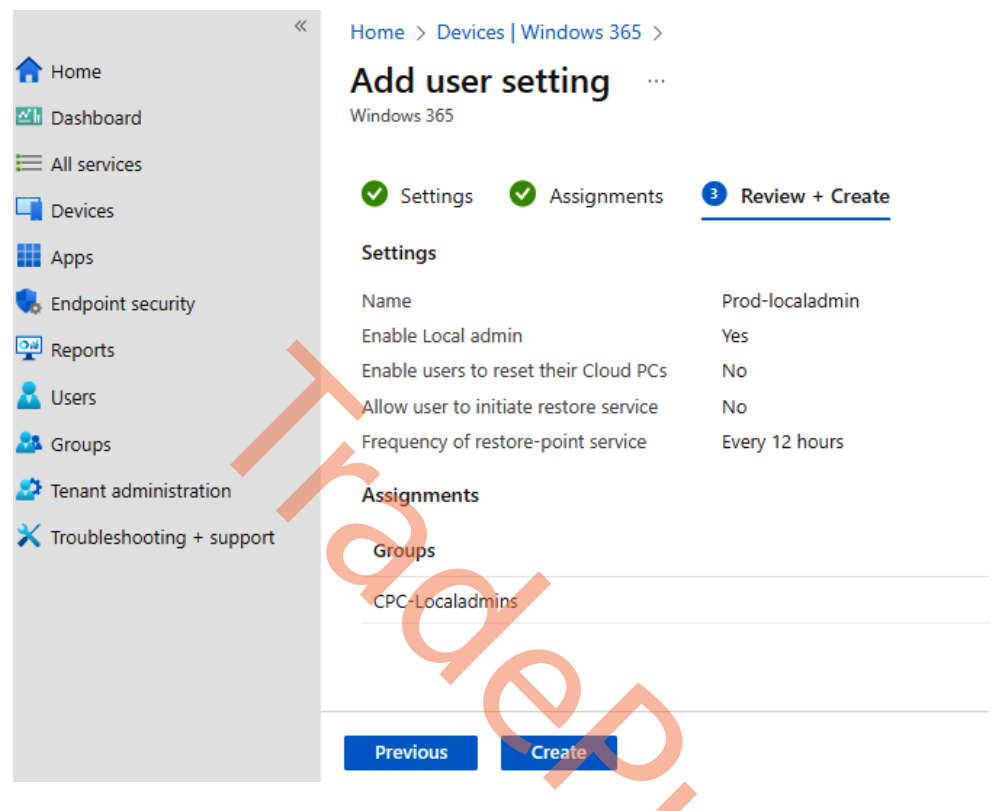

Figure 6.41 – Reviewing and creating the local admin setting

| <ul> <li>Kome</li> <li>Dashboard</li> </ul>                                                                                                    | Home > Devices<br>Devices   Windows 36                                                                                                    | 55                                                                                                    | Successfully added Successfully added new                                                | new user setting<br>r user setting                                                                                                    | × |
|----------------------------------------------------------------------------------------------------|----------------------------------------------------------------------------------------------------|----------------------------------------------------------------------------------------------------|------------------------------------------------------------------------------------------|----------------------------------------------------------------------------------------------------|---|
| <ul> <li>All services</li> <li>All services</li> <li>Apps</li> <li>Endpoint security</li> <li>Reports</li> <li>Users</li> <li>Groups</li> <li>Tenant administration</li> <li>Troubleshooting + support</li> </ul> | <ul> <li>Search</li> <li>Overview</li> <li>All devices</li> <li>Monitor</li> <li>By platform</li> <li>Windows</li> <li>iOS/iPadOS</li> <li>macOS</li> <li>Android</li> <li>Chrome OS (preview)</li> <li>Linux</li> <li>Device enrollment</li> <li>Enroll devices</li> <li>Provisioning</li> </ul> | Custom images Azure<br>+ Add C Refresh<br>P Search<br>Name ↑↓<br>Prod-localadmin<br>Prod-6hoursrestorepol<br>Test-NoRestoreAllowed<br>Prod-RestoreEveryday | e network connection<br>○ ty Add filte<br>Assigned ↑↓<br>Yes<br>Yes<br>Yes<br>Yes<br>Yes | User settings<br>Date created ↑↓<br>4/15/2023, 10:16:25 AM<br>12/7/2021, 10:39:15 PM<br>1/19/2022, 1:33:52 PM<br>3/24/2023, 8:23:27 AM |   |
|                                                                                                    | Windows 365                                                                                                    |                                                                                                    |                                                                                          |                                                                                                    |   |

6. You should now be able to see the new user setting in the overview of User settings:

Figure 6.42 – User settings overview

Remember the user has to log out and log in again for the new user setting to apply. In the next section, we will explain how you can configure local administrator password rotation.

# Windows Local Administrator Password Solution

A local administrator account is a great tool to have on a physical device in case you need to log in/ elevate with admin rights when no other domain/Azure AD account works on that device. On Cloud PCs, only the primary user can connect to the Cloud PC, but a local administrator can still be a great tool to have if admin rights are needed and other domain/Azure AD accounts aren't able to elevate. Even though the local administrator is a handy tool for both physical and Cloud PCs, it has certain security concerns. The major one is that it is difficult to ensure that every device has a different local administrator password.

This is where Windows Local Administrator Password Solutions (Windows LAPS) saves the day.

Windows LAPS ensures that the password is frequently rotated and the password on each device will be randomly generated based on settings you can choose.

When configuring Windows LAPS, you will be able to define the following settings:

- **Backup Directory**: Choose where to save the password. It can be saved in Azure AD and Active Directory.
- **Password Age**: Choose how frequently the password should change. For AADJ devices, the minimum is 7 days, while for HAADJ devices, it can be set to 1 day.
- Administrator Account Name: Specify the name of the local administrator user you want Windows LAPS to target. This will not create the user itself.
- **Password Complexity**: Choose how strong and complex the password should be. It can include uppercase and lowercase alphabets, numbers, and special characters.
- Password Length: Choose between 8 and 64 characters.
- **Post Authentication Actions**: Choose what will happen upon expiration of the configured password age.

To view a password for a device, you must have one of the following administrator roles:

- Cloud Device Administrator
- Intune Administrator
- Global Administrator

Windows LAPS works with both AADJ and HAADJ devices. This feature has no license required but the device must meet one of the following operating system requirements:

- Windows 11 22H2 April 11 2023 update
- Windows 11 21H2 April 11 2023 update
- Windows 10 April 11 2023 update
- Windows Server 2022 April 11 2023 update
- Windows Server 2019 April 11 2023 update

To back up the password to Azure AD, we need to enable it in the Azure AD portal. Follow these steps to do so:

- 1. Go to Azure AD.
- 2. Find Device settings under Devices.
#### 3. Select Yes for Enable Azure AD Local Administrator Password Solution (LAPS):

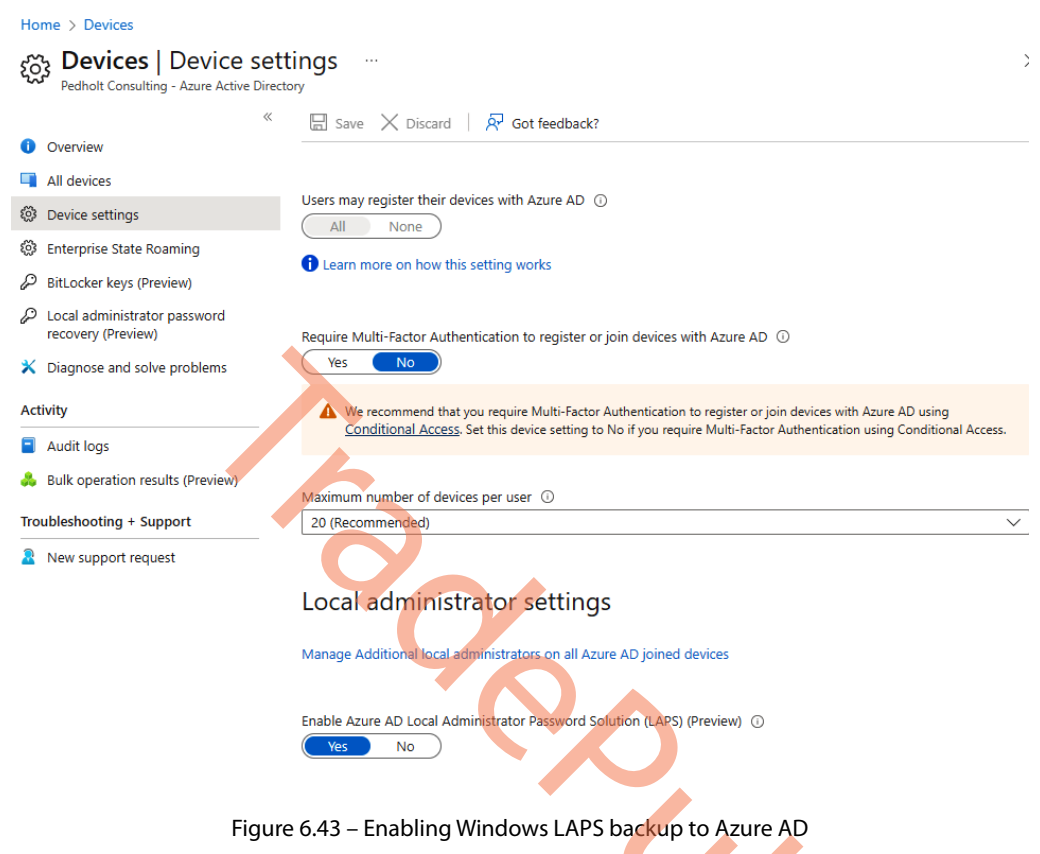

Now that we have covered what Windows LAPS is and we have enabled the backup of the password to Azure AD, let's look at how we can enable the built-in administrator.

## Enabling the built-in administrator

If you want to configure Windows LAPS toward the built-in Administrator account on an AADJ device, you must enable the user as it is disabled when enrolling a new device.

#### Note

We do, in general, recommend having the built-in administrator account disabled and using another custom-created local account instead. This can be done with a PowerShell script deployed from Microsoft Intune. Windows LAPS won't be able to create a local administrator account for you.

Follow these steps:

1. Go to Devices in Microsoft Intune and select Create profile under Configuration profiles:

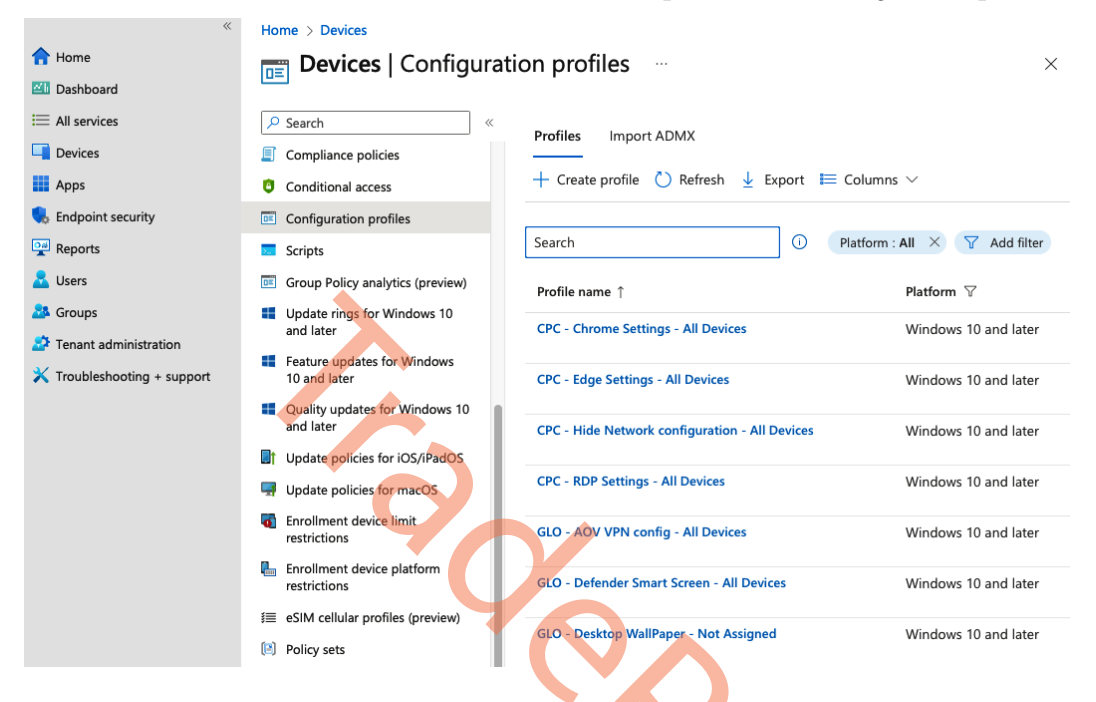

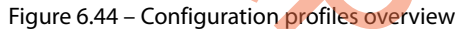

46

Create a profile

2. Select **Windows 10 and later** in **Platform** and **Settings catalog** in **Profile type** and click **Create**:

 $\times$ 

| Platform                                                                               |        |
|----------------------------------------------------------------------------------------|--------|
| Windows 10 and later                                                                   | $\sim$ |
| Profile type                                                                           |        |
| Settings catalog                                                                       | $\sim$ |
| Start from scratch and select settings you want from the library of available settings |        |
| Create                                                                                 |        |
| Figure 6.45 – Profile configuration                                                    |        |
|                                                                                        |        |
| . Give the configuration profile a proper name and select <b>Next</b> .                |        |
|                                                                                        |        |

| *                           | Home > Devices   Configuration profiles | >                                                                            |   |
|-----------------------------|-----------------------------------------|------------------------------------------------------------------------------|---|
| 1 Home                      | Create profile                          |                                                                              | × |
| 🖾 Dashboard                 | Windows 10 and later - Settings catalog |                                                                              |   |
| E All services              | •                                       |                                                                              |   |
| Devices                     | Basics     Configuration setting        | is (3) Scope tags (4) Assignments (5) Review + create                        |   |
| Apps                        | Name *                                  | Enable built-in Administrator Account                                        | ~ |
| 뤇 Endpoint security         | Description                             | This policy will enable the built-in local administrator account on devices. |   |
| 🙀 Reports                   |                                         |                                                                              |   |
| 🚨 Users                     |                                         |                                                                              |   |
| Sroups                      |                                         |                                                                              |   |
| Tenant administration       |                                         |                                                                              |   |
| X Troubleshooting + support | Platform                                | Windows 10 and later                                                         | ~ |
|                             | Previous                                |                                                                              |   |

Figure 6.46 – Configuration profile Basics information

4. Click on + Add settings, type Enable administrator account into the search box, and check the checkbox called Accounts Enable Administrator Account Status in the Local Policies Security Options category.

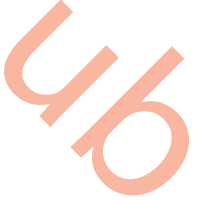

| Home > Devices   Configuration prof     | iles > Settings picker                                                                                                    | $\times$           |
|-----------------------------------------|----------------------------------------------------------------------------------------------------|--------------------|
| Create profile                          | Use commas "," among search terms to lookup settings by their keywords                                                                                                    |                    |
| Windows 10 and later - Settings catalog | P Enable administrator account                                                                                                    | × Search           |
|                                         | + Add filter                                                                                                    |                    |
| Sasics 2 Configuration set              | Browse by category                                                                                                    |                    |
|                                         | Local Policies Security Options                                                                                                    |                    |
|                                         |                                                                                                    |                    |
|                                         |                                                                                                    |                    |
|                                         |                                                                                                    |                    |
| Ó NE                                    |                                                                                                    |                    |
| I 🖤                                     |                                                                                                    |                    |
|                                         |                                                                                                    |                    |
|                                         |                                                                                                    |                    |
| + Add settings (i)                      | 1 results in the "Local Policies Security Options" category Select                                                                                                    | all these settings |
|                                         | Setting name                                                                                                    |                    |
|                                         | Accounts Enable Administrator Account Status                                                                                                    | 0                  |
|                                         |                                                                                                    |                    |
|                                         |                                                                                                    |                    |
|                                         |                                                                                                    |                    |
|                                         |                                                                                                    |                    |
|                                         |                                                                                                    |                    |
|                                         |                                                                                                    |                    |
|                                         |                                                                                                    |                    |
| Previous Next                           |                                                                                                    |                    |
|                                         |                                                                                                    |                    |
| <b>F</b>                                | in the CAR Configuration of the Contribution of the second second                                                                                                    |                    |
| FI                                      | gure 6.47 – Configuration profile Settings picker overview                                                                                                    |                    |
|                                         |                                                                                                    |                    |
| 5 Make sure to ena                      | able the setting and click on Next:                                                                                                    |                    |
| 5. Marce sure to en                     | the fetting and energination for the second second s |                    |
| *                                       | Home > Devices   Configuration profiles >                                                                                                    |                    |
| 合 Home                                  | Create profile                                                                                                    |                    |
| 2 Dashboard                             | Windows 10 and later - Settings catalog                                                                                                    |                    |
|                                         |                                                                                                    |                    |
| := All services                         | Region Configuration settings 1 Second tage Advisionante Devices 1 second                                                                                                    |                    |
| Devices                                 | Basics Configuration settings O Scope tags 7 ( Assignments C Review + create                                                                                                    |                    |
| Apps                                    | + Add sattings ()                                                                                                    |                    |
| Endpoint security                       | + Add settings ()                                                                                                    |                    |
|                                         | Local Policies Security Ontions     Remo                                                                                                    | we category        |
| Reports                                 | Rented and the second options                                                                                                    | we category        |
| 🛃 Users                                 |                                                                                                    |                    |
| A Groups                                | 4-> OF DO Settings in this category are not configured                                                                                                    |                    |
| 🔿 Tenent administration                 |                                                                                                    |                    |
| renant administration                   | Accounts Enable Administrator Account   Linable  Status                                                                                                    | Θ                  |
| 🗙 Troubleshooting + support             |                                                                                                    |                    |
|                                         |                                                                                                    |                    |
|                                         |                                                                                                    |                    |
|                                         |                                                                                                    |                    |
|                                         |                                                                                                    |                    |
|                                         |                                                                                                    |                    |
|                                         |                                                                                                    |                    |
|                                         |                                                                                                    |                    |
|                                         |                                                                                                    |                    |

Figure 6.48 – Enable setting in the configuration profile

Previous

Next

| **                          | Home > Devices   Configuration profiles >      |  |
|-----------------------------|------------------------------------------------|--|
| 1 Home                      | Create profile                                 |  |
| 🖾 Dashboard                 | Windows 10 and later - Settings catalog        |  |
| I All services              |                                                |  |
| Devices                     | Scope tags (4) Assignments (5) Review + create |  |
| Apps                        | Scope tags                                     |  |
| ᠲ Endpoint security         | Scope tags                                     |  |
| Reports                     | Default                                        |  |
| 📩 Users                     |                                                |  |
| A Groups                    | + Select scope tags                            |  |
| Nenant administration       |                                                |  |
| X Troubleshooting + support | Previous Next                                  |  |
|                             |                                                |  |
|                             | Previous Next                                  |  |

6. Select **Scope tags** if you are using any. Then, click **Next**.

Figure 6.49 – Configuration profile Scope tags overview

7. Assign the configuration profile to either users or devices. Once you're done, click on Next.

| *                           | Home > Devices   Configuration profiles >    |                                                 |                                |                  |
|-----------------------------|----------------------------------------------|-------------------------------------------------|--------------------------------|------------------|
| 合 Home                      | Create profile                               |                                                 |                                |                  |
| 📶 Dashboard                 | Windows 10 and later - Settings catalog      |                                                 |                                |                  |
| I All services              |                                              |                                                 |                                |                  |
| Devices                     | Sasics 🛛 Configuration settings              | Scope tags Assignments                          | S Review + create              |                  |
| Apps                        | Included groups                              |                                                 |                                |                  |
| 🛼 Endpoint security         | 우, Add groups 옥 Add all users 🕂 Add          | all devices                                     |                                |                  |
| Reports                     | Groups                                       | Group Members 🛈                                 | Filter                         | Filter mode      |
| 🚨 Users                     | All users                                    |                                                 | None                           | None             |
| Sroups 🕹                    | -                                            |                                                 |                                |                  |
| Tenant administration       | Excluded groups                              |                                                 |                                |                  |
| X Troubleshooting + support | () When excluding groups, you cannot mix use | r and device groups across include and exclude. | Click here to learn more about | excluding_groups |
|                             | + Add groups                                 |                                                 |                                |                  |
|                             | Groups                                       | Group Members 🛈                                 | Remove                         |                  |
|                             | No groups selected                           |                                                 |                                |                  |
|                             |                                              |                                                 |                                |                  |
|                             |                                              |                                                 |                                |                  |
|                             | Previous Next                                |                                                 |                                |                  |

Figure 6.50 – Configuration profile Assignments overview

8. Review the settings and click on **Create**.

| *                           | Home > Devices   Configuration profiles                              | >                           |                          |                             |
|-----------------------------|----------------------------------------------------------------------|-----------------------------|--------------------------|-----------------------------|
| 1 Home                      | Create profile                                                       |                             |                          |                             |
| Z Dashboard                 | Windows 10 and later - Settings catalog                              |                             |                          |                             |
| E All services              |                                                                      |                             |                          |                             |
| Devices                     | 🥑 Basics 🛛 🕑 Configuration setting                                   | s 🛛 🕑 Scope tags            | Assignments              | Seview + create             |
| Apps                        | Summary                                                              |                             |                          |                             |
| , Endpoint security         | Basics                                                               |                             |                          |                             |
| Reports                     | Name                                                                 | Enable built-in Adminis     | trator Account           |                             |
| 🙎 Users                     | Description                                                          | This policy will enable the | he built-in local admini | strator account on devices. |
| 🐣 Groups                    | Platform                                                             | Windows 10 and later        |                          |                             |
| Tenant administration       | Configuration settings                                               |                             |                          |                             |
| 🔀 Troubleshooting + support |                                                                      |                             |                          |                             |
|                             | <ul> <li>Local Policies Security Options</li> </ul>                  |                             |                          |                             |
|                             | Accounts Enable Administrator Accounts Enable Administrator Accounts | unt Enable                  |                          |                             |
|                             |                                                                      |                             |                          |                             |
|                             | Previous Create                                                      |                             |                          |                             |
|                             |                                                                      |                             |                          |                             |

Figure 6.51 – Configuration profile settings review

Now that we know the local administrator account is created and enabled, it's time to configure the Windows LAPS policy.

## Configuring Windows LAPS policy

To configure the Windows LAPS policy, follow these steps:

1. Go to **Endpoint security** in **Microsoft Intune** and select + **Create Policy** under **Account protection**.

| *                           | Home > Endpoint security        |                                                                                                    |
|-----------------------------|---------------------------------|----------------------------------------------------------------------------------------------------|
| 1 Home                      | n Endpoint security             | Account protection                                                                                                    |
| 🖾 Dashboard                 |                                 |                                                                                                    |
| ⊟ All services              | ₽ Search                        | « 🕂 Create Policy 💍 Refresh 🞍 Export                                                                                                    |
| 📮 Devices                   | Jecunty Dasennes                |                                                                                                    |
| Apps                        | Security tasks                  | Starting on May 15th, the OS platform attribute Windows Server devices will sho<br>"Windows." Dynamic group rules that use "-eq Windows" should be updated to |
| , Endpoint security         | Manage                          | on how to prepare for this change.                                                                                                    |
| Reports                     | Antivirus                       | $\sim$ Search by profile name                                                                                                    |
| 🛃 Users                     | Sisk encryption                 | Policy name $\uparrow_{\downarrow}$ Polic $\uparrow_{\downarrow}$ Assigned $\uparrow_{\downarrow}$ Platform $\uparrow_{\downarrow}$                           |
| 🏂 Groups                    | 🛖 Firewall                      | Kiosk - Windows Account Yes Windows 10 and later                                                                                                    |
| Tenant administration       | 록 Endpoint Privilege Management | GLO - Windows I Account Yes Windows 10 and later                                                                                                    |
| 🗙 Troubleshooting + support | Endpoint detection and response | GLO - Windows I Local ad Yes Windows 10 and later                                                                                                    |
|                             | Attack surface reduction        |                                                                                                    |
|                             | Account protection              |                                                                                                    |
|                             | Device compliance               |                                                                                                    |
|                             | Conditional access              |                                                                                                    |
|                             |                                 |                                                                                                    |

Figure 6.52 – Endpoint security overview

2. For Platform, select Windows 10 and later, and select Local admin password solution (Windows LAPS) for Profile:

| Create a profile                       |         | ×      |
|----------------------------------------|---------|--------|
| Platform                               |         |        |
| Windows 10 and later                   |         | $\sim$ |
| Profile                                |         |        |
| Local admin password solution (Windows | s LAPS) | $\sim$ |
|                                        |         |        |

#### Local admin password solution (Windows LAPS)

Windows Local Administrator Password Solution(Windows LAPS) is a Windows feature that automatically manages and backs up the password of a local administrator account on your Azure Active Directory - joined or Windows Server Active Directory - joined devices.

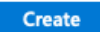

Figure 6.53 – Creating a profile in Endpoint security

3. Give the profile a proper name and click **Next**.

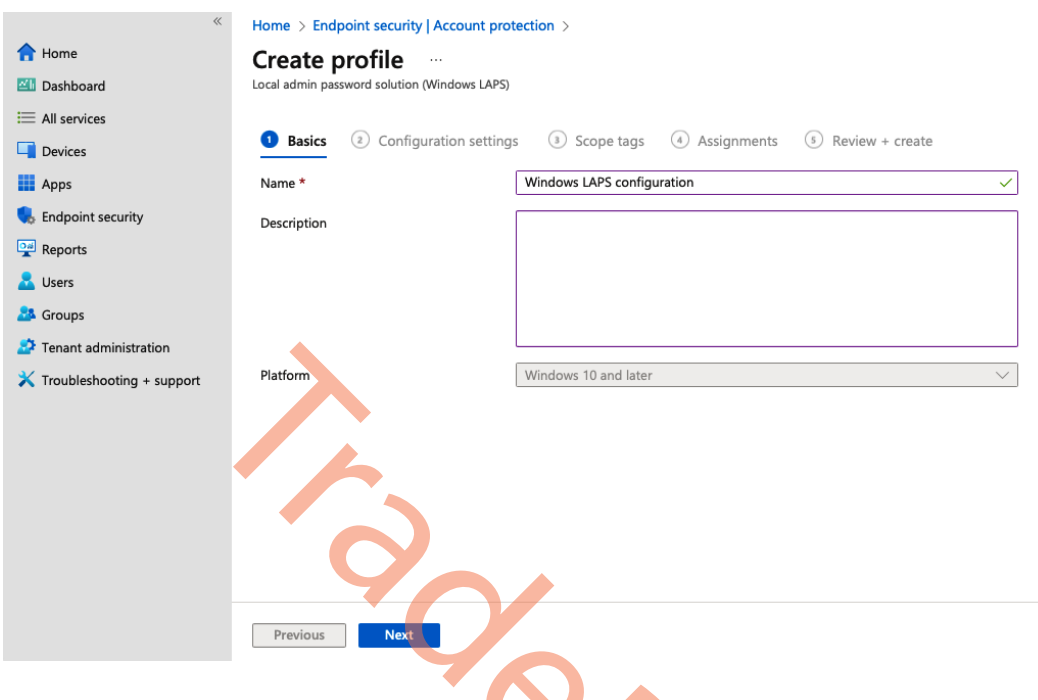

Figure 6.54 – Endpoint security profile Basics information

46

4. Set the settings as you want them to be for your Windows LAPS configuration. Once you're done, select **Next**.

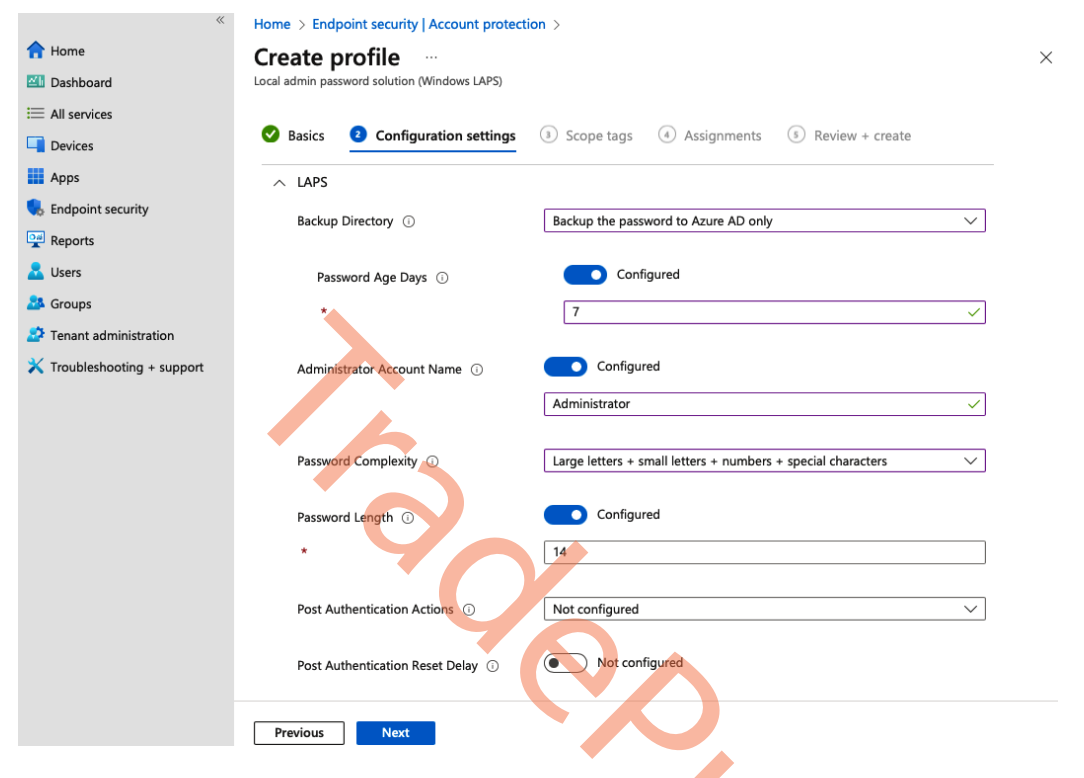

Figure 6.55 – Endpoint security profile configuration settings

5. Select **Scope tags** if you are using any. Then, click **Next**:

| *                           | Home > Endpoint security   Account protection > |  |
|-----------------------------|-------------------------------------------------|--|
| 1 Home                      | Create profile                                  |  |
| 🖾 Dashboard                 | Local admin password solution (Windows LAPS)    |  |
| E All services              |                                                 |  |
| Devices                     | Scope tags (4) Assignments (5) Review + create  |  |
| Apps                        | Scope tags                                      |  |
| 🛼 Endpoint security         | Scope tags                                      |  |
| Reports                     | Default                                         |  |
| 움 Users                     |                                                 |  |
| 🍰 Groups                    | + Select scope tags                             |  |
| Tenant administration       |                                                 |  |
| X Troubleshooting + support | Previóus Next                                   |  |

Figure 6.56 – Endpoint security profile Scope tags settings

6. Assign the profile to either users or devices. Once you're done, click on **Next**.

| *                           | Home > Endpoint security   Account protection >                            |                                                |                           |             |
|-----------------------------|----------------------------------------------------------------------------|------------------------------------------------|---------------------------|-------------|
| 1 Home                      | Create profile                                                             |                                                |                           | ×           |
| 📶 Dashboard                 | Local admin password solution (Windows LAPS)                               |                                                |                           |             |
| E All services              |                                                                            |                                                |                           |             |
| Devices                     | 🛇 Basics 🛛 Configuration settings 💟 Scope                                  | tags • Assignments                             | Review + create           |             |
| Apps                        | Included groups                                                            |                                                |                           |             |
| ᠲ Endpoint security         | $ ho_{+}$ Add groups $\ \ \circ_{ ho}$ Add all users $\ +$ Add all devices |                                                |                           |             |
| Reports                     | Groups                                                                     | Group Members 🕕                                | Filter                    | Filter mode |
| 📩 Users                     | All users                                                                  |                                                | None                      | None        |
| St Groups                   |                                                                            |                                                |                           |             |
| Tenant administration       | Excluded groups                                                            |                                                |                           |             |
| X Troubleshooting + support | When excluding groups, you cannot mix user and device groups.              | groups across include and exclude. <u>Clic</u> | k here to learn more abou | t excluding |
|                             | + Add groups                                                               |                                                |                           |             |
|                             | Groups                                                                     | Group Members 🛈                                | Remove                    |             |
|                             | No groups selected                                                         |                                                |                           |             |
|                             |                                                                            |                                                |                           |             |
|                             | Previous Next                                                              |                                                |                           |             |

Figure 6.57 – Endpoint security profile Assignments overview

| **                          | Home > Endpoint security   Account pro                                                 | otection >                    |                 |                |
|-----------------------------|----------------------------------------------------------------------------------------|-------------------------------|-----------------|----------------|
| 合 Home                      | Create profile                                                                         |                               |                 | ×              |
| Z Dashboard                 | Local admin password solution (Windows LAPS                                            | )                             |                 |                |
| I All services              |                                                                                        |                               |                 |                |
| Devices                     | 📀 Basics 🛛 📀 Configuration setting                                                     | gs 🛛 Scope tags 🕜 Assignments | Seview + create |                |
| Apps                        | Summary                                                                                |                               |                 |                |
| 🕵 Endpoint security         | Basics                                                                                 |                               |                 |                |
| 🕎 Reports                   | Name                                                                                   | Windows LAPS configuration    |                 |                |
| 🔒 Users                     | Description                                                                            |                               |                 |                |
| 🎎 Groups                    | Platform                                                                               | Windows 10 and later          |                 |                |
| Tenant administration       | Configuration settings                                                                 |                               |                 |                |
| X Troubleshooting + support | LAPS  Scope tags Default  Assignments Included groups Group All users  Previous Create | Group Members ()              | Filter<br>None  | Filter<br>None |

7. Review the settings and select **Create**.

Figure 6.58 – Endpoint security profile review settings

Next, we'll go and find the password backed up into Azure AD for a device.

## How to find the password for a device

The local administrator password for a device can be found in **Microsoft Intune** under the Intune device itself. Find the device you want to get the password for and select **Local admin password** in the **Monitor** panel to the left.

| >>                          | Home > Devices   Windows > Window | vs   Windows devices > A-F00JG32222 | 01J                    |                        |
|-----------------------------|-----------------------------------|-------------------------------------|------------------------|------------------------|
| 1 Home                      | 📻 A-F00JG3222201J                 | Local admin password                |                        | ×                      |
| 🖾 Dashboard                 |                                   |                                     |                        |                        |
| E All services              | ₽ Search «                        | 🕐 Refresh 🛛 🖗 Got feedback?         |                        |                        |
| Devices                     | () Overview                       | Local administrator parsword        | Last password rotation | Next paraword rotation |
| Apps                        | Маладо                            | Eocal auministrator password        |                        |                        |
| ᠲ Endpoint security         |                                   | Show local administrator password   | 5/3/2023, 9:40:54 PM   | 5/10/2023, 9:40:54 PM  |
| 🕎 Reports                   | Properties                        |                                     |                        |                        |
| L Users                     | Monitor                           |                                     |                        |                        |
|                             | 👫 Hardware                        |                                     |                        |                        |
| Tenant administration       | Discovered apps                   |                                     |                        |                        |
| X Troubleshooting + support | Device compliance                 |                                     |                        |                        |
|                             | Device configuration              |                                     |                        |                        |
|                             | P App configuration               |                                     |                        |                        |
|                             | Local admin password              |                                     |                        |                        |
|                             | Recovery keys                     |                                     |                        |                        |
|                             | User experience                   |                                     |                        |                        |
|                             |                                   |                                     |                        |                        |
|                             | Figure 6.59 – Loo                 | al admin password ove               | rview                  |                        |

To view the password, click on Show local administrator password.

# Local administrator password ~ imes

#### Account name

Administrator

#### Security ID

S-1-5-21-2659746886-2318545323-3414350329-1011

#### Local administrator password

6j4sqCmZ6wU985

#### Last password rotation

5/3/2023, 9:40:54 PM

#### Next password rotation

5/10/2023, 9:40:54 PM

This password expires in less than 24 hours.

Figure 6.60 – Viewing the local administrator password

This ends the section about Windows LAPS and how to ensure a different password for all your devices. Next, we'll be covering how to protect the Cloud PC connection screen from capture tools.

# Screen capture protection

The screen capture protection feature prevents sensitive information from being captured on endpoints. When this feature is enabled, remote content is either blocked or hidden in screenshots and screen sharing. Additionally, the client apps mask content from any potentially malicious software that may attempt to capture the screen.

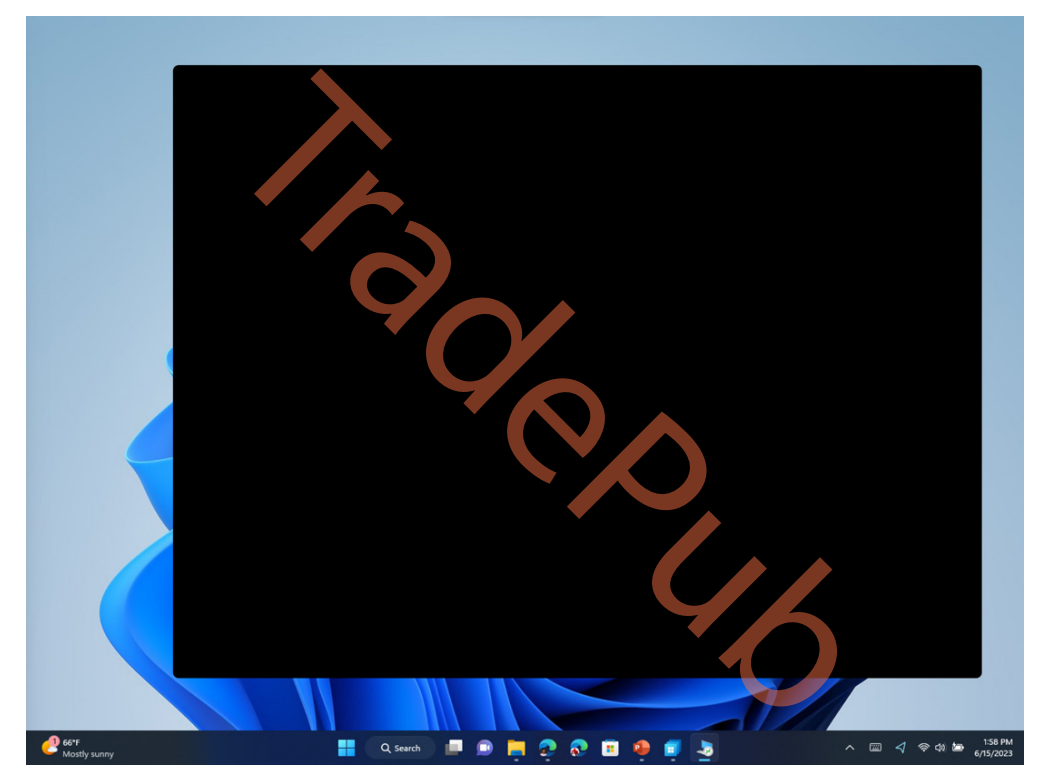

Figure 6.61 – Screenshot of a Cloud PC desktop when screen capture protection is enabled

To configure screen capture protection, follow these steps:

- 1. Go to Microsoft Intune admin center | Devices | Configuration Profiles.
- 2. Create a configuration profile by setting **Platform** as **Windows 10 and later** and **Profile type** as **Templates**, then select **Administrative templates**.
- 3. Once on the **Configuration settings** tab, navigate to **Computer Configuration** | Windows Components | Remote Desktop Services | Remote Desktop Session Host | Azure Virtual Desktop.

4. Click on the Enable screen capture protection setting.

| Micr                                   | osoft Intune admin center                                                                     |                                                                                                    | Ð                        | Q                |                   | 0          | ନ୍ଦି   |
|----------------------------------------|-----------------------------------------------------------------------------------------------|----------------------------------------------------------------------------------------------------|--------------------------|------------------|-------------------|------------|--------|
| »                                      | Home > Devices   Configuration profiles > Create profile Administrative Templates             |                                                                                                    |                          |                  |                   |            |        |
| =                                      | Sasics Configuration settings                                                                 | Scope tags     Assignments     S Review + create                                                                               |                          |                  |                   |            |        |
| •••••••••••••••••••••••••••••••••••••• | All Settings<br>V Computer Configuration<br>V Windows Components<br>V Remote Desktop Services | Azure Virtual Desktop Computer Configuration/\/Windows Components/\/Remote Desktop Services/\/Remote Desktop Sessio            | n Host/VA                | zure Vii         | tual De           | sktop      |        |
|                                        | ✓ Remote Desktop Session Host Arura Virtual Desktop                                           | Search to filter items           Setting name         ↑↓         State         ↑↓         Setting type         ↑↓         Path |                          |                  |                   |            | <br>↑⊥ |
| 2                                      | User Configuration                                                                            | Enable Graphics related data logging fo Not configured Device Virtual Deskto                                                   | iponents\F<br>te Desktop | Remote<br>Sessio | Deskto<br>n Host∖ | p<br>Azure | -      |
| î                                      |                                                                                               | Enable RDP Shortpath for managed net Not configured Device Virtual Deskto                                                      | iponents\F<br>te Desktop | Remote<br>Sessio | Deskto<br>n Host∖ | p<br>Azure |        |
|                                        |                                                                                               | Enable screen capture protection Not configured Device Virtual Deskor<br>Virtual Deskor                                        | iponents\F<br>te Desktop | emote<br>Sessio  | Deskto<br>n Host∖ | p<br>Azure |        |
|                                        |                                                                                               | Enable watermarking Not configured Device Virtual Deskor<br>Virtual Deskor                                                     | iponents\F<br>te Desktop | Remote<br>Sessio | Deskto<br>n Host∖ | p<br>Azure |        |
|                                        |                                                                                               | Use pert range for RDP Shortpath for u Not configured Device      Windows Con     Services\Remo     Virtual Desico             | iponents\F<br>te Desktop | Remote<br>Sessio | Deskto<br>n Host∖ | p<br>Azure |        |
|                                        |                                                                                               |                                                                                                    |                          |                  |                   |            |        |
|                                        | Previous Next                                                                                 |                                                                                                    |                          |                  |                   |            |        |

Figure 6.62 – Screen capture protection setting in the Microsoft Intune admin center

5. Select **Enabled** and then select **Block screen capture on client and server** or **Block screen capture on client** based on your need to block on both the client and server or just the client, respectively. Then, select **OK**.

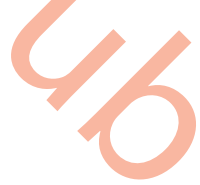

| $\begin{tabular}{lllllllllllllllllllllllllllllllllll$                                                                                                    |
|----------------------------------------------------------------------------------------------------|
| This policy setting allows you to specify whether protection against screen capture is enabled for a remote session across client and server.                                                                                                    |
| If you enable this policy setting to block screen capture on client, the RD Session Host Server will instruct the client to enable the screen capture protection for a remote session. If a compatible client is used, it will prevent screen capture of the applications running in the remote session.                                              |
| If you enable this policy setting to block screen capture on client and server, it will block on the client as described above in addition to instructing the session host to prevent tools and services within the session host from capturing the screen. This option requires the session host to be OS version Windows 11, version 22H2 or later. |
| If the client is not compatible with screen capture protection, the connection will be denied.                                                                                                    |
| If you disable or not configure this policy setting, the screen capture protection will be disabled.                                                                                                    |
| Setting type: Device                                                                                                    |
| Supported on: Azure Virtual Desktop                                                                                                    |
| Enabled Disabled Not configured                                                                                                    |
| Screen Capture Protection Options                                                                                                    |
| Block screen capture on client                                                                                                    |
| Block screen capture on client                                                                                                    |
| Block screen capture on client and server                                                                                                    |
| ОК                                                                                                    |

Figure 6.63 – Screen capture protection enablement in the Microsoft Intune admin center

6. Next, set **Scope tags** and **Assignments**, and finally, **Review** and select **Create**. For detailed instructions, please refer to the *Creating configuration profile* section in *Chapter 4*.

#### Note

When screen capture protection is enabled, connections are allowed only from clients that support this feature, such as the Windows 365 app, and Microsoft Remote Desktop client on Windows and macOS. Also, to enable this feature, Cloud PCs must be running Windows 11, 22H2, or later.

# Watermarking

In this section, we will explore the concept of watermarking as a means to safeguard sensitive information from being captured on client endpoints. Similar to screen capture protection, watermarking involves the inclusion of QR code watermarks within the Cloud PC desktop. These QR codes contain unique **connection IDs**, allowing IT administrators to trace Cloud PC sessions. The process of enabling watermarking involves configuring it on the Cloud PC and ensuring compliance by the client endpoints.

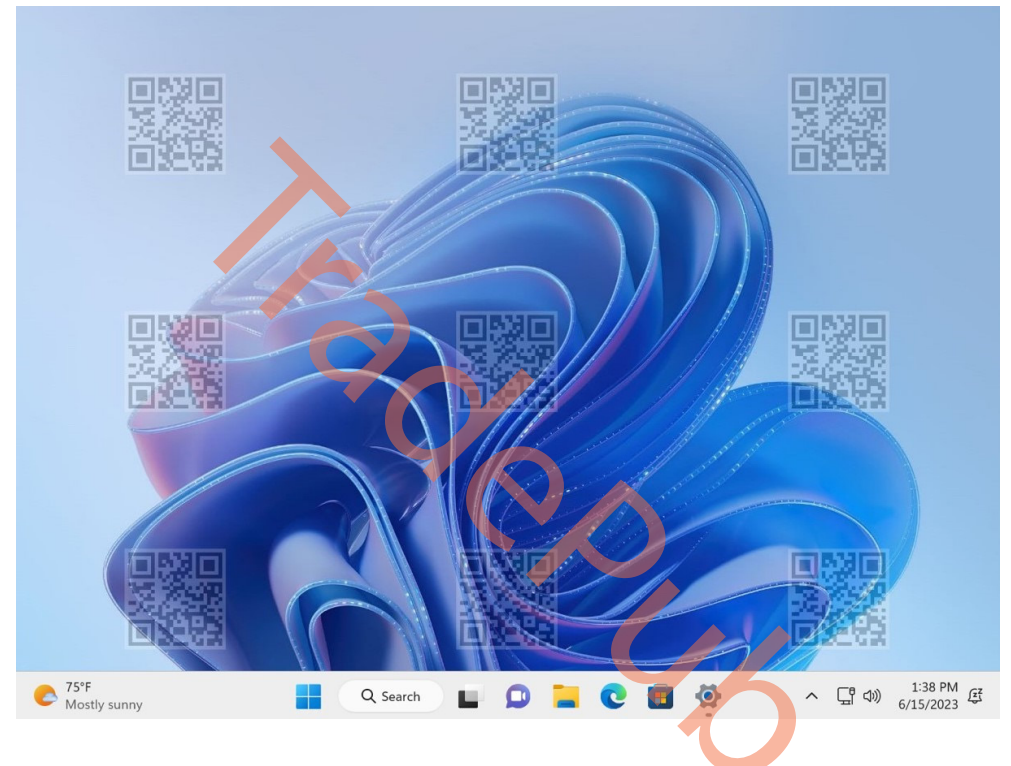

Figure 6.64 – Screenshot of the Cloud PC desktop when watermarking is enabled

To configure watermarking, follow these steps:

- 1. Go to Microsoft Intune admin center | Devices | Configuration Profiles.
- 2. Create a configuration profile by setting **Platform** as **Windows 10 and later** and **Profile type** as **Templates**, then select **Administrative templates**.
- 3. On the **Configuration settings** tab, navigate to **Computer Configuration | Windows Components** | **Remote Desktop Services | Remote Desktop Session Host | Azure Virtual Desktop**.

4. Click on the **Enable watermarking** setting and select **Enabled**. Then, select **OK**.

| <b>Enable watermarking</b> × Windows Components\Remote Desktop Services\Remote Desktop Session Host\Azure Virtual Deskt                                                                                                    |
|----------------------------------------------------------------------------------------------------|
| This policy setting allows you to specify whether watermarking is enabled for a remote session.<br>If you enable this policy setting, then the RD Session Host server will instruct the client to<br>project the watermarking QR code in a remote session. |
| If client is not compatible with watermarking, then connection will be denied.                                                                                                    |
| If you disable or do not configure this policy setting, then the watermarking will be disabled.                                                                                                    |
| Setting type: Device                                                                                                    |
| Supported on: Azure Virtual Desktop                                                                                                    |
| Enabled      Disabled      Not configured                                                                                                    |
| QR code bitmap scale factor                                                                                                    |
| 4                                                                                                    |
| QR code bitmap opacity                                                                                                    |
| 2000                                                                                                    |
| Width of grid box in percent relative to QR code bitmap width                                                                                                    |
| 320                                                                                                    |
| Height of grid box in percent relative to QR code bitmap height                                                                                                    |
| 180                                                                                                    |
| ОК                                                                                                    |

Figure 6.65 – Watermarking enablement in the Microsoft Intune admin center

| Option                                                               | Values                          | Description                                                                                                    |
|----------------------------------------------------------------------|---------------------------------|----------------------------------------------------------------------------------------------------|
| QR code bitmap scale factor                                          | 1 to 10<br>(default = 4)        | The size in pixels of each QR code dot. This value determines the number of squares per dot in the QR code.                                                                               |
| QR code bitmap opacity                                               | 100 to 9999<br>(default = 2000) | How transparent the watermark is, with 100 being fully transparent.                                                                                                    |
| Width of grid box in<br>percent relevant to QR code<br>bitmap width  | 100 to 1000<br>(default = 320)  | Determines the distance between the QR codes in percent. When combined with the height, a value of 100 would make the QR codes appear side-by-side and fill the entire screen.            |
| Height of grid box in<br>percent relevant to QR code<br>bitmap width | 100 to 1000<br>(default = 180)  | Determines the distance between the QR<br>codes in percent. When combined with<br>the width, a value of 100 would make the<br>QR codes appear side-by-side and fill the<br>entire screen. |

Additional options available for configuration are shown here:

Table 6.1 – Additional configuration option5

5. Next, set **Scope tags** and **Assignments**, and finally, **Review** + **create**. For detailed instructions, please refer to the *Creating configuration profile* section in *Chapter 4*.

#### Note

When watermarking is enabled, connections are allowed only from clients that support this feature.

# **Redirecting local devices**

Redirecting things such as local drives from the physical device to the Cloud PC can help the end user to easily transfer local files between the devices. Generally, there is nothing wrong with allowing the redirection of local drives or other local resources such as the clipboard. The important thing is to be aware of it and understand the impact it can have. If you want to use Windows 365 to create a secure and closed platform for users and potential external partners, you might want the documents and files to stay within the environment and not allow users to move files between the two devices.

#### Note

You will find a full list of all supported RDP redirection settings here: https://learn. microsoft.com/windows-365/enterprise/manage-rdp-device-redirections.

All the settings that can be redirected to a Cloud PC can be managed with a configuration profile within Microsoft Intune. We covered how to create a configuration profile in *Chapter 4*. When creating the configuration profile, you will be able to find the **Redirection** settings in the following categories in **Settings catalog**:

- Administrative Templates\Windows Components\Remote Desktop Services\Remote Desktop Session Host\Printer Redirection
- Administrative Templates\Windows Components\Remote Desktop Services\Remote Desktop Session Host\Device and Resource Redirection

#### Note

Be careful not to block all redirections unintentionally. Other local hardware devices such as cameras and microphones are transferred through RDP redirection, allowing users to participate actively in Microsoft Teams meetings.

Allowing the redirection of different settings is not dangerous in itself; it's when there is no awareness or any decision behind it that it becomes dangerous. Now, let's continue into the next chapter after first looking at Microsoft Defender for Endpoint.

# **Microsoft Defender for Endpoint**

Securing Cloud PC devices is as important as physical devices. Defender for Endpoint helps to detect, prevent, investigate, and respond to threats against your organization's endpoints. The built-in intelligence can help stop an attack before it gets out of control. If your organization is using other security products from Microsoft 365, all solutions can collaborate and help create a complete picture of a potential incident.

## Enabling Defender for Endpoint in Intune

Getting your Cloud PC devices onboarded into Microsoft Defender for Endpoint is quite simple. The first step is to ensure the service connection to Microsoft Intune is enabled:

1. Start by going to https://security.microsoft.com and then to Settings | Endpoints | Advanced features. From here, set Microsoft Intune connection as On.

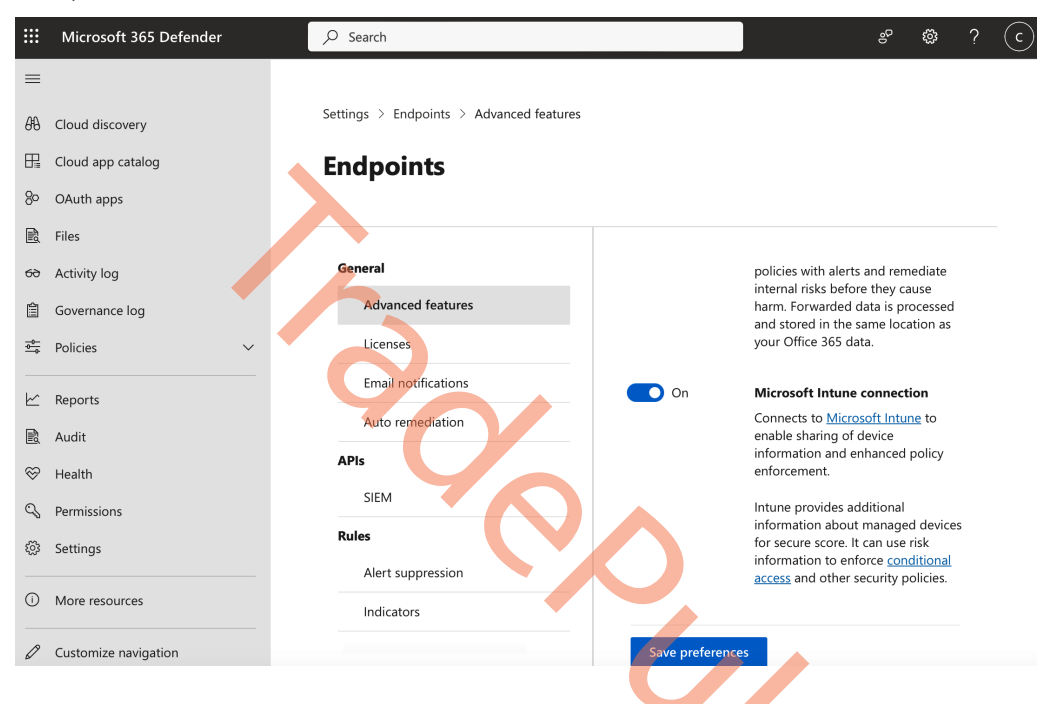

Figure 6.66 – Screen capture protection setting in Microsoft Intune admin center

2. After the connection is enabled, an **Endpoint Detection and Response** (**EDR**) policy will automatically be created and target all your devices.

#### Note

It is possible to create your EDR rule to only target specific devices and not all devices as the default rule will do. Alternatively, you can incorporate Cloud PCs into your physical device policy, which means you don't need a separate policy for Cloud PCs as long as you assign them accordingly.

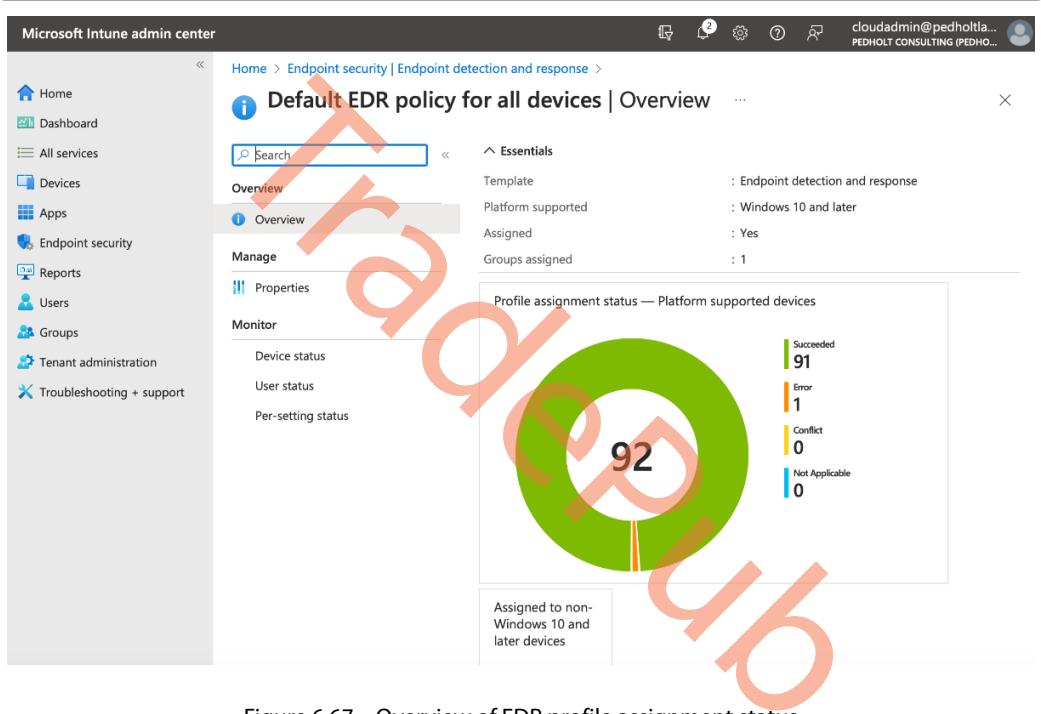

Figure 6.67 – Overview of EDR profile assignment status

3. You will now be able to see and manage your Cloud PC devices in the Microsoft 365 Defender portal, just like any other physical device.

|        | Microsoft 365 Defender   |        | 𝒫 Search                              |                     |                                              | e 4                               | 8 ? C       |
|--------|--------------------------|--------|---------------------------------------|---------------------|----------------------------------------------|-----------------------------------|-------------|
| =      |                          |        |                                       |                     |                                              | _                                 |             |
| 命      | Home                     |        | Not all your devices are              | To get fu           | rd Defender for lo<br>Il visibility, recomme | <b>ol</b><br>ndations, vulnerabil | lities      |
|        | Incidents & alerts       | $\sim$ | protected                             | and alert           | s for IoT devices, On                        | board Defender for                | IoT         |
| ß      | Hunting                  | $\sim$ | Computers & Mobile Network of         | devices IoT devices |                                              |                                   |             |
| 9      | Actions & submissions    | $\sim$ |                                       |                     |                                              |                                   |             |
| ¢      | Threat intelligence      | ~      | Total High risk                       | High exposure       | ot onboarded                                 |                                   |             |
| ₽      | Secure score             |        |                                       |                     |                                              |                                   |             |
| ₽¢     | Learning hub             |        | ↓ Export $\checkmark$ Sear            | ch                  | 🖥 6 Months 🗸 📆 0                             | Customize columns                 | ₩ Filter    |
| ŕĽŕ    | Trials                   |        | Filters: Exclusion state: No $\times$ |                     |                                              |                                   |             |
| ଂଓ     | Partner catalog          | ~      | Name                                  | Domain              | Risk level 🛈                                 | Exposure level 🛈                  | OS platform |
| 50     | Assets                   | ~      | a-f00jg3222201j                       | AAD joined          | No known ri                                  | A Medium                          | Windows 11  |
| _<br>_ | Devices                  |        | cpc-mp-h9hdrbh0                       | AAD joined          | No known ri                                  | A Medium                          | Windows 11  |
| 8      | Identities               |        | cpc-cn-36sgdylz                       | AAD joined          | No known ri                                  | No data available                 | Windows 11  |
| _      |                          | - /    | Cpc-cn-4p744812                       | AAD joined          | No known ri                                  | No data available                 | Windows 11  |
| ξĢ     | Endpoints                | ^      | cpc-cn-tyb84cl3                       | AAD joined          | No known ri                                  | No data available                 | Windows 11  |
| *****  | Vulnerability management | ~      | desktop-goaqtvt                       | AAD joined          | No known ri                                  | No data available                 | Windows 10  |
| 1.1    | Lukawala                 |        |                                       |                     |                                              |                                   |             |

Figure 6.68 – Overview of devices in the Microsoft 365 Defender portal

It is crucial to have a product such as Microsoft Defender for Endpoint not only to help your organization get a security overview of a potential incident but also, more importantly, to prevent the incident from happening to start with. Now, we will jump into how security baselines can help with configuring security settings inside the Cloud PCs.

### Security recommendations

Microsoft Defender also recommends activating different features in order to increase the security level of your desktops in the **Security Recommendations** tab. In there, you can find multiple settings that you can directly enable and push into Intune when you set up the connection correctly to your Intune tenant environment.

# Security baselines

Security baselines are preconfigured groups of Windows settings that help you apply the security settings that are recommended by the relevant security teams. The baselines you deploy can be customized to enforce only the settings and values required by you. There are multiple security-related settings in Windows, as well as for Microsoft Edge for your endpoints. Another great asset is the option to do versioning and filtering based on different operating systems or scenarios that have to be stricter.

You no longer have to use GPOs to ensure the security settings on your endpoints – just create a security baseline profile and you're all set.

Windows 365 delivers its own branded set of security baselines that include different best practices that are optimized for Cloud PC virtualized scenarios. We highly recommend customers use these as they come from experience from real-world implementations. You can use these policies to lower the risk while increasing the security boundaries of your Cloud PCs. You can use security baselines to get security recommendations that can help lower risk.

The Windows 365 baselines enable security configurations for Windows 10, Windows 11, Edge, and Microsoft Defender for Endpoint. They include versioning features and help customers choose when to update user policies to the latest release:

| Home > Endpoint security |                                                                   |                                                             |   |
|--------------------------|-------------------------------------------------------------------|-------------------------------------------------------------|---|
| Endpoint security        | Security baselines                                                |                                                             |   |
|                          | Use security baselines to apply Microsoft-recommended security of | configuration settings to your enrolled devices. Learn more | 4 |
| Overview                 | Security Baselines                                                | ↑↓ Last Published                                           |   |
|                          | Security Baseline for Windows 10 and later                        | 10/21/21, 12:00 AM                                          |   |
| All devices              | Microsoft Defender for Endpoint Baseline                          | 12/08/20, 12:00 AM                                          |   |
| Security baselines       | Security Baseline for Microsoft Edge                              | 05/24/23, 5:00 PM                                           |   |
| Security tasks           | Windows 365 Security Baseline                                     | 10/20/21, 12:00 AM                                          |   |
| Manage                   | Microsoft 365 Apps for Enterprise Security Baseline               | 05/24/23, 5:00 PM                                           |   |

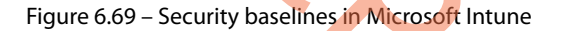

## Summary

In the chapter, you've learned everything about enabling users to access their Cloud PCs from any device in a secure way as well as optimizations available to deliver premium experiences. We went deep into the new modern user experiences that you get when choosing Windows 365 that are different than any other virtualization solution on the market. We hope you enjoyed it!

In the next chapter, you will learn how to analyze, monitor, and troubleshoot Cloud PCs.

# Questions

Answer the following questions to test your knowledge from this chapter:

- 1. How can you enable Conditional Access for users when connecting to Cloud PCs?
- 2. What is the easiest way to secure your Cloud PCs?
- 3. How can you enable screen capture protection and watermarking for Cloud PCs?

# **Further reading**

Please take advantage of the following resources to learn more about the topics covered in this chapter:

- Conditional Access in Azure AD: https://learn.microsoft.com/azure/activedirectory/conditional-access/overview
- Windows security baselines guide: https://learn.microsoft.com/windows/ security/operating-system-security/device-management/windowssecurity-configuration-framework/windows-security-baselines
- Windows LAPS overview: https://learn.microsoft.com/windows-server/ identity/laps/laps-overview

# 7 Analyzing, Monitoring, and Troubleshooting Cloud PCs

In this chapter, we will go over what is most likely the most important part of your Windows 365 implementation – how you can proactively ensure that the performance of your Cloud PC remains unchanged and get the right insights into your environment to solve issues before users notice!

In this chapter, we will cover the following topics:

- Endpoint analytics
- The Cloud PC performance dashboard
- System alerts and email notifications
- The Cloud PC utilization dashboard
- Troubleshooting and tips and tricks

# **Endpoint analytics**

Endpoint analytics provides insights for measuring how your organization's Cloud PCs are working and the quality of the experience you're delivering to your users.

Endpoint analytics can help identify policies or hardware issues that may be slowing down devices, high-latency connections, or other issues and help you proactively make improvements before end users generate a help desk ticket.

You can find **Endpoint analytics** under the **Reports** section in the Microsoft Intune admin center portal. When accessing **Endpoint analytics** for the first time, you will have to select a deployment method. You can choose between **All cloud-managed devices** or **Selected devices**. We recommend selecting **All cloud-managed devices**.

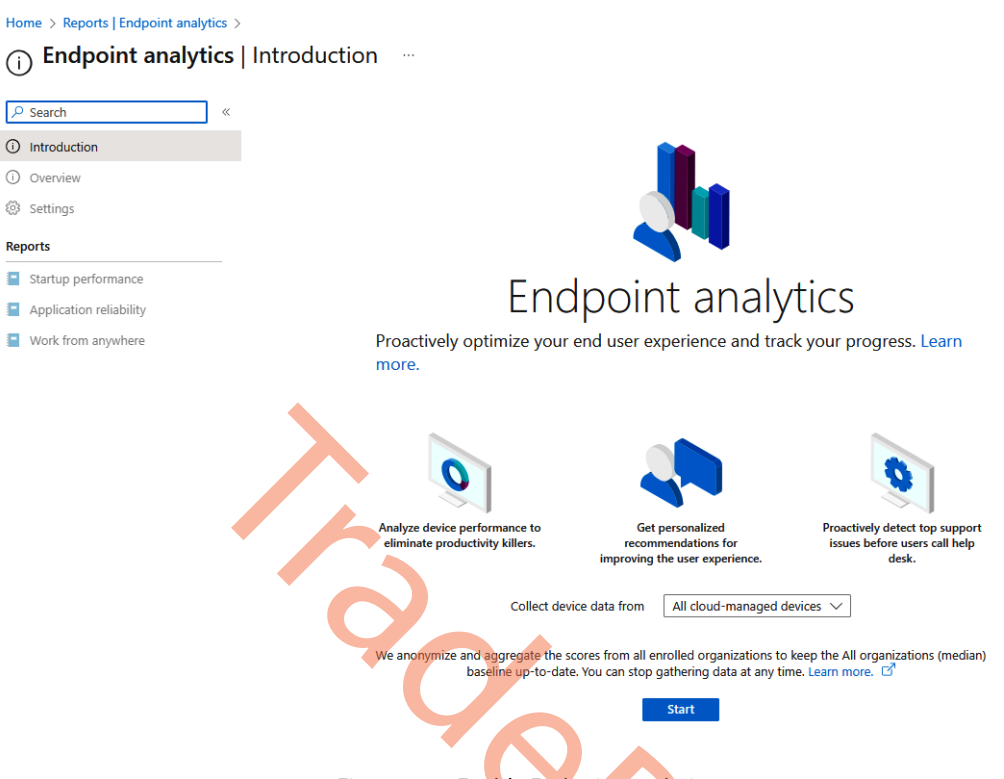

Figure 7.1 – Enable Endpoint analytics

Going forward, the overview page will open, which has the Endpoint analytics score for your total environment, collecting metrics from both physical and Cloud PCs in one view.

Endpoint analytics sets a score in different categories in the range of 0 to 100. A lower score indicates there is room for improvement. You can gain insights into the different scores in the report sections. As an example, on reviewing your startup score, you may see the score is 61, which is higher than the baseline of 50 for all organizations. When you start to break down the startup score, you find your environment excels during the core boot phase with a score of 77. However, the average time to get to the desktop is slower than expected and you suspect long-running startup processes are the cause of this. The core sign-in score is 46. Reviewing the collected data from Endpoint analytics, you can see that long-running processes are responsible for the impact on the score.

If you would prefer different baseline settings to conform to your own standards, you can add your own profiles under the **Settings** menu:

| Home > Reports   Endpoint analytics > E | Endpoint analytics                                                                                                    |                                                                                                    |                  |       |
|-----------------------------------------|----------------------------------------------------------------------------------------------------|----------------------------------------------------------------------------------------------------|------------------|-------|
| <sub>ξပိုဒ္</sub> Endpoint analytics    | Settings                                                                                                    |                                                                                                    |                  |       |
| Search     Coverview     Settings       | General Baseline Create a snapshot of your current metrics or edit existing how well you're currently performing, and to track your j | g baseline settings. Use a baseline as a reference point to see<br>progress and monitor for regressions. Learn more. |                  |       |
| Reports                                 | Baseline                                                                                                    |                                                                                                    | Baseline metrics |       |
| Startup performance                     | Name 🛧                                                                                                    | Date ↑↓                                                                                                    | Score categories | Value |
| Application reliability                 | All organizations (median)                                                                                                    |                                                                                                    | No results.      |       |
| Work from anywhere                      | Resource Perf - Nav                                                                                                    | 9/16/2021, 10:45:50 AM ····                                                                                          |                  |       |
| Resource performance                    | +Create new                                                                                                    |                                                                                                    |                  |       |
| Remoting connection                     |                                                                                                    |                                                                                                    |                  |       |
|                                         | Baseline regression threshold ③                                                                                                    | 10                                                                                                    |                  |       |
|                                         | Figure 7.2 – Endr                                                                                                    | point analytics baseline                                                                                             |                  |       |

In the following screenshot, you can see the **Overview** page of Endpoint Analytics.

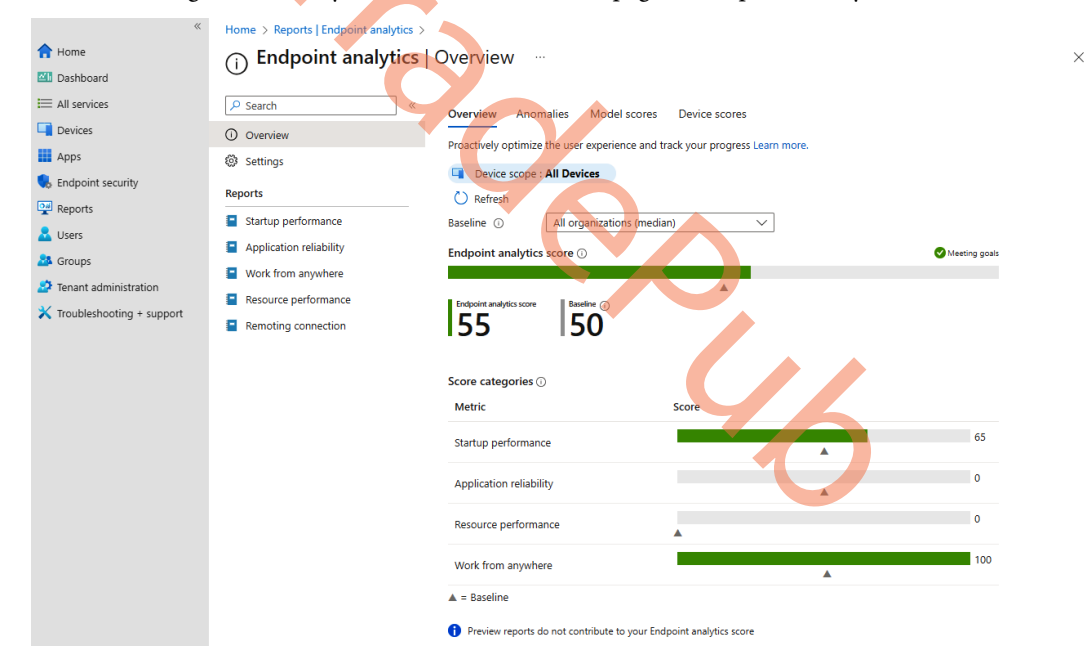

Figure 7.3 – Endpoint analytics overview

In the **Reports** menu option, you can find the different dashboards that are available to monitor and analyze the performance of your Cloud PCs and other Windows devices:

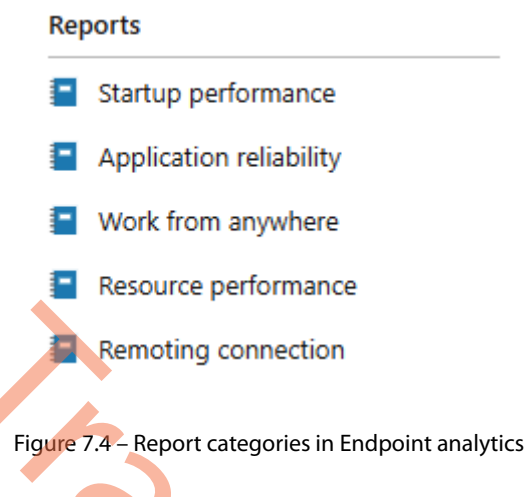

Now let us dig deeper into each of these reports.

## Startup performance

The **Startup performance** report dashboard helps you to improve the startup performance to optimize the time from power-on to productivity. Review your current score and see how it compares to the selected baseline.

The **Startup performance** score is a feature that helps IT administrators get users from power-on to productivity quickly, without lengthy boot and sign-in delays. The startup score is a number between 0 and 100. This score is a weighted average of the boot score and sign-in score:

- The **boot score** calculates the average time from power-on to the user sign-in page. It stores the last boot time for each device and scores it from 0 (poor) to 100 (good). It excludes update phases in the boot time score.
- The **sign-in score** calculates the average time from the user entering their credentials to having access to a responsive desktop. The last sign-in time for each device is scored from 0 (poor) to 100 (good). It excludes first sign-ins and sign-ins after a feature update.

| Home > Reports   Endpoint analytics > E     | ndpoint analytics                                        |                                                                                  |                                                                 |                                                   |                                                 |
|---------------------------------------------|----------------------------------------------------------|----------------------------------------------------------------------------------|-----------------------------------------------------------------|---------------------------------------------------|-------------------------------------------------|
| Endpoint analytics                          | Startup pe                                               | rformance …                                                                      |                                                                 |                                                   |                                                 |
|                                             | Startup score                                            | Model performance                                                                | Device performance                                              | Startup processes                                 | Restart frequency                               |
| <ul><li>Overview</li><li>Settings</li></ul> | Improve startup<br>how it compares<br>device startup tir | performance to optimize to the selected baseline. I<br>nes and score. Learn more | the time from power-on to<br>Refer to the insights and re<br>8. | productivity. Review yo<br>commendations to learn | ur current score and see<br>how to improve your |
| Reports                                     | Device scop                                              | pe : All Devices                                                                 |                                                                 |                                                   |                                                 |
| Startup performance                         | Baseline 🛈                                               | All organizations (m                                                             | edian) 🗸 🗸                                                      | ]                                                 |                                                 |
| Application reliability                     | Startup score                                            | )                                                                                |                                                                 |                                                   | Meeting goals                                   |
| Work from anywhere                          |                                                          |                                                                                  |                                                                 |                                                   |                                                 |
| Resource performance                        | Startup score                                            | Baseline (j)                                                                     | •                                                               |                                                   |                                                 |
| Remoting connection                         | 65                                                       | 50                                                                               |                                                                 |                                                   |                                                 |
|                                             | Score breakdow<br>Metric                                 | vn                                                                               | Score/Baseline                                                  |                                                   |                                                 |
|                                             | Core boot score                                          | • ()                                                                             |                                                                 |                                                   | 57                                              |
|                                             | Core sign-in sco                                         | ore 🛈                                                                            |                                                                 | <b>A</b>                                          | 73                                              |
|                                             | Average startu                                           | o time (in seconds)                                                              |                                                                 |                                                   |                                                 |
|                                             | Startup phase                                            |                                                                                  | Average time/Baseli                                             | ne                                                |                                                 |
|                                             | Core boot ①                                              |                                                                                  |                                                                 |                                                   | 51                                              |
|                                             | Group Polic                                              | y O                                                                              |                                                                 |                                                   | 0                                               |
|                                             | To sign-in so                                            | creen 🛈                                                                          |                                                                 |                                                   | 51                                              |

Figure 7.5 – Endpoint analytics overview of startup score dashboard

• **Device performance** – The **Startup performance** score can help IT optimize the sign-in process so users can get on their Cloud PCs and start working quickly:

| Home > Reports   Endpoint analyt       | ics > Endpoint ana<br>ics   Startup                            | lytics<br>performance                                            |                         |                                     |                    |                        |                        |                   |                       |
|----------------------------------------|----------------------------------------------------------------|------------------------------------------------------------------|-------------------------|-------------------------------------|--------------------|------------------------|------------------------|-------------------|-----------------------|
| Search     «     Overview     Settings | Startup score I<br>Review the startup<br>on startup details. L | Model performance D<br>imes and restart frequencie<br>earn more. | evice performance Start | up processes<br>elect a device to d | Restart frequency  |                        |                        |                   |                       |
| Reports                                | 🖔 Refresh 🞍                                                    | Export 🗮 Columns                                                 |                         |                                     |                    |                        |                        |                   |                       |
|                                        | Search by device                                               | name, model, manufacturer                                        | or OS version           |                                     |                    |                        |                        | 🔲 🛄 Device        | e scope : All Devices |
| Application reliability                | Showing 1 to 20 of                                             | 20 records                                                       |                         |                                     |                    |                        |                        | < Previous Pa     | age 1 🗸 of 1          |
| Work from anywhere                     | to Add filter                                                  |                                                                  |                         |                                     |                    |                        |                        |                   |                       |
| Resource performance                   | 1 Hou mer                                                      |                                                                  |                         |                                     |                    |                        |                        |                   |                       |
| Remoting connection                    | Device name ↑↓                                                 | Model ↑↓                                                         | Manufacturer ↑↓         | Disk type ↑↓                        | Startup Performa ↑ | ↓ Core boot time (s ↑) | , Core sign-in time ↑. | Restarts (last 30 | ↑↓ Stop errors (last  |
|                                        | CPC-youch-FFFYN                                                | Virtual Machine                                                  | Microsoft Corporation   | Unknown                             | 12                 | 9                      | 0                      | 3                 | 0                     |
|                                        | CPC-viriv-4WIOT                                                | Virtual Machine                                                  | Microsoft Corporation   | Unknown                             | 13                 | 6                      | 0                      | 2                 | 0                     |
|                                        | CPC-tchec-I8H30                                                | Virtual Machine                                                  | Microsoft Corporation   | Unknown                             | 20                 | 9                      | 0                      | 1                 | 0                     |
|                                        | CPC-saura-LBU7F                                                | Virtual Machine                                                  | Microsoft Corporation   | Unknown                             | 17                 | 4                      | 0                      | 2                 | 0                     |
|                                        | CPC-sanbose8-PS                                                | Virtual Machine                                                  | Microsoft Corporation   | Unknown                             | 19                 | 8                      | 0                      | 1                 | 0                     |

Figure 7.6 – Endpoint analytics – Device performance overview

Ensuring users can log in and be productive fast is important. This is where the **Startup performance** report is useful in giving an overview of where to improve. Next, let's check out the **Application reliability** report.

## **Application reliability**

**Application reliability** reports help identify applications that have potential issues that might impact the user's experience with applications. It's easy to get an overview of which applications have the most failures and are potentially preventing users from working. From the report, you can go into specific device data and get an overview of app reliability events.

Healthy, performant applications enable people in your organization to be productive. Review your current app reliability score and see how it compares to the selected baseline. Refer to the insights and recommendations to learn how to improve the score.

| Home > Reports   Endpoint analytics >  | Endpoint analytics                                                                                    |                                                                                                    |                                                                                         |                                                                            |                                                              |
|----------------------------------------|----------------------------------------------------------------------------------------------------|----------------------------------------------------------------------------------------------------|-----------------------------------------------------------------------------------------|----------------------------------------------------------------------------|--------------------------------------------------------------|
| Endpoint analytics                     | Application rel                                                                                       | liability                                                                                            |                                                                                         |                                                                            |                                                              |
| Search     «     Overview     Settings | App reliability score<br>Healthy, performant ap<br>reliability score and see<br>how to improve your A | App performance<br>plications enable people<br>how it compares to the<br>pp reliability score. Learn | Model performance<br>in your organization to be<br>selected baseline. Refer to<br>more. | Device performance<br>e productive. Review your<br>the insights and recomm | OS versions performance<br>current app<br>endations to learn |
| Reports                                | Device scope : Al                                                                                     | Devices                                                                                              |                                                                                         |                                                                            |                                                              |
| Startup performance                    | Baseline 🛈 🛛 🖌                                                                                        | All organizations (mediar                                                                            |                                                                                         |                                                                            |                                                              |
| Application reliability                | App reliability score (                                                                               | D                                                                                                    |                                                                                         |                                                                            | Needs attention                                              |
| Work from anywhere                     |                                                                                                    |                                                                                                    |                                                                                         |                                                                            |                                                              |
| Resource performance                   | App reliability score B                                                                               | laseline 👔                                                                                           |                                                                                         |                                                                            |                                                              |
| Remoting connection                    | <b>IO</b>                                                                                             | 50                                                                                                   |                                                                                         |                                                                            |                                                              |
|                                        | Top apps reducing yc                                                                                  | our score in the last 14                                                                             | days ()                                                                                 | 6                                                                          |                                                              |
|                                        | App name                                                                                              | App reliability sc                                                                                   | ore Mean time to                                                                        | failure Active dev                                                         | rices                                                        |
|                                        | No results.                                                                                           |                                                                                                    |                                                                                         |                                                                            |                                                              |
|                                        | View all apps                                                                                         |                                                                                                    |                                                                                         |                                                                            |                                                              |

Figure 7.7 – Endpoint analytics – Application reliability report

Next, let's check how we can gain some insights while upgrading our Windows devices.

## Work from anywhere

This report provides you with insights while you are upgrading to newer versions of Windows, for example, from Windows 10 to Windows 11. The Windows metric measures the percentage of devices on supported versions of Windows. The recommended remediation actions vary depending on how the devices are managed:

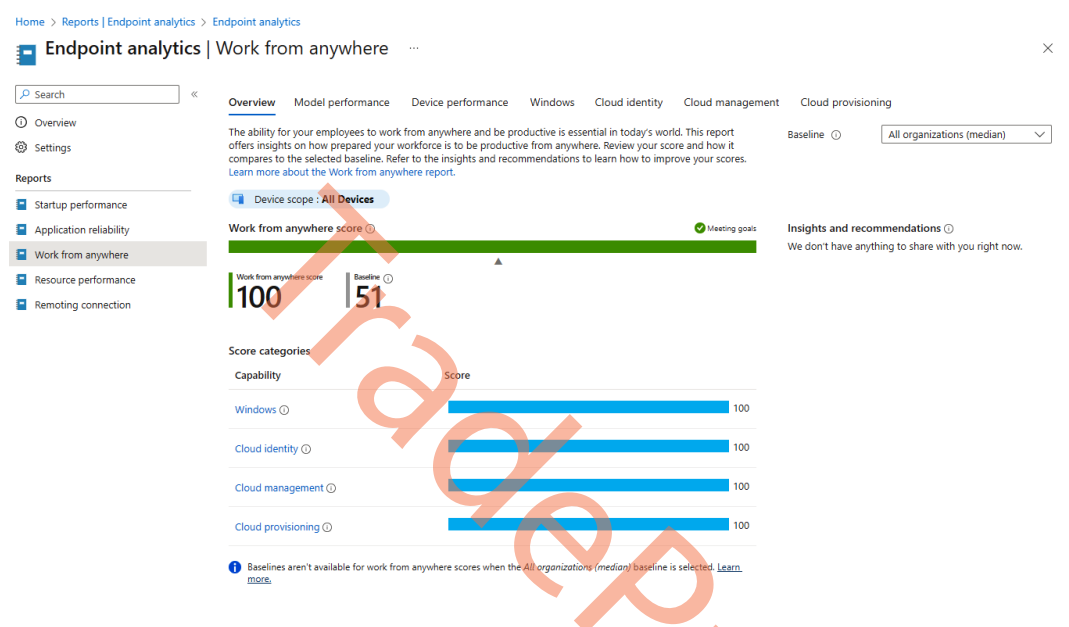

Figure 7.8 – Endpoint analytics – Work from anywhere report

For example, in the Windows view, you can find how many of your devices support Windows 11 in terms of the hardware floor requirements. Windows 365 Cloud PCs provided after October 2021 have support for TPM and Secure Boot. These features are pre-enabled on all new provisioned Cloud PCs from June 2023 onward. Microsoft is working on providing Secure Boot to previously provisioned Cloud PCs as well. If you want to enable Secure Boot faster and your existing Cloud PC was provisioned before June 2023, you must reprovision your Cloud PC.

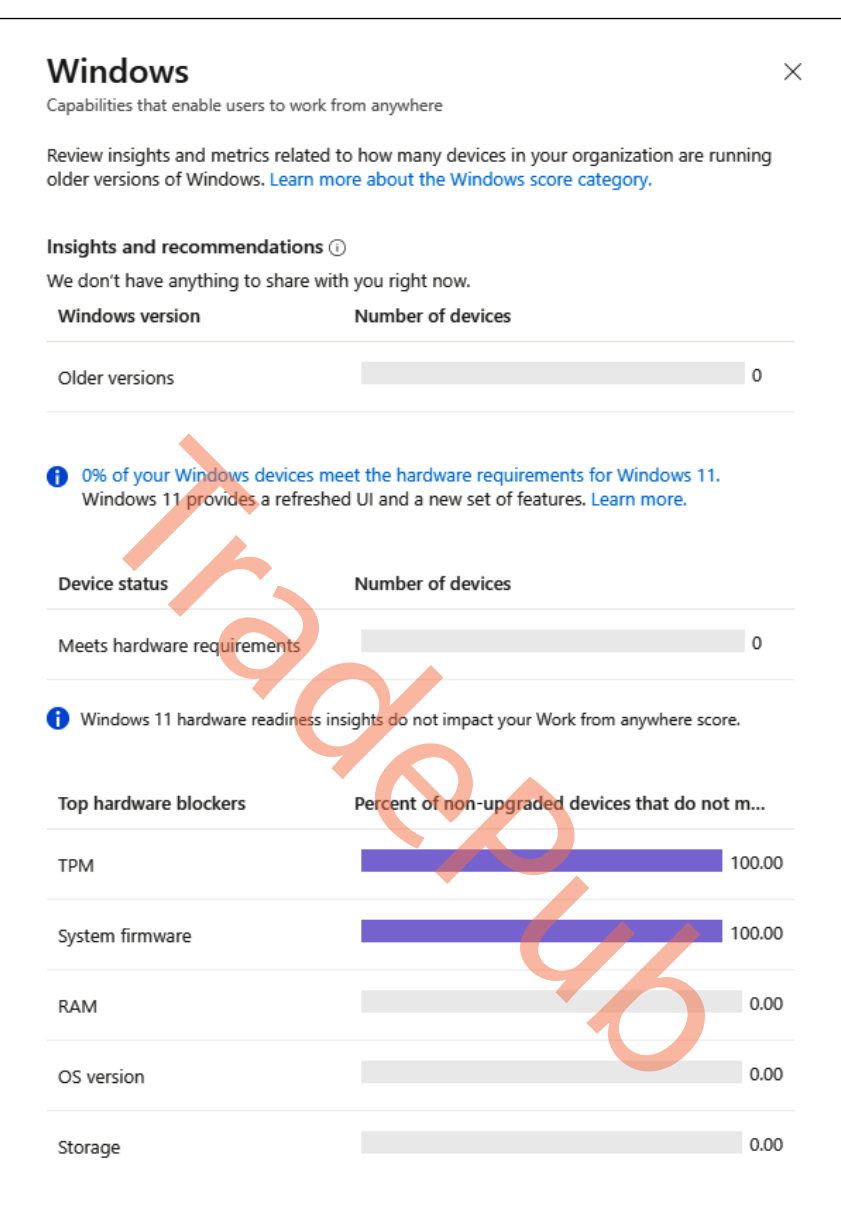

Figure 7.9 - Overview of Windows capabilities report

Let's delve into the **Resource performance** dashboard. This can help to identify performance issues. It also helps to determine whether the size of the Cloud PC is correct for the needs of the user. The Cloud PC size can be changed with the resize feature covered in *Chapter 4*.

## **Resource performance**

The Windows 365 Resource performance report helps optimize vCPU and RAM resources on the devices in your organization. You can review your current resource performance score and see how it compares to the selected baseline.

This report helps you optimize vCPU and RAM resources on the Cloud PC devices in your organization.

The report includes three tabs of information – all include device history:

- Resource performance score
- Model performance
- Device performance

| Home > Reports   Endpoint analytics > | Endpoint analytics                                                                                                    |                                                                                |
|---------------------------------------|----------------------------------------------------------------------------------------------------|--------------------------------------------------------------------------------|
| Endpoint analytics                    | Resource performance                                                                                                    |                                                                                |
|                                       |                                                                                                    |                                                                                |
| ✓ Search «                            | Resource performance score Model performance Device performance                                                                                                    |                                                                                |
| Overview                              | Windows 365 resource performance helps optimize VCPU and RAM resources on the devices in your organization.                                                                                                    | Paralina () All organizations (median)                                         |
| Settings                              | Review your current resource performance score and see how it compares to the selected baseline. Refer to the<br>insights and recommendations to learn how to improve your resource performance score. Learn more. | Dasenine 🕜 🛛 An organizations (median) 🔹                                       |
| Reports                               |                                                                                                    |                                                                                |
| Startup performance                   | Resource performance score                                                                                                    | Insights and recommendations ()                                                |
| Application reliability               |                                                                                                    | <ul> <li>Upgrading these devices to a higher configuration of Cloud</li> </ul> |
| Work from anywhere                    |                                                                                                    | PCs will improve user performance and RAM score.                               |
| Resource performance                  |                                                                                                    |                                                                                |
| Remoting connection                   | Score breakdown                                                                                                    |                                                                                |
|                                       | Metric Score/Baseline                                                                                                    |                                                                                |
|                                       | CPU spike time score ()                                                                                                    |                                                                                |
|                                       | RAM spike time score ①                                                                                                    |                                                                                |
|                                       | ▲ = Baseline                                                                                                    |                                                                                |
|                                       | Dally matrix transfe (20 days)                                                                                                    |                                                                                |
|                                       |                                                                                                    |                                                                                |
|                                       | 80                                                                                                    |                                                                                |
|                                       | 60                                                                                                    |                                                                                |
|                                       | 40                                                                                                    |                                                                                |
|                                       |                                                                                                    |                                                                                |
|                                       | 6V                                                                                                    |                                                                                |
|                                       |                                                                                                    |                                                                                |

Figure 7.10 – Endpoint analytics – Resource performance report

**Resource performance score** gives an overall performance rating for all the Cloud PCs you have in the environment. The overall score is the average of the CPU spike time score and RAM spike time score:

• **CPU spike time** %: The **CPU spike time** % data shows the average CPU spike over a 14-day period. A spike is considered when usage is over 50%. The metric graph plots the ratio of CPU spike times to total usage time.

• **RAM spike time** %: The **RAM spike time** % data shows the average RAM spike over a 14-day period. A spike is considered when usage is over 50%. The metric graph plots the ratio of RAM spike times to total usage time.

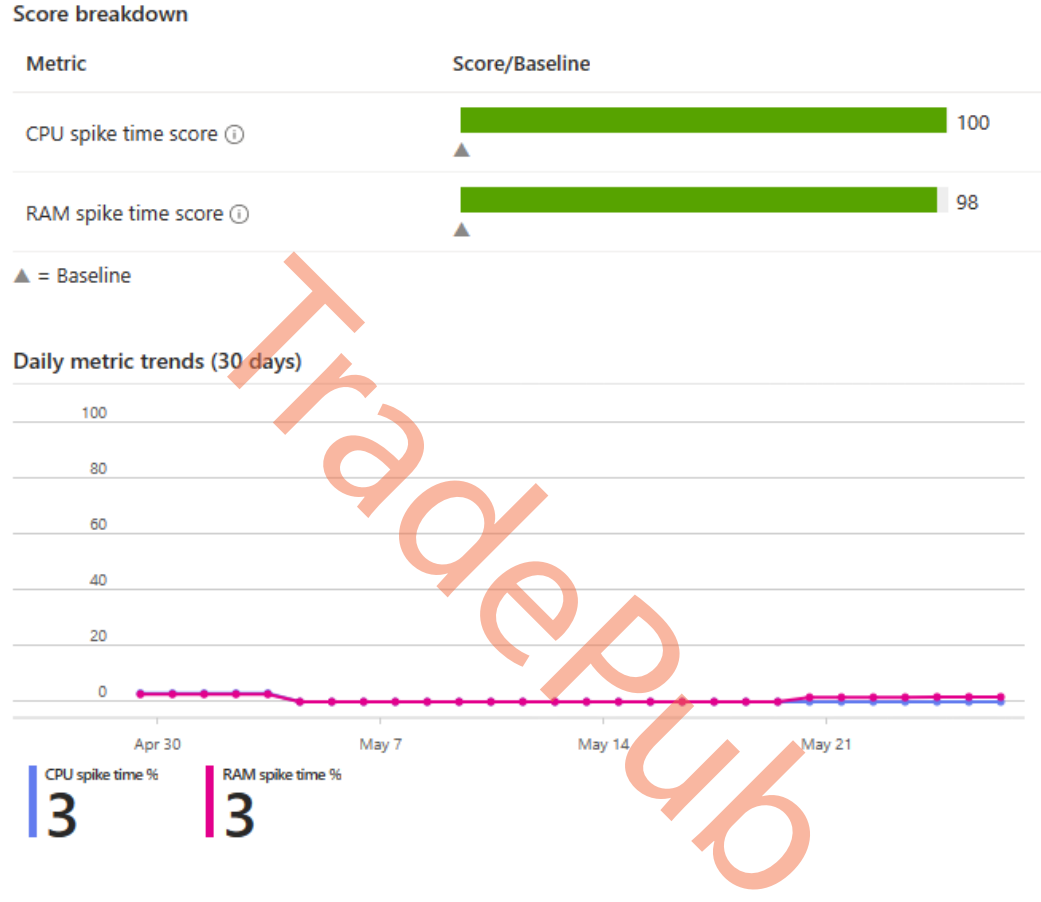

Figure 7.11 – Resource performance score metric

In the following section, we will look at the various reports related to connectivity.

## **Remoting connection**

On the **Remoting connection** dashboard, you can find key performance metrics for connecting to your Cloud PCs and how what's impacting user connectivity. With sign-in time, we provide the time taken to connect to the Cloud PC. The **round trip time** (**RTT**) provides insights into the speed and reliability of network connections from the user location.

You can also monitor the connectivity history over time to see whether there's a correlation between an event that happened across other regions and users.

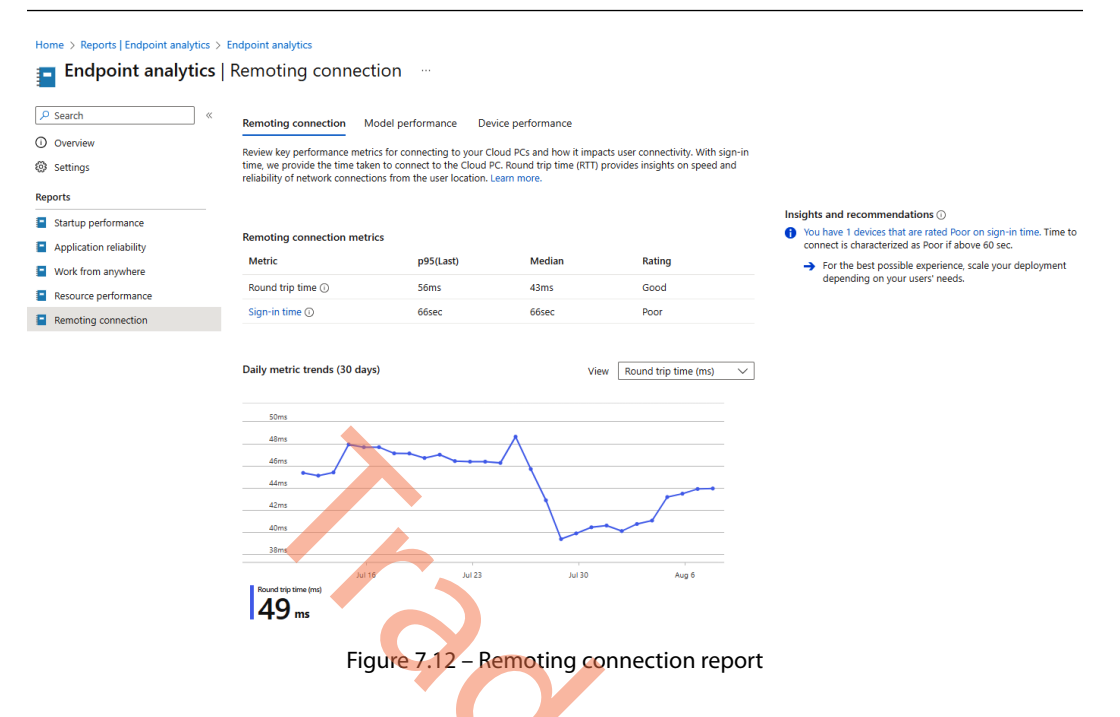

If there's a latency issue, **Endpoint Analytics will** provide insights and recommendations to you:

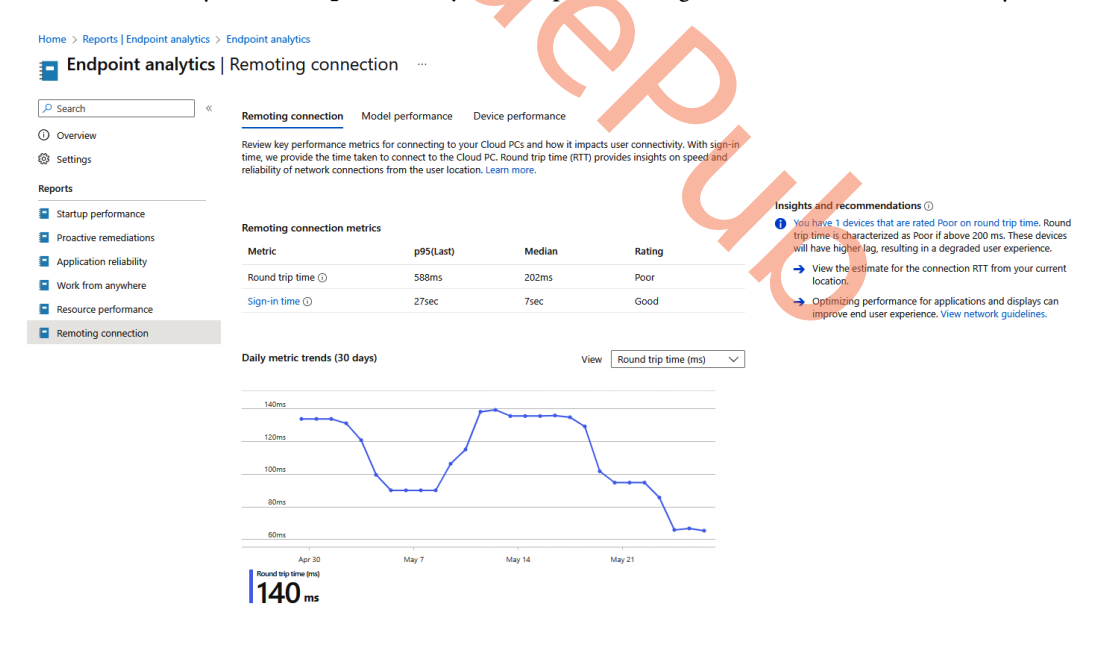

Figure 7.13 - Example of insights and recommendations
When you click on **Device performance**, you can zoom into the individual latency/RTT information per user session to the Cloud PC.

You can see the device name, model, RTT latency, and sign-in time in seconds:

| Iome > Reports   Endpo                                    | int analytics > Endpoin                                  | t analytics   Remoting cor                                | nection >                         |                        |                                                          |
|-----------------------------------------------------------|----------------------------------------------------------|-----------------------------------------------------------|-----------------------------------|------------------------|----------------------------------------------------------|
| Remoting con                                              | nection                                                  |                                                           |                                   |                        |                                                          |
| Remoting connection                                       | Model performance                                        | Device performance                                        |                                   |                        |                                                          |
| Review the round trip time<br>device to drill down to get | e (RTT) and Cloud PC sign<br>t more details. Time indica | in time for devices in your<br>tes p95 values. Learn more | organization. Select a            |                        |                                                          |
| 🖒 Refresh 🞍 Export                                        | t ≡≡ Columns                                             |                                                           |                                   |                        |                                                          |
| Search by device name, r                                  | model or primary user UP                                 | v                                                         |                                   |                        |                                                          |
| Showing 1 to 2 of 2 record                                | łs                                                       | $\mathbf{\wedge}$                                         |                                   |                        |                                                          |
| + <sub>▼</sub> Add filter                                 |                                                          |                                                           |                                   |                        |                                                          |
| Device name $\uparrow_{\downarrow}$                       | Model ↑↓                                                 |                                                           | Manufacturer $\uparrow\downarrow$ | Round trip time (ms) ↑ | $\downarrow$ Remoting sign-in (sec) $\uparrow\downarrow$ |
| CPC-lgpw-VLRGXB                                           | Cloud PC Enterp                                          | ise 2vCPU/8GB/128GB                                       | Microsoft Corporation             | 588                    | 52                                                       |
| CPC-gdhawan5-O8                                           | Cloud PC Enterp                                          | ise 8vCPU/32GB/512GB                                      | Microsoft Corporation             | 66                     | 17                                                       |
|                                                           |                                                          |                                                           |                                   |                        |                                                          |

Figure 7.14 – Device performance in the Remoting connection report

Here you can see an example of the breakdown of a Cloud PC, including the following graphs:

- Cloud PC sign-in time history (sec)
- Cloud PC round trip time history (ms)

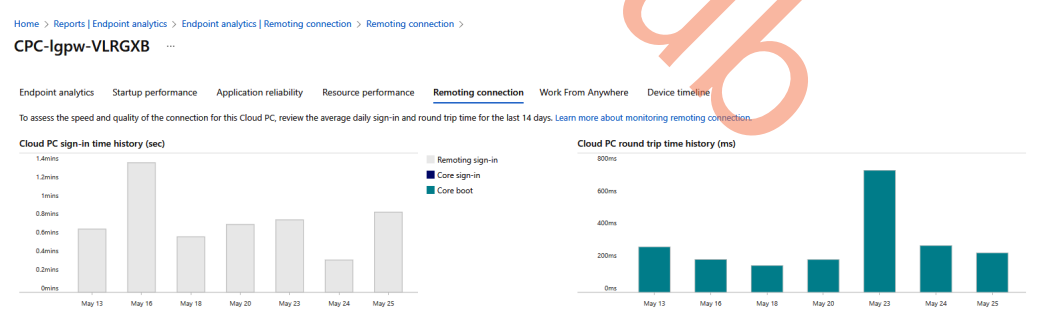

Figure 7.15 – Sign-in time and round trip history overview of a Cloud PC

In this section, we learned about the various reports available in the Microsoft Intune portal. In the next section, let's delve into Windows performance counters and how they can supplement the preceding reports.

## Windows performance counters

Using performance counters is crucial to effectively diagnose performance issues in Cloud PCs. When applications run slowly or become unresponsive, identifying the underlying problem can be difficult. Typically, metrics such as CPU, memory, and disk input/output are collected and tools such as Windows Performance Analyzer are used to begin the diagnosis process. Windows Performance Monitor can be used to monitor the performance of a remote computer without logging on to it (see the *Further reading* section for a reference to the Microsoft documentation).

These metrics may not always reveal the root cause due to their frequent and significant variations. To address this challenge, the **User Input Delay** counter is an invaluable tool. This counter measures the amount of time that user input spends in the queue before being processed by a program (see *Figure 7.16*), allowing for quick identification of the cause of poor end user experiences. It is worth noting that this counter works in both local and remote sessions, ensuring a comprehensive analysis and effective troubleshooting.

The **User Input Delay** counter measures the longest time the user's input stays in the Windows kernel input queue, on the Cloud PC, before reaching the application. This delay can affect the speed of crucial and noticeable activities, such as typing.

To monitor this counter, follow these steps:

- 1. Open **Performance Monitor** (use the perfmon command).
- 2. In the **Performance Monitor** dialog box, expand **Monitoring Tools**, select **Performance Monitor**, and then select **Add**.
- 3. In the Add Counters dialog box, from the Available counters list, expand the RemoteFX Graphics section.
- 4. Add the **User Input Delay per Process** and **User Input Delay per Session** counters, as shown in the following screenshot.

5. After adding the counters, select **OK**.

Add Counters

| Available counters                                       |                    | Added counters               |            |            |          |
|----------------------------------------------------------|--------------------|------------------------------|------------|------------|----------|
| Select counters from computer:                           |                    | Counter                      | Parent     | Inst       | Computer |
| <local computer=""></local>                              | owse               | User Input Delay per         | Process    |            | <b>^</b> |
|                                                          |                    | *                            |            | 2:77       |          |
| USB                                                      | - 🗸 ^              | Licer Input Delay ner        | Service    |            |          |
| User Input Delay per Process                             | - •                | *                            | Session    | Max        |          |
| Max Input Delay                                          |                    |                              |            | Hax        |          |
| User Input Delay per Session                             | •                  |                              |            |            |          |
| Max Input Delay                                          |                    |                              |            |            |          |
| WE (System Workflow) 4000                                | - •                |                              |            |            |          |
| WED                                                      |                    |                              |            |            |          |
|                                                          |                    |                              |            |            |          |
| WFP Classify                                             | - • •              |                              |            |            |          |
| Instances of selected object:                            |                    |                              |            |            |          |
| 2:7088 <svchost.exe></svchost.exe>                       | ^                  |                              |            |            |          |
| 2:7208 <rdpinput.exe></rdpinput.exe>                     |                    |                              |            |            |          |
| 2:7500 <svcnost.exe></svcnost.exe>                       |                    |                              |            |            |          |
| 2:7776 <winword.exe></winword.exe>                       |                    |                              |            |            |          |
| 2:7840 <svchost.exe></svchost.exe>                       |                    |                              |            |            |          |
| 2:7900 <runtimebroker.exe></runtimebroker.exe>           |                    |                              |            |            |          |
| 2:8264 <onfnotfm.fxf></onfnotfm.fxf>                     |                    |                              |            |            |          |
| ~ S                                                      | earch              |                              |            |            |          |
|                                                          |                    |                              |            |            |          |
| Ac                                                       | id >>              | Remove <<                    |            |            |          |
|                                                          | ·                  |                              |            |            |          |
| Show description                                         |                    |                              |            | OK         | Cancel   |
| escription:                                              |                    |                              |            |            |          |
| Naximum value for queuing delay across all user input wa | iting to be picked | l-up by the process during a | target tin | ne interva | I        |
|                                                          |                    |                              |            |            |          |
|                                                          |                    |                              |            |            |          |
|                                                          |                    |                              |            |            |          |

Figure 7.16 – Add performance counters

To illustrate user input delay, let's select the **<WINWORD.EXE>** process under **User Input Delay per Session** and **Max** under **User Input Delay per Session**.

 $\times$ 

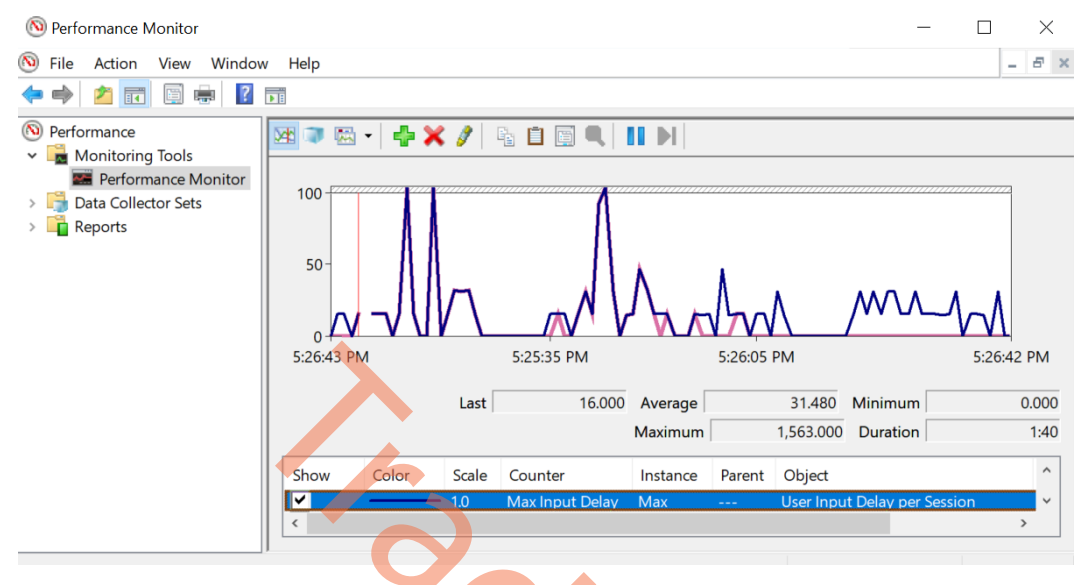

The selected counters will start reporting user input delays as soon as you add them.

Figure 7.17 – Performance Monitor graph

It is worth noting that there is a correlation between CPU spikes and user input delay – as CPU usage increases, so does user input delay. While this performance counter is particularly helpful in cases where the Cloud PC is running low on resources, it can also be used to monitor user input delay related to a specific application.

Please note that the default interval for reporting user input delay with this performance counter is one second. If you need to adjust the performance counter sample interval property, simply right-click on the graph and select **Properties...** 

#### Note

You can use these counters via Microsoft tools such as Performance Monitor (perfmon. exe), Resource Monitor (resmon.exe), Log Manager (logman.exe), and typeperf. exe. Using third-party software components may also allow you to collect performance data via performance collection APIs or WMI performance counter classes.

# **Cloud PC device performance dashboard**

Under the **Devices** menu in the Microsoft Intune admin center, you can find the recently released **Cloud PC Performance** dashboard, which shows a summary of all the collected metrics per Cloud PC via Endpoint Analytics. You can also access the performance dashboard upon selecting a Cloud PC object in Microsoft Intune.

This allows you to review performance (device performance, connectivity latency, and so on) and connection metrics and trends for a Cloud PC in one unified view, which makes it very convenient for troubleshooting purposes!

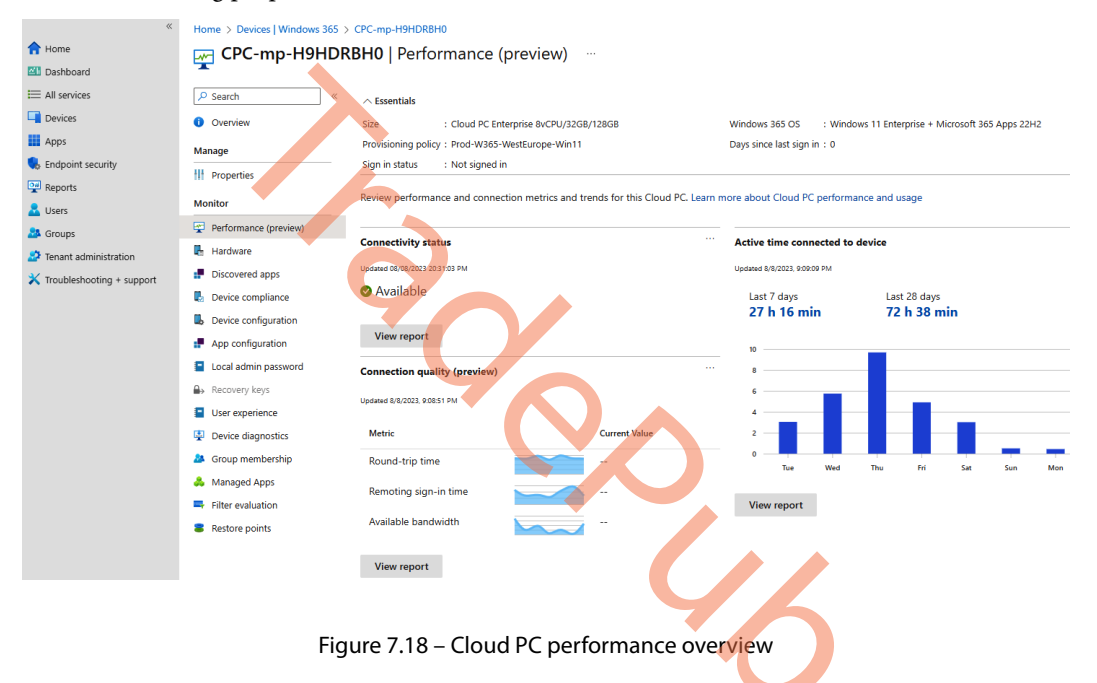

Now, we will explore how to configure system alerts and notifications for the Windows 365 environment.

# System alerts and email notifications

Manually going into **Microsoft Intune** to check for failures is not an ideal workflow. When failures or anything unintended happens, they should be reported automatically to you through an external channel for a better response time. This is possible with the integrated alerts in Microsoft Intune, which enable an IT administrator to get a system notification inside the Intune portal and send an email to one or more addresses.

| «                           | Home > Tenant admin          |                                          |               |               |             |
|-----------------------------|------------------------------|------------------------------------------|---------------|---------------|-------------|
| 1 Home                      | 💶 Tenant admin   Aler        | ts (preview)                             |               |               | ×           |
| 🖾 Dashboard                 |                              |                                          |               |               |             |
| E All services              | ₽ Search «                   | Alasta Alast Bulas                       |               |               |             |
| Devices                     | 💪 Tenant status              | Alert Kules                              |               |               |             |
| Apps                        | 🐣 Remote Help                | 🖒 Refresh 🛛 Þ On 🗔 Off                   |               |               |             |
| ᠲ Endpoint security         | 😔 Microsoft Tunnel Gateway   |                                          |               |               |             |
| Reports                     | Connectors and tokens        |                                          |               |               |             |
| L Users                     | 🖛 Filters                    | Showing 1 to 4 of 4 records              | < Previous    | Page 1 $\vee$ | of 1 Next > |
| A Groups                    | 👃 Roles                      |                                          | Courselite: 1 | Ture ti       | Chattan Al  |
| Tenant administration       | Azure AD Privileged Identity |                                          | Sevency  ↓    | туре⊣↓        | Status  ↓   |
| 🗙 Troubleshooting + support | Management                   | Provisioning failure impacting Cloud PCs | Critical      | System        | Off         |
|                             | Diagnostics settings         | Upload failure for custom images         | Warning       | System        | Off         |
|                             | Audit logs                   | Cloud PCs in grace period                | Warning       | System        | Off         |
|                             | Device diagnostics           | Azure network connection failure         | Warning       | System        | Off         |
|                             | 📍 Multi Admin Approval       |                                          |               |               |             |
|                             | Alerts (preview)             |                                          |               |               |             |
|                             | Intune add-ons               |                                          |               |               |             |

Figure 7.19 – Overview of Alerts in Microsoft Intune

## Configuring notifications for the failed provisioning of Cloud PCs

Configuring an alert in Microsoft Intune is straightforward. We will show how to set up an alert notification if a Cloud PC fails under the provisioning state. The process is similar if you want to activate other alerts as well:

#### Note

You will only be able to use the predefined alerts. Custom alerts are not supported.

- 1. Start by going to Microsoft Intune | Tenant admin | Alerts (preview).
- 2. From here, select Alert Rules and choose Provisioning failure impacting Cloud PCs.

| «                           | Home > Tenant admin          |                                          |               |          |             |
|-----------------------------|------------------------------|------------------------------------------|---------------|----------|-------------|
| 1 Home                      | 💶 Tenant admin   Alert       | s (preview)                              |               |          | ×           |
| Z Dashboard                 |                              |                                          |               |          |             |
| E All services              |                              | Alorts Alort Pulos                       |               |          |             |
| Devices                     | 👗 Tenant status              |                                          |               |          |             |
| Apps                        | 🦀 Remote Help                | 🕐 Refresh 🛛 ▷ On 🔲 Off                   |               |          |             |
| 🛼 Endpoint security         | Microsoft Tunnel Gateway     |                                          |               |          |             |
| Reports                     | Connectors and tokens        |                                          |               |          |             |
| Lusers                      | Filters                      | Showing 1 to 4 of 4 records              | < Previous    | Page 1 V | of 1 Next > |
| A Groups                    | 🕹 Roles                      |                                          | Courseites #1 | Ture #1  | Charles th  |
| Tenant administration       | Azure AD Privileged Identity |                                          | Seventy ∣↓    | iype ∣↓  | Status  ↓   |
| 🗙 Troubleshooting + support | Management                   | Provisioning failure impacting Cloud PCs | Critical      | System   | Off         |
|                             | Diagnostics settings         | Upload failure for custom images         | Warning       | System   | Off         |
|                             | Audit logs                   | Cloud PCs in grace period                | Warning       | System   | Off         |
|                             | Device diagnostics           | Azure network connection failure         | Warning       | System   | Off         |
|                             | 📍 Multi Admin Approval       |                                          |               |          |             |
|                             | Alerts (preview)             |                                          |               |          |             |
|                             | Thtune add-ons               |                                          |               |          |             |

Figure 7.20 – Overview of possible alert rules

3. We need to define when an alert should be triggered. In this case, we want to get a notification whenever any Cloud PC fails during provisioning. So, we set **Threshold** to greater than or equal to 1. Next, we can define what severity the alerts should have. Make sure to set **Status** to **On**:

| *                           | Home > Tenant admin   Aler | ts (preview) >                                                                       |   |
|-----------------------------|----------------------------|--------------------------------------------------------------------------------------|---|
| A Home                      | Provisioning fail          | ure impacting Cloud PCs                                                              | × |
| Z Dashboard                 | System rule                |                                                                                      |   |
| E All services              |                            |                                                                                      |   |
| Devices                     | Basics                     |                                                                                      |   |
| Apps                        | Name                       | Provisioning failure impacting Cloud PCs                                             |   |
| 🔍 Endpoint security         | Description                | Provisioning has failed and is delaying end users from connecting to their Cloud PCs |   |
| Reports                     |                            |                                                                                      |   |
| 🚨 Users                     | Conditions                 |                                                                                      |   |
| A Groups                    | Rule                       | Provisioning has failed                                                              |   |
| Tenant administration       | Threshold                  | Greater than or equal to $1$ Cloud PCs $\checkmark$                                  |   |
| 🗙 Troubleshooting + support |                            |                                                                                      |   |
|                             | Settings                   |                                                                                      |   |
|                             | Severity                   | Critical(Recommended)                                                                |   |
|                             |                            | O Warning                                                                            |   |
|                             |                            |                                                                                      |   |
|                             | Status 🕕                   | On                                                                                   |   |
|                             |                            | ⊖ off                                                                                |   |
|                             |                            |                                                                                      |   |

Figure 7.21 – Configure provisioning failure alert settings

4. Now it's time to choose how we would like to get the notification. Setting **Portal pop-up** will display a message in the Intune portal when you are logged in. Setting **Email** will send an email to the addresses you specify in the language of your choice. Once done configuring the settings, select **Apply** and the alert rules will now be active.

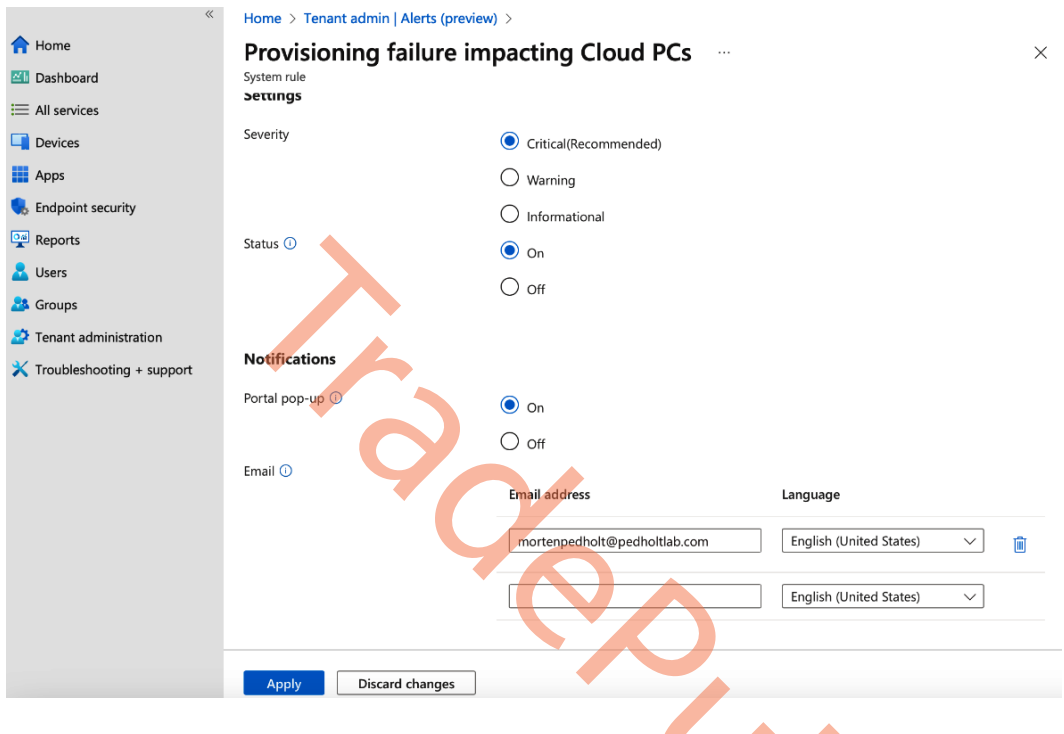

Figure 7.22 – Configure notifications for provisioning failure alert

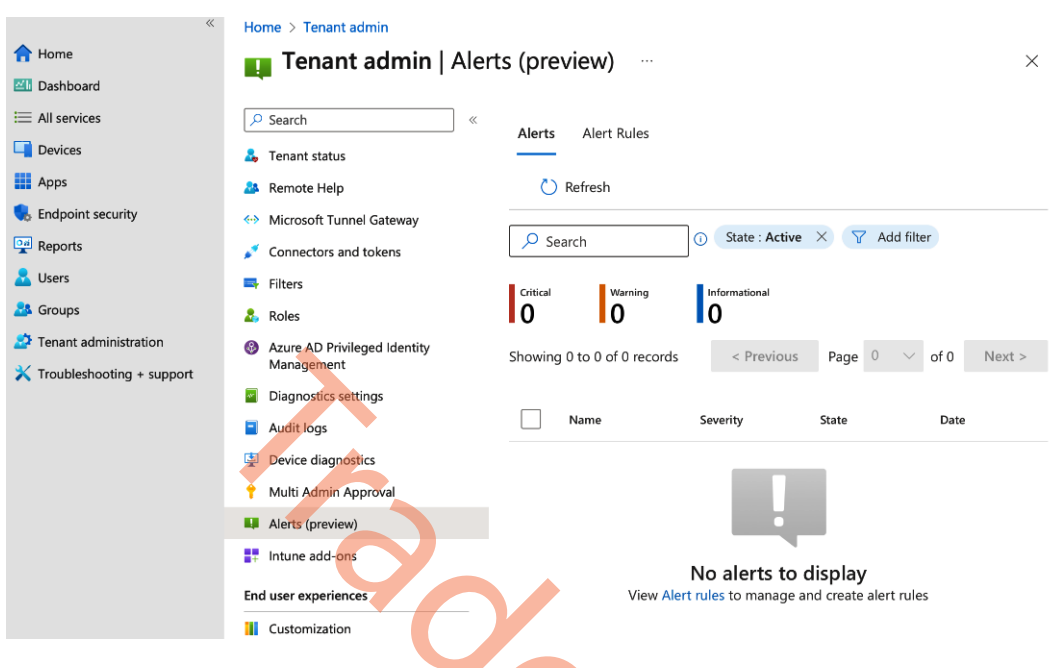

You can get an overview of all the triggered alerts by going to Microsoft Intune | Tenant admin | Alerts:

Figure 7.23 - Overview of triggered alerts

Configuring alerts can be a great help to get notice of failures sent directly to the IT department so they can act quickly. The next section will be about visualizing the utilization of Cloud PCs in a Windows 365 environment.

# **Cloud PC utilization dashboard**

It can be very helpful to know a user's Cloud PC usage over time. For example, if a user doesn't use their Cloud PC, your organization might want to review their license usage or reallocate the license to another user who might benefit more from it. It could also be that the environment doesn't fulfill the user's needs anymore and from here, you can start investigating what has changed.

Microsoft Intune provides a built-in utilization report. There are currently two types of utilization reports, one for Cloud PCs and one for Frontline Cloud PCs.

## **Cloud PC utilization**

When looking at the utilization of Cloud PCs, you will be able to see the following information about each Cloud PC: **Device Name**, **Primary UPN**, **Total time connected**, and **Days since last sign in**.

The utilization of a Cloud PC will be separated into three utilization categories based on the number of hours connected in the past 28 days. If **Days since last sign in** equals **0**, that means the user has signed in today.

The categories are as follows:

- High time connected: User has been connected for more than 80 hours
- Average time connected: User has been connected between 40 and 80 hours
- Low time connected: User has been connected for less than 40 hours

To view the utilization report, log in to Microsoft Intune and go to **Devices** | **Overview**. From here, click on **Cloud PC performance** (preview) and choose **View report** under **Cloud PC with low or no utilization**.

| «                         | Dashboard >         |                                                                                                  |
|---------------------------|---------------------|--------------------------------------------------------------------------------------------------|
| A Home                    | Devices   Overview  |                                                                                                  |
| ZII Dashboard             |                     |                                                                                                  |
| E All services            | 🔎 Search 🛛          |                                                                                                  |
| Devices                   | (i) Overview        | $\bigcirc$ Preview upcoming changes to Devices and provide feedback. $\rightarrow$               |
| Apps                      | All devices         |                                                                                                  |
| 🛼 Endpoint security       | Monitor             | Enrollment status Enrollment alerts Cloud PC performance (preview)                               |
| Reports                   | By platform         | Review Cloud PC performance metrics and issues. Learn more about monitoring Cloud PC performance |
| 🚨 Users                   |                     |                                                                                                  |
| A Groups                  | Windows             | Cloud PCs with connection quality issues                                                         |
| A Tenant administration   | iOS/iPadOS          |                                                                                                  |
|                           | 🖵 macOS             |                                                                                                  |
| Troubleshooting + support | Android             |                                                                                                  |
|                           | Chrome OS (preview) | View report View report                                                                          |
|                           | 🔉 Linux             |                                                                                                  |
|                           | Device enrollment   |                                                                                                  |
|                           | Enroll devices      |                                                                                                  |
|                           | Provisioning        |                                                                                                  |
|                           | Windows 365         |                                                                                                  |

Figure 7.24 - Overview of access to Cloud PC utilization report

From utilizing Cloud PCs, we'll now move on to performance dashboards in Endpoint Analytics:

| *                           | Dashboard > Devices   Overview >                         |                                                                                                    |                           |                         |  |  |  |  |
|-----------------------------|----------------------------------------------------------|----------------------------------------------------------------------------------------------------|---------------------------|-------------------------|--|--|--|--|
| 숚 Home                      | Cloud PC utilization (p                                  | review)                                                                                                    |                           | ×                       |  |  |  |  |
| 📶 Dashboard                 | 4                                                        |                                                                                                    |                           |                         |  |  |  |  |
| E All services              | All Cloud DCs                                            |                                                                                                    |                           |                         |  |  |  |  |
| Devices                     | All Cloud PCs Frontilline Cloud PC                       | 5                                                                                                    |                           |                         |  |  |  |  |
| Apps                        | 🖔 Refresh 🞍 Export 🔚 Colum                               | ) Refresh 🞍 Export 🗮 Columns 🗸                                                                                                    |                           |                         |  |  |  |  |
| ᠲ Endpoint security         | Review data from the last 28 days to make<br>performance | leview data from the last 28 days to make decisions about how to allocate Cloud PCs and use your license effectively. Learn more about monitoring Cloud PC |                           |                         |  |  |  |  |
| Reports                     | Search 🕕                                                 | Y Add filter                                                                                                    |                           |                         |  |  |  |  |
| 움 Users                     |                                                          |                                                                                                    |                           |                         |  |  |  |  |
| A Groups                    | Uink antina tina area 🕢 🛛 Aurora                         | untion at income and the second second                                                                                                    | ·····                     |                         |  |  |  |  |
| 差 Tenant administration     | 0 Average a                                              | 3 active time co                                                                                                    | ume connec                |                         |  |  |  |  |
| X Troubleshooting + support | Device Name                                              | Primary user UPN                                                                                                    | Active time connected $ $ | Days since last sign-in |  |  |  |  |
|                             | CPC-cn-AIEJ5I7W                                          | cn@pedholtlab.com                                                                                                    | 2.80 h                    | 13                      |  |  |  |  |
|                             | CPC-cn-5D9FHOO2                                          | cn@pedholtlab.com                                                                                                    | 6.47 h                    | 13                      |  |  |  |  |
|                             | CPC-mp-FPRQH93W                                          | mp@pedholtlab.com                                                                                                    | 17.30 h                   | 13                      |  |  |  |  |
|                             | CPC-mp-H9HDRBH0                                          | mp@pedholtlab.com                                                                                                    | 50.40 h                   | 0                       |  |  |  |  |
|                             |                                                          |                                                                                                    |                           |                         |  |  |  |  |

Figure 7.25 – Cloud PC utilization report

Clicking on a specific Cloud PC device name will take you to the **Overview** tab, from where you can find **Performance**. Besides seeing the performance metrics of the device, you are able to see for how many hours the user has been connected to the Cloud PC in the last 7 and 28 days:

| Home > Devices   Overview > Cloud P | C utilization (preview) > CPC-mp-H9HDRBH( | 2                      |                              |                             |         |
|-------------------------------------|-------------------------------------------|------------------------|------------------------------|-----------------------------|---------|
| CPC-mp-H9HDRBH                      | 0   Performance (preview)                 |                        |                              |                             | ×       |
| T                                   |                                           |                        |                              |                             |         |
| 🔎 Search                            |                                           |                        |                              |                             |         |
| () Overview                         | Size                                      |                        | Windows 365 OS               |                             |         |
| Manage                              | Cloud PC Enterprise 8vCPU/32GB/128GB      |                        | Windows 11 Enterprise + M    | crosoft 365 Apps 22H2       |         |
| Manage                              | Provisioning policy                       |                        | Days since last sign in      |                             |         |
| Properties                          | Prod-W365-WestEurope-Win11                |                        | 0                            |                             |         |
| Monitor                             | Sign in status                            |                        |                              |                             |         |
| Performance (preview)               | Signed in                                 |                        |                              |                             |         |
| 👫 Hardware                          | Review performance and connection metr    | ics and trends for thi | s Cloud PC. Learn more abou  | at Cloud PC performance and | l usage |
| Discovered apps                     |                                           |                        |                              |                             |         |
| Device compliance                   | Connectivity status                       |                        | Active time connected        | to device                   |         |
| Device configuration                | Updated 06/05/2023 13:28:51 PM            |                        | Updated 6/5/2023, 2:02:11 PM |                             |         |
| App configuration                   | 🛯 Available                               |                        | Last 7 days                  | Last 28 days                |         |
| Local admin password                |                                           |                        | 1 h 46 min                   | 47 h 26 min                 |         |
| Recovery keys                       | View report                               |                        |                              |                             |         |
| User experience                     |                                           |                        | -                            |                             |         |
| Device diagnostics                  | Connection quality (preview)              |                        | _                            |                             |         |
| 🎎 Group membership                  | Updated 6/5/2023, 2:02:11 PM              |                        |                              |                             |         |
| 👶 Managed Apps                      | Metric                                    | Current Value          |                              |                             |         |
| Filter evaluation                   | Round-trip time                           | 50.00ms                | 0                            |                             |         |
| Restore points                      |                                           |                        | Mon Tue V                    | /ed Thu Fri Sat             | Sun     |
|                                     | Remoting sign-in t                        | 4.52s                  | View report                  |                             |         |

Figure 7.26 - Cloud PC utilization report on a specific device

Clicking on **View report** will show for how long the user was signed in to their Cloud PC device during each session:

| Kome > Devices   Overview > Cloud PC utilization (preview) > CPC-mp-H9HDRBH0   Performance (preview) > |                                                          |                                                |                       |  |  |  |
|----------------------------------------------------------------------------------------------------|----------------------------------------------------------|------------------------------------------------|-----------------------|--|--|--|
| A Home                                                                                                 | Session performance (preview)                            | ession performance (preview) — ×               |                       |  |  |  |
| Z Dashboard                                                                                            |                                                          |                                                |                       |  |  |  |
| i≡ All services                                                                                        |                                                          |                                                |                       |  |  |  |
| Devices                                                                                                | ⊖ Refresh ⊻ Export ⊨ Columns ∨                           |                                                |                       |  |  |  |
| Apps                                                                                                   | Review device performance for each session on this Cloud | PC. Learn more about monitoring Cloud PC perfo | ormance               |  |  |  |
| ᠲ Endpoint security                                                                                    | Timespan : Last 7 days                                   |                                                |                       |  |  |  |
| Reports                                                                                                | Sign-in time $\downarrow$                                | Sign-out time                                  | Active time connected |  |  |  |
| 📩 Users                                                                                                | 6/1/2023, 2:00:26 PM                                     | 6/1/2023, 3:04:18 PM                           | 16 min                |  |  |  |
| 🐣 Groups                                                                                               | 6/1/2023, 12:44:05 PM                                    | 6/1/2023, 12:58:56 PM                          | 16 min                |  |  |  |
| Tenant administration                                                                                  | 6/1/2023, 11:44:44 AM                                    | 6/1/2023, 12:03:30 PM                          | 20 min                |  |  |  |
| X Troubleshooting + support                                                                            | 6/1/2023, 10:38:26 AM                                    | 6/1/2023, 10:46:06 AM                          | 8 min                 |  |  |  |
|                                                                                                    | 5/31/2023, 2:51:33 PM                                    | 5/31/2023, 2:57:39 PM                          | 6 min                 |  |  |  |
|                                                                                                    | 5/31/2023, 8:02:49 AM                                    | 5/31/2023, 11:16:52 AM                         | 30 min                |  |  |  |
|                                                                                                    | 5/30/2023, 11:55:51 AM                                   | 5/30/2023, 3:40:43 PM                          | 8 min                 |  |  |  |
|                                                                                                    | 5/30/2023, 7:36:24 AM                                    | 5/30/2023, 11:39:18 AM                         | 2 min                 |  |  |  |

Figure 7.27 – Cloud PC utilization report time connected

In the next section, we will be taking a deeper dive into Windows 365 Frontline analysis and other options to determine the adequate licenses required for your organization.

## Frontline Cloud PC utilization

The Frontline Cloud PC utilization report, available in the Microsoft Intune admin center, helps ensure that your organization has purchased an adequate number of licenses to meet the needs of your workforce.

# To find this report, go to **Devices** | **Cloud PC performance (preview)** | **View report** (under **Cloud PCs with low utilization**).

For each Cloud PC size, you can view the following:

- The number of currently connected Cloud PCs
- The maximum number of connected Cloud PCs for a given day in the past 7 or 28 days
- The maximum concurrency limit

· Warnings if you're approaching and reaching the maximum concurrency limit

| Microsoft Intune admin center                                                                                                    |                                                                | Ŗ            | ¢        | ٢         | ?      | ٢     |
|----------------------------------------------------------------------------------------------------|----------------------------------------------------------------|--------------|----------|-----------|--------|-------|
| Home > Devices   Overview >                                                                                                    |                                                                |              |          |           |        |       |
| <b>Frontline Cloud PC utilization</b><br>Windows 365 Frontline 2 vCPU, 8 GB, 256 GB<br>Monitor how many Frontline Cloud PCs connect at the same time and, if the co<br>Frontline | ncurrency limit has been reached, which Cloud PCs are unable t | o connect. L | earn mor | e about 1 | Window | s 365 |
| Current connection status                                                                                                    |                                                                |              |          |           |        |       |
| Currently connected ①<br>300/300                                                                                                    |                                                                |              |          |           |        |       |
| Cloud PC size : Windows 365 Frontline 2 vCPU/B GB, 256 GB View : La<br>Connection history                                                                                        | st 28 days                                                     |              |          |           |        |       |
| 400                                                                                                    | 1//////                                                        | 12           |          |           |        |       |
| 300<br>200<br>100                                                                                                    |                                                                |              |          |           |        |       |
| 0 08/17 08/21 08/25 08/29                                                                                                    | 09/02 09/06 09/10                                              | 09/14        |          |           |        |       |
| Most concurrent connections 🖤 Limit 🛛 Reached concurrency limit                                                                                                    |                                                                |              |          |           |        |       |
| 🕐 Refresh 🗮 Columns 🞍 Export                                                                                                    |                                                                |              |          |           |        |       |
| Date ↑↓ Warning ↑↓ Mo                                                                                                    | st concurrent connections 1 Limit 1                            |              |          |           |        |       |
| 9/14/2022 Seached concurrency limit 300                                                                                                    | 300                                                            |              |          |           |        |       |

Figure 7.28 – Frontline Cloud PC utilization report

Having the utilization reports for both Frontline and regular Cloud PCs is a great help in understanding the usage of your environment. Having the data helps you make the right decisions for your Windows 365 environment going forward.

## Troubleshooting

We've seen numerous problems with customers implementing Windows 365. Even though the process isn't very complex, there are still factors involved that could influence the connectivity or other elements that can disrupt a good performance or onboarding experience.

Here, you will discover valuable insights and solutions to address many of the challenges you may face while offering Windows 365 to your users. The troubleshooting guidance offered here aims to assist you in overcoming these hurdles and ensuring a smooth and secure Windows 365 experience.

## **Common implementation errors**

Here's a list of issues we see most while implementing Windows 365. Network and DNS are the most reoccurring types of issues we see:

- Connectivity issues:
  - Frequent disconnects from Cloud PC sessions (a big driver here is VPN/network security software in the Cloud PC that is not configured to ignore RDP traffic, but could also be any sort of client network configuration issues)
  - Issues in configuring Remote Desktop clients to connect to the Cloud PC (the customer may not know how to set up these clients to connect to the Cloud PC)
  - "Generic" issues with connecting to Cloud PCs (the customer may not realize that their network setup or policies might be causing these issues. You might want to consider checking connectivity, using the troubleshoot option, making sure they don't have local/GPO/Intune policies blocking remote desktop connections, how to make sure the Cloud PC is healthy, etc.)
- Provisioning issues:
  - "Generic" provisioning failures related to issues with HAADJ configuration, Intune/GPO blocking script execution, and so on
  - Issues with license reassignment and the grace period (customers don't understand how grace periods affect the ability to provision new Cloud PCs after license reassignment, so we get a lot of cases around provisioning stuck in a "pending" state because a license is still in use during the grace period on another CPC, the customer losing their CPC and data because it went into the grace period, etc.)
  - Issues with CPCs deployed in the "wrong" region (for Windows 365 Business customers only – don't realize that their Cloud PCs are deployed in a region Microsoft determines)
- Azure Network Connection (ANC) check failures (usually related to connectivity, ANC setup issues, or configuration issues with AADJ/HAADJ)
- General errors application update/install issues because users are not local admins in the Cloud PC (maybe related to user settings and troubleshooting)

In the following sections, we will delve into top problem areas.

## Connectivity

In the Windows 365 world, connectivity is king. With such variation in endpoint devices and means of connecting to Cloud PCs, it's no wonder that connectivity issues are one of the top support call generators. In this section, we'll explore some common connectivity issues and how to troubleshoot them.

#### DNS settings – hybrid Azure AD-joined network connection

Confirm your virtual network's DNS settings and that it routes to your Active Directory domain if you are configuring Windows 365 with hybrid Azure AD as the domain configuration.

Always make sure to change your **Domain Name System** (**DNS**) server to **Custom** and enter the **Internet Protocol** (**IP**) address of the DNS service environment that can resolve your **Active Directory Domain Services** (**AD DS**) domain!

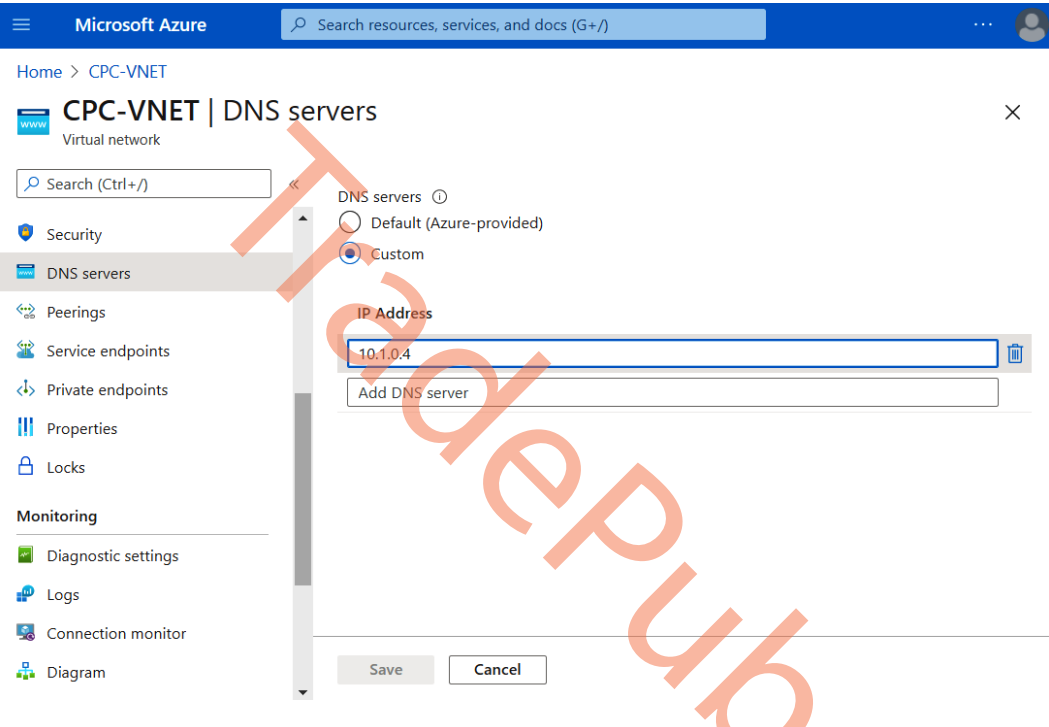

Figure 7.29 – Azure virtual network DNS settings

#### Incorrect username and password or permissions (hybrid Azure AD)

An enterprise requires a domain environment to join Cloud PCs to your AD domain. For resolution, the AD service account created for this and configured in the ANC needs to have permission to do the following:

- Create computer objects in the OU (join the computer to the domain)
- Delete computer objects in the OU (needed to de-provision the Cloud PC to remove the computer account from AD)
- Enumerate user objects so that they can be found, to be added to the local **Remote Desktop Users** group when provisioning

The other problem could be that you just entered the wrong credentials!

### Service URL firewall traffic

Some customers prefer to block all outbound traffic unless it's verified. If that's the case in your organization, you must ensure that all the following URLs and ports are allowed to be used. If that's not the case, the deployment will return an error. Traffic to both MEM services – Intune and **Azure Virtual Desktop** (**AVD**) – should be allowed in your firewall. You can find all the URLs in the *Architecture* section in *Chapter 2*.

#### Web Proxy Auto-Discovery (WPAD)

The Cloud PC service uses the AVD agent to connect to the broker services of the virtualization control plane. When you use a proxy via WPAD via DNS, you could run into problems such as the machine account not being allowed to connect to the service URLs of both AVD and Intune. To resolve this, allow the machine account or IP addresses in your network to connect over the internet to the list of service URLs. As an alternative, you can remove the proxy settings so they are no longer applied to Cloud PCs and use a direct route to the internet (this is the preferred method).

#### Troubleshooting connection quality

The quality of the graphics during a remote desktop connection is influenced by various factors, such as the network configuration, network load, and load within the Cloud PC. These factors can affect the clarity, responsiveness, and overall visual experience. To maintain optimal graphical quality, it is essential to optimize network settings, manage the network load effectively, and allocate sufficient resources within the Cloud PC. By addressing these factors, users can improve their visual experience and enjoy a more seamless and immersive remote desktop connection.

While in a carefully curated network setup it is possible to get less than 10 **milliseconds** (**ms**) RTT, in practice, users will start noticing performance degradation above 200 ms and, in the cases of fast refreshing content (e.g., videos or PowerPoint animation), at 150 ms. Additionally, the quality of the remote desktop connection also relies on the internet connection of the user's machine. Users may encounter connection issues or input delay if the connection is unstable, the latency exceeds 200 ms, or the network is congested or rate-limited.

The overall connection experience and reduced RTT can be improved by taking the following steps:

- Admins should make sure the end users' Cloud PCs are deployed in the Azure region closest to their location. This minimizes latency and enhances connection responsiveness.
- Evaluate your network setup, including firewalls, ExpressRoute, and other network features that may impact the RTT. Optimize these configurations to reduce potential bottlenecks.

- Check for any interference or limitations in your network's available bandwidth. If necessary, adjust the network settings to improve connection quality and ensure optimal bandwidth allocation. Following the recommended network guidelines provided in previous chapters can help achieve better results.
- Monitor resource utilization by tracking relevant Windows performance counters. For example, monitor the % **Processor Time** counter under **Processor Information**(\_**Total**) to gauge CPU utilization and the **Available Mbytes** counter under **Memory**(\*) to assess available memory. If high CPU usage or insufficient available memory is consistently observed, consider upgrading the Cloud PC size or storage to adequately support user workloads.
- Check your network configuration. Firewalls, ExpressRoute, and other network configuration features can affect the RTT.

## Validating your RTT

If you are experiencing user performance issues within your Cloud PC session, you could use the **Experience monitor** tool within the Windows 365 app or Remote Desktop client. The tool shows valuable information about the connection RTT, latency, protocol usage, and bandwidth usage.

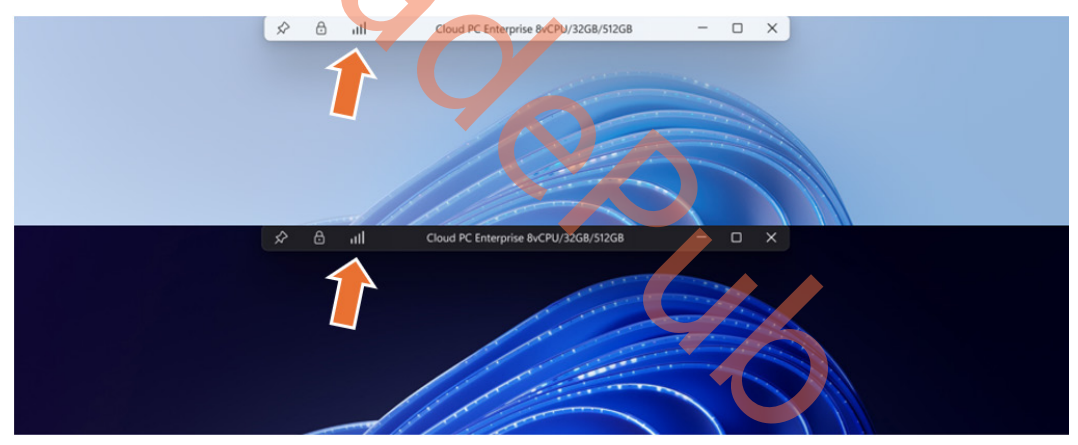

Figure 7.30 – Connection information icon

The following screenshot shows all the relevant information about the active connection. It also shows the gateway being used for the service as well as the quality of connection, RTT, and TCP or UDP (RDP Shortpath) usage:

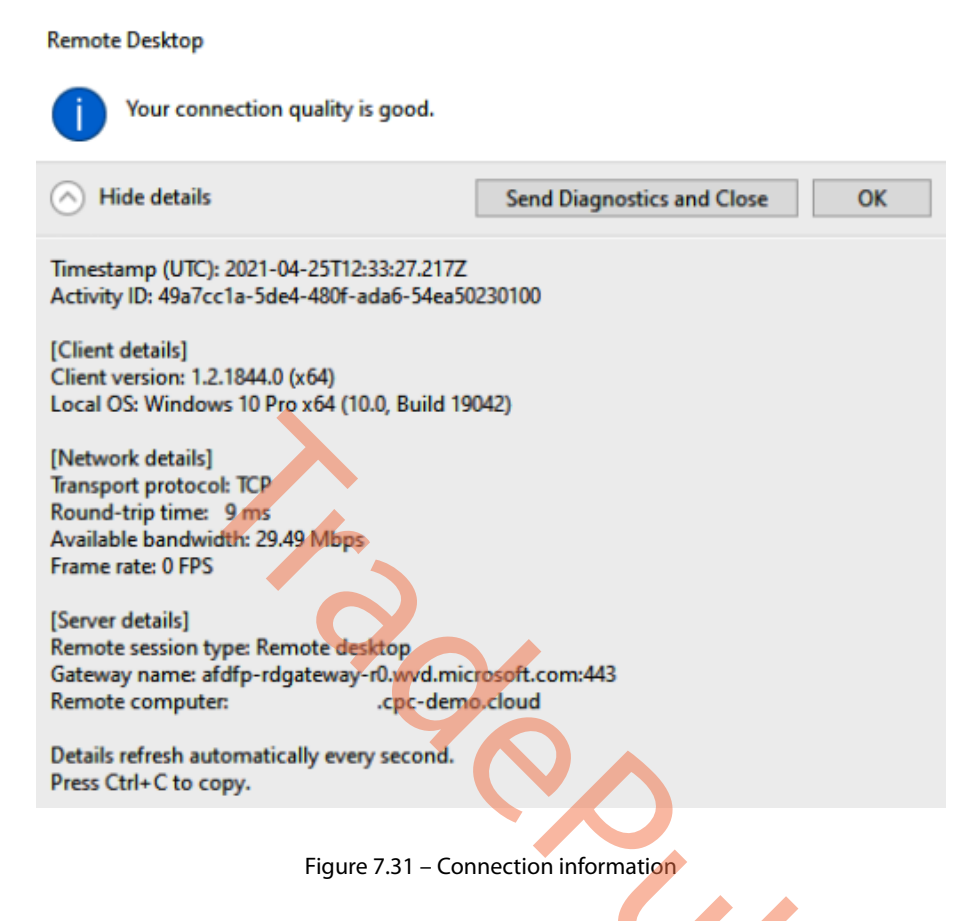

## Troubleshooting UDP connections using RDP Shortpath

To confirm that your network connectivity is working correctly and that basic UDP functionality is enabled, you can perform the following steps to verify the STUN/TURN server connectivity and NAT type:

- Download the avdnettest.exe executable file from the following link: https:// raw.githubusercontent.com/Azure/RDS-Templates/master/ AVD-TestShortpath/avdnettest.exe.
- 2. Execute avdnettest.exe by double-clicking the file or running it from the command line.
- 3. If the test is successful, the output of avdnettest.exe will resemble the following.

You can run avdnettest.exe by double-clicking on the file or running it from the command line. The output will look like this if connectivity is successful:

AVD Network Test Version 1.2303.10002.e62c947 Checking DNS service ... OK

```
Checking TURN support ... OK
Checking ACS server 20.202.20.6:3478 ... OK
Checking ACS server 20.202.21.66:3478 ... OK
You have access to TURN servers and your NAT type appears to be
'cone shaped'.
Shortpath for public networks is very likely to work on this
host.
```

This indicates that your connectivity to the STUN/TURN endpoints and basic UDP functionality are both working correctly.

By performing this test, you can verify that your network connectivity is functioning properly and that the necessary protocols for AVD are enabled.

The ShortpathTransportReliabilityThresholdFailure error occurs when a specific packet fails to reach its destination, even though the connection remains active. This error can arise in the following situations:

- Broken or instable connection: If the connection was previously stable and suddenly stops working, it may trigger this error. The timeout for declaring a packet as lost varies depending on the RTT between the client and session host. In situations where the RTT is very low, one side may attempt to resend a packet frequently, causing it to reach the maximum retry limit of 50 tries in less time than the usual timeout value of 17 seconds.
- Large packet size: The maximum size of a transmitted packet is limited. While the packet size is validated, it can fluctuate and occasionally shrink. If the packet being sent becomes too large due to these fluctuations, it may consistently fail to be transmitted successfully.

It's important to be aware of these scenarios and consider them when troubleshooting connectivity issues to ensure a smooth and reliable connection.

Next, let's see how we can gather logs and help users remotely.

## Collecting logs and helping users remotely

Being able to gather logs and help users remotely is important to resolve potential issues users might have with applications and Windows OS on their Cloud PCs just like on their local PCs.

#### Helping users remotely

If a user needs help with an application or Windows-related issue inside their Cloud PC, you must have a remote tool implemented so you can quickly help. A great remote tool to use is Remote Help. Remote Help is integrated directly into Microsoft Intune and comes with usage insights. There are some alternatives to Remote Help, such as TeamViewer.

## Collecting logs

It might not always be possible to get remote access to a user's Cloud PC to help them right away. A great tool Microsoft Intune has is being able to gather diagnostics logs. We can then start the troubleshooting even before we get onto the user's Cloud PC. A selection of log files and folders are gathered with this feature. Check the full list of data that's collected, here: https://learn.microsoft.com/mem/intune/remote-actions/collect-diagnostics#data-ocollected.

Follow these steps to start gathering logs from a device in Intune:

- 1. Go to the device and click on Collect diagnostics.
- 2. Click on **Yes** to confirm this action.

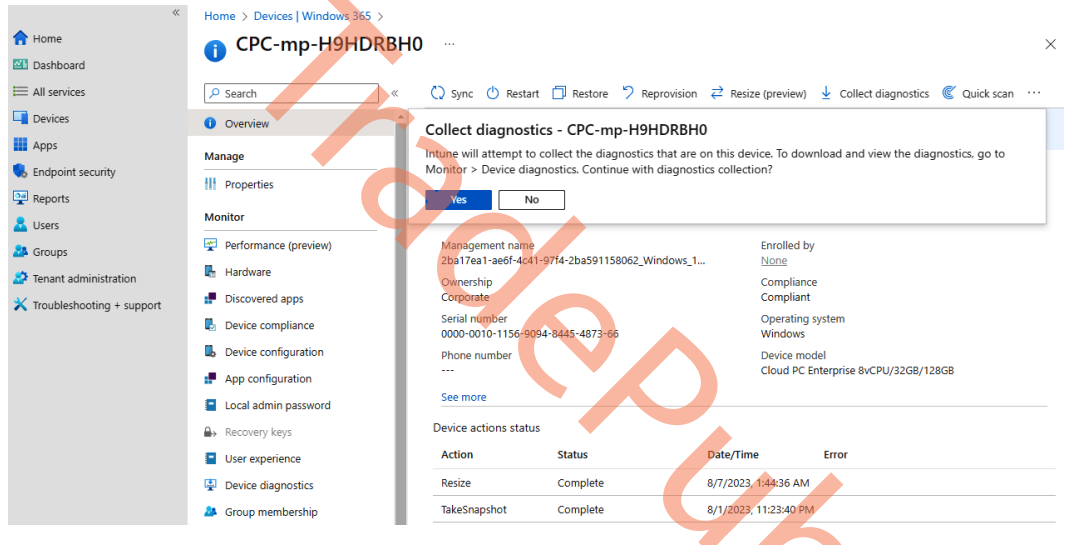

Figure 7.32 – Collect diagnostics from a device in Intune

3. Under the same device, select **Device diagnostics** in the menu to the left.

4. From here, you can select **Download**.

| *                           | Home > Devices   Windows 365 > CPC- | mp-H9HDRBH0          |          |                       |                       |             |
|-----------------------------|-------------------------------------|----------------------|----------|-----------------------|-----------------------|-------------|
| 1 Home                      | CPC-mp-H9HDRBH                      | 0   Device diagr     | nostics  |                       |                       | ×           |
| 🖾 Dashboard                 |                                     | 1 5                  |          |                       |                       |             |
| E All services              |                                     | 🖒 Refresh            |          |                       |                       |             |
| Devices                     | Overview                            | Requested by         | Status   | Request initiated ↑.  | Diagnostics uplo 1.   | Diagnostics |
| Apps                        | Manage                              | dendederin Grandhald |          |                       |                       | Developed   |
| 🔩 Endpoint security         |                                     | cioudadmin@pednoiti  | Complete | 8/9/2023, 10:18:01 AM | 8/9/2023, 10:25:46 AM | Download    |
| 🚰 Reports                   | 11 Properties                       |                      |          |                       |                       |             |
| 💄 Users                     | Monitor                             |                      |          |                       |                       |             |
| A Groups                    | Performance (preview)               |                      |          |                       |                       |             |
| 😂 Tenant administration     | 🖶 Hardware                          |                      |          |                       |                       |             |
| X Troubleshooting + support | Discovered apps                     |                      |          |                       |                       |             |
|                             | Device compliance                   |                      |          |                       |                       |             |
|                             | Device configuration                |                      |          |                       |                       |             |
|                             | P App configuration                 |                      |          |                       |                       |             |
|                             | Local admin password.               |                      |          |                       |                       |             |
|                             | Recovery keys                       |                      |          |                       |                       |             |
|                             | User experience                     |                      |          |                       |                       |             |
|                             | Device diagnostics                  |                      |          |                       |                       |             |

Figure 7.33 – Download diagnostics from a device in Intune

This will start a download of all the supported logs files on your local computer, and you are now able to start troubleshooting before getting access to the user's Cloud PC.

Helping users with issues in their Cloud PC is crucial for them to be productive and have a good experience. Next, let's check out some of the most common display issues.

## **Display and graphics**

In this section, we will look at common display and graphics issues that users might face when connecting to a Windows 365 Cloud PC.

## Diagnosing display issues

The most common display issues are blank screens and jitters in user input.

Blank screens can be caused by an application blocking Windows explorer (shell) from loading. A common culprit is VPN applications wanting to establish a connection before allowing the user's desktop to load. If you see a blank screen, please try disabling any VPN connections on the Cloud PC

If users experience a blank screen during sign-in, it may be due to synchronization issues with AppReadiness. To prevent a blank screen on a user's first sign-in, you can adjust the timeout window and set the following registry entries for the AppReadiness pre-shell task:

- 1. Open Registry Editor.
- 2. Navigate to the following registry key: HKEY\_LOCAL\_MACHINE\SOFTWARE\Microsoft\ Windows\CurrentVersion\AppReadiness.
- 3. Create the following DWORD values if they don't already exist:
  - I. PreShelTimeout set its value to 30,000 (decimal)
  - II. PreShelDelay set its value to 1 (decimal)
- 4. Restart your computer for the changes to take effect.

By making these changes, you can increase the timeout window for the AppReadiness pre-shell task and reduce the chances of encountering a blank screen during the user's first sign-in.

#### Note

Modifying the registry can be risky, so it's important to proceed with caution and create a backup before making any changes. If you're unsure about taking these steps, consider consulting with a knowledgeable IT professional or Microsoft support for further assistance.

If you encounter blank screens even after installing the latest updates, you can try performing a full memory dump and sharing it with Microsoft's support team. This will help them analyze the issue and provide further assistance in identifying and resolving the root cause of the problem. To enable and collect a dump file, please follow these steps:

- 1. Open Registry Editor.
- 2. Navigate to the following registry key: HKEY\_LOCAL\_MACHINE\SYSTEM\ CurrentControlSet\Control\CrashControl.
- 3. In the right pane, double-click on the CrashDumpEnabled value and change the value data to 1.
- 4. Close **Registry Editor** and restart your computer.
- 5. Reproduce the action that caused the blank screen.
- 6. After the blank screen occurs, press the Windows key + *Ctrl* + *Shift* + *B* to force the display driver reset.
- 7. Once the computer restarts, navigate to the %SystemRoot%\MEMORY.DMP folder.
- 8. Copy the MEMORY. DMP file to a USB drive or other external storage device.
- 9. Open a support case with Microsoft and provide the MEMORY. DMP file as an attachment.

#### Display issues on macOS

When using multiple monitors, you may encounter problems such as blank screens or cursor skipping. These issues can arise due to customized display configurations that create unusual scenarios for the client's graphics algorithm, for example, when retina optimizations are enabled.

If you experience display issues like those mentioned, there are several steps you can take to mitigate them. One option is to use a different display configuration that may be more compatible. Additionally, you can try disabling retina optimization, which may help alleviate the issues. To disable retina optimization, follow these steps:

- 1. Open the **Remote Desktop** macOS client.
- 2. Right-click on the Cloud PC for which you want to disable retina optimization.
- 3. Modify the display properties as needed.

#### Diagnosing graphics performance issues

In this section, we will look at how to diagnose and fix graphics performance issues.

There are four main categories of performance issues related to graphics, which include the following:

- Low frame rate: Low frame rate refers to slow-moving or updating graphics, which can result in a less smooth and fluid visual experience
- **Random stalls**: Random stalls are occasional interruptions or pauses in the graphics rendering that can disrupt the overall performance
- **High input latency**: High input latency refers to delays between user input and the corresponding visual response, which can make graphics feel sluggish or unresponsive
- **Poor frame quality**: Poor frame quality refers to visual artifacts or distortions that affect the overall clarity and fidelity of displayed graphics

Identifying the specific category of performance issue can help with troubleshooting and addressing the root causes to enhance graphics performance.

To determine what's causing graphics issues, we will need to investigate using the graphics performance counters available under the RemoteFX Graphics category by following these steps:

- 1. Identify your session ID. To get your session ID, run the qwinsta command in Command Prompt and note the SESSIONNAME value for the row that's in the Active state (e.g., rdp-sxs230307500).
- 2. Open **Performance Monitor** (use the perfmon command).
- 3. In the **Performance Monitor** dialog box, expand **Monitoring Tools**, select **Performance Monitor**, and then select **Add**.

- 4. In the Add Counters dialog box, in the Available counters list, expand the section for RemoteFX Graphics.
- 5. Select the counters you want to monitor.
- 6. In the **Instances** section, select the instances that match the SESSIONNAME value noted earlier.
- 7. After adding the counters, select **OK**.

The selected counters will start reporting performance data as soon as you add it.

#### Understanding the counters

The **Output Frames per Second** counter calculates the number of frames transferred to the client, and if this value falls below the **Input Frames per Second** counter, it implies that certain frames are being skipped. To identify the bottleneck, **Frames Skipped per Second** counters are available and come in three types:

- Frames Skipped per Second (Insufficient Server Resources)
- Frames Skipped per Second (Insufficient Network Resources)
- Frames Skipped per Second (Insufficient Client Resources)

A higher value observed in any of these counters implies that the bottleneck is related to the resource being tracked by that counter. For instance, when the client fails to render the frames at the same rate the server is providing them, then the **Frames Skipped per Second (Insufficient Client Resources)** counter value will be high.

If the count of the **Output Frames per Second** counter matches the **Input Frames per Second** counter, and you encounter unusual stalling or lag, it might be due to **Average Encoding Time** being too high. Encoding is a synchronous process executed either on the server in a single-session scenario or on the VM in a multi-session scenario. This process ought to be completed in less than 33 milliseconds. If **Average Encoding Time** is within this window, and you still face performance issues, then it could be due to the application or operating system being used.

#### Note

RDP, by default, supports an input frame rate of up to 30 **frames per second** (**fps**). The user might experience a lower frame rate in numerous instances as it is based on the frequency with which the source provides a frame to RDP. For example, when a user is watching a video at 30 fps, RDP will try to deliver content at 30 fps. However, when the user is editing or reading a document, RDP will deliver content only at a rate that matches the changes made to the screen/ document without compromising the quality of the user's experience.

You can utilize the **Frame Quality** counter to identify any frame quality problems. This counter represents the quality of the output frame in comparison to the quality of the source frame, stated as a percentage. Any decrease in quality could be a result of either RemoteFX issues or an inherent issue in the graphics source. If the quality loss is due to RemoteFX, it might be because of insufficient resources on the network or server, leading to the transmission of low-fidelity content.

#### Mitigating graphics performance issues

Depending on the source of the issue, you can take the following mitigations:

- First and foremost, make sure that the latest updates to the operating system are installed on both the Cloud PC and endpoints. Also ensure that you are using the latest version of the client.
- Reduce the screen resolution if possible and acceptable. If that resolves the issue but you need a higher resolution, try one of the following mitigations.
- If the issue is on the Cloud PC side, size up your Cloud PC to make available more compute and memory resources.
- If the issue is on the endpoint side, increase the compute and memory resources on the endpoint.
- If the issue is on the network side, increase the available network bandwidth to the connection.

## Logon performance

Logon performance can be impacted by several factors, including local endpoint performance, network performance, and Cloud PC logon performance. When you log on to your Cloud PC for the first time, it may take longer than subsequent logons because the Cloud PC needs to acquire Azure AD tokens for each service the client talks to.

Additionally, logging in to a new session on the Cloud PC side takes time due to the initiation of Windows components and startup apps. Therefore, it's important to optimize your Cloud PC to improve logon performance. Some of these optimizations are discussed later in this section.

Acquiring Azure AD tokens can take time, but once acquired, they are valid for 60 minutes, by default. You can adjust the lifetime of these tokens to align with your company's security posture. Connections initiated while the tokens are valid will be much faster than those initiated after the tokens have expired.

#### Enabling RDSAADAuth to reduce the connection time

RDSAADAuth is the new authentication protocol in the latest RDP stack, which is not only more secure but also much quicker than PKU2U. PKU2U was primarily built for USB-based communications instead of communications with cloud services – as a result, it passes a lot of the cert calls over the wire. However, the first connection using RDSAADAuth may take longer than subsequent connections due to the nature of how RSA key generation works. To generate the keys, the protocol uses entropy, which TPM can generate internally to pick two very large prime numbers, P and Q, that are very far apart.

Then, it multiplies P and Q to get the public key. Azure AD requires 2,048-bit keys, and checking a number for the primality of such large numbers involves a lot of division, which is not something that exists in RSA crypto accelerators. They are designed to accelerate encryption and decryption, not key generation. As a result, to create public keys, it might take up to 8 seconds on x64-based endpoints and up to 30 seconds on ARM64-based endpoints.

## **Optimizing Cloud PCs**

Windows 365 Cloud PCs are optimized for peak performance for general workloads. Based on your users' needs, you can choose to optimize or customize them further. Optimizations typically include configuring operating system settings and configuring apps – sometimes even removing or disabling them. For more details, we recommend referring to the Microsoft documentation on recommended configuration for VDI desktops – https://aka.ms/W3650SRecommendations.

## Authentication and identity

Here are some known issues and limitations when it comes to authentication and identity:

- Login errors: If you see one of the following errors, it could be the Conditional Access policies that are restricting access:
  - We couldn't connect to the remote PC because of a security error
  - The sign-in method you're trying to use isn't allowed

To resolve the issue, please enforce Azure AD multi-factor authentication for your Azure AD-joined VMs.

- Account switch detected on macOS: If you see the Account switch detected error, you need to refresh the Azure AD token by following these steps:
  - I. Delete any workspaces from the Remote Desktop client.
  - II. Open the Keychain Access app on your device.
  - III. Under Default Keychains, select login, then select All Items.
  - IV. In the search box, enter https://www.wvd.microsoft.com.
  - V. Double-click to open an entry with the name accesstoken.
  - VI. Copy the first part of the value for Account, up to the first hyphen, for example, 70f0a61f.
  - VII. Enter the value you copied into the search box.
  - VIII. Right-click and delete each entry containing this value.

- IX. If you have multiple entries when searching for https://www.wvd.microsoft. com, repeat these steps for each entry.
- X. Try to subscribe to Cloud PCs again.
- **Delete existing security tokens on iOS/iPadOS**: You will have issues connecting to the Cloud PC if the cached token has expired. Refresh the token using the following steps:
  - I. Open the **Settings** app for iOS or iPadOS.
  - II. From the list of apps, select **RD Client**.
  - III. Under AVD Security Tokens, toggle Delete on App Launch to On.
  - IV. Try to subscribe to a workspace again.
  - V. Toggle **Delete on App Launch** to **Off** once you can connect again.
- WebAuthn redirection: If you're experiencing issues with WebAuthn redirection in the Windows Hello for Business or security key authentication process, there are a few things you can check. First, ensure that the user is connecting from a supported operating system and that WebAuthn redirection is enabled as a device redirection. If both requirements are met but the option to use Windows Hello for Business or security keys is still not available when accessing Azure AD resources, you may need to enable the FIDO2 security key method for the user account in Azure AD. To do this, follow the instructions in the *Enable FIDO2 security key method* section of the Microsoft documentation https://learn.microsoft.com/azure/active-directory/authentication/howto-authentication-passwordless-security-key#enable-fido2-security-key-method.
- If a user signs in to the Cloud PC with a single-factor credential, such as a username and password, they may not be able to use Windows Hello for Business to access Azure AD resources that require multi-factor authentication. In this case, the user should follow these steps to authenticate properly:
  - I. If the user isn't prompted for a user account, they should first sign out.
  - II. On the account selection page, select Use another account.
  - III. Next, choose Sign-in options at the bottom of the window.
  - IV. After that, select **Sign in with Windows Hello or a security key**. You should see an option to select Windows Hello or security authentication methods.

## The Windows 365 app

Here are some limitations when it comes to using the Windows 365 app:

- The Windows 365 app is not supported on Windows 11 IoT
- The Windows 365 app does not support configuring device redirection properties

Here are some issues commonly encountered:

- "Can't connect to Cloud PC" error when you click on the Connect button: To resolve the issue, do the following:
  - Open Windows Settings | Apps | Default apps.
  - Find the AVD host app and update the default app for . avd files.
  - Run the following command to remove the old Remote Desktop client cache that could be causing this issue
  - reg delete "HKEY\_CLASSES\_ROOT\ progF3672D4C2FFE4422A53C78C345774E2D" /f
- Windows 365 app asks to select a new default app: When the Microsoft Remote Desktop client is installed, you may receive a message asking you to choose a default app for a specific file type. To successfully launch the Cloud PC session, make sure to select Azure Virtual Desktop (HostApp) as the default app.
- Windows 365 app doesn't show any Cloud PCs: Please ensure you have signed in with an account that is enrolled with the Azure AD account that has Cloud PCs provisioned.

## Remote Desktop clients

Monitoring the overall end user experience from the Windows 365 client side is just as important as doing it directly from Endpoint Analytics. In the next section, you will learn how to collect logs for the Remote Desktop client to transfer to Microsoft support or Tech Community for help.

#### Microsoft Remote Desktop client for Windows

If the mitigations discussed so far don't work, you will need to collect logs and share them with your support or Microsoft support. Here are the steps to collect logs:

- 1. Disconnect all sessions. You can do so by right-clicking on the **Remote Desktop** icon in the system tray and selecting **Disconnect all sessions**.
- 2. Navigate to the %temp%\DiagOutputDir\RdClientAutoTrace folder.

- 3. The latest logs are available in the latest versions of these ETL files:
  - msrdcw\_<timestamp>.etl
  - RdClientAutoTrace-WppAutoTrace-<timestamp>.etl

You can convert .ETL logs into .CSV or .XML format for better readability by using the tracerpt command in a PowerShell prompt, as shown:

- CSV:tracerpt "<filename>.etl" -o "<filename>.csv" -of CSV
- XML:tracerpt "<filename>.etl" -o "<filename>.xml" -of XML

#### Microsoft Remote Desktop web client

Here are some of the known issues with the web client:

- Web client stops responding or disconnects: If the Remote Desktop web client stops responding or keeps disconnecting, try closing and reopening the browser. If it continues, try connecting using another browser or one of the other clients. You can also try clearing your browsing data.
- Web client out of memory: When the web browser has run out of memory, you will see the error message **Oops, we couldn't connect to Cloud PC**. To mitigate this issue, resize the browser window and try connecting to the Cloud PC.

## **Microsoft Teams**

Here are some of the known issues and limitations:

- Teams optimizations are only supported for the Windows 365 app and Remote Desktop client running on Windows 10 or later or macOS 10.14 or later.
- The use of HTTP proxies isn't supported. Interestingly, they still work.
- Zooming in/zooming out of chat windows isn't supported.
- Incoming and outgoing video streams are limited to 720p resolution.
- HID buttons or LED controls on devices are not supported.
- If you need to take a screenshot of an incoming Teams video content, you must do so from the endpoint device.
- Sharing redirected videos during screen or application sharing is not supported.
- Minimized windows cannot be shared. Restore the application window before trying to share it.
- When sharing an application, any occlusions for example, another overlapping window will result in the overlapped part of the shared application not updating or showing a black overlay.

• If you switch tenants while using Teams, you may experience call-related issues, such as screen sharing not rendering correctly. To mitigate these issues, restart your Teams client after switching tenants.

## Collecting Microsoft Teams logs

If you're experiencing issues with the Teams desktop app in your AVD environment, you can collect client logs by navigating to %appdata%\Microsoft\Teams\logs.txt on the Cloud PC.

If you're encountering issues specifically with calls and meetings, you can start collecting Teams diagnostic logs by pressing the key combination Ctrl + Alt + Shift + 1. The logs will be written to %userprofile%\Downloads\MSTeams Diagnostics Log DATE\_TIME.txt on the Cloud PC.

## Multimedia redirection

Here are some of the known issues and limitations:

- For Windows endpoints, video playback redirection is functional exclusively with the Windows 365 app or the Microsoft Remote Desktop app for Windows.
- Protected content is not supported by video playback redirection, which means that videos with DRM from Netflix or Pluralsight will not be redirected. To mitigate the issue, turn off the extension to allow the video to play without optimizations.
- Sometimes, you may get a message that the extension is not loaded or that the redirection is not supported. To mitigate the issue, open a second tab. If the issue persists, please verify that all components and dependencies are installed correctly. If everything is in order but the extension still doesn't load, try to reinstall the extensions using Configuration Profile in Intune. Please refer to *Chapter 3, Deploying Cloud PCs,* for details.
- Sometimes, all videos are stuck in a loading state. To mitigate the issue, sign out of your Cloud PC and restart your session.
- On high-DPI monitors, you may see a gray pattern on the video screen.
- Sometimes, the video or video player controls may be obscured. To mitigate the issue, resize the video player window.

## Collecting multimedia redirection logs

If you face any problems, you can gather logs from the extension and share them with the support team by following the instructions provided as follows:

- 1. Select the Multimedia Redirection Extension icon in your browser.
- 2. Select Show Advanced Settings.

- 3. Select Start, next to Collect logs.
- 4. Now, reproduce the scenario.
- 5. Once done, select **Stop**.
- 6. Save the host and extension logs when prompted by the browser.

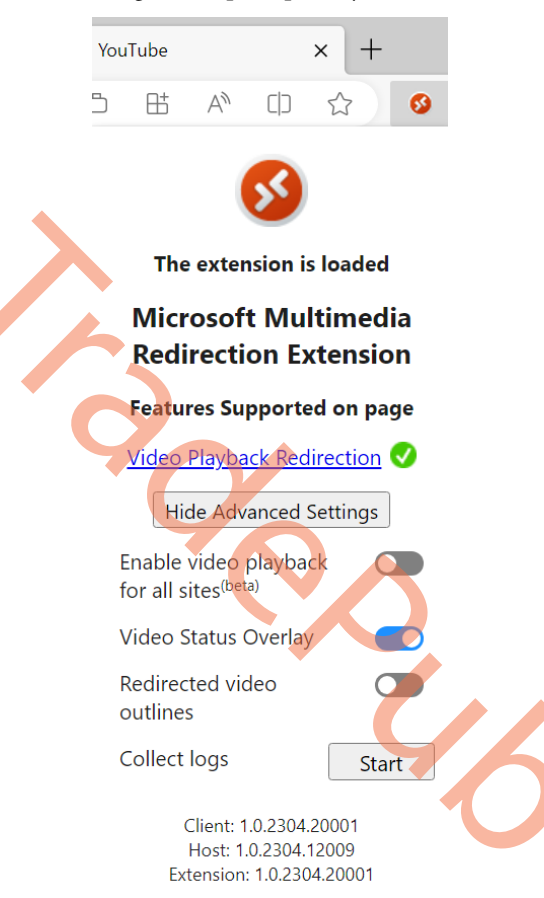

Figure 7.34 – Collect logs using the Multimedia Redirection Extension pane

## **Contacting Microsoft support**

Under **Help and support**, select the **Windows 365** option to create help desk tickets. After that, enter a quick summary of the problem you have.

There is a chance that a resolution will be provided based on your input. If not, click on **Use search** to describe your issue and contact support, as illustrated in the following screenshot:

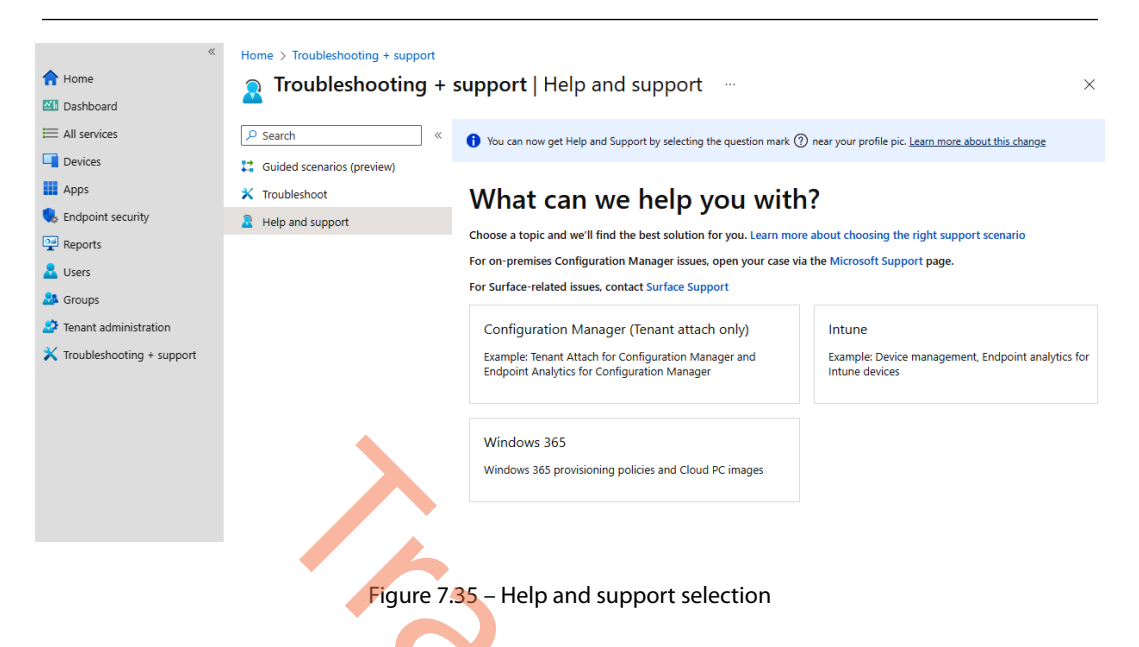

#### Note

To help a Microsoft help desk employee resolve your issue faster, please provide as much technical information as you can about the error in the **Contact support** form.

## Screen capture protection

We learnt about the Screen capture protection feature in *Chapter 6*, *Securing Cloud PCs*. Here are some of the known issues and limitations of this feature:

- When **Screen capture protection** is turned on, connections from clients other than the Windows 365 app, and Microsoft Remote Desktop client on Windows and macOS, will be rejected. If a user tries to connect to a capture-protected session host with an unsupported client, the connection won't work and will instead show an error message with the code 0x11511.
- This feature protects the Remote Desktop window from being captured through a specific set of public operating system features and **application programming interfaces** (**APIs**). However, there's no guarantee that this feature will strictly protect content in scenarios where a user is to take a photo of their screen with a physical camera.
- For maximum security, customers should use this feature with watermarking while also disabling clipboard, drive, and printer redirection. Disabling redirection prevents users from copying any captured screen content from the remote session.

• Users can't share their Remote Desktop window using local collaboration software, such as Microsoft Teams, while this feature is enabled. When they use Microsoft Teams, neither the local Teams app nor Teams with media optimization can share protected content.

We hope this helps! Let us know if you have any questions through social media or other channels.

## Summary

In the chapter, you learned how to analyze, monitor, and troubleshoot Windows 365 Cloud PCs. We looked at how the tools built into Microsoft Intune and the Windows operating system can help with doing these things.

In the next chapter, you will learn about Windows 365-approved partners and how they can extend Windows 365.

# Questions

- 1. Where is the best place to analyze Cloud PC performance?
- 2. How can you add custom performance monitors to assess whether Cloud PCs meet your company's performance standards?
- 3. How can you troubleshoot connectivity issues?

# Further reading

Please take advantage of the following resources to learn more:

- Recommended configuration for VDI desktops | Microsoft Learn: https://aka.ms/ W3650SRecommendations
- Endpoint analytics via Microsoft Intune | Microsoft Learn: (https://learn.microsoft. com/mem/analytics/overview)
- Monitor performance of a remote computer without logging on to it | Microsoft Learn: (https:// learn.microsoft.com/troubleshoot/windows-server/performance/ monitor-remote-computer-performance)

# Part 4: Extending Windows 365 with Partner Solutions

The final part of the book is dedicated to extending Windows 365 with partner solutions and emphasizes the significance of community experts. It offers valuable insights into the available partner solutions and explains how they can enhance Windows 365. Moreover, it introduces you to some of the most influential individuals in the Windows 365 community, providing opportunities for learning and networking.

This part contains the following chapters:

- Chapter 8, Windows 365 Partner Solutions
- Chapter 9, Community Experts Hall of Fame

# 8

# Windows 365 Partner Solutions

In this chapter, we will be going over the different partner solutions that can be integrated with Windows 365. In this chapter, you will become familiar with these partners, what value they add to the platform, and how to get access to their solutions.

We will cover the following topics in this chapter:

- Why are partners important?
- Protocol-enhanced partners Citrix and VMware
- Client partners IGEL Technology
- Package modernization partners Rimo3
- Client modernization partners LG and Motorola/Lenovo

## Why are partners important?

Partners are extremely important to Microsoft and Windows 365, not because the solution isn't complete but to expand the service as a platform. In fact, Windows 365 was announced and released during Microsoft Inspire, Microsoft's largest annual partner conference.

Windows 365 provides opportunities for independent software vendors to reach a broader audience by delivering their value with Windows 365.

## Protocol-enhanced partners – Citrix and Windows 365

Citrix and Microsoft have been partners for decades. With Windows 365 and Citrix used together, we get the benefits of Cloud PCs as a software-as-a-service platform together with Citrix HDX as a protocol. What does this mean?
With Windows 365 and Citrix, you can benefit from the value of Windows 365 as a service, as Intune is used to provision, manage, and analyze/monitor the Cloud PCs in the same way as in Windows 365 Enterprise. However, the Citrix HDX protocol extends the Windows 365 experience with Citrix HDX high-end graphics technology, support for a broader range of endpoint devices and peripherals, advanced security and policy controls, and third-party identity integrations.

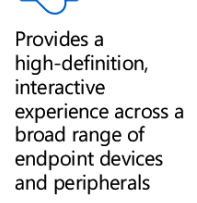

Applies granular policy controls to enhance security and protect corporate data

Allows employees to seamlessly switch to existing or new Citrix clients

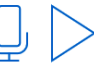

Optimizes voice and video performance for multimedia applications

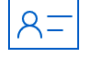

Integrates with third-party identity solutions

Figure 8.1 – Citrix added value summary

Let's move on to a more technical explanation of Citrix's solution that enhances Windows 365.

# What are the requirements?

In order to use Citrix and Windows 365 together, we have the following requirements:

- Citrix:
  - Citrix Cloud tenant with HDX Plus for Windows 365 entitlement
  - Citrix DaaS Premium
  - Citrix DaaS Premium Plus
  - Citrix DaaS Advanced Plus
  - Citrix DaaS Standard for Azure
  - · Citrix administrator account with full administrator rights
- Microsoft:
  - Microsoft Intune entitlement
  - An Azure Active Directory (AD) domain in the same tenant as Microsoft Intune
  - · Windows 365 Enterprise licenses in the same tenant as Microsoft Intune
  - Azure AD Global Administrator
  - Intune Global Administrator

In the next section, we will explain how you can install the Citrix connector agent via Microsoft Intune.

### Enabling the Citrix connector in the Intune portal

- 1. Go to **Microsoft Intune** and log in with an account that has Global Administrator privileges in Intune.
- 2. Go to Tenant Administration | Connectors and tokens | Windows 365 partner connectors.
- 3. Click on + Add.

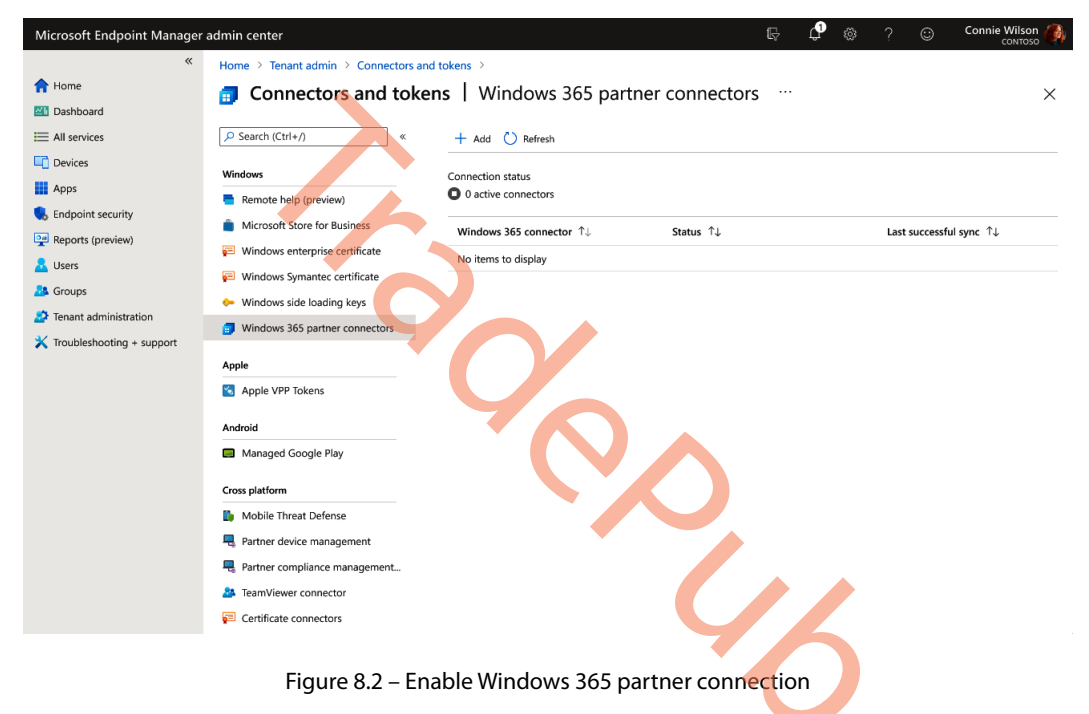

4. From here, select the Citrix connector.

| Microsoft Endpoint Manager                                                                 | admin center                                                                                                    |                                                                                                    | r to 🕸            | ? 😊 | Connie Wilson 🦚 |
|--------------------------------------------------------------------------------------------|----------------------------------------------------------------------------------------------------|----------------------------------------------------------------------------------------------------|-------------------|-----|-----------------|
|                                                                                            | Home > Tenant admin > Connectors and<br>Connectors and toke<br>P Search (Ctrl+/) «<br>Windows                                                                                              | Add connector<br>Windows 365 partner connectors<br>Connection status                                | Last synchronized |     | ×               |
| Apps<br>Endpoint security<br>Reports (preview)<br>Users<br>Groups<br>Panant administration | Remote help (preview)     Microsoft Store for Business     Windows enterprise certificate     Windows Symantec certificate     Windows side loading keys     Windows side loading keys     | Select the Windows 365 partner connector to set up * ()<br>Select one<br>Citrix<br>VMware (preview) |                   |     |                 |
| X Troubleshooting + support                                                                | Apple Apple VPP Tokens Android Managed Google Play Coss platform Mobile Threat Defense Ruther donke management Partner donke management Partner compliance management TearWiewer connector | Add                                                                                                 |                   |     |                 |
|                                                                                            | Certificate connectors                                                                                                    | igure 8.3 – Add connector                                                                           |                   |     |                 |

- 5. Enable the Allow people to use Citrix to connect to their Cloud PCs setting.
- 6. Click on **Add**.

| «                         | Home > Tenant admin > Connectors and          | Add connector ×                                                                                                    |  |  |  |  |
|---------------------------|-----------------------------------------------|----------------------------------------------------------------------------------------------------|--|--|--|--|
| ZII Dashboard             | -                                             |                                                                                                    |  |  |  |  |
| E All services            |                                               | Connection status                                                                                                    |  |  |  |  |
| Devices                   | 110-1                                         |                                                                                                    |  |  |  |  |
| Apps                      | windows                                       |                                                                                                    |  |  |  |  |
| 🌏 Endpoint security       | Remote help (preview)                         | Select the Windows 365 partner connector to set up * 💿                                                                                                    |  |  |  |  |
| 🕎 Reports (preview)       | Microsoft Store for Business                  | Citrix                                                                                                    |  |  |  |  |
| 🔒 Users                   | Windows enterprise certificate                |                                                                                                    |  |  |  |  |
| A Groups                  | Windows Symantec certificate                  | Allow members of your organization to connect to their Cloud PCs using the HDX protocol from Citrix.                                                              |  |  |  |  |
| Tenant administration     | <ul> <li>Windows side loading keys</li> </ul> |                                                                                                    |  |  |  |  |
| Troubleshooting + support | Windows 365 partner connectors                | 1 Turning off the connector will uninstall the Citrix agent from all Cloud PCs within 7 days. Use other supported methods to continue connecting                  |  |  |  |  |
|                           | Apple                                         | to Cloud PCs. Learn more about managing Citrix connectors.                                                                                                    |  |  |  |  |
|                           | Apple VPP Tokens                              | <ol> <li>Set up and deploy the Windows 365 connector from your Citrix Cloud console.<br/>Learn more about setting up the Windows 365 Citrix connector.</li> </ol> |  |  |  |  |
|                           | Android                                       | 2. Allow people to use Citrix to connect to their Cloud PCs. On                                                                                                   |  |  |  |  |
|                           | Managed Google Play                           |                                                                                                    |  |  |  |  |
|                           | Cross platform                                |                                                                                                    |  |  |  |  |
|                           | Mobile Threat Defense                         |                                                                                                    |  |  |  |  |
|                           | Rartner device management                     |                                                                                                    |  |  |  |  |
|                           | Partner compliance management                 |                                                                                                    |  |  |  |  |
|                           | TeamViewer connector                          |                                                                                                    |  |  |  |  |
|                           | Certificate connectors                        | Add                                                                                                    |  |  |  |  |

Figure 8.4 – Select Citrix as a connector

7. The connector will automatically install itself in the background. Once ready, you will see it lighting up in the portal (as shown in *Figure 8.5*).

#### Note

Provisioning Cloud PCs is done in the same way as explained in *Chapter 3*, *Deploying Cloud PCs*. During provisioning, the Citrix agents will be added automatically. If you have existing Cloud PCs, they will also get the Citrix agents installed.

| *                         | Home > Tenant admin > Connectors and | i tokens >                                 |                |                         |
|---------------------------|--------------------------------------|--------------------------------------------|----------------|-------------------------|
| A Home                    | Connectors and toke                  | ns   Windows 365 part                      | ner connectors | ×                       |
| Z Dashboard               |                                      |                                            |                |                         |
| E All services            | Search (Ctrl+/) «                    | + Add 🕐 Refresh                            |                |                         |
| Devices                   | MP- dama                             |                                            |                |                         |
| Apps                      | Parasta hala (antuisu)               | Connection status     2 active connectors  |                |                         |
| Endpoint security         | Remote help (preview)                |                                            |                |                         |
| Reports (preview)         | Microsoft Store for Business         | Windows 365 connector $\uparrow\downarrow$ | Status ↑↓      | Last successful sync ↑↓ |
| & Users                   | Windows enterprise certificate       | Citrix                                     | Available      | 10/24/2022 4:11 PM      |
| A Groups                  | Windows Symantec certificate         |                                            |                |                         |
| Tenant administration     | Windows side loading keys            |                                            |                |                         |
| Troubleshooting + sunnort | Windows 365 partner connectors       |                                            |                |                         |
| A nouseshooting + support | Apple                                |                                            |                |                         |
|                           | Apple VPP Tokens                     |                                            |                |                         |
|                           |                                      |                                            |                |                         |
|                           | Android                              |                                            |                |                         |
|                           | Managed Google Play                  |                                            |                |                         |
|                           | Correspondence                       |                                            |                |                         |
|                           | Closs platform                       |                                            |                |                         |
|                           |                                      |                                            |                |                         |
|                           | Real Partner device management       |                                            |                |                         |
|                           | Rartner compliance management.       |                                            |                |                         |
|                           | TeamViewer connector                 |                                            |                |                         |
|                           | Certificate connectors               |                                            |                |                         |
|                           |                                      |                                            |                |                         |

Figure 8.5 – Windows 365 partner connectors overview

# **Connecting Windows 365 to Citrix Cloud**

The following steps are to be performed in the Citrix Cloud administrative console:

1. Click on the options menu in the upper-left corner, expand My Services, and select DaaS:

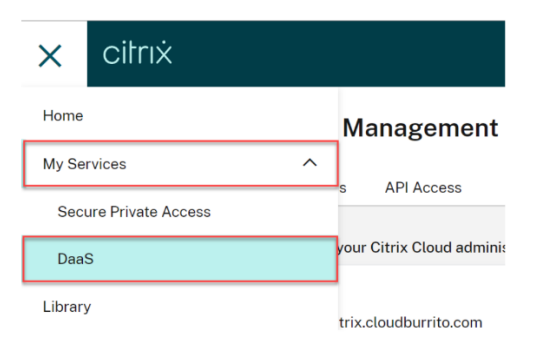

Figure 8.6 – My Services – Citrix Cloud

- 2. Place the cursor over the arrow in the **Manage** tab to expand the menu, and select **Full Configuration**.
- 3. Select **Quick Deploy** on the left side.
- 4. Select **Connect** under the **Connect to Windows 365** option:

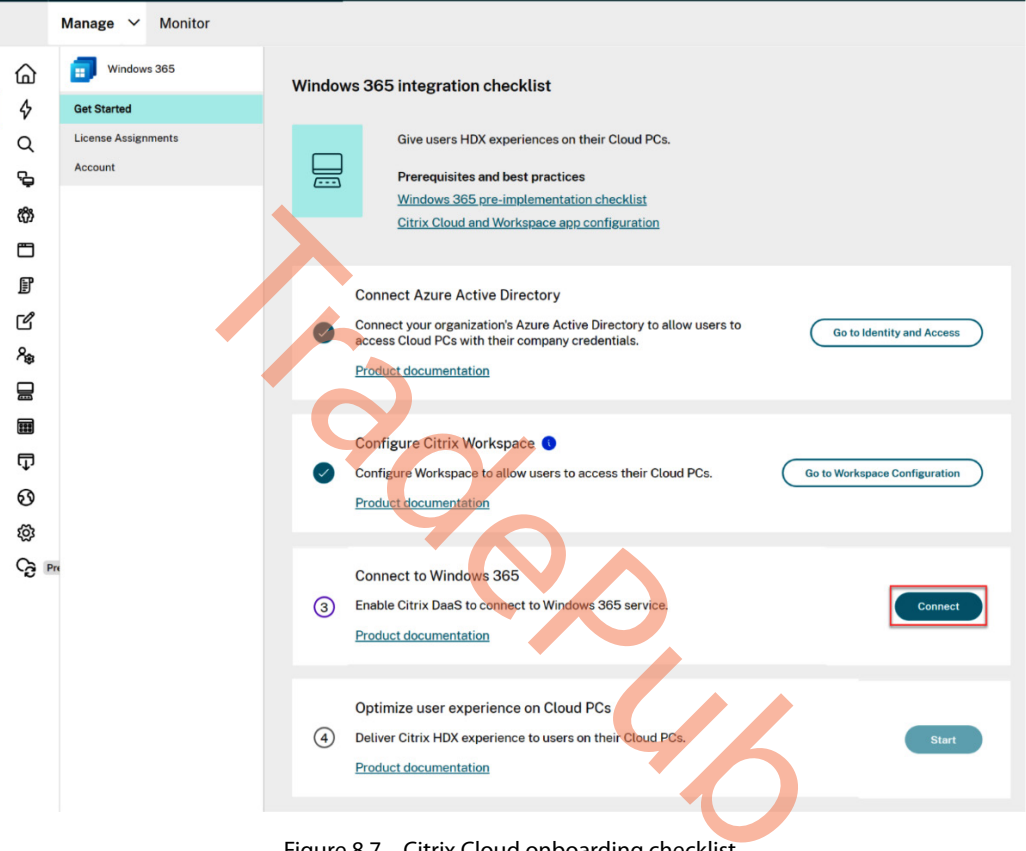

- Figure 8.7 Citrix Cloud onboarding checklist
- 5. Log in with the Global Administrator account and accept the requested permissions.

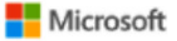

miguel.contreras@win365citrixdevint.onmicrosoft.com

# Permissions requested Review for your organization

Citrix Virtual Apps and Desktops - XAC Citrix Systems, Inc.

This app would like to:

- ✓ Read Cloud PCs
- Read all users' full profiles

Read directory data

Read all devices

Sign in and read user profile

- Partner read and write Cloud PCs (Windows 365 3P)
- Partner read and write cloud pc

If you accept, this app will get access to the specified resources for all users in your organization. No one else will be prompted to review these permissions.

If you accept, Windows 365 3P will also have access to your user profile information.

Accepting these permissions means that you allow this app to use your data as specified in their terms of service and privacy statement. The publisher has not provided links to their terms for you to review. You can change these permissions at https://myapps.microsoft.com.Show details

Does this app look suspicious? Report it here

Figure 8.8 – Tenant permissions request

Cancel

Accept

#### Assigning Citrix licenses to users

Now we are going to assign the Citrix licenses:

 Select Start under the Optimize user experience on Cloud PCs option. Alternatively, you may select License Assignments on the left.

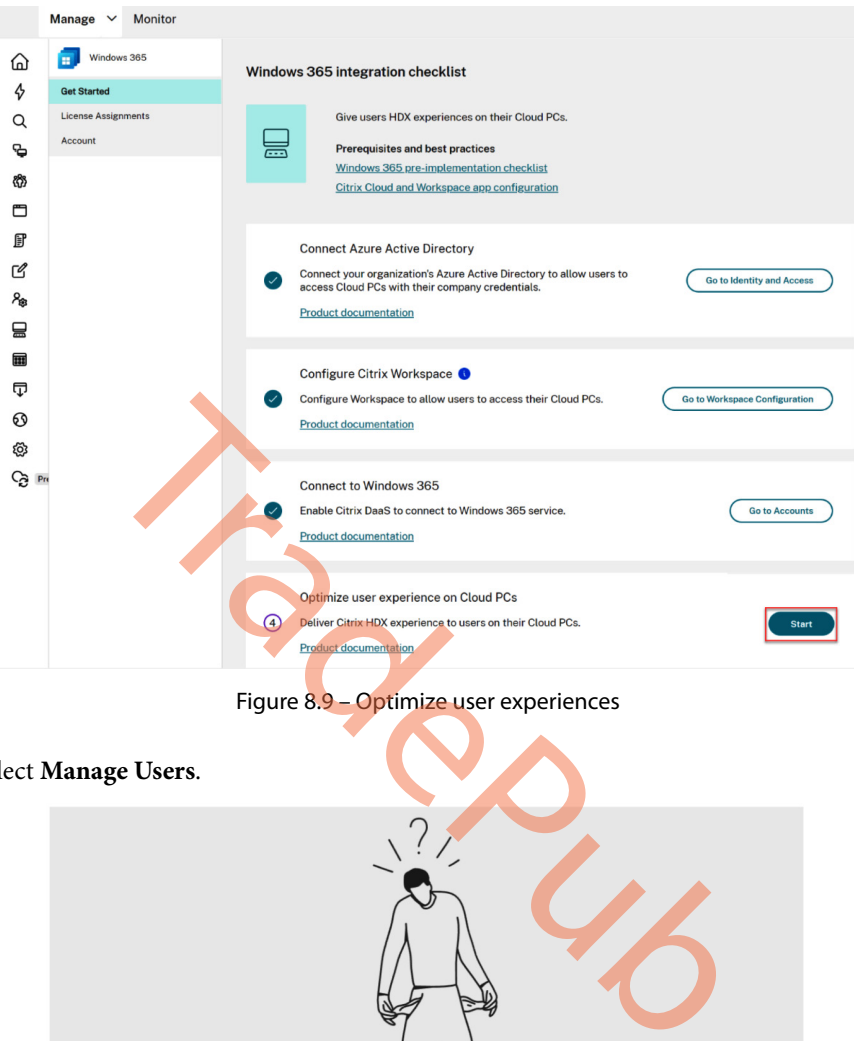

Select Manage Users. 2.

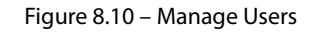

No Citrix licenses assigned Assign Citrix licenses to users to enable the HDX high definition experience on cloud desktops. Manage Users

## 3. Select Add.

|         |                     | Manage U                                    | lsers                              |                                             |                                | ×                        |
|---------|---------------------|---------------------------------------------|------------------------------------|---------------------------------------------|--------------------------------|--------------------------|
|         |                     |                                             | You have not yet as                | Add                                         | users.                         |                          |
|         |                     | ОК                                          | Cancel<br>Figure 8.11 –            | Add licenses to u                           | isers                          |                          |
| 4.      | You now the name    | need to look for<br>or the <b>User Pr</b> i | r users that you<br>incipal Name ( | want to assign a<br>( <b>UPN</b> ) when sea | a license for. You<br>arching. | 1 can use either part of |
| 5.      | Select the          | e user to assign a                          | a license to and                   | l click OK.                                 |                                |                          |
| N<br>At | ote<br>t present, y | ou can select up                            | p to 10 users at                   | a time.                                     | <b>`</b>                       |                          |
|         |                     | Search Res                                  | ults                               |                                             |                                | ×                        |
|         |                     | Select one or more nar                      | mes from the following l           | ist. To reenter the name, o                 | click Cancel.                  |                          |
|         |                     | Name ↓                                      |                                    | User principal name                         |                                |                          |
|         |                     |                                             |                                    |                                             |                                |                          |
|         |                     |                                             |                                    |                                             |                                |                          |
|         |                     |                                             |                                    |                                             |                                |                          |
|         |                     | ОК                                          | Cancel                             |                                             |                                |                          |

Figure 8.12 – Search for a user

6. Select Save.

|                                                              | Select Users           |                             |                         | ×                           |
|--------------------------------------------------------------|------------------------|-----------------------------|-------------------------|-----------------------------|
|                                                              | Name search:           |                             |                         |                             |
|                                                              |                        |                             | Fin                     | d now                       |
|                                                              |                        |                             |                         |                             |
|                                                              | Save                   | el                          |                         |                             |
|                                                              | 14                     | Figure 8.13 – Selec         | t Users                 |                             |
| <ol> <li>7. Select OK.</li> <li>8. If the list of</li> </ol> | f users does not re    | flect your selection,       | select the refresh l    | button to update it.        |
|                                                              |                        |                             | All tenar               | nts 🗸                       |
| License assi                                                 | gnments                |                             |                         | C                           |
| Choose the users                                             | you want to assign a C | itrix license to enable the | HDX high definition exp | perience on cloud desktops. |
| Manage Users                                                 |                        |                             |                         | Search                      |
| Name 🕹                                                       | 1                      | User principal name         | Cloud PC                |                             |
|                                                              |                        |                             | :.on                    |                             |

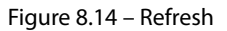

9. Citrix communicates to the Windows 365 service that the selected users are entitled to use Citrix.

#### What about existing Cloud PCs?

If the selected users already have Cloud PCs provisioned, Windows 365 will automatically install the Citrix **Virtual Delivery Agent (VDA)** on those Cloud PCs and switch the user access to Citrix. If the selected users do not have Cloud PCs assigned yet, the VDA will be installed on them immediately after the Cloud PC is provisioned at the time of Cloud PC license assignment. The following screenshot shows how the end user will access their Cloud PC through Citrix Workspace.

|                                                 | i   | Citrix Wo  | orkspac | e                        |           |                  | Q. Search Workspa | ce         |       |                    | N         |
|-------------------------------------------------|-----|------------|---------|--------------------------|-----------|------------------|-------------------|------------|-------|--------------------|-----------|
| r Cloud PCs                                     |     | Home       | >       | Apps<br>Recents Favorite | р.<br>в   |                  |                   |            |       | <u>View all ap</u> | dications |
|                                                 | ļ   | 🔔 Desktops | >       | * 🔎                      | * O       | 0365-            | 0365-             | *          | *     | Word               |           |
|                                                 | Or  |            |         | Header                   |           | Outlook          | PowerPoint        |            |       |                    |           |
| Windows 11                                      | T I |            |         | Dasktops                 |           |                  | _                 |            |       |                    |           |
| 2 VCP0     8 GB RAM     128 GB Storage          | 1   |            |         | Recents Favorite:        | 5         |                  |                   |            |       | View.all.          | desktops  |
| 8 GB RAM     128 GB Storage     Copen in Citrix |     |            |         | Recents Favorite:        | s<br>10   | 7<br>I Windows 1 | ☆<br>1-GPU        | Windows 11 | ··· ê | View all           | desktops  |
| 8 GG RAM<br>128 GB Storage                      |     |            |         | Recents Favorites        | s 1<br>10 | ? 🕎 Windows 1    | 1-GPU 🌣           | Windows 11 | û     | View all           | desktops  |

Figure 8.15 – Citrix Workspace client experience

Now, you've learned how Citrix works together with Windows 365 and how you can enable this experience. In the next section, we will explain how VMware offers added value to Windows 365.

# Protocol-enhanced partners – VMware and Windows 365

Microsoft and VMware have been working together to extend the Windows 365 experience to joint customers leveraging VMware's Blast protocol to deliver high-end display, robust remoting features, and hybrid deployment capabilities to Windows 365 Cloud PCs.

Desktop and application virtualization continues to be in high demand as organizations increasingly embrace hybrid and remote work for their employees. Leveraging the cloud is driving IT organizations to rethink desktop and app virtualization because using the cloud can help IT simplify desktop management while enabling new use cases, such as high availability, disaster recovery, and cloud bursting.

To help customers on their digital transformation journey, VMware has partnered with Microsoft to deliver desktop deployment solutions such as VMware Horizon Cloud on Microsoft Azure. Windows 365 delivers Cloud PCs with a complete and secure Windows experience hosted in the Microsoft cloud and accessible on any device. From temporary workers to software developers and remote employees, Windows 365 enables a variety of new scenarios for the new world of work:

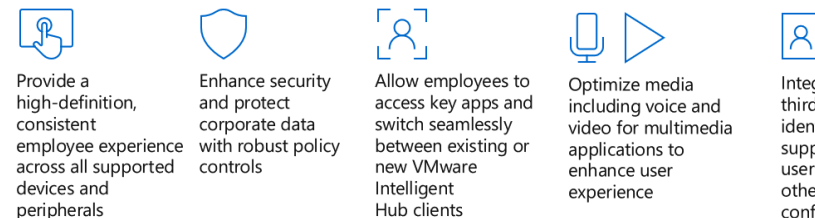

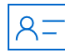

Integrate with third-party identity solutions to support just-in-time user provisioning or other custom configurations

Figure 8.16 – VMware added value

Let's jump right into the specifics of the VMware Blast protocol in the next section.

# Enhanced employee experience

The VMware Blast protocol can adapt to network settings such as low bandwidth or high latency to improve user experience through Intelligent Hub. Remote experience features such as printer and USB drive redirection further enhance the Cloud PC experience to match a user's native PC experience. VMware-validated peripherals, such as scanners, phones, and webcams, are supported on VMware services and can be used with Windows 365. Optimization packs for multimedia applications are also available to enhance the employee experience.

# Hybrid cloud support

Customers can deploy Windows 365 Cloud PCs alongside their Horizon 8 on-premises, Horizon 8 on VMware Cloud, and Horizon Cloud on Azure desktop and published app deployments. Many Horizon customers have on-premises deployments and want to augment them with Windows 365 to take advantage of cloud capacity and scalability. The integration with Windows 365 makes it easy for users to access Cloud PCs and on-premises virtual desktops and apps.

# Solution requirements

To get started with VMware and Windows 365, you will need the following:

- A Windows 365 tenant on Microsoft Azure
  - You will need to enable the VMware connector to allow users to broker using VMware's Blast protocol and Horizon Clients
- A VMware Horizon Cloud Service next-gen tenant:
  - All Horizon Universal licenses support integration with Windows 365
  - You will need to create a VMware Cloud Service Portal (CSP) account
  - · You will need to set up the same identity provider access being used by your Microsoft tenant
  - · You will need to set up tenant-to-tenant connectivity
  - You will also need to enable the Microsoft connector to allow the VMware and Windows 365 tenants to communicate in order to facilitate the automated agent installation for entitled users
  - You will need to entitle users

# Configuring Windows 365 with VMware in Intune

First, we must enable the Windows 365 partner connector for VMware. You can do this easily inside the tenant admin menu in the Microsoft Intune admin center:

- 1. Go to **Microsoft Intune** and log in with an account that has Global Administrator privileges in Intune.
- 2. Go to Tenant Administration | Connectors and tokens | Windows 365 partner connectors.
- 3. Click on + Add.

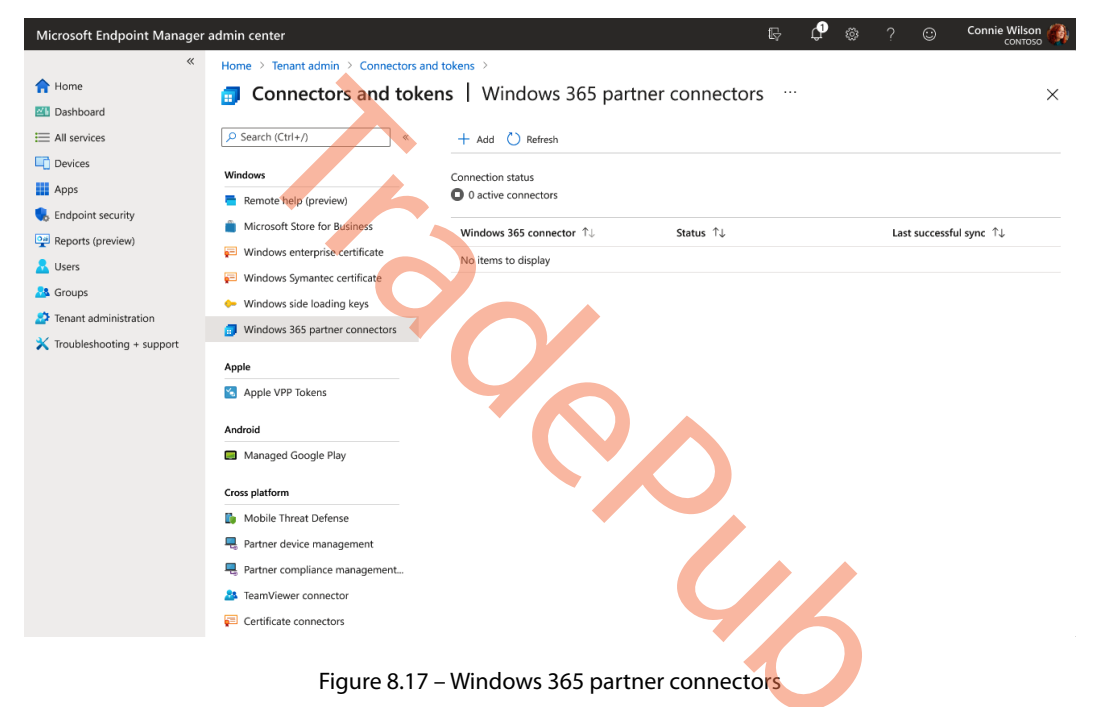

4. From here, select the VMware (preview) connector.

| Microsoft Endpoint Manager a                               | admin center                                                                                                    |                                                                          | ₽ ¢ <b>°</b> © ? © | Connie Wilson |
|------------------------------------------------------------|----------------------------------------------------------------------------------------------------|--------------------------------------------------------------------------|--------------------|---------------|
| «                                                          | Home > Tenant admin > Connectors and                                                                                        | Add connector<br>Windows 365 partner connectors                          |                    | ×             |
| Dashboard     All services     Devices                     | Search (Ctrl+/) «                                                                                                    | Connection status                                                        | Last synchronized  |               |
| Apps     Endpoint security     Reports (preview)     Users | <ul> <li>Remote help (preview)</li> <li>Microsoft Store for Business</li> <li>Windows enterprise certificate</li> </ul>     | Select the Windows 365 partner connector to set up * ① Select one Citrix |                    |               |
| Groups Tenant administration Troubleshooting + support     | <ul> <li>Windows Symantec certificate</li> <li>Windows side loading keys</li> <li>Windows 365 partner connectors</li> </ul> | VMware (preview)                                                         |                    |               |
|                                                            | Apple Apple VPP Tokens Android                                                                                              |                                                                          |                    |               |
|                                                            | Managed Google Play Cross platform                                                                                          |                                                                          |                    |               |
|                                                            | Mobile Inreat Defense  A Partner device management  A Partner compliance management.                                        |                                                                          |                    |               |
|                                                            | A TeamViewer connector     E Certificate connectors                                                                         | Add                                                                      |                    |               |
|                                                            | Fig                                                                                                    | ure 8.18 – Select VMware                                                 |                    |               |

5. Enable the Allow people to use VMware to connect to their Cloud PCs setting. Then, click on Add.

| Microsoft Endpoint Manager                                                                                                | admin center                                                                                                    | EP 🗘 🛞 ? 🎯 Connie Wilson 🦓                                                                                                    |
|----------------------------------------------------------------------------------------------------|----------------------------------------------------------------------------------------------------|----------------------------------------------------------------------------------------------------|
| «                                                                                                    | Home > Tenant admin > Connectors and                                                                                    | Add connector X                                                                                                    |
| Dashboard      All services      Devices                                                                                  | Search (Ctrl+/) « Windows                                                                                               | Connection status<br>• Not set up                                                                                                    |
| Apps     Endpoint security     Endpoint security     Reports (preview)     Users     Groups     Troubleshooting + support | <ul> <li>Remote help (preview)</li> <li>Microsoft Store for Business</li> <li>Windows enterprise certificate</li> </ul> | Select the Windows 365 partner connector to set up * 0 VMware (preview)                                                                                                    |
|                                                                                                    | <ul> <li>Windows Symantec certificate</li> <li>Windows side loading keys</li> </ul>                                     | Allow members of your organization to connect to their Cloud PCs using the Horizon client from VMware.                                                                                                    |
|                                                                                                    | <ul> <li>Windows 365 partner connectors</li> <li>Apple</li> </ul>                                                       | I Turning off the connector will end any active sessions using VMware. The VMware agent will uninstall from all Cloud PCs within 7 days. Use<br>other supported methods to continue connecting to Cloud PCs. Learn more about managing VMware connectors. |
|                                                                                                    | Apple VPP Tokens                                                                                                    | 1. Set up and deploy the Windows 365 connector from your VMware console.<br>Learn more about setting up the Windows 365 VMware connector.                                                                                                    |
|                                                                                                    | Android  Managed Google Play                                                                                            | 2. Allow people to use VMware to connect to their Cloud PCs. On                                                                                                    |
|                                                                                                    | Cross platform                                                                                                    |                                                                                                    |
|                                                                                                    | Partner device management                                                                                               |                                                                                                    |
|                                                                                                    | <ul> <li>Partner compliance management</li> <li>TeamViewer connector</li> </ul>                                         | and                                                                                                    |
|                                                                                                    | Certificate connectors                                                                                                  | Auu                                                                                                    |

Figure 8.19 – Activate the connector

The connector will automatically install itself in the background. Once ready, you will see the connector status change in the portal (as shown in *Figure 8.20*).

#### Note

Provisioning Cloud PCs is done in the same way as explained in the *Provisioning Cloud PCs* section in *Chapter 3*. During provisioning, the VMware agents will be added automatically. If you have existing Cloud PCs, the VMware agents will automatically be added to them.

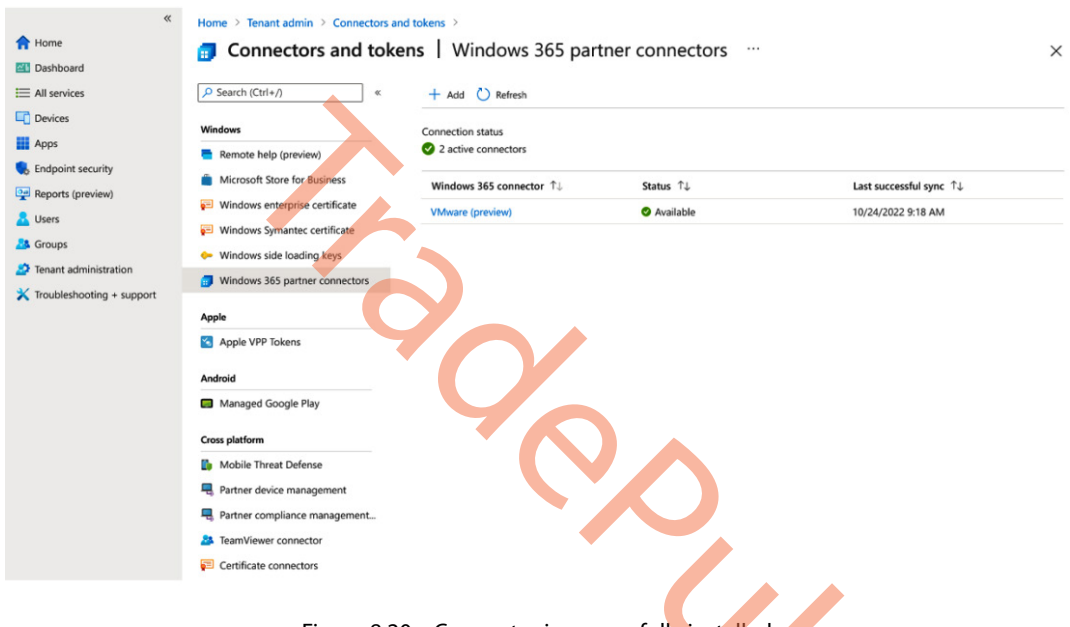

Figure 8.20 – Connector is successfully installed

Now that we have successfully installed the connector, we can start enabling the VM ware Horizon service.

## Signing up for the VMware Horizon Cloud Service – next-gen

In the following steps, you will learn how to sign up for the Horizon Cloud Service trial to enable its use together with Windows 365:

- Sign up for a Horizon Cloud Service next-gen free trial tenant via your sales representative or the VMware website - https://www.vmware.com/horizon-universallicense-trial.html.
- 2. You also need to request access for the VMware Horizon and Windows 365 preview via this website: https://www.vmware.com/learn/1733900 REG.html.

- 3. You will receive a welcome email with instructions on the next steps:
  - A. You can schedule our onboarding team to do the remaining steps live with you to ensure accuracy.
  - B. The email has a button to launch CSP in your web browser.
  - C. You need to either use your existing CSP account or create a new one.
  - D. When asked, select V2 (next-gen) as your target Horizon Cloud Service.

If you don't have a CSP account, you will need to create one using your email address (via VMware Cloud Services at https://docs.vmware.com/en/VMware-Cloud-services/services/Using-VMware-Cloud-Services/GUID-92E04F0D-0A4E-4A14-BEE7-EE1E822FAE35.html).

You will need the following API configuration to finish:

- **CSP org ID**: Available from the **View Organization** page in (https://console. cloud.vmware.com).
- CSP API key if not using OAuth: Open https://console.cloud.vmware. com, click your org name in the top right, and then click on My Account. Navigate to API Token to create an API key.
- 4. Follow the remaining steps until you are able to log in to the admin console.
- 5. AD requirements for Horizon Cloud and Windows 365:
  - A. On-premises AD server is supported, as well as Azure AD.
  - B. Create a new Azure AD tenant by following this guide https://docs.microsoft. com/azure/active-directory/fundamentals/active-directoryaccess-create-new-tenant.
  - C. Create a user on Azure AD and assign a Global Administrator role.
  - D. Follow these steps to sync your on-premises AD to Azure AD:
    - Create a few users and groups on the AD server (make sure the users are members of some group).
    - Install Azure AD Connect on the AD server so it can be linked to Azure AD. Here are the instructions to do that https://docs.microsoft.com/azure/active-directory/hybrid/how-to-connect-install-custom.
    - Once the Azure AD Connect setup is complete, go to Azure AD and check whether the AD users and groups are there.

Licensing for Microsoft Windows OSs: Horizon Cloud does not provide any guest OS (within the Cloud PC) licensing required for use of Microsoft Windows OSs that you use in the course of using the Horizon Cloud workflows. You, the customer, are responsible for having a valid Microsoft license

that allows you to create and perform workflows, as well as operate the Windows-based desktop VMs and RDSH VMs that you choose to use in your Horizon Cloud tenant environment. The required licensing depends on your intended use.

In the next section, we will set up the connection from your Horizon Cloud tenant to Windows 365.

# Configuring your Horizon Cloud Service tenant via the Windows 365 getting started workflow

In this section, we will be going over the steps to perform in the VMware portal:

#### Note

This section describes the detailed use of Horizon Cloud Service for integrating with Windows 365 based on the pre-release versions. Actual releases may vary slightly from the descriptions and screenshots shown here.

- 1. Go to the Getting Started page.
- 2. Click on **SELECT** under **Manage Windows 365 Desktops** to start configuring your Windows 365 inter-tenant connection:

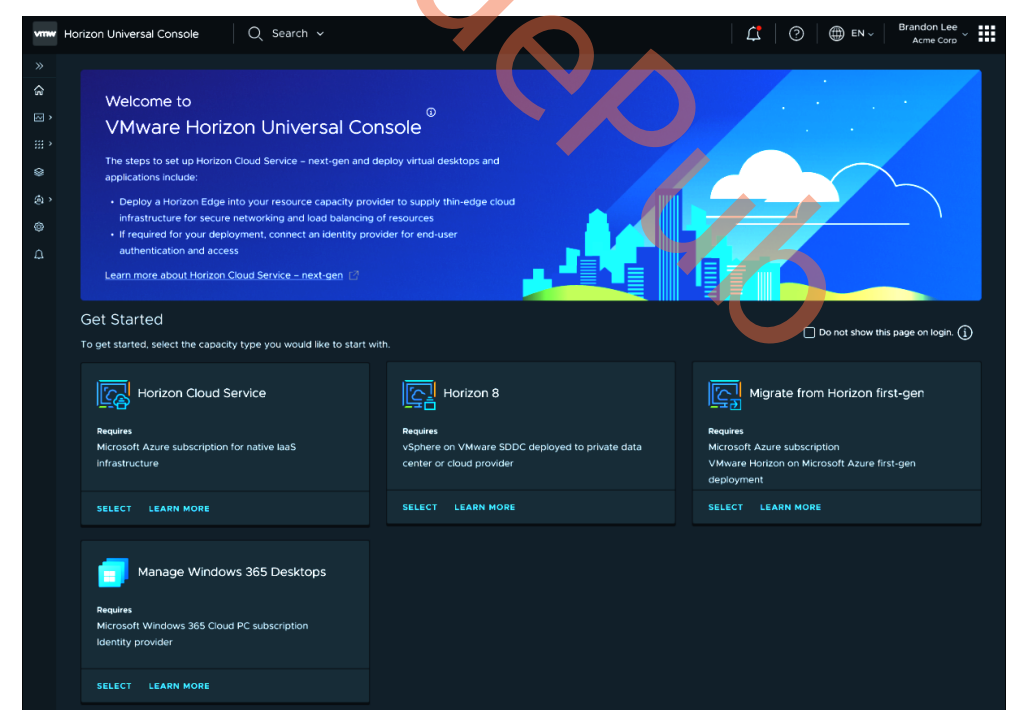

Figure 8.21 – VMware Horizon Console

3. From here, you can configure your identity and access or go ahead and provide permissions for Horizon Cloud Service to communicate with Windows 365.

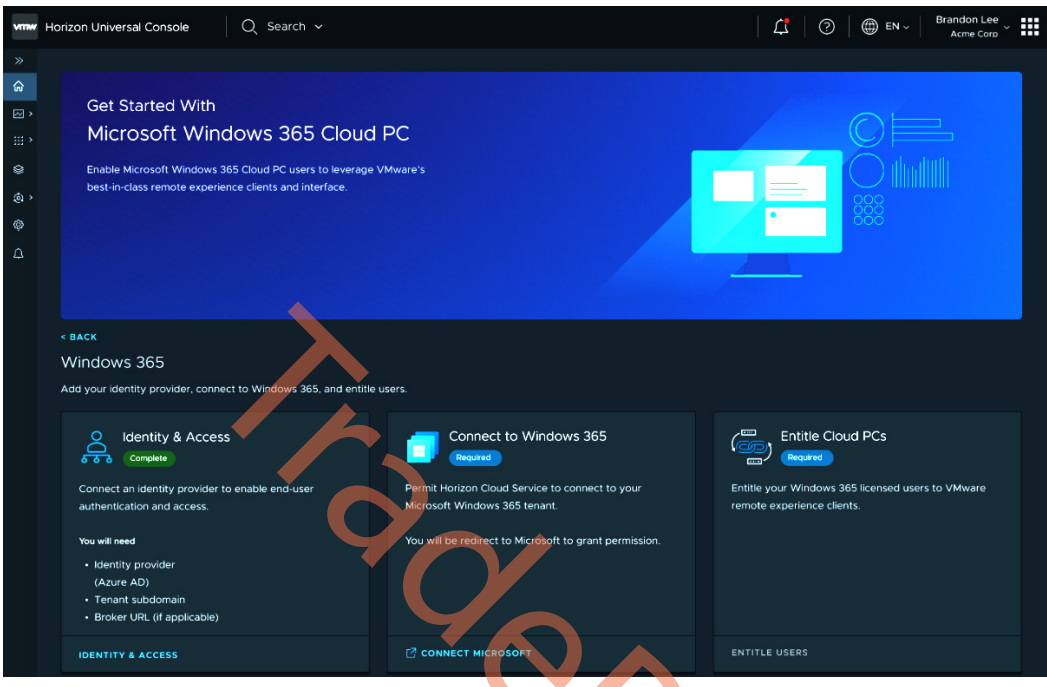

Figure 8.22 – VMware portal

4. To grant permissions, accept the dialog prompt presented:

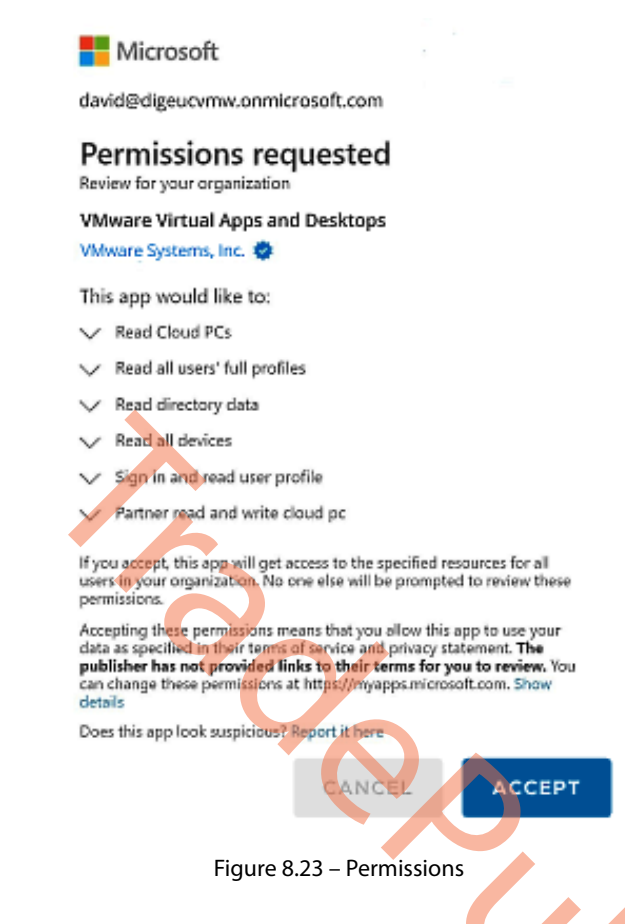

- 5. Next, click on ENTITLE USERS on the final card on the right.
- 6. This will bring you to the **Desktop & Applications** section of the console, where you can select the **Windows 365 Cloud PC** entry from the table:

| Horizon* Universal Console | Q Search 🗸                                                                                                    | Image: Constraint of the second second se |
|----------------------------|----------------------------------------------------------------------------------------------------|----------------------------------------------------------------------------------------------------|
|                            |                                                                                                    |                                                                                                    |
| ි Home                     | Desktops & Applications                                                                                         |                                                                                                    |
| Monitor >                  | Automatically contain all the desktops and published applications from the pool groups. You can add app volumes | & manually create published applications.                                                                                                    |
| ## Resources >             |                                                                                                    |                                                                                                    |
| 😂 Desktops & App Catalog   | Desktops Puplished app App Volumes                                                                              |                                                                                                    |
| Subscription               |                                                                                                    |                                                                                                    |
| ം Integrations             |                                                                                                    |                                                                                                    |
| Settings                   | Name         Y         Status         Y         Type         Y         Pool Group         Y         Entitlement | : <b>v</b>                                                                                                    |
| Migration                  | ✓   🖳 Windows 365 Cloud ⊘ Online Dedicated Desktop                                                              |                                                                                                    |
|                            | □   🚍 Finance desktop 🛛 ⊘ Online Published Desktop Pool Group 2 5                                               |                                                                                                    |
|                            | □ □ □ □ □ □ □ □ □ □ □ □ □ □ □ □ □ □ □                                                                           |                                                                                                    |
|                            | ☑ 1 (II Objects per                                                                                             | page 15 v 0 objects K < 1 / 20 > >                                                                                                    |

Figure 8.24 – Desktops & Applications

7. Then, select **ENTITLEMENT** and then the **Entitle** sub-menu option:

| Horizon* Universal Console   | Q Search ~   🗘   🕐   🌐 EN ~   Brandon Lee<br>Acme Corp ~                                                                                                  |
|------------------------------|----------------------------------------------------------------------------------------------------|
|                              |                                                                                                    |
| ි Home                       | Desktops & Applications                                                                                                    |
| Monitor >                    | Automatically contain all the desktops and published applications from the pool groups. You can add app volumes & manually create published applications. |
| <pre>## Resources &gt;</pre> |                                                                                                    |
| 😂 Desktops & App Catalog     | Desktops Puplished app App Volumes                                                                                                    |
| Subscription                 |                                                                                                    |
| ം Integrations               |                                                                                                    |
| Settings                     | Entitle           V         Status         V         Type         V         Pool Group         V         Entitlement         V                            |
|                              | Unercore                                                                                                    |
|                              | E Finance desktop Online Published Desktop Pool Group 2 5                                                                                                 |
|                              | C VDI desktop Online VDI Desktop - 2                                                                                                    |
|                              | Objects per page     15 √     0 objects     K < (1) / 20 > 3)                                                                                             |

Figure 8.25 – Entitlement

8. Search for and select the users you want to entitle with user access to Cloud PCs through VMware's broker:

| ≪<br>☆ Home<br>⊠ Monitor ><br>ﷺ Resources >                                              | < Back<br>Entitle Desktops                                                                                                    |                             |                                                                        |
|------------------------------------------------------------------------------------------|----------------------------------------------------------------------------------------------------|-----------------------------|------------------------------------------------------------------------|
| Desktops & App Catalog     E2 Subscription     & Integrations     Settings     Migration | Selected desktops           Name           Windows 365 Cloud PC                                                                                     | r   Politinup               | <b>~</b>                                                               |
|                                                                                          |                                                                                                    | - 4                         | Sites per pope 10 $\vee$ 3 Providers $R < 1/1 \rightarrow >$           |
|                                                                                          | User / User / User / User / User / User / User Group Name User / User Group Name User / User / User Group Name User / User Group Name CANCEL CANCEL | ▼ Number of Users 1 1 1 1 1 | ▼     Domain     ▼       vm_engineer     vm_engineer       vm_engineer |

Figure 8.26 – Selected desktops

Once the entitlement is saved, you will be shown the entitlement window for all Windows 365 Cloud PC users. This window shows all users with their entitlement status, which includes the following:

- Waiting for Agent Registration: This means an entitlement instruction has been sent to the Microsoft Azure portal and the user is awaiting either a Cloud PC or the installation of the VMware agent
- **Registering**: This means the agent is installed and is pairing with Horizon Cloud Service next-gen
- Idle: This means the agent is installed and functioning, ready to accept broker connections from Horizon Clients
- Active: The user is currently connected to their desktops
- Pairing Failed: The agent was not able to register

In addition, registered users will be displayed with their Cloud PC desktop names:

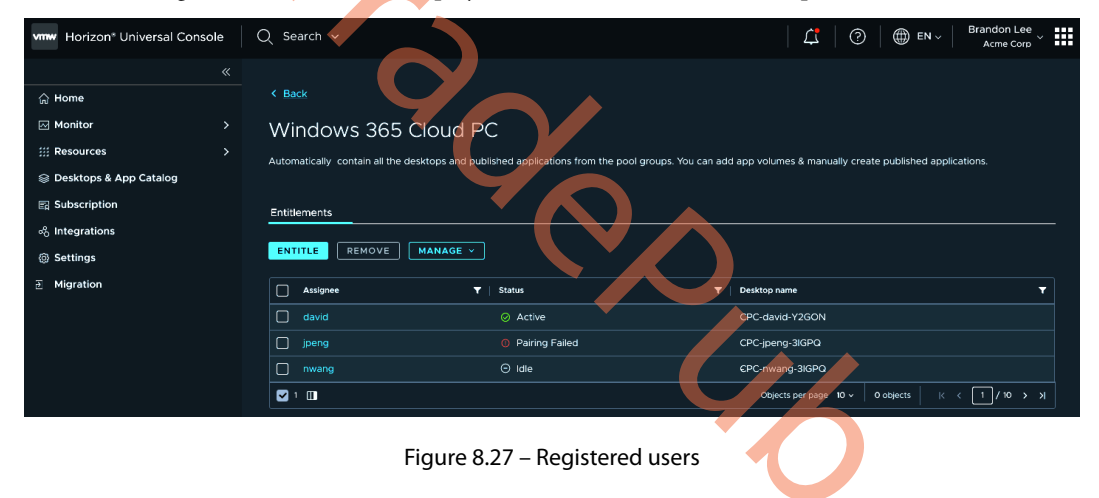

In the case of pairing failure, admins can attempt to manually pair agents by obtaining their pairing token and manually installing the agent on the Cloud PC. They can also retry the pairing:

| Vmw Horizon* Universal Console                                                                            | Q Search v                                                                                                    |                                                   | C C C C C C C C C C C C C C C C C C C                                                                                                    | ŧ |
|----------------------------------------------------------------------------------------------------|----------------------------------------------------------------------------------------------------|---------------------------------------------------|----------------------------------------------------------------------------------------------------|---|
| ≪     Mome     Monitor     Monitor     Monitor     Subscription     %     Integrations     %     Settings | < Back<br>Windows 365 Cloud PC<br>Automatically contain all the desktops and publishe<br>Entitlements<br>ENTITLE REMOVE MANAGE - | ed applications from the pool groups. You can add | d app volumes & manually create published applications.                                                                                                    |   |
| Migration                                                                                                 | Assignee Sync                                                                                                    | itus 🔻                                            | Desktop name                                                                                                    |   |
|                                                                                                    | david Retry pairing                                                                                                    | Active                                            | CPC-david-Y2GON                                                                                                    |   |
|                                                                                                    | 🖌 jpeng 🕻                                                                                                    | Pairing Failed                                    | CPC-jpeng-3IGPQ                                                                                                    |   |
|                                                                                                    | vwang (                                                                                                    | ∋ Idle                                            | CPC-nwang-3/GPQ                                                                                                    |   |
|                                                                                                    |                                                                                                    |                                                   | Objects per page         10 v         0 objects         K         1         / 10         >         >         >         >         >         >         >         >         >         >         >         >         >         >         >         >         >         >         >         >         >         >         >         >         >         >         >         >         >         >         >         >         >         >         >         >         >         >         >         >         >         >         >         >         >         >         >         >         >         >         >         >         >         >         >         >         >         >         >         >         >         >         >         >         >         >         >         >         >         >         >         >         >         >         >         >         >         >         >         >         >         >         >         >         >         >         >         >         >         >         >         >         >         >         >         >         >         >         > <th< td=""><td></td></th<> |   |

Figure 8.28 – Manual pairing

You can also remove a user entitlement by selecting the user and clicking the **Remove** button. Removing an entitlement will instruct Microsoft to uninstall the VMware agent.

## **End-user access**

End users can access their Windows 365 desktops via several methods:

- VMware Horizon web client: To use VMware's Horizon web client, go to cloud.vmware. horizon.com and log in with your Windows 365 AD credentials
- VMware Horizon native client: If you've already installed a native client on your Windows or Mac device, launch the client with cloud.horizon.vmware.com and your AD credentials
- VMware Workspace ONE Access portal: If your company uses VMware's Workspace ONE Access portal for VDI and cloud desktop access, simply log in to your portal
- Windows 365 end user portal: You can go to Windows 365. microsoft.com and log in using your AD credentials

Once logged in to any of the previously mentioned clients, you will be presented with the Windows 365 desktops you are entitled to access. You can simply launch the desktop by clicking on it. Each end user application is used slightly differently but all work essentially the same, enabling you to manage your remote session.

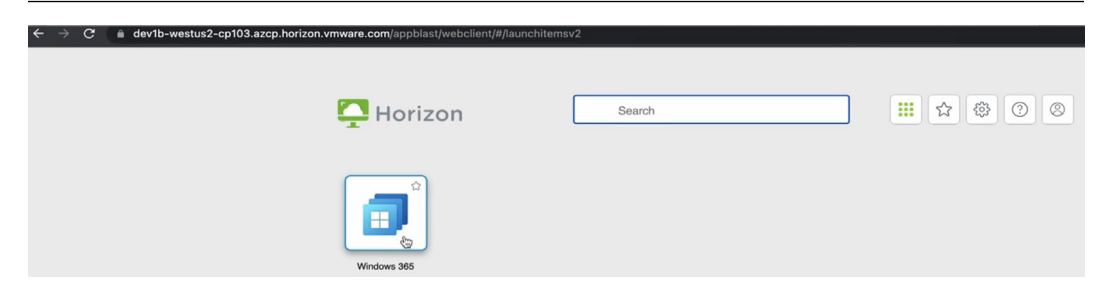

Figure 8.29 - Windows native Horizon Client showing Windows 365 Cloud PC

In the next section, you will learn how the IGEL partner enables you to connect to Windows 365 via a low-end OS.

# Client partners – IGEL Technology

IGEL Technology is the developer of a third-party client for connecting to **Azure Virtual Desktop** (**AVD**). The IGEL client, known as the **AVD remote desktop app for IGEL OS**, was the first ever Linux-based client built on Microsoft's Remote Desktop Client SDK. Because the core of the IGEL client is Microsoft technology, the client is jointly supported by Microsoft and IGEL, which provides users with a smooth user experience.

The IGEL Windows 365 app for IGEL OS is built using the same underlying technology as the IGEL AVD remote desktop app, but with additional features unique to a Cloud PC. Because users have a 1:1 dedicated relationship with their Cloud PCs, they can reboot, shut down, suspend, restore, and rename their cloud computers. These Cloud PC control features are built into the IGEL Windows 365 app.

Other features of the IGEL Windows 365 app include the ability to interact with multiple Windows 365 Cloud PCs at a time. Each of these machines can be displayed in a separate workspace using the paging feature of the base IGEL OS.

Of course, the IGEL Windows 365 app supports a media-optimized Teams experience. IGEL also extends the app to work with many third-party integrations, including Zoom, Imprivata, ThinPrint, Tricerat, ControlUp, and FabulaTech.

With IGEL, a device running IGEL OS boots directly to a Windows 365 Cloud PC. In such a scenario, users authenticate against Azure AD at the device level and they are immediately connected to their Cloud PC using single sign-on. Booting to the cloud effectively gives the user the experience of having a desktop PC except the PC is a Windows 365 Cloud PC.

To support the Microsoft Windows 365 Frontline experience, the IGEL Windows 365 client includes features to pre-start machines and notify users when no machines are available.

#### Important note

The IGEL Windows 365 app is only available on IGEL OS.

IGEL OS is a secure, read-only OS designed for connecting to cloud workspaces. As an OS, IGEL OS will run on most 64-bit x86 computers manufactured in the last 10 years. The system is completely configurable, allowing users to "shape" devices to meet unique operational requirements. In other words, users can configure a device to look and behave exactly as they want, thus creating an edge device that delivers a stable and predictable user experience.

To ensure devices are running the most current version of the IGEL Windows 365 app, IGEL OS is connected to IGEL COSMOS, which is a group of cloud-based services maintained by IGEL. Using the COSMOS platform, users and organizations can manage devices running using the IGEL Universal Management Suite, which is a management tool that scales to handle hundreds of thousands of devices.

# Configuring the IGEL Windows 365 app

After you have installed IGEL OS on your endpoint and walked through the first boot wizard, you will have an IGEL OS desktop; however, before you can connect to Windows 365, you need to install and configure the Windows 365 app for IGEL OS. Click the IGEL App Portal icon in the lower-left corner of the IGEL desktop.

The IGEL App Portal icon can be found in the task bar of IGEL OS, and when connected, your screen will look as follows:

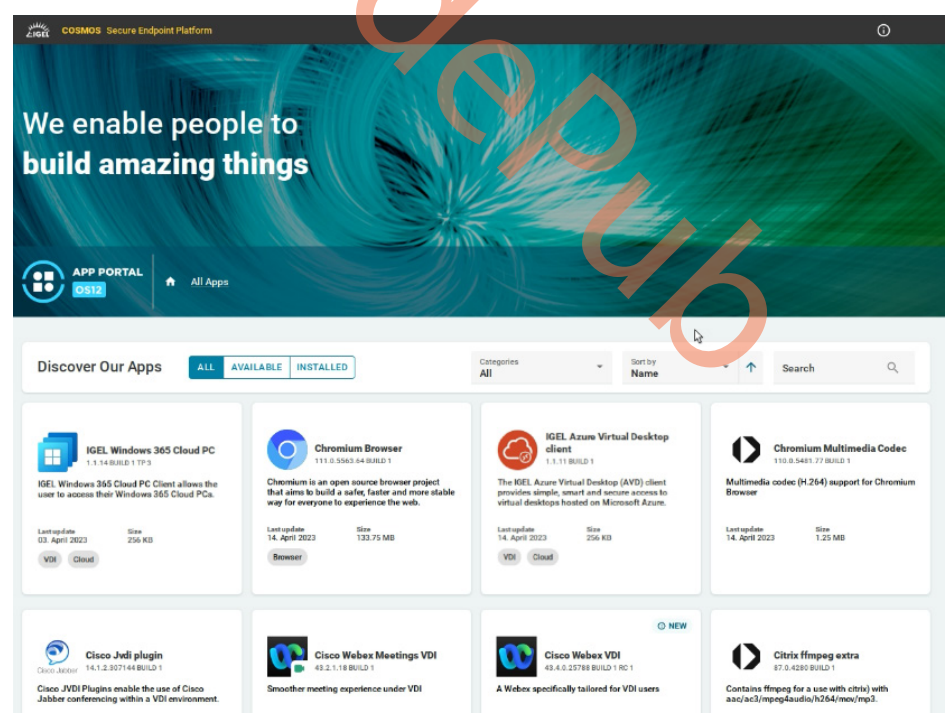

Figure 8.30 – IGEL App Portal

Locate the **IGEL Windows 365 Cloud PC** option in the APP PORTAL. Click on the panel and the following screen will be displayed:

| COSMOS Secure Endpo                 | int Platform                                                       | 0                                                                          |  |
|-------------------------------------|--------------------------------------------------------------------|----------------------------------------------------------------------------|--|
| APP PORTAL<br>OS12                  | ▲ All Apps → IGEL Windows 365 Cloud PC                             |                                                                            |  |
|                                     |                                                                    |                                                                            |  |
| _                                   | O NEW IGEL Windows 36                                              | 5 Cloud PC                                                                 |  |
|                                     | Versions<br>1.1.14 BUILD 1 TP 3                                    |                                                                            |  |
| () DESCRIPTION                      | C HISTORY                                                          |                                                                            |  |
| Connect to                          | Windows 365 Cloud PCs w                                            | ith IGEL OS                                                                |  |
| Securely stream<br>to any device wi | your Windows experience — includi<br>th your Windows 365 Cloud PC. | ing your personalized apps, content, and settings—from the Microsoft Cloud |  |
| Categories<br>Cloud VDI             | C                                                                  |                                                                            |  |
| Author                              | Version                                                            | Published Date                                                             |  |
| IGEL Technology                     | 3mbH 1.1.14 BUILD 1 TP 3                                           | U3. April 2023                                                             |  |
| Architectures<br>x64                | Size<br>256KB                                                      | Vendor<br>Microsoft                                                        |  |
|                                     |                                                                    |                                                                            |  |
|                                     |                                                                    |                                                                            |  |
|                                     |                                                                    |                                                                            |  |

Figure 8.31 – Windows 365 Cloud PC app install

Using the drop-down menu, you may select the version of the Windows 365 app to install; however, Microsoft and IGEL recommend always using the latest version. Once selected, click the **INSTALL** button:

| APP PORTAL All Apps                                         | > IGEL Windows 365 Cloud PC                      |                                          |                                  |                                                  |
|-------------------------------------------------------------|--------------------------------------------------|------------------------------------------|----------------------------------|--------------------------------------------------|
|                                                             |                                                  |                                          |                                  |                                                  |
|                                                             |                                                  |                                          |                                  |                                                  |
| © NEW                                                       | GEL Windows 365                                  | Cloud PC                                 |                                  |                                                  |
| Versions<br>1.1.14 BUIL                                     | D 1 TP 3                                         | INSTALL                                  |                                  |                                                  |
| () DESCRIPTION (C HI                                        | STORY                                            |                                          |                                  |                                                  |
|                                                             |                                                  |                                          |                                  |                                                  |
| Connect to Windows                                          | 365 Cloud PCs with                               | h IGEL OS                                |                                  |                                                  |
| Securely stream your Windo<br>to any device with your Windo | ows experience — including<br>dows 365 Cloud PC. | J your personalized apps, content, and s | attings—from the Microsoft Cloud |                                                  |
|                                                             |                                                  |                                          |                                  |                                                  |
| Cloud VDI                                                   |                                                  | 5                                        |                                  |                                                  |
|                                                             |                                                  |                                          |                                  |                                                  |
| Author<br>IGEL Technology GmbH                              | 1.1.14 BUILD 1 TP 3                              | 03. April 2023                           |                                  |                                                  |
| Architectures                                               | Size                                             | Vendor                                   |                                  |                                                  |
| x64                                                         | 256KB                                            | Microsoft                                |                                  | 🕤 Info - Now                                     |
|                                                             |                                                  |                                          |                                  | Update<br>Downloading applications (392.80 KB/s) |
|                                                             |                                                  |                                          |                                  |                                                  |
|                                                             |                                                  |                                          |                                  | cpc-1.1.14-1.tp.3+1                              |
|                                                             |                                                  |                                          |                                  | cpc-1.1.14-1.1p.3+1                              |
|                                                             |                                                  | 9~                                       |                                  | cpc-1.1.14-1.1p.3+1                              |

Figure 8.32 – Install in progress

After the **IGEL Windows 365 Cloud PC** app is downloaded or updated, you need to reboot your IGEL OS endpoint device to finish the installation. The system reboot will happen automatically unless you cancel the process. If you cancel the reboot process, the installation will finish the next time the device boots.

Follow these steps to connect to the Cloud PC after the reboot is done:

- 1. Open IGEL Setup and navigate to the Apps section, where you will find Windows 365 Cloud PC.
- 2. Click to expand and navigate to Windows 365 Cloud PC Sessions.
- 3. Click the + sign to create a new session.

#### Note

The default name for your session will be **Windows 365 Cloud PC session**, but you can give your session any name you like (this will be the name associated with the Windows 365 shortcut icon).

Browse through the various configuration options and turn on/off features as you wish (for example, you could select **Autostart** to launch the Windows 365 app on boot).

4. Click **Save and Close**.

| ccessories User Interface Networ                                                | Devices    | Security System Apps                 |        | ٩    |
|---------------------------------------------------------------------------------|------------|--------------------------------------|--------|------|
| <ul> <li>Windows 365 Cloud PC</li> <li>Windows 365 Cloud PC Sessions</li> </ul> | ø          | Session name<br>Windows 365 Cloud PO | × 0    |      |
| Windows 365 Cloud PC     Logon                                                  | Starting M | lethods for Session                  |        |      |
| Options<br>Proxy                                                                | ø          | Start Menu                           | 0      |      |
| Display<br>Printing                                                             | φ          | Menu folder                          | •      |      |
|                                                                                 | φ          | Start Menu's System tab              | 0      |      |
|                                                                                 | 0          | Application Launcher                 | ©<br>• |      |
|                                                                                 | \$         | Apploaton Launcher folder            | •      |      |
|                                                                                 | ø          | Application Launcher's System tab    | 0      |      |
|                                                                                 | 0          | - Desistop                           | ©<br>• |      |
|                                                                                 |            | Deskop folder                        | G      | d Cl |

Figure 8.33 – Configure the app

5. A Windows 365 icon will appear on the desktop with the name you configured when creating your session:

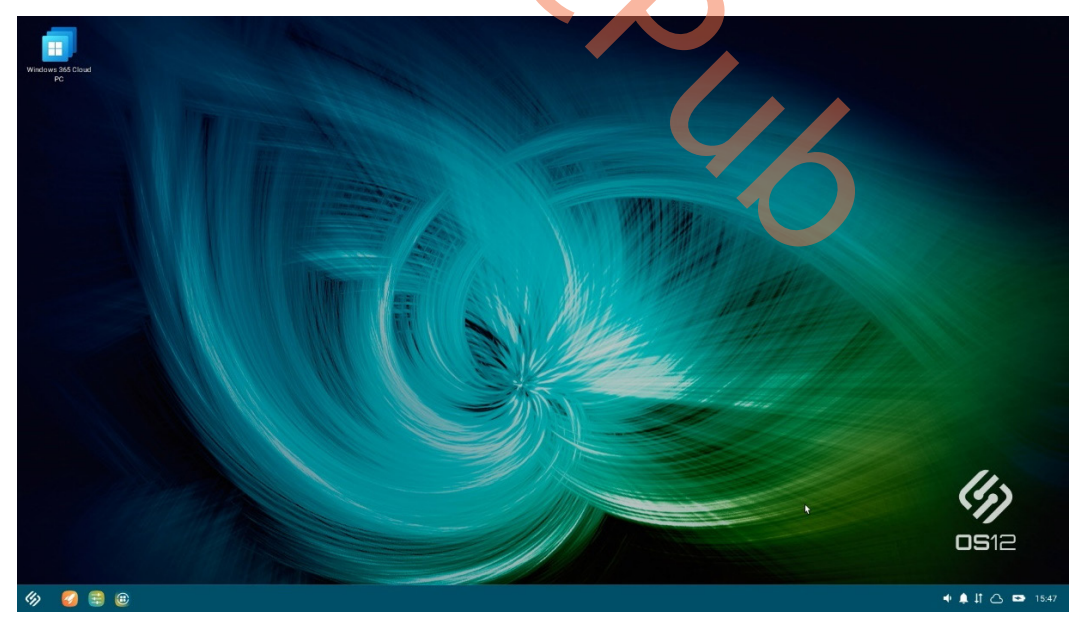

Figure 8.34 – IGEL OS desktop screen

6. Click the newly created Windows 365 icon to launch the IGEL Windows 365 app:

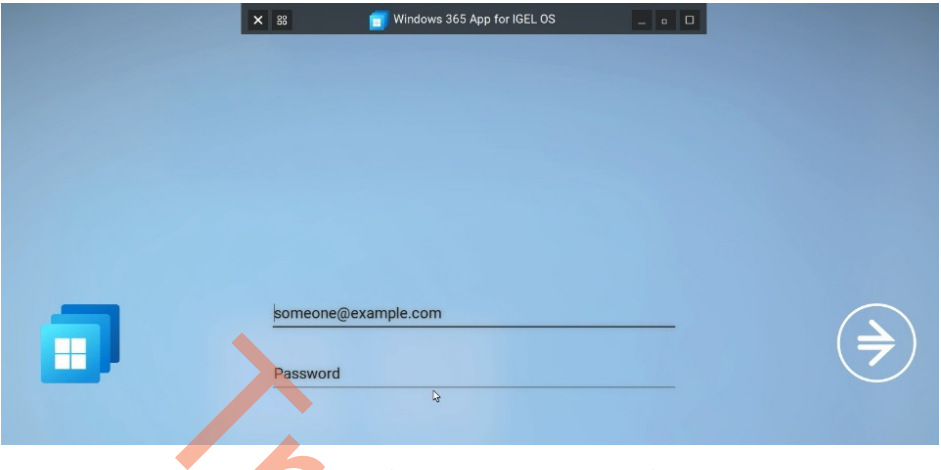

Figure 8.35 – Windows 365 app on IGEL OS client UX

7. After entering your credentials, you will be presented with an MFA request; follow the on-screen process as required. After you are properly authenticated, you will be presented with one of two different access workflows. If you only have access to a single Windows 365 Cloud PC, then your connection will start automatically, and you will see your Windows 365 desktop displayed. If you have access to multiple Windows 365 Cloud PCs, then all your Windows 365 resources are presented, and you will be able to choose which Cloud PC to connect to.

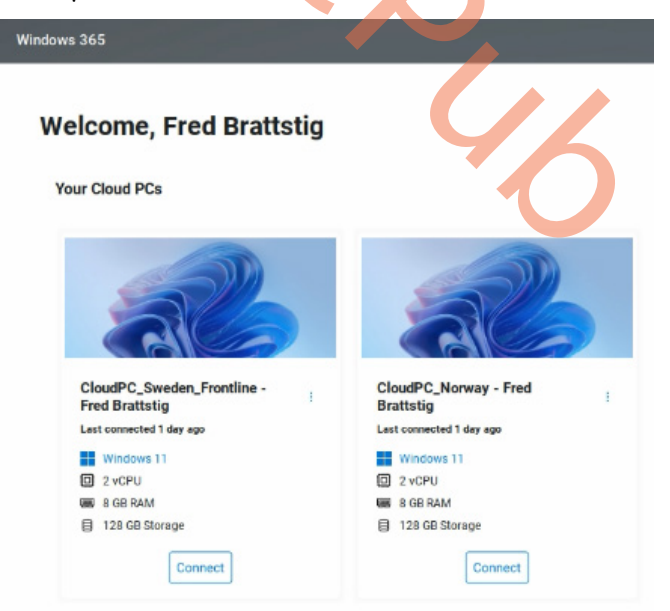

Figure 8.36 – Select your Cloud PC

8. If you have difficulty connecting to your Windows 365 Cloud PC, use the context menu to interact with your Cloud PC. Here, you will find options to restart, restore, rename, troubleshoot, and read the system information.

| Welcome Fred Prottetia   |                          |                                        |
|--------------------------|--------------------------|----------------------------------------|
| welcome, Fred Bratistig  |                          |                                        |
| New Oland DO-            |                          |                                        |
| Your Cloud PCs           |                          |                                        |
|                          |                          |                                        |
|                          |                          |                                        |
|                          |                          |                                        |
|                          |                          |                                        |
|                          |                          |                                        |
| OlaudDO Curden Frankling | Claud DO Manuary Fred    |                                        |
| Fred Brattstig           | Brattstig                |                                        |
| Last connected 1 day ago | Last connected 1 day ago | C) Restart                             |
| Windows 11               | Windows 11               | ~                                      |
| 2 vCPU                   | 2 vCPU                   | S Restore                              |
| B GB RAM                 | B GB RAM                 | = Rename                               |
| 128 GB Storage           | E 128 GB Storage         |                                        |
| Connect                  | Connect                  | Troubleshoot                           |
|                          |                          | <ol> <li>System information</li> </ol> |
|                          |                          |                                        |

9. You are now ready to connect to your Cloud PC. Choose a PC and click the **Connect** button:

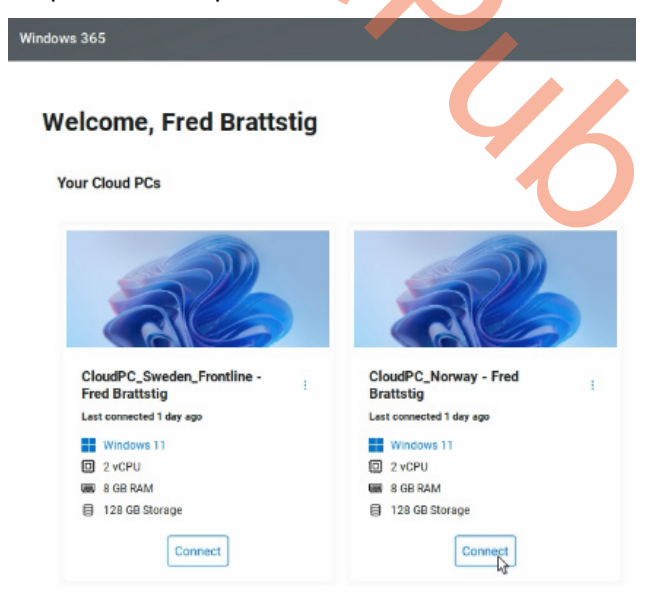

Figure 8.38 – Connect to your Cloud PC

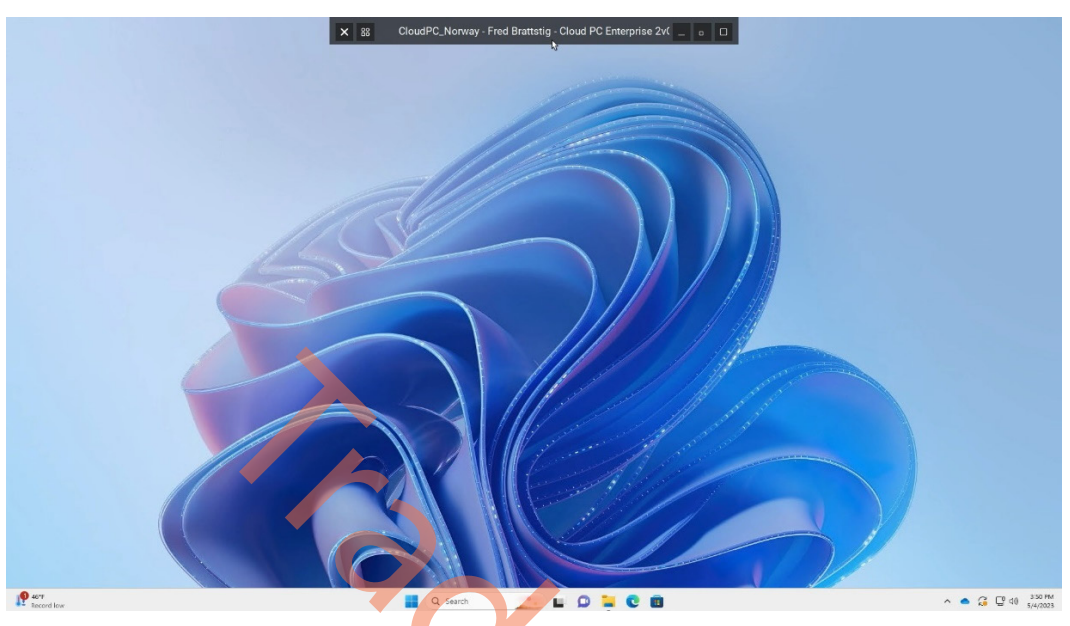

10. The IGEL Windows 365 app initiates the connection and displays your Windows 365 Cloud PC:

Figure 8.39 – Active Cloud PC session

This concludes the section about Windows 365 on IGEL OS. Now, we'll move on to another exciting partner solution on offer: Rimo3!

# Package modernization partners – Rimo3

Rimo3 modernizes your application estate. From migration to maintenance, Rimo3 is a solution that automates preproduction compatibility testing, package modernization, and migration of your Windows application estate. It is used to test and modernize applications for OS upgrades, patch updates, migrations from legacy to cloud workspaces, modern management planes, and ongoing maintenance for evergreen environments.

Rimo3 automates the entire modernization process, from migration to maintenance, with intelligent, unattended automation that eliminates the need for scripting, specific expertise, or complex configuration. The cloud-native Rimo3 platform integrates with industry-leading solutions and uses your uniquely configured and customized Windows images for testing.

# Automating application import from ConfigMgr

Since **Configuration Manager** (**ConfigMgr**) was introduced by Microsoft nearly 25 years ago, customers have used the solution to store, deliver, and manage applications across their end user devices. During this time, application repositories have been updated with package scripts, custom actions, transforms, updates, and new packages.

Organizations moving to modern, cloud-based workspaces are accelerating and prioritizing their move to Intune to manage and control how all their organization's devices are used, including mobile devices and cloud desktop-as-a-service workspaces. Automated migration of legacy ConfigMgr packages to Intune will remove substantial time and labor hours in moving to a modern management platform.

The ConfigMgr Import feature enables customers to import application packages into an Azure subscription-linked Rimo3 Cloud tenant. Importing applications from ConfigMgr improves the onboarding experience by removing the limitations of package upload, such as maximum upload size, and ensuring that custom install switches and properties are used without having to be manually configured.

The feature will import applications from ConfigMgr with a deployment type of Windows Installer (MSI), App-V 5, as well as Script Installers.

The import also includes logic to automatically remediate install and uninstall commands that contain switches that would result in user interaction being required. This ensures that the automated processes can run completely unattended.

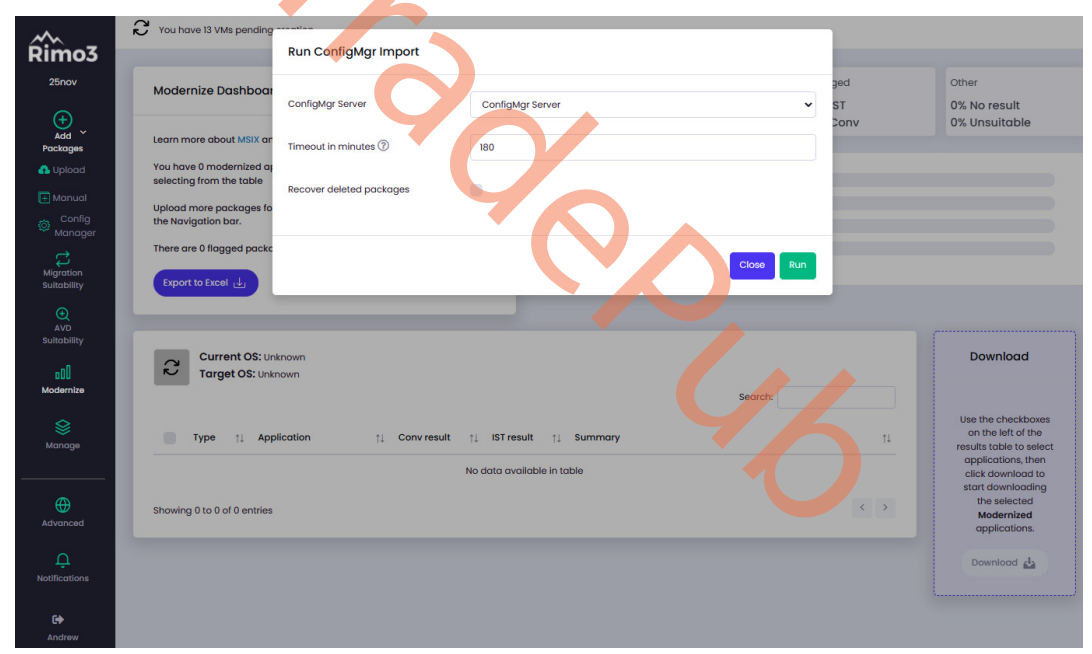

Figure 8.40 - ConfigMgr import

Once applications have been successfully onboarded from ConfigMgr, Rimo3 initiates the unattended automation pipeline to test and modernize the application in scope. The automation is broken out into individual sequences, outlined as follows:

| uvironments<br>urrent OS:<br>licrosoft Windows 10 Er | nterprise 20H2                                     | Onboard<br>Add new packages | +                | Modernize<br>Capture/Convert pack | ages 🔀            | Sequences<br>See all tests |                 |
|------------------------------------------------------|----------------------------------------------------|-----------------------------|------------------|-----------------------------------|-------------------|----------------------------|-----------------|
| arget OS:<br>licrosoft Windows 11 En                 | C                                                  | Apps<br>104                 | In Progress<br>O | Discovery Failed<br>3             | No shortcuts<br>6 | Test Failed<br>16          | Onboarded<br>79 |
| بل Actions ۲                                         |                                                    |                             |                  |                                   |                   | Search:                    |                 |
| Туре                                                 | 11 Application                                     | 1 Discovery                 | ↑↓ Baseline IST  | 1 Onboarded                       | ↑↓ Tags           |                            | 11              |
| MSI                                                  | Nitro Pro 13                                       | Passed                      | Passed           | Yes                               | Neptune           |                            |                 |
| MSI                                                  | Nitro Pro 12                                       | Passed                      | Failed           | No                                |                   |                            |                 |
| APPV5                                                | NICE_CallFocus_8.90.04.4_P1.0_16465                | Passed                      | Passed           | Yes                               |                   |                            |                 |
| MSIX                                                 | NICE-CallFocus-8-90-04-4-P1-0-16465                | Passed                      | Passed           | Yes                               |                   |                            |                 |
| MSIX                                                 | Mozilla-Firefox-107-0-x64-en-US                    | Passed                      | Failed           | No                                | call center       | Finance                    |                 |
| MSI                                                  | Mozilla Firefox 107.0 x64 en-US                    | Passed                      | Failed           | No                                |                   |                            |                 |
| MSIX                                                 | Minecraft-Launcher                                 | Passed                      | Failed           | No                                |                   |                            |                 |
| APPV5                                                | JDStuartLtd_DataLoadClassic_5.4.1.0_P1.0_1637      | 7 Passed                    | Passed           | Yes                               |                   |                            |                 |
| MSIX                                                 | JDStuartLtd-DataLoadClassic-5-4-1-0-P1-0-<br>16327 | Passed                      | Passed           | Yes                               |                   |                            |                 |

Figure 8.41 – Package onboarding

An activity runs as part of onboarding applications from ConfigMgr to automatically identify applications and executables to determine which should be tested as part of the Intelligent Smoke Test.

| Packages details 👻                                                                                                    |                                   |                                                                                                    |                                                     | Togs                                     |                                                                            | 5000 |
|----------------------------------------------------------------------------------------------------|-----------------------------------|----------------------------------------------------------------------------------------------------|-----------------------------------------------------|------------------------------------------|----------------------------------------------------------------------------|------|
| Туре мы                                                                                                    |                                   |                                                                                                    |                                                     | Comment                                  |                                                                            |      |
| Display Name VLC media                                                                                                    | player 3.0.16 (64-bit)            |                                                                                                    |                                                     |                                          |                                                                            |      |
|                                                                                                    |                                   |                                                                                                    |                                                     |                                          |                                                                            |      |
| Instition                                                                                                    | T-\ cr241384-268-44er-9497-r      | 1807wfh802f                                                                                                    |                                                     | Exit Codes                               |                                                                            |      |
| Package Code                                                                                                    | a8b205cf-34eb-45f0-9d93-445c      | 98597b28                                                                                                    | •                                                   | Success                                  | 0                                                                          |      |
|                                                                                                    |                                   |                                                                                                    |                                                     | HordReboot                               | 1507                                                                       |      |
| Product Code                                                                                                    | 16620266-7652-4909-6075-22151     | #76d226                                                                                                    |                                                     | SoftReboot                               | 3010                                                                       |      |
| Monufacturer                                                                                                    | VideoLAN                          |                                                                                                    |                                                     | FostRetry                                | 1618                                                                       |      |
| Product Name                                                                                                    | VLC media player 3.0.16 (64-bit)  |                                                                                                    |                                                     |                                          |                                                                            |      |
| Product Version                                                                                                    | 3.0.36.0                          |                                                                                                    |                                                     |                                          |                                                                            |      |
| Install Command                                                                                                    | msiexec /i "vtc-3.0.16-win64.msi" | /an                                                                                                    |                                                     |                                          |                                                                            |      |
| Uninstall Command                                                                                                    | maiexec /x {1bb20265-7c52-4909    | -b075-22156/75d22c} /qn                                                                                                    |                                                     |                                          |                                                                            |      |
| Install/Uninstall Timeout                                                                                                    | 60                                |                                                                                                    |                                                     |                                          |                                                                            |      |
|                                                                                                    |                                   |                                                                                                    |                                                     |                                          |                                                                            |      |
| Package discovery 🕤                                                                                                    |                                   |                                                                                                    |                                                     |                                          |                                                                            |      |
| Package discovery ~                                                                                                    |                                   | Display Nome                                                                                                    | Arguments                                           |                                          | Testoble                                                                   |      |
| Package discovery ~<br>File<br>C\Program Files\\VidexLAN\VLC\vfc.exe                                                                                                    |                                   | Display kame<br>ViC media player                                                                                                    | Arguments                                           |                                          | Tetable                                                                    |      |
| Package discovery ~<br>Fie<br>C\Program Flas\\datatAH\\VLC\\VLC\\VLC\\KL\WLC\\KL\WLC\\KL\KL\\KL\\KL\\KL\\KL\\KL\\KL\\KL\\K                                                                                                    |                                   | Dispeny Nome<br>Vic media player<br>Resel Vic media player                                                                                             | Argumentsreset-configreset-plug                     | jer-cashe vic/ly4                        | Testoble                                                                   |      |
| Package discovery ~<br>File<br>C\Program File\\ridexLN\\LC\\rightarrow<br>C\Program File\\ridexLN\\LC\\rightarrow<br>C\Program File\\ridexLN\\LC\\rightarrow<br>C\Program File\\ridexLN\\LC\\rightarrow                                                                                                    |                                   | Dispany Name<br>V.C. Prodol player<br>N.C. Prodol player<br>M.C. Prodol player shared                                                                  | Arguments<br>reset-configreset-pluy<br>-iskins      | gra-costa-vic.//q.t.                     | Testatio                                                                   |      |
| Package discovery ~<br>Chogen Pile ValecANVC/Lices<br>Chogen Pile ValecANVC/Lices<br>Chogen Pile ValecANVC/Lices<br>Chogen Pile ValecANVC/Lices                                                                                                    | rganese                           | Display harme<br>VLC mode jobyse<br>Reset VLC mode jobyse preferences and cache Res<br>VLC mode jobyse withmed<br>VLC-cache-graph are                  | Arguments<br>reset-configreset-pluy<br>-iskins      | gn=caste vic[lq.4                        | Testation<br>2<br>2<br>2<br>2<br>2<br>2<br>2<br>2<br>2<br>2<br>2<br>2<br>2 |      |
| Package discovery ~<br>Fite<br>Chrogen Rein/Ndeut/Infc/Incent<br>Chrogen Rein/Ndeut/Infc/Incent<br>Chrogen Rein/Ndeut/Infc/Incent                                                                                                    | rgmase                            | Display Hame<br>NC mode player<br>Reset VC mode player sharences and soche files.<br>VC mode player sharend<br>VC mode player sharend                  | Argumenta<br>resol-configresol-plaq<br>-tables      | gnroathe vic/(q.t.                       | Testoble                                                                   |      |
| Package discovery ~  Te  Chrogen Pile/ModuAl/I/C/ukaea Chrogen Pile/ModuAl/I/C/ukaea Chrogen Pile/ModuAl/I/C/ukaea                                                                                                    | - ganase                          | Dispany Name<br>VLC modo player<br>NLC modo player between a mot coster thes<br>VLC modo player strined<br>VLC modo player strined<br>vLC-modo-genue   | Arguments<br>resol-contgresol-play<br>-tablis       | gne caste vit //quit                     | Testation                                                                  | -    |
| Package discovery ~<br>ris<br>Chrogen File \\105ecAl\\102\4case<br>Chrogen File \\105ecAl\\102\4case<br>Chrogen File \\102\4case<br>Chrogen File \\102\4case<br>Chrogen File \\102\4case<br>Chrogen File \\102\4case<br>Chrogen File \\102\4case<br>Chrogen File \\102\4case<br>Chrogen File \\102\4case<br>Chrogen File \\102\4case<br>Chrogen File \\102\4case<br>Chrogen File \\102\4case<br>Chrogen File \\102\4case<br>Chrogen File \\102\4case<br>Chrogen File \\102\4case<br>Chrogen File \\102\4case<br>Chrogen Fil | rgnae                             | Display Name<br>VLC: modia player<br>Beer VLC: modia player shared<br>VLC: modia player shared<br>VLC: modia player shared<br>VLC: modia player shared | Argumente<br>-result-config -result-plaq<br>-taking | gn=cathe vic/(q.t.                       | Testatrie                                                                  | -    |
| Package discovery ~  Tie  Chogon Min Monoch/VC/Mase Chogon Min Monoch/VC/Mase Chogon Min Monoch/VC/Mase Chogon Min Monoch/VC/Mase Chogon Min Monoch/VC/Mase Dependencies ~  Dependencies                                                                                                    | rgataw                            | Chipany Name<br>NG Prodo Johyor<br>Ng Prodo Johyor<br>Ng Prodo Johyo ponferences and coster thes<br>CC modo Johyor with root<br>Ng Prodo Johyo Share   | Arguments<br>reset-configreset-play<br>-tables      | pre-caste vic/lipst                      | Testative                                                                  | -    |
| Package discovery ~  Pac  Package discovery ~  Package discovery ~  Pack                                                                                                    | rginasi                           | Display harm<br>MC mode playse<br>News Yor mode playse professional cache Res<br>MC mode playse showed<br>Net-cachergenese                             | Argumenta<br>rasat-configrasat-pla<br>-rasits       | per-sade etc.[fp.d.<br>Dependees<br>Type | Testates                                                                   | -    |

Figure 8.42 – Package details

Now we know how to pull the applications, we can move on to application smoke testing.

### Rimo3 Intelligent Smoke Test

The Intelligent Smoke Test is Rimo3's "revolutionary" automated testing capability, designed to test any application for compatibility with Windows without requiring a predefined script or needing to know what the application is or does. The **Rimo3 Intelligent Smoke Test** is executed against the current OS, then against the target OS to analyze for any impact in your environment in regards to performance and stability of the application. This process is executed via automation with no user interaction.

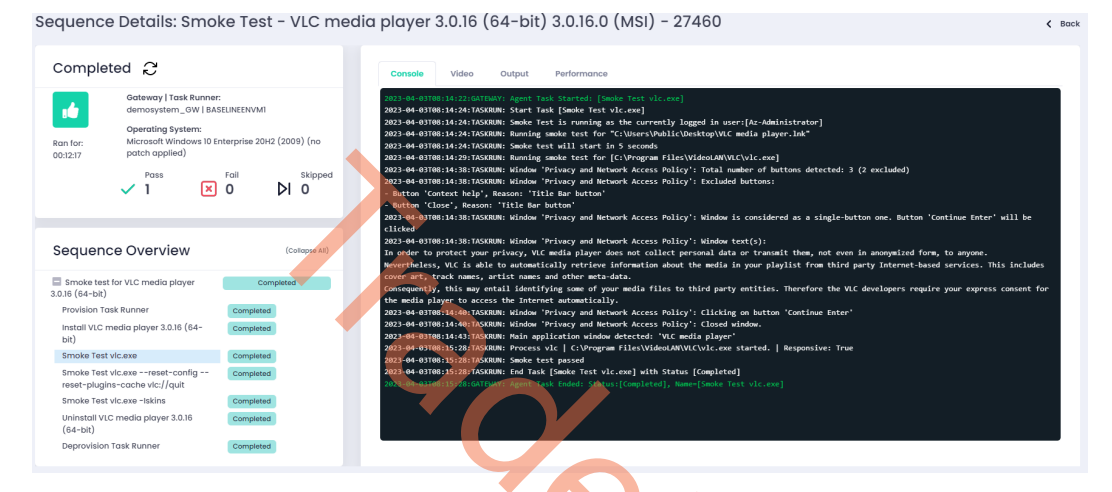

Figure 8.43 – Smoke testing apps

### Rimo3 automated conversion/capture for modern formats

Automated modernization for the following application package types:

- Bulk conversion to Microsoft MSIX for suitable applications (includes a global trusted root certificate as part of the conversion)
- Bulk capture to VMware App Volumes for suitable applications

| . Sele | ct modernization      | ption                            | 2. Select packages  |           |
|--------|-----------------------|----------------------------------|---------------------|-----------|
|        |                       |                                  |                     | Search:   |
|        | Туре                  | ↑↓ Application                   | 1↓ Existing 1↓ Tags |           |
|        | MSI                   | Orca                             | Yes                 |           |
|        | USER                  | Infraview                        | Yes                 |           |
|        | MSI                   | VLC media player 3.0.16 (64-bit) | Yes                 |           |
|        | USER                  | Acrobat Reader Test              | No                  |           |
|        | USER                  | Notepad ++                       | Yes                 |           |
|        | MSI                   | UltraMon                         | Yes                 |           |
|        | MSI                   | ControlUpAgent                   | Yes                 |           |
|        | APPV5                 | Beyond_Compare_3.3.2_MNT         | Yes                 |           |
|        | MSI                   | Beyond_Compare_33.2              | No                  |           |
|        | MSI                   | Slack                            | Yes                 |           |
| nowing | 1 to 10 of 37 entries |                                  |                     | < 1 2 3 4 |
|        |                       |                                  |                     |           |

Figure 8.44 – Modernize packages

The following are the package formats supported by Microsoft Intune:

- Windows universal line-of-business apps
- MSI line-of-business apps
- Windows apps (Win32)

# Post-packaging automated Intelligent Smoke Test

The post-packaging Intelligent Smoke Test validates a modern package against a specified operating environment. Now, we will go over the steps to export packages to Intune.

#### Export to Intune

The Export to Intune feature of Rimo3 Cloud completes the journey of applications that have been imported from Microsoft ConfigMgr and converted into modern MSIX packages by enabling these packages to be exported to Intune, where they can be deployed to modern cloud workspaces such as AVD and Windows 365.

Applications that have been successfully converted to MSIX packages and automatically tested for compatibility with the MSIX format and a modern OS can be exported to Intune in bulk from the **Modernize** dashboard:

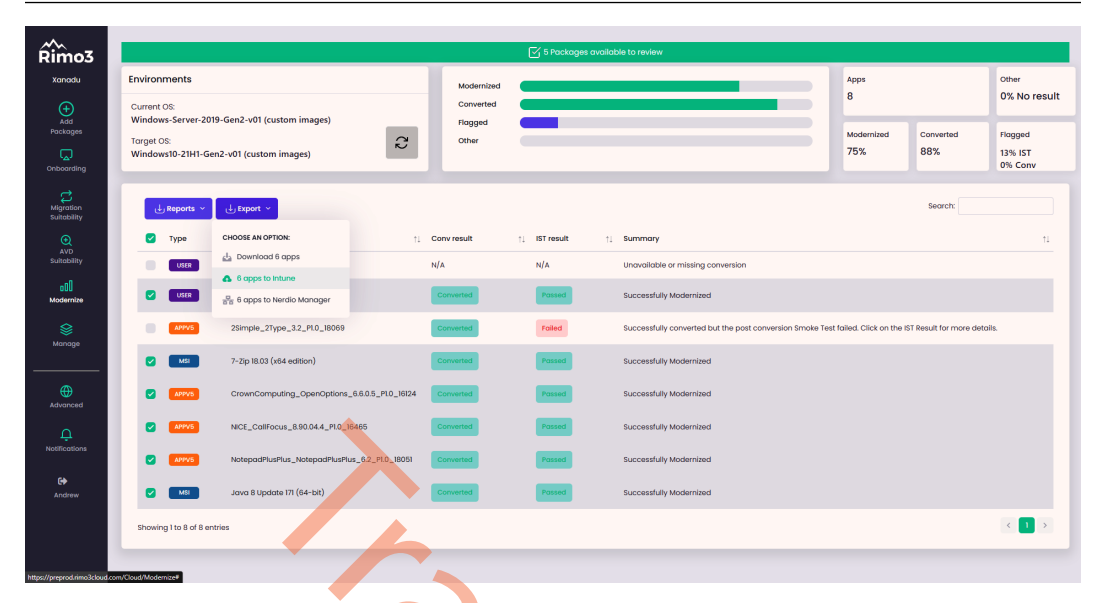

Figure 8.45 – Review your packages to export

Additionally, applications can be exported to Intune individually from the **Package Details** screen as either an MSIX or in their original package format. Based on the package type and where it was acquired from, the platform will automatically determine the appropriate application type to create in Intune:

- MSIX packages are exported as Windows universal line-of-business apps
- MSI packages with no command-line customizations or external files are exported as Windows MSI line-of-business applications.
- All other supported package formats, such as setup EXEs, script installers, and MSIs with command-line customizations or external files, will be automatically wrapped in the Intune wrapper format and exported as a Windows app (Win32):

| Packages details 👻                                                                                                    |                                                                                                    |                                                                  | N:        | Tags<br>Q Type and press Enter                                                                                     |                                                                   |
|----------------------------------------------------------------------------------------------------|----------------------------------------------------------------------------------------------------|------------------------------------------------------------------|-----------|----------------------------------------------------------------------------------------------------|-------------------------------------------------------------------|
| Type MSI<br>Display Name 7-Zip 1                                                                                           | 8.03 (x64 edition)                                                                                                    |                                                                  |           | Comment                                                                                                    |                                                                   |
| Package Code<br>Product Code<br>Manufacturer<br>Product Version<br>Install Command<br>Uninstall Command<br>Install Command | 23170169-40c1-2702-1803-<br>23170169-40c1-2702-1803-<br>Igor Pavlov<br>7-Zip 18.03 (x64 edition)<br>18.03.0.0<br>msiexec /: 721803-x84.mx<br>msiexec /: 2(23170169-40c1<br>60 | 00000200000<br>0000000000<br>r /q<br>-2722-1803-00000100000) /qn |           | Exit Codes<br>Buccess<br>HardRooot<br>Softheboot<br>Failure<br>Failure<br>Failure<br>Failure<br>Failure<br>Failure | 0<br>1641<br>3000<br>1603<br>1612<br>1619<br>1620<br>1654<br>1618 |
| Package discovery                                                                                                    | •                                                                                                    |                                                                  |           |                                                                                                    |                                                                   |
| File<br>C:\Program Files                                                                                                   |                                                                                                    | Display Name<br>GeogleUpdateCore.exe                             | Arguments |                                                                                                    | Testable                                                          |
| (x86)\Google\Update\13.36.                                                                                                 | 132\GoogleUpdateCore.exe                                                                                                    |                                                                  |           | _                                                                                                    |                                                                   |
| C:\Program Files                                                                                                    | 132\GoogleUpdateComRegist                                                                                                    | GoogleUpdateComRegisterShell64.exe                               |           |                                                                                                    |                                                                   |
| (x86)\Google\Update\1.3.36.<br>erShell64.exe                                                                               |                                                                                                    |                                                                  |           |                                                                                                    |                                                                   |

Figure 8.46 – Export to Intune

You can watch some demo videos for Rimo3 here: https://www.youtube.com/@Rimo3Cloud. For more information about Rimo3, go to https://www.rimo3.com/.

# Client modernization partners - LG

Microsoft and LG have partnered to deliver the Windows 365 app on LG Smart TVs as part of their WebOS. All the new 2023 LG TV models will ship with a new Home Office app inbox that includes Windows 365 in the home menu.

Clicking on the icon will bring you to the Windows 365 app client experience, which is the same for Web and Windows desktops. You can use single sign-on to sign in from your TV to your Cloud PC. Adding a USB wireless receiver for a keyboard and mouse makes it a very convenient setup!

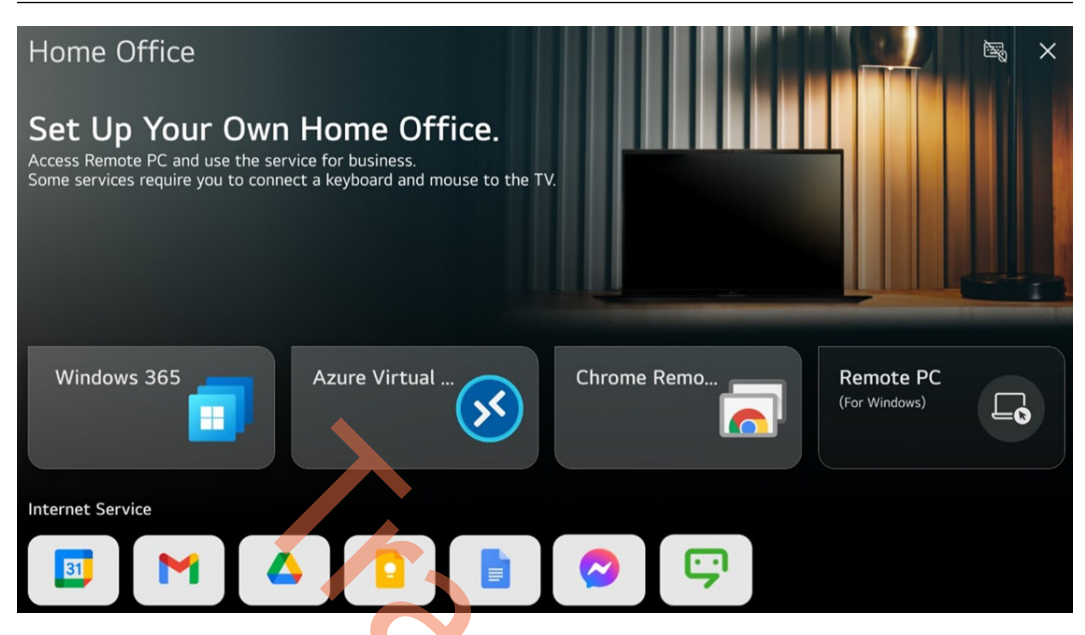

Figure 8.47 – LG Home Office app

In the next section, we will be going over the new Motorola ThinkPhone partnership.

# Client modernization partners - Motorola/Lenovo

Microsoft and Motorola partnered to deliver a new unique Windows 365 Cloud PC streaming experience to their new Lenovo ThinkPhone. This new phone includes a new experience that allows you to directly connect to your Cloud PCs from the Android UI using a USB-C-to-HDMI cable.

Plugging in the cable unlocks the new Cloud PC UI integration and the user is asked to select the Cloud PC to connect to.

If the user has multiple Cloud PCs, all of them will be shown.

The credentials will automatically come from the Azure AD account registered on the phone.
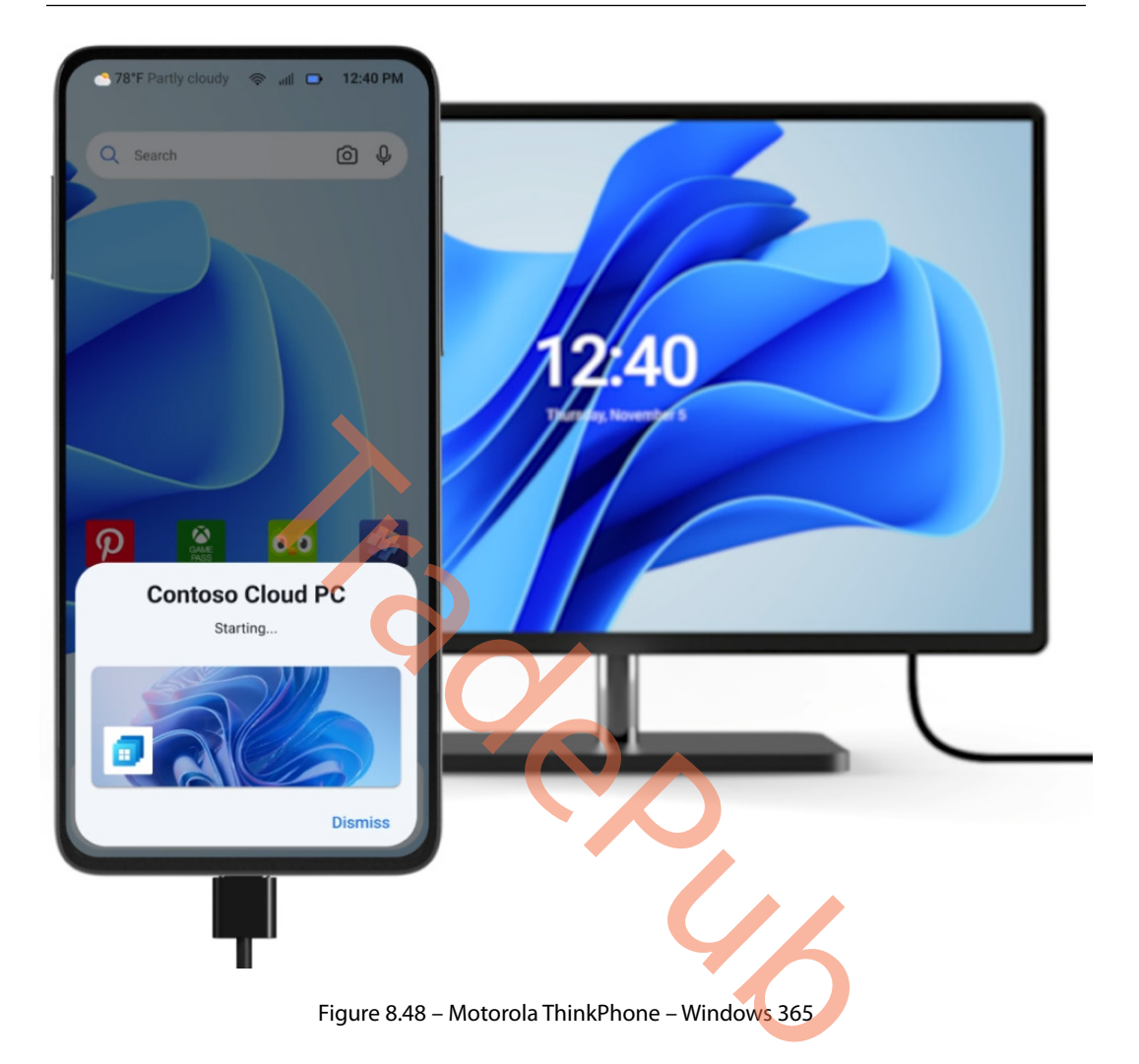

Once you are connected to your Cloud PC, you can also favorite it by hitting the toggle to start the Cloud PC session automatically the next time you plug in the USB-C-to-HDMI cable.

This makes it very convenient for frontline or hotdesking workers as it allows them to use a docking station. The moment you plug your phone into a docking station, it automatically boots you into the Cloud PC.

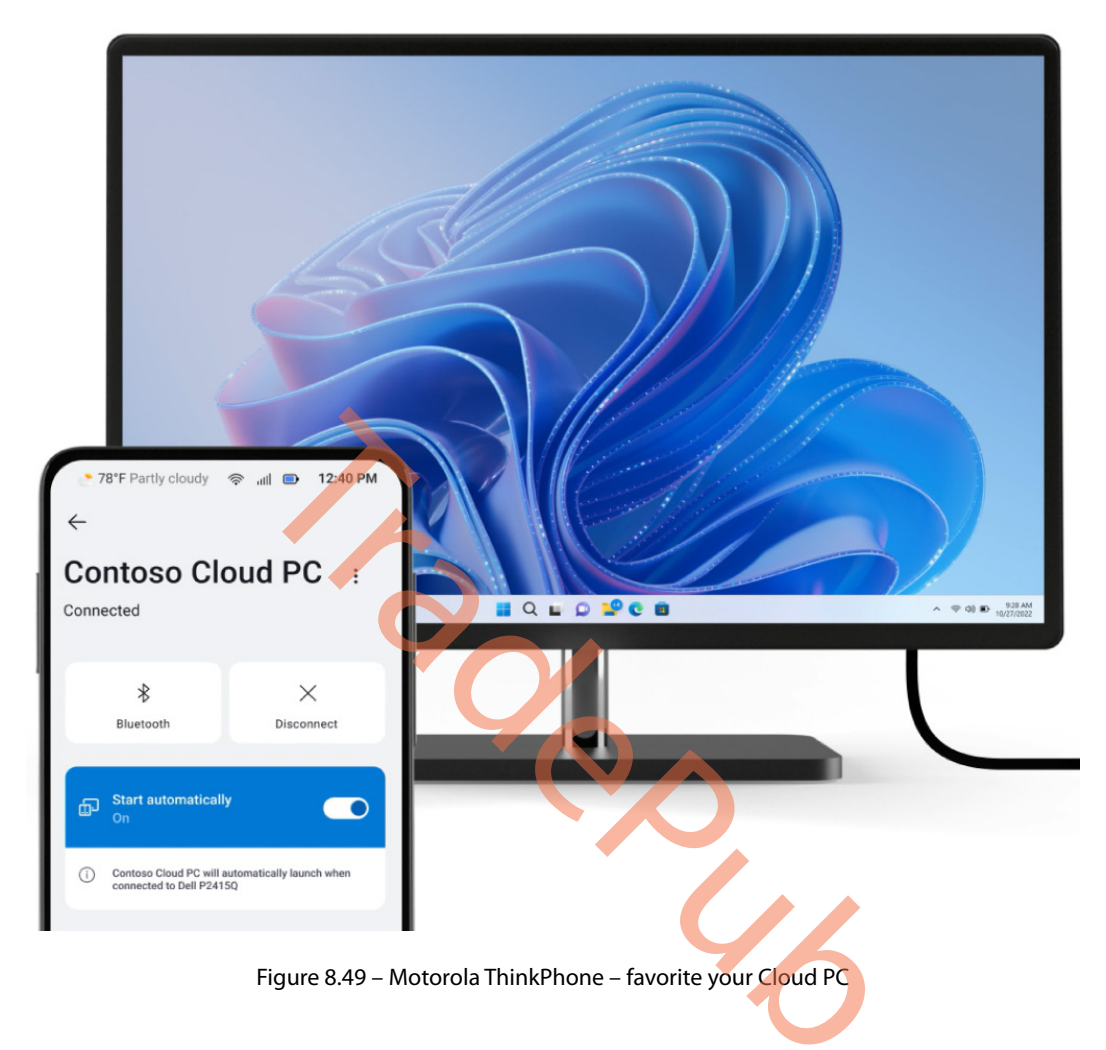

#### Summary

In this chapter, you've learned how partner solutions help Windows 365 to extend its native offering. We walked you through how Citrix brings the benefits of the protocol to Windows 365 and how both IGEL and Rimo3 deliver other great benefits to make the end user and onboarding experiences of applications easier.

In the next chapter, we will celebrate some people that have a passion for Windows 365 and other Microsoft technologies. These people are not just community experts, but they also help build great communities that are fun to be a part of.

#### Questions

- 1. Does Citrix HDX Plus support the onboarding and offboarding of Cloud PCs without re-provisioning?
- 2. Does IGEL OS run on Linux or Windows?
- 3. Do Citrix HDX Plus and Windows 365 still require Intune?

#### **Further reading**

Learn more about the different partner solutions via these links:

- Windows 365 approved partners | Microsoft Learn (https://learn.microsoft.com/ windows-365/partners)
- Troubleshoot Citrix HDX Plus for Windows 365 | Microsoft Learn (https://learn. microsoft.com/windows-365/enterprise/troubleshoot-citrix-hdx-plus)

# 9 Community Experts Hall of Fame

Writing a book takes a lot of dedication but it wouldn't be possible without the support of our amazing community. This chapter is a way to send love to all the community experts out there who share knowledge in any form. A heartfelt thank you from us!

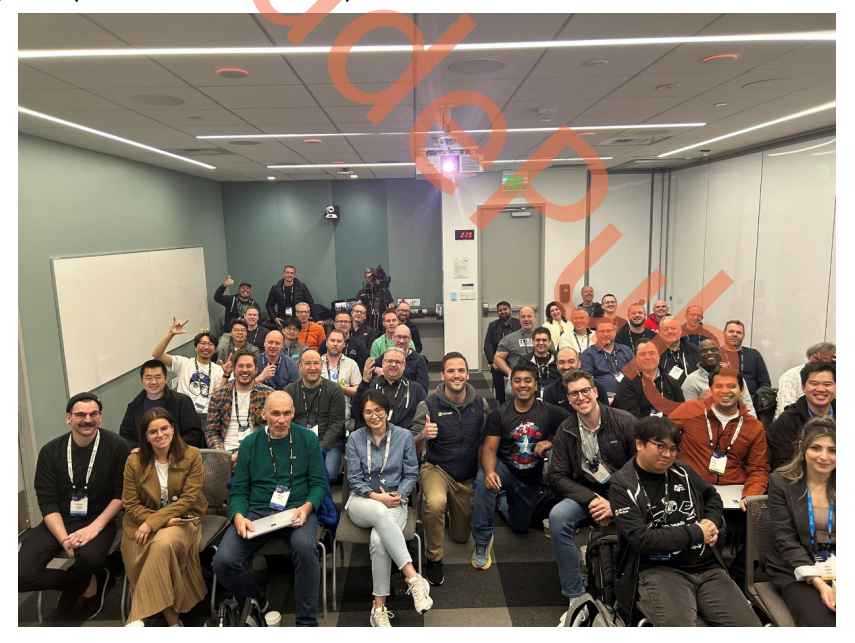

Figure 9.1 – Microsoft MVP Summit 2023

Please join our Windows 365 Community group via www.w365community.com today. It includes information about new releases as well as technical information about fixing issues and implementing new features.

#### **Microsoft MVPs for Windows 365**

Microsoft **Most Valuable Professionals** (**MVPs**) are highly skilled technology experts who actively engage in sharing their knowledge with the community. They are constantly seeking out the latest cutting-edge technologies, such as Windows 365, with a fervent desire to explore and discover new ideas.

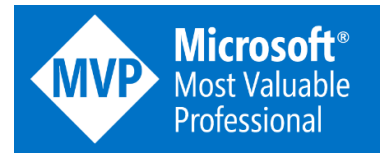

Figure 9.2 – Microsoft MVP logo

Their expertise in Microsoft products and services runs deep, and they are adept at bringing together a variety of platforms, products, and solutions to solve real-world problems. Through their unwavering commitment to technology and their passion for collaboration, MVPs play a critical role in driving innovation and advancing the field of technology.

| Name                  | Web <mark>site/Social</mark> Channel |
|-----------------------|--------------------------------------|
| Anoop Nair            | www.howtomanagedevices.com           |
| Aresh Sarkari         | askaresh.com                         |
| Davina Armstrong-Cruz | www.linkedin.com/in/darmstrongcruz   |
| Dominiek Verham       | techlab.blog                         |
| Doug Petrole          | desktopsforeveryone.com              |
| Jon Jarvis            | practical365.com                     |
| Jitesh Kumar          | www.linkedin.com/in/jiteshkumar8092  |
| Jakub Piesik          | www.piesik.me                        |
| Kevin Kaminski        | checkyourlogs.net                    |
| Laurent Gébeau        | devapps.ms                           |
| Mark O'Shea           | intunedin.net                        |
| Mathieu Leroy         | workplaceninjas.fr                   |
| Morten Pedholt        | www.pedholtlab.com                   |
| Ola Ström             | www.olastrom.com                     |
| Petri Paavola         | intune.ninja                         |
| Ritsuko Nishibata     | ictschool.jp                         |
| Rory Monaghan         | www.rorymon.com                      |
| Sune Thomsen          | www.osdsune.com                      |

Here are the current MVPs for Windows 365:

| Sami Laiho       | www.adminize.com        |
|------------------|-------------------------|
| Soonman Kwon     | www.hakunamata2.net/    |
| Thomas Marcussen | www.thomasmarcussen.com |
| Yannick Plavonil | www.msnloop.com/        |
| Yoojong Jeon     | blog.naver.com/jijonx   |

#### Other community experts

We want to celebrate all community experts, regardless of their status as Microsoft MVPs or primary focus areas. One of the best things about working in IT is the feeling of togetherness and spending time with other people that share the same interest. Community experts do not just have incredible knowledge but also the desire to help others learn by sharing information and hosting community events.

Without community togetherness, the IT world wouldn't be so fun to be part of. Thanks to everyone for being awesome! We know there are more people than on this list; sorry to the people we missed.

| Name                 | Website/Social Channel               |
|----------------------|--------------------------------------|
| Aaron Parker         | www.stealthpuppy.com                 |
| Adam Gross           | intune.training                      |
| Ben Whitmore         | www.msendpointmgr.com                |
| Bas van Kaam         | www.basvankaam.com                   |
| Bryan Dam            | www.damgoodadmin.com                 |
| Ben Reader           | intune.training                      |
| Christiaan Brinkhoff | www.christiaanbrinkhoff.com          |
| Donna Ryan           | www.TheNotoriousDRR.com              |
| Dean Cefola          | www.youtube.com/AzureAcademy         |
| Ed Baker             | www.ed-baker.com                     |
| Freek Berson         | www.themicrosoftplatform.net         |
| Gerry Hampson        | www.gerryhampsoncm.blogspot.ie       |
| Jan Ketil Skanke     | www.msendpointmgr.com                |
| James Kindon         | www.jkindon.com                      |
| Jesper Fütterer Bing | www.linkedin.com/in/jesper-fütterer- |
|                      | bing-132ba86/                        |
| Jörgen Nilsson       | ccmexec.com                          |
| Kim Oppalfens        | www.oscc.be                          |
| Mayunk Jain          | www.twitter.com/mayunkj              |
| Mirko Colemberg      | blog.colemberg.ch                    |

| Mattias Melkersen   | www.msendpointmgr.com          |
|---------------------|--------------------------------|
| Maurice Daly        | www.msendpointmgr.com          |
| Michael Mardahl     | www.msendpointmgr.com          |
| Martin Bengtson     | www.imab.dk                    |
| Marcel Meurer       | blog.itprocloud.de             |
| Martin Therkelsen   | www.cloudninja.nu              |
| Niall Brady         | www.windows-noob.com           |
| Nikolaj Andersen    | www.msendpointmgr.com          |
| Neil McLoughlin     | www.virtualmanc.co.uk          |
| Oliver Kieselbach   | www.oliverkieselbach.com       |
| Per Larsen          | www.osddeployment.dk           |
| Peter Daalmans      | www.peterdaalmans.com          |
| Peter van der Woude | www.petervanderwoude.nl        |
| Peter Klapwijk      | www.inthecloud247.com          |
| Panu Saukko         | www.twitter.com/panusaukko     |
| Peter Dahl          | www.peterdahl.net              |
| Ronni Pedersen      | www.ronnipedersen.com          |
| Robin Hobo          | www.robinhobo.com              |
| Ronny de Jong       | ronnydejong.com                |
| Steven Hosking      | intune.training                |
| Sandeep Patnaik     | www.sandeeppatnaik.com         |
| Sandy Zeng          | www.sandyzeng.com              |
| Simon Binder        | www.kneedeepintech.com         |
| Thijs Lecomte       | www.365bythijs.be              |
| Thomas Kurth        | www.wpninjas.ch                |
| Tim de Keukelaere   | dekeukelaere.com               |
| Travis Roberts      | www.ciraltos.com               |
| Tim Hermie          | www.linkedin.com/in/timhermie/ |
| Tom Degreef         | www.oscc.be                    |
| Tim Mangan          | www.tmurgent.com/TmBlog        |

#### **Microsoft resources**

The following table details additional resources that you may find useful. The links provided include technical information, new releases, and information relating to fixes and implementing new features for Windows 365:

| Name                                                           | Website                                                                                                    |
|----------------------------------------------------------------|----------------------------------------------------------------------------------------------------|
| Windows 365 landing page                                       | aka.ms/w365                                                                                                    |
| Windows 365 roadmap                                            | aka.ms/w365roadmap                                                                                                    |
| Windows 365 documentation                                      | aka.ms/w365docs                                                                                                    |
| Windows 365 Tech Community                                     | aka.ms/w365TC                                                                                                    |
| Microsoft MVP program                                          | mvp.microsoft.com                                                                                                    |
| Windows 365 feedback                                           | aka.ms/w365feedback                                                                                                    |
| Windows 365 reports and whitepapers                            | aka.ms/w365papers                                                                                                    |
| Windows 365 Learn modules                                      | <pre>learn.microsoft.com/training/modules/ manage-windows-365 learn.microsoft.com/training/modules/ manage-virtual-desktops</pre> |
| Microsoft Certification Exam MD-102:<br>Endpoint Administrator | <pre>learn.microsoft.com/certifications/exams/ md-102</pre>                                                                       |
| Windows in the Cloud resources                                 | windowsinthecloud.com                                                                                                    |

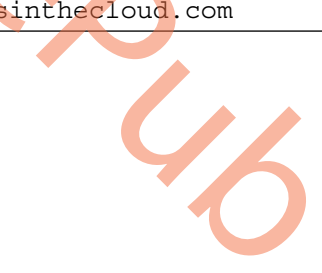

#### Fun stuff we did for the book

We've had lots of fun writing this book. Some moments stood out for us, which we would like to share with you.

#### Christiaan

This is one of Christiaan's memorable experiences:

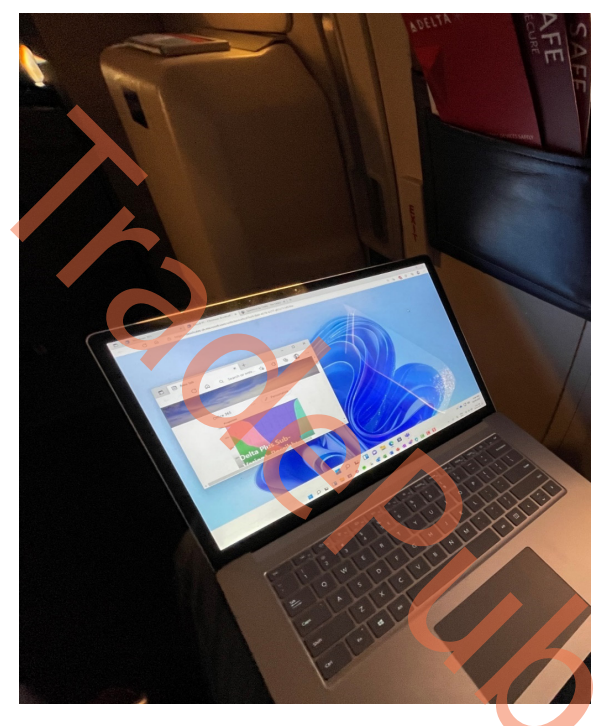

Figure 9.3 – Christiaan writing chapters on his Cloud PC while working from the clouds

#### Morten

Here is one of Morten's memorable experiences:

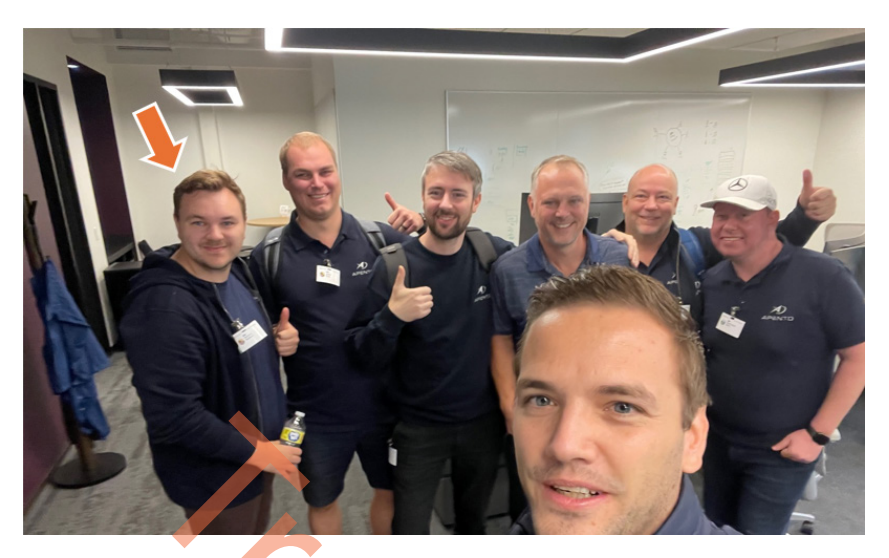

Figure 9.4 – Morten on a visit to the Microsoft campus in building 121 (the Windows 365 building) with Christiaan Brinkhoff, Scott Manchester, and the APENTO team

#### Sandeep

Last but not least, this is one of Sandeep's memorable experiences:

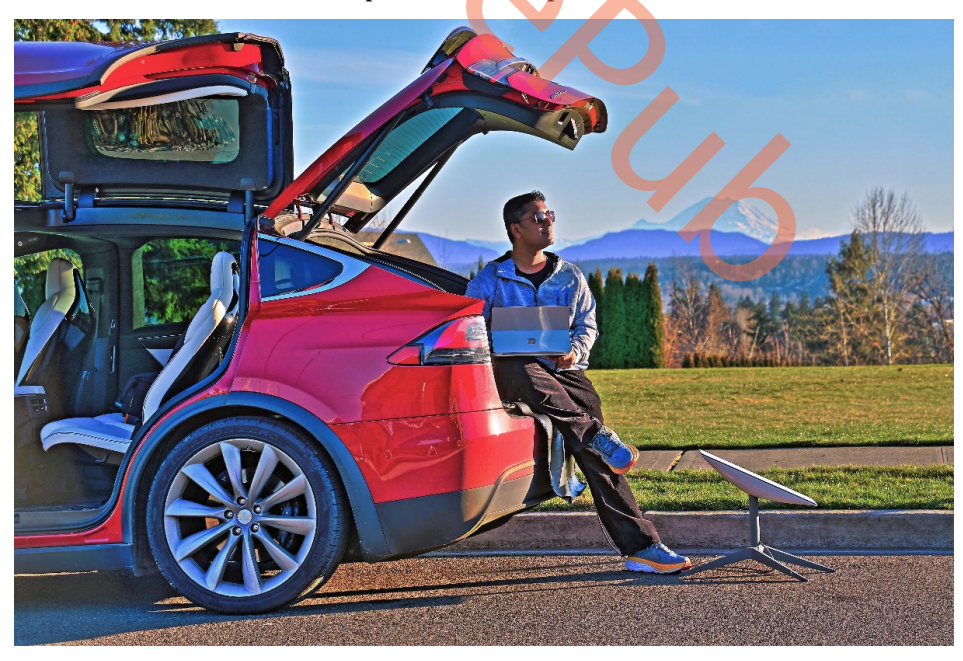

Figure 9.5 – Sandeep testing the SpaceX Starlink connection to Windows 365 Cloud PCs

#### Everything must come to an end

We have now reached the end of this book. We can truly say it's been a journey for us. We started back in December 2022 with the first thoughts of writing a book that could help you master Windows 365. We hope you feel that goal has been achieved. It's been a fun and learning process along the way. We'd love to hear how this book has helped you, so drop us a note on LinkedIn with your inspiring stories. Let's spread the positive impact of this book together!

Thank you for reading this book; we wish you good luck in mastering Windows 365.

Christiaan Brinkhoff, Sandeep Patnaik, and Morten Pedholt

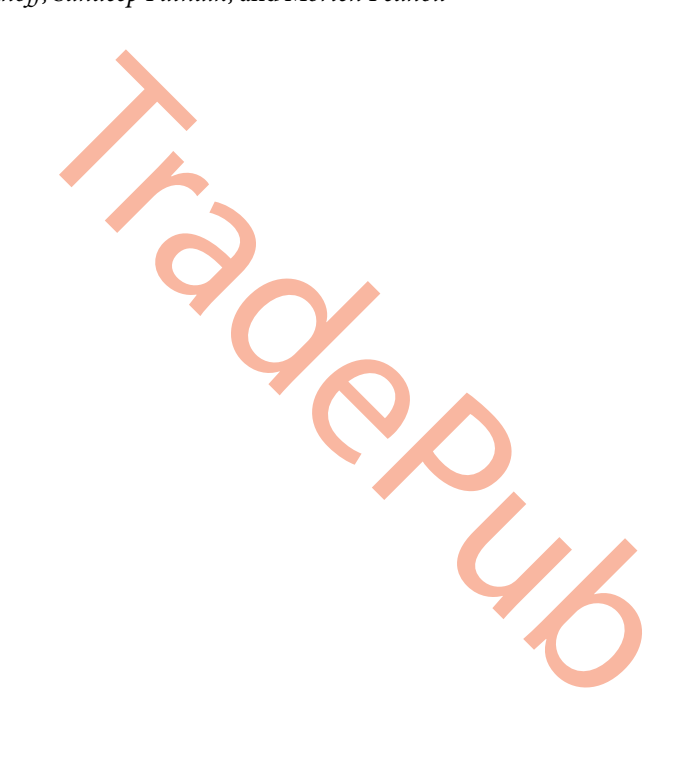

# Index

## A

AADJ ANC setting up 71-73 Active Directory (AD) 28 as hybrid identity 65 **Active Directory Domain** Services (AD DS) 348 admin Cloud PCs, restoring as 177-179 Advanced Encryption Standard (AES) 280 application import automating, from ConfigMgr 398-400 application programming interfaces (APIs) 365 applications deploying, to Cloud PCs 158-172 assignments structuring, with filters 149, 150 authentication and identity issues and limitations 359, 360 AVD remote desktop app for IGEL OS 391 Azure virtual network, creating 66-71 Azure Active Directory (Azure AD) 7, 8, 28 Azure AD Connect Cloud Sync 28 **Azure AD Connect Sync 28** 

Azure AD group 208 Azure AD Join (AADJ) 27, 58 Azure AD tenant, creating reference link 384 **Azure Network Connection** (ANC) 28, 65, 347 **Azure Privileged Identity Management** (Azure PIM) 54 Azure storage account creating 283-288 permissions, assigning 283-288 used, for sharing restore points 186-190 Azure Virtual Desktop (AVD) 13, 26, 260, 349, 391 versus Windows 365 13 Azure Virtual Network(s) (VNET(s)) 31

#### B

BitLocker 280 Bring-Your-Own-Device (BYOD) 215 bulk device actions exploring 145-148 business continuity and disaster recovery (BCDR) 39, 40

#### С

Carrier-Grade-NAT (CGN) configuration 37 ChatGPT writing, poem 6 Citrix Cloud Windows 365, connecting to 373, 374 Citrix connector enabling, in Intune portal 371, 372 **Citrix licenses** assigning, to users 375-378 **Citrix Workspace** client experience 379 client connecting, from company website/application 236 client modernization partners Lenovo 405, 406 LG 404 Motorola 405, 406 client partners 391, 392 **Cloud PC Administrator 47** Cloud PC Performance dashboard 338 **Cloud PC provisioned** resizing, by direct assigned license 138-140 resizing, by group-based license 140-145 Cloud PC Reader 47 Cloud PCs 5 accessing, from device 196 accessing, through Citrix Workspace 378, 379 applications, deploying to 158-172 connection, launching 237 Enrollment Status Page (ESP), configuring 125 files, transferring from 228-230 files, transferring to 228-230 local administrator 292

local admin setting, configuring 292-296 moving, to another region 133, 134 notifications, configuring for failed provisioning of 339-342 placing, under review 288-290 provisioning 83-92 removing, from review 290-292 resizing 136, 137 restore points, configuring 174-176 restore points, creating manually 185 restore points, working 173 restoring, as admin 177-179 users, enabling to reset 134-136 users, restoring 179-182 utilization 343-345 utilization dashboard 342 co-management 39 community experts 411 compliance policies 277 creating 278-282 Conditional Access (CA) configuring 259, 260 FIDO authentication 268 MFA configuration 259 policy configuration, to enforce MFA 260-267 policy configuration, with FIDO authentication 268-276 Configuration Manager (ConfigMgr) 398 application import, automating from 398-400 configuration profiles configuring 148, 149 configuration service providers (CSPs) 148 creating 153-158 connection IDs 314 CSV 362

custom image pre-requirements 92 uploading, to Windows 365 106-108 Custom installation of Azure Active Directory Connect reference link 384 custom roles overview 47-53

### D

dark mode 232 Data Subject Requests (DSRs) 65 deployment process 58, 59 device Cloud PCs, accessing from 196 digital rights management (DRM) 259 direct assigned license Cloud PC provisioned, resizing by 138-140 direct connection (STUN) 35 DirectX Video Acceleration (DXVA) 241 DNS settings 348 Domain Name System (DNS) 348 Dynamic Link Library (DLL) 257

#### E

#### eDiscovery mode 283

Azure storage account, creating 283-288 Cloud PC, placing under review 288-290 Cloud PC, removing from review 290-292 permissions, assigning 283-288

#### Endpoint analytics 323-326

Application reliability reports 328 Remoting connection dashboard 332-334 Resource performance report 331, 332

Startup performance report 326-328 Windows performance counters 335-337 Work from anywhere report 329, 330 **Endpoint Detection and Response** (EDR) policy 319 endpoint requirements Android 240 for accessing, Cloud PC 239 iOS 240 Linux 240 macOS 240 web browsers 239 Windows 239 end user network enhancing 244, 245 **Enrollment Status Page (ESP)** assignment 126 configuring 126-132 configuring, for Cloud PC 125 end user experience 132, 133 settings 126

#### F

Fast Identity Online (FIDO) 259 filters 126, 149 creating, for Windows 365 150-153 used, for structuring assignments 149, 150 Frame Quality counter 358 frame rates setting 248, 249 setting, from Microsoft Intune 249-253 frames per second (fps) 248, 357 Frontline Cloud PC utilization report 345, 346

#### G

**General Data Protection Regulation (GDPR) 65** geography and region settings 60, 61 Government Community Cloud (GCC) 11 **Government Community Cloud** High (GCC High) 11 graphics enhancements frame rates, setting 248, 249 Multimedia Redirection (MMR) 253, 254 RDP profiles 246-248 utilizing 246 graphics performance issues counters 357 diagnosing 356, 357 mitigating 358 group-based license Cloud PC provisioned, resizing by 140-145 Group Policy Objects (GPOs) 247

## Η

HAADJ ANC setting up 74-77 Hardware Acceleration 225 help and support selection 364 High Dots per Inch (High-DPI) 225 Horizon Cloud Service tenant configuring, via Windows 365 385-390 Host-On-Behalf-Of (HOBO) 25 hybrid Azure AD-joined network connection 348 Hybrid Azure AD Join (HAADJ) 27, 58

IGEL Technology 391, 392

IGEL Windows 365 app configuring 392-398 indirect connection (TURN) 35 Internet Protocol (IP) address 348 Intune app deployment and security 29 Intune App Factory reference link 171 Intune portal Citrix connector, enabling 371, 372

#### Κ

Keychain Access app 359 Known Folder Move 44

## L

Lenovo 405, 406 LG 404 Linux 240 Linux-based thin clients 236 local administrator, Cloud PC 292 admin setting, configuring 292-296

## Μ

managed image creating 102-106 Media Foundation (MF) 241 Microsoft Defender for Endpoint 317 enabling, in Intune 318-320 security recommendations 320 Microsoft Dev Box 20 Microsoft Entra ID 7 Microsoft Graph APIs 236 Microsoft Intune 18, 149 frame rates, setting from 249-251 URL 149, 205

used, for deploying Windows 365 app 204-210 Windows 365, configuring, with VMware 381-383 Microsoft multimedia redirection browser extension reference link 257 Microsoft MVPs for Windows 365 410 Microsoft Remote Desktop app 196 Microsoft Remote Desktop app on Android requirements, for running 240 Microsoft Remote Desktop app on Apple platforms requirements, for running 240 Microsoft Remote Desktop client 235 for Windows 361 Microsoft Remote Desktop web client 362 Microsoft resources 413 **Microsoft Store** Windows 365 app, installing from 202-204 Microsoft support contacting 364 Microsoft Teams 245, 362 logs, collecting 363 **Microsoft Teams calls** improving 245 Most Valuable Professionals (MVPs) 410 Motorola 405, 406 multi-factor authentication (MFA) 259 Multimedia Redirection (MMR) 253 components 257, 258 logs, collecting 363 status 256, 257 supported websites 256 multiple Cloud PCs bulk-restore 183-185

#### Ν

**Network Address Translation** (NAT) gateway device 35 networking configuration 65 AADJ ANC, setting up 71-73 automatic health checks 77-79 Cloud PCs, provisioning 83-91 custom images, creating 91, 92 custom images, pre-requirements 92 HAADJ ANC, setting up 74-77 health check, triggering manually 80, 81 managed image, creating 102-106 managed image, uploading to Windows 365 106-108 migrating, to Windows 365 115 prerequisites 66 virtual machine, creating 92-101 virtual network, creating in Azure 66-71 Windows 365 Boot, configuring 109-114 Windows 365 licenses, assigning 81, 82 Windows 365 licenses, purchasing 81, 82 Windows Autopatch, enabling 117-121 networking dataflow 30 bandwidth requirements 33, 34 connection, optimizing with RDP Shortpath 34-36 connection security 30 required URLs 31-33 user connection flow 37, 38

#### 0

operating system (OS) 5 out-of-the-box experience (OOBE) 125

#### Ρ

package modernization partners 398 partners need for 369 permissions 53, 54 Place Cloud PC under review 283 Port-based Access Control Lists 246 post-packaging automated Intelligent Smoke Test 402 premium end user experiences delivering 240, 241 profile types, CSP settings catalog 153 templates 153 protocol-enhanced partners VMware and Windows 365 379, 380 Windows 365 and Citrix 369, 370 protocol enhancements end user network 244, 245 implementing 241 Microsoft Teams 245 RDP Shortpath 242-244

## Q

Quality of Service (QoS) 244, 245

#### R

RDP device redirecting 316, 317 RDP profiles 246-248 RDP Shortpath 242-244 used, for troubleshooting UDP connections 351, 352

RDSAADAuth enabling, to reduce connection time 358 Recovery Point Objective (RPO) 40, 44 Recovery Time Objective (RTO) 40, 44 Remote Desktop clients 361 **Remote Desktop Protocol** (RDP) 30, 154, 225 Remote Desktop Services (RDS) environment 30 restore points configuring 174-176 creating, manually 185 sharing, with Azure storage account 186-190 working 173 **Rimo3 398** Export to Intune feature 402-404 Rimo3 automated conversion/capture, for modern formats 401, 402 Rimo3 Intelligent Smoke Test 401 role-based access control (RBAC) roles 46 structure 46 round trip time (RTT) 134 validating 350

## S

scope tags 46 screen capture protection 311, 365, 366 configuring 311-313 security baselines 320 Service-Level Agreement (SLA) 40 service URL firewall traffic 349 Single Sign-On (SSO) 85 SSE2 241 Store-based apps deploying, via Autopilot 163

# supported endpoints 21 system alerts and notifications configuring, for failed provisioning of Cloud PCs 339-342 exploring 338 System and Organization Controls (SOC) 65

## T

TCP-based reverse connect transport 242 Transport Layer Security (TLS) 1.2 30 troubleshooting 346 authentication and identity 359, 360 common implementation errors 347 display and graphics issues 354 logon performance 358 logs, collecting 353, 354 Microsoft support, contacting 364 Microsoft Teams 362 multimedia redirection 363 users, helping remotely 352 Windows 365 app 361 troubleshooting, connectivity 347 connection quality 349, 350 DNS settings 348 incorrect username and password 348 permissions (hybrid Azure AD) 348 RTT, validating 350 service URL firewall traffic 349 UDP connections, using RDP Shortpath 351, 352 Web Proxy Auto-Discovery (WPAD) 349 troubleshooting, display and graphics issues display issues, diagnosing 354, 355 graphics performance issues, diagnosing 356 on macOS 356

troubleshooting, logon performance Cloud PCs, optimizing 359 RDSAADAuth, enabling to reduce connection time 358

#### U

**UDP** connections troubleshooting, with RDP Shortpath 351, 352 Universal Plug and Play (UPnP) 243 user actions performing, on Windows 365 Cloud PC 233-235 User Datagram Protocol (UDP) 34, 242 user endpoint availability 45 user logs collecting 231 User Principal Name (UPN) 236, 377 user profile data resiliency 44 user profiles 29 users Citrix licenses, assigning to 375-378 Cloud PCs obtaining 236, 237

enabling, to reset Cloud PCs 134-136 restoring, Cloud PCs 179-182

#### V

Virtual Delivery Agent (VDA) 378 Virtual Desktop Infrastructure (VDI) 5, 29 Virtual Hard Disk (VHD) 186 virtual machine creating 92-101 virtual Network Adapter (vNIC) 41 virtual network connection 28 VMware and Windows 365 379, 380 enhanced employee experience 380 hybrid cloud support 380 solution requirements 380
VMware Horizon Cloud Service signing up 383-385
VMware Horizon native client 390
VMware Horizon web client 390
VMware Workspace ONE Access portal 390

#### W

watermarking 314 configuring 314-316 WebAssembly 239 WebAuthn redirection 360 WebCodecs 241 WebGL 239 Web Proxy Auto-Discovery (WPAD) 349 Win32 app reference link 164 Windows 11 reference link 16 Windows 365 4-6, 13, 196, 260 and data protection 65 applications and configurations 115 architecture 25, 26 Cloud PC backup and recovery 41-43 connecting, to Citrix Cloud 373, 374 features 5 filters, creating 150-153 Horizon Cloud Service tenant, configuring via 385-390 license requirements 14, 15 Microsoft MVPs 410 Place Cloud PC under review 283 profiles and data, migrating to 115 security 115

service availability 40, 41 Storage Account Contributor 283 supported endpoints 21 supported regions 16, 17 troubleshooting 346 URL 8 user data 116 versus Azure Virtual Desktop 13 vision 5 Windows 365 and Citrix using 369, 370 using requirements 370 Windows 365 app 196, 361 deploying, with Microsoft Intune 204-210 Windows 365 app for Windows 197 connection settings 200 dark mode support 201 favorite Cloud PC, pinning to Windows taskbar 198, 199 installing, from Microsoft Store 202-204 requirements 239 Windows 365 Boot configuring 109-114 exploring 211-214 Windows 365 Business 8, 9 license pre-requirements 15 supported regions 62 versus Windows 365 Enterprise 9 Windows 365 Cloud PC optimizing 359 user actions, performing 233-235 Windows 365 desktops end user access 390 Windows 365 end user portal 390 Windows 365 Enterprise 8, 9 license pre-requirements 15 supported regions 62-64

Windows 365 Frontline 12, 13 Windows 365 Government 11, 12 features 11, 12 license requirements 16 X supported regions 64 Windows 365 licenses assigning 81, 82 purchasing 81, 82 Windows 365 Partner Solutions 236 Windows 365 Switch 214-221 Windows 365 web client 196 connection details 226, 227 connection, launching 237 dark mode 232 files, transferring from Cloud PC 228-230 files, transferring to Cloud PC 228-230 keyboard shortcuts 224, 225 location 223 user logs, collecting 231 using 221, 222 Windows 365, with VMware configuring, in Intune 381-383 Windows Autopatch 19 enabling 117-121 Windows client connection, launching 238 example response 238 Windows Copilot 17, 18 Windows Group Policy Objects 246 Windows Keyboard Shortcuts reference link 224 Windows Local Administrator **Password Solutions 296** built-in administrator, enabling 298-304 configuring 297 device password, finding 309, 310 policy, configuring 304-309

Windows Update for Business (WUfB) 19 WinGet 160

XML 362

# <packt>

Packtpub.com

Subscribe to our online digital library for full access to over 7,000 books and videos, as well as industry leading tools to help you plan your personal development and advance your career. For more information, please visit our website.

#### Why subscribe?

- Spend less time learning and more time coding with practical eBooks and Videos from over 4,000 industry professionals
- Improve your learning with Skill Plans built especially for you
- Get a free eBook or video every month
- Fully searchable for easy access to vital information
- Copy and paste, print, and bookmark content

Did you know that Packt offers eBook versions of every book published, with PDF and ePub files available? You can upgrade to the eBook version at packtpub.com and as a print book customer, you are entitled to a discount on the eBook copy. Get in touch with us at customercare@packtpub.com for more details.

At www.packtpub.com, you can also read a collection of free technical articles, sign up for a range of free newsletters, and receive exclusive discounts and offers on Packt books and eBooks.

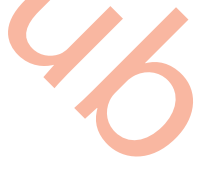

## **Other Books You May Enjoy**

If you enjoyed this book, you may be interested in these other books by Packt:

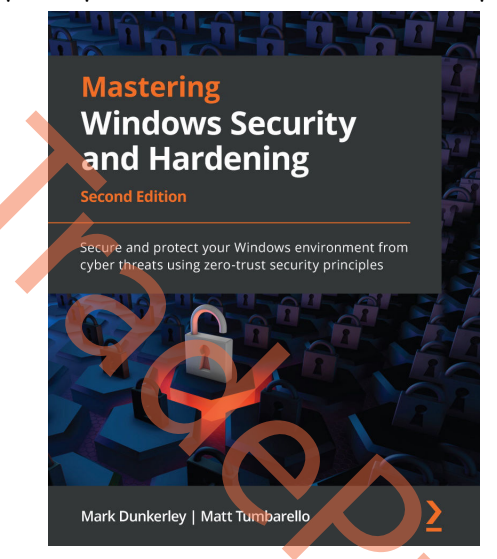

#### Mastering Windows Security and Hardening - Second Edition

Mark Dunkerley, Matt Tumbarello

ISBN: 978-1-80323-654-4

- Build a multi-layered security approach using zero-trust concepts
- Explore best practices to implement security baselines successfully
- Get to grips with virtualization and networking to harden your devices
- Discover the importance of identity and access management
- Explore Windows device administration and remote management
- Become an expert in hardening your Windows infrastructure
- Audit, assess, and test to ensure controls are successfully applied and enforced
- Monitor and report activities to stay on top of vulnerabilities

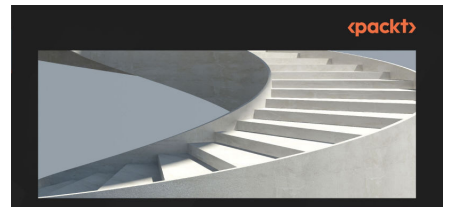

#### Mastering Microsoft 365 Defender

Implement Microsoft Defender for Endpoint, Identity, Cloud Apps, and Office 365 and respond to threats

RU CAMPBELL | VIKTOR HEDBERG

#### Mastering Microsoft 365 Defender

Ru Campbell, Viktor Hedberg

ISBN: 978-1-80324-170-8

- Understand the Threat Landscape for enterprises
- Effectively implement end-point security
- Manage identity and access management using Microsoft 365 defender
- Protect the productivity suite with Microsoft Defender for Office 365
- Hunting for threats using Microsoft 365 Defender

#### Packt is searching for authors like you

If you're interested in becoming an author for Packt, please visit authors.packtpub.com and apply today. We have worked with thousands of developers and tech professionals, just like you, to help them share their insight with the global tech community. You can make a general application, apply for a specific hot topic that we are recruiting an author for, or submit your own idea.

#### Share Your Thoughts

Now you've finished *Mastering Windows 365*, we'd love to hear your thoughts! If you purchased the book from Amazon, please click here to go straight to the Amazon review page for this book and share your feedback or leave a review on the site that you purchased it from.

Your review is important to us and the tech community and will help us make sure we're delivering excellent quality content.

id the iccur

#### Download a free PDF copy of this book

Thanks for purchasing this book!

Do you like to read on the go but are unable to carry your print books everywhere? Is your eBook purchase not compatible with the device of your choice?

Don't worry, now with every Packt book you get a DRM-free PDF version of that book at no cost.

Read anywhere, any place, on any device. Search, copy, and paste code from your favorite technical books directly into your application.

The perks don't stop there, you can get exclusive access to discounts, newsletters, and great free content in your inbox daily

Follow these simple steps to get the benefits:

1. Scan the QR code or visit the link below

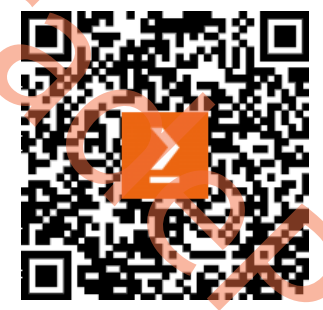

https://packt.link/free-ebook/978-1-83763-796-6

- 2. Submit your proof of purchase
- 3. That's it! We'll send your free PDF and other benefits to your email directly